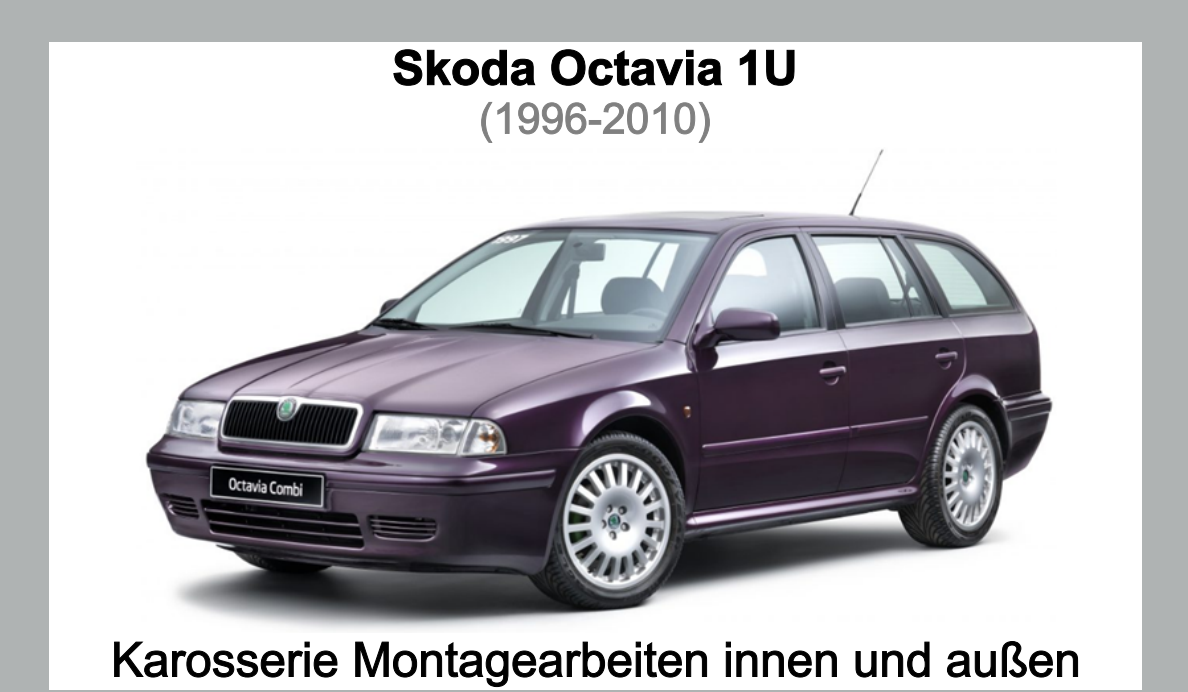

5 CON

REPARATURLEITFADEN

Reparaturarbeiten sollten nur von geschultem Fachpersonal durchgeführt werden. Bitte nutzen Sie bei allen Reparaturen die aufgeführten Spezialwerkzeuge.

Dieses Dokument ist urheberrechtlich geschützt. Jede über die oben beschriebene Speicherung für eigene Zwecke hinausgehende Vervielfältigung, jegliche Verbreitung und/oder öffentliche Zugänglichmachung – auch auszugsweise – stellt eine Urheberrechtsverletzung dar und wird vom Inhaber der ausschließlichen Nutzungsrechte sowohl zivil- als ggf. auch strafrechtlich verfolgt.

Weder Skoda noch die TEC-VERLAG GmbH geben eine Gewährleistung oder Garantie hinsichtlich der Richtigkeit der Angaben in diesem Dokument und haften für Schäden.

© Copyright by Skoda. Urheberechtlich geschützt.

Lizenziert durch Skoda.

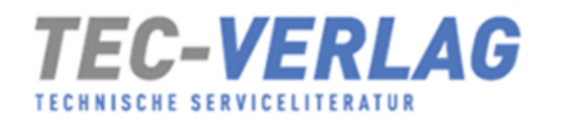

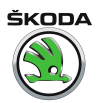

# Reparaturleitfaden Octavia I 1996 ≻

Karosserie - Montagearbeiten

Ausgabe 06.2011

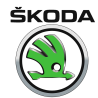

# Reparaturgruppenübersicht zum Reparaturleitfaden

### Reparaturgruppe

- 00 Technische Daten
- 01 Eigendiagnose
- 50 Karosserie vorn
- 55 Deckel, Klappen
- 57 Türen vorn/Türeinbauteile/Zentralverriegelung
- 58 Türen hinten/Türeinbauteile
- 60 Schiebe-/Ausstelldach
- 63 Stoßfänger
- 64 Verglasung
- 66 Außenausstattung
- 68 Innenausstattung
- 69 Insassenschutz
- 70 Verkleidungen/Dämpfungen
- 72 Sitzgestelle
- 74 Sitz Polster, Bezüge

Technische Informationen gehören unbedingt in die Hand der Meister und Mechaniker, denn ihre sorgfältige und ständige Beachtung ist Voraussetzung für die Erhaltung der Verkehrs- und Betriebssicherheit der Fahrzeuge. Unabhängig davon gelten selbstverständlich auch die bei der Instandsetzung von Kraftfahrzeugen allgemein üblichen Grundregeln der Sicherheit.

Dieses Werk ist urheberrechtlich geschützt. Jede Verwertung ist ohne Zustimmung des Urhebers unzulässig.

# Inhaltsverzeichnis

| 00 - | Techr | nische Daten                                                                                                    | 1   |
|------|-------|----------------------------------------------------------------------------------------------------|-----|
|      | 1     | Technische Daten                                                                                                   | 1   |
|      | 1.1   | Fahrzeug-Kenndaten                                                                                                 | 1   |
|      |       |                                                                                                    |     |
| 01 - | Eigen | diagnose                                                                                                    | 3   |
|      | 1     | Eigendiagnose des Airbag-Systems                                                                                   | 3   |
|      | 1.1   | Systembeschreibung                                                                                                 | 3   |
|      | 1.2   | Prüfvoraussetzungen für die Eigendiagnose                                                                          | 5   |
|      | 1.3   | Hinweise zur Airbag-System-Diagnose durchführen                                                                    | 5   |
|      | 1.4   | Fahrzeugsystemtester V.A.G 1552 anschließen und das Adresswort "Airbag" anwählen                                   |     |
|      |       | · · · · · · · · · · · · · · · · · · ·                                                                              | 6   |
|      | 1.5   | Übersicht der anzuwählenden Funktionen                                                                             | 8   |
|      | 1.6   | Steuergeräteversion abfragen                                                                                       | 8   |
|      | 1.7   | Übersicht der Steuergeräte                                                                                         | 9   |
|      | 1.8   | Fehlerspeicher abfragen                                                                                            | 12  |
|      | 1.9   | Stellglieddiagnose                                                                                                 | 12  |
|      | 1.10  | Fehlerspeicher löschen                                                                                             | 13  |
|      | 1.11  | Ausgabe beenden                                                                                                    | 14  |
|      | 1.12  | Steuergerät für Airbag codieren                                                                                    | 14  |
|      | 1.13  | Fehlertabelle                                                                                                    | 15  |
|      | 1.14  | Messwerteblock lesen                                                                                               | 21  |
|      | 1.15  | Tabelle Messwerteblock lesen                                                                                       | 21  |
|      | 1.16  | Teileprüfung mit Prüfbox VAS 5056 C                                                                                | 42  |
|      | 2     | Airbageinheiten sperren und aktivieren (Anpassung)                                                                 | 44  |
|      | 2.1   | Airbageinheiten Beifahrerseite sperren und aktivieren (Anpassung)                                                  | 44  |
|      | 3     | Eigendiagnose für Komfortsystem                                                                                    | 50  |
|      | 3.1   | Systembeschreibung                                                                                                 | 50  |
|      | 3.2   | Montageübersicht der Einheiten für Komfortsystem                                                                   | 50  |
|      | 3.3   | Funktion                                                                                                    | 52  |
|      | 3.4   | Fahrzeugsystemtester V.A.G 1552 anschließen und das Adresswort Zentralsteuergerät für                              |     |
|      |       | Komforsystem J393 anwählen                                                                                         | 53  |
|      | 3.5   | Ubersicht der anzuwählenden Funktionen                                                                             | 55  |
|      | 3.6   | Steuergeräteversion abfragen                                                                                       | 55  |
|      | 3.7   | Ubersicht aller Steuergerate des Komfortsystems nach Anlaufsdatum und Generation                                   | 56  |
|      | 3.8   | Fehlerspeicher abfragen                                                                                            | 68  |
|      | 3.9   | Fehlertabelle für Fahrzeuge ► 09. 97 (Komfortsystem 1. Generation)                                                 | 68  |
|      | 3.10  | Fehlertabelle für Fahrzeuge 10. 97 ► (Komfortsystem der 2. Generation)                                             | 80  |
|      | 3.11  | Fehlertabelle für Fahrzeuge 08.98 ► (Komfortsystem der 2,5. Generation), 05.01 ► (Komfortsystem der 3. Generation) | 96  |
|      | 3.12  | Stellalieddiagnose                                                                                                 | 116 |
|      | 3.13  | Fehlerspeicher löschen                                                                                             | 116 |
|      | 3.14  | Ausgabe beenden                                                                                                    | 117 |
|      | 3.15  | Steuergerät codieren                                                                                               | 117 |
|      | 3.16  | Messwerteblock lesen                                                                                               | 119 |
|      | 3.17  | Prüftabelle für Fahrzeuge ► 09. 97 (Komfortsystem der 1. Generation)                                               | 119 |
|      | 3.18  | Prüftabelle für Fahrzeuge 10. 97 ► (Komfortsystem der 2. Generation)                                               | 151 |
|      | 3.19  | Prüftabelle für Fahrzeuge 08. 98 ► (Komfortsystem der 2,5. Generation)                                             | 181 |
|      | 3.20  | Prüftabelle für Fahrzeuge 05.01 ► (Komfortsystem der 3. Generation)                                                | 185 |
|      | 3.21  | Anpassung                                                                                                    | 217 |
|      | 4     | Eigendiagnose für Zentralverriegelung                                                                              | 233 |
|      | 4.1   | Systembeschreibung                                                                                                 | 233 |
|      | 4.2   | Funktion                                                                                                    | 233 |

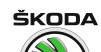

|      | 4.3                    | Fahrzeugsystemtester V.A.G 1552 anschließen und das Adresswort Steuergerät für Zentralverriegelung J110 anwählen               | 234                |
|------|------------------------|----------------------------------------------------------------------------------------------------|--------------------|
|      | 4.4                    | Übersicht der anzuwählenden Funktionen                                                                                         | 236                |
|      | 4.5                    | Steuergeräteversion abfragen                                                                                                   | 236                |
|      | 4.6                    | Übersicht aller Steuergeräte der Zentralverriegelung nach Anlaufsdatum und Generation                                          |                    |
|      |                        |                                                                                                    | 237                |
|      | 4.7                    | Fehlerspeicher abfragen                                                                                                    | 248                |
|      | 4.8                    | Fehlertabelle für Fahrzeuge ► 09.97 (Zentralverriegelung der 1. Generation)                                                    | 249                |
|      | 4.9                    | Fehlertabelle für Fahrzeuge 10.97 ► (Zentralverriegelung der 2. Generation)                                                    | 257                |
|      | 4.10                   | Fehlertabelle für Fahrzeuge 08.98 ► (Zentralverriegelung der 2,5. Generation), 05.01 ► (Zentralverriegelung der 3. Generation) | 266                |
|      | 4.11                   | Stellglieddiagnose                                                                                                    | 276                |
|      | 4.12                   | Fehlerspeicher löschen                                                                                                    | 277                |
|      | 4.13                   | Ausgabe beenden                                                                                                    | 277                |
|      | 4.14                   | Steuergerät codieren                                                                                                    | 277                |
|      | 4.15                   | Messwerteblock lesen                                                                                                    | 279                |
|      | 4.16                   | Prüftabelle für Fahrzeuge ► 09. 97 (Zentralverriegelung der 1. Generation)                                                     | 280                |
|      | 4.17                   | Prüftabelle für Fahrzeuge 10. 97 ► (Zentralverriegelung der 2. Generation)                                                     | 300                |
|      | 4.18                   | Prüftabelle für Fahrzeuge 08. 98 • (Zentralverriegelung der 2,5. Generation)                                                   | 320                |
|      | 4.19                   | Prüftabelle für Fahrzeuge 05.01 ► (Zentralverriegelung der 3. Generation)                                                      | 324                |
|      | 4.20                   | Anpassung                                                                                                    | 356                |
|      | 5                      | Eigendiagnose elektrisch betätigter Sitze mit Memory                                                                           | 370                |
|      | 5.1                    | Systembeschreibung                                                                                                    | 370                |
|      | 5.2                    | Fahrzeugsystemtester V.A.G 1552 anschließen und das Adresswort für<br>Sitzhöhenverstellung/Fahrer anwählen                     | 371                |
|      | 5.3                    | Übersicht der anzuwählenden Funktionen                                                                                         | 373                |
|      | 5.4                    | Steuergeräteversion abfragen                                                                                                   | 373                |
|      | 5.5                    | Fehlerspeicher abfragen                                                                                                    | 373                |
|      | 5.6                    | Fehlerspeicher löschen                                                                                                    | 374                |
|      | 5.7                    | Ausgabe beenden                                                                                                    | 375                |
|      | 5.8                    | Fehlertabelle                                                                                                    | 375                |
|      | 5.9                    | Messwerteblock lesen                                                                                                    | 383                |
|      | 5.10                   | Prüftabelle                                                                                                    | 383                |
| 50 - | Karos                  | serie vorn                                                                                                    | 397                |
|      | 1                      | Karosserie vorn                                                                                                    | 397                |
|      | 11                     | Montageübersicht Schlossträger mit Anbauteilen                                                                                 | 397                |
|      | 1.1                    | Schlossträger ersetzen                                                                                                    | 398                |
|      | 2                      | Kotflügel vom                                                                                                    | 200                |
|      | <b>Z</b><br>2 1        | Montageübersicht Ketflügel vorn                                                                                                | 200                |
|      | 2.1                    |                                                                                                    | 299                |
| 55 - | Deck                   | əl, Klappen                                                                                                    | 400                |
|      | 1                      | Klappe vom                                                                                                    | 400                |
|      | 11                     | Montageübersicht Klappe vorn                                                                                                   | 400                |
|      | 12                     | Klappenschloss vorn aus- und einhauen                                                                                          | 401                |
|      | 1.3                    | Kühlergrill zerlegen und zusammenbauen                                                                                         | 401                |
|      | 1.4                    | Montageübersicht Betätigung Klappenschloss vorn                                                                                | 402                |
|      | 2                      |                                                                                                    | 402                |
|      | ∠<br>21                | Heckklanne aushauen                                                                                                    | <b>-103</b><br>⊿∩2 |
|      | ∠.ı<br>2.0             | Gaedruckfadar ausbauen                                                                                                    | 403<br>402         |
|      | 2.2<br>2 3             | Gasdruckfeder entrasen                                                                                                    | 403                |
|      | 2.5                    | Montageübersicht Heckklannenschloss                                                                                            | 404                |
|      | 2. <del>.</del><br>2.5 | Montageübersicht Heckklannenschlossbetätigung                                                                                  | 405                |
|      | 2.J<br>2               |                                                                                                    | 407                |
|      | <b>3</b><br>2 4        |                                                                                                    | 407                |
|      | J.1                    |                                                                                                    | 407                |

| 57 - T | ren vorn/Türeinbauteile/Zentralverriegelung                         | 408 |
|--------|---------------------------------------------------------------------|-----|
| 1      | Tür vorn                                                            | 408 |
| 1.     | Montageübersicht Tür vorn                                           | 408 |
| 1.     | Tür vorn aus- und einbauen                                          | 409 |
| 1.     | Tür einstellen                                                      | 410 |
| 1.     | Türfensterscheibe ausbauen                                          | 410 |
| 1.     | Fensterheber aus- und einbauen                                      | 410 |
| 1.     | Fensterhebermotor aus- und einbauen                                 | 411 |
| 1.     | Montageübersicht Außentürgriff                                      | 411 |
| 1.     | Außentürgriff aus- und einbauen                                     | 412 |
| 1.     | Montageübersicht Türschloss                                         | 413 |
| 1.     | 0 Türschloss aus- und einbauen                                      | 414 |
| 2      | Zentralverriegelung                                                 | 416 |
| 2.     | Stellmotor für Heckklappe aus- und einbauen                         | 416 |
| 2.     | Stellelement für Tankklappe aus- und einbauen                       | 416 |
| 2.     | Montageübersicht Türdichtungen vorn                                 | 416 |
| 50 T   | ren binten (Tärsinheutsile                                          | 440 |
| 58 - 1 |                                                                     | 10  |
| 1      | Tür hinten                                                          | 418 |
| 1.     | Montageübersicht Tür hinten                                         | 418 |
| 1.     | Tür hinten aus- und einbauen                                        | 419 |
| 1.     | Tür einstellen                                                      | 419 |
| 1.     |                                                                     | 420 |
| 1.     | Fensterheber ausbauen                                               | 420 |
| 1.     | Montageübersicht Außentürgriff                                      | 421 |
| 1.     | Außentürgriff aus- und einbauen                                     | 422 |
| 1.     |                                                                     | 423 |
| 1.     |                                                                     | 424 |
| 1.     |                                                                     | 424 |
| 60 - S | hiebe-/Ausstelldach                                                 | 426 |
| 1      | Schiebe-/Ausstelldach Rockwell mit Glasdeckel                       | 426 |
| 1.     | Montageübersicht Schiebe-/Ausstelldach mit Glasdeckel               | 426 |
| 1.     | Glasdeckel für Schiebe-/Austelldach ausbauen                        | 427 |
| 1.     | Glasdeckel für Schiebe-/Ausstelldach einbauen                       | 428 |
| 1.     | Glasdeckel für Schiebe- /Ausstelldach einstellen (Höheneinstellung) | 428 |
| 1.     | Deckeldichtung einstellen                                           | 429 |
| 1.     | EAntrieb ("0"-Stellung) prüfen                                      | 430 |
| 1.     | Parallellauf prüfen und einstellen                                  | 430 |
| 1.     | Sonnenschutz ausbauen                                               | 431 |
| 1.     | Sonnenschutz einbauen                                               | 431 |
| 1.     | 0 Montageeinheit aus- und einbauen                                  | 431 |
| 1.     | 1 Wasserablaufschlauche reinigen                                    | 432 |
| 2      | Schiebe-/Ausstelldach Webasto mit Glasdeckel                        | 434 |
| 2.     | Montageübersicht Schiebe-/Ausstelldach mit Glasdeckel               | 434 |
| 2.     | Glasdeckel für Schiebe-/Austelldach ausbauen                        | 435 |
| 2.     | Glasdeckel für Schiebe-/Ausstelldach einbauen                       | 436 |
| 2.     | Glasdeckel für Schiebe- /Ausstelldach einstellen (Höheneinstellung) | 436 |
| 2.     | Glasdeckeldichtung ersetzen                                         | 437 |
| 2.     | Sonnenblende aus- und einbauen                                      | 438 |
| 2.     | E-Antrieb aus- und einbauen                                         | 438 |
| 2.     | Elektrischen Antrieb einstellen ("0"-Stellung einstellen)           | 439 |
| 2.     | Drehschalter der Vorwahlautomatik ausbauen                          | 440 |
| 2.     | U Parallellaut pruten                                               | 440 |
| 2.     | 1 Parallellaut einstellen                                           | 440 |

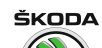

|      | 2.12       | Montageeinheit aus- und einbauen 4                                                                                 | 40         |
|------|------------|----------------------------------------------------------------------------------------------------|------------|
|      | 2.13       | E-Antrieb anpassen                                                                                                 | 41         |
|      | 2.14       | Wasserablaufschläuche reinigen 4                                                                                   | 41         |
| 63 - | StoRf      | änger A                                                                                                    | 42         |
| 00 - | 4          |                                                                                                    |            |
|      | 1          | Stolsranger vorn                                                                                                   | H4Z        |
|      | 1.1        | Vorklohungen Stellfönger vorn für Echrzeuge 08.00 b 12.01                                                          | 14Z        |
|      | 1.Z<br>1.3 | Montageübersicht Stoßfängeru 01.02 ►                                                                               | 143        |
|      | 1.J        |                                                                                                    | 44         |
|      | 2          | Stoisranger ninten                                                                                                 |            |
|      | 2.1        | Montageübersicht Stoßfänger hinten (Octovia Cambi)                                                                 | 140        |
|      | 2.2        |                                                                                                    | 147<br>178 |
|      | 2.5        |                                                                                                    | 1/18       |
|      | 2.4        |                                                                                                    | -40        |
| 64 - | Vergla     | asung                                                                                                    | 50         |
|      | 1          | Geklebte Scheiben                                                                                                  | 50         |
|      | 1.1        | Geklebte Scheiben aus- und einbauen 4                                                                              | 150        |
|      | 1.2        | Montageübersicht Frontscheibe 4                                                                                    | 52         |
|      | 1.3        | Frontscheibe aus- und einbauen 4                                                                                   | 152        |
|      | 1.4        | Montageübersicht Heckscheibe 4                                                                                     | 155        |
|      | 1.5        | Montageübersicht Heckscheibe (Octavia Combi) 4                                                                     | 155        |
|      | 1.6        | Heckscheibe aus- und einbauen                                                                                      | 156        |
|      | 1.7        | Montageübersicht Seitenscheibe (Octavia Combi)                                                                     | 156        |
|      | 1.8        | Seitenscheibe aus- und einbauen (Octavia Combi)                                                                    | 157        |
|      | 1.9        | Neue Scheibe zum Einglasen vorbereiten         4           Aufülgt ein guf meuer Eingrasse keite Utgeben         4 | 158        |
|      | 1.10       |                                                                                                    | 162        |
|      | 1.11       | Viontageanweisungen                                                                                                | 103        |
|      | 1.12       |                                                                                                    | 167        |
|      | 1.13       | Wartezeit                                                                                                    | 165        |
|      | 1.14       | Lackschäden ausbessern                                                                                             | 167        |
|      | 1.16       | Kleberkitt entfernen und reinigen                                                                                  | 67         |
|      | 1.17       | Selbstklebefolie 4x4 auf die beheizbare Heckscheibe kleben                                                         | 67         |
|      | 1.18       | Selbstklebefolie 4x4 von der beheizbaren Heckscheibe beseitigen                                                    | 68         |
| ~~   | A O        |                                                                                                    | <u>~</u>   |
| - 00 | Auisei     | naussiailung                                                                                                    | 09         |
|      | 1          | Blenden                                                                                                    | 69         |
|      | 1.1        | Wasserkastenabdeckung aus- und einbauen ► 05.98                                                                    | 169        |
|      | 1.2        |                                                                                                    | 109        |
|      | 2          | Schutzleisten                                                                                                    | k71        |
|      | 2.1        | Seitenschutzleisten aus- und einbauen 4                                                                            | 1/1        |
|      | 3          | Radhausschale                                                                                                    | 72         |
|      | 3.1        | Radhausschale vorn aus- und einbauen                                                                               | 172        |
|      | 3.2        | Radhausschale hinten aus- und einbauen 4                                                                           | 12         |
|      | 4          | Dachleiste                                                                                                    | 173        |
|      | 4.1        | Dachleiste aus- und einbauen 4                                                                                     | 173        |
|      | 5          | Rückblickspiegel 4                                                                                                 | 74         |
|      | 5.1        | Montageübersicht Rückblickspiegel 4                                                                                | 174        |
|      | 6          | Anhängerkupplung                                                                                                   | 76         |
|      | 6.1        | Montageübersicht Anhängerkupplung 4                                                                                | 76         |
|      | 7          | Dachreling 4                                                                                                    | 178        |
|      | 7.1        | Montageübersicht Dachreling (Octavia Combi) 4                                                                      | 78         |
|      | 8          | Heckspoiler                                                                                                    | 79         |
|      |            |                                                                                                    |            |

|      | 8.1<br>8.2 | Montageübersicht - kompletter Heckspoiler                             | 479<br>479 |
|------|------------|-----------------------------------------------------------------------|------------|
|      | 9          | Selbstklebefolien Octavia RS - WRC                                    | 481        |
|      | 9.1        | Wichtige Hinweise zum Verkleben von Selbstklebefolien                 | 481        |
|      | 9.2        | Selbstklebefolien entfernen                                           | 481        |
|      | 9.3        | Montageübersicht Seiten-Selbstklebefolien                             | 482        |
|      | 9.4        | Seiten-Selbstklebefolien aufkleben                                    | 482        |
|      | 9.5        | Montageübersicht Dach- und Motorhauben-Selbstklebefolien              | 484        |
|      | 9.6        | Dach- und Motorhauben-Selbstklebefolien aufkleben                     | 485        |
|      | 9.7        | Montageübersicht Selbstklebefolien für Stoßfänger hinten              | 487        |
|      | 9.8        | Selbstklebefolien für Stoßfänger vorn und hinten aufkleben            | 487        |
|      | 9.9        | Selbstklebefolien für Türen und Mittelsäule aufkleben                 | 488        |
|      | 10         | Heckspoiler (für Fahrzeuge Octavia Sedan 4x4)                         | 489        |
|      | 10.1       | Montageübersicht - kompletter Heckspoiler                             | 489        |
|      | 10.2       | Kompletten Heckspoiler aus- und einbauen                              | 489        |
|      | 11         | Heckspoiler (für Fahrzeuge Octavia Combi RS)                          | 491        |
|      | 11.1       | Montageübersicht - kompletter Heckspoiler                             | 491        |
|      | 11.2       | Kompletten Heckspoiler aus- und einbauen                              | 491        |
|      | 11.3       | Zusatzbremsleuchte aus- und einbauen (für Fahrzeuge Octavia Combi RS) | 492        |
|      | 12         | Dekorationsfolien TAXI                                                | 494        |
|      | 12.1       | Dekorationsfolien aufkleben und entfernen                             | 494        |
|      | 13         | Maße der Bohrungen für Dachbezeichnung TAXI                           | 495        |
|      | 13.1       | Montageübersicht Dachbezeichnung TAXI                                 | 495        |
|      | _          |                                                                       |            |
| 68 - | - Innen    | ausstattung                                                           | 496        |
|      | 1          | Innenspiegel                                                          | 496        |
|      | 1.1        | Innenspiegel aus- und einbauen                                        | 496        |
|      | 1.2        | Mit Kleber instand setzen                                             | 496        |
|      | 1.3        | Innespiegel mit Regensensor aus- und einbauen                         | 497        |
|      | 2          | Ablagen, Abdeckungen, Blenden                                         | 500        |
|      | 2.1        | Montageübersicht Mittelkonsole 08.96 ►                                | 500        |
|      | 2.2        | Montageübersicht Verkleidung für Handbremshebel 08.96 ►               | 500        |
|      | 2.3        | Fußraumverkleidung Fahrerseite aus- und einbauen                      | 501        |
|      | 2.4        | Montageübersicht Mittelkonsole 08.98 ►                                | 501        |
|      | 2.5        | Montageübersicht Verkleidung für Handbremshebel 08.98 ►               | 502        |
|      | 2.6        | Montageübersicht Armlehne vorn                                        | 503        |
|      | 2.7        | Sonnenblende aus- und einbauen                                        | 505        |
|      | 2.8        | Leseleuchte hinten aus- und einbauen                                  | 505        |
|      | 3          | Haltegriff                                                            | 506        |
|      | 3.1        | Haltegriff aus- und einbauen                                          | 506        |
|      | 4          | Einstiegleisten                                                       | 507        |
|      | 4.1        | Einstiegleiste aus- und einbauen                                      | 507        |
|      | 5          | Netztrennwand                                                         | 508        |
|      | 5.1        | Montageübersicht                                                      | 508        |
|      | 6          | Halter für Löschapparat                                               | 509        |
|      | 6.1        | Halter für Löschapparat aus- und einbauen                             | 509        |
|      | 7          | Maße der Bohrungen für TAXI                                           | 511        |
|      | 7.1        | Montageübersicht Drucker                                              | 511        |
|      | 7.2        | Montageübersicht Steckdose                                            | 511        |
|      | 7.3        | Dachantennenbohrung für TAXI-Funkanlage                               | 512        |
|      | 7.4        | Montageübersicht Schalter für Alarmanlage                             | 512        |
|      | 7.5        | Montageübersicht Ausschalter für Alarmanlage                          | 513        |
|      | 7.6        | Montageübersicht Mikrofonhalter                                       | 513        |
|      |            |                                                                       |            |

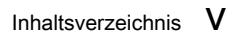

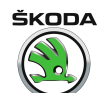

| 1         Sicherheitsgurte         515           1.1         Gurthöhenverstellung vorn aus- und einbauen         515           1.2         Gurtautomat vorn und Gurbeschlag vorn aus- und einbauen         516           1.1         Montageübersich Gurautomat hinten         516           1.4         Montageübersich Gurautomat hinten         517           1.5         Gurthöhenverstellung hinten aus- und einbauen (Octavia Combi)         519           1.6         Gurtautomat hinten aus- und einbauen (Octavia Combi)         519           1.8         Sicherheitsvorschriften für Gurtautomat nuck einbauen         520           1.8         Sicherheitsvorschriften für Gurtautomat nuck einbauen         522           1.11         Gurtschloss vorn aus- und einbauen         522           2.111         Gurtschloss pluten aus- und einbauen         522           3.1         Übersicht der Einbauorte         526           3.2         Sicherheitsgurts prüfen         526           3.2         Sicherheitsgurts pluten         526           3.2         Sicherheitsgurtsellt aus- und einbauen         529           3.4         Airbageinheiten aus- und einbauen         532           3.4         Airbageinheiten aus- und einbauen         532           3.6         Rückstellring a                                                                        | 69 - | Insas  | senschutz                                                            | 515 |
|----------------------------------------------------------------------------------------------------|------|--------|----------------------------------------------------------------------|-----|
| 1.1       Gurthaltomat vom und Gurbaschlag vom aus- und einbauen       516         1.2       Gurtautomat vom und Gurbaschlag vom aus- und einbauen       516         1.3       Montageübersicht Gurtautomat mit Gurtstraffer vom       516         1.4       Montageübersicht Gurtautomat hinten       517         1.5       Gurthohenverstellung hinten aus- und einbauen (Octavia Combi)       518         1.6       Gurtautomat hinten aus- und einbauen (Octavia Combi)       519         1.7       Montageübersicht – mittlerer Dreipunktgurt hinten       520         1.8       Sicherheitsvorschriften für Gurtstrafferarbeiten       521         1.9       Gurtschloss hinten aus- und einbauen       522         2.11       Gurtschloss hinten aus- und einbauen       522         3.       Airbag-System       526         3.1       Übersicht der Einbauorte       526         3.2       Sicherheitsmäßnahmen bei Reparaturen am Airbag-System       527         3.3       Austausch der Airbageinheiten nach einem Unfall       528         3.4       Airbageinheit Biefharerseite aus- und einbauen       530         3.6       Rückstelling mit Schleifring aus- und einbauen       532         3.6       Rückstelling mit Schleifring aus- und einbauen       533         3.7       Airbage                                                                                |      | 1      | Sicherheitsgurte                                                     | 515 |
| 1.2       Gurtautomat vom und Gurtbeschlag vom aus- und einbauen       516         1.3       Montageübersicht Gurtautomat mit Gurtsträffer vom       516         1.4       Montageübersicht Gurtautomat mit Gurtsträffer vom       517         1.5       Gurtautomat hinten aus- und einbauen (Octavia Combi)       519         1.6       Gurtautomat hinten aus- und einbauen (Octavia Combi)       519         1.8       Sicherheitsvorschriften für Gurtsträfferarbeiten       521         1.9       Gurtschloss vom aus- und einbauen       522         2.111       Gurtschloss vom aus- und einbauen       522         3.1       Übersicht der Einbauorte       526         3.2       Sicherheitssynste prüfen       523         3.3       Airbag-System       526         3.4       Airbag-System       526         3.5       Sicherheitsmaßnahme hei Reparaturen am Airbag-System       526         3.4       Airbageinheit Fahrerseite aus- und einbauen       529         3.4       Airbageinheit Baitrerseite aus- und einbauen       530         3.6       Rückstellning mit Schleiffing aus- und einbauen       531         3.7       Airbageinheite Baitrerseite aus- und einbauen       534         3.8       Schlüsselschalter für Beliahrererairbags aus- und einbauen       534<                                                                                         |      | 1.1    | Gurthöhenverstellung vorn aus- und einbauen                          | 515 |
| 1.3       Montageübersicht Gurtautomat mit Gurtstraffer vom       516         1.4       Montageübersicht Gurtautomat hinten       517         1.5       Gurthalten Gurtautomat hinten aus- und einbauen (Octavia Combi)       518         1.6       Gurtautomat hinten aus- und einbauen (Octavia Combi)       518         1.7       Montageübersicht - mittlerer Dreipunktgurt hinten       520         1.8       Sicherheitsvorschriften für Gurtstrafferarbeiten       521         1.9       Gurtschloss vom aus- und einbauen       522         1.10       Gurtschloss vom aus- und einbauen       522         2.11       Gurtschloss vom aus- und einbauen       522         3.1       Übersicht der Einbauorte       523         3.2       Sicherheitsgurdt guften       526         3.1       Übersicht der Einbauorte       529         3.2       Sicherheitsgurdt guften       529         3.3       Austausch der Airbageinheiten nach einem Unfall       528         3.4       Airbageinheit Bieflahereseite aus- und einbauen       530         3.6       Rückstellring mit Schleifring aus- und einbauen       531         3.7       Airbageinheite Bieflahereseite aus- und einbauen       532         3.8       Crashsensor Seitenairbag aus- und einbauen       534 <td></td> <td>1.2</td> <td>Gurtautomat vorn und Gurtbeschlag vorn aus- und einbauen</td> <td>516</td> |      | 1.2    | Gurtautomat vorn und Gurtbeschlag vorn aus- und einbauen             | 516 |
| 1.4       Montageübersicht Gurtautomat hinten       517         1.5       Gurthöherverstellung hinten aus- und einbauen (Octavia Combi)       518         1.6       Gurtautomat hinten aus- und einbauen (Octavia Combi)       519         1.7       Montageübersicht - mittlerer Dreipunktgurt hinten       520         1.8       Sicherheitsvorschriften für Gurtsträfferarbeiten       521         1.9       Gurtschloss vom aus- und einbauen       522         2.11       Gurtschloss vom aus- und einbauen       522         2.11       Gurtschloss vom aus- und einbauen       522         3.1       Autrag-System       523         3.2       Sicherheitsgurte prüfen       526         3.2       Sicherheitsmaßnahmen bei Reparaturen am Airbag-System       527         3.4       Autragesinheit Fahrerseite aus- und einbauen       529         3.5       Lenkrad aus- und einbauen       529         3.6       Rückstellning mit Schleifring aus- und einbauen       533         3.7       Airbageinheit Befahrerseite aus- und einbauen       533         3.8       Schlüsstellning aus- und einbauen       533         3.9       Schlüsstellning aus- und einbauen       534         3.10       Seitenairbageinheiten aus- und einbauen       538 <td< td=""><td></td><td>1.3</td><td>Montageübersicht Gurtautomat mit Gurtstraffer vorn</td><td>516</td></td<>             |      | 1.3    | Montageübersicht Gurtautomat mit Gurtstraffer vorn                   | 516 |
| 1.5       Gurthöhenverstellung hinten aus- und einbauen (Octavia Combi)       518         1.6       Gurtautomat hinten aus- und einbauen (Octavia Combi)       519         1.7       Montageübersicht - mittlerer Dreipunktgurt hinten       520         1.8       Sicherheitsvorschriften für Gurtsträfferarbeiten       521         1.9       Gurtschloss vom aus- und einbauen       522         1.10       Gurtschloss vom aus- und einbauen       522         2       Sicherheitsgurte prüfen       523         3       Airbag-System       526         3.1       Übersicht der Einbauorte       526         3.2       Sicherheitsgurte prüfen       526         3.3       Austausch der Airbageinheiten nach einem Unfall       528         3.4       Airbageinheit Fahrerseite aus- und einbauen       529         3.5       Lenkrad aus- und einbauen       530         3.6       Rückstellring nus- und einbauen       531         3.7       Airbageinheiter für Beifahrerseite aus- und einbauen       532         3.8       Crashseensor Seitenairbag aus- und einbauen       534         3.9       Schlüsselschalter für Beifahrerarizhaga aus- und einbauen       534         3.9       Schlüsselschalter für Beifahrerarizhaga aus- und einbauen       534                                                                                                    |      | 1.4    | Montageübersicht Gurtautomat hinten                                  | 517 |
| 1.6       Gurtautomat hinten aus- und einbauen (Octavia Combi)       519         1.7       Montageübersicht - mittlerer Dreipunktugut hinten       520         1.8       Sicherheitsvorschriften für Gurtstrafferarbeiten       521         1.9       Gurtschloss hinten aus- und einbauen       522         1.10       Gurtschloss hinten aus- und einbauen       522         2       Sicherheitsvorschriften für Gurtstrafferarbeiten       523         3       Airbag-System       522         3       Airbag-System       526         3.1       Übersicht der Einbauorte       526         3.2       Sicherheitsmaßnahme bei Reparaturen am Airbag-System       527         3.3       Airbag-Guinheit Fahrerseite aus- und einbauen       528         3.4       Airbageinheit Fahrerseite aus- und einbauen       530         3.5       Lenkrad aus- und einbauen       531         3.6       Rückstellring mit Schleifring aus- und einbauen       533         3.9       Schlüsselschalter für Beifahrerairbags aus- und einbauen       534         3.10       Seitenairbageinheiten aus- und einbauen       534         3.11       Steuergerät für Airbag J 234 aus- und einbauen       538         4.1       Ayrbageinheiten aus- und einbauen       534 <td< td=""><td></td><td>1.5</td><td>Gurthöhenverstellung hinten aus- und einbauen (Octavia Combi)</td><td>518</td></td<>  |      | 1.5    | Gurthöhenverstellung hinten aus- und einbauen (Octavia Combi)        | 518 |
| 1.7       Montageübersicht – mittlerer Dreipunktgurt hinten       520         1.8       Sicherheitsvorschriften für Gurtstrafferarbeiten       521         1.9       Gurtschloss vom aus- und einbauen       522         1.10       Gurtschloss hinten aus- und einbauen       522         2       Sicherheitsgurte prüfen       523         3       Airbag-System       526         3.1       Übersicht der Einbauorte       526         3.2       Sicherheitsmäßnahmen bei Reparaturen am Airbag-System       527         3.3       Austausch der Airbageinheiten nach einem Unfall       528         3.4       Härbageinheit Fahrerseite aus- und einbauen       529         3.5       Lenkrad aus- und einbauen       530         3.6       Rückstellining mit Schleifring aus- und einbauen       531         3.7       Airbageinheit Beffahrerseite aus- und einbauen       533         3.8       Crashsensor Seitenairbag aus- und einbauen       534         3.10       Seitenairbageinheiten rüber glianzeventortung entsorgen       538         4.11       Steuergerät für Airbag 1 234 aus- und einbauen       534         3.10       Seitenairbageinheiten aus- und einbauen       534         3.11       Steuergerät für Airbag 1 234 aus- und einbauen       536                                                                                                    |      | 1.6    | Gurtautomat hinten aus- und einbauen (Octavia Combi)                 | 519 |
| 1.8       Sicherheitsvorschriften für Gurtstrafferarbeiten       521         1.9       Gurtschloss vom aus- und einbauen       521         1.10       Gurtschloss hinten aus- und einbauen       522         1.11       Gurtschloss hinten aus- und einbauen       522         2       Sicherheitsgurte prüfen       523         3       Airbag-System       527         3.1       Übersicht der Einbauorte       526         3.2       Sicherheitsmäßnahmen bei Reparaturen am Airbag-System       527         3.3       Aairbag-System       527         3.4       Austausch der Airbageinheiten nach einem Unfall       528         3.4       Airbageinheit Eahrerseite aus- und einbauen       530         3.6       Rückstelling mit Schleifring aus- und einbauen       533         3.7       Airbageinheit Beifahrerseite aus- und einbauen       533         3.9       Schlüsselschalter für Beifahrerairbags aus- und einbauen       534         3.10       Seitenairbag aus- und einbauen       534         3.11       Steuergerät für Airbag J 234 aus- und einbauen       538         4       Pyrotechnische Teile vor der Fahrzeugverschrottung entsorgen       538         4.1       Airbageinheiten vor Fahrzeugverschrottung entsorgen       539 <t< td=""><td></td><td>1.7</td><td>Montageübersicht - mittlerer Dreipunktgurt hinten</td><td>520</td></t<>               |      | 1.7    | Montageübersicht - mittlerer Dreipunktgurt hinten                    | 520 |
| 1.9       Gurtschloss vom aus- und einbauen       521         1.10       Gurtschloss hinten aus- und einbauen       522         1.11       Gurtführung aus- und einbauen       522         2       Sicherheitsgurte prüfen       523         3       Airbag-System       526         3.1       Übersicht der Einbauorte       526         3.2       Sicherheitsmaßnahmen bei Reparaturen am Airbag-System       527         3.3       Austausch der Airbageinheiten nach einem Unfall       528         3.4       Airbageinheit Fahrerseite aus- und einbauen       529         3.5       Lenkrad aus- und einbauen       530         3.6       Rückstellring mit Schleifring aus- und einbauen       531         3.9       Schlüsselschatter für Beifahrerseite aus- und einbauen       533         3.9       Schlüsselschatter für Beifahrerairbags aus- und einbauen       534         3.10       Seitenairbageinheiten aus- und einbauen       534         3.11       Steuergerät für Airbag       324 aus- und einbauen       536         4       Pyrotechnische Teile vor der Fahzzugverschrottung entsorgen       538         4.1       Airbageinheiten vor Fahzzeugverschrottung entsorgen       538         4.2       Gurtsträfer entsorgan       539                                                                                                    |      | 1.8    | Sicherheitsvorschriften für Gurtstrafferarbeiten                     | 521 |
| 1.10       Gurtschloss hinten aus- und einbauen       522         1.11       Gurtführung aus- und einbauen       522         2       Sicherheitsgurte prüfen       523         3       Airbag-System       526         3.1       Übersicht der Einbauorte       526         3.2       Sicherheitsmäßnahmen bei Reparaturen am Airbag-System       527         3.3       Austausch der Airbageinheiten nach einem Unfall       528         3.4       Airbageinheit Fahrerseite aus- und einbauen       530         3.6       Rückstellring mit Schleifring aus- und einbauen       531         3.7       Airbageinheit Beifahrerseite aus- und einbauen       533         3.9       Schlüsselschalter für Beifahrerairbags aus- und einbauen       533         3.9       Schlüsselschalter für Beifahrerairbags aus- und einbauen       534         3.10       Seitenairbageinheiten aus- und einbauen       534         3.11       Steuergerät für Airbag J 234 aus- und einbauen       536         4       Pyrotechnische Teile vor Ger Fahrzeugverschruttung entsorgen       538         4.1       Airbageinheiten aus- und einbauen 08.96 +       540         1.       Schalttafel aus- und einbauen 08.96 +       540         1.       Schalttafel aus- und einbauen 08.96 +       542                                                                                                |      | 1.9    | Gurtschloss vorn aus- und einbauen                                   | 521 |
| 1.11       Gurtführung aus- und einbauen       522         2       Sicherheitsmäßnahmen bei Reparaturen am Airbag-System       526         3.1       Übersicht der Einbauorte       526         3.2       Sicherheitsmäßnahmen bei Reparaturen am Airbag-System       527         3.3       Austausch der Airbageinheiten nach einem Unfall       528         3.4       Airbageinheit Fahrerseite aus- und einbauen       529         3.5       Lenkrad aus- und einbauen       530         3.6       Rückstellring mit Schleifring aus- und einbauen       531         3.7       Airbageinheit Beifahrerseite aus- und einbauen       533         3.9       Schlüsselschalter für Beifahrerseitagu aus- und einbauen       533         3.9       Schlüsselschalter für Beifahrerairbags aus- und einbauen       534         3.10       Seitenairbageinheiten aus- und einbauen       534         3.11       Steuergerät für Airbag J 234 aus- und einbauen       536         4       Pyrotechnische Teile vor der Fahrzeugverschrottung entsorgen       538         4.1       Airbageinheiten aus- und einbauen 08:96 •       540         1.1       Schalttafel aus- und einbauen 08:96 •       540         1.2       Schalttafel aus- und einbauen 08:96 •       542         1.3       Zentralrohr/Schal                                                                                |      | 1.10   | Gurtschloss hinten aus- und einbauen                                 | 522 |
| 2       Sicherheitsgurte prüfen       523         3       Airbag-System       526         3.1       Übersicht der Einbauorte       526         3.2       Sicherheitsmaßnahmen bei Reparaturen am Airbag-System       527         3.3       Austausch der Airbageinheiten nach einem Unfall       528         3.4       Airbageinheit Fahrerseite aus- und einbauen       529         3.5       Lenkrad aus- und einbauen       530         3.6       Rückstellring mit Schleiffring aus- und einbauen       531         3.7       Airbageinheit Beifahrerseite aus- und einbauen       533         3.9       Schlüsselschalter für Beifahrerseite aus- und einbauen       534         3.10       Steitenairbageinheiten aus- und einbauen       534         3.11       Steuergerät für Airbag J 234 aus- und einbauen       534         3.11       Steuergerät für Airbag J 234 aus- und einbauen       538         4.1       Airbageinheiten vor Fahrzeugverschrottung entsorgen       538         4.2       Gurtstraffer entsorgen       538         70 - Verkleidungen/Dämpfungen       540         1.1       Schalttafel aus- und einbauen 08.96 +       540         1.2       Schalttafel aus- und einbauen       542         3.3       Nortageübersicht Türverkle                                                                                                    |      | 1.11   | Gurtführung aus- und einbauen                                        | 522 |
| 3       Airbag-System       526         3.1       Übersicht der Einbauorte       526         3.2       Sicherheitsmaßnahmen bei Reparaturen am Airbag-System       527         3.3       Austausch der Airbageinheiten nach einem Unfall       528         3.4       Airbageinheit Fahrerseite aus- und einbauen       530         3.6       Rückstellring mit Schleifring aus- und einbauen       531         3.7       Airbageinheit Beifahrerseite aus- und einbauen       533         3.8       Crashsensor Seitenaribag aus- und einbauen       533         3.9       Schlüsselschalter für Beifahrerairbags aus- und einbauen       534         3.10       Seitenaribageinheiten aus- und einbauen       534         3.11       Steuergerät für Airbag J 234 aus- und einbauen       536         4       Pyrotechnische Teile vor der Fahrzeugverschrottung entsorgen       538         4.1       Steuergerät für Airbag J 234 aus- und einbauen       540         1       Schalttafel       540         2       Gurtstraffer entsorgen       538         4.1       Airbageinheiten vor Fahrzeugverschrottung entsorgen       540         1       Schalttafel aus- und einbauen 08.96 •       540         1.2       Schalttafel aus- und einbauen       541         <                                                                                                    |      | 2      | Sicherheitsgurte prüfen                                              | 523 |
| 3.1       Übersicht der Einbauorte       526         3.2       Sicherheitsmaßnahmen bei Reparaturen am Airbag-System       527         3.3       Austausch der Airbageinheiten nach einem Unfall       528         3.4       Airbageinheit Fahrerseite aus- und einbauen       529         3.5       Lenkrad aus- und einbauen       530         3.6       Rückstelling mit Schleiffing aus- und einbauen       531         3.7       Airbageinheit Beifahrerseite aus- und einbauen       533         3.8       Crashsensor Seitenairbag aus- und einbauen       533         3.9       Schlüsselschalter für Beifahrerairbags aus- und einbauen       534         3.10       Seitenairbageinheiten aus- und einbauen       534         3.11       Steuergerät für Airbag J 234 aus- und einbauen       536         4       Pyrotechnische Teile vor der Fahrzeugverschrottung entsorgen       538         4.1       Airbageinheiten vor Fahrzeugverschrottung entsorgen       538         4.2       Gurtstraffer entsorgen       540         1.1       Schaittafel aus- und einbauen 08.96 •       540         1.2       Schaittafel aus- und einbauen 08.96 •       542         1.3       Zentrafrohr/Schaltafel aus- und einbauen       543         2.4       Türverkleidung vorn (mit mechanischem Fen                                                                                |      | 3      | Airbag-System                                                        | 526 |
| 3.2       Sicherheitsmaßnahmen bei Reparaturen am Airbag-System       527         3.3       Austausch der Airbageinheiten nach einem Unfall       528         3.4       Airbageinheit Fahrerseite aus- und einbauen       529         3.5       Lenkrad aus- und einbauen       529         3.6       Rückstellring mit Schleifring aus- und einbauen       530         3.7       Airbageinheit Beifahrerseite aus- und einbauen       533         3.9       Schlüsselschalter für Beifahrerairbags aus- und einbauen       534         3.10       Seitenairbageinheiten aus- und einbauen       534         3.11       Steuergerät für Airbag J 234 aus- und einbauen       536         4       Pyrotechnische Teile vor der Fahrzeugverschrottung entsorgen       538         4.1       Airbageinheiten vor Fahrzeugverschrottung entsorgen       538         4.2       Gurtsträffer entsorgen       539         70 - Verkleidungen/Dämpfungen       540         1.1       Schalttafel       540         1.2       Schalttafel aus- und einbauen 08.96 •       540         1.3       Steuergerät für Komfortsystem aus- und einbauen       545         1.4       Steuergerät für Komfortsystem aus- und einbauen       546         2.3       Zentralrohr/Schalttafel aus- und einbauen       546                                                                                        |      | 3.1    | Übersicht der Einbauorte                                             | 526 |
| 3.3       Austausch der Airbageinheiten nach einem Unfall       528         3.4       Airbageinheit Fahrerseite aus- und einbauen       529         3.5       Lenkrad aus- und einbauen       530         3.6       Rückstellring mit Schleifring aus- und einbauen       531         3.7       Airbageinheit Beifahrerseite aus- und einbauen       533         3.8       Crashsensor Seitenairbag aus- und einbauen       533         3.9       Schlüsselschalter für Beifahrerairbags aus- und einbauen       534         3.10       Seitenairbageinheiten aus- und einbauen       534         3.11       Steuergerät für Airbag J 234 aus- und einbauen       536         4       Pyrotechnische Teile vor der Fahrzeugverschrottung entsorgen       538         4.1       Airbageinheiten vor Fahrzeugverschrottung entsorgen       538         4.2       Gurtstraffer entsorgen       540         1.1       Schalttafel aus- und einbauen 08.96 •       540         1.2       Schalttafel aus- und einbauen 08.98 •       542         1.3       Zentralrohr/Schalttaffel aus- und einbauen       549         2.1       Zentralrohr/Schalttaffel aus- und einbauen       549         2.2       Verkleidung Tür vorn Fahrzeugverschrottung entsichem Fensterheber)       549         2.3       Montage                                                                                |      | 3.2    | Sicherheitsmaßnahmen bei Reparaturen am Airbag-System                | 527 |
| 3.4       Airbageinheit Fahrerseite aus- und einbauen       529         3.5       Lenkrad aus- und einbauen       530         3.6       Rückstellring mit Schleiffring aus- und einbauen       531         3.7       Airbageinheit Beifahrerseite aus- und einbauen       533         3.8       Crashsensor Seitenairbag aus- und einbauen       533         3.9       Schlüsselschalter für Beifahrerairbags aus- und einbauen       534         3.10       Seitenairbageinheiten aus- und einbauen       534         3.11       Steuergerät für Airbag J 234 aus- und einbauen       538         4.1       Airbageinheiten vor Fahrzeugverschrottung entsorgen       538         4.1       Airbageinheiten vor Fahrzeugverschrottung entsorgen       538         4.2       Gurtstraffer entsorgen       539         70 - Verkleidungen/Dämpfungen       540         1.1       Schalttafel       540         1.2       Schalttafel aus- und einbauen 08.96 •       540         1.3       Zentralrohr/Schalttafel aus- und einbauen       541         3.4       Türverkleidung vorn (mit mechanischem Fensterheber)       549         2.1       Montageübersicht Türverkleidung vorn (mit elektrischem Fensterheber)       549         2.4       Verkleidung Tür vorn Fahrerseite aus- und einbauen                                                                                       |      | 3.3    | Austausch der Airbageinheiten nach einem Unfall                      | 528 |
| 3.5       Lenkrad aus- und einbauen       530         3.6       Rückstellring mit Schleifring aus- und einbauen       531         3.7       Airbageinheit Beifahrerseite aus- und einbauen       532         3.8       Crashsensor Seitenairbag aus- und einbauen       533         3.9       Schlüsselschalter für Beifahrerairbags aus- und einbauen       534         3.10       Seitenairbageinheiten aus- und einbauen       534         3.11       Steuergerät für Airbag J 234 aus- und einbauen       536         4       Pyrotechnische Teile vor der Fahrzeugverschrottung entsorgen       538         4.1       Airbageinheiten vor Fahrzeugverschrottung entsorgen       538         4.2       Gurtstraffer entsorgen       540         5.4       Schalttafel       540         1.1       Schalttafel aus- und einbauen 08.96 •       540         1.2       Schalttafel aus- und einbauen 08.98 •       542         1.3       Zentralrohr/Schalttafel aus- und einbauen       548         2       Türverkleidungen       549         2.1       Montageübersicht Türverkleidung vorn (mit mechanischem Fensterheber)       549         2.1       Montageübersicht Türverkleidung vorn (mit mechanischem Fensterheber)       549         2.3       Montageübersicht Türverkleidung vorn (mit eic                                                                                |      | 3.4    | Airbageinheit Fahrerseite aus- und einbauen                          | 529 |
| 3.6       Rückstellring mit Schleifring aus- und einbauen       531         3.7       Airbageinheit Beifahrerseite aus- und einbauen       532         3.8       Crashsensor Seitenairbag aus- und einbauen       533         3.9       Schlüsselschalter für Beifahrerairbags aus- und einbauen       534         3.10       Seitenairbageinheiten aus- und einbauen       534         3.11       Steuergerät für Airbag J 234 aus- und einbauen       536         4       Pyrotechnische Teile vor der Fahrzeugverschrottung entsorgen       538         4.1       Airbageinheiten vor Fahrzeugverschrottung entsorgen       538         4.2       Gurtstraffer entsorgen       539         70 - Verkleidungen/Dämpfungen       540         1.1       Schalttafel aus- und einbauen 08.96 •       540         1.2       Schalttafel aus- und einbauen 08.96 •       540         1.3       Zehtralrohr/Schalttafel aus- und einbauen       545         1.4       Steuergerät für Komfortsystem aus- und einbauen       544         2.1       Türverkleidungen       549         2.1       Montageübersicht Türverkleidung vorn (mit mechanischem Fensterheber)       549         2.2       Verkleidung Tür vorn Fahrerseite aus- und einbauen       550         2.4       Verkleidung Tür vorn Fahrerseite aus- un                                                                       |      | 3.5    | Lenkrad aus- und einbauen                                            | 530 |
| 3.7       Airbageinheit Beifahrerseite aus- und einbauen       532         3.8       Crashsensor Seitenairbag aus- und einbauen       533         3.9       Schlüsselschalter für Beifahrerairbags aus- und einbauen       534         3.10       Seitenairbageinheiten aus- und einbauen       534         3.11       Steuergerät für Airbag J 234 aus- und einbauen       536         4       Pyrotechnische Teile vor der Fahrzeugverschrottung entsorgen       538         4.1       Airbageinheiten vor Fahrzeugverschrottung entsorgen       538         4.2       Gurtsträffer entsorgen       539         70 - Verkleidungen/Dämpfungen       540         1       Schalttafel       540         1.1       Schalttafel aus- und einbauen 08.96 ►       540         1.2       Schalttafel aus- und einbauen 08.98 ►       542         1.3       Zentralrohr/Schalttafel aus- und einbauen       545         1.4       Steuergerät für Komfortsystem aus- und einbauen       549         2.1       Montageübersicht Türverkleidung vorn (mit mechanischem Fensterheber)       549         2.2       Verkleidung Tür vorn Fahrzeseite aus- und einbauen       550         2.3       Montageübersicht Türverkleidung vorn (mit elektrischem Fensterheber)       550         2.4       Verkleidung Tür vorn Fahr                                                                        |      | 3.6    | Rückstellring mit Schleifring aus- und einbauen                      | 531 |
| 3.8       Crashsensor Seitenairbag aus- und einbauen       533         3.9       Schlüsselschatter für Beifahrerairbags aus- und einbauen       534         3.10       Seitenairbageinheiten aus- und einbauen       534         3.11       Steuergerät für Airbag J 234 aus- und einbauen       536         4       Pyrotechnische Teile vor der Fahrzeugverschrottung entsorgen       538         4.1       Airbageinheiten vor Fahrzeugverschrottung entsorgen       538         4.2       Gurtstraffer entsorgen       539         70 - Verkleidungen/Dämpfungen       540         1.1       Schalttafel       540         1.2       Schalttafel aus- und einbauen 08.96 ►       542         1.3       Zentralrohr/Schalttafel aus- und einbauen       545         1.4       Steuergerät für Komfortsystem aus- und einbauen       548         2       Türverkleidungen       549         2.1       Zentralrohr/Schalttafel aus- und einbauen       549         2.1       Montageübersicht Türverkleidung vorn (mit mechanischem Fensterheber)       549         2.2       Verkleidung Tür vorn aus- und einbauen       550         2.4       Verkleidung Tür vorn Fahrerseite aus- und einbauen       551         2.5       Montageübersicht Türverkleidung vorn (mit mechanischem Fensterheber)       <                                                                             |      | 3.7    | Airbageinheit Beifahrerseite aus- und einbauen                       | 532 |
| 3.9       Schlüsselschalter für Beifahrerairbags aus- und einbauen       534         3.10       Seitenairbageinheiten aus- und einbauen       534         3.11       Steuergerät für Airbag J 234 aus- und einbauen       536         4       Pyrotechnische Teile vor der Fahrzeugverschrottung entsorgen       538         4.1       Airbageinheiten vor Fahrzeugverschrottung entsorgen       538         4.2       Gurtstraffer entsorgen       539         70 - Verkleidungen/Dämpfungen       540         1.1       Schalttafel       540         1.2       Schalttafel aus- und einbauen 08.96 ►       540         1.2       Schalttafel aus- und einbauen 08.98 ►       542         1.3       Zentralrohr/Schalttafel aus- und einbauen       546         1.4       Steuergerät für Komfortsystem aus- und einbauen       549         2.1       Montageübersicht Türverkleidung vorn (mit mechanischem Fensterheber)       549         2.2       Verkleidung Tür vorn aus- und einbauen       550         2.3       Montageübersicht Türverkleidung vorn (mit elektrischem Fensterheber)       550         2.4       Verkleidung Tür vorn aus- und einbauen       552         2.6       Verkleidung Tür vorn aus- und einbauen       553         2.5       Montageübersicht Türverkleidung kause                                                                                  |      | 3.8    | Crashsensor Seitenairbag aus- und einbauen                           | 533 |
| 3.10       Seitenairbageinheiten aus- und einbauen       534         3.11       Steuergerät für Airbag J 234 aus- und einbauen       536         4       Pyrotechnische Teile vor der Fahrzeugverschrottung entsorgen       538         4.1       Airbageinheiten vor Fahrzeugverschrottung entsorgen       538         4.2       Gurtstraffer entsorgen       539         70 - Verkleidungen/Dämpfungen       540         1       Schalttafel       540         1.2       Schalttafel aus- und einbauen 08.96 ►       540         1.2       Schalttafel aus- und einbauen 08.98 ►       542         1.3       Zentralrohr/Schalttafel aus- und einbauen       544         1.4       Steuergerät für Komfortsystem aus- und einbauen       544         1.4       Steuergerät für Komfortsystem aus- und einbauen       549         2.1       Zentralrohr/Schalttafel aus- und einbauen       549         2.1       Verkleidung Tür vorn aus- und einbauen       549         2.2       Verkleidung Tür vorn aus- und einbauen       550         2.3       Montageübersicht Türverkleidung vorn (mit mechanischem Fensterheber)       550         2.4       Verkleidung Tür vorn aus- und einbauen       552         2.6       Verkleidung Tür vorn Fahrzeuseu au und einbauen       553                                                                                                    |      | 3.9    | Schlüsselschalter für Beifahrerairbags aus- und einbauen             | 534 |
| 3.11       Steuergerät für Airbag J 234 aus- und einbauen       536         4       Pyrotechnische Teile vor der Fahrzeugverschrottung entsorgen       538         4.1       Airbageinheiten vor Fahrzeugverschrottung entsorgen       538         4.2       Gurtstraffer entsorgen       539         70 - Verkleidungen/Dämpfungen       540         1       Schalttafel       540         1.1       Schalttafel aus- und einbauen 08.96 ►       540         1.2       Schalttafel aus- und einbauen 08.98 ►       542         1.3       Zentralrohr/Schalttafel aus- und einbauen       545         1.4       Steuergerät für Komfortsystem aus- und einbauen       548         2       Türverkleidungen       549         2.1       Montageübersicht Türverkleidung vorn (mit mechanischem Fensterheber)       549         2.1       Wontageübersicht Türverkleidung vorn (mit einbauen       550         2.4       Verkleidung Tür vorn aus- und einbauen       551         2.5       Montageübersicht Türverkleidung vorn (mit elektrischem Fensterheber)       550         2.4       Verkleidung Tür hinten aus- und einbauen       553         2.5       Montageübersicht Türverkleidung Säule A       553         3.6       Fensterkurbel ausbauen       554         3.                                                                                                    |      | 3.10   | Seitenairbageinheiten aus- und einbauen                              | 534 |
| 4       Pyrotechnische Teile vor der Fahrzeugverschrottung entsorgen       538         4.1       Airbageinheiten vor Fahrzeugverschrottung entsorgen       538         4.2       Gurtstraffer entsorgen       539         70 - Verkleidungen/Dämpfungen       540         1       Schalttafel       540         1.1       Schalttafel aus- und einbauen 08.96 ►       540         1.2       Schalttafel aus- und einbauen 08.98 ►       542         1.3       Zentralrohr/Schalttafel aus- und einbauen       545         1.4       Steuergerät für Komfortsystem aus- und einbauen       548         2       Türverkleidungen       549         2.1       Montageübersicht Türverkleidung vorn (mit mechanischem Fensterheber)       549         2.1       Verkleidung Tür vorn aus- und einbauen       550         2.3       Montageübersicht Türverkleidung vorn (mit elektrischem Fensterheber)       550         2.4       Verkleidung Tür vorn Fahrerseite aus- und einbauen       551         2.5       Montageübersicht Türverkleidung hinten       552         2.6       Verkleidung Tür aus- und einbauen       553         2.7       Dämpfungsfolie Tür aus- und einbauen       553         3.8       Saluen- und Seitenverkleidungen       555         3.1                                                                                                    |      | 3.11   | Steuergerät für Airbag J 234 aus- und einbauen                       | 536 |
| 4.1       Airbageinheiter von Ver Fahrzeugverschrottung entsorgen       538         4.2       Gurtstraffer entsorgen       539         70 - Verkleidungen/Dämpfungen       540         1       Schalttafel       540         1.1       Schalttafel aus- und einbauen 08.96 ►       540         1.2       Schalttafel aus- und einbauen 08.98 ►       542         1.3       Zentralrohr/Schalttafel aus- und einbauen       545         1.4       Steuergerät für Komfortsystem aus- und einbauen       548         2       Türverkleidungen       549         2.1       Montageübersicht Türverkleidung vorn (mit mechanischem Fensterheber)       549         2.1       Montageübersicht Türverkleidung vorn (mit elektrischem Fensterheber)       550         2.4       Verkleidung Tür vorn aus- und einbauen       551         2.5       Montageübersicht Türverkleidung vorn (mit elektrischem Fensterheber)       552         2.6       Verkleidung Tür vorn Fahrerseite aus- und einbauen       553         2.7       Dämpfungsfolie Tür aus- und einbauen       553         2.8       Fensterkurbel ausbauen       553         2.9       Fensterkurbel ausbauen       554         3       Säulen- und Seitenverkleidungen       555         3.1       Montageü                                                                                                    |      | 4      | Pyratechnische Teile vor der Eabrzeugverschrottung enteorgen         | 538 |
| 4.1       Subsymmetrien von Painzeugverschrödung entsolgen       530         4.2       Gurtstraffer entsorgen       539         70 - Verkleidungen/Dämpfungen       540         1       Schalttafel       540         1.1       Schalttafel aus- und einbauen 08.96 ►       540         1.2       Schalttafel aus- und einbauen 08.98 ►       542         1.3       Zentralrohr/Schalttafel aus- und einbauen       545         1.4       Steuergerät für Komfortsystem aus- und einbauen       548         2       Türverkleidungen       549         2.1       Montageübersicht Türverkleidung vorn (mit mechanischem Fensterheber)       549         2.2       Verkleidung Tür vorn aus- und einbauen       550         2.3       Montageübersicht Türverkleidung vorn (mit elektrischem Fensterheber)       550         2.4       Verkleidung Tür vorn Fahrerseite aus- und einbauen       551         2.5       Verkleidung Tür vorn Fahrerseite aus- und einbauen       553         2.6       Verkleidung Tür vorn aus- und einbauen       553         2.7       Dämpfungsfolie Tür aus- und einbauen       553         2.6       Verkleidung Säule A       555         3.7       Dämpfungsfolie Tür aus- und einbauen       554         3       Säulen- und Sei                                                                                                    |      |        | Airbageinbeiten vor Eabrzeugverschrottung entsorgen                  | 538 |
| 70 - Verkleidungen/Dämpfungen       540         1       Schalttafel       540         1.1       Schalttafel aus- und einbauen 08.96 ►       540         1.2       Schalttafel aus- und einbauen 08.96 ►       540         1.3       Zentralrohr/Schalttafel aus- und einbauen 08.98 ►       542         1.3       Zentralrohr/Schalttafel aus- und einbauen       545         1.4       Steuergerät für Komfortsystem aus- und einbauen       548         2       Türverkleidungen       549         2.1       Montageübersicht Türverkleidung vorn (mit mechanischem Fensterheber)       549         2.2       Verkleidung Tür vorn aus- und einbauen       550         2.3       Montageübersicht Türverkleidung vorn (mit elektrischem Fensterheber)       550         2.4       Verkleidung Tür vorn Fahrerseite aus- und einbauen       551         2.5       Montageübersicht Türverkleidung hinten       552         2.6       Verkleidung Tür ninten aus- und einbauen       553         2.7       Dämpfungsfolie Tür aus- und einbauen       553         2.8       Fensterkurbel ausbauen       553         2.9       Fensterkurbel einbauen       554         3       Säulen- und Seitenverkleidungs Säule A       555         3.1       Montageübersicht Ve                                                                                                    |      | 4.1    |                                                                      | 530 |
| 1       Schalttafel                                                                                                    | 70   | T.Z    |                                                                      | 500 |
| 1       Schalttafel       540         1.1       Schalttafel aus- und einbauen 08.96 ►       540         1.2       Schalttafel aus- und einbauen 08.98 ►       542         1.3       Zentralrohr/Schalttafel aus- und einbauen       544         1.4       Steuergerät für Komfortsystem aus- und einbauen       544         2       Türverkleidungen       544         2       Verkleidung für vorn sus- und einbauen       549         2.1       Wontageübersicht Türverkleidung vorn (mit mechanischem Fensterheber)       549         2.2       Verkleidung Tür vorn aus- und einbauen       550         2.3       Montageübersicht Türverkleidung vorn (mit elektrischem Fensterheber)       550         2.4       Verkleidung Tür vorn Fahrerseite aus- und einbauen       551         2.5       Verkleidung Tür aus- und einbauen       552         2.6       Verkleidung Tür aus- und einbauen       553         2.7       Dämpfungsfolie Tür aus- und einbauen       553         2.8       Fensterkurbel ausbauen       554         3       Säulen- und Seitenverkleidungen       554         3.5       Montageübersicht Verkleidung Säule A       555         3.1       Montageübersicht Verkleidungen       554         3       Säulen- und Seitenv                                                                                                    | 70-  | verkie |                                                                      | 540 |
| 1.1       Schalttafel aus- und einbauen 08.96 ►       540         1.2       Schalttafel aus- und einbauen 08.98 ►       542         1.3       Zentralrohr/Schalttafel aus- und einbauen       545         1.4       Steuergerät für Komfortsystem aus- und einbauen       548         2       Türverkleidungen       549         2.1       Montageübersicht Türverkleidung vorn (mit mechanischem Fensterheber)       549         2.2       Verkleidung Tür vorn aus- und einbauen       550         2.3       Montageübersicht Türverkleidung vorn (mit elektrischem Fensterheber)       550         2.4       Verkleidung Tür vorn aus- und einbauen       551         2.5       Verkleidung Tür vorn Fahrerseite aus- und einbauen       552         2.6       Verkleidung Tür vorn Fahrerseite aus- und einbauen       553         2.7       Dämpfungsfolie Tür aus- und einbauen       553         2.8       Fensterkurbel ausbauen       554         3       Säulen- und Seitenverkleidungen       555         3.1       Montageübersicht Verkleidung Säule A       555         3.2       Montageübersicht Verkleidung Säule A unten       556         3.3       Verkleidung Säule C oben aus- und einbauen       556         3.4       Verkleidung Säule C oben aus- und einbauen       5                                                                                          |      | 1      | Schalttafel                                                          | 540 |
| 1.2       Schalttafel aus- und einbauen 08.98 ►       542         1.3       Zentralrohr/Schalttafel aus- und einbauen       545         1.4       Steuergerät für Komfortsystem aus- und einbauen       548         2       Türverkleidungen       549         2.1       Montageübersicht Türverkleidung vorn (mit mechanischem Fensterheber)       549         2.1       Montageübersicht Türverkleidung vorn (mit mechanischem Fensterheber)       549         2.2       Verkleidung Tür vorn aus- und einbauen       550         2.3       Montageübersicht Türverkleidung vorn (mit elektrischem Fensterheber)       550         2.4       Verkleidung Tür vorn Fahrerseite aus- und einbauen       551         2.5       Verkleidung Tür norn Fahrerseite aus- und einbauen       552         2.6       Verkleidung Tür ninten aus- und einbauen       553         2.7       Dämpfungsfolie Tür aus- und einbauen       553         2.8       Fensterkurbel ausbauen       554         3       Säulen- und Seitenverkleidungen       555         3.1       Montageübersicht Verkleidung Säule A       555         3.2       Montageübersicht Verkleidung Säule A       556         3.3       Verkleidung Säule B aus- und einbauen       556         3.4       Verkleidung Säule C oben aus- und ein                                                                                 |      | 1.1    | Schalttafel aus- und einbauen 08.96 ►                                | 540 |
| 1.3       Zentralrohr/Schalttafel aus- und einbauen       545         1.4       Steuergerät für Komfortsystem aus- und einbauen       548         2       Türverkleidungen       549         2.1       Montageübersicht Türverkleidung vorn (mit mechanischem Fensterheber)       549         2.2       Verkleidung Tür vorn aus- und einbauen       550         2.3       Montageübersicht Türverkleidung vorn (mit elektrischem Fensterheber)       550         2.4       Verkleidung Tür vorn Fahrerseite aus- und einbauen       551         2.5       Montageübersicht Türverkleidung hinten       552         2.6       Verkleidung Tür nus- und einbauen       553         2.7       Dämpfungsfolie Tür aus- und einbauen       553         2.8       Fensterkurbel ausbauen       553         2.9       Fensterkurbel einbauen       554         3       Säulen- und Seitenverkleidungen       555         3.1       Montageübersicht Verkleidung Säule A       555         3.2       Montageübersicht Verkleidung Säule A       556         3.2       Montageübersicht Verkleidung Säule A       555         3.4       Verkleidung Säule C oben aus- und einbauen       556         3.5       Verkleidung Säule C oben aus- und einbauen       557         3.5                                                                                                    |      | 1.2    | Schalttafel aus- und einbauen 08.98 ►                                | 542 |
| 1.4Steuergerät für Komfortsystem aus- und einbauen5482Türverkleidungen5492.1Montageübersicht Türverkleidung vorn (mit mechanischem Fensterheber)5492.2Verkleidung Tür vorn aus- und einbauen5502.3Montageübersicht Türverkleidung vorn (mit elektrischem Fensterheber)5502.4Verkleidung Tür vorn Fahrerseite aus- und einbauen5512.5Montageübersicht Türverkleidung hinten5522.6Verkleidung Tür hinten aus- und einbauen5532.7Dämpfungsfolie Tür aus- und einbauen5532.8Fensterkurbel ausbauen5543.9Fensterkurbel einbauen5553.1Montageübersicht Verkleidung Säule A5553.2Montageübersicht Verkleidung Säule A unten5563.3Verkleidung Säule C oben aus- und einbauen5573.4Verkleidung Säule C oben aus- und einbauen5583.6Verkleidung Säule C oben aus- und einbauen5583.7Verkleidung Säule C oben aus- und einbauen5583.6Verkleidung Säule C oben aus- und einbauen5583.7Verkleidung Säule C oben aus- und einbauen5583.6Verkleidung Säule C oben aus- und einbauen5583.7Verkleidung Säule C oben aus- und einbauen5583.7Verkleidung Säule C oben aus- und einbauen5583.7Verkleidung Säule C oben aus- und einbauen5583.7Verkleidung Säule C oben aus- und einbauen5583.7Verkleidung Säule C oben au                                                                                                    |      | 1.3    | Zentralrohr/Schalttafel aus- und einbauen                            | 545 |
| 2Türverkleidungen5492.1Montageübersicht Türverkleidung vorn (mit mechanischem Fensterheber)5492.2Verkleidung Tür vorn aus- und einbauen5502.3Montageübersicht Türverkleidung vorn (mit elektrischem Fensterheber)5502.4Verkleidung Tür vorn Fahrerseite aus- und einbauen5512.5Montageübersicht Türverkleidung hinten5522.6Verkleidung Tür hinten aus- und einbauen5532.7Dämpfungsfolie Tür aus- und einbauen5532.8Fensterkurbel ausbauen5542.9Fensterkurbel ausbauen5543Säulen- und Seitenverkleidungen5553.1Montageübersicht Verkleidung Säule A5553.2Montageübersicht Verkleidung Säule A5563.4Verkleidung Säule B aus- und einbauen5563.4Verkleidung Säule C oben aus- und einbauen5573.5Verkleidung Säule C oben aus- und einbauen5583.6Verkleidung Säule C oben aus- und einbauen5583.7Verkleidung Säule C oben aus- und einbauen5583.6Verkleidung Säule C oben aus- und einbauen5583.7Verkleidung Säule C oben aus- und einbauen5583.6Verkleidung Säule C oben aus- und einbauen5583.7Verkleidung Säule C oben aus- und einbauen5583.7Verkleidung Säule C oben aus- und einbauen5583.7Verkleidung Säule C oben aus- und einbauen5583.7Verkleidung Säule C oben aus- und einbauen558 </td <td></td> <td>1.4</td> <td>Steuergerät für Komfortsystem aus- und einbauen</td> <td>548</td>                                                                                              |      | 1.4    | Steuergerät für Komfortsystem aus- und einbauen                      | 548 |
| 2.1Montageübersicht Türverkleidung vorn (mit mechanischem Fensterheber)5492.2Verkleidung Tür vorn aus- und einbauen5502.3Montageübersicht Türverkleidung vorn (mit elektrischem Fensterheber)5502.4Verkleidung Tür vorn Fahrerseite aus- und einbauen5512.5Montageübersicht Türverkleidung hinten5522.6Verkleidung Tür hinten aus- und einbauen5532.7Dämpfungsfolie Tür aus- und einbauen5532.8Fensterkurbel ausbauen5542.9Fensterkurbel einbauen5543Säulen- und Seitenverkleidungen5553.1Montageübersicht Verkleidung Säule A5553.2Montageübersicht Verkleidung Säule A5563.4Verkleidung Säule B aus- und einbauen5563.4Verkleidung Säule C oben aus- und einbauen5573.5Verkleidung Säule C oben aus- und einbauen5583.6Verkleidung Säule C oben aus- und einbauen5583.7Verkleidung Säule C oben aus- und einbauen5583.7Verkleidung Säule C oben aus- und einbauen5583.7Verkleidung Säule C oben aus- und einbauen5583.7Verkleidung Säule C oben aus- und einbauen5583.7Verkleidung Säule C oben aus- und einbauen5583.7Verkleidung Säule C oben aus- und einbauen5583.7Verkleidung Säule C oben aus- und einbauen5583.7Verkleidung Säule C oben aus- und einbauen5583.7Verkleidung Säule C oben aus                                                                                                    |      | 2      | Türverkleidungen                                                     | 549 |
| 2.2Verkleidung Tür vorn aus- und einbauen5502.3Montageübersicht Türverkleidung vorn (mit elektrischem Fensterheber)5502.4Verkleidung Tür vorn Fahrerseite aus- und einbauen5512.5Montageübersicht Türverkleidung hinten5522.6Verkleidung Tür hinten aus- und einbauen5532.7Dämpfungsfolie Tür aus- und einbauen5532.8Fensterkurbel ausbauen5542.9Fensterkurbel einbauen5543Säulen- und Seitenverkleidungen5553.1Montageübersicht Verkleidung Säule A5553.2Montageübersicht Verkleidung Säule A5563.3Verkleidung Säule B aus- und einbauen5563.4Verkleidung Säule C oben aus- und einbauen5573.5Verkleidung Säule C oben aus- und einbauen5583.6Verkleidung Säule C oben aus- und einbauen5583.7Verkleidung Säule C oben aus- und einbauen5583.6Verkleidung Säule C oben aus- und einbauen5583.7Verkleidung Säule C oben aus- und einbauen5583.7Verkleidung Säule C oben aus- und einbauen5583.7Verkleidung Säule C oben aus- und einbauen5583.7Verkleidung Säule C oben aus- und einbauen5583.7Verkleidung Säule C oben aus- und einbauen5583.7Verkleidung Säule C oben aus- und einbauen5583.7Verkleidung Säule C oben aus- und einbauen5583.7Verkleidung Säule C oben aus- und einbauen558                                                                                                    |      | 2.1    | Montageübersicht Türverkleidung vorn (mit mechanischem Fensterheber) | 549 |
| 2.3Montageübersicht Türverkleidung vorn (mit elektrischem Fensterheber)5502.4Verkleidung Tür vorn Fahrerseite aus- und einbauen5512.5Montageübersicht Türverkleidung hinten5522.6Verkleidung Tür hinten aus- und einbauen5532.7Dämpfungsfolie Tür aus- und einbauen5532.8Fensterkurbel ausbauen5542.9Fensterkurbel einbauen5543Säulen- und Seitenverkleidungen5553.1Montageübersicht Verkleidung Säule A5553.2Montageübersicht Verkleidung Säule A unten5563.3Verkleidung Säule B aus- und einbauen5563.4Verkleidung Säule C oben aus- und einbauen5573.5Verkleidung Säule C oben aus- und einbauen5583.6Verkleidung Säule C oben aus- und einbauen5583.7Verkleidung Säule C oben aus- und einbauen5583.6Verkleidung Säule C oben aus- und einbauen5583.7Verkleidung Säule C oben aus- und einbauen5583.7Verkleidung Säule C oben aus- und einbauen5583.7Verkleidung Säule C oben aus- und einbauen5583.6Verkleidung Säule C oben aus- und einbauen5583.7Verkleidung Säule C oben aus- und einbauen5583.7Verkleidung Säule C unten aus- und einbauen5583.7Verkleidung Säule C unten aus- und einbauen559                                                                                                    |      | 2.2    | Verkleidung Tür vorn aus- und einbauen                               | 550 |
| 2.4Verkleidung Tür vorn Fahrerseite aus- und einbauen5512.5Montageübersicht Türverkleidung hinten5522.6Verkleidung Tür hinten aus- und einbauen5532.7Dämpfungsfolie Tür aus- und einbauen5532.8Fensterkurbel ausbauen5542.9Fensterkurbel einbauen5543Säulen- und Seitenverkleidungen5553.1Montageübersicht Verkleidung Säule A5553.2Montageübersicht Verkleidung Säule A unten5563.3Verkleidungen Säule B aus- und einbauen5563.4Verkleidung Säule C oben aus- und einbauen5573.5Verkleidung Säule C oben aus- und einbauen5583.6Verkleidung Säule C oben aus- und einbauen5583.7Verkleidung Säule C oben aus- und einbauen5583.6Verkleidung Säule C oben aus- und einbauen (Octavia Combi)5583.7Verkleidung Säule C unten aus- und einbauen (Octavia Combi)5583.7Verkleidung Säule C unten aus- und einbauen (Octavia Combi)558                                                                                                    |      | 2.3    | Montageübersicht Türverkleidung vorn (mit elektrischem Fensterheber) | 550 |
| 2.5Montageübersicht Türverkleidung hinten5522.6Verkleidung Tür hinten aus- und einbauen5532.7Dämpfungsfolie Tür aus- und einbauen5532.8Fensterkurbel ausbauen5542.9Fensterkurbel einbauen5543Säulen- und Seitenverkleidungen5553.1Montageübersicht Verkleidung Säule A5553.2Montageübersicht Verkleidung Säule A unten5563.3Verkleidungen Säule B aus- und einbauen5563.4Verkleidung Säule C oben aus- und einbauen5573.5Verkleidung Säule C unten aus- und einbauen5583.6Verkleidung Säule C oben aus- und einbauen (Octavia Combi)5583.7Verkleidung Säule C unten aus- und einbauen (Octavia Combi)558                                                                                                    |      | 2.4    | Verkleidung Tür vorn Fahrerseite aus- und einbauen                   | 551 |
| 2.6Verkleidung Tür hinten aus- und einbauen5532.7Dämpfungsfolie Tür aus- und einbauen5532.8Fensterkurbel ausbauen5542.9Fensterkurbel einbauen5543Säulen- und Seitenverkleidungen5553.1Montageübersicht Verkleidung Säule A5553.2Montageübersicht Verkleidung Säule A5553.3Verkleidungen Säule B aus- und einbauen5563.4Verkleidung Säule C oben aus- und einbauen5573.5Verkleidung Säule C oben aus- und einbauen5583.6Verkleidung Säule C oben aus- und einbauen (Octavia Combi)5583.7Verkleidung Säule C unten aus- und einbauen (Octavia Combi)558                                                                                                    |      | 2.5    | Montageübersicht Türverkleidung hinten                               | 552 |
| 2.7Dämpfungsfolie Tür aus- und einbauen5532.8Fensterkurbel ausbauen5542.9Fensterkurbel einbauen5543Säulen- und Seitenverkleidungen5553.1Montageübersicht Verkleidung Säule A5553.2Montageübersicht Verkleidung Säule A unten5563.3Verkleidungen Säule B aus- und einbauen5563.4Verkleidung Säule C oben aus- und einbauen5573.5Verkleidung Säule C oben aus- und einbauen5583.6Verkleidung Säule C oben aus- und einbauen (Octavia Combi)5583.7Verkleidung Säule C unten aus- und einbauen (Octavia Combi)559                                                                                                    |      | 2.6    | Verkleidung Tür hinten aus- und einbauen                             | 553 |
| 2.8Fensterkurbel ausbauen5542.9Fensterkurbel einbauen5543Säulen- und Seitenverkleidungen5553.1Montageübersicht Verkleidung Säule A5553.2Montageübersicht Verkleidung Säule A unten5563.3Verkleidungen Säule B aus- und einbauen5563.4Verkleidung Säule C oben aus- und einbauen5573.5Verkleidung Säule C unten aus- und einbauen5583.6Verkleidung Säule C oben aus- und einbauen (Octavia Combi)5583.7Verkleidung Säule C unten aus- und einbauen (Octavia Combi)559                                                                                                    |      | 2.7    | Dämpfungsfolie Tür aus- und einbauen                                 | 553 |
| 2.9Fensterkurbel einbauen5543Säulen- und Seitenverkleidungen5553.1Montageübersicht Verkleidung Säule A5553.2Montageübersicht Verkleidung Säule A unten5563.3Verkleidungen Säule B aus- und einbauen5563.4Verkleidung Säule C oben aus- und einbauen5573.5Verkleidung Säule C unten aus- und einbauen5583.6Verkleidung Säule C oben aus- und einbauen (Octavia Combi)5583.7Verkleidung Säule C unten aus- und einbauen (Octavia Combi)559                                                                                                    |      | 2.8    | Fensterkurbel ausbauen                                               | 554 |
| 3Säulen- und Seitenverkleidungen5553.1Montageübersicht Verkleidung Säule A5553.2Montageübersicht Verkleidung Säule A unten5563.3Verkleidungen Säule B aus- und einbauen5563.4Verkleidung Säule C oben aus- und einbauen5573.5Verkleidung Säule C oben aus- und einbauen5583.6Verkleidung Säule C oben aus- und einbauen (Octavia Combi)5583.7Verkleidung Säule C unten aus- und einbauen (Octavia Combi)559                                                                                                    |      | 2.9    | Fensterkurbel einbauen                                               | 554 |
| 3.1Montageübersicht Verkleidung Säule A5553.2Montageübersicht Verkleidung Säule A unten5563.3Verkleidungen Säule B aus- und einbauen5563.4Verkleidung Säule C oben aus- und einbauen5573.5Verkleidung Säule C unten aus- und einbauen5583.6Verkleidung Säule C oben aus- und einbauen (Octavia Combi)5583.7Verkleidung Säule C unten aus- und einbauen (Octavia Combi)559                                                                                                    |      | 3      | Säulen- und Seitenverkleidungen                                      | 555 |
| 3.2       Montageübersicht Verkleidung Säule A unten       556         3.3       Verkleidungen Säule B aus- und einbauen       556         3.4       Verkleidung Säule C oben aus- und einbauen       557         3.5       Verkleidung Säule C unten aus- und einbauen       558         3.6       Verkleidung Säule C oben aus- und einbauen (Octavia Combi)       558         3.7       Verkleidung Säule C unten aus- und einbauen (Octavia Combi)       559                                                                                                    |      | 3.1    | Montageübersicht Verkleidung Säule A                                 | 555 |
| 3.3       Verkleidungen Säule B aus- und einbauen       556         3.4       Verkleidung Säule C oben aus- und einbauen       557         3.5       Verkleidung Säule C unten aus- und einbauen       558         3.6       Verkleidung Säule C oben aus- und einbauen (Octavia Combi)       558         3.7       Verkleidung Säule C unten aus- und einbauen (Octavia Combi)       559                                                                                                    |      | 3.2    | Montageübersicht Verkleidung Säule A unten                           | 556 |
| 3.4Verkleidung Säule C oben aus- und einbauen5573.5Verkleidung Säule C unten aus- und einbauen5583.6Verkleidung Säule C oben aus- und einbauen (Octavia Combi)5583.7Verkleidung Säule C unten aus- und einbauen (Octavia Combi)559                                                                                                    |      | 3.3    | Verkleidungen Säule B aus- und einbauen                              | 556 |
| <ul> <li>3.5 Verkleidung Säule C oben aus- und einbauen</li></ul>                                                                                                    |      | 3.4    | Verkleidung Säule C oben aus- und einbauen                           | 557 |
| <ul> <li>3.6 Verkleidung Säule C oben aus- und einbauen (Octavia Combi)</li> <li>3.7 Verkleidung Säule C unten aus- und einbauen (Octavia Combi)</li> <li>559</li> </ul>                                                                                                    |      | 3.5    | Verkleidung Säule C unten aus- und einbauen                          | 558 |
| 3.7 Verkleidung Säule C unten aus- und einbauen (Octavia Combi)                                                                                                    |      | 3.6    | Verkleidung Säule C oben aus- und einbauen (Octavia Combi)           | 558 |
|                                                                                                    |      | 3.7    | Verkleidung Säule C unten aus- und einbauen (Octavia Combi)          | 559 |

|      | 3.8        | Verkleidung Säule D aus- und einbauen (Octavia Combi)                                                                 | 560 |
|------|------------|----------------------------------------------------------------------------------------------------|-----|
|      | 4          | Verkleidungen Kofferraum                                                                                              | 562 |
|      | 4.1        | Verkleidung Kofferraumboden aus- und einbauen                                                                         | 562 |
|      | 4.2        | Seitliche Kofferraumverkleidung aus- und einbauen                                                                     | 562 |
|      | 4.3        | Abdeckungen Kofferraum-Ladekante aus- und einbauen                                                                    | 563 |
|      | 4.4        | Verkleidung Heckklappe aus- und einbauen für Fahrzeuge ► 07.00                                                        | 564 |
|      | 4.5        | Verkleidung Heckklappe aus- und einbauen für Fahrzeuge 08.00 ►                                                        | 564 |
|      | 4.6        | Auflage für Kofferraumabdeckung aus- und einbauen                                                                     | 565 |
|      | 4.7        | Erhöhter Kofferraumboden (Octavia Combi) - Montageübersicht                                                           | 566 |
|      | 4.8        | Kofferraum-Seitenverkleidung (Octavia Combi) - Montageübersicht                                                       | 567 |
|      | 4.9        | Montageübersicht Abdeckungen Kofferraum-Ladekante (Octavia Combi)                                                     | 568 |
|      | 4.10       | Montageubersicht Verkleidung Heckklappe (Octavia Combi)                                                               | 568 |
|      | 4.11       | Montageubersicht Auflage für Kofferraumabdeckung (Octavia Combi)                                                      | 569 |
|      | 4.12       | Kiappbare verzurosen im Konerraum aus- und einbauen (Octavia Compi 4x4 und RS)                                        | 570 |
|      | 5          |                                                                                                    | 572 |
|      | 5.1        | Formhimmel aus- und einbauen                                                                                          | 5/2 |
|      | 5.2        |                                                                                                    | 5/3 |
|      | 6          |                                                                                                    | 575 |
|      | 6.1        |                                                                                                    | 575 |
| 72 - | Sitza      | estelle                                                                                                    | 576 |
|      | 1          | Mechanisch betätigte Sitze vorn                                                                                       | 576 |
|      | 1.1        | Sitz ausbauen                                                                                                    | 576 |
|      | 1.2        | Sitz einbauen                                                                                                    | 576 |
|      | 1.3        | Griff Sitzhöhenverstellung ausbauen                                                                                   | 577 |
|      | 1.4        | Griff für Sitzhöhenverstellung einbauen                                                                               | 577 |
|      | 1.5        | Lehnengestell vom Sitzgestell abbauen                                                                                 | 577 |
|      | 1.6        | Sitzgestell und Lehnengestell zusammenbauen                                                                           | 579 |
|      | 1.7        | Sitzhöhenverstellelemente aus- und einbauen                                                                           | 579 |
|      | 2          | Elektrisch betätigte Sitze mit Memory                                                                                 | 581 |
|      | 2.1        | Elektrisch betätigte Sitze aus- und einbauen                                                                          | 581 |
|      | 2.2        | Abdeckungen für elektrisch betätigte Sitze aus- und einbauen                                                          | 581 |
|      | 2.3        | Steuergerät für elektrisch betätigte Sitze aus- und einbauen                                                          | 582 |
|      | 2.4        | Bedieneinheit elektrisch betätigter Sitze aus- und einbauen                                                           | 582 |
|      | 2.5        | Sitzlangsverstellung elektrisch betätigter Sitze aus- und einbauen                                                    | 583 |
|      | 2.0        | Sitzhonenverstellung vorn elektrisch betätigter Sitze aus- und einbauen                                               | 583 |
|      | 2.1        | Sitzhonenverstellung ninten elektrisch betätigter Sitze aus- und einbauen                                             | 504 |
|      | 2.0        |                                                                                                    | 504 |
|      | 3          |                                                                                                    | 586 |
|      | 3.1        | Sitzbank und Lenne (geteilt) aus- und einbauen                                                                        | 580 |
|      | ১.∠<br>৫.৫ | Silzbank mit Kindelsilz aus- und einbauen (<br>Stütze RS aus, und eibauen (pur Octavia Sedan)                         | 501 |
|      | 0.0        |                                                                                                    | 501 |
| 74 - | Sitz -     | Polster, Bezüge                                                                                                    | 588 |
|      | 1          | Bezüge und Polster Sitze vorn                                                                                         | 588 |
|      | 1.1        | Bezüge und Polster für Sitze vorn aus- und einbauen                                                                   | 588 |
|      | 1.2        | Bezug und Polster für Lehne vorn aus- und einbauen                                                                    | 589 |
|      | 2          | Bezüge und Polster für Sitze hinten                                                                                   | 594 |
|      | 2.1        | Bezüge und Polster für Sitzbank (geteilt) aus- und einbauen                                                           | 594 |
|      | 2.2        | Bezüge und Polster für Lehnen hinten (geteilt) aus- und einbauen                                                      | 594 |
|      | 2.3        | Montageübersicht Bezüge und Polster für Lehnen hinten (mit Armlehne, geteilt)                                         | 595 |
|      | 2.4        | Bezüge und Polster für Lehnen hinten (mit Armlehne, geteilt) aus- und einbauen                                        | 596 |
|      | 2.5        | Nontageubersicht Bezuge und Polster für Lehnen hinten (geteilt mit Kopfstutze und mittlerem Sicherheitsdreinunktgurt) | 508 |
|      |            |                                                                                                    | 000 |

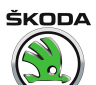

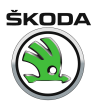

# 00 – Technische Daten

# 1 Technische Daten

## 1.1 Fahrzeug-Kenndaten

### Fahrzeugidentifizierungsnummer ► M99

Die Fahrzeugidentifizierungsnummer ist in die Querwand des Motorraums eingeschlagen. Sie ist nach dem Öffnen der Frontklappe durch ein Fenster in der Wasserkastenabdeckung sichtbar.

Die Fahrzeugidentifizierungsnummer befindet sich ab 04.99 auch in linker vorderer Fensterecke unten.

- 1 Weltcode des Herstellers
- 2 Interner Code
- 3 Тур

1

- 4 Interner Code
- 5 Modelljahr
- 6 Herstellerwerk
- 7 Fahrzeug-Karosserienummer

# Hinweis

Ausführliche Informationen über die Bedeutung einzelner Kennzeichen ⇒ Instandhaltung genau genommen ; Heft Octavia

### Fahrzeugidentifizierungsnummer M00 ►

Die Fahrzeugidentifizierungsnummer ist in die Querwand des Motorraums eingeschlagen. Sie ist nach dem Öffnen der Frontklappe durch ein Fenster in der Wasserkastenabdeckung sichtbar.

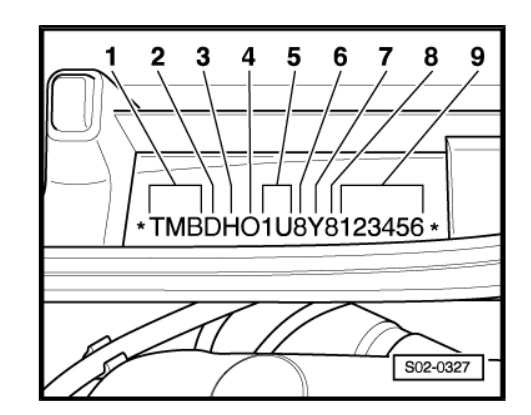

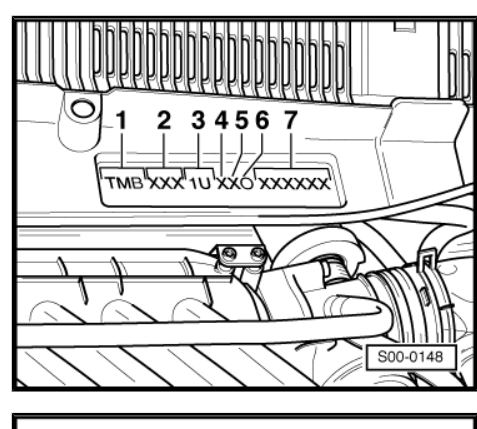

ŠKODA

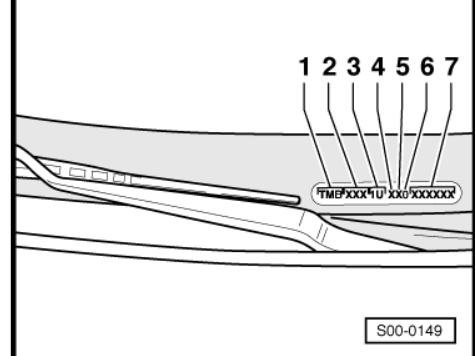

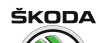

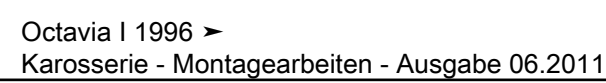

Die Fahrzeugidentifizierungsnummer befindet sich auch in linker vorderer Fensterecke unten.

- 1 Weltcode des Herstellers
- 2 Karosserietyp und Ausstattung
- 3 Motorisierung
- 4 Airbagsystem (gilt nicht für Indien)
- 4 Kennbuchstabe für Herstellungsmonat (gilt für Indien)
- 5 Fahrzeugtyp
- 6 Interner Code
- 7 Modelljahr
- 8 Herstellerwerk
- 9 Karosserienummer

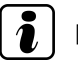

### Hinweis

Ausführliche Informationen über die Bedeutung einzelner Kennzeichen ⇒ Instandhaltung genau genommen ; Heft Octavia

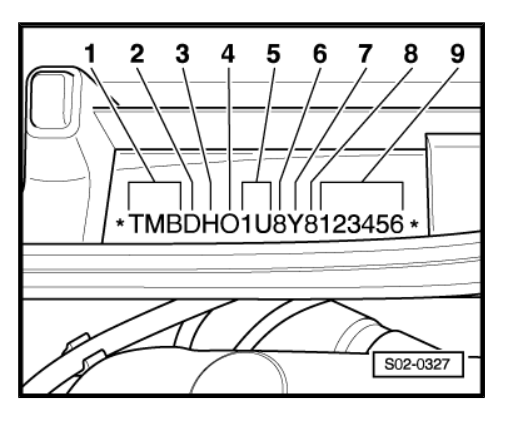

# 01 – Eigendiagnose

# 1 Eigendiagnose des Airbag-Systems

### 1.1 Systembeschreibung

Das Airbag-System beinhaltet:

- Steuergerät f
  ür Airbag
- Sensoren f
  ür Seitenaufprall
- Fahrerairbag
- Beifahrerairbag
- Fahrer- und Beifahrer-Seitenairbags
- mechanisch gezündete Gurtstraffer-Sicherheitsgurte Fahrer und Beifahrer
- ♦ Schalter f
   ür Beifahrerairbags (Sonderausstattung Fahrzeuge MJ03 ►)

Das beschriebene Airbag-System zeichnet sich durch die Stellglieder, Fahrerairbag, Beifahrerairbag, Fahrer- und Beifahrer-Seitenairbags und zwei Frontgurtstraffer aus. Diese werden im Crashfall beim Überschreiten vorgegebener Auslösekriterien zentral vom Steuergerät für Airbag -J234- gezündet.

Gurtstraffer werden im Crashfall unabhängig vom Signal aus Steuergerät für Airbag gezündet.

Über die Eigendiagnose kann die Funktion der Airbageinheiten aktiviert bzw. gesperrt werden  $\Rightarrow$  Seite 44.

Nach dem Sperren der Airbageinheit Beifahrerseite wird im Fehlerspeicher der Fehler über Airbag-Abschaltung gespeichert und nach folgendem Aktivieren ist er zu löschen (nur bei Fahrzeugen ohne Schlüsselschalter für Beifahrerairbags).

Ist das Fahrzeug mit dem Schlüsselschalter für Beifahrerairbag ausgestattet, erfolgt das Ab- und Einschalten mit diesem Schlüsselschalter.

Beim Zünden der Fahrer- und Beifahrer-Frontairbags wird im Fehlerspeicher der Fehler "Crashdaten gespeichert" abgelegt und das Steuergerät für Airbag muss gegen ein neues Originalteil ersetzt werden.

Erkennt das Steuergerät einen Seitenaufprall, zündet es die Seitenairbageinheit auf der Aufprallseite. Im Fehlerspeicher wird der Fehler "Crashdaten Seitenairbag FS gespeichert" oder "Crashdaten Seitenairbag BFS gespeichert" abgelegt. Diese Daten können max. 3x gelöscht werden, und dann muss das Steuergerät gegen ein neues Originalteil ersetzt werden (gilt für Fahrzeuge 08.00 ►). Bei Fahrzeugen ► 07.00 können diese Daten nicht gelöscht werden, das Steuergerät muss gegen ein neues Originalteil ersetzt werden.

Bei Inbetriebnahme eines neuen Steuergerätes ist dieses zu codieren  $\Rightarrow$  Seite 14.

Wird die Airbageinheit gezündet, sendet das Steuergerät ein Signal ans Steuergerät für Komfortsystem oder für Zentralverriegelung und ins Motorsteuergerät. Diese Funktion dient der passiven Sicherheit.

Beim Auslösen der Airbageinheit:

• werden alle Türen entriegelt

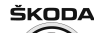

- wird die Innenraumbeleuchtung eingeschaltet
- wird die Kraftstoff-Fördereinheit abgeschaltet<sup>1)</sup>
- <sup>1)</sup> In Abhängigkeit von Steuergeräteversion

Das Signal vom Steuergerät ist mit Hilfe der Stellglieddiagnose zu übeprüfen  $\Rightarrow$  Seite 12.

Das Steuergerät für Airbag -J234- befindet sich in vorderem Bereich der Mittelkonsole  $\Rightarrow$  Seite 536 . Das Steuergerät ist mit einem Fehlerspeicher ausgestattet.

Das Steuergerät erkennt Fehler im Airbag-System und speichert sie in einem Dauerspeicher.

Es werden auch Fehler, die auf vorübergehende Leitungsunterbrechung oder Wackelkontakt zurückzuführen sind, gespeichert. Diese Fehler werden als sporadische Fehler "SP" angezeigt.

Nach dem Einschalten der Zündung leuchtet Kontrollleuchte für Airbag -K75- für ca. 4 sec. auf. Blinkt anschließend die Kontrollleuchte für weitere 12 Sekunden, wird dadurch signalisiert, dass eine der Beifahrer-Airbageinheiten elektronisch gesperrt ist (nur bei Fahrzeugen ohne Schlüsselschalter für Beifahrerairbags).

- ♦ Erlischt die Kontrollleuchte -K75- nach ca. 4 sec. nicht, ist ein Fehler vorhanden. Fehlerspeicher abfragen <u>→ Seite 12</u>.
- ♦ Erlischt die Kontrollleuchte -K75- und geht wieder an, dann ist das Steuergerät nicht codiert, ein falsches Steuergerät eingebaut oder ein Fehler gespeichert. Fehlerspeicher abfragen
   ⇒ Seite 12.
- Blinkt die Kontrollleuchte -K75- dauernd, so muss das Steuergerät -J234- ersetzt werden.

Zu Beginn der Fehlersuche ist die Eigendiagnose einzuleiten und der Fehlerspeicher mit dem Diagnosegerät -V.A.G 1552- , - V.A.G 1551- oder V.A.S 5051 abzufragen.

# i Hinweis

- Die folgende Beschreibung bezieht sich auf den Fahrzeugsystemtester -V.A.G 1552- bei Verwendung der Programmkarte 6.0.
- Die Verwendung des Fahrzeugdiagnose-, Mess- und Informationssystems V.A.S 5051 oder des Fehlerauslesegerätes -V.A.G 1551- mit der Programmkarte 9.0 ist, bis auf spezifische Abweichungen, ähnlich (z. B. andere Displayanzeige, ermöglicht Drucker verwenden).
- Zum Beenden der Diagnose oder zum Übergang in ein anderes Adresswort muss die Funktion 06 "Ausgabe beenden" angewählt werden.

Alle angezeigten Fehlermeldungen führen über eine Fehlertabelle auf die möglichen Ursachen zu gezielten Reparaturmaßnahmen.

Während der Prüfabläufe und Montagearbeiten können die Fehler in anderen Steuergeräten abgelegt werden (z. B. getrennte Steckverbindungen). Daher sind die Fehlerspeicher von allen Steuergeräten abzufragen und dann zu löschen.

#### Dazu ist es erforderlich:

 Adresswort 00 "Automatischer Pr
üfablauf" eingeben. Diagnoseger
ät -V.A.G 1552-, ggf. -V.A.G 1551- 
überpr
üft den Fehlerspeicher aller Fahrzeugsysteme.

- Antwortet das entsprechende SG mit seiner Identifikationsnummer, wird am Display die Fehleranzahl und -art oder "Kein Fehler erkannt" angezeigt.
- Evtl. Fehler beseitigen und den Fehlerspeicher löschen.

Nach Beenden des Prüfablaufs wird am Display angezeigt:

### 1.2 Prüfvoraussetzungen für die Eigendiagnose

- alle Sicherungen i. O.
- Batteriespannung mindestens 9,0 V

# 1.3 Hinweise zur Airbag-System-Diagnose durchführen

#### Benötigte Spezialwerkzeuge, Prüf- und Messgeräte sowie Hilfsmittel

- Fahrzeugsystemtester -V.A.G 1552-
- Diagnoseleitung -V.A.G 1551/3, 3A, 3B oder 3C-
- Multimeter z. B. -V.A.G 1526 A-
- Prüfbox -VAS 5056- mit Adapterleitung -VAS 5056/1- und -VAS 5056/2-

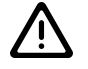

### ACHTUNG!

Leitungsführungen und Steckverbindungen auf richtigen und festen Sitz nur bei ausgeschalteter Zündung prüfen (ebenfalls event. Trennen der Steckverbindungen).

Vor dem Trennen der Steckverbindungen für Airbag muss sich der Mitarbeiter "elektrostatisch entladen".

Keine Durchgangsprüfungen oder andere Messungen in den Zündkreisen bei angeschlossenen Airbageinheiten und Gurtstraffern durchführen!

Für die Fehlerbeseitigung, bzw. Ermittlung der Fehlerursache ist vor dem Trennen und erneutem Verbinden der einzelnen Airbagkomponenten immer die Eigendiagnose zu beenden, und anschließend wieder neu einzuleiten!

Nur die Beifahrerairbags können gesperrt werden <u>> Seite 44</u>. Das Sperren der anderen Airbageinheiten darf in Ausnahmefällen und nur nach schriftlicher Erlaubnis der PST-Abteilung (Tschechische Republik) oder des Importeurs durchgeführt werden.

Prüfung der elektr. Leitungssträngen für Airbagsystem auf Kurzschluss oder Unterbrechung nur bei getrennten Steckverbindungen für Airbag und Steuergerät für Airbag bei ausgeschalteter Zündung und abgeklemmter Batterie durchführen!

Sicherheitsvorschriften für Arbeiten an Airbageinheiten bei Aus- und Einbau der Airbageinheiten einhalten <u>⇒ Seite 527</u>.

Sicherheitsvorschriften für Gurtstrafferarbeiten bei Aus- und Einbau der Gurtstraffer einhalten <u>⇒ Seite 521</u>. Fahrzeugsystem-TestHELPAdresswort eingeben XX

ŠKODA

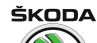

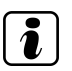

- | Hinweis
- Beim Ab- und Wiederanklemmen des Batterie-Massebandes sind zusätzliche Arbeiten durchzuführen ⇒ Elektrische Anlage ⇒ Rep.-Gr. 27.
- Bei Abklemmen der Batterie werden automatisch alle gelernte Werte (Anpassungswerte) aller im Fahrzeug verwendeten Steuergeräte gelöscht. Bei erneutem Anklemmen der Batterie sind diese Werte wieder einzulesen!

### 1.4 Fahrzeugsystemtester -V.A.G 1552- anschließen und das Adresswort "Airbag" anwählen

Der Anschluss für Eigendiagnose befindet sich in der Ablage unterhalb des Lenkrades.

 Fahrzeugsystemtester -V.A.G 1552- mit Anschlussleitung -V.A.G 1551/3- bei ausgeschalteter Zündung anschließen.

| Anzeige | am | Displa | ay: |
|---------|----|--------|-----|
|---------|----|--------|-----|

| Fahrzeugsystem-Test HELP<br>Adresswort eingeben XX |
|----------------------------------------------------|
|----------------------------------------------------|

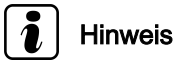

- ♦ Erfolgt keine Anzeige am Display: ⇒ Bedienungsanleitung des Fahrzeugsystemtesters.
- Mit dem Adresswort 00 kann der "Automatische Pr
  üfablauf" eingegeben werden, d.h. es erfolgt die Fehlerspeicherabfrage aller eigendiagnosef
  ähigen Systeme im Fahrzeug.
- Zündung einschalten.

Anzeige am Display:

Fahrzeugsystem-Test HELP Adresswort eingeben XX

- Adresswort 15 "Airbag" eingeben.

Anzeige am Display:

| Fahrzeugsystem-Test<br>15 - Airbag | Q |
|------------------------------------|---|
|                                    |   |

- Eingabe mit der Q-Taste quittieren.

Anzeige am Display:

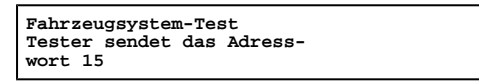

# Hinweis

- Tritt eine Störung im Kommunikationsaufbau zwischen dem Fahrzeugsystemtester -V.A.G 1552- und dem Steuergerät auf, so erscheint eine der folgenden vier Displayanzeigen.
- Durch Drücken der "HELP"-Taste werden die möglichen Fehlerursachen angezeigt.

| Fahrzeugsystem-Test   | HELP   |
|-----------------------|--------|
| Steuergerät antwortet | nicht! |

Die Zündung muss eingeschaltet sein!

| Fahrzeugsystem-Test                     | HELP |
|-----------------------------------------|------|
| K-<br>Leitung schaltet nicht nach Plus! |      |

Zu Beginn bzw. während des Programms sind Störungen aufgetreten (externe Störquellen).

Fahrzeugsystem-Test -> Steuergerät antwortet nicht

Diagnoseleitungen sowie Spannungsversorgung prüfen.

Fahrzeugsystem-Test -> Fehler im Kommunikationsaufbau

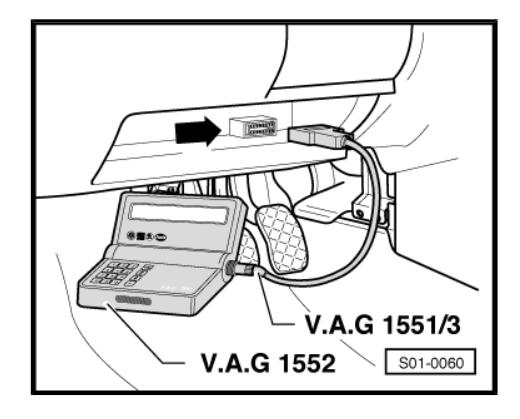

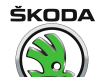

Octavia I 1996 ≻ Karosserie - Montagearbeiten - Ausgabe 06.2011

 Nach Beseitigung der möglichen Fehlerursache erneut das Adresswort 15 für "Airbag" eingeben und mit O Taste quittieren.

Anzeige am Display nach Eingabe des Adresswortes "15":

| Fahrzeugsystem-Tea | st      |
|--------------------|---------|
| Tester sendet das  | Adress- |
| wort 15            |         |

und anschließend erscheint die Anzeige:

Angezeigt wird die Steuergeräteidentifikationsnummer.

| 1J0 909 603 A<br>Codierung 00065 | AIRBAG | VW | 3 | V02<br>WSCI | -><br>L2345 |
|----------------------------------|--------|----|---|-------------|-------------|
| –  ☐ Taste drücke                | n.     |    |   |             |             |

Anzeige am Display:

| Fahrzeugsystem-Test<br>Funktion anwählen XX | HELP |
|---------------------------------------------|------|
|                                             |      |

### 1.5 Übersicht der anzuwählenden Funktionen

|                                   | Seite                  |
|-----------------------------------|------------------------|
| 01 - Steuergeräteversion abfragen | <u>⇒ Seite 8</u>       |
| 02 - Fehlerspeicher abfragen      | $\Rightarrow$ Seite 12 |
| 03 - Stellglieddiagnose           | <u>⇒ Seite 12</u>      |
| 05 - Fehlerspeicher löschen       | <u>⇒ Seite 13</u>      |
| 06 - Ausgabe beenden              | <u>⇒ Seite 14</u>      |
| 07 - Steuergerät codieren         | <u>⇒ Seite 14</u>      |
| 08 - Messwerteblock lesen         | $\Rightarrow$ Seite 21 |

10 - Anpassung ⇒ Seite 44

### 1.6 Steuergeräteversion abfragen

Fahrzeugsystemtester -V.A.G 1552- anschließen und das Adresswort 15 "Airbag" anwählen <u>⇒ Seite 6</u>.

Anzeige am Display:

– Funktion 01 anwählen.

Anzeige am Display:

– Eingabe mit der Q-Taste quittieren.

Anzeige am Display:

Obere Zeile:

Teile-Nr. des Steuergerätes (1J0 909 603 A)

Systembezeichnung (AIRBAG -VW3-)

Versionsnummer -V02-

Untere Zeile:

Codenummer

Betriebsnummer (wird automatisch im Steuergerät gespeichert bei Service-Eingriff in das vorhandene System)

Fahrzeugsystem-Test Funktion anwählen XX HELP

Fahrzeugsystem-TestQ01 - Steuergeräteversion abfragen

1J0 909 603 A AIRBAG VW3 V02 -> Codierung 00065 WSC12345 Anzeige am Display:

Fahrzeugsystem-Test Funktion anwählen XX

HELP

ŠKODA

1

- Ausgabe beenden (Funktion 06)  $\Rightarrow$  Seite 14.
- 1.7 Übersicht der Steuergeräte

# $\langle \! \rangle$

| Octavia I 1996 ►                              |    |
|-----------------------------------------------|----|
| Karosserie - Montagearbeiten - Ausgabe 06.201 | 11 |

| Nummer des SG <sup>1)</sup> | Codenummer | Anlaufsdatum  | Fahrzeugausstattung                                              |
|-----------------------------|------------|---------------|------------------------------------------------------------------|
| 1J0 909 603 B               | 00066      | ► M99         | Fahrerairbag                                                     |
| 1J0 909 603 A               | 00065      | ► M99         | Fahrer- und Beifahrerairbag                                      |
| 1J0 909 608 AE              | 16709      | ► M99         | Fahrerairbag, Seitenairbags                                      |
| 1J0 909 608 B               | 00066      | ► M99         | Fahrer- und Beifahrerairbag, Seitenairbags                       |
| 1J0 909 603 AT              | 16724      | M00           | Fahrerairbag                                                     |
| 1J0 909 603 AS              | 16723      | M00           | Fahrer- und Beifahrerairbag                                      |
| 1J0 909 608 BE              | 16965      | M00           | Fahrerairbag, Seitenairbags                                      |
| 1J0 909 608 BD              | 16964      | M00           | Fahrer- und Beifahrerairbag, Seitenairbags                       |
| 6Q0 909 601 0E              | 12357      | 09.00 ► 04.01 | Fahrerairbag, CAN-Bus Leitung                                    |
| 1C0 909 601 0E              | 12357      | 05.01 ► 05.03 |                                                                  |
| 1C0 909 601 2T              | 12884      | 06.03 ►       |                                                                  |
| 6Q0 909 601 0F              | 12358      | 09.00 ► 04.01 | Fahrer- und Beifahrerairbag,                                     |
| 1C0 909 601 0F              | 12358      | 05.01 ► 05.03 | CAN-Bus Leitung                                                  |
| 1C0 909 601 31              | 13105      | 06.03 ►       |                                                                  |
| 6Q0 909 601 0T              | 12372      | 09.00 ► 04.01 | Fahrerairbag, ohne CAN-Bus Leitung                               |
| 1C0 909 601 0T              | 12372      | 05.01 ► 05.03 |                                                                  |
| 1C0 909 601 32              | 13106      | 06.03 ►       |                                                                  |
| 6Q0 909 601 11              | 12593      | 09.00 ► 04.01 | Fahrer- und Beifahrerairbag, ohne CAN-Bus Leitung                |
| 1C0 909 601 11              | 12593      | 05.01 ► 05.03 |                                                                  |
| 1C0 909 601 33              | 13107      | 06.03 ►       |                                                                  |
| 6Q0 909 605 07              | 12343      | 09.00 ► 02.01 | Fahrerairbag, Seitenairbags,<br>CAN-BUS Leitung                  |
| 6Q0 909 605 08              | 12344      | 09.00 ► 02.01 | Fahrer- und Beifahrerairbag, Seitenairbags, CAN-Bus Leitung      |
| 6Q0 909 605 0B              | 12354      | 09.00 ► 02.01 | Fahrerairbag, Seitenairbags, ohne CAN-Bus Leitung                |
| 6Q0 909 605 0C              | 12355      | 09.00 ► 02.01 | Fahrer- und Beifahrerairbag, Seitenairbags, ohne CAN-Bus Leitung |
| 6Q0 909 605 0K              | 12363      | 02.01 ► 04.01 | Fahrerairbag, Seitenairbags,                                     |
| 1C0 909 605 0K              | 12363      | 05.01 ► 05.03 | CAN-BUS Leitung                                                  |
| 1C0 909 605 1L              | 12620      | 06.03 ►       |                                                                  |
| 6Q0 909 605 0L              | 12364      | 02.01 ► 04.01 | Fahrer- und Beifahrerairbag, Seitenairbags, CAN-Bus Leitung      |
| 1C0 909 605 0L              | 12364      | 05.01 ► 05.03 |                                                                  |

| Nummer des SG <sup>1)</sup> | Codenummer | Anlaufsdatum  | Fahrzeugausstattung                                                                                      |
|-----------------------------|------------|---------------|----------------------------------------------------------------------------------------------------|
| 1C0 909 605 1M              | 12621      | 06.03 ►       |                                                                                                    |
| 6Q0 909 605 0M              | 12365      | 02.01 ► 04.01 | Fahrerairbag, Seitenairbags, ohne CAN-Bus Leitung                                                        |
| 1C0 909 605 0M              | 12365      | 05.01 ► 05.03 |                                                                                                    |
| 1C0 909 605 1N              | 12622      | 06.03 ►       |                                                                                                    |
| 6Q0 909 605 0N              | 12366      | 02.01 ► 04.01 | Fahrer- und Beifahrerairbag, Seitenairbags, ohne CAN-Bus Leitung                                         |
| 1C0 909 605 0N              | 12366      | 05.01 ► 05.03 |                                                                                                    |
| 1C0 909 605 1P              | 12624      | 06.03 ►       |                                                                                                    |
| 1C0 909 601 2G              | 12871      | 05.02 ► 05.03 | Fahrer- und Beifahrerairbag, CAN-Bus Leitung, Schlüsselschalter für Beifahrerairbags                     |
| 1C0 909 601 34              | 13108      | 06.03 ►       |                                                                                                    |
| 1C0 909 601 2H              | 12872      | 05.02 ► 05.03 | Fahrer- und Beifahrerairbag, ohne CAN-Bus Leitung, Schlüsselschalter für Beifahrerairbags                |
| 1C0 909 601 35              | 13109      | 06.03 ►       |                                                                                                    |
| 1C0 909 605 1G              | 12615      | 05.02 ► 05.03 | Fahrer- und Beifahrerairbag, Seitenairbags, CAN-Bus Leitung, Schlüsselschalter für Beifahrerairbags      |
| 1C0 909 605 1S              | 12627      | 06.03 ►       |                                                                                                    |
| 1C0 909 605 1H              | 12616      | 05.02 ► 05.03 | Fahrer- und Beifahrerairbag, Seitenairbags, ohne CAN-Bus Leitung, Schlüsselschalter für Beifahrerairbags |
| 1C0 909 605 1T              | 12628      | 06.03 ►       |                                                                                                    |

<sup>1)</sup> Aktuelle Steuergeräteversionen siehe Katalog der Originalteile

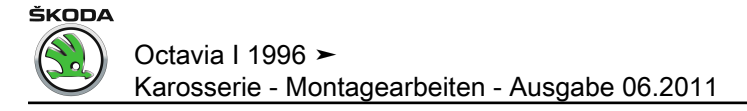

### 1.8 Fehlerspeicher abfragen

Fahrzeugsystemtester -V.A.G 1552- anschließen und das Adresswort 15 "Airbag" anwählen <u>⇒ Seite 6</u>.

|           |    | <b>D</b> · |       |
|-----------|----|------------|-------|
| Anzeige   | am | l)isn      | lav.  |
| / Inzeige | um | Piop       | ıcıy. |

– Funktion 02 anwählen.

Anzeige am Display:

Eingabe mit der Q-Taste quittieren.

Am Display wird die Anzahl der gespeicherten Fehler angezeigt.

Durch Drücken der  $\rightarrow$  Taste werden die Fehler nacheinander angezeigt.

#### **Beispiel:**

Am Display wird angezeigt:

– ] Taste drücken.

Am Display wird angezeigt:

Fehler anhand der Fehlertabelle beseitigen <u>
 - Seite 15</u>.

Das Programm geht bei "Kein Fehler erkannt", nach Betätigen der Taste in die Ausgangsstellung zurück.

Anzeige am Display:

Wird etwas anderes am Display angezeigt:  $\Rightarrow\,$  Bedienungsanleitung V.A.G 1552.

Ausgabe beenden (Funktion 06) <u>⇒ Seite 14</u>.

# l Hinweis

- Wurde ein Fehler erkannt:
- 1. Fehler beseitigen.
- 2. Fehlerspeicher löschen (Funktion 05).
- 3. Fehlerspeicher erneut abfragen (Funktion 02).

### 1.9 Stellglieddiagnose

 Vor dem Einleiten der Stellglieddiagnose f
ür das Airbag-System ist die vollst
ändige Funktion der Zentralverriegelung mit Hilfe der entsprechenden Stellglieddiagnose zu 
überpr
üfen. Fehler in der Zentralverriegelung m
üssen beseitigt werden.

Die "Crash-Signal"-Funktion kann mit der Stellglieddiagnose überprüft werden. Diese Funktion dient der passiven Sicherheit. Sie öffnet beim Auslösen des Airbags die Türschlösser und das Heckklappenschloss mit Hilfe der Zentralverriegelung. Gleichzeitig wird die Innenraumbeleuchtung eingeschaltet, ggf. wird auch die Kraftstoffpumpe abgeschaltet.

- Fehlerspeicher abfragen und löschen.
- Türen und Heckklappe schließen.
- Innenleuchtenschalter auf Position "Türkontakt" stellen.

Fahrzeugsystem-Test Funktion anwählen XX

Fahrzeugsystem-Test 02 – Fehlerspeicher abfragen HELP

Q

->

->

HELP

X Fehler erkannt!

Störquelle: 00588

Zünder für Airbag (Fahrerseite) N95 Widerstandswert zu groß

Kein Fehler erkannt!

Fahrzeugsystem-Test Funktion anwählen XX

Octavia | 1996 > Karosserie - Montagearbeiten - Ausgabe 06.2011

F F

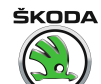

->

HELP

Fahrzeugsystemtester anschließen und das Adresswort 15 "Airbag" anwählen <u>⇒ Seite 6</u> .

Anzeige am Display:

- Funktion 03 eingeben.

Anzeige am Display:

Eingabe mit der Q-Taste quittieren.

Anzeige am Display:

| ahrzeugsystem-Test  | HELP |
|---------------------|------|
| unktion anwählen XX |      |

Fahrzeugsystem-Test 03 - Stellglieddiagnose Q

Stellglieddiagnose Crash-Signal

**Hinweis** 

Die Türschlösser und das Heckklappenschloss werden entriegelt. Die Innenraumbeleuchtung wird eingeschaltet und ggf. wird die Kraftstoffpumpe abgeschaltet.

– ☐ Taste drücken.

Anzeige am Display:

– ☐ Taste drücken.

Anzeige am Display:

☐ Taste drücken.

| Anzeige | am | Disp | lay: |
|---------|----|------|------|
|---------|----|------|------|

| _ | Ausgabe beender | (Funktion 0 | 06) | <u>⇒ Seite ′</u> | <u>14</u> . |
|---|-----------------|-------------|-----|------------------|-------------|
|---|-----------------|-------------|-----|------------------|-------------|

# Hinweis

Nach Beendigung der Stellglieddiagnose das Adresswort 00 "Automatischer Prüfablauf" anwählen und Fehlerspeicher von allen Steuergeräten abfragen und dann löschen (da die Fehler während des Prüfablaufes abgespeichert werden können).

#### 1.10 Fehlerspeicher löschen

Fahrzeugsystemtester -V.A.G 1552- anschließen und das Adresswort 15 "Airbag" anwählen <u>⇒ Seite 6</u>.

### Voraussetzungen:

- Fehler wurden beseitigt.
- Fehlerspeicher wurde abgefragt ⇒ Seite 12.

Anzeige am Display:

- Funktion 05 eingeben.

Anzeige am Display:

Eingabe mit der Q-Taste quittieren.

Anzeige am Display:

HELP Fahrzeugsystem-Test Funktion anwählen XX

Fahrzeugsystem-Test Q 05 - Fehlerspeicher löschen

Fahrzeugsystem-Test -> Fehlerspeicher wurde gelöscht

Stellglieddiagnose -> ENDE

Funktion unbekannt oder kann im Moment nicht ausgeführt werden

Fahrzeugsystem-Test Funktion anwählen XX

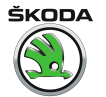

– 
→ Taste drücken.

Anzeige am Display:

Fahrzeugsystem-Test Funktion anwählen XX HELP

# Hinweis

Wird am Display dieses angezeigt, dann ist der Prüfablauf fehlerha<u>ft.</u>

| Achtung!       |       |       |           |  |
|----------------|-------|-------|-----------|--|
| Fehlerspeicher | wurde | nicht | abgefragt |  |

Prüfablauf genau einhalten: Zuerst Fehlerspeicher abfragen und danach löschen.

# 1.11 Ausgabe beenden

- Funktion 06 anwählen.

Anzeige am Display:

- Eingabe mit der Q-Taste quittieren.

Anzeige am Display:

Fahrzeugsystem-Test 06 - Ausgabe beenden

HELP

Q

Fahrzeugsystem-Test Adresswort eingeben XX

- Zündung ausschalten.
- Steckverbindung zum Fahrzeugsystemtester -V.A.G 1552trennen.

### 1.12 Steuergerät für Airbag codieren

Das Codieren ist nur möglich, wenn ein neues Steuergerät verwendet wird.

- Die Kontrollleuchte für Airbag -K75- leuchtet dauernd.
- Fahrzeugsystemtester -V.A.G 1552- anschließen und das Adresswort 15 "Airbag" anwählen <u>⇒ Seite 6</u>.

Anzeige am Display:

- Funktion 07 eingeben.

Anzeige am Display:

- Eingabe mit der Q-Taste quittieren.

Anzeige am Display:

- Codenummer nach Tabelle eingeben <u>⇒ Seite 9</u>.
- Eingabe mit der Q-Taste quittieren.

### **Beispiel:**

Bei genauer Codierung wird die Steuergeräte-Identifikationsnummer mit dem entsprechenden Buchstabenindex und der Werkstattcode angezeigt.

– 🔄 Taste drücken.

Anzeige am Display:

– Funktion 06 anwählen.

Fahrzeugsystem-TestHELPFunktion anwählen XX

Fahrzeugsystem-Test 07 - Steuergerät codieren

Steuergerät codieren Q Codenummer eingeben XXXXX (0-32767

1J0 909 603 A AIRBAG VW 3 V02 -> Codierung 00065 WSC12345

Fahrzeugsystem-Test Funktion anwählen XX HELP

Q

#### Anzeige am Display:

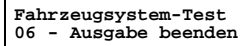

Q

ŠKODA

Eingabe mit der Q-Taste quittieren.

Die Kontrollleuchte für Airbag -K75- muss nach max. 4 sec. erlöschen.

Wird die eingegebene Codenummer vom Steuergerät nicht akzeptiert, erscheint folgender Displayinhalt:

#### Anzeige am Display:

In diesem Fall ist das Steuergerät nicht mit den für das Fahrzeug erforderlichen Daten programmiert worden. Codierung des Steuergerätes ist in diesem Fall nicht möglich. Die Kontrollleuchte für Airbag -K75- erlischt nicht und leuchtet dauernd. Es muss geprüft werden, ob das richtige, für das Fahrzeug erforderliche Steuergerät eingebaut wurde (Teilenummer und Buchstabenindex vergleichen), oder ob eine falsche Codenummer eingegeben wurde.

Codierung wiederholen.

### 1.13 Fehlertabelle

# i Hinweis

- In der Tabelle sind alle möglichen Fehler, die vom Steuergerät -J234- erkannt und vom Fahrzeugsystemtester -V.A.G 1552angezeigt werden können, nach 5-stelliger Fehlerkennzahl aufgelistet.
- SAE-Code, der rechts neben der Fehlernummer angezeigt werden kann (z. B. 4214), nicht berücksichtigen.
- Erscheint am Display des Fahrzeugsystemtesters -Info in der Literatur-, ist der benötigte Text in der Fehlertabelle nach Fehlercode auszusuchen.
- Nach der Reparatur ist der Fehlerspeicher immer erneut mit dem Fahrzeugsystemtester -V.A.G 1552- abzufragen und zu löschen.
- Werden Bauteile als fehlerhaft ausgegeben: Zunächst alle Vorlaufleitungen und Steckverbindungen zu diesen Bauteilen, sowie die Masseverbindungen nach Stromlaufplan prüfen. Erst wenn auch hier kein Fehler festgestellt wird, das Bauteil ersetzen. Dieses gilt insbesondere, wenn der Fehler als sporadisch (SP) ausgegeben wird.
- Hinweise zur Airbag-System-Diagnose beachten <u>
   -> Seite 5</u>.

Fehler -> Codierung XXXXX nicht akzeptiert

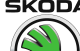

| Anzeige -V.A.G 1552-<br>00000<br>Kein Fehler erkannt |                          | Mögliche Fehlerursache                                                                                   | Fehlerbeseitigung                                                                                                    |  |
|------------------------------------------------------|--------------------------|----------------------------------------------------------------------------------------------------|----------------------------------------------------------------------------------------------------|--|
|                                                      |                          | Wenn nach erfolgter Reparatur die Meldung "Kein Fehler erkannt" erscheint, ist die Eigendiagnose beendet |                                                                                                    |  |
| 00532<br>Versorgungsspannung                         |                          | fehlerhafte Spannungsversorgung (muss im Bereich 7,821,1 V liegen)                                       | <ul> <li>Leitungen, Steckverbindun-<br/>gen und Sicherungen nach<br/>Stromlaufplan prüfen</li> <li>⇒ Stromlaufpläne, Fehlersu-<br/>che Elektrik und Einbauorte</li> </ul> |  |
|                                                      |                          |                                                                                                    | – Versorgungsspannung prüfen                                                                                                    |  |
|                                                      |                          | Spannungsregler oder Drehstromgenerator defekt                                                           | <ul> <li>Spannungsregler oder Dreh-<br/>stromgenerator prüfen ⇒<br/>Elektrische Anlage ⇒ Rep<br/>Gr. 27</li> </ul>                                                        |  |
|                                                      | Signal zu klein          | Batterie leer oder defekt                                                                                | – Batterie laden oder ersetzen                                                                                                    |  |
|                                                      |                          | Spannungsregler oder Drehstromgenerator defekt                                                           | <ul> <li>Spannungsregler oder Dreh-<br/>stromgenerator prüfen ⇒<br/>Elektrische Anlage ⇒ Rep<br/>Gr. 27</li> </ul>                                                        |  |
| 00588<br>Zünder für Airbag (Fahrer-<br>seite) -N95-  | Kurzschluss nach Plus    | Leitungen oder Steckverbindungen defekt                                                                  | <ul> <li>Leitungen, Steckverbindun-<br/>gen und Sicherungen nach<br/>Stromlaufplan prüfen</li> <li>⇒ Stromlaufpläne, Fehlersu-<br/>che Elektrik und Einbauorte</li> </ul> |  |
|                                                      | Kurzschluss nach Masse   |                                                                                                    |                                                                                                    |  |
|                                                      | Widerstandswert zu groß  | Zünder für Airbag Fahrerseite -N95- defekt                                                               | <ul> <li>Airbageinheit Fahrerseite er-<br/>setzen</li> </ul>                                                                                                    |  |
|                                                      | Widerstandswert zu klein |                                                                                                    | <ul> <li>Messwerteblock lesen<br/>⇒ Seite 21     </li> </ul>                                                                                                    |  |
| 00589<br>Zünder 1 für Airbag (Beif<br>seite) -N131-  | Kurzschluss nach Plus    | Leitungen oder Steckverbindungen defekt                                                                  | <ul> <li>Leitungen, Steckverbindun-<br/>gen und Sicherungen nach<br/>Stromlaufplan prüfen</li> <li>⇒ Stromlaufpläne, Fehlersu-<br/>che Elektrik und Einbauorte</li> </ul> |  |
|                                                      | Kurzschluss nach Masse   |                                                                                                    |                                                                                                    |  |
|                                                      | Widerstandswert zu groß  | Zünder für Airbag Beifahrerseite -N131- defekt                                                           | <ul> <li>Airbageinheit Beifahrer erset-<br/>zen</li> </ul>                                                                                                    |  |
|                                                      | Widerstandswert zu klein |                                                                                                    | <ul> <li>Messwerteblock lesen</li> <li>⇒ Seite 21</li> </ul>                                                                                                    |  |

ŠKODA  $\langle \! \! \land \! \! \rangle$ 

| Anzeige -V.A.G 1552-                                                  |                          | Mögliche Fehlerursache                                                                                      | Fehlerbeseitigung                                                                                                    |
|-----------------------------------------------------------------------|--------------------------|----------------------------------------------------------------------------------------------------|----------------------------------------------------------------------------------------------------|
| 00594<br>Zündkreise Airbag                                            | Kurzschluss              | Leitungen oder Steckverbindungen defekt                                                                     | <ul> <li>Leitungen, Steckverbindun-<br/>gen und Sicherungen nach<br/>Stromlaufplan prüfen</li> <li>⇒ Stromlaufpläne, Fehlersu-<br/>che Elektrik und Einbauorte</li> <li>Messwerteblock lesen</li> </ul> |
| 00595                                                                 |                          | Airbagainheiten und Gurtstraffer gezündet                                                                   | <u>⇒ Seite 21</u><br>– Eeblerspeicher löschen                                                                                                    |
| Crashdaten gespeichert                                                |                          |                                                                                                    | <ul> <li>Steuergerät für Airbag -J234-<br/>ersetzen</li> <li>Airbageinheiten und alle be-</li> </ul>                                                                                                    |
|                                                                       |                          |                                                                                                    | schadigten Bauteile ersetzen                                                                                                    |
| 01025<br>Ansteuerung Fehlerlampe<br>defekt                            |                          | Fehlerwarnleuchte defekt<br>Leitungen oder Steckverbindungen defekt<br>Steuergerät für Airbag -J234- defekt | <ul> <li>Schalttafeleinsatz ersetzen ⇒<br/>Elektrische Anlage ⇒ Rep<br/>Gr. 90</li> </ul>                                                                                                    |
|                                                                       |                          |                                                                                                    | <ul> <li>Leitungen, Steckverbindun-<br/>gen und Sicherungen nach<br/>Stromlaufplan prüfen</li> <li>⇒ Stromlaufpläne, Fehlersu-<br/>che Elektrik und Einbauorte</li> </ul>                               |
|                                                                       |                          |                                                                                                    | <ul> <li>Steuergerät für Airbag -J234-<br/>ersetzen</li> </ul>                                                                                                    |
| 01044<br>Steuergerät falsch codiert                                   |                          | fehlende oder falsche Codierung des Steuergerätes für Airbag -J234-                                         | <ul> <li>Steuergerät codieren</li> <li>⇒ Seite 14</li> </ul>                                                                                                    |
| 01217                                                                 | Kurzschluss nach Plus    | Leitungen oder Steckverbindungen defekt                                                                     | - Leitungen, Steckverbindun-                                                                                                    |
| Zünder Seitenairbag Fahrer-<br>seite -N199- <sup>1)</sup>             | Kurzschluss nach Masse   |                                                                                                    | gen und Sicherungen nach<br>Stromlaufplan prüfen<br>⇒ Stromlaufpläne, Fehlersu-<br>che Elektrik und Einbauorte                                                                                          |
|                                                                       | Widerstandswert zu groß  | Zünder Seitenairbag Fahrerseite -N199- defekt                                                               | <ul> <li>Seitenairbageinheit Fahrer-<br/>seite ersetzen</li> </ul>                                                                                                    |
|                                                                       | Widerstandswert zu klein |                                                                                                    | <ul> <li>Messwerteblock lesen</li> <li>⇒ Seite 21</li> </ul>                                                                                                    |
| 01218<br>Zünder Seitenairbag Beifah-<br>rerseite -N200- <sup>1)</sup> | Kurzschluss nach Plus    | Leitungen oder Steckverbindungen defekt                                                                     | <ul> <li>Leitungen, Steckverbindun-<br/>gen und Sicherungen nach<br/>Stromlaufplan prüfen</li> </ul>                                                                                                    |

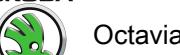

| Anzeige -V.A.G 1552-                                                  |                                    | Mögliche Fehlerursache                                | Fehlerbeseitigung                                                                                                    |
|-----------------------------------------------------------------------|------------------------------------|-------------------------------------------------------|----------------------------------------------------------------------------------------------------|
|                                                                       | Kurzschluss nach Masse             |                                                       | ⇒ Stromlaufpläne, Fehlersu-<br>che Elektrik und Einbauorte                                                                                                    |
|                                                                       | Widerstandswert zu groß            | Zünder Seitenairbag Beifahrerseite -N200- defekt      | <ul> <li>Seitenairbageinheit Beifah-<br/>rerseite ersetzen</li> </ul>                                                                                                    |
|                                                                       | Widerstandswert zu klein           |                                                       | <ul> <li>Messwerteblock lesen</li> <li>⇒ Seite 21</li> </ul>                                                                                                    |
| 01221<br>Crashsensor Seitenairbag<br>Fahrerseite -G179- <sup>1)</sup> | undefinierter Schalterzu-<br>stand | Leitungen oder Steckverbindungen defekt               | <ul> <li>Leitungen, Steckverbindun-<br/>gen und Sicherungen nach<br/>Stromlaufplan prüfen</li> <li>⇒ Stromlaufpläne, Fehlersu-<br/>che Elektrik und Einbauorte</li> </ul> |
|                                                                       | unplausibles Signal                |                                                       | <ul> <li>Leitungen, Steckverbindun-<br/>gen und Sicherungen nach<br/>Stromlaufplan prüfen</li> <li>⇒ Stromlaufpläne, Fehlersu-<br/>che Elektrik und Einbauorte</li> </ul> |
|                                                                       | Kurzschluss nach Plus              |                                                       |                                                                                                    |
|                                                                       | Kurzschluss nach Masse             |                                                       |                                                                                                    |
|                                                                       | defekt                             | Crashsensor Seitenairbag Fahrerseite -G179- defekt    | <ul> <li>Crashsensor Seitenairbag<br/>Fahrerseite -G179- ersetzen</li> </ul>                                                                                              |
| 01222<br>Crashsensor Seitenairbag                                     | undefinierter Schalterzu-<br>stand | Leitungen oder Steckverbindungen defekt               | <ul> <li>Leitungen, Steckverbindun-<br/>gen und Sicherungen nach</li> </ul>                                                                                               |
| Beifahrerseite -G180- <sup>1)</sup>                                   | unplausibles Signal                |                                                       | Stromlaufplan prüfen<br>⇒ Stromlaufpläne, Fehlersu-<br>che Elektrik und Einbauorte                                                                                        |
|                                                                       | Kurzschluss nach Plus              |                                                       |                                                                                                    |
|                                                                       | Kurzschluss nach Masse             |                                                       |                                                                                                    |
|                                                                       | defekt                             | Crashsensor Seitenairbag Beifahrerseite -G180- defekt | <ul> <li>Crashsensor Seitenairbag<br/>Beifahrerseite -G180- erset-<br/>zen</li> </ul>                                                                                     |
| 01224<br>Steuergerät passt nicht zum<br>Fahrzeug                      |                                    | falsches Steuergerät verwendet                        | <ul> <li>Steuergerät dem Katalog der<br/>Originalteile entsprechend<br/>einbauen</li> </ul>                                                                               |

Octavia I 1996

Karosserie - Montagearbeiten - Ausgabe 06.201

| > ( |  |
|-----|--|
| 11  |  |

| Anzeige -V.A.G 1552-                                                                                    | -                                                                  | Mögliche Fehlerursache                                              | Fehlerbeseitigung                                                                                                    |
|----------------------------------------------------------------------------------------------------|--------------------------------------------------------------------|---------------------------------------------------------------------|----------------------------------------------------------------------------------------------------|
| 01226<br>Crashdaten Seitenairbag<br>Fahrerseite gespeichert <sup>1)</sup>                               |                                                                    | Seitenairbag Fahrerseite gezündet                                   | <ul> <li>Fehlerspeicher löschen         ⇒ Seite 13<sup>2)</sup> </li> <li>Airbageinheit Fahrerseite und alle beschädigten Bauteile ersetzen</li> <li>SG ersetzen<sup>3)</sup></li> </ul>                                                                                                  |
| 01227<br>Crashdaten Seitenairbag<br>Beifahrerseite gespeichert <sup>1)</sup>                            |                                                                    | Seitenairbag Beifahrerseite gezündet                                | <ul> <li>Fehlerspeicher löschen         <ul> <li>⇒ Seite 13</li> <li>2)</li> </ul> </li> <li>Airbageinheit Beifahrerseite und alle beschädigten Bauteile ersetzen</li> <li>SG ersetzen<sup>3)</sup></li> </ul>                                                                            |
| 01228<br>Schlüsselsch. Abschaltung<br>Airbag. BFS -E224-                                                | Unterbrechung<br>Kurzschluss<br>undefinierter Schalterzu-<br>stand | Leitungen oder Steckverbindungen defekt                             | <ul> <li>Leitungen, Steckverbindun-<br/>gen und Sicherungen nach<br/>Stromlaufplan prüfen</li> <li>⇒ Stromlaufpläne, Fehlersu-<br/>che Elektrik und Einbauorte</li> <li>Schlüsselschalter für Ab-<br/>schaltung des Airbags Beifah-<br/>rerseite ersetzen</li> <li>⇒ Seite 534</li> </ul> |
| 01280<br>Airbag Beifahrerseite AUS <sup>1)</sup>                                                        |                                                                    | Airbag Beifahrerseite deaktiviert                                   | <ul> <li>Airbageinheiten sperren und<br/>aktivieren <u>⇒ Seite 44</u></li> </ul>                                                                                                    |
| 01281<br>Airbag Fahrerseite AUS <sup>1)</sup><br>01284<br>Seitenairbag Fahrerseite<br>AUS <sup>1)</sup> |                                                                    | Airbag Fahrerseite deaktiviert Seitenairbag Fahrerseite deaktiviert | <ul> <li>Airbageinheiten sperren und<br/>aktivieren <u>⇒ Seite 44</u></li> </ul>                                                                                                    |
| 01285<br>Seitenairbag Beifahrerseite<br>AUS <sup>1)</sup>                                               |                                                                    | Seitenairbag Beifahrerseite deaktiviert                             | <ul> <li>Airbageinheiten sperren und aktivieren <u>&gt; Seite 44</u></li> </ul>                                                                                                    |
| 01299<br>Diagnose-Interface für Da-<br>tenbus -J533-                                                    | keine Kommunikation                                                | Fehler in CAN-Datenbusleitungen                                     | <ul> <li>CAN-Datenbusleitungen prü-<br/>fen ⇒ Elektrische Anlage ⇒<br/>RepGr. 90</li> </ul>                                                                                                    |

Octavia I 1996 ≻ Karosserie - Montagearbeiten - Ausgabe 06.2011

| Anzeige -V.A.G 1552-                                      |                                        | Mögliche Fehlerursache                                                               | Fehlerbeseitigung                                                                                                    |  |
|-----------------------------------------------------------|----------------------------------------|--------------------------------------------------------------------------------------|----------------------------------------------------------------------------------------------------|--|
|                                                           | keine oder falsche Einstel-<br>lung    |                                                                                      | <ul> <li>Fehlerspeicher Gateway aus-<br/>lesen ⇒ Elektrische Anlage ⇒<br/>RepGr. 90</li> </ul>                                                                                                    |  |
| 01312<br>Daten-BUS Antrieb                                | defekt                                 | Leitungen oder Steckverbindungen defekt<br>CAN-Datenbus nutzende Steuergeräte defekt | <ul> <li>Leitungen, Steckverbindun-<br/>gen und Sicherungen nach<br/>Stromlaufplan prüfen</li> <li>⇒ Stromlaufpläne, Fehlersu-<br/>che Elektrik und Einbauorte</li> <li>alle Daten-BUS nutzende<br/>Steuergeräte prüfen</li> </ul> |  |
| 01317<br>Steuergerät im Schalttafel-<br>einsatz<br>-J258- | keine Kommunikation                    | Leitungen oder Steckverbindungen defekt<br>Schalttafeleinsatz defekt                 | <ul> <li>Leitungen, Steckverbindungen und Sicherungen nach Stromlaufplan prüfen ⇒ Stromlaufpläne, Fehlersuche Elektrik und Einbauorte</li> <li>Schalttafeleinsatz ersetzen ⇒ Elektrische Anlage ⇒ RepGr. 90</li> </ul>             |  |
| 01578<br>Kontrollleuchte f. Airbag aus<br>BF-Seite -K145- | Unterbrechung<br>Kurzschluss nach Plus | Leitungen oder Steckverbindungen defekt                                              | <ul> <li>Leitungen, Steckverbindun-<br/>gen und Sicherungen nach<br/>Stromlaufplan prüfen</li> <li>⇒ Stromlaufpläne, Fehlersu-<br/>che Elektrik und Einbauorte</li> </ul>                                                          |  |
| 065535<br>Steuergerät -J234- defekt                       |                                        | Steuergerät -J234- defekt                                                            | <ul> <li>das Steuergerät für Airbag<br/>durch ein neues Originalteil,<br/>dem Katalog der Originalteile<br/>entsprechend, ersetzen</li> </ul>                                                                                      |  |

<sup>1)</sup> In Abhängigkeit von Steuergeräteversion  $\Rightarrow$  Seite 9.

<sup>2)</sup> Fehlerspeicher löschen (Steuergerät kann max. 3x verwendet werden)

<sup>3)</sup> Kann der Fehlerspeicher nicht mehr gelöscht werden (Kontrollleuchte -K75- blinkt dauernd)

### 1.14 Messwerteblock lesen

### i Hinweis

Hinweise zur Airbag-System-Diagnose beachten <u>⇒ Seite 5</u>.

 Fahrzeugsystemtester -V.A.G 1552- anschließen und das Adresswort 15 "Airbag" anwählen <u>⇒ Seite 6</u>.

Anzeige am Display:

- Funktion 08 anwählen.

Anzeige am Display:

- Eingabe mit der Q-Taste quittieren.

Anzeige am Display:

 Gewünschte Anzeigegruppennummer <u>⇒ Seite 21</u> "Tabelle Messwerteblock lesen" und Eingabe mit Q Taste quittieren.

Anzeige am Display:

Die Aufschlüsselung des Displayinhaltes in den einzelnen Anzeigefeldern  $\Rightarrow$  Seite 21 , Tabelle Messwerteblock lesen

Wird in allen Anzeigefeldern "richtig" angezeigt.

– ☐ Taste drücken.

Anzeige am Display:

Fahrzeugsystem-Test HELP Funktion anwählen XX

Fahrzeugsystem-Test 08 – Messwerteblock lesen

Messwerteblock lesen HELP Anzeigegruppennummer eingeben XXX

Q

HELP

| Messwert | eblock lesen | 1 |   |
|----------|--------------|---|---|
| 1        | 2            | 3 | 4 |

Fahrzeugsystem-Test Funktion anwählen XX

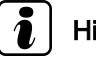

### Hinweis

Nach Beendigung der Funktion "Messwerteblock lesen" den Fehlerspeicher abfragen <u>-> Seite 12</u>.

### 1.15 Tabelle Messwerteblock lesen

Anzeigegruppe 001

| Messwerteblock lesen 1 → |                                                                         | en 1 → | ⇒ Anzeige am Display                                                   |                                                 |                   |                   |
|--------------------------|-------------------------------------------------------------------------|--------|------------------------------------------------------------------------|-------------------------------------------------|-------------------|-------------------|
| Text                     | Text                                                                    | Text   | Text                                                                   |                                                 |                   |                   |
| 1                        | 2                                                                       | 3      | 4                                                                      | 4 ⇒ Anzeigefeld                                 |                   | Auswertung        |
|                          |                                                                         |        |                                                                        | Zünder 1 für Gurtstraffer Beifahrerseite -N154- |                   | <u>⇒ Seite 21</u> |
|                          |                                                                         |        | Zünder 1 für Gurtstraffer Fahrerseite -N153- richtig <u>⇒ Seite 21</u> |                                                 |                   |                   |
|                          | Zünder 1 für Frontairbag Beifahrerseite -N131- richtig <u>⇒ Seite 2</u> |        |                                                                        |                                                 |                   | <u>⇒ Seite 21</u> |
|                          | Zünder für Frontairbag Fahrerseite -N95- richtig <u>⇒ Seite 21</u>      |        |                                                                        |                                                 | <u>⇒ Seite 21</u> |                   |

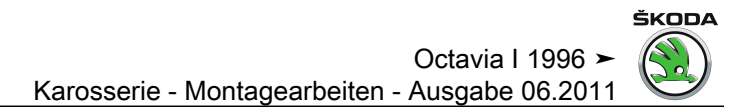

Auswertung Anzeigegruppennummer 001

# 

| Anzeigefeld | Bezeichnung                              | Anzeige am Display | Fehlerbeseitigung                                                                                                    |
|-------------|------------------------------------------|--------------------|----------------------------------------------------------------------------------------------------|
| 1           | Zünder für Frontairbag Fahrerseite -N95- | richtig            | Kein Fehler.                                                                                                    |
|             |                                          | zu klein           | <ul> <li>Sichtpr üfung der Leitungsf ührung.</li> </ul>                                                                                                    |
|             |                                          |                    | <ul> <li>Steckverbindungen des jeweiligen Stromkreises auf richtigen und festen Sitz pr üfen<br/>und erneut das Display pr üfen.</li> </ul>                              |
|             |                                          |                    | Ändert sich der Displayinhalt auf "richtig", Fehlerspeicher löschen.<br>– Steckverbindung des Zünders vom Airbag trennen.                                                |
|             |                                          |                    | Ändert sich der Displayinhalt auf "zu groß":<br>– Airbageinheit ersetzen.                                                                                                |
|             |                                          |                    | Bleibt die Displayanzeige "zu klein":<br>– Steckverbindung vom Rückstellring mit Schleifring trennen.                                                                    |
|             |                                          |                    | Ändert sich der Displayinhalt auf "zu groß":<br>– Rückstellring mit Schleifring ersetzen.                                                                                |
|             |                                          |                    | <ul> <li>Bleibt die Displayanzeige auf "zu klein":</li> <li>Leitungen des Kabelstranges auf Kurzschluss oder Unterbrechung prüfen, bzw. Kabelstrang ersetzen.</li> </ul> |
Octavia I 1996 ≻ Karosserie - Montagearbeiten - Ausgabe 06.2011

| Anzeigefeld | Bezeichnung | Anzeige am Display | Fehlerbeseitigung                                                                                                    |
|-------------|-------------|--------------------|----------------------------------------------------------------------------------------------------|
|             |             | zu groß            | <ul> <li>Steckverbindung des Zünders vom Airbag trennen.</li> </ul>                                                                                                    |
|             |             |                    | <ul> <li>Steckverbindung des Zünders f ür Airbag in Steckverbindung der Pr üfbox -VAS 5056-<br/>stecken <u>⇒ Seite 42</u>.</li> </ul>                                                             |
|             |             |                    | Ändert sich die Displayanzeige auf "richtig":<br>– Airbageinheit ersetzen.                                                                                                    |
|             |             |                    | Bleibt die Displayanzeige auf "zu groß":<br>– Steckverbindung Rückstellring mit Schleifring vom Kabelstrang trennen.                                                                              |
|             |             |                    | <ul> <li>Adapterleitung -VAS 5056/2- der Pr üfbox -VAS 5056- zum Kabelstrang des Z ündkreises Fahrerseite anstatt des R ückstellrings mit Schleifring anschlie ßen  <u>⇒ Seite 42</u>.</li> </ul> |
|             |             |                    | Ändert sich die Displayanzeige auf "richtig":<br>– Rückstellring mit Schleifring ersetzen.                                                                                                    |
|             |             |                    | Bleibt die Displayanzeige "zu groß":<br>–   Taste auf der Prüfbox -VAS 5056- drücken.                                                                                                    |
|             |             |                    | <ul> <li>Bleibt die Displayanzeige "zu groß":</li> <li>Leitungen des Kabelstranges auf Kurzschluss oder Unterbrechung pr</li></ul>                                                                |
|             |             | n. Plus            | <ul> <li>Sichtpr</li></ul>                                                                                                    |
|             |             | 11. 110355         | <ul> <li>Steckverbindungen des jeweiligen Stromkreises auf richtigen und festen Sitz pr üfen<br/>und erneut das Display pr üfen.</li> </ul>                                                       |
|             |             |                    | Ändert sich der Displayinhalt auf "richtig", Fehlerspeicher löschen.<br>Ändert sich die Anzeige am Display nicht:                                                                                 |
|             |             |                    | belstrang ersetzen.                                                                                                    |
|             |             |                    | – Airbageinheit ersetzen.                                                                                                    |

| Anzeigefeld | Bezeichnung                                    | Anzeige am Display | Fehlerbeseitigung |
|-------------|------------------------------------------------|--------------------|-------------------|
| 2           | Zünder 1 für Frontairbag Beifahrerseite -N131- | richtig            | Kein Fehler.      |

## $\langle \! \wedge \! \rangle$

# Octavia I 1996 ➤ Karosserie - Montagearbeiten - Ausgabe 06.2011

| Anzeigefeld | Bezeichnung                                  | Anzeige am Display  | Fehlerbeseitigung                                                                                                    |
|-------------|----------------------------------------------|---------------------|----------------------------------------------------------------------------------------------------|
|             |                                              | zu klein            | <ul> <li>Sichtpr</li></ul>                                                                                                    |
|             |                                              |                     | <ul> <li>Steckverbindungen des jeweiligen Stromkreises auf richtigen und festen Sitz<br/>pr üfen und erneut das Display pr üfen.</li> </ul>                                                                                 |
|             |                                              |                     | Ändert sich der Displayinhalt auf "richtig", Fehlerspeicher löschen.<br>– Steckverbindung der Airbageinheit Beifahrerseite vom Kabelstrang trennen.                                                                         |
|             |                                              |                     | Ändert sich der Displayinhalt auf "zu groß":<br>– Airbageinheit Beifahrer ersetzen.                                                                                                    |
|             |                                              |                     | <ul> <li>Bleibt die Displayanzeige "zu klein":</li> <li>Leitungen des Kabelstranges auf Kurzschluss oder Unterbrechung pr</li></ul>                                                                                         |
|             |                                              | zu groß             | <ul> <li>Prüfbox -VAS 5056- mit der Leitung -VAS 5056/1- an Kabelstrang des Zünd-<br/>kreises Beifahrerseite anschließen <u>⇒ Seite 42</u>.</li> </ul>                                                                      |
|             |                                              |                     | <ul> <li>Taste auf der Pr</li></ul>                                                                                                    |
|             |                                              |                     | Ändert sich der Displayinhalt auf "zu klein":<br>– Airbageinheit Beifahrer ersetzen.                                                                                                    |
|             |                                              |                     | <ul> <li>Bleibt die Displayanzeige "zu groß":</li> <li>Leitungen des Kabelstranges auf Kurzschluss oder Unterbrechung prüfen, bzw.<br/>Kabelstrang ersetzen.</li> </ul>                                                     |
|             |                                              | n. Plus<br>n. Masse | <ul> <li>Sichtpr</li></ul>                                                                                                    |
|             |                                              | 11. 1110000         | <ul> <li>Steckverbindungen des jeweiligen Stromkreises auf richtigen und festen Sitz<br/>pr üfen und erneut das Display pr üfen.</li> </ul>                                                                                 |
|             |                                              |                     | Ändert sich der Displayinhalt auf "richtig", Fehlerspeicher löschen.<br>Ändert sich die Anzeige am Display nicht:<br>– Leitungen des Kabelstranges auf Kurzschluss oder Unterbrechung prüfen, bzw.<br>Kabelstrang ersetzen. |
|             |                                              |                     | <ul> <li>Airbageinheit ersetzen.</li> </ul>                                                                                                    |
| 3           | Zünder 1 für Gurtstraffer Fahrerseite -N153- | richtig             | – Kein Fehler.                                                                                                    |
|             |                                              | zu groß<br>zu klein | <ul> <li>Sichtpr</li></ul>                                                                                                    |
|             |                                              | 20 10011            | <ul> <li>Steckverbindungen des jeweiligen Stromkreises auf richtigen und festen Sitz<br/>pr üfen und erneut das Display pr üfen.</li> </ul>                                                                                 |

ŠKODA Octavia I 1996 ≻ Karosserie - Montagearbeiten - Ausgabe 06.2011

| Anzeigefeld | Bezeichnung | Anzeige am Display | Fehlerbeseitigung                                                                                                    |
|-------------|-------------|--------------------|----------------------------------------------------------------------------------------------------|
|             |             |                    | Ändert sich der Displayinhalt auf "richtig", Fehlerspeicher löschen.<br>Ändert sich die Anzeige am Display nicht:<br>– Gurtstraffer Fahrerseite ersetzen.<br>– Beschädigte Airbageinheiten, bzw. Gurtstraffer ersetzen. |

| Anzeigefeld | Bezeichnung                                     | Anzeige am Display  | Fehlerbeseitigung                                                                                                    |
|-------------|-------------------------------------------------|---------------------|----------------------------------------------------------------------------------------------------|
| 4           | Zünder 1 für Gurtstraffer Beifahrerseite -N154- | richtig             | – Kein Fehler.                                                                                                    |
|             |                                                 | zu groß<br>zu klein | <ul> <li>Sichtpr üfung der Leitungsf ührung.</li> </ul>                                                                                                    |
|             |                                                 |                     | <ul> <li>Steckverbindungen des jeweiligen Stromkreises auf richtigen und festen Sitz<br/>pr üfen und erneut das Display pr üfen. Ändert sich der Displayinhalt auf "richtig",<br/>Fehlerspeicher löschen.</li> </ul> |
|             |                                                 |                     | Ändert sich die Anzeige am Display nicht:<br>– Gurtstraffer Beifahrerseite ersetzen.                                                                                                    |
|             |                                                 |                     | <ul> <li>Beschädigte Airbageinheiten, bzw. Gurtstraffer ersetzen.</li> </ul>                                                                                                    |

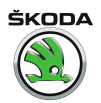

Anzeigegruppe 003

Octavia I 1996 > Karosserie - Montagearbeiten - Ausgabe 06.2011

| Messy | verteblo | ock les                                        | en 3 →                                              | ⇒ Anzeige am Display                                   |                                         |                   |
|-------|----------|------------------------------------------------|-----------------------------------------------------|--------------------------------------------------------|-----------------------------------------|-------------------|
| Text  | Text     | Text                                           | Text                                                |                                                        |                                         |                   |
| 1     | 2        | 3                                              | 4                                                   | ⇒ Anzeigefeld                                          | Sollwert                                | Auswertung        |
|       |          |                                                |                                                     | Schalter für Gurtstraffer Beifahrerseite <sup>1)</sup> | betätigt<br>unbetätigt<br>nicht verbaut | Nicht beachten    |
|       |          |                                                | Schalter für Gurtstraffer Fahrerseite <sup>1)</sup> |                                                        | betätigt<br>unbetätigt<br>nicht verbaut | Nicht beachten    |
|       |          | Geber für Sitzbelegung Beifahrer <sup>1)</sup> |                                                     |                                                        | betätigt<br>unbetätigt<br>nicht verbaut | Nicht beachten    |
|       | Spann    | ungsve                                         | ersorgu                                             | ng                                                     | richtig                                 | <u>⇒ Seite 30</u> |

<sup>1)</sup> Bei Fahrzeugen OCTAVIA nicht verbaut

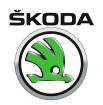

Auswertung Anzeigegruppennummer 003

| Anzeigefeld | Bezeichnung         | Anzeige am Display | Fehlerbeseitigung                                                                                                    |
|-------------|---------------------|--------------------|----------------------------------------------------------------------------------------------------|
| 1           | Spannungsversorgung | richtig            | Kein Fehler.                                                                                                    |
|             |                     |                    | Bordspannung muss im Bereich 916 V liegen.<br>– Bordspannung des Fahrzeuges prüfen ⇒ Stromlaufpläne, Fehlersuche Elektrik und Einbauorte |
|             |                     |                    | <ul> <li>Drehstromgenerator pr üfen ⇒ Stromlaufpl äne, Fehlersuche Elektrik und Einbauorte</li> </ul>                                    |
|             |                     |                    | – Leitungen des Kabelstranges auf Kurzschluss oder Unterbrechung prüfen, bzw. Kabelstrang ersetzen.                                      |
|             |                     |                    | <ul> <li>Steckverbindungen des Kabelstranges auf richtigen und festen Sitz pr üfen</li></ul>                                             |

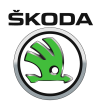

Anzeigegruppe 005

Octavia I 1996 > Karosserie - Montagearbeiten - Ausgabe 06.2011

| Messwerteblock lesen 5 → |                                                                         |                                                          | en 5 →   | ⇒ Anzeige am Display                            |          |                   |  |
|--------------------------|-------------------------------------------------------------------------|----------------------------------------------------------|----------|-------------------------------------------------|----------|-------------------|--|
| Text                     | Text                                                                    | Text                                                     | Text     |                                                 |          |                   |  |
| 1                        | 2                                                                       | 3                                                        | 4        | ⇒ Anzeigefeld                                   | Sollwert | Auswertung        |  |
|                          |                                                                         |                                                          |          | Zünder für Seitenairbag hinten Beifahrerseite1) |          | Nicht beachten    |  |
|                          |                                                                         | Zünder für Seitenairbag hinten Fahrerseite <sup>1)</sup> |          |                                                 |          | Nicht beachten    |  |
|                          | Zünder für Seitenairbag Beifahrerseite -N200- richtig <u>⇒ Seite 34</u> |                                                          |          |                                                 |          |                   |  |
|                          | Zünde                                                                   | r für Se                                                 | eitenair | bag Fahrerseite -N199-                          | richtig  | <u>⇒ Seite 34</u> |  |

<sup>1)</sup> Bei Fahrzeugen OCTAVIA nicht verbaut

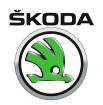

Auswertung Anzeigegruppennummer 005

Octavia I 1996 ≻ Karosserie - Montagearbeiten - Ausgabe 06.2011

| Anzeigefeld | Bezeichnung                                | Anzeige am Display                   | Fehlerbeseitigung                                                                                                    |
|-------------|--------------------------------------------|--------------------------------------|----------------------------------------------------------------------------------------------------|
| 1           | Zünder für Seitenairbag Fahrerseite -N199- | richtig                              | Kein Fehler.                                                                                                    |
|             |                                            | zu klein<br>zu groß<br>nicht verbaut | <ul> <li>Sichtprüfung der Leitungsführung.</li> <li>Steckverbindungen des jeweiligen Stromkreises auf richtigen und festen Sitz prüfen<br/>und erneut das Display prüfen. Ändert sich der Displayinhalt auf "richtig", Fehler-<br/>speicher löschen.</li> <li>Ändert sich die Anzeige am Display nicht:         <ul> <li>Defekte Leitung oder Steckverbindungen ersetzen.</li> </ul> </li> </ul>                                                                                          |
|             |                                            | n. Plus<br>n. Masse                  | <ul> <li>Sichtprüfung der Leitungsführung.</li> <li>Steckverbindungen des jeweiligen Stromkreises auf richtigen und festen Sitz prüfen<br/>und erneut das Display prüfen.</li> <li>Ändert sich der Displayinhalt auf "richtig", Fehlerspeicher löschen.</li> <li>Ändert sich die Anzeige am Display nicht:         <ul> <li>Leitungen des Kabelstranges auf Kurzschluss oder Unterbrechung prüfen, bzw.<br/>Kabelstrang ersetzen.</li> <li>Airbageinheit ersetzen.</li> </ul> </li> </ul> |

| Anzeigefeld | Bezeichnung                                   | Anzeige am Display                   | Fehlerbeseitigung                                                                                                    |
|-------------|-----------------------------------------------|--------------------------------------|----------------------------------------------------------------------------------------------------|
| 2           | Zünder für Seitenairbag Beifahrerseite -N200- | richtig                              | Kein Fehler.                                                                                                    |
|             |                                               | zu klein<br>zu groß<br>nicht verbaut | <ul> <li>Sichtprüfung der Leitungsführung.</li> <li>Steckverbindungen des jeweiligen Stromkreises auf richtigen und festen Sitz<br/>prüfen und erneut das Display prüfen. Ändert sich der Displayinhalt auf "richtig",<br/>Fehlerspeicher löschen.</li> <li>Ändert sich die Anzeige am Display nicht:         <ul> <li>Defekte Leitung oder Steckverbindungen ersetzen.</li> </ul> </li> </ul> |
|             |                                               |                                      | <ul> <li>Defekte Seitenairbageinheit Beifahrerseite ersetzen.</li> </ul>                                                                                                    |

# 

# Octavia I 1996 ≻ Karosserie - Montagearbeiten - Ausgabe 06.2011

| Anzeigefeld | Bezeichnung | Anzeige am Display  | Fehlerbeseitigung                                                                                                    |
|-------------|-------------|---------------------|----------------------------------------------------------------------------------------------------|
|             |             | n. Plus<br>n. Masse | <ul> <li>Sichtprüfung der Leitungsführung.</li> <li>Steckverbindungen des jeweiligen Stromkreises auf richtigen und festen Sitz<br/>prüfen und erneut das Display prüfen. Ändert sich der Displayinhalt auf "richtig",<br/>Fehlerspeicher löschen.</li> <li>Ändert sich die Anzeige am Display nicht:         <ul> <li>Leitungen des Kabelstranges auf Kurzschluss oder Unterbrechung prüfen, bzw.<br/>Kabelstrang ersetzen.</li> <li>Airbageinheit ersetzen.</li> </ul> </li> </ul> |

Anzeigegruppennummer 010 (für Fahrzeuge MJ 03 ► mit Schlüsselschalter für Beifahrerairbags)

### Octavia I 1996 ≻ Karosserie - Montagearbeiten - Ausgabe 06.2011

| Messw | Messwerteblock lesen 10 →                                                  |      |                                                          | ⇒ Anzeige am Display |          |                   |
|-------|----------------------------------------------------------------------------|------|----------------------------------------------------------|----------------------|----------|-------------------|
| Text  | Text                                                                       | Text | Text                                                     |                      |          |                   |
| 1     | 2                                                                          | 3    | 4                                                        | ⇒ Anzeigefeld        | Sollwert | Auswertung        |
|       |                                                                            |      |                                                          |                      |          |                   |
|       |                                                                            |      | Schlüsselschalter für Beifahrerairbags - Schalterzustand |                      | ein      | <u>⇒ Seite 39</u> |
|       |                                                                            |      | 5                                                        |                      |          |                   |
|       | Schlüsselschalter für Beifahrerairbags - Seitenairbag Beifahrer abschalten |      |                                                          |                      | ein      | ⇒ Seite 39        |
|       | ç ç                                                                        |      |                                                          |                      |          |                   |
|       | Schlüsselschalter für Beifahrerairbags - Frontairbag Beifahrer abschalten  |      |                                                          |                      |          | ⇒ Seite 39        |
|       |                                                                            | 0    | 0                                                        |                      | aus      |                   |

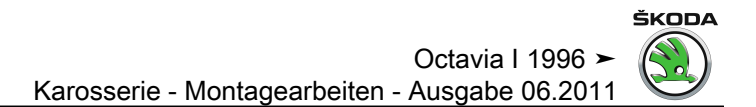

Auswertung Anzeigegruppennummer 010

# 

Octavia I 1996 ≻ Karosserie - Montagearbeiten - Ausgabe 06.2011

| Anzeigefeld | Bezeichnung                                                                   | Anzeige am Display                   | Fehlerbeseitigung                                                                                                    |
|-------------|-------------------------------------------------------------------------------|--------------------------------------|----------------------------------------------------------------------------------------------------|
| 1           | Schlüsselschalter für Beifahrerairbags - Frontairbag Beifahrer abschalten     | ein<br>aus                           | Kein Fehler.                                                                                                    |
|             |                                                                               | zu klein<br>zu groß<br>nicht verbaut | <ul> <li>Sichtprüfung der Leitungsführung.</li> <li>Steckverbindungen des jeweiligen Stromkreises auf richtigen<br/>und festen Sitz prüfen und erneut das Display prüfen. Ändert<br/>sich der Displayinhalt auf "ein" oder "aus", Fehlerspeicher lö-<br/>schen.</li> <li>Ändert sich die Anzeige am Display nicht:         <ul> <li>Defekte Leitung oder Steckverbindungen ersetzen.</li> <li>Defekten Schlüsselschalter für Beifahrerairbags bzw. Frontair-<br/>bageinheit Beifahrerseite ersetzen.</li> </ul> </li> </ul>  |
| 2           | Schlüsselschalter für Beifahrerairbags - Seitenairbag Beifahrer<br>abschalten | ein<br>aus                           | Kein Fehler.                                                                                                    |
|             |                                                                               | zu klein<br>zu groß<br>nicht verbaut | <ul> <li>Sichtprüfung der Leitungsführung.</li> <li>Steckverbindungen des jeweiligen Stromkreises auf richtigen<br/>und festen Sitz prüfen und erneut das Display prüfen. Ändert<br/>sich der Displayinhalt auf "ein" oder "aus", Fehlerspeicher lö-<br/>schen.</li> <li>Ändert sich die Anzeige am Display nicht:         <ul> <li>Defekte Leitung oder Steckverbindungen ersetzen.</li> <li>Defekten Schlüsselschalter für Beifahrerairbags bzw. Seitenair-<br/>bageinheit Beifahrerseite ersetzen.</li> </ul> </li> </ul> |
| 3           | Schlüsselschalter für Beifahrerairbags - Schalterzustand                      | ein<br>aus                           | Kein Fehler.                                                                                                    |

Octavia I 1996 ≻ Karosserie - Montagearbeiten - Ausgabe 06.2011

| Anzeigefeld | Bezeichnung | Anzeige am Display                   | Fehlerbeseitigung                                                                                                    |
|-------------|-------------|--------------------------------------|----------------------------------------------------------------------------------------------------|
|             |             | zu klein<br>zu groß<br>nicht verbaut | <ul> <li>Sichtprüfung der Leitungsführung.</li> <li>Steckverbindungen des jeweiligen Stromkreises auf richtigen<br/>und festen Sitz prüfen und erneut das Display prüfen. Ändert<br/>sich der Displayinhalt auf "ein" oder "aus", Fehlerspeicher lö-<br/>schen.</li> <li>Ändert sich die Anzeige am Display nicht:         <ul> <li>Defekte Leitung oder Steckverbindungen ersetzen.</li> <li>Defekten Schlüsselschalter für Beifahrerairbags ersetzen.</li> </ul> </li> </ul> |

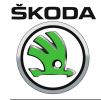

### 1.16 Teileprüfung mit Prüfbox -VAS 5056 C-

Mit der Prüfbox -VAS 5056 C- ist es möglich die einzelnen Komponenten des Airbagsystems zu testen und zu prüfen und dadurch feststellen, welche tatsächlich defekt sind.

# i Hinweis

- Sicherheitsvorschriften f
  ür Arbeit mit Airbageinheiten einhalten <u>→ Seite 5</u> und <u>→ Seite 527</u>.
- Prüfung des Kabelstranges und Steckverbindungen im Airbagsystem ist auch ohne Prüfbox -VAS 5056 C- möglich, aber in diesem Fall ist es nötig:
- Batterie abklemmen: Beim Ab- und Wiederanklemmen des Batterie-Massebandes sind zusätzliche Arbeiten durchzuführen ⇒ Elektrische Anlage ⇒ Rep.-Gr. 27.
- Die entsprechende Airbageinheit abziehen.
- Kabelstrang des Airbagsystems vom Steuergerät f
  ür Airbag -J234- abziehen.
- Leitungen auf Unterbrechung oder Kurzschluss pr
  üfen, event. Fehler beseitigen oder Kabelstrang ersetzen.
- Ist in der Leitung kein Fehler, die entsprechende Airbageinheit ersetzen.
- Ursache der Displayanzeige "zu klein" kann die falsche Funktion "der Kurzschlussbrücke" in Steckverbindung der angeschlossenen Airbageinheit sein.
- Ursache der Displayanzeige "zu groß" kann die schlechte Kontaktverbindung sein, z. B., Übergangswiderstand" in der Steckverbindung der angeschlossenen Airbageinheit.

### Prüfbox -VAS 5056 C- an Frontairbag Fahrerseite anschließen

- Frontairbag Fahrerseite ausbauen <u>⇒ Seite 529</u>.
- Untere Verkleidung f
  ür Lenkstockschalter ausbauen <u>⇒ Seite 540</u>.
- Steckverbindung vom Rückstellring mit Schleifring trennen.
- 1 Steckverbindung des Zünders für Airbag Fahrerseite in Prüfboxstecker -VAS 5056 C-
- 2 Taste
- 3 Steckverbindung des Rückstellrings mit Schleifring

### Prüfbox -VAS 5056 C- an Frontairbag Beifahrerseite anschließen

- Handschuhfach ausbauen ⇒ Seite 540.
- Steckverbindung der Airbageinheit Beifahrerseite trennen.

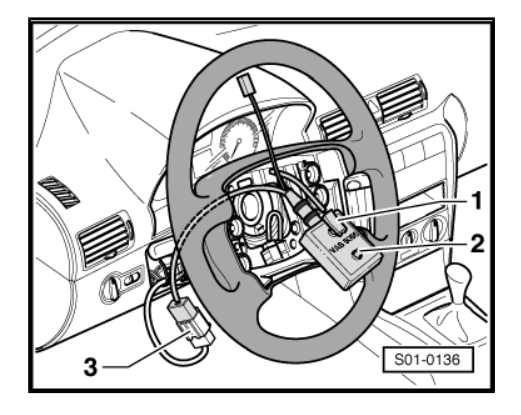

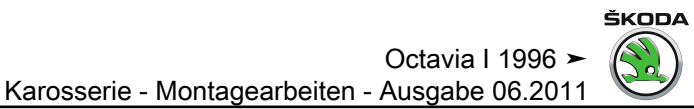

- 1 Taste
- 2 Prüfbox -VAS 5056 C-
- 3 Leitung der Prüfbox -VAS 5056 C-

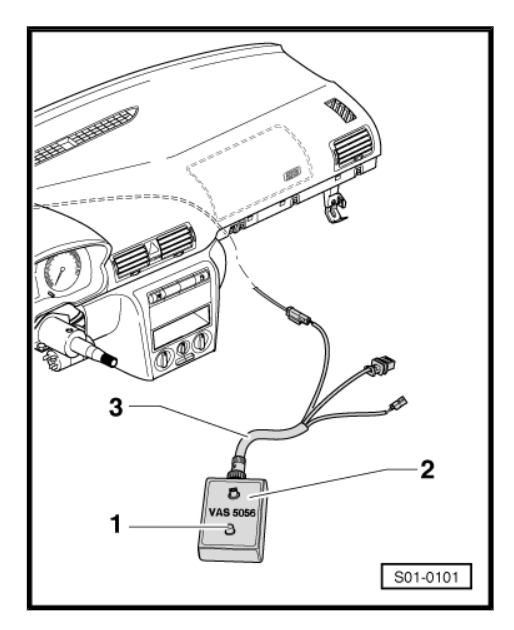

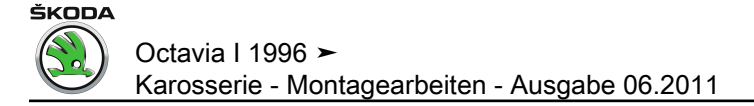

# 2

### Airbageinheiten sperren und aktivieren (Anpassung)

Das Steuergerät für Airbag 8.00 ► ermöglicht das Sperren (Deaktivierung) aller Airbageinheiten im Fahrzeug. Airbageinheiten Beifahrerseite sperren <u>⇒ Seite 44</u>.

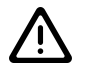

### ACHTUNG!

- Zur Zeit wird das Sperren nur bei Frontairbageinheit Beifahrerseite durchgeführt. Bei Eingabe eines anderen Kanals werden andere Kreise abgeschaltet, und dieser Fehler kann nur mit dem Diagnosegerät ermittelt werden, nicht aber von der Kontrollleuchte im Schalttafeleinsatz!
- Das Sperren der anderen Airbageinheiten darf in Ausnahmefällen und nur nach schriftlicher Erlaubnis der PST-Abteilung (Tschechische Republik) oder des Importeurs durchgeführt werden.

# 2.1 Airbageinheiten Beifahrerseite sperren und aktivieren (Anpassung)

Für die Verwendung eines Kindersitzes auf dem Beifahrersitz, bei dem das Kind mit dem Rücken zur Fahrtrichtung sitzt, muss die Frontairbageinheit deaktiviert werden. In einigen Ländern erfordern die Landesgesetzvorschriften auch den Seitenairbag außer Funktion zu setzen. Sobald der Kindersitz nicht meht benötigt wird, sollte die Beifahrerairbageinheit wieder aktiviert werden.

### ACHTUNG!

- Das Airbag-Sperren muss den gesetzlichen Bestimmungen und Vorschriften des bestimmten Landes entsprechen.

### Für Fahrzeuge ohne Schlüsselschalter für Airbags

Das Sperren wird mit dem Diagnosegerät -V.A.G 1552- , -V.A.G 1551- oder V.A.S 5051 durchgeführt. Die Sperrung und Aktivierung der Beifahrerairbags müssen in Registrierkarte, Serviceplan eingetragen werden und im Fahrzeug muss im Fall der Airbagsperrung ein vorgeschriebenes Selbstklebeschild aufgeklebt werden.

### Für Fahrzeuge mit Schlüsselschalter für Airbags

Bei Fahrzeugen MJ03 ►, die mit dem Schlüsselschalter für Airbags ausgestattet sind, erfolgt das Ab- und Einschalten des Beifahrer-Frontairbags durch den Schlüsselschalter im Handschuhfach. Der Schlüsselschalter wird vom Fahrer mit dem Zündschlüssel betätigt.

### ACHTUNG!

Beim Ab- und Einschalten des Beifahrer-Frontairbags muss die Zündung ausgeschaltet sein.

Das Abschalten des Beifahrer-Frontairbags wird durch eine Warnleuchte in der Verkleidung für Innenleuchte signalisiert. Das

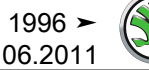

Abschalten des Airbags mit dem Schlüsselschalter muss weder registriert noch in den Serviceplan eingetragen werden. Das vorgeschriebene Selbstklebeschild muss nicht aufgeklebt werden.

#### Airbageinheiten Beifahrerseite sperren und aktivieren (für Fahrzeuge ohne Schlüsselschalter für Airbags)

Das Sperren wird mit dem Fahrzeugsystemtester -V.A.G 1552in der Funktion 10 "Anpassung" mit Kanälen durchgeführt:

| Kanal |                                      |
|-------|--------------------------------------|
| 01    | Beifahrer-Frontairbageinheit sperren |

## Hinweis

Bei Fahrzeugen ► 07.00 wird das Sperren des Seitenairbags vom Airbag-Steuergerät nicht ermöglicht.

- Prüfvoraussetzungen für die Eigendiagnose müssen erfüllt werden  $\Rightarrow$  Seite 5.
- Sicherheitsmaßnahmen bei Reparaturen am Airbag-System beachten  $\Rightarrow$  Seite 527.

### Beifahrerairbags sperren

#### Benötigte Spezialwerkzeuge, Prüf- und Messgeräte sowie Hilfsmittel

- Reiniger Teile-Nr. D 009 401 04
- Für Fahrzeuge ► 07.00, Satz für Deaktivierung Beifahrerairbag Teile-Nr. 1U0998521, Satz besteht aus diesen Teilen:
- Widerstandssteckverbindung
- Kabelschelle ٠
- Polsterschlauch
- Informationträger
- Aufkleber
- Für Fahrzeuge 08.00 ►
- Isolierband
- Selbstklebeschild mit der Sperrung-Angabe S00.5800.39.xx (xx - Sprachnummer)
- Handschuhfach herausnehmen  $\Rightarrow$  Seite 540.
- Steckverbindung der Airbageinheit trennen.

### Gilt für Fahrzeuge ► 07.00:

- In die Steckverbindung des Kabelstranges Widerstandssteckverbindung einsetzen.
- An die Steckverbindung Polsterschlauch aufziehen und mit Kabelschelle befestigen.

### Gilt für Fahrzeuge 08.00 ►:

Stecker für Airbag mit Klebeband am Schalttafelhalter befestigen.

### Fortsetzung für alle Fahrzeuge:

Handschuhfach einbauen  $\Rightarrow$  Seite 540.

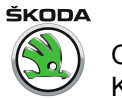

#### Fortsetzung für alle Länder:

 Fahrzeugsystemtester anschließen und das Adresswort 15 "Airbag" anwählen <u>⇒ Seite 6</u>.

Die Kontrollleuchte für Airbag -K75- leuchtet auf.

Anzeige am Display:

- Funktion 10 eingeben.

Anzeige am Display:

### Eingabe mit Q Taste quittieren.

Anzeige am Display:

- Kanalnummer 01 eingeben.
- Eingabe mit Q Taste quittieren.

Anzeige am Display:

### – ☐ Taste drücken.

Anzeige am Display:

Anzeige am Display:

– 

 <u>O</u> Taste drücken.

 Anzeige am Display:

### – ☐ Taste drücken.

Anzeige am Display:

Funktion 06 anwählen.

Anzeige am Display:

– Eingabe mit O-Taste quittieren.

Die Kontrollleuchte für Airbag -K75- erlischt. Anzeige am Display:

- Funktion 02 "Fehlerspeicher abfragen" anwählen ⇒ Seite 12.

Abschaltung der jeweiligen Airbageinheiten prüfen: Frontairbag Beifahrerseite abgeschaltet siehe Fehler Nr. 01280.

- Werden andere Fehler am Display angezeigt, sind sie nach der Fehlertabelle zu beseitigen <u>⇒ Seite 15</u>.
- Fahrzeugsystemtester -V.A.G 1552- trennen.

### Für Fahrzeuge ► 07.00:

 Orangen Informationsträger in den Diagnoseanschluss einschieben. Fahrzeugsystem-Test HELP Funktion anwählen XX

Fahrzeugsystem-Test 10 - Anpassung

Anpassung Kanalnummer eingeben XX

Kanal 1 Anpassung 0 -> BF Airbag aktiviert WSC 12345 - ↑ - ↓ -

Kanal 1 Anpassung 1 -> BF Airbag deaktiviert WSC 12345 - ↑ -

Kanal 1 Anpassung 1 Q Geänderten Wert speichern?

Kanal 1 Anpassung 1 -> Geänderter Wert ist gespeichert

Fahrzeugsystem-Test Funktion anwählen XX HELP

HELP

Q

Q

Fahrzeugsystem-TestQ06 - Ausgabe beenden

Fahrzeugsystem-Test Adresswort eingeben XX

## i Hinweis

Informationsträger muss bis zum Zeitpunkt der Airbagaktivation eingeschoben sein.

### Fortsetzung für alle Fahrzeuge:

- Zündung einschalten.

Die Kontrollleuchte -K75- leuchtet zunächst für ca. 4 Sekunden und blinkt anschließend für ca.12 Sekunden lang. Hiermit wird signalisiert, dass einer der Zündkreise gesperrt ist.

# 

- ♦ Bei Fahrzeugen 08.00 ► kann das Steuergerät für Airbagsystem eine beliebige Airbageinheit abschalten. Bei Eingabe eines anderen Kanals statt 01 und 03 werden andere Kreise abgeschaltet, und dieser Fehler kann nur mit dem Diagnosegerät ermittelt werden, nicht aber von der Kontrollleuchte im Schalttafeleinsatz!
- Fläche für Aufkleber mit Reiniger -D 009 401 04- auf der Airbagabdeckung Beifahrerseite neben dem Schriftzug "Airbag" reinigen.
- Den Aufkleber z. B. mit einer Lochzange lochen und dadurch die gesperrte Airbageinheit kennzeichnen. Den Aufkleber auf die Schalttafel unter den Schriftzug "Airbag" auf der Beifahrerseite kleben.

Nach dem Sperren (Abschalten) der Airbageinheiten Beifahrerseite muss die Registrierkarte für Airbagsysteme/Gurtstraffer ausgefüllt werden. Das Originaldokument verbleibt im Kundendienst, die 1. Kopie wird an den Service-Dienst ŠKODA (Tschechische Republik) oder an den Importeur zur Registrierung (andere Länder) weitergeleitet, die 2. Kopie wird dem Kunden übergeben (dem Serviceplan beilegen).

Das Sperren muss auch in den Serviceplan eingetragen werden.

# i Hinweis

Das Airbag-Sperren muss den gesetzlichen Bestimmungen und Vorschriften des bestimmten Landes entsprechen.

### Beifahrerairbag aktivieren

- Handschuhfach herausnehmen  $\Rightarrow$  Seite 540.

### Für Fahrzeuge ► 07.00:

- Widerstandsteckverbindung von der Steckverbindung des Kabelstranges herausnehmen.
- Stecker vom Kabelstrang in die Airbageinheit aufstecken.

# 

 Zur Aktivierung muss unbedingt die Widerstandsteckverbindung entfernt werden.

 Orangen Informationsträger vom Diagnoseanschluss entfernen.

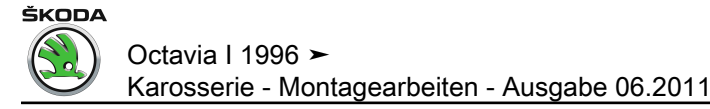

Für Fahrzeuge 08.00 ►:

- Steckverbindung der Airbageinheit aufstecken.
- Handschuhfach einbauen <u>⇒ Seite 540</u>.
- Fahrzeugsystemtester anschließen und das Adresswort 15 "Airbag" eingeben <u>⇒ Seite 6</u>, Funktion 10 und dann die Kanalnummer 01 eingeben.

Die Kontrollleuchte für Airbag -K75- leuchtet auf.

Anzeige am Display:

- 🔲 Taste drücken.

Anzeige am Display:

 $- \square$  Taste drücken.

Anzeige am Display:

– Q Taste drücken.

Anzeige am Display:

Anzeige am Display:

- Funktion 06 anwählen.

Anzeige am Display:

Eingabe mit Q-Taste quittieren.

Die Kontrollleuchte für Airbag -K75- erlischt.

Anzeige am Display:

- Zündung ausschalten.
- Zündung einschalten.

Die Kontrollleuchte für Airbag -K75- leuchtet auf und muss nach ca. 4 Sekunden erlöschen.

Erlischt die Kontrollleuchte nicht:

- Adresswort 15 "Airbag" und dann Funktion 02 "Fehlerspeicher abfragen" anwählen <u>⇒ Seite 12</u>.
- Werden Fehler am Display angezeigt, sind sie nach der Fehlertabelle zu beseitigen <u>⇒ Seite 15</u>.

Erlischt die Kontrollleuchte

– -V.A.G 1552- trennen.

Aufkleber von der Airbagabdeckung abziehen und entfernen.

Nach dem Aktivieren (Einschalten) der Airbageinheiten Beifahrerseite muss die Registrierkarte für Airbagsysteme/Gurtstraffer ausgefüllt werden. Das Originaldokument verbleibt im Kundendienst, die 1. Kopie wird an den Service-Dienst ŠKODA (Tschechische Republik) oder an den Importeur zur Registrierung (andere Länder) weitergeleitet, die 2. Kopie wird dem Kunden übergeben (dem Serviceplan beilegen). Kanal 1 Anpassung 1 -> BF Airbag deaktiviert WSC 12345 - ↑ -↓ -

Kanal 1 Anpassung 0 -> BF Airbag aktiviert WSC 12345 -  $\uparrow$  -  $\downarrow$  -

Kanal 1 Anpassung 0 Geänderten Wert speichern?

Kanal 1 Anpassung 0 -> Geänderter Wert ist gespeichert

Fahrzeugsystem-Test Funktion anwählen XX HELP

Q

0

Fahrzeugsystem-Test 06 Ausgabe beenden

Fahrzeugsystem-Test Adresswort eingeben XX HELP

Das Aktivieren muss auch in den Serviceplan eingetragen werden.

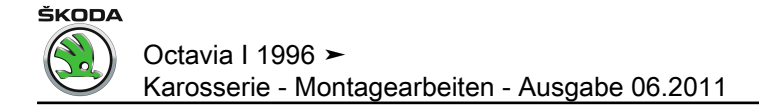

### 3 Eigendiagnose für Komfortsystem

### 3.1 Systembeschreibung

Das Komfortsystem umfasst elektrische Ausstattung in den Türen:

- elektrische Zentralverriegelung mit SAFE-Funktion
- elektrische Fensterheber mit Einklemmschutz
- elektrisch vestellbare und beheizbare Außenspiegel

Es umfasst auch andere Anlagen im Fahrzeug:

- Ausschaltverzögerung für Innenleuchte
- Überwachung und Abschaltung aller Innen- und Kofferraumleuchten als Batterie-Entladung-Schutz
- Schiebedach-Schließfunktion durch Schließbefehl von außen
- Funkfernbedienung f
  ür Diebstahlwarnanlage und Zentralverriegellung

Die Fahrzeuge können mit verschiedenen Typen von Komfortsystemen ausgestattet werden. Einzelne Typen unterscheiden sich durch:

- Betätigung
- Teile (Steuereinheiten, Tastaturen, elektrische instalation usw.)
- innere Funktion der Steuereinheiten
- Diagnostik

Steuergerät für Komfortsystem aus- und einbauen  $\Rightarrow$  Seite 548.

### ACHTUNG!

- Beim Austausch der Teile ist darauf zu achten, die Teile nicht zu vertauschen, siehe Katalog der Originalteile!
- Nachträglich dürfen nur von Škoda a.s. freigegebene elektrische und elektronische Anlagen montiert werden!
- 3.2 Montageübersicht der Einheiten für Komfortsystem

Octavia I 1996 ► Karosserie - Montagearbeiten - Ausgabe 06.2011

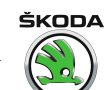

#### 1 - Zentralsteuergerät für Komfortsystem -J393-

- Es befindet sich hinter Schalttafelunterteil Fahrerseite.
- □ Ausbauen  $\Rightarrow$  Seite 548.

### 2 - Verbindungsstecker

In der Gummitülle zwischen Tür und Säule A angebracht.

#### 3 - Türsteuergerät für Komfortelektrik Fahrerseite -J386-

- An Fensterhebermotor befestigt.
- Ausbauen:
  - Fensterhebermotor ausbauen <u>⇒ Seite 411</u>.

### 4 - Türschloss

□ Ausbauen  $\Rightarrow$  Seite 414.

### 5 - Verbindungsstecker

In der Gummitülle zwischen Tür und Säule B angebracht.

#### 6 - Türsteuergerät für Komfortelektrik hinten links -J388-

- An Fensterhebermotor befestigt.
- Ausbauen:
- Fensterhebermotor ausbauen <u>⇒ Seite 420</u>.

### 7 - Türschloss

□ Ausbauen  $\Rightarrow$  Seite 424.

### 8 - Heckklappenschlossbetätigung

- □ Unter der Verkleidung der Heckklappe angebracht.
- □ Ausbauen  $\Rightarrow$  Seite 405.

### 9 - Tankklappenschloss

□ Ausbauen  $\Rightarrow$  Seite 407.

### 10 - Türschloss

□ Ausbauen  $\Rightarrow$  Seite 424.

### 11 - Türsteuergerät für Komfortelektrik hinten rechts -J389-

- □ An Fensterhebermotor befestigt.
- Ausbauen:
- Fensterhebermotor ausbauen  $\Rightarrow$  Seite 420.

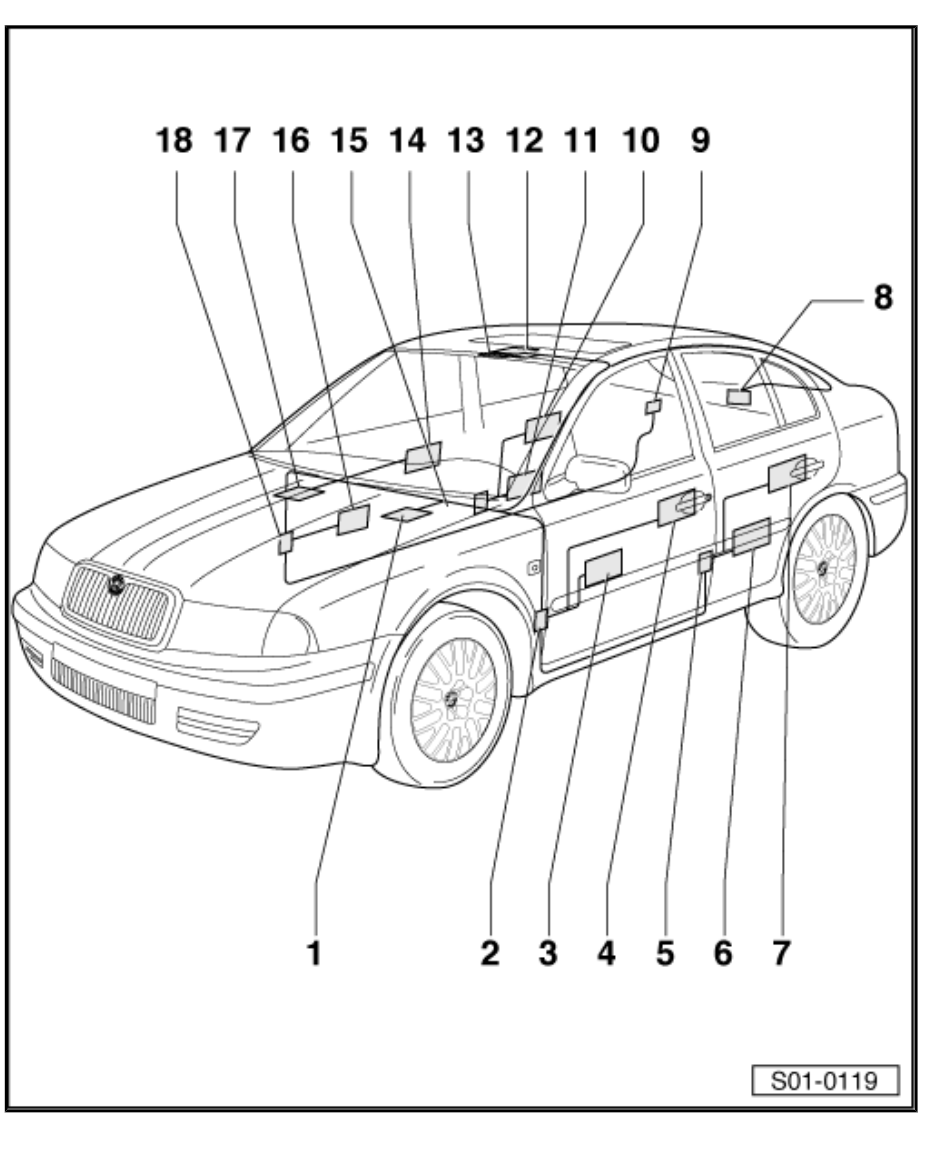

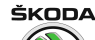

Octavia I 1996 ► Karosserie - Montagearbeiten - Ausgabe 06.2011

### 12 - Betätigung für das Schiebedach

- □ Ausbauen  $\Rightarrow$  Seite 438.
- 13 Innenleuchte
  - □ Ausbauen  $\Rightarrow$  Seite 572.
- 14 Türschloss
  - □ Ausbauen  $\Rightarrow$  Seite 414.
- 15 Verbindungsstecker
  - □ In der Gummitülle zwischen Tür und Säule B angebracht.

### 16 - Türsteuergerät für Komfortelektrik Beifahrerseite -J387-

- □ An Fensterhebermotor befestigt.
- Ausbauen:
- Fensterhebermotor ausbauen <u>⇒ Seite 411</u>.

### 17 - Steuergerät für Airbag-System

□ Ausbauen  $\Rightarrow$  Seite 536.

### 18 - Verbindungsstecker

□ In der Gummitülle zwischen Tür und Säule A angebracht.

### 3.3 Funktion

Das Zentralsteuergerät für Komfortsystem -J393- befindet sich im Schalttafelbereich. Es ist mit einem Fehlerspeicher ausgestattet. Der Anschluss für Eigendiagnose befindet sich im Ablagefach unter der Lenksäule.

Das Steuergerät erkennt Fehler und Störungen im Komfortsystem und speichert sie in einem Dauerspeicher.

Zu Beginn der Fehlersuche ist die Eigendiagnose einzuleiten und die gespeicherten Informationen sind mit dem Fahrzeugsystemtester -V.A.G 1552- oder -V.A.G 1551- abzufragen.

# i Hinweis

- Die folgende Beschreibung bezieht sich auf den Fahrzeugsystemtester -V.A.G 1552- bei Verwendung der Programmkarte 6.0.
- Die Verwendung des Fahrzeugdiagnose-, Mess- und Informationssystems V.A.S 5051 oder des Fehlerauslesegerätes -V.A.G 1551- mit der Programmkarte 9.0 ist, bis auf spezifische Abweichungen, ähnlich (z. B. andere Displayanzeige, ermöglicht Drucker verwenden usw.).
- Zum Beenden der Diagnose oder zum Übergang in ein anderes Adresswort muss die Funktion 06 "Ausgabe beenden" angewählt werden.

Die angezeigten Fehlermeldungen führen über eine Fehlertabelle mit Hinweisen auf die möglichen Ursachen zu gezielten Reparaturmaßnahmen.

Es werden auch Fehler, die auf vorübergehende Leitungsunterbrechung oder Wackelkontakt zurückzuführen sind, gespeichert. Diese Fehler werden als sporadische Fehler "SP" angezeigt.

### Funktionsanzeige

Die optische Safe-Funktionsanzeige erfolgt mit einer LED in der Verriegelungstaste Fahrertür.

### 3.4 Fahrzeugsystemtester -V.A.G 1552- anschließen und das Adresswort Zentralsteuergerät für Komforsystem -J393anwählen

Benötigte Spezialwerkzeuge, Prüf- und Messgeräte sowie Hilfsmittel

 Fahrzeugsystemtester -V.A.G 1552- mit Leitung -V.A.G 1551/3, 3A, 3B, 3C-

Prüfvoraussetzungen:

- Alle Sicherungen nach Stromlaufplan i. O.
- Batteriespannung mindestens 9 V.

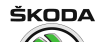

Octavia I 1996 ➤ Karosserie - Montagearbeiten - Ausgabe 06.2011

- Zündung ausschalten und Fahrzeugsystemtester -V.A.G 1552- mit entsprechender Leitung anschließen.
- Zündung einschalten.

Anzeige am Display:

| Fahrzeugsystem-Test    | HELP |
|------------------------|------|
| Adresswort eingeben XX |      |

- Adresswort 46 "Zentralmodul Komfortsystem" eingeben.

#### Anzeige am Display:

| Fahrzeugsystem-Test             | Q |
|---------------------------------|---|
| 46 - Zentralmodul Komfortsystem |   |

- Eingabe mit O-Taste quittieren.

#### Anzeige am Display:

Fahrzeugsystem-Test Tester sendet das Adresswort 46

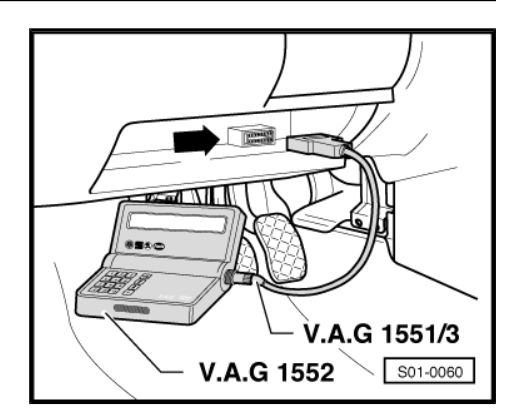

# i Hinweis

Tritt eine Störung im Kommunikationsaufbau zwischen dem Fahrzeugsystemtester -V.A.G 1552- und dem Steuergerät auf, so erscheint eine der folgenden vier Displayanzeigen.

Fahrzeugsystem-Test HELP Steuergerät antwortet nicht!

Durch Drücken der <u>HELP</u> Taste werden die möglichen Fehlerursachen angezeigt.

Die Zündung muss eingeschaltet sein!

| Fahrzeugsystem-Test                    | HELP |
|----------------------------------------|------|
| K-<br>Leitung schaltet nicht nach Plus |      |

Zu Beginn bzw. während des Programms sind Störungen aufgetreten (externe Störquellen).

Fahrzeugsystem-Test -> Kein Signal vom Steuergerät

Diagnoseanschluss sowie Spannungsversorgung prüfen.

Fahrzeugsystem-Test Fehler im Kommunikationsaufbau

 Nach Beseitigung der Fehlerursache erneut das Adresswort 46 für die Funktion "Zentralmodul Komfortsystem" eingeben und mit Q Taste quittieren.

->

Anzeige am Display nach Eingabe des Adresswortes "46".

Fahrzeugsystem-Test Tester sendet das Adresswort 46

Am Display wird die Steuergeräteidentifikationsnummer angezeigt, z. B.:

1J0959799AH Zentral-SG Komf. 0001 -> Codierung 04097 WSC XXXXX

Bzw. wird ein weiteres SG angezeigt  $\Rightarrow$  Seite 55, Steuergeräteversion abfragen.

Octavia I 1996 ➤ Karosserie - Montagearbeiten - Ausgabe 06.2011

ŠKODA

– ☐ Taste drücken.

Anzeige am Display, z. B.: (Fahrertürsteuergerät)

1U4959801B 5N Türsteuerger. FS0002r ->

– 
 Taste drücken.

Anzeige am Display, z. B.: (Beifahrertürsteuergerät)

1U4959802B 5Q Türsteuerger. BF0002r ->

– 
☐ Taste drücken.

Anzeige am Display, z. B.: (Türsteuergerät HL)

1U0959811B 5Q Türsteuerger. HL0002r ->

– ☐ Taste drücken.

Anzeige am Display, z. B.: (Türsteuergerät HR)

1U0959812B 5Q Türsteuerger. HR0002r ->

– 
☐ Taste drücken.

Anzeige am Display:

Fahrzeugsystem-Test Funktion anwählen XX

### 3.5 Übersicht der anzuwählenden Funktionen

HELP

| S | ei       | te |
|---|----------|----|
| - | <b>•</b> | ~  |

|                                   | 00110              |
|-----------------------------------|--------------------|
| 01 - Steuergeräteversion abfragen | <u>⇒ Seite 55</u>  |
| 02 - Fehlerspeicher abfragen      | <u>⇒ Seite 68</u>  |
| 03 - Stellglieddiagnose           | <u>⇒ Seite 116</u> |
| 05 - Fehlerspeicher löschen       | <u>⇒ Seite 116</u> |
| 06 - Ausgabe beenden              | <u>⇒ Seite 117</u> |
| 07 - Steuergerät codieren         | <u>⇒ Seite 117</u> |
| 08 - Messwerteblock lesen         | <u>⇒ Seite 119</u> |
| 10 - Anpassung                    | <u>⇒ Seite 217</u> |
|                                   |                    |

### 3.6 Steuergeräteversion abfragen

Fahrzeuge sind mit verschiedenen Typen (Generationen) der Steurgeräte für Komfortsysteme ausgestattet, die sich untereinander durch Fehlermeldungen, Messwerteblöcke und Anpassung unterscheiden. Um den Typ (Generation) des Komfortsystems festzustellen, ist zunächst die Steuergerätidentifikationsnummer des Teiles am Fahrzeugsystemtester zu lesen und folglich dieses Steuergerät in der Übersicht der Steuergeräte aufsuchen <u>⇒ Seite 56</u>. Hier ist das Anlaufsdatum der Herstellung und die Generationsreihennummer angegeben. Diese Angaben bestimmen die weitere Vorgehensweise der Reparatur.

 Fahrzeugsystemtester -V.A.G 1552- anschließen und Adresswort f
ür Komfortsystem anw
ählen <u>⇒ Seite 53</u>.

Anzeige am Display:

Fahrzeugsystem-Test Funktion anwählen XX

HELP

- Funktion 01 anwählen.
- Eingabe mit 🔯 Taste quittieren.

3. Eigendiagnose für Komfortsystem 55

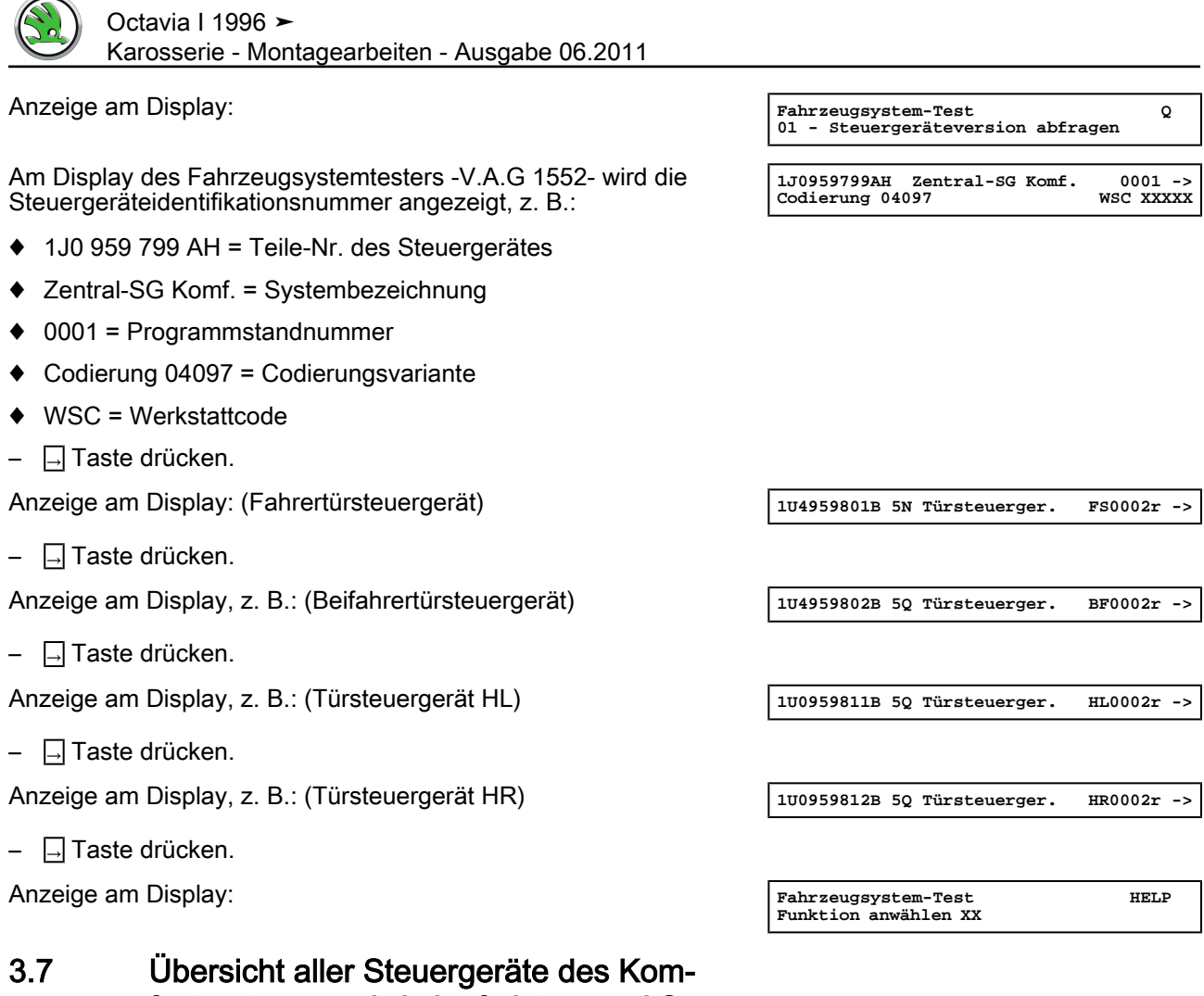

### 5.7 Ubersicht aller Steuergeräte des Komfortsystems nach Anlaufsdatum und Generation

Gilt für Fahrzeuge ► 09. 97 (Komfortsystem der 1. Generation)

ŠKODA

| Teile-Nr. des Zentralsteuergerätes | Programmstandnummer | Steuergerät-Funktion                                                  |
|------------------------------------|---------------------|-----------------------------------------------------------------------|
| 3B0 959 799 S <sup>1)</sup>        | V42                 | Steuergerät ohne Funkfernbedienung und Alarmfunktion<br>LHD           |
| 3B0 959 799 AA <sup>1)</sup>       | V42                 | Steuergerät ohne Funkfernbedienung und Alarmfunktion<br>RHD           |
| 3B0 959 799 R <sup>1)</sup>        | V42                 | Steuergerät mit Empfänger für Fernbedienung und mit Alarmfunktion LHD |
| 3B0 959 799 T <sup>1)</sup>        | V42                 | Steuergerät mit Empfänger für Fernbedienung und mit Alarmfunktion RHD |

| Teile-Nr. des Türsteuergerätes | Bezeichnung                | Programmstandnummer | Steuergerät-Funktion          |
|--------------------------------|----------------------------|---------------------|-------------------------------|
| 1U6 959 793 <sup>1)</sup>      | Türsteuergerät Fahr -J386- | V42                 | Türsteuergerät Fahrerseite    |
| 1U1 959 802 <sup>1)</sup>      | Türsteuergerät Beif -J387- | V42                 | Türsteuergerät Beifahrerseite |
| 1U4 959 811 <sup>1)</sup>      | Türsteuergerät HL -J388-   | V42                 | Türsteuergerät HL             |
| 1U4 959 812 <sup>1)</sup>      | Türsteuergerät HR -J389-   | V42                 | Türsteuergerät HR             |

<sup>1)</sup> Aktuelle Steurgeräteversionen siehe Katalog der Originalteile

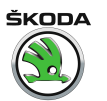

Gilt für Fahrzeuge 10. 97 ► (Komfortsystem der 2. Generation)

| Teile-Nr. des Zentralsteuergerätes | Programmstandnummer | Steuergerät-Funktion                                                           |
|------------------------------------|---------------------|--------------------------------------------------------------------------------|
| 1J0 959 799L OW <sup>1)</sup>      | 0002                | Steuergerät ohne Funkfernbedienung und Alarmfunktion<br>Limousine, LHD         |
| 1J0 959 799L OZ <sup>1)</sup>      | 0002                | Steuergerät ohne Funkfernbedienung und Alarmfunktion<br>Limousine, RHD         |
| 1J0 959 799M OX <sup>1)</sup>      | 0002                | Steuergerät mit Empfänger für Fernbedienung; ohne Alarmfunktion Limousine, LHD |
| 1J0 959 799M OY <sup>1)</sup>      | 0002                | Steuergerät mit Empfänger für Fernbedienung; mit Alarmfunktion Limousine, LHD  |
| 1J0 959 799M 10 <sup>1)</sup>      | 0002                | Steuergerät mit Empfänger für Fernbedienung; ohne Alarmfunktion Limousine, RHD |
| 1J0 959 799M 11 <sup>1)</sup>      | 0002                | Steuergerät mit Empfänger für Fernbedienung; mit Alarmfunktion Limousine, RHD  |
| 1J0 959 799L 29 <sup>1)</sup>      | 0002                | Steuergerät ohne Funkfernbedienung und Alarmfunktion Combi, LHD/RHD            |
| 1J0 959 799M 2A <sup>1)</sup>      | 0002                | Steuergerät mit Empfänger für Fernbedienung; ohne Alarmfunktion Combi, LHD/RHD |
| 1J0 959 799M 2B <sup>1)</sup>      | 0002                | Steuergerät mit Empfänger für Fernbedienung; mit Alarmfunktion Combi, LHD/RHD  |

| Teile-Nr. des Türsteuergerätes | Bezeichnung      | Programmstandnummer | Steuergerät-Funktion         |
|--------------------------------|------------------|---------------------|------------------------------|
| 1U4 959 801A OW <sup>1)</sup>  | Türsteuerger. FS | 0022                | Fahrertürsteuergerät, LHD    |
| 1U6 959 802A OZ <sup>1)</sup>  | Türsteuerger. FS | 0022                | Fahrertürsteuergerät, RHD    |
| 1U4 959 802A OW <sup>1)</sup>  | Türsteuerger. BF | 0022                | Beifahrertürsteuergerät, LHD |
| 1U6 959 801A OZ <sup>1)</sup>  | Türsteuerger. BF | 0022                | Beifahrertürsteuergerät, RHD |
| 1U0 959 811A OW <sup>1)</sup>  | Türsteuerger. HL | 0022                | Türsteuergerät HL            |
| 1U0 959 812A OW <sup>1)</sup>  | Türsteuerger. HR | 0022                | Türsteuergerät HR            |

<sup>1)</sup> Aktuelle Steurgeräteversionen siehe Katalog der Originalteile

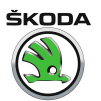

Für Fahrzeuge 08.98 ► (Komfortsystem der 2,5. Generation)
| Teile-Nr. des Zentralsteuergerätes <sup>1)</sup> | Ausstattung-Code    | Fahrzeugtyp und Lenkung | Steuergerät-Funktion                                                        |
|--------------------------------------------------|---------------------|-------------------------|-----------------------------------------------------------------------------|
| 1J0 959 799Q                                     | 5S                  | Limousine LHD/RHD       | Steuergerät ohne Funkfernbedienung und Alarmfunktion                        |
|                                                  | 5B                  | Combi LHD/RHD           |                                                                             |
|                                                  | 5G <sup>3)</sup>    | Limousine LHD/RHD       |                                                                             |
|                                                  | 5M <sup>3)</sup>    | Combi LHD/RHD           |                                                                             |
| 1J0 959 799N                                     | 5T                  | Limousine LHD/RHD       | Steuergerät mit Empfänger für Fernbedienung; ohne Alarmfunktion             |
|                                                  | 5C                  | Combi LHD/RHD           |                                                                             |
| 1J0 959 799AH                                    | 5T                  | Limousine LHD/RHD       | Steuergerät mit Empfänger für Fernbedienung; ohne Alarmfunktion             |
|                                                  | 5C                  | Combi LHD/RHD           |                                                                             |
|                                                  | 5H <sup>3)</sup>    | Limousine LHD/RHD       |                                                                             |
|                                                  | 5N <sup>3)</sup>    | Combi LHD/RHD           |                                                                             |
| 1J0 959 799N                                     | 5U                  | Limousine LHD/RHD       | Steuergerät mit Empfänger für Fernbedienung; mit Alarmfunktion (ohne Innen- |
|                                                  | 5D                  | Combi LHD/RHD           | raumüberwachung)                                                            |
| 1J0 959 799AH                                    | 5U                  | Limousine LHD/RHD       | Steuergerät mit Empfänger für Fernbedienung; mit Alarmfunktion (ohne Inr    |
|                                                  | 5D                  | Combi LHD/RHD           | raumuberwachung)                                                            |
|                                                  | 5J <sup>3)</sup>    | Limousine LHD/RHD       |                                                                             |
|                                                  | 5P <sup>3)</sup>    | Combi LHD/RHD           |                                                                             |
| 1J0 959 799N                                     | 59                  | Limousine LHD/RHD       | Steuergerät mit Empfänger für Fernbedienung; mit Alarmfunktion (mit Innen-  |
|                                                  | 5E                  | Combi LHD/RHD           | raumüberwachung)                                                            |
| 1J0 959 799AH                                    | 59                  | Limousine LHD/RHD       | Steuergerät mit Empfänger für Fernbedienung; mit Alarmfunktion (mit Innen-  |
|                                                  | 5E                  | Combi LHD/RHD           | raumuberwachung)                                                            |
|                                                  | 5K <sup>3)</sup>    | Limousine LHD/RHD       |                                                                             |
|                                                  | 5Q <sup>3)</sup>    | Combi LHD/RHD           |                                                                             |
| 1J0 959 799AH                                    | 5L <sup>2) 3)</sup> | Limousine/RHD           | Steuergerät mit Empfänger für Fernbedienung; mit Alarmfunktion (mit Innen-  |
|                                                  | 5R <sup>2) 3)</sup> | Combi/RHD               | raumuberwachung) und Alarmaniage mit eigener Stromversorgung                |
| 1J0 959 799AH                                    | 7R <sup>3)</sup>    | Limousine/LHD           | Steuergerät mit Empfänger für Fernbedienung; mit Alarmfunktion (mit Innen-  |
|                                                  | 7Q <sup>3)</sup>    | Combi/LHD               | raumuberwachung) und Alarmaniage mit eigener Stromversorgung                |
| 1J0 959 799N                                     | 5A <sup>2)</sup>    | Limousine/RHD           | Steuergerät mit Empfänger für Fernbedienung; mit Alarmfunktion (mit Innen-  |
|                                                  | 5F <sup>2)</sup>    | Combi/RHD               | raumuberwachung) und Alarmaniage mit eigener Stromversorgung                |

### Octavia I 1996 ≻ Karosserie - Montagearbeiten - Ausgabe 06.2011

| Teile-Nr. des Zentralsteuergerätes <sup>1)</sup> | Ausstattung-Code | Fahrzeugtyp und Lenkung | Steuergerät-Funktion                                                       |
|--------------------------------------------------|------------------|-------------------------|----------------------------------------------------------------------------|
| 1J0 959 799AH                                    | 5A <sup>2)</sup> | Limousine/RHD           | Steuergerät mit Empfänger für Fernbedienung; mit Alarmfunktion (mit Innen- |
|                                                  | 5F <sup>2)</sup> | Combi/RHD               | raumuberwachung) und Alarmanlage mit eigener Stromversorgung               |

<sup>1)</sup> Aktuelle Steuergeräteversionen siehe Katalog der Originalteile

<sup>2)</sup> Ausführung für Großbritannien

<sup>3)</sup> Ausführung mit Ausstelldach Webasto

| Teile-Nr. des Türsteuergerätes <sup>1)</sup> | Bezeichnung      | Programmstandnummer | Steuergerät-Funktion         |
|----------------------------------------------|------------------|---------------------|------------------------------|
| 1U4 959 801B 5S                              | Türsteuerger. FS | 0001r               | Fahrertürsteuergerät, LHD    |
| 1U6 959 802B 5S                              | Türsteuerger. FS | 0001r               | Fahrertürsteuergerät, RHD    |
| 1U4 959 802B 5S                              | Türsteuerger. BF | 0001r               | Beifahrertürsteuergerät, LHD |
| 1U6 959 801B 5S                              | Türsteuerger. BF | 0001r               | Beifahrertürsteuergerät, RHD |
| 1U0 959 811B 5S                              | Türsteuerger. HL | 0001r               | Türsteuergerät HL            |
| 1U0 959 812B 5S                              | Türsteuerger. HR | 0001r               | Türsteuergerät HR            |

<sup>1)</sup> Aktuelle Steuergeräteversionen siehe Katalog der Originalteile

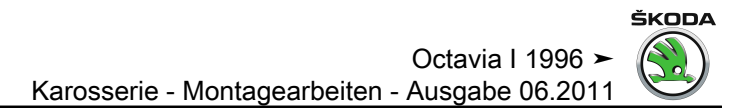

Gilt für Fahrzeuge 05.01 ► (Komfortsystem der 3. Generation)

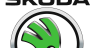

| Teile-Nr. des Zentralsteuergerätes <sup>1)</sup> | Ausstattung<br>Code | Fahrzeugtyp und Lenkung | Steuergerät-Funktion                                                                   |
|--------------------------------------------------|---------------------|-------------------------|----------------------------------------------------------------------------------------|
| 1C0 959 799                                      | 3P                  | Limousine/LHD           | Steuergerät ohne Fernbedienung und Alarmfunktion, mit el. Fensterheber aller Fenster,  |
|                                                  | 3Q                  | Limousine/RHD           | Schalttafeleinsatz mit CAN-Bus Leitung                                                 |
|                                                  | 4F                  | Combi/LHD               |                                                                                        |
|                                                  | 4G                  | Combi/RHD               |                                                                                        |
|                                                  | CA                  | Limousine/LHD           | Steuergerät ohne Fernbedienung und Alarmfunktion, mit el. Fensterheber aller Fenster,  |
|                                                  | СВ                  | Limousine/RHD           | Heckklappenbetätigung durch Mikroschalter, Schalttafeleinsatz mit CAN-Bus Leitung      |
|                                                  | DK                  | Combi/LHD               |                                                                                        |
|                                                  | DL                  | Combi/RHD               |                                                                                        |
| 1C0 959 799 A                                    | 3R                  | Limousine/LHD           | Steuergerät ohne Fernbedienung und Alarmfunktion, mit el. Fensterheber nur vorn,       |
|                                                  | 3S                  | Limousine/RHD           | Schalttafeleinsatz mit CAN-Bus Leitung                                                 |
|                                                  | 4H                  | Combi/LHD               |                                                                                        |
|                                                  | 4J                  | Combi/RHD               |                                                                                        |
|                                                  | CC                  | Limousine/LHD           | Steuergerät ohne Fernbedienung und Alarmfunktion, mit el. Fensterheber nur vorn,       |
|                                                  | CD                  | Limousine/RHD           | Heckklappenbetatigung durch Mikroschalter, Schalttafeleinsatz mit CAN-Bus Lei          |
|                                                  | DM                  | Combi/LHD               |                                                                                        |
|                                                  | DN                  | Combi/RHD               |                                                                                        |
| 1C0 959 799 D                                    | 3T                  | Limousine/LHD           | Steuergerät ohne Fernbedienung und Alarmfunktion, mit el. Fensterheber aller Fenster,  |
|                                                  | 3U                  | Limousine/RHD           | Schalttafeleinsatz ohne CAN-Bus Leitung                                                |
|                                                  | 4K                  | Combi/LHD               |                                                                                        |
|                                                  | 4L                  | Combi/RHD               |                                                                                        |
| 1C0 959 799 E                                    | 3V                  | Limousine/LHD           | Steuergerät ohne Fernbedienung und Alarmfunktion, mit el. Fensterheber nur vorn,       |
|                                                  | 3W                  | Limousine/RHD           | Schalttafeleinsatz ohne CAN-Bus Leitung                                                |
|                                                  | 4M                  | Combi/LHD               |                                                                                        |
|                                                  | 4N                  | Combi/RHD               |                                                                                        |
| 1C0 959 799 B                                    | 3X                  | Limousine/LHD           | Steuergerät mit Fernbedienung; ohne Alarmfunktion, mit el. Fensterheber aller Fenster, |
|                                                  | 3Y                  | Limousine/RHD           | Schalttateleinsatz mit CAN-Bus Leitung                                                 |
|                                                  | 4P                  | Combi/LHD               | ]                                                                                      |
|                                                  | 4Q                  | Combi/RHD               |                                                                                        |

| Teile-Nr. des Zentralsteuergerätes <sup>1)</sup> | Ausstattung<br>Code | Fahrzeugtyp und Lenkung                                          | Steuergerät-Funktion                                                                                 |
|--------------------------------------------------|---------------------|------------------------------------------------------------------|----------------------------------------------------------------------------------------------------|
|                                                  | CE                  | Limousine/LHD                                                    | Steuergerät mit Fernbedienung; ohne Alarmfunktion, mit el. Fensterheber aller Fenster,               |
|                                                  | CF                  | Limousine/RHD                                                    | Heckklappenbetätigung durch Mikroschalter, Schalttafeleinsatz mit CAN-Bus Leitung                    |
|                                                  | DP                  | Combi/LHD                                                        |                                                                                                    |
|                                                  | DQ                  | Combi/RHD                                                        |                                                                                                    |
| 1C0 959 799 A                                    | 3Z                  | Limousine/LHD                                                    | Steuergerät mit Fernbedienung; ohne Alarmfunktion, mit el. Fensterheber nur vorn,                    |
|                                                  | 40                  | Limousine/RHD                                                    | Schalttafeleinsatz mit CAN-Bus Leitung                                                               |
|                                                  | 4R                  | Combi/LHD                                                        |                                                                                                    |
|                                                  | 4S                  | Combi/RHD                                                        |                                                                                                    |
|                                                  | CG                  | Limousine/LHD                                                    | Steuergerät mit Fernbedienung; ohne Alarmfunktion, mit el. Fensterheber nur vorn,                    |
|                                                  | СН                  | Limousine/RHD                                                    | Heckklappenbetätigung durch Mikroschalter, Schalttafeleinsatz mit CAN-Bus Leitung                    |
|                                                  | DR                  | Combi/LHD                                                        |                                                                                                    |
|                                                  | DS                  | Combi/RHD                                                        |                                                                                                    |
| 1C0 959 799 F                                    | 41                  | Limousine/LHD                                                    | Steuergerät mit Fernbedienung; ohne Alarmfunktion, mit el. Fensterheber aller Fen                    |
|                                                  | 42                  | Limousine/RHD                                                    | Schalttafeleinsatz ohne CAN-Bus Leitung                                                              |
|                                                  | 4T                  | Combi/LHD                                                        |                                                                                                    |
|                                                  | 4U                  | Combi/RHD                                                        |                                                                                                    |
| 1C0 959 799 E                                    | 43                  | Limousine/LHD                                                    | Steuergerät mit Fernbedienung; ohne Alarmfunktion, mit el. Fensterheber nur vorn,                    |
|                                                  | 44                  | Limousine/RHD                                                    | Schalttafeleinsatz ohne CAN-Bus Leitung                                                              |
|                                                  | 4V                  | Combi/LHD                                                        |                                                                                                    |
|                                                  | 4W                  | Combi/RHD                                                        |                                                                                                    |
| 1C0 959 799 C                                    | 3Y                  | Limousine/RHD                                                    | Steuergerät mit Fernbedienung (315 Mhz); ohne Alarmfunktion, mit el. Fensterheber                    |
|                                                  | 3X                  | Limousine/LHD                                                    | aller Fenster, Schalttafeleinsatz mit CAN-Bus Leitung                                                |
|                                                  | 4Q                  | Combi/RHD                                                        |                                                                                                    |
|                                                  | 4P                  | Combi/LHD                                                        |                                                                                                    |
|                                                  | CJ                  | Limousine/RHD                                                    | Steuergerät mit Fernbedienung (315 Mhz); ohne Alarmfunktion, mit el. Fensterheber                    |
|                                                  | DQ                  | Combi/RHD                                                        | aller Fenster, Heckklappenbetätigung durch Mikroschalter, Schalttafeleinsatz mit CAN-<br>Bus Leitung |
| 1C0 959 799 G                                    | 42                  | Limousine/RHD                                                    | Steuergerät mit Fernbedienung (315 Mhz); ohne Alarmfunktion, mit el. Fensterheber                    |
|                                                  | 4U                  | Combi/RHD aller Fenster, Schalttateleinsatz ohne CAN-Bus Leitung | aller Henster, Schalttateleinsatz onne CAIN-Bus Leitung                                              |

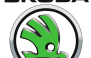

| Teile-Nr. des Zentralsteuergerätes <sup>1)</sup> | Ausstattung<br>Code | Fahrzeugtyp und Lenkung | Steuergerät-Funktion                                                                         |
|--------------------------------------------------|---------------------|-------------------------|----------------------------------------------------------------------------------------------|
| 1C0 959 799 B                                    | 45                  | Limousine/LHD           | Steuergerät mit Fernbedienung und Alarmfunktion, mit el. Fensterheber aller Fenster,         |
|                                                  | 46                  | Limousine/RHD           | Schalttafeleinsatz mit CAN-Bus Leitung                                                       |
|                                                  | 4X                  | Combi/LHD               |                                                                                              |
|                                                  | 4Y                  | Combi/RHD               |                                                                                              |
|                                                  | СК                  | Limousine/LHD           | Steuergerät mit Fernbedienung und Alarmfunktion, mit el. Fensterheber aller Fenster,         |
|                                                  | CL                  | Limousine/RHD           | Heckklappenbetätigung durch Mikroschalter, Schalttafeleinsatz mit CAN-Bus Leitung            |
|                                                  | DT                  | Combi/LHD               |                                                                                              |
|                                                  | DU                  | Combi/RHD               |                                                                                              |
| 1C0 959 799 A                                    | 47                  | Limousine/LHD           | Steuergerät mit Fernbedienung und Alarmfunktion, mit el. Fensterheber nur vorn,              |
|                                                  | 48                  | Limousine/RHD           | Schalttafeleinsatz mit CAN-Bus Leitung                                                       |
|                                                  | 4Z                  | Combi/LHD               |                                                                                              |
|                                                  | 50                  | Combi/RHD               |                                                                                              |
|                                                  | СМ                  | Limousine/LHD           | Steuergerät mit Fernbedienung und Alarmfunktion, mit el. Fensterheber nur vorn, Heck-        |
|                                                  | CN                  | Limousine/RHD           | kiappendetatigung durch Mikroschalter, Schalttafeleinsatz mit CAN-Bus Leitung                |
|                                                  | DV                  | Combi/LHD               |                                                                                              |
|                                                  | DW                  | Combi/RHD               |                                                                                              |
| 1C0 959 799 F                                    | 49                  | Limousine/LHD           | Steuergerät mit Fernbedienung und Alarmfunktion, mit el. Fensterheber aller Fens             |
|                                                  | 4A                  | Limousine/RHD           | Schalttafeleinsatz ohne CAN-Bus Leitung                                                      |
|                                                  | 51                  | Combi/LHD               |                                                                                              |
|                                                  | 52                  | Combi/RHD               |                                                                                              |
| 1C0 959 799 E                                    | 4B                  | Limousine/LHD           | Steuergerät mit Fernbedienung und Alarmfunktion, mit el. Fensterheber nur vorn,              |
|                                                  | 4C                  | Limousine/RHD           | Schalttafeleinsatz ohne CAN-Bus Leitung                                                      |
|                                                  | 53                  | Combi/LHD               |                                                                                              |
|                                                  | 54                  | Combi/RHD               |                                                                                              |
| 1C0 959 799 C                                    | 4D                  | Limousine/LHD           | Steuergerät mit Fernbedienung (315 Mhz) und Alarmfunktion, mit el. Fensterheber nur          |
|                                                  | 55                  | Combi/LHD               | vorn,<br>Schalttafeleinsatz mit CAN-BUS Leitung                                              |
|                                                  | СР                  | Limousine/RHD           | Steuergerät mit Fernbedienung (315 Mhz) und Alarmfunktion, mit el. Fensterheber nur          |
|                                                  | DX                  | Combi/RHD               | vorn, Heckkiappenbetatigung durch Mikroschalter, Schalttafeleinsatz mit CAN-Bus Lei-<br>tung |

| Teile-Nr. des Zentralsteuergerätes <sup>1)</sup> | Ausstattung<br>Code | Fahrzeugtyp und Lenkung | Steuergerät-Funktion                                                                  |
|--------------------------------------------------|---------------------|-------------------------|---------------------------------------------------------------------------------------|
| 1C0 959 799G                                     | 4E                  | Limousine/RHD           | Steuergerät mit Fernbedienung (315 Mhz) und Alarmfunktion, mit el. Fensterheber nur   |
|                                                  | 56                  | Combi/RHD               | vorn,<br>Schalttafeleinsatz ohne CAN-BUS Leitung                                      |
| 1C0 959 799C                                     | 45                  | Limousine/LHD           | Steuergerät mit Fernbedienung (315 Mhz) und Alarmfunktion, mit el. Fensterheber aller |
|                                                  | 4X                  | Combi/LHD               | Fenster,<br>Schalttafeleinsatz ohne CAN-Bus Leitung                                   |

<sup>1)</sup> Aktuelle Steuergeräteversionen siehe Katalog der Originalteile

| Teile-Nr. des Türsteuergerätes <sup>1)</sup> | Bezeichnung      | Programmstandnummer                      | Steuergerät-Funktion         |
|----------------------------------------------|------------------|------------------------------------------|------------------------------|
| 1U4 959 801D                                 | Türsteuerger. FS | 0002 <sup>2)</sup><br>0003 <sup>3)</sup> | Fahrertürsteuergerät, LHD    |
| 1U6 959 802D                                 | Türsteuerger. FS | 0002 <sup>2)</sup><br>0003 <sup>3)</sup> | Fahrertürsteuergerät, RHD    |
| 1U4 959 802D                                 | Türsteuerger. BF | 0002 <sup>2)</sup><br>0003 <sup>3)</sup> | Beifahrertürsteuergerät, LHD |
| 1U6 959 801D                                 | Türsteuerger. BF | 0002 <sup>2)</sup><br>0003 <sup>3)</sup> | Beifahrertürsteuergerät, RHD |
| 1U0 959 811D                                 | Türsteuerger. HL | 0002 <sup>2)</sup><br>0003 <sup>3)</sup> | Türsteuergerät HL            |
| 1U0 959 812D                                 | Türsteuerger. HR | 0002 <sup>2)</sup><br>0003 <sup>3)</sup> | Türsteuergerät HR            |

<sup>1)</sup> Aktuelle Steuergeräteversionen siehe Katalog der Originalteile

<sup>2)</sup> SG mit integriertem Relais von der Firma SIEMENS

<sup>3)</sup> SG mit integriertem Relais von der Firma TICO

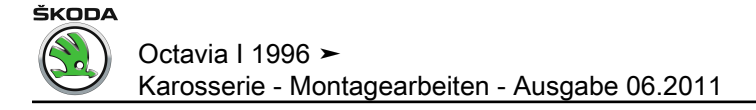

### 3.8 Fehlerspeicher abfragen

 Fahrzeugsystemtester -V.A.G 1552- anschließen und Adresswort f
ür Komfortsystem anw
ählen <u>⇒ Seite 53</u>.

Anzeige am Display:

– Funktion 02 anwählen.

Anzeige am Display:

Eingabe mit Q Taste quittieren.

Am Display wird die Anzahl der gespeicherten Fehler angezeigt.

Durch Drücken der  $\square$  Taste werden die gespeicherten Fehler nacheinander angezeigt. Fehlerursache und Fehlerbeseitigung <u> $\Rightarrow$  Seite 68</u>, <u> $\Rightarrow$  Seite 80</u> oder <u> $\Rightarrow$  Seite 96</u>.

### i Hinweis

- Wurde ein Fehler erkannt: 1. Fehler beseitigen.
- 2. Fehlerspeicher löschen (Funktion 05).
- 3. Funktionsprüfung des Komfortsystems durchführen.
- ♦ 4. Fehlerspeicher erneut abfragen (Funktion 02)

Das Programm geht bei "Kein Fehler erkannt", nach Betätigen der Taste in die Ausgangsstellung zurück.

Anzeige am Display:

Wird etwas anderes im Display angezeigt:  $\Rightarrow\;$  Bedienungsanleitung des Fahrzeugsystemtesters

- Ausgabe beenden (Funktion 06)  $\Rightarrow$  Seite 117.
- Zündung ausschalten und Fahrzeugsystemtester trennen.

# 3.9 Fehlertabelle für Fahrzeuge ► 09. 97 (Komfortsystem 1. Generation)

### Hinweis

- Nachfolgend sind alle möglichen Fehler, die vom Zentralsteuergerät für Komfortsystem -J393- erkannt und am -V.A.G 1552- angezeigt werden können, nach 5-stelliger Fehlerkennzahl aufgelistet.
- Vor dem Ersetzen der als fehlerhaft erkannten Bauteile zunächst die Leitungen und Steckverbindungen zu diesen Bauteilen sowie die Masseverbindungen nach Stromlaufplan prüfen.
- Alle Steckverbindungen auf der Relaisplatte auf festen Sitz pr
  üfen.
- Nach der Reparatur ist der Fehlerspeicher immer erneut mit dem Fahrzeugsystemtester -V.A.G 1552- abzufragen und zu löschen.
- In der Fehlertabelle kann zusätzlich noch die Fehlerart miterscheinen.

Fahrzeugsystem-Test Funktion anwählen XX

Fahrzeugsystem-Test 02 – Fehlerspeicher abfragen

X Fehler erkannt!

->

HELP

Q

Kein Fehler erkannt!

Funktion anwählen XX

Fahrzeugsystem-Test

HELP

->

| ŠKODA                              |
|------------------------------------|
|                                    |
| $(\boldsymbol{\varsigma}_{\circ})$ |
|                                    |

| Anzeige am -V.A.G 1552-                 | Mögliche Fehlerursache                                                 | Fehlerbeseitigung                                                                    |
|-----------------------------------------|------------------------------------------------------------------------|--------------------------------------------------------------------------------------|
| 00000                                   |                                                                        |                                                                                      |
| Kein Fehler erkannt                     | Wenn nach erfolgter Reparatur "Kein Fehler erkannt" e                  | rscheint, ist die Eigendiagnose beendet.                                             |
| 65535                                   |                                                                        |                                                                                      |
| Steuergerät defekt                      | <ul> <li>Steuergerät defekt</li> </ul>                                 | <ul> <li>Steuergerät ersetzen</li> </ul>                                             |
|                                         | <ul> <li>Leitungen oder Steckverbindungen defekt</li> </ul>            | <ul> <li>Leitungen und Steckverbindungen nach Stromlauf-<br/>plan pr üfen</li> </ul> |
| 00668                                   |                                                                        |                                                                                      |
| Bordspannung KI. 30                     |                                                                        |                                                                                      |
| Signal zu klein                         | Batterie entladen                                                      | <ul> <li>Batterie laden</li> </ul>                                                   |
|                                         | <ul> <li>Leitungen oder Steckverbindungen defekt</li> </ul>            | <ul> <li>Leitungen und Steckverbindungen nach Stromlauf-<br/>plan pr</li></ul>       |
| 00849                                   |                                                                        |                                                                                      |
| S-Kontakt                               | <ul> <li>Klemme 15 i. O., S-Kontakt defekt</li> </ul>                  | – Messwerteblock lesen, Anzeigegruppennummer 10                                      |
| undefinierter Schalterzustand           | <ul> <li>Leitungen oder Steckverbindungen defekt</li> </ul>            | <u>⇒ Seite 139</u>                                                                   |
|                                         |                                                                        | <ul> <li>Leitungen und Steckverbindungen nach Stromlauf-<br/>plan pr üfen</li> </ul> |
| 00928                                   |                                                                        |                                                                                      |
| Schließeinheit ZV Fahrerseite -F220-    | <ul> <li>Schließeinheit defekt</li> </ul>                              | <ul> <li>Schließeinheit ersetzen</li> </ul>                                          |
| unplausibles Signal                     | <ul> <li>Leitungen oder Steckverbindungen defekt</li> </ul>            | <ul> <li>Leitungen und Steckverbindungen nach Stromlauf-</li> </ul>                  |
|                                         | <ul> <li>Versorgungsspannung f ür ZV an Fahrert ür fehlt</li> </ul>    | plan prüfen                                                                          |
|                                         | <ul> <li>Mechanik in der Schließeinheit und den Betätigungs</li> </ul> | – Versorgungsspannung überprüfen                                                     |
|                                         | teilen schwergängig                                                    | <ul> <li>Mechanik überprüfen und gangbar machen</li> </ul>                           |
| 00929                                   |                                                                        |                                                                                      |
| Schließeinheit ZV Beifahrerseite -F221- | <ul> <li>Schließeinheit defekt</li> </ul>                              | <ul> <li>Schließeinheit ersetzen</li> </ul>                                          |
| unplausibles Signal                     | <ul> <li>Leitungen oder Steckverbindungen defekt</li> </ul>            | <ul> <li>Leitungen und Steckverbindungen nach Stromlauf-</li> </ul>                  |
|                                         | <ul> <li>Versorgungsspannung f ür ZV an Beifahrert ür fehlt</li> </ul> | plan prüfen                                                                          |
|                                         | <ul> <li>Mechanik in der Schließeinheit und den Betätigungs</li> </ul> | Versorgungsspannung überprüfen                                                       |
|                                         | teilen schwergängig                                                    | <ul> <li>Mechanik überprüfen und gangbar machen</li> </ul>                           |
| 00930                                   |                                                                        |                                                                                      |
|                                         |                                                                        |                                                                                      |

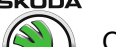

| Anzeige am -V.A.G 1552-                       | Mögliche Fehlerursache                                                                          | Fehlerbeseitigung                                          |
|-----------------------------------------------|-------------------------------------------------------------------------------------------------|------------------------------------------------------------|
| Schließeinheit ZV                             | ♦ Schließeinheit defekt                                                                         | <ul> <li>Schließeinheit ersetzen</li> </ul>                |
| Ininten links - F 222<br>Junplausibles Signal | <ul> <li>Leitungen oder Steckverbindungen defekt</li> </ul>                                     | – Leitungen und Steckverbindungen nach Stromlauf-          |
|                                               | • Versorgungsspannung für ZV an Tür hinten links fehlt                                          | plan prüfen                                                |
|                                               | <ul> <li>Mechanik in der Schließeinheit und den Betätigungs-<br/>teilen sehwergängig</li> </ul> | <ul> <li>Versorgungsspannung überprüfen</li> </ul>         |
|                                               |                                                                                                 | <ul> <li>Mechanik überprüfen und gangbar machen</li> </ul> |
| 00931                                         |                                                                                                 |                                                            |
| Schließeinheit ZV                             | <ul> <li>Schließeinheit defekt</li> </ul>                                                       | <ul> <li>Schließeinheit ersetzen</li> </ul>                |
|                                               | <ul> <li>Leitungen oder Steckverbindungen defekt</li> </ul>                                     | – Leitungen und Steckverbindungen nach Stromlauf-          |
|                                               | <ul> <li>Versorgungsspannung f ür ZV an T ür hinten rechts<br/>fablt</li> </ul>                 | plan prüfen                                                |
|                                               |                                                                                                 | <ul> <li>Versorgungsspannung überprüfen</li> </ul>         |
|                                               | <ul> <li>Mechanik in der Schließeinheit und den Betatigungs-<br/>teilen schwergängig</li> </ul> | <ul> <li>Mechanik überprüfen und gangbar machen</li> </ul> |
| 00932                                         |                                                                                                 |                                                            |
| Fensterhebermotor Fahrerseite -V147-          | ♦ Motor defekt                                                                                  | – Motor ersetzen                                           |
|                                               | <ul> <li>Leitungen oder Steckverbindungen defekt</li> </ul>                                     | – Leitungen und Steckverbindungen nach Stromlauf-          |
|                                               | <ul> <li>Versorgungsspannung f ür ZV an Fahrert ür fehlt</li> </ul>                             | plan prüfen                                                |
|                                               | <ul> <li>Mechanik Fensterheber schwergängig</li> </ul>                                          | <ul> <li>Versorgungsspannung überprüfen</li> </ul>         |
|                                               |                                                                                                 | <ul> <li>Mechanik überprüfen und gangbar machen</li> </ul> |
| 00933                                         |                                                                                                 |                                                            |
| Fensterhebermotor Beifahrerseite - V148       | Motor defekt                                                                                    | – Motor ersetzen                                           |
|                                               | <ul> <li>Leitungen oder Steckverbindungen defekt</li> </ul>                                     | – Leitungen und Steckverbindungen nach Stromlauf-          |
|                                               | <ul> <li>Versorgungsspannung f ür ZV an Beifahrert ür fehlt</li> </ul>                          | plan prüfen                                                |
|                                               | <ul> <li>Mechanik Fensterheber schwergängig</li> </ul>                                          | <ul> <li>Versorgungsspannung überprüfen</li> </ul>         |
|                                               |                                                                                                 | <ul> <li>Mechanik überprüfen und gangbar machen</li> </ul> |
| 00934                                         |                                                                                                 |                                                            |

Octavia I 1996 ≻

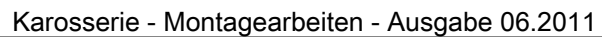

|   | ŠKODA |
|---|-------|
| - |       |

| Anzeige am -V.A.G 1552-                                     | Mögliche Fehlerursache                                                | Fehlerbeseitigung                                                                       |
|-------------------------------------------------------------|-----------------------------------------------------------------------|-----------------------------------------------------------------------------------------|
| Fensterhebermotor hinten links - V26<br>unplausibles Signal | Motor defekt                                                          | – Motor ersetzen                                                                        |
|                                                             | <ul> <li>Leitungen oder Steckverbindungen defekt</li> </ul>           | <ul> <li>Leitungen und Steckverbindungen nach Stromlauf-</li> </ul>                     |
|                                                             | • Versorgungsspannung für ZV an Tür hinten links fehlt                | plan prüfen                                                                             |
|                                                             | <ul> <li>Mechanik Fensterheber schwergängig</li> </ul>                | <ul> <li>Versorgungsspannung überprüfen</li> </ul>                                      |
|                                                             |                                                                       | <ul> <li>Mechanik überprüfen und gangbar machen</li> </ul>                              |
| 00935                                                       |                                                                       |                                                                                         |
| Fensterhebermotor hinten rechts - V27                       | Motor defekt                                                          | <ul> <li>Motor ersetzen</li> </ul>                                                      |
| unplausibles Signal                                         | <ul> <li>Leitungen oder Steckverbindungen defekt</li> </ul>           | – Leitungen und Steckverbindungen nach Stromlauf-                                       |
|                                                             | <ul> <li>Versorgungsspannung f ür ZV an T ür hinten rechts</li> </ul> | plan prüfen                                                                             |
|                                                             |                                                                       | <ul> <li>Versorgungsspannung überprüfen</li> </ul>                                      |
|                                                             | Mechanik Fensterheber schwergängig                                    | <ul> <li>Mechanik überprüfen und gangbar machen</li> </ul>                              |
| 00936                                                       |                                                                       |                                                                                         |
| Fensterheberschalter in Beifahrertür - E107                 | Schalter defekt                                                       | <ul> <li>Schalter ersetzen</li> </ul>                                                   |
| unplausibles Signal<br>Kurzschluss nach Plus                | <ul> <li>Leitungen oder Steckverbindungen defekt</li> </ul>           | <ul> <li>Leitungen und Steckverbindungen nach Stromlauf-<br/>plan pr üfen</li> </ul>    |
|                                                             |                                                                       | <ul> <li>Messwerteblock lesen, Anzeigegruppennummer 005<br/>⇒ Seite 129     </li> </ul> |
| 00937                                                       |                                                                       |                                                                                         |
| Fensterheberschalter in Tür hinten links - E52              | Schalter defekt                                                       | <ul> <li>Schalter ersetzen</li> </ul>                                                   |
| Kurzschluss nach Plus                                       | <ul> <li>Leitungen oder Steckverbindungen defekt</li> </ul>           | <ul> <li>Leitungen und Steckverbindungen nach Stromlauf-<br/>plan pr üfen</li> </ul>    |
|                                                             |                                                                       | <ul> <li>Messwerteblock lesen, Anzeigegruppennummer 008</li> <li>⇒ Seite 135</li> </ul> |
| 00938                                                       |                                                                       |                                                                                         |

### 

| Anzeige am -V.A.G 1552-                                                                                           | Mögliche Fehlerursache                                                                                                    | Fehlerbeseitigung                                                                                                    |
|----------------------------------------------------------------------------------------------------|----------------------------------------------------------------------------------------------------|----------------------------------------------------------------------------------------------------|
| Fensterheberschalter in Tür hinten rechts - E54<br>unplausibles Signal<br>Kurzschluss nach Plus                   | <ul> <li>Schalter defekt</li> <li>Leitungen oder Steckverbindungen defekt</li> </ul>                                                                                                    | <ul> <li>Schalter ersetzen</li> <li>Leitungen und Steckverbindungen nach Stromlaufplan pr üfen</li> <li>Messwerteblock lesen, Anzeigegruppennummer 007</li> <li>⇒ Seite 133</li> </ul>                                                          |
| 00939                                                                                                    |                                                                                                    |                                                                                                    |
| Motor für Spiegelverstellung Fahrerseite -V149-                                                                   | Motor defekt                                                                                                    | <ul> <li>Motor ersetzen</li> </ul>                                                                                                    |
|                                                                                                    | Leitungen oder Steckverbindungen defekt                                                                                                    | – Leitungen und Steckverbindungen nach Stromlauf-                                                                                                    |
|                                                                                                    | <ul> <li>Versorgungsspannung an Fahrertür fehlt</li> </ul>                                                                                                    | plan prüfen                                                                                                    |
|                                                                                                    |                                                                                                    | <ul> <li>Versorgungsspannung überprüfen</li> </ul>                                                                                                    |
| 00940<br>Motor für Spiegelverstellung Beifahrerseite -V150-<br>00943<br>Beheizbarer Außenspiegel Fahrerseite -Z4- | <ul> <li>Motor defekt</li> <li>Leitungen oder Steckverbindungen defekt</li> <li>Versorgungsspannung an Beifahrertür fehlt</li> <li>Spiegelheizung defekt</li> <li>Leitungen oder Steckverbindungen defekt</li> <li>Versorgungsspannung an Fahrertür fehlt</li> </ul> | <ul> <li>Motor ersetzen</li> <li>Leitungen und Steckverbindungen nach Stromlaufplan prüfen</li> <li>Versorgungsspannung überprüfen</li> <li>Außenspiegel ersetzen</li> <li>Leitungen und Steckverbindungen nach Stromlaufplan prüfen</li> </ul> |
|                                                                                                    |                                                                                                    | – Versorgungsspannung überprüfen                                                                                                    |
| Beheizbarer Außenspiegel Beifahrerseite -Z5-                                                                      | <ul> <li>Spiegelheizung (Beifahrerseite) defekt</li> <li>Leitungen oder Steckverbindungen defekt</li> <li>Versorgungsspannung an Beifahrertür fehlt</li> </ul>                                                                                                    | <ul> <li>Außenspiegel ersetzen</li> <li>Leitungen und Steckverbindungen nach Stromlauf-<br/>plan prüfen</li> <li>Versorgungsspannung überprüfen</li> </ul>                                                                                      |
| 00945                                                                                                    |                                                                                                    |                                                                                                    |
| Crashsensor für Frontairbag -G190-                                                                                |                                                                                                    |                                                                                                    |

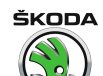

| Anzeige am -V.A.G 1552-                                                   | Mögliche Fehlerursache                                             | Fehlerbeseitigung                                                                                      |
|---------------------------------------------------------------------------|--------------------------------------------------------------------|----------------------------------------------------------------------------------------------------|
| Kurzschluss nach Masse                                                    | <ul> <li>Leitungen oder Steckverbindungen defekt</li> </ul>        | <ul> <li>Leitungen und Steckverbindungen nach Stromlauf-<br/>plan pr</li></ul>                         |
|                                                                           |                                                                    | <ul> <li>Ausgang ist auch prüfbar durch Stellglieddiagnose für<br/>Airbag <u>⇒ Seite 12</u></li> </ul> |
| 00946                                                                     |                                                                    |                                                                                                    |
| Innenleuchte                                                              |                                                                    |                                                                                                    |
| Kurzschluss nach Plus                                                     | <ul> <li>Leitungen oder Steckverbindungen defekt</li> </ul>        | – Leitungen und Steckverbindungen nach Stromlauf-                                                      |
|                                                                           | <ul> <li>Innenleuchte oder eine der Leseleuchten defekt</li> </ul> | plan pruten                                                                                            |
|                                                                           |                                                                    | <ul> <li>Leuchte ersetzen</li> </ul>                                                                   |
| 00947                                                                     |                                                                    |                                                                                                    |
| Schalter für Heckklappenfernentriegelung                                  |                                                                    |                                                                                                    |
| Kurzschluss nach Masse                                                    | <ul> <li>Leitungen oder Steckverbindungen defekt</li> </ul>        | <ul> <li>Leitungen und Steckverbindungen nach Stromlauf-<br/>plan pr</li></ul>                         |
|                                                                           | <ul> <li>Schalter defekt</li> </ul>                                |                                                                                                    |
|                                                                           |                                                                    | <ul> <li>Schalter ersetzen</li> </ul>                                                                  |
| 00948                                                                     |                                                                    |                                                                                                    |
| Signal Schiebedach schließen                                              |                                                                    |                                                                                                    |
| Kurzschluss nach Masse                                                    | <ul> <li>Leitungen oder Steckverbindungen defekt</li> </ul>        | <ul> <li>Leitungen und Steckverbindungen nach Stromlauf-<br/>plan pr</li></ul>                         |
| 00949                                                                     |                                                                    |                                                                                                    |
| Motor für ZV Heckklappe LOCK (verriegelt)                                 | Motor defekt                                                       | <ul> <li>Motor ersetzen</li> </ul>                                                                     |
| undefinierter Schalterzustand                                             | <ul> <li>Leitungen oder Steckverbindungen defekt</li> </ul>        | <ul> <li>Leitungen und Steckverbindungen nach Stromlauf-</li> </ul>                                    |
|                                                                           | <ul> <li>Mechanik der Schlossbetätigung defekt</li> </ul>          | plan prüfen                                                                                            |
|                                                                           |                                                                    | <ul> <li>Mechanik der Schlossbetätigung überprüfen und<br/>gangbar machen</li> </ul>                   |
| 00950                                                                     |                                                                    |                                                                                                    |
| Motor für ZV Heckklappe UNLOCK (entriegelt) undefinierter Schalterzustand | ♦ Motor defekt                                                     | – Motor ersetzen                                                                                       |
|                                                                           | <ul> <li>Leitungen oder Steckverbindungen defekt</li> </ul>        | Leitungen und Steckverhindungen nach Stromlauf                                                         |
|                                                                           | <ul> <li>Mechanik der Schlossbetätigung defekt</li> </ul>          | plan prüfen                                                                                            |
|                                                                           |                                                                    | <ul> <li>Mechanik der Schlossbetätigung überprüfen und<br/>gangbar machen</li> </ul>                   |

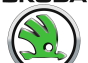

| Anzeige am -V.A.G 1552-                                                         | Mögliche Fehlerursache                                                                                                    | Fehlerbeseitigung                                                                                                    |
|---------------------------------------------------------------------------------|----------------------------------------------------------------------------------------------------|----------------------------------------------------------------------------------------------------|
| 00951<br>Relais für Heckklappenfernentriegelung -J398-<br>Kurzschluss nach Plus | <ul> <li>Leitungen oder Steckverbindungen defekt</li> </ul>                                                                      | <ul> <li>Leitungen und Steckverbindungen nach Stromlauf-<br/>plan pr üfen</li> </ul>                                               |
| 00952<br>Signal Fahrertür offen<br>Kurzschluss nach Plus                        | <ul> <li>Leitungen oder Steckverbindungen defekt</li> </ul>                                                                      | <ul> <li>Leitungen und Steckverbindungen nach Stromlauf-<br/>plan prüfen</li> </ul>                                                |
| 00953<br>Zeitbegrenzung Innenlicht<br>undefinierter Schalterzustand             | <ul> <li>Leitungen oder Steckverbindungen defekt</li> <li>Defekt</li> </ul>                                                      | <ul> <li>Leitungen und Steckverbindungen nach Stromlauf-<br/>plan prüfen</li> <li>Innenleuchte ersetzen</li> </ul>                 |
| 00954<br>Relais Klemme 50<br>Kurzschluss nach Plus                              | <ul> <li>Leitungen oder Steckverbindungen defekt</li> </ul>                                                                      | <ul> <li>Leitungen und Steckverbindungen nach Stromlauf-<br/>plan prüfen</li> </ul>                                                |
| 00955<br>Schlüssel 1 Fangbereich verlassen<br>Adaptionsgrenze überschritten     | <ul> <li>Schlüssel nicht angepasst</li> <li>Schlüssel wurde außerhalb des Fangbereiches mehr<br/>als 200 mal betätigt</li> </ul> | <ul> <li>Messwerteblock lesen, Anzeigegruppennummer 013</li> <li>⇒ Seite 145</li> <li>Anpassung durchführen ⇒ Seite 217</li> </ul> |
| 00956<br>Schlüssel 2 Fangbereich verlassen<br>Adaptionsgrenze überschritten     | <ul> <li>Schlüssel nicht angepasst</li> <li>Schlüssel wurde außerhalb des Fangbereiches mehr<br/>als 200 mal betätigt</li> </ul> | <ul> <li>Messwerteblock lesen, Anzeigegruppennummer 013</li> <li>⇒ Seite 145</li> <li>Anpassung durchführen ⇒ Seite 217</li> </ul> |
| 00957<br>Schlüssel 3 Fangbereich verlassen<br>Adaptionsgrenze überschritten     | <ul> <li>Schlüssel nicht angepasst</li> <li>Schlüssel wurde außerhalb des Fangbereiches mehr<br/>als 200 mal betätigt</li> </ul> | <ul> <li>Messwerteblock lesen, Anzeigegruppennummer 013<br/>⇒ Seite 145     </li> <li>Anpassung durchführen ⇒ Seite 217</li> </ul> |
| 00958                                                                           |                                                                                                    |                                                                                                    |

| Anzeige am -V.A.G 1552-                                                                             | Mögliche Fehlerursache                                                                                                    | Fehlerbeseitigung                                                                                                    |
|----------------------------------------------------------------------------------------------------|----------------------------------------------------------------------------------------------------|----------------------------------------------------------------------------------------------------|
| Schlüssel 4 Fangbereich verlassen<br>Adaptionsgrenze überschritten                                  | <ul> <li>Schlüssel nicht angepasst</li> <li>Schlüssel wurde außerhalb des Fangbereiches mehr<br/>als 200 mal betätigt</li> </ul> | <ul> <li>Messwerteblock lesen, Anzeigegruppennummer 013         ⇒ Seite 145     </li> <li>Anpassung durchführen ⇒ Seite 217</li> </ul>      |
| 00960<br>Schlüsselschalter ZV Fahrerseite<br>unplausibles Signal<br>Kurzschluss nach Masse          | <ul> <li>Leitungen oder Steckverbindungen defekt</li> <li>Schalter defekt</li> </ul>                                             | <ul> <li>Messwerteblock lesen, Anzeigegruppennummer 003</li></ul>                                                                           |
| 00961<br>Schlüsselschalter ZV Beifahrerseite<br>Kurzschluss nach Masse                              | <ul> <li>Leitungen oder Steckverbindungen defekt</li> <li>Schalter defekt</li> </ul>                                             | <ul> <li>Messwerteblock lesen, Anzeigegruppennummer 006<br/><u>⇒ Seite 131</u> </li> <li>Schalter ersetzen</li> </ul>                       |
| 01131<br>Ansteuerung Blinkleuchten<br>Unterbrechung/Kurzschluss nach Plus<br>Kurzschluss nach Masse | <ul> <li>Glühlampen defekt</li> <li>Leitungen oder Steckverbindungen defekt</li> </ul>                                           | <ul> <li>Glühlampe ersetzen</li> <li>Leitungen und Steckverbindungen nach Stromlauf-<br/>plan prüfen</li> </ul>                             |
| 01134<br>Alarmhorn -H12-<br>undefinierter Schalterzustand                                           | <ul> <li>Alarmhorn defekt</li> <li>Sicherung defekt</li> <li>Leitungen oder Steckverbindungen defekt</li> </ul>                  | <ul> <li>Alarmhorn ersetzen</li> <li>Sicherung ersetzen</li> <li>Leitungen und Steckverbindungen nach Stromlauf-<br/>plan prüfen</li> </ul> |
| 01135<br>Sensoren für Innenraumüberwachung                                                          |                                                                                                    |                                                                                                    |

| Anzeige am -V.A.G 1552-        | Mögliche Fehlerursache                                                                   | Fehlerbeseitigung                                                                                                    |
|--------------------------------|------------------------------------------------------------------------------------------|----------------------------------------------------------------------------------------------------|
| Leitungsunterbrechung/defekt   | <ul> <li>Sensor -G273- defekt</li> </ul>                                                 | – Sensor ersetzen                                                                                                    |
|                                | <ul> <li>Sensor -G273- nicht verbaut</li> </ul>                                          | – Anschluss überprüfen                                                                                                    |
|                                | <ul> <li>Leitungen oder Steckverbindungen defekt</li> </ul>                              | <ul> <li>Leitungen und Steckverbindungen nach Stromlauf-<br/>plan pr</li></ul>                                                                           |
| 01179                          |                                                                                          |                                                                                                    |
| Schlüsselprogrammierung falsch |                                                                                          | <ul> <li>Schlüssel neu programmieren ⇒ Seite 217 , Anpas-<br/>sung</li> </ul>                                                                            |
| 01328                          |                                                                                          |                                                                                                    |
| Datenbus Komfort               | <ul> <li>Leitungen oder Steckverbindungen defekt</li> <li>Steuergeräte defekt</li> </ul> | <ul> <li>Leitungen und Steckverbindungen nach Stromlauf-<br/>plan pr</li></ul>                                                                           |
|                                |                                                                                          | <ul> <li>Wenn Leitungen i. O. dann:</li> <li>Alle Türen abschalten und nacheinanderfolgend erneut einschalten. Dabei Messwerteblock beachten.</li> </ul> |
|                                |                                                                                          | <ul> <li>Das Datenbus f ür Komfortfunktionen blockierende<br/>SG ersetzen</li> </ul>                                                                     |
|                                |                                                                                          | <ul> <li>Messwerteblock lesen, Anzeigegruppennummer 012<br/>⇒ Seite 143     </li> </ul>                                                                  |
| 01329                          |                                                                                          |                                                                                                    |
| Daten-BUS Komfort im Notlauf   | <ul> <li>Leitungen oder Steckverbindungen defekt</li> </ul>                              | <ul> <li>Leitungen und Steckverbindungen nach Stromlauf-<br/>plan pr</li></ul>                                                                           |
|                                |                                                                                          | <ul> <li>Wenn Leitungen i. O. dann:</li> <li>Alle Türen abschalten und nacheinanderfolgend erneut einschalten. Dabei Messwerteblock beachten.</li> </ul> |
|                                |                                                                                          | <ul> <li>Das Datenbus f ür Komfortfunktionen blockierende<br/>SG ersetzen</li> </ul>                                                                     |
|                                |                                                                                          | <ul> <li>Messwerteblock lesen, Anzeigegruppennummer 012<br/><u>⇒ Seite 143</u></li> </ul>                                                                |
| 01330                          |                                                                                          |                                                                                                    |
| Steuergerät für Komfortsystem  |                                                                                          |                                                                                                    |

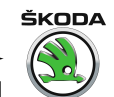

| Anzeige am -V.A.G 1552-                                               | Mögliche Fehlerursache                                                                          | Fehlerbeseitigung                                                                                                    |
|-----------------------------------------------------------------------|-------------------------------------------------------------------------------------------------|----------------------------------------------------------------------------------------------------|
| defekt                                                                | Steuergerät defekt                                                                              | <ul> <li>Steuergerät ersetzen</li> </ul>                                                                                                    |
| keine Kommunikation                                                   | • Defekt in der Kommunikationsleitung zwischen SG                                               | <ul> <li>Fehlerspeicher löschen</li> </ul>                                                                                                    |
|                                                                       |                                                                                                 | <ul> <li>Funktionspr üfung durchf ühren</li> </ul>                                                                                                    |
|                                                                       |                                                                                                 | <ul> <li>Leitung zwischen SG nach Stromlaufplan pr üfen</li> <li>⇒ Stromlaufpläne, Fehlersuche Elektrik und Ein-<br/>bauorte</li> </ul>                                                                                               |
| 01331                                                                 |                                                                                                 |                                                                                                    |
| Türsteuergerät Fahrerseite -J386-<br>defekt<br>keine Kommunikation    | <ul> <li>Steuergerät defekt</li> <li>Defekt in der Kommunikationsleitung zwischen SG</li> </ul> | <ul> <li>Steuergerät ersetzen</li> <li>Fehlerspeicher löschen</li> <li>Funktionsprüfung durchführen</li> </ul>                                                                                                    |
|                                                                       |                                                                                                 | <ul> <li>Leitung zwischen SG nach Stromlaufplan pr üfen         ⇒ Stromlaufpläne, Fehlersuche Elektrik und Ein-<br/>bauorte</li> </ul>                                                                                                |
| 01332                                                                 |                                                                                                 |                                                                                                    |
| Türsteuergerät Beifahrerseite -J387-<br>defekt<br>keine Kommunikation | <ul> <li>Steuergerät defekt</li> <li>Defekt in der Kommunikationsleitung zwischen SG</li> </ul> | <ul> <li>Steuergerät ersetzen</li> <li>Fehlerspeicher löschen</li> <li>Funktionsprüfung durchführen</li> <li>Leitung zwischen SG nach Stromlaufplan prüfen<br/>⇒ Stromlaufpläne, Fehlersuche Elektrik und Ein-<br/>bauorte</li> </ul> |
| 01333                                                                 |                                                                                                 |                                                                                                    |
| Türsteuergerät hinten links -J388-                                    |                                                                                                 |                                                                                                    |

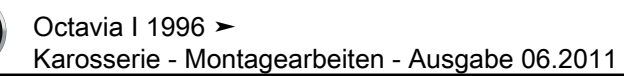

| Anzeige am -V.A.G 1552-                       | Mögliche Fehlerursache                                                                     | Fehlerbeseitigung                                                                                                    |
|-----------------------------------------------|--------------------------------------------------------------------------------------------|----------------------------------------------------------------------------------------------------|
| defekt<br>keine Kommunikation                 | ♦ Steuergerät defekt                                                                       | <ul> <li>Steuergerät ersetzen</li> </ul>                                                                                                    |
|                                               | • Defekt in der Kommunikationsleitung zwischen SG                                          | – Fehlerspeicher löschen                                                                                                    |
|                                               |                                                                                            | <ul> <li>Funktionspr üfung durchf ühren</li> </ul>                                                                                          |
|                                               |                                                                                            | <ul> <li>Leitung zwischen SG nach Stromlaufplan pr üfen         ⇒ Stromlaufpläne, Fehlersuche Elektrik und Ein-<br/>bauorte     </li> </ul> |
| 01334                                         |                                                                                            |                                                                                                    |
| Türsteuergerät hinten rechts -J389-<br>defekt | ♦ Steuergerät defekt                                                                       | <ul> <li>Steuergerät ersetzen</li> </ul>                                                                                                    |
| keine Kommunikation                           | • Defekt in der Kommunikationsleitung zwischen SG                                          | <ul> <li>Fehlerspeicher löschen</li> </ul>                                                                                                  |
|                                               |                                                                                            | <ul> <li>Funktionspr üfung durchf ühren</li> </ul>                                                                                          |
|                                               |                                                                                            | <ul> <li>Leitung zwischen SG nach Stromlaufplan pr üfen         ⇒ Stromlaufpläne, Fehlersuche Elektrik und Ein-<br/>bauorte     </li> </ul> |
| 01362                                         |                                                                                            |                                                                                                    |
| Schlüsseltaster Heckklappe -F124- verriegeln  |                                                                                            |                                                                                                    |
| Kurzschluss nach Masse                        | <ul> <li>Mechanik der Schlossbetätigung bzw. Schließzylin-<br/>der schwergängig</li> </ul> | <ul> <li>Mechanik der Schlossbetätigung überprüfen und<br/>gangbar machen</li> </ul>                                                        |
|                                               | <ul> <li>Leitungen oder Steckverbindungen defekt</li> </ul>                                | <ul> <li>Schließzylinder ersetzen</li> </ul>                                                                                                |
|                                               |                                                                                            | <ul> <li>Leitungen und Steckverbindungen nach Stromlauf-<br/>plan pr üfen</li> </ul>                                                        |
|                                               |                                                                                            | <ul> <li>Messwerteblock lesen, Anzeigegruppennummer 010<br/><u>⇒ Seite 139</u> </li> </ul>                                                  |
| 01389                                         |                                                                                            |                                                                                                    |
| Schlüsseltaster Heckklappe entriegeln         |                                                                                            |                                                                                                    |

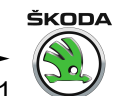

| Anzeige am -V.A.G 1552- | Mögliche Fehlerursache                                                                     | Fehlerbeseitigung                                                                       |
|-------------------------|--------------------------------------------------------------------------------------------|-----------------------------------------------------------------------------------------|
| Kurzschluss nach Masse  | <ul> <li>Mechanik der Schlossbetätigung bzw. Schließzylin-<br/>der schwergängig</li> </ul> | <ul> <li>Mechanik der Schlossbetätigung überprüfen und<br/>gangbar machen</li> </ul>    |
|                         | <ul> <li>Leitungen oder Steckverbindungen defekt</li> </ul>                                | <ul> <li>Schließzylinder ersetzen</li> </ul>                                            |
|                         |                                                                                            | <ul> <li>Leitungen und Steckverbindungen nach Stromlauf-<br/>plan pr üfen</li> </ul>    |
|                         |                                                                                            | <ul> <li>Messwerteblock lesen, Anzeigegruppennummer 010</li> <li>⇒ Seite 139</li> </ul> |

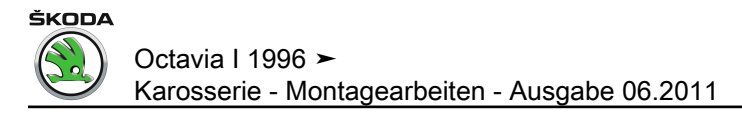

### 3.10 Fehlertabelle für Fahrzeuge 10. 97 ► (Komfortsystem der 2. Generation)

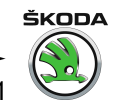

| Anzeige am -V.A.G 1552-                                                    | Mögliche Fehlerursache                                                                                             | Fehlerbeseitigung                                                                         |
|----------------------------------------------------------------------------|----------------------------------------------------------------------------------------------------|-------------------------------------------------------------------------------------------|
| 00000                                                                      |                                                                                                    |                                                                                           |
| Kein Fehler erkannt                                                        | Wenn nach erfolgter Reparatur "Kein Fehler erkannt" e                                                              | rscheint, ist die Eigendiagnose beendet.                                                  |
| 65535                                                                      |                                                                                                    |                                                                                           |
| Steuergerät defekt                                                         | ♦ Steuergerät defekt                                                                                               | <ul> <li>Steuergerät ersetzen</li> </ul>                                                  |
|                                                                            | <ul> <li>Leitungen oder Steckverbindungen defekt</li> </ul>                                                        | <ul> <li>Leitungen und Steckverbindungen nach Stromlauf-<br/>plan pr</li></ul>            |
| 00849                                                                      |                                                                                                    |                                                                                           |
| S-Kontakt am Zündanlassschalter -D                                         | ♦ Klemme 15 i. O., S-Kontakt defekt                                                                                | – Messwerteblock lesen, Anzeigegruppennummer 10                                           |
| undefinierter Schalterzustand                                              | <ul> <li>Leitungen oder Steckverbindungen defekt</li> </ul>                                                        | $\Rightarrow$ Seite 169                                                                   |
|                                                                            |                                                                                                    | <ul> <li>Leitungen und Steckverbindungen nach Stromlauf-<br/>plan pr</li></ul>            |
| 00912                                                                      |                                                                                                    |                                                                                           |
| Fensterheberschalter vorn links -E40-                                      | Leitungen oder Steckverbindungen defekt                                                                            | – Leitungen und Steckverbindungen nach Stromlauf-                                         |
| lunplausibles Signal<br>Kurzschluss nach Masse                             | <ul> <li>Fensterheberschalter vorn links -E40- defekt</li> </ul>                                                   | pian pruten                                                                               |
|                                                                            | <ul> <li>Fensterheberschalter vorn links lose</li> </ul>                                                           | <ul> <li>Fensterheberschalter vorn links -E40- ersetzen</li> </ul>                        |
|                                                                            |                                                                                                    | <ul> <li>Befestigung des Fensterheberschalters pr üfen</li> </ul>                         |
|                                                                            |                                                                                                    | <ul> <li>Messwerteblock lesen, Anzeigegruppennummer<br/>002 <u>⇒ Seite 153</u></li> </ul> |
| 00913                                                                      |                                                                                                    |                                                                                           |
| Fensterheberschalter vorn rechts in Fahrertür -E81-<br>unplausibles Signal | <ul> <li>Leitungen oder Steckverbindungen defekt</li> <li>Engsterheherschalter vern rechte. E81. defekt</li> </ul> | <ul> <li>Leitungen und Steckverbindungen nach Stromlauf-<br/>plan pr</li></ul>            |
| Kurzschluss nach Masse                                                     | <ul> <li>Fensterheberschalter vorn rechts lose</li> </ul>                                                          | <ul> <li>Fensterheberschalter vorn rechts -E81- ersetzen</li> </ul>                       |
|                                                                            |                                                                                                    | <ul> <li>Befestigung des Fensterheberschalters pr üfen</li> </ul>                         |
|                                                                            |                                                                                                    | <ul> <li>Messwerteblock lesen, Anzeigegruppennummer<br/>002 <u>⇒ Seite 153</u></li> </ul> |
| 00914                                                                      |                                                                                                    |                                                                                           |

### 

| Anzeige am -V.A.G 1552-                                                                                            | Mögliche Fehlerursache                                                                                                    | Fehlerbeseitigung                                                                                                    |
|----------------------------------------------------------------------------------------------------|----------------------------------------------------------------------------------------------------|----------------------------------------------------------------------------------------------------|
| Fensterheberschalter hinten links in Fahrertür -E53-<br>unplausibles Signal<br>Kurzschluss nach Masse              | <ul> <li>Leitungen oder Steckverbindungen defekt</li> <li>Fensterheberschalter hinten links -E53- defekt</li> <li>Fensterheberschalter hinten links lose</li> </ul>                                                                                                    | <ul> <li>Leitungen und Steckverbindungen nach Stromlauf-<br/>plan prüfen</li> <li>Fensterheberschalter hinten links ersetzen</li> <li>Befestigung des Fensterheberschalters prüfen</li> <li>Messwerteblock lesen, Anzeigegruppennummer</li> </ul>                                                                                                    |
| 00915<br>Fensterheberschalter hinten rechts in Fahrertür<br>-E55-<br>unplausibles Signal<br>Kurzschluss nach Masse | <ul> <li>Leitungen oder Steckverbindungen defekt</li> <li>Fensterheberschalter hinten rechts -E55- defekt</li> <li>Fensterheberschalter hinten rechts lose</li> </ul>                                                                                                    | <ul> <li>Messwerteblock lesen, Anzeigegruppennummer</li> <li>002 <u>⇒ Seite 153</u></li> <li>Leitungen und Steckverbindungen nach Stromlaufplan prüfen</li> <li>Fensterheberschalter hinten rechts ersetzen</li> <li>Befestigung des Fensterheberschalters prüfen</li> <li>Messwerteblock lesen, Anzeigegruppennummer</li> <li>002 <u>⇒ Seite 153</u></li> </ul> |
| 00928<br>Schließeinheit ZV Fahrerseite -F220-<br>unplausibles Signal<br>falsche Ausstattung                        | <ul> <li>Schließeinheit defekt</li> <li>Leitungen oder Steckverbindungen defekt</li> <li>Versorgungsspannung für ZV an Fahrertür fehlt</li> <li>Mechanik in der Schließeinheit und den Betätigungsteilen schwergängig</li> <li>anderer Schließeinheittyp eingebaut <sup>1</sup>)</li> </ul> | <ul> <li>Messwerteblock lesen, Anzeigegruppennummer<br/>003 <u>⇒ Seite 155</u></li> <li>Schließeinheit ersetzen</li> <li>Leitungen und Steckverbindungen nach Stromlauf-<br/>plan prüfen</li> <li>Versorgungsspannung überprüfen</li> <li>Mechanik überprüfen und gangbar machen</li> <li>Schließeinheit ersetzen</li> </ul>                                     |
| 00929                                                                                                    |                                                                                                    |                                                                                                    |

ŠKODA

| Anzeige am -V.A.G 1552-                   | Mögliche Fehlerursache                                                                          | Fehlerbeseitigung                                                                       |
|-------------------------------------------|-------------------------------------------------------------------------------------------------|-----------------------------------------------------------------------------------------|
| Schließeinheit ZV Beifahrerseite -F221-   | Schließeinheit defekt                                                                           | <ul> <li>Messwerteblock lesen, Anzeigegruppennummer</li> <li>006 - Seite 161</li> </ul> |
|                                           | <ul> <li>Leitungen oder Steckverbindungen defekt</li> </ul>                                     |                                                                                         |
|                                           | <ul> <li>Versorgungsspannung f ür ZV an Beifahrert ür fehlt</li> </ul>                          | <ul> <li>Schließeinheit ersetzen</li> </ul>                                             |
|                                           | <ul> <li>Mechanik in der Schließeinheit und den Betätigungs-<br/>teilen schwergängig</li> </ul> | <ul> <li>Leitungen und Steckverbindungen nach Stromlauf-<br/>plan pr</li></ul>          |
|                                           |                                                                                                 | <ul> <li>Versorgungsspannung überprüfen</li> </ul>                                      |
|                                           |                                                                                                 | <ul> <li>Mechanik überprüfen und gangbar machen</li> </ul>                              |
| falsche Ausstattung                       | <ul> <li>anderer Schließeinheittyp eingebaut <sup>1)</sup></li> </ul>                           | <ul> <li>Schließeinheit ersetzen</li> </ul>                                             |
| 00930                                     |                                                                                                 |                                                                                         |
| Schließeinheit ZV                         | <ul> <li>Schließeinheit defekt</li> </ul>                                                       | <ul> <li>Messwerteblock lesen, Anzeigegruppennummer</li> <li>200 Seite 105</li> </ul>   |
| unplausibles Signal                       | <ul> <li>Leitungen oder Steckverbindungen defekt</li> </ul>                                     | $008 \Rightarrow Seite 105$                                                             |
| falsche Ausstattung                       | <ul> <li>Versorgungsspannung f ür ZV an T ür hinten links</li> </ul>                            | <ul> <li>Schließeinheit ersetzen</li> </ul>                                             |
|                                           | Ienit<br>Mashanik in der Schließeinheit und den Betätigunge                                     | <ul> <li>Leitungen und Steckverbindungen nach Stromlauf-<br/>plan pr</li></ul>          |
|                                           | teilen schwergängig                                                                             |                                                                                         |
|                                           | <ul> <li>anderer Schließeinheittyp eingebaut <sup>1)</sup></li> </ul>                           | <ul> <li>Versorgungsspannung überprüfen</li> </ul>                                      |
|                                           |                                                                                                 | <ul> <li>Mechanik überprüfen und gangbar machen</li> </ul>                              |
|                                           |                                                                                                 | <ul> <li>Schließeinheit ersetzen</li> </ul>                                             |
| 00931                                     |                                                                                                 |                                                                                         |
| Schließeinheit ZV<br>hinten rechts -E223- | <ul> <li>Schließeinheit defekt</li> </ul>                                                       | <ul> <li>Messwerteblock lesen, Anzeigegruppennummer</li> <li>007 ⇒ Seite 163</li> </ul> |
| unplausibles Signal                       | <ul> <li>Leitungen oder Steckverbindungen defekt</li> </ul>                                     |                                                                                         |
|                                           | <ul> <li>Versorgungsspannung f ür ZV an T ür hinten rechts<br/>fehlt</li> </ul>                 | - Schlieiseinneit ersetzen                                                              |
|                                           | <ul> <li>Mechanik in der Schließeinheit und den Betätigungs-</li> </ul>                         | <ul> <li>Leitungen und Steckverbindungen nach Stromlauf-<br/>plan pr üfen</li> </ul>    |
|                                           | teilen schwergängig                                                                             |                                                                                         |
|                                           | <ul> <li>anderer Schließeinheittyp eingebaut <sup>1)</sup></li> </ul>                           | - versorgungsspannung überprüfen                                                        |
|                                           |                                                                                                 | <ul> <li>Mechanik überprüfen und gangbar machen</li> </ul>                              |
|                                           |                                                                                                 | <ul> <li>Schließeinheit ersetzen</li> </ul>                                             |

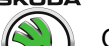

| Anzeige am -V.A.G 1552-              | Mögliche Fehlerursache                                                 | Fehlerbeseitigung                                                                                                    |
|--------------------------------------|------------------------------------------------------------------------|----------------------------------------------------------------------------------------------------|
| 00932                                |                                                                        |                                                                                                    |
| Fensterhebermotor Fahrerseite -V147- | <ul> <li>Motor defekt</li> </ul>                                       | <ul> <li>Motor ersetzen</li> </ul>                                                                                        |
| unplausibles Signal                  | <ul> <li>Leitungen oder Steckverbindungen defekt</li> </ul>            | – Leitungen und Steckverbindungen nach Stromlauf-                                                                         |
|                                      | <ul> <li>Versorgungsspannung f ür ZV an Fahrert ür fehlt</li> </ul>    | plan prüfen                                                                                                    |
|                                      | <ul> <li>Fensterhebermechanik schwergängig<sup>2)</sup></li> </ul>     | <ul> <li>Versorgungsspannung überprüfen</li> </ul>                                                                        |
|                                      |                                                                        | - Mechanik überprüfen und gangbar machen <sup>2)</sup>                                                                    |
| keine oder falsche Einstellung       | <ul> <li>Initialisierung f ür Hoch-/Tieflaufautomatik fehlt</li> </ul> | <ul> <li>Initialisierung f ür Hoch-/Tieflaufautomatik vorneh-<br/>men ⇒ Karosserie-Montagearbeiten ⇒ RepGr. 57</li> </ul> |
| 00933                                |                                                                        |                                                                                                    |
| Fensterhebermotor Beifahrerseite     | <ul> <li>Motor defekt</li> </ul>                                       | <ul> <li>Motor ersetzen</li> </ul>                                                                                        |
| unplausibles Signal                  | <ul> <li>Leitungen oder Steckverbindungen defekt</li> </ul>            | – Leitungen und Steckverbindungen nach Stromlauf-                                                                         |
|                                      | <ul> <li>Versorgungsspannung f ür ZV an Beifahrert ür fehlt</li> </ul> | plan prüfen                                                                                                    |
|                                      | <ul> <li>Fensterhebermechanik schwergängig<sup>2)</sup></li> </ul>     | <ul> <li>Versorgungsspannung überprüfen</li> </ul>                                                                        |
|                                      |                                                                        | <ul> <li>Mechanik überprüfen und gangbar machen <sup>2)</sup></li> </ul>                                                  |
| keine oder falsche Einstellung       | <ul> <li>Initialisierung f ür Hoch-/Tieflaufautomatik fehlt</li> </ul> | <ul> <li>Initialisierung f ür Hoch-/Tieflaufautomatik vorneh-<br/>men ⇒ Karosserie-Montagearbeiten ⇒ RepGr. 57</li> </ul> |
| 00934                                |                                                                        |                                                                                                    |
| Fensterhebermotor hinten links       | <ul> <li>Motor defekt</li> </ul>                                       | <ul> <li>Motor ersetzen</li> </ul>                                                                                        |
| unplausibles Signal                  | <ul> <li>Leitungen oder Steckverbindungen defekt</li> </ul>            | – Leitungen und Steckverbindungen nach Stromlauf-                                                                         |
|                                      | <ul> <li>Versorgungsspannung f ür ZV an T ür hinten links</li> </ul>   | plan prüfen                                                                                                    |
|                                      | tenit                                                                  | <ul> <li>Versorgungsspannung überprüfen</li> </ul>                                                                        |
|                                      | <ul> <li>Fensterhebermechanik schwergängig<sup>2</sup></li> </ul>      | <ul> <li>Mechanik überpr</li></ul>                                                                                        |
| keine oder falsche Einstellung       | <ul> <li>Initialisierung f ür Hoch-/Tieflaufautomatik fehlt</li> </ul> | <ul> <li>Initialisierung für Hoch-/Tieflaufautomatik vorneh-<br/>men ⇒ Karosserie-Montagearbeiten ⇒ RepGr. 58</li> </ul>  |
| 00935                                |                                                                        |                                                                                                    |

Octavia I 1996 ≻

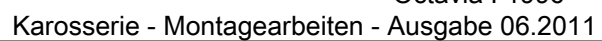

| ŠKODA |
|-------|
|       |
|       |

| Anzeige am -V.A.G 1552-                                                                                                | Mögliche Fehlerursache                                                                                                    | Fehlerbeseitigung                                                                                                    |
|----------------------------------------------------------------------------------------------------|----------------------------------------------------------------------------------------------------|----------------------------------------------------------------------------------------------------|
| Fensterhebermotor hinten rechts - V27<br>unplausibles Signal                                                           | <ul> <li>Motor defekt</li> <li>Leitungen oder Steckverbindungen defekt</li> <li>Versorgungsspannung für ZV an Tür hinten rechts fehlt</li> <li>Fensterhebermechanik schwergängig <sup>2)</sup></li> </ul> | <ul> <li>Motor ersetzen</li> <li>Leitungen und Steckverbindungen nach Stromlaufplan prüfen</li> <li>Versorgungsspannung überprüfen</li> </ul>                                                                                 |
| keine oder falsche Einstellung                                                                                         | <ul> <li>Initialisierung f ür Hoch-/Tieflaufautomatik fehlt</li> </ul>                                                                                                    | <ul> <li>Mechanik überprüfen und gangbar machen <sup>2)</sup></li> <li>Initialisierung für Hoch-/Tieflaufautomatik vornehmen ⇒ Karosserie-Montagearbeiten ⇒ RepGr. 58</li> </ul>                                              |
| 00936<br>Fensterheberschalter in Beifahrertür - E107<br>unplausibles Signal <sup>3)</sup><br>Kurzschluss nach Plus     | <ul> <li>Schalter defekt</li> <li>Leitungen oder Steckverbindungen defekt</li> <li>Schalter lose</li> </ul>                                                                                               | <ul> <li>Schalter ersetzen</li> <li>Leitungen und Steckverbindungen nach Stromlaufplan prüfen</li> <li>Befestigung des Schalters prüfen</li> <li>Messwerteblock lesen, Anzeigegruppennummer 005 – Soite 150</li> </ul>        |
| 00937<br>Fensterheberschalter in Tür hinten links - E52<br>unplausibles Signal <sup>3)</sup><br>Kurzschluss nach Plus  | <ul> <li>Schalter defekt</li> <li>Leitungen oder Steckverbindungen defekt</li> <li>Schalter lose</li> </ul>                                                                                               | <ul> <li>Schalter ersetzen</li> <li>Leitungen und Steckverbindungen nach Stromlaufplan prüfen</li> <li>Befestigung des Schalters prüfen</li> <li>Messwerteblock lesen, Anzeigegruppennummer 008 <u>⇒ Seite 165</u></li> </ul> |
| 00938<br>Fensterheberschalter in Tür hinten rechts - E54<br>unplausibles Signal <sup>3)</sup><br>Kurzschluss nach Plus | <ul> <li>Schalter defekt</li> <li>Leitungen oder Steckverbindungen defekt</li> <li>Schalter lose</li> </ul>                                                                                               | <ul> <li>Schalter ersetzen</li> <li>Leitungen und Steckverbindungen nach Stromlaufplan prüfen</li> <li>Befestigung des Schalters prüfen</li> <li>Messwerteblock lesen, Anzeigegruppennummer 007 <u>⇒ Seite 163</u></li> </ul> |

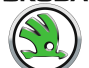

| Anzeige am -V.A.G 1552-                                               | Mögliche Fehlerursache                                                                                                    | Fehlerbeseitigung                                                                                                    |
|-----------------------------------------------------------------------|----------------------------------------------------------------------------------------------------|----------------------------------------------------------------------------------------------------|
| 00939<br>Motor für Spiegelverstellung Fahrerseite -V149-              | <ul> <li>Motor defekt</li> <li>Leitungen oder Steckverbindungen defekt</li> <li>Versorgungsspannung an Fahrertür fehlt</li> </ul>                              | <ul> <li>Motor ersetzen</li> <li>Leitungen und Steckverbindungen nach Stromlaufplan prüfen</li> </ul>                                                                                 |
| 00940<br>Motor für Spiegelverstellung Beifahrerseite - V150           | <ul> <li>Motor defekt</li> <li>Leitungen oder Steckverbindungen defekt</li> <li>Versorgungsspannung an Beifahrertür fehlt</li> </ul>                           | <ul> <li>Versorgungsspannung überprüfen</li> <li>Motor ersetzen</li> <li>Leitungen und Steckverbindungen nach Stromlaufplan prüfen</li> <li>Versorgungsspannung überprüfen</li> </ul> |
| 00943<br>Beheizbarer Außenspiegel Fahrerseite - Z4                    | <ul> <li>Spiegelheizung defekt</li> <li>Leitungen oder Steckverbindungen defekt</li> <li>Versorgungsspannung an Fahrertür fehlt</li> </ul>                     | <ul> <li>Außenspiegel ersetzen</li> <li>Leitungen und Steckverbindungen nach Stromlaufplan prüfen</li> <li>Versorgungsspannung überprüfen</li> </ul>                                  |
| 00944<br>Beheizbarer Außenspiegel Beifahrerseite -Z5-                 | <ul> <li>Spiegelheizung (Beifahrerseite) defekt</li> <li>Leitungen oder Steckverbindungen defekt</li> <li>Versorgungsspannung an Beifahrertür fehlt</li> </ul> | <ul> <li>Außenspiegel ersetzen</li> <li>Leitungen und Steckverbindungen nach Stromlaufplan prüfen</li> <li>Versorgungsspannung überprüfen</li> </ul>                                  |
| 00945<br>Crashsensor für Frontairbag -G190-<br>Kurzschluss nach Masse | <ul> <li>Leitungen oder Steckverbindungen defekt</li> </ul>                                                                                                    | <ul> <li>Leitungen und Steckverbindungen nach Stromlaufplan prüfen</li> <li>Ausgang ist auch prüfbar durch Stellglieddiagnose für Airbag <u>&gt; Seite 12</u></li> </ul>              |
| 00946<br>Innenleuchte - W                                             |                                                                                                    |                                                                                                    |

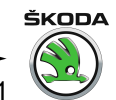

| Anzeige am -V.A.G 1552-                     | Mögliche Fehlerursache                                                                                              | Fehlerbeseitigung                                                                                             |
|---------------------------------------------|----------------------------------------------------------------------------------------------------|----------------------------------------------------------------------------------------------------|
| Kurzschluss nach Plus                       | <ul> <li>Leitungen oder Steckverbindungen defekt</li> <li>Innenleuchte oder eine der Leseleuchten defekt</li> </ul> | <ul> <li>Leitungen und Steckverbindungen nach Stromlauf-<br/>plan prüfen</li> <li>Leuchte ersetzen</li> </ul> |
| 00948                                       |                                                                                                    |                                                                                                    |
| Signal Schiebedach schließen                |                                                                                                    |                                                                                                    |
| Kurzschluss nach Masse                      | <ul> <li>Leitungen oder Steckverbindungen defekt</li> </ul>                                                         | <ul> <li>Leitungen und Steckverbindungen nach Stromlauf-<br/>plan pr üfen</li> </ul>                          |
| 00949                                       |                                                                                                    |                                                                                                    |
| Motor für ZV Heckklappe LOCK (verriegelt)   | Motor defekt                                                                                                    | <ul> <li>Motor ersetzen</li> </ul>                                                                            |
| unplausibles Signal                         | <ul> <li>Leitungen oder Steckverbindungen defekt</li> </ul>                                                         | – Leitungen und Steckverbindungen nach Stromlauf-                                                             |
|                                             | <ul> <li>Mechanik der Schlossbetätigung defekt</li> </ul>                                                           | plan prüfen                                                                                                   |
|                                             |                                                                                                    | <ul> <li>Mechanik der Schlossbetätigung überprüfen und<br/>gangbar machen</li> </ul>                          |
| 00950                                       |                                                                                                    |                                                                                                    |
| Motor für ZV Heckklappe UNLOCK (entriegelt) | Motor defekt                                                                                                    | <ul> <li>Motor ersetzen</li> </ul>                                                                            |
| unplausibles Signal                         | <ul> <li>Leitungen oder Steckverbindungen defekt</li> </ul>                                                         | – Leitungen und Steckverbindungen nach Stromlauf-                                                             |
|                                             | <ul> <li>Mechanik der Schlossbetätigung defekt</li> </ul>                                                           | plan prüfen                                                                                                   |
|                                             |                                                                                                    | <ul> <li>Mechanik der Schlossbetätigung überprüfen und<br/>gangbar machen</li> </ul>                          |
| 00952                                       |                                                                                                    |                                                                                                    |
| Signal Fahrertür offen                      |                                                                                                    |                                                                                                    |
| Kurzschluss nach Plus                       | <ul> <li>Leitungen oder Steckverbindungen defekt</li> </ul>                                                         | <ul> <li>Leitungen und Steckverbindungen nach Stromlauf-<br/>plan pr üfen</li> </ul>                          |
| 00953                                       |                                                                                                    |                                                                                                    |
| Zeitbegrenzung Innenlicht                   |                                                                                                    |                                                                                                    |
| unplausibles Signal                         | <ul> <li>Leitungen oder Steckverbindungen defekt</li> </ul>                                                         | – Leitungen und Steckverbindungen nach Stromlauf-                                                             |
|                                             | <ul> <li>Innenleuchte und Leseleuchte falsch angeschlossen</li> </ul>                                               |                                                                                                    |
|                                             | ◆ Defekt                                                                                                    | <ul> <li>Leitungen und Steckverbindungen nach Stromlauf-<br/>plan pr üfen</li> </ul>                          |
|                                             |                                                                                                    | <ul> <li>Innenleuchte ersetzen</li> </ul>                                                                     |

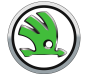

| Anzeige am -V.A.G 1552-                                                       | Mögliche Fehlerursache                                                                                                    | Fehlerbeseitigung                                                                                                    |
|-------------------------------------------------------------------------------|----------------------------------------------------------------------------------------------------|----------------------------------------------------------------------------------------------------|
| 00954<br>Relais Klemme 50<br>Kurzschluss nach Plus                            | <ul> <li>Leitungen oder Steckverbindungen defekt</li> </ul>                                                                      | <ul> <li>Leitungen und Steckverbindungen nach Stromlauf-<br/>plan pr</li></ul>                                                                       |
| 00955<br>Schlüssel 1 Fangbereich verlassen<br>Adaptionsgrenze überschritten   | <ul> <li>Schlüssel nicht angepasst</li> <li>Schlüssel wurde außerhalb des Fangbereiches<br/>mehr als 200 mal betätigt</li> </ul> | <ul> <li>Messwerteblock lesen, Anzeigegruppennummer<br/>013 <u>⇒ Seite 175</u></li> <li>Anpassung durchführen <u>⇒ Seite 217</u></li> </ul>          |
| 00956<br>Schlüssel 2 Fangbereich verlassen<br>Adaptionsgrenze überschritten   | <ul> <li>Schlüssel nicht angepasst</li> <li>Schlüssel wurde außerhalb des Fangbereiches<br/>mehr als 200 mal betätigt</li> </ul> | <ul> <li>Messwerteblock lesen, Anzeigegruppennummer<br/>013 <u>⇒ Seite 175</u></li> <li>Anpassung durchführen <u>⇒ Seite 217</u></li> </ul>          |
| 00957<br>Schlüssel 3 Fangbereich verlassen<br>Adaptionsgrenze überschritten   | <ul> <li>Schlüssel nicht angepasst</li> <li>Schlüssel wurde außerhalb des Fangbereiches<br/>mehr als 200 mal betätigt</li> </ul> | <ul> <li>Messwerteblock lesen, Anzeigegruppennummer<br/>013 <u>⇒ Seite 175</u></li> <li>Anpassung durchführen <u>⇒ Seite 217</u></li> </ul>          |
| 00958<br>Schlüssel 4 Fangbereich verlassen<br>Adaptionsgrenze überschritten   | <ul> <li>Schlüssel nicht angepasst</li> <li>Schlüssel wurde außerhalb des Fangbereiches<br/>mehr als 200 mal betätigt</li> </ul> | <ul> <li>Messwerteblock lesen, Anzeigegruppennummer<br/>013 <u>⇒ Seite 175</u></li> <li>Anpassung durchführen <u>⇒ Seite 151</u></li> </ul>          |
| 01030<br>Schlüsseltaster ZV Fahrers.,<br>verriegeln<br>Kurzschluss nach Masse | <ul> <li>Leitungen oder Steckverbindungen defekt</li> <li>Schalter defekt</li> <li>Schließzylinder lose</li> </ul>               | <ul> <li>Messwerteblock lesen, Anzeigegruppennummer<br/>003 <u>⇒ Seite 155</u></li> <li>Schalter ersetzen</li> <li>Schließzylinder prüfen</li> </ul> |
| 01031                                                                         |                                                                                                    |                                                                                                    |

| Anzeige am -V.A.G 1552-                                                                     | Mögliche Fehlerursache                                                                                             | Fehlerbeseitigung                                                                                                    |
|---------------------------------------------------------------------------------------------|----------------------------------------------------------------------------------------------------|----------------------------------------------------------------------------------------------------|
| Schlüsseltaster ZV Fahrers.,<br>entriegeln<br>unplausibles Signal<br>Kurzschluss nach Masse | <ul> <li>Leitungen oder Steckverbindungen defekt</li> <li>Schalter defekt</li> <li>Schließzylinder lose</li> </ul> | <ul> <li>Messwerteblock lesen, Anzeigegruppennummer<br/>003 <u>⇒ Seite 155</u></li> <li>Schalter ersetzen</li> <li>Schließzylinder prüfen</li> </ul> |
| 01032                                                                                       |                                                                                                    |                                                                                                    |
| Schlüsseltaster ZV Beifahrers.,<br>verriegeln                                               |                                                                                                    |                                                                                                    |
| Kurzschluss nach Masse                                                                      | <ul> <li>Leitungen oder Steckverbindungen defekt</li> <li>Schalter defekt</li> <li>Schließzylinder lose</li> </ul> | <ul> <li>Messwerteblock lesen, Anzeigegruppennummer<br/>006 <u>⇒ Seite 161</u></li> <li>Schalter ersetzen</li> <li>Schlief zwinder pröfen</li> </ul> |
| 01022                                                                                       |                                                                                                    |                                                                                                    |
| Schlüsseltaster ZV Beifahrers.,<br>entriegeln                                               |                                                                                                    |                                                                                                    |
| unplausibles Signal<br>Kurzschluss nach Masse                                               | <ul> <li>Leitungen oder Steckverbindungen defekt</li> <li>Schalter defekt</li> </ul>                               | <ul> <li>Messwerteblock lesen, Anzeigegruppennummer<br/>006 <u>⇒ Seite 161</u></li> </ul>                                                            |
|                                                                                             | ♦ Schließzvlinder lose                                                                                             | <ul> <li>Schalter ersetzen</li> </ul>                                                                                                    |
|                                                                                             |                                                                                                    | <ul> <li>Schließzylinder pr üfen</li> </ul>                                                                                                    |
| 01034<br>Fensterheber: Thermoschutz aktiv, Fahrer                                           |                                                                                                    |                                                                                                    |
|                                                                                             | <ul> <li>Leitungen oder Steckverbindungen defekt</li> <li>Fensterhebermechanik lose oder schwergängig</li> </ul>   | <ul> <li>Messwerteblock lesen, Anzeigegruppennummer<br/>003 <u>⇒ Seite 155</u></li> </ul>                                                            |
|                                                                                             | <ul> <li>Fensterhebermotor schwergängig</li> </ul>                                                                 | <ul> <li>Mechanik pr üfen</li> </ul>                                                                                                    |
|                                                                                             |                                                                                                    | <ul> <li>Fensterhebermotor pr üfen</li> </ul>                                                                                                    |
| 01035                                                                                       |                                                                                                    |                                                                                                    |
| Fensterheber: Thermoschutz aktiv, Beifahrer                                                 |                                                                                                    |                                                                                                    |

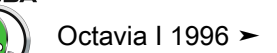

Karosserie - Montagearbeiten - Ausgabe 06.2011

| Anzeige am -V.A.G 1552-              | Mögliche Fehlerursache                                      | Fehlerbeseitigung                                                                       |
|--------------------------------------|-------------------------------------------------------------|-----------------------------------------------------------------------------------------|
|                                      | Leitungen oder Steckverbindungen defekt                     | - Messwerteblock lesen, Anzeigegruppennummer                                            |
|                                      | • Fensterhebermechanik lose oder schwergängig               | $006 \Rightarrow Selte 161$                                                             |
|                                      | <ul> <li>Fensterhebermotor schwergängig</li> </ul>          | <ul> <li>Mechanik pr üfen</li> </ul>                                                    |
|                                      |                                                             | <ul> <li>Fensterhebermotor pr üfen</li> </ul>                                           |
| 01036                                |                                                             |                                                                                         |
| Fensterheber: Thermoschutz aktiv, hl |                                                             |                                                                                         |
|                                      | <ul> <li>Leitungen oder Steckverbindungen defekt</li> </ul> | <ul> <li>Messwerteblock lesen, Anzeigegruppennummer</li> <li>008 - Soite 165</li> </ul> |
|                                      | • Fensterhebermechanik lose oder schwergängig               |                                                                                         |
|                                      | <ul> <li>Fensterhebermotor schwergängig</li> </ul>          | <ul> <li>Mechanik pr</li></ul>                                                          |
|                                      |                                                             | <ul> <li>Fensterhebermotor pr üfen</li> </ul>                                           |
| 01037                                |                                                             |                                                                                         |
| Fensterheber: Thermoschutz aktiv, hr |                                                             |                                                                                         |
|                                      | <ul> <li>Leitungen oder Steckverbindungen defekt</li> </ul> | <ul> <li>Messwerteblock lesen, Anzeigegruppennummer</li> <li>202 - Soite 165</li> </ul> |
|                                      | • Fensterhebermechanik lose oder schwergängig               | 008 <u>⇒ Seite 105</u>                                                                  |
|                                      | <ul> <li>Fensterhebermotor schwergängig</li> </ul>          | <ul> <li>Mechanik pr üfen</li> </ul>                                                    |
|                                      |                                                             | <ul> <li>Fensterhebermotor pr üfen</li> </ul>                                           |
| 01038                                |                                                             |                                                                                         |
| Zentralverriegelung, Thermoschutz    |                                                             |                                                                                         |
|                                      | <ul> <li>Leitungen oder Steckverbindungen defekt</li> </ul> | <ul> <li>Messwerteblock lesen, Anzeigegruppennummer</li> <li>014 - Seite 177</li> </ul> |
|                                      | Türschlösser schwergängig                                   | $014 \rightarrow Selle 177$                                                             |
|                                      |                                                             | <ul> <li>Türschlösser prüfen</li> </ul>                                                 |
| 01044                                |                                                             |                                                                                         |
| Steuergerät falsch codiert           |                                                             |                                                                                         |
|                                      | <ul> <li>ein anderes Steuergerat verbaut</li> </ul>         | – Steuergerat ersetzen                                                                  |
|                                      | <ul> <li>Steuergerät falsch codiert</li> </ul>              | <ul> <li>Codierung des Steuergerätes pr üfen</li> </ul>                                 |
| 01131                                |                                                             |                                                                                         |
| Ansteuerung Blinkleuchten            |                                                             |                                                                                         |

- . . . . . . . .

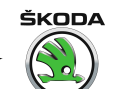

| Anzeige am -V.A.G 1552-                     | Mögliche Fehlerursache                                                        | Fehlerbeseitigung                                                                              |
|---------------------------------------------|-------------------------------------------------------------------------------|------------------------------------------------------------------------------------------------|
| Unterbrechung/Kurzschluss nach Plus         | Glühlampen defekt                                                             | <ul> <li>Glühlampe ersetzen</li> </ul>                                                         |
| Kurzschluss nach Masse                      | <ul> <li>Leitungen oder Steckverbindungen defekt</li> </ul>                   | <ul> <li>Leitungen und Steckverbindungen nach Stromlauf-<br/>plan pr</li></ul>                 |
| 01134                                       |                                                                               |                                                                                                |
| Alarmhorn -H12-                             |                                                                               |                                                                                                |
| undefinierter Schalterzustand               | Alarmhorn defekt                                                              | <ul> <li>Alarmhorn ersetzen</li> </ul>                                                         |
|                                             | <ul> <li>Sicherung defekt</li> </ul>                                          | <ul> <li>Sicherung ersetzen</li> </ul>                                                         |
|                                             | <ul> <li>Leitungen oder Steckverbindungen defekt</li> </ul>                   | <ul> <li>Leitungen und Steckverbindungen nach Stromlauf-<br/>plan pr</li></ul>                 |
| 01135                                       |                                                                               |                                                                                                |
| Sensoren für Innenraumüberwachung           |                                                                               |                                                                                                |
| Unterbrechung                               | <ul> <li>Leitungen oder Steckverbindungen defekt</li> </ul>                   | <ul> <li>Sensor ersetzen</li> </ul>                                                            |
| delekt                                      | Sensor defekt                                                                 | – Anschluss überprüfen                                                                         |
|                                             | <ul> <li>Sensor nicht angeschlossen</li> </ul>                                | <ul> <li>Leitungen und Steckverbindungen nach Stromlauf-<br/>plan pr</li></ul>                 |
| 01141                                       |                                                                               |                                                                                                |
| Schalter für Heckklappenentriegelung -E165- |                                                                               |                                                                                                |
| Kurzschluss nach Masse                      | <ul> <li>Leitungen oder Steckverbindungen defekt</li> </ul>                   | <ul> <li>Leitungen und Steckverbindungen nach Stromlauf-<br/>plan pr</li></ul>                 |
|                                             | Schalter für Heckklappenentriegelung -E165- defekt                            | plan protein                                                                                   |
|                                             |                                                                               | <ul> <li>Schalter f ür Heckklappenentriegelung -E165- erset-<br/>zen</li> </ul>                |
| 01179                                       |                                                                               |                                                                                                |
| Schlüsselprogrammierung falsch              | <ul> <li>Schlüsselanpassung wurde nicht korrekt durchge-<br/>führt</li> </ul> | <ul> <li>Schlüssel neu programmieren <u>⇒ Seite 217</u>, Anpas-<br/>sung</li> </ul>            |
|                                             |                                                                               | <ul> <li>Messwerteblock lesen, Anzeigegruppennummer</li> <li>003 <u>⇒ Seite 155</u></li> </ul> |
| 01328                                       |                                                                               |                                                                                                |

| Anzeige am -V.A.G 1552-                                     | Mögliche Fehlerursache                                      | Fehlerbeseitigung                                                                                                    |
|-------------------------------------------------------------|-------------------------------------------------------------|----------------------------------------------------------------------------------------------------|
| Datenbus Komfort                                            | <ul> <li>Leitungen oder Steckverbindungen defekt</li> </ul> | <ul> <li>Leitungen und Steckverbindungen nach Stromlauf-<br/>plan pr üfen</li> </ul>                                                                     |
|                                                             |                                                             | <ul> <li>Wenn Leitungen i. O. dann:</li> <li>Alle Türen abschalten und nacheinanderfolgend erneut einschalten. Dabei Messwerteblock beachten.</li> </ul> |
|                                                             |                                                             | <ul> <li>Das Datenbus f ür Komfortfunktionen blockierende<br/>SG ersetzen</li> </ul>                                                                     |
|                                                             |                                                             | <ul> <li>Messwerteblock lesen, Anzeigegruppennummer<br/>012 <u>⇒ Seite 151</u></li> </ul>                                                                |
|                                                             | <ul> <li>Steuergeräte defekt</li> </ul>                     | <ul> <li>entsprechendes Steuergerät ersetzen</li> </ul>                                                                                                  |
| 01329                                                       |                                                             |                                                                                                    |
| Daten-BUS Komfort im Notlauf                                | <ul> <li>Leitungen oder Steckverbindungen defekt</li> </ul> | <ul> <li>Leitungen und Steckverbindungen nach Stromlauf-<br/>plan pr üfen</li> </ul>                                                                     |
|                                                             |                                                             | <ul> <li>Wenn Leitungen i. O. dann:</li> <li>Alle Türen abschalten und nacheinanderfolgend erneut einschalten. Dabei Messwerteblock beachten.</li> </ul> |
|                                                             |                                                             | <ul> <li>Das Datenbus f ür Komfortfunktionen blockierende<br/>SG ersetzen</li> </ul>                                                                     |
|                                                             |                                                             | <ul> <li>Messwerteblock lesen, Anzeigegruppennummer<br/>012 <u>⇒ Seite 173</u></li> </ul>                                                                |
| 01330                                                       |                                                             |                                                                                                    |
| Steuergerät für Komfortsystem                               |                                                             |                                                                                                    |
| keine Kommunikation                                         | Steuergerat detekt                                          | - Steuergerat ersetzen                                                                                                    |
|                                                             | ♦ keine Bedeutung                                           | <ul> <li>Das System ist trotz des Fehlereintrages i.O.</li> </ul>                                                                                        |
|                                                             |                                                             | <ul> <li>Fehlerspeicher löschen</li> </ul>                                                                                                    |
|                                                             |                                                             | <ul> <li>Funktionsprüfung durchführen</li> </ul>                                                                                                    |
| Versorgungsspannung zu groß<br>Versorgungsspannung zu klein | <ul> <li>Versorgungsspannung nicht i. O.</li> </ul>         | <ul> <li>Leitungen, Steckverbindungen und Sicherungen<br/>nach Stromlaufplan pr üfen</li> </ul>                                                          |
|                                                             |                                                             | <ul> <li>Versorgungsspannung SG pr üfen</li> </ul>                                                                                                    |

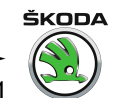

| Anzeige am -V.A.G 1552-                                     | Mögliche Fehlerursache                              | Fehlerbeseitigung                                                                               |
|-------------------------------------------------------------|-----------------------------------------------------|-------------------------------------------------------------------------------------------------|
| 01331                                                       |                                                     |                                                                                                 |
| Türsteuergerät Fahrerseite -J386                            |                                                     |                                                                                                 |
| defekt<br>keine Kommunikation                               | <ul> <li>Steuergerät defekt</li> </ul>              | <ul> <li>Steuergerät ersetzen</li> </ul>                                                        |
|                                                             | ♦ keine Bedeutung                                   | <ul> <li>Das System ist trotz des Fehlereintrages i.O.</li> </ul>                               |
|                                                             |                                                     | – Fehlerspeicher löschen                                                                        |
|                                                             |                                                     | <ul> <li>Funktionspr üfung durchf ühren</li> </ul>                                              |
|                                                             |                                                     | <ul> <li>Messwerteblock lesen, Anzeigegruppennummer<br/>012 <u>⇒ Seite 173</u></li> </ul>       |
| Versorgungsspannung zu groß<br>Versorgungsspannung zu klein | <ul> <li>Versorgungsspannung nicht i. O.</li> </ul> | <ul> <li>Leitungen, Steckverbindungen und Sicherungen<br/>nach Stromlaufplan pr üfen</li> </ul> |
|                                                             |                                                     | <ul> <li>Versorgungsspannung Fahrertür pr</li></ul>                                             |
| 01332                                                       |                                                     |                                                                                                 |
| Türsteuergerät Beifahrerseite -J387-                        |                                                     |                                                                                                 |
| detekt<br>keine Kommunikation                               | Steuergerät detekt                                  | – Steuergerät ersetzen                                                                          |
|                                                             | keine Bedeutung                                     | <ul> <li>Das System ist trotz des Fehlereintrages i.O.</li> </ul>                               |
|                                                             |                                                     | – Fehlerspeicher löschen                                                                        |
|                                                             |                                                     | <ul> <li>Funktionspr üfung durchf ühren</li> </ul>                                              |
|                                                             |                                                     | <ul> <li>Messwerteblock lesen, Anzeigegruppennummer<br/>012 <u>⇒ Seite 173</u></li> </ul>       |
| Versorgungsspannung zu groß<br>Versorgungsspannung zu klein | <ul> <li>Versorgungsspannung nicht i. O.</li> </ul> | <ul> <li>Leitungen, Steckverbindungen und Sicherungen<br/>nach Stromlaufplan pr üfen</li> </ul> |
|                                                             |                                                     | – Versorgungsspannung Beifahrertür prüfen                                                       |
| 01333                                                       |                                                     |                                                                                                 |
| Türsteuergerät hinten links -J388-                          |                                                     |                                                                                                 |

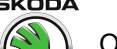

| Anzeige am -V.A.G 1552-                                     | Mögliche Fehlerursache                                          | Fehlerbeseitigung                                                                               |
|-------------------------------------------------------------|-----------------------------------------------------------------|-------------------------------------------------------------------------------------------------|
| defekt                                                      | <ul> <li>Steuergerät defekt</li> </ul>                          | <ul> <li>Steuergerät ersetzen</li> </ul>                                                        |
| keine Kommunikation                                         | ♦ keine Bedeutung                                               | <ul> <li>Das System ist trotz des Fehlereintrages i.O.</li> </ul>                               |
|                                                             |                                                                 | <ul> <li>Fehlerspeicher löschen</li> </ul>                                                      |
|                                                             |                                                                 | <ul> <li>Funktionspr üfung durchf ühren</li> </ul>                                              |
|                                                             |                                                                 | <ul> <li>Messwerteblock lesen, Anzeigegruppennummer<br/>012 <u>⇒ Seite 173</u></li> </ul>       |
| Versorgungsspannung zu groß<br>Versorgungsspannung zu klein | <ul> <li>Versorgungsspannung nicht i. O.</li> </ul>             | <ul> <li>Leitungen, Steckverbindungen und Sicherungen<br/>nach Stromlaufplan pr üfen</li> </ul> |
|                                                             |                                                                 | <ul> <li>Versorgungsspannung Tür hl prüfen</li> </ul>                                           |
| 01334                                                       |                                                                 |                                                                                                 |
| defekt<br>keine Kommunikation                               | <ul> <li>Steuergerät defekt</li> <li>keine Redeutung</li> </ul> | <ul> <li>Steuergerät ersetzen</li> </ul>                                                        |
|                                                             |                                                                 | <ul> <li>Das System ist trotz des Fehlereintrages i.O.</li> </ul>                               |
|                                                             |                                                                 | <ul> <li>Fehlerspeicher löschen</li> </ul>                                                      |
|                                                             |                                                                 | <ul> <li>Funktionspr üfung durchf ühren</li> </ul>                                              |
| Versorgungsspannung zu groß<br>Versorgungsspannung zu klein | <ul> <li>Versorgungsspannung nicht i. O.</li> </ul>             | <ul> <li>Messwerteblock lesen, Anzeigegruppennummer<br/>012 <u>⇒ Seite 173</u></li> </ul>       |
|                                                             |                                                                 | <ul> <li>Leitungen, Steckverbindungen und Sicherungen<br/>nach Stromlaufplan pr üfen</li> </ul> |
|                                                             |                                                                 | <ul> <li>Versorgungsspannung T ür hr pr</li></ul>                                               |
| 01358                                                       |                                                                 |                                                                                                 |
| Schalter f. Innenverrieg., FahrersE150-                     |                                                                 |                                                                                                 |
| Kurzschluss nach Masse                                      | Leitungen oder Steckverbindungen detekt                         | nach Stromlaufplan prüfen                                                                       |
|                                                             |                                                                 | <ul> <li>Messwerteblock lesen, Anzeigegruppennummer<br/>005 <u>⇒ Seite 159</u></li> </ul>       |
| 01362                                                       |                                                                 |                                                                                                 |
| Schalter für Heckkkappe: schließen -F124-                   |                                                                 |                                                                                                 |

ŠI

ŠKODA

Octavia I 1996 ► Karosserie - Montagearbeiten - Ausgabe 06.2011

| Anzeige am -V.A.G 1552-                                                                         | Mögliche Fehlerursache                                                                                                    | Fehlerbeseitigung                                                                                                    |
|-------------------------------------------------------------------------------------------------|----------------------------------------------------------------------------------------------------|----------------------------------------------------------------------------------------------------|
| Kurzschluss nach Masse                                                                          | <ul> <li>Leitungen oder Steckverbindungen defekt</li> <li>Mechanik der Schlossbetätigung bzw. Schließzylinder schwergängig</li> </ul> | <ul> <li>Leitungen und Steckverbindungen nach Stromlaufplan prüfen</li> <li>Mechanik der Schlossbetätigung überprüfen und gangbar machen</li> <li>Schließzylinder ersetzen</li> <li>Messwerteblock lesen, Anzeigegruppennummer 010 ⇒ Seite 169</li> </ul>        |
| 01389<br>Schalter für Heckklappe öffnen -F124-<br>unplausibles Signal<br>Kurzschluss nach Masse | <ul> <li>Leitungen oder Steckverbindungen defekt</li> <li>Mechanik der Schlossbetätigung bzw. Schließzylinder schwergängig</li> </ul> | <ul> <li>Leitungen und Steckverbindungen nach Stromlaufplan prüfen</li> <li>Mechanik der Schlossbetätigung überprüfen und gangbar machen</li> <li>Schließzylinder ersetzen</li> <li>Messwerteblock lesen, Anzeigegruppennummer 010 <u>⇒ Seite 169</u></li> </ul> |

<sup>1)</sup> Für Länder mit Sondervorschriften, andere Safe Funktion

<sup>2)</sup> Eventuell kann auch die Türfensterscheibe in der Fensterführung schwergängig laufen

<sup>3)</sup> Fehler wird gesetzt, wenn Taste des Schalters länger als 5 Minuten in eine Richtung gedrückt ist, bzw. wenn beide Signale gleichzeitig erfolgen

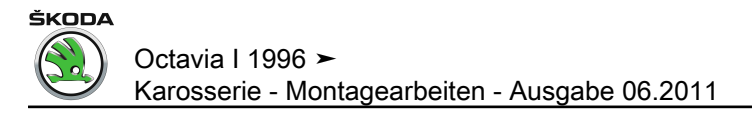

3.11 Fehlertabelle für Fahrzeuge 08.98 ► (Komfortsystem der 2,5. Generation), 05.01 ► (Komfortsystem der 3. Generation)
:

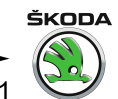

| Anzeige am -V.A.G 1552-                                                                                       | Mögliche Fehlerursache                                                                                                    | Fehlerbeseitigung                                                                                                    |
|----------------------------------------------------------------------------------------------------|----------------------------------------------------------------------------------------------------|----------------------------------------------------------------------------------------------------|
| 65535 136 <sup>1)</sup><br>Kein Fehler erkannt                                                                | Wenn nach erfolgter Reparatur "Kein Fehler erkannt" erscheint, ist die Eigendiagnose beendet                                                                      |                                                                                                    |
| 65535 000 <sup>1)</sup><br>Steuergerät defekt                                                                 | <ul> <li>Leitungen oder Steckverbindungen defekt</li> <li>Steuergerät ZV defekt</li> </ul>                                                                        | <ul> <li>Leitungen und Steckverbindungen nach Stromlauf-<br/>plan prüfen</li> <li>Steuergerät ZV ersetzen</li> </ul>                                                                                                    |
| 00849<br>S-Kontakt am Zündanlassschalter -D<br>undefinierter Schalterzustand                                  | <ul> <li>Klemme 15 i. O., S-Kontakt defekt</li> <li>Leitungen oder Steckverbindungen defekt</li> </ul>                                                            | <ul> <li>Messwerteblock lesen, Anzeigegruppennummer<br/>010 <u>⇒ Seite 181</u> Anzeigefeld 1, 006 <u>⇒ Seite 185</u><br/>Anzeigefeld 3</li> <li>Leitungen und Steckverbindungen nach Stromlauf-<br/>plan prüfen</li> </ul>                                                                                       |
| 00912<br>Fensterheberschalter vorn links<br>-E40-<br>unplausibles Signal<br>Kurzschluss nach Masse            | <ul> <li>Leitungen oder Steckverbindungen defekt</li> <li>Fensterheberschalter vorn links -E40- defekt</li> <li>Fensterheberschalter vorn links lose</li> </ul>   | <ul> <li>Leitungen und Steckverbindungen nach Stromlaufplan prüfen</li> <li>Fensterheberschalter vorn links -E40- ersetzen</li> <li>Befestigung des Fensterheberschalters prüfen</li> <li>Messwerteblock lesen, Anzeigegruppennummer 002 <u>⇒ Seite 181</u> oder 001 <u>⇒ Seite 185</u> Anzeigefeld 1</li> </ul> |
| 00913<br>Fensterheberschalter vorn rechts in Fahrertür -E81-<br>unplausibles Signal<br>Kurzschluss nach Masse | <ul> <li>Leitungen oder Steckverbindungen defekt</li> <li>Fensterheberschalter vorn rechts -E81- defekt</li> <li>Fensterheberschalter vorn rechts lose</li> </ul> | <ul> <li>Leitungen und Steckverbindungen nach Stromlaufplan prüfen</li> <li>Fensterheberschalter vorn rechts -E81- ersetzen</li> <li>Befestigung des Fensterheberschalters prüfen</li> <li>Messwerteblock lesen, Anzeigegruppennummer 002 <u>⇒ Seite 181</u> oder <u>⇒ Seite 185</u> Anzeigefeld 2</li> </ul>    |
| 00914                                                                                                    |                                                                                                    |                                                                                                    |

## 

| Anzeige am -V.A.G 1552-                                                                                            | Mögliche Fehlerursache                                                                                                    | Fehlerbeseitigung                                                                                                    |
|----------------------------------------------------------------------------------------------------|----------------------------------------------------------------------------------------------------|----------------------------------------------------------------------------------------------------|
| Fensterheberschalter hinten links in Fahrertür -E53-<br>unplausibles Signal<br>Kurzschluss nach Masse              | <ul> <li>Leitungen oder Steckverbindungen defekt</li> <li>Fensterheberschalter hinten links -E53- defekt</li> <li>Fensterheberschalter hinten links lose</li> </ul>                                                              | <ul> <li>Leitungen und Steckverbindungen nach Stromlaufplan prüfen</li> <li>Fensterheberschalter hinten links ersetzen</li> <li>Befestigung des Fensterheberschalters prüfen</li> <li>Messwerteblock lesen, Anzeigegruppennummer<br/>002 <u>⇒ Seite 181</u> Anzeigefeld 4 oder <u>⇒ Seite 185</u><br/>Anzeigefeld 3</li> </ul>            |
| 00915<br>Fensterheberschalter hinten rechts in Fahrertür<br>-E55-<br>unplausibles Signal<br>Kurzschluss nach Masse | <ul> <li>Leitungen oder Steckverbindungen defekt</li> <li>Fensterheberschalter hinten rechts -E55- defekt</li> <li>Fensterheberschalter hinten rechts lose</li> </ul>                                                            | <ul> <li>Leitungen und Steckverbindungen nach Stromlaufplan prüfen</li> <li>Fensterheberschalter hinten links ersetzen</li> <li>Befestigung des Fensterheberschalters prüfen</li> <li>Messwerteblock lesen, Anzeigegruppennummer<br/>002 <u>⇒ Seite 181</u> Anzeigefeld 3 oder <u>⇒ Seite 185</u><br/>Anzeigefeld 2</li> </ul>            |
| 00928<br>Schließeinheit f. ZV Fahrerseite -F220-<br>unplausibles Signal                                            | <ul> <li>Schließeinheit defekt</li> <li>Leitungen oder Steckverbindungen defekt</li> <li>Versorgungsspannung für ZV an Fahrertür fehlt</li> <li>Mechanik in der Schließeinheit und den Betätigungsteilen schwergängig</li> </ul> | <ul> <li>Messwerteblock lesen, Anzeigegruppennummer<br/>003 <u>⇒ Seite 181</u> oder 009 <u>⇒ Seite 185</u> Anzeigefeld<br/>1</li> <li>Schließeinheit ersetzen</li> <li>Leitungen und Steckverbindungen nach Stromlauf-<br/>plan prüfen</li> <li>Versorgungsspannung überprüfen</li> <li>Mechanik überprüfen und gangbar machen</li> </ul> |
| falsche Ausstattung                                                                                                | ♦ anderer Schließeinheittyp eingebaut <sup>2)</sup>                                                                                                    | <ul> <li>Schließeinheit ersetzen</li> </ul>                                                                                                    |
| 00929                                                                                                    |                                                                                                    |                                                                                                    |

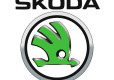

| Anzeige am -V.A.G 1552-                    | Mögliche Fehlerursache                                                                          | Fehlerbeseitigung                                                                                                    |
|--------------------------------------------|-------------------------------------------------------------------------------------------------|----------------------------------------------------------------------------------------------------|
| Schließeinheit f. ZV Beifahrerseite -F221- | Schließeinheit defekt                                                                           | <ul> <li>Messwerteblock lesen, Anzeigegruppennummer</li> <li>000 - Seite 181 eder 000 - Seite 185 Anzeigefeld</li> </ul> |
|                                            | <ul> <li>Leitungen oder Steckverbindungen defekt</li> </ul>                                     |                                                                                                    |
|                                            | • Versorgungsspannung für ZV an Beifahrertür fehlt                                              | <ul> <li>Schließeinheit ersetzen</li> </ul>                                                                              |
|                                            | <ul> <li>Mechanik in der Schließeinheit und den Betäti-<br/>gungsteilen schwergängig</li> </ul> | <ul> <li>Leitungen und Steckverbindungen nach Stromlauf-<br/>plan pr</li></ul>                                           |
|                                            |                                                                                                 | <ul> <li>Versorgungsspannung überprüfen</li> </ul>                                                                       |
|                                            |                                                                                                 | <ul> <li>Mechanik überprüfen und gangbar machen</li> </ul>                                                               |
| falsche Ausstattung                        | <ul> <li>anderer Schließeinheittyp eingebaut <sup>2)</sup></li> </ul>                           | <ul> <li>Schließeinheit ersetzen</li> </ul>                                                                              |
| 00930                                      |                                                                                                 |                                                                                                    |
| Schließeinheit f. ZV                       | <ul> <li>Schließeinheit defekt</li> </ul>                                                       | <ul> <li>Messwerteblock lesen, Anzeigegruppennummer</li> <li>008 - Seite 181 oder 000 - Seite 185 Anzeigefeld</li> </ul> |
| unplausibles Signal                        | <ul> <li>Leitungen oder Steckverbindungen defekt</li> </ul>                                     |                                                                                                    |
|                                            | <ul> <li>Versorgungsspannung f ür ZV an T ür hinten links<br/>fehlt</li> </ul>                  | <ul> <li>Schließeinheit ersetzen</li> </ul>                                                                              |
|                                            | <ul> <li>Mechanik in der Schließeinheit und den Betäti-<br/>gungsteilen schwergängig</li> </ul> | <ul> <li>Leitungen und Steckverbindungen nach Stromlauf-<br/>plan pr</li></ul>                                           |
|                                            |                                                                                                 | <ul> <li>Versorgungsspannung überprüfen</li> </ul>                                                                       |
|                                            |                                                                                                 | – Mechanik überprüfen und gangbar machen                                                                                 |
| falsche Ausstattung                        | <ul> <li>anderer Schließeinheittyp eingebaut <sup>2)</sup></li> </ul>                           | <ul> <li>Schließeinheit ersetzen</li> </ul>                                                                              |
| 00931                                      |                                                                                                 |                                                                                                    |

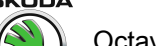

| Anzeige am -V.A.G 1552-                                             | Mögliche Fehlerursache                                                                                             | Fehlerbeseitigung                                                                                                    |
|---------------------------------------------------------------------|----------------------------------------------------------------------------------------------------|----------------------------------------------------------------------------------------------------|
| Schließeinheit f. ZV<br>hinten rechts -F223-<br>unplausibles Signal | <ul> <li>Schließeinheit defekt</li> <li>Leitungen oder Steckverbindungen defekt</li> </ul>                         | <ul> <li>Messwerteblock lesen, Anzeigegruppennummer</li> <li>007 <u>⇒ Seite 181</u> oder 009 <u>⇒ Seite 185</u> Anzeigefeld</li> <li>4</li> </ul>         |
|                                                                     | <ul> <li>Versorgungsspannung f ür ZV an T ür hinten rechts fehlt</li> </ul>                                        | <ul> <li>Schließeinheit ersetzen</li> </ul>                                                                                                    |
|                                                                     | <ul> <li>Mechanik in der Schließeinheit und den Betäti-<br/>gungsteilen schwergängig</li> </ul>                    | <ul> <li>Leitungen und Steckverbindungen nach Stromlauf-<br/>plan pr üfen</li> </ul>                                                                      |
|                                                                     |                                                                                                    | <ul> <li>Versorgungsspannung überprüfen</li> </ul>                                                                                                    |
| falsche Ausstattung                                                 | <ul> <li>anderer Schließeinheittyp eingebaut <sup>2)</sup></li> </ul>                                              | <ul> <li>Mechanik überprüfen und gangbar machen</li> <li>Schließeinheit ersetzen</li> </ul>                                                               |
| 00932                                                               |                                                                                                    |                                                                                                    |
| Fensterhebermotor Fahrerseite                                       | Motor defekt                                                                                                    | – Motor ersetzen                                                                                                    |
| unplausibles Signal                                                 | <ul> <li>Leitungen oder Steckverbindungen defekt</li> <li>Versorgungsspannung für ZV an Fahrertür fehlt</li> </ul> | <ul> <li>Leitungen und Steckverbindungen nach Stromlauf-<br/>plan pr üfen</li> </ul>                                                                      |
|                                                                     | <ul> <li>♦ Fensterhebermechanik schwergängig<sup>3)</sup></li> </ul>                                               | <ul> <li>Versorgungsspannung überprüfen</li> </ul>                                                                                                    |
|                                                                     |                                                                                                    | <ul> <li>Mechanik überprüfen und gangbar machen<sup>3)</sup></li> </ul>                                                                                   |
| keine oder falsche Einstellung                                      | <ul> <li>fehlender oder falsch eingestellter Fensterheberme-<br/>chanismus</li> </ul>                              | <ul> <li>Initialisierung f ür Hoch-/Tieflaufautomatik vorneh-<br/>men <u>⇒ Seite 411</u></li> </ul>                                                       |
| 00933                                                               |                                                                                                    |                                                                                                    |
| Fensterhebermotor Beifahrerseite                                    | Motor defekt                                                                                                    | – Motor ersetzen                                                                                                    |
| unplausibles Signal                                                 | <ul> <li>Leitungen oder Steckverbindungen defekt</li> </ul>                                                        | - Leitungen und Steckverbindungen nach Stromlauf-                                                                                                    |
|                                                                     | • Versorgungsspannung für ZV an Beifahrertür fehlt                                                                 | plan pruten                                                                                                    |
|                                                                     | <ul> <li>Fensterhebermechanik schwergängig<sup>3)</sup></li> </ul>                                                 | <ul> <li>Versorgungsspannung überprüfen</li> </ul>                                                                                                    |
| keine oder falsche Einstellung                                      | <ul> <li>fehlender oder falsch eingestellter Fensterheberme-<br/>chanismus</li> </ul>                              | <ul> <li>Mechanik überprüfen und gangbar machen<sup>3)</sup></li> <li>Initialisierung für Hoch-/Tieflaufautomatik vornehmen <u>⇒ Seite 411</u></li> </ul> |
| 00934                                                               |                                                                                                    |                                                                                                    |

Octavia I 1996 ≻

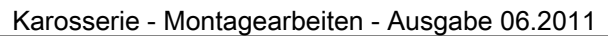

| SKODA  |
|--------|
|        |
|        |
|        |
| $\sim$ |

~

| Anzeige am -V.A.G 1552-                                                                                            | Mögliche Fehlerursache                                                                                                    | Fehlerbeseitigung                                                                                                    |
|----------------------------------------------------------------------------------------------------|----------------------------------------------------------------------------------------------------|----------------------------------------------------------------------------------------------------|
| Fensterhebermotor hinten links<br>-V26-<br>unplausibles Signal                                                     | <ul> <li>Motor defekt</li> <li>Leitungen oder Steckverbindungen defekt</li> <li>Versorgungsspannung für ZV an Tür hinten links<br/>fehlt</li> <li>Fensterhebermechanik schwergängig<sup>3)</sup></li> </ul>                                                                             | <ul> <li>Fensterhebermotor ersetzen</li> <li>Leitungen und Steckverbindungen nach Stromlaufplan prüfen</li> <li>Versorgungsspannung überprüfen</li> <li>Mechanik überprüfen und gangbar machen<sup>3)</sup></li> </ul>                                                                                   |
| keine oder falsche Einstellung                                                                                     | <ul> <li>fehlender oder falsch eingestellter Fensterheberme-<br/>chanismus</li> </ul>                                                                                                    | <ul> <li>Initialisierung für Hoch-/Tieflaufautomatik vorneh-<br/>men <u>⇒ Seite 411</u></li> </ul>                                                                                                    |
| 00935<br>Fensterhebermotor hinten rechts<br>-V27-<br>unplausibles Signal<br>keine oder falsche Einstellung         | <ul> <li>Motor defekt</li> <li>Leitungen oder Steckverbindungen defekt</li> <li>Versorgungsspannung für ZV an Tür hinten rechts<br/>fehlt</li> <li>Fensterhebermechanik schwergängig<sup>3)</sup></li> <li>fehlender oder falsch eingestellter Fensterheberme-<br/>chanismus</li> </ul> | <ul> <li>Fensterhebermotor ersetzen</li> <li>Leitungen und Steckverbindungen nach Stromlaufplan prüfen</li> <li>Versorgungsspannung überprüfen</li> <li>Mechanik überprüfen und gangbar machen<sup>3)</sup></li> <li>Initialisierung für Hoch-/Tieflaufautomatik vornehmen <u>⇒ Seite 411</u></li> </ul> |
| 00936<br>Fensterheberschalter in Beifahrertür -E107-<br>unplausibles Signal <sup>4)</sup><br>Kurzschluss nach Plus | <ul> <li>Schalter defekt</li> <li>Leitungen oder Steckverbindungen defekt</li> <li>Schalter lose</li> </ul>                                                                                                    | <ul> <li>Schalter für Fensterheber ersetzen</li> <li>Leitungen und Steckverbindungen nach Stromlaufplan prüfen</li> <li>Befestigung des Schalters prüfen</li> <li>Messwerteblock lesen, Anzeigegruppennummer 005 <u>⇒ Seite 181</u> oder 004 <u>⇒ Seite 185</u> Anzeigefeld 1</li> </ul>                 |
| 00937                                                                                                    |                                                                                                    |                                                                                                    |

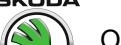

| Anzeige am -V.A.G 1552-                                                                                                | Mögliche Fehlerursache                                                                                                    | Fehlerbeseitigung                                                                                                    |
|----------------------------------------------------------------------------------------------------|----------------------------------------------------------------------------------------------------|----------------------------------------------------------------------------------------------------|
| Fensterheberschalter in Tür hinten links -E52-<br>unplausibles Signal <sup>4)</sup><br>Kurzschluss nach Plus           | <ul> <li>Schalter defekt</li> <li>Leitungen oder Steckverbindungen defekt</li> <li>Schalter lose</li> </ul>                          | <ul> <li>Schalter für Fensterheber ersetzen</li> <li>Leitungen und Steckverbindungen nach Stromlaufplan prüfen</li> <li>Befestigung des Schalters prüfen</li> <li>Messwerteblock lesen, Anzeigegruppennummer 008 <u>⇒ Seite 181</u> oder 005 <u>⇒ Seite 185</u> Anzeigefeld 1</li> </ul>               |
| 00938<br>Fensterheberschalter in Tür hinten rechts -E54-<br>unplausibles Signal <sup>4)</sup><br>Kurzschluss nach Plus | <ul> <li>Schalter defekt</li> <li>Leitungen oder Steckverbindungen defekt</li> <li>Schalter lose</li> </ul>                          | <ul> <li>Schalter für Fensterheber ersetzen</li> <li>Leitungen und Steckverbindungen nach Stromlaufplan prüfen</li> <li>Befestigung des Schalters prüfen</li> <li>Messwerteblock lesen, Anzeigegruppennummer 007 <u>⇒ Seite 181</u> Anzeigefeld 1 oder 005 <u>⇒ Seite 185</u> Anzeigefeld 3</li> </ul> |
| 00939<br>Motoren für Spiegelverstellung Fahrerseite -V149-                                                             | <ul> <li>Motor defekt</li> <li>Leitungen oder Steckverbindungen defekt</li> <li>Versorgungsspannung an Fahrertür fehlt</li> </ul>    | <ul> <li>Motoren für Spiegelverstellung ersetzen</li> <li>Leitungen und Steckverbindungen nach Stromlaufplan prüfen</li> <li>Versorgungsspannung überprüfen</li> </ul>                                                                                                    |
| 00940<br>Motoren für Spiegelverstellung Beifahrerseite -V150-                                                          | <ul> <li>Motor defekt</li> <li>Leitungen oder Steckverbindungen defekt</li> <li>Versorgungsspannung an Beifahrertür fehlt</li> </ul> | <ul> <li>Motoren für Spiegelverstellung ersetzen</li> <li>Leitungen und Steckverbindungen nach Stromlaufplan prüfen</li> <li>Versorgungsspannung überprüfen</li> </ul>                                                                                                    |

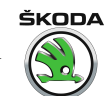

| Anzeige am -V.A.G 1552-                           | Mögliche Fehlerursache                                        | Fehlerbeseitigung                                                                                        |
|---------------------------------------------------|---------------------------------------------------------------|----------------------------------------------------------------------------------------------------|
| Motor für Spiegelanklappung Fahrerseite -V121-    | ♦ Motor defekt                                                | <ul> <li>Motor f ür Spiegelanklappung ersetzen</li> </ul>                                                |
|                                                   | <ul> <li>Leitungen oder Steckverbindungen defekt</li> </ul>   | – Leitungen und Steckverbindungen nach Stromlauf-                                                        |
|                                                   | <ul> <li>Versorgungsspannung an Beifahrertür fehlt</li> </ul> | plan prüfen                                                                                              |
|                                                   |                                                               | <ul> <li>Versorgungsspannung überprüfen</li> </ul>                                                       |
| 00942                                             |                                                               |                                                                                                    |
| Motor für Spiegelanklappung Beifahrerseite -V122- | Motor defekt                                                  | <ul> <li>Motor f ür Spiegelanklappung ersetzen</li> </ul>                                                |
|                                                   | <ul> <li>Leitungen oder Steckverbindungen defekt</li> </ul>   | – Leitungen und Steckverbindungen nach Stromlauf-                                                        |
|                                                   | <ul> <li>Versorgungsspannung an Beifahrertür fehlt</li> </ul> | plan prüfen                                                                                              |
|                                                   |                                                               | <ul> <li>Versorgungsspannung überprüfen</li> </ul>                                                       |
| 00943                                             |                                                               |                                                                                                    |
| Beheizbarer Außenspiegel Fahrerseite -Z4-         | <ul> <li>Spiegelheizung defekt</li> </ul>                     | <ul> <li>Außenspiegel ersetzen</li> </ul>                                                                |
|                                                   | <ul> <li>Leitungen oder Steckverbindungen defekt</li> </ul>   | – Leitungen und Steckverbindungen nach Stromlauf-                                                        |
|                                                   | <ul> <li>Versorgungsspannung an Fahrertür fehlt</li> </ul>    | plan prüfen                                                                                              |
|                                                   |                                                               | <ul> <li>Versorgungsspannung überprüfen</li> </ul>                                                       |
| 00944                                             |                                                               |                                                                                                    |
| Beheizbarer Außenspiegel Beifahrerseite -Z5-      | <ul> <li>Spiegelheizung (Beifahrerseite) defekt</li> </ul>    | <ul> <li>Außenspiegel ersetzen</li> </ul>                                                                |
|                                                   | <ul> <li>Leitungen oder Steckverbindungen defekt</li> </ul>   | – Leitungen und Steckverbindungen nach Stromlauf-                                                        |
|                                                   | <ul> <li>Versorgungsspannung an Beifahrertür fehlt</li> </ul> | plan prüfen                                                                                              |
|                                                   |                                                               | <ul> <li>Versorgungsspannung überprüfen</li> </ul>                                                       |
| 00945                                             |                                                               |                                                                                                    |
| Crashsensor für Frontairbag -G190-                |                                                               |                                                                                                    |
| Kurzschluss nach Masse                            | <ul> <li>Leitungen oder Steckverbindungen defekt</li> </ul>   | <ul> <li>Leitungen und Steckverbindungen nach Stromlauf-<br/>plan pr üfen</li> </ul>                     |
|                                                   |                                                               | <ul> <li>Ausgang ist auch pr üfbar durch Stellglieddiagnose<br/>f ür Airbag <u>⇒ Seite 12</u></li> </ul> |
| 00946                                             |                                                               |                                                                                                    |
| Innenleuchte - W                                  |                                                               |                                                                                                    |

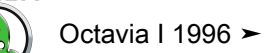

| Anzeige am -V.A.G 1552-                                                                                            | Mögliche Fehlerursache                                                                                                    | Fehlerbeseitigung                                                                                                    |
|----------------------------------------------------------------------------------------------------|----------------------------------------------------------------------------------------------------|----------------------------------------------------------------------------------------------------|
| Kurzschluss nach Plus                                                                                              | <ul> <li>Leitungen oder Steckverbindungen defekt</li> <li>Innenleuchte oder eine der Leseleuchten defekt</li> </ul>              | <ul> <li>Leitungen und Steckverbindungen nach Stromlauf-<br/>plan pr üfen</li> </ul>                                                                                                    |
|                                                                                                    | <ul> <li>Steuergerät f ür Komfortsystem defekt</li> </ul>                                                                        | <ul> <li>Leuchte ersetzen</li> <li>Steuergerät für Komfortsystem ersetzen</li> <li>⇒ Seite 548</li> </ul>                                                                                     |
| 00947<br>Schalter für Heckklappenfernentriegelung -E188-<br>Kurzschluss nach Masse                                 | <ul> <li>Leitungen oder Steckverbindungen defekt</li> </ul>                                                                      | <ul> <li>Leitungen und Steckverbindungen nach Stromlauf-<br/>plan prüfen</li> </ul>                                                                                                    |
| 00948<br>Signal Schiebedach schließen<br>Kurzschluss nach Plus                                                     | <ul> <li>Leitungen oder Steckverbindungen defekt</li> </ul>                                                                      | <ul> <li>Leitungen und Steckverbindungen nach Stromlauf-<br/>plan prüfen</li> </ul>                                                                                                    |
| 00949<br>Motor für ZV Heckklappe LOCK (verriegelt)<br>undefinierter Schalterzustand                                | <ul> <li>Motor defekt</li> <li>Leitungen oder Steckverbindungen defekt</li> <li>Mechanik der Schlossbetätigung defekt</li> </ul> | <ul> <li>Motor für ZV Heckklappe ersetzen</li> <li>Leitungen und Steckverbindungen nach Stromlaufplan prüfen</li> <li>Mechanik der Schlossbetätigung überprüfen und gangbar machen</li> </ul> |
| 00950<br>Motor für ZV Heckklappe UNLOCK (entriegelt)<br>undefinierter Schalterzustand                              | <ul> <li>Motor defekt</li> <li>Leitungen oder Steckverbindungen defekt</li> <li>Mechanik der Schlossbetätigung defekt</li> </ul> | <ul> <li>Motor für ZV Heckklappe ersetzen</li> <li>Leitungen und Steckverbindungen nach Stromlaufplan prüfen</li> <li>Mechanik der Schlossbetätigung überprüfen und gangbar machen</li> </ul> |
| 00951<br>Relais für Heckklappenfernentriegelung -J398-<br>Kurzschluss nach Plus<br>00952<br>Signal Fahrertür offen | <ul> <li>Leitungen oder Steckverbindungen defekt</li> </ul>                                                                      | <ul> <li>Leitungen und Steckverbindungen nach Stromlauf-<br/>plan prüfen</li> </ul>                                                                                                    |

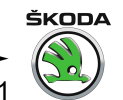

| Leitungen oder Steckverbindungen defekt<br>Leitungen oder Steckverbindungen defekt<br>nnenleuchte und Leseleuchte falsch angeschlos-<br>sen | <ul> <li>Leitungen und Steckverbindungen nach Stromlauf-<br/>plan prüfen</li> <li>Leitungen und Steckverbindungen nach Stromlauf-<br/>plan prüfen</li> <li>Innenleuchte ersetzen</li> </ul>                                                                                                    |
|----------------------------------------------------------------------------------------------------|----------------------------------------------------------------------------------------------------|
| Leitungen oder Steckverbindungen defekt<br>nnenleuchte und Leseleuchte falsch angeschlos-<br>sen                                            | <ul> <li>Leitungen und Steckverbindungen nach Stromlauf-<br/>plan prüfen</li> <li>Innenleuchte ersetzen</li> </ul>                                                                                                    |
| Defekt                                                                                                    |                                                                                                    |
| _eitungen oder Steckverbindungen defekt                                                                                                    | <ul> <li>Leitungen und Steckverbindungen nach Stromlauf-<br/>plan prüfen</li> </ul>                                                                                                    |
| Schlüssel nicht angepasst<br>Schlüssel wurde außerhalb des Fangbereiches<br>nehr als 200 mal betätigt                                       | <ul> <li>Messwerteblock lesen, Anzeigegruppennummer<br/>013 <u>⇒ Seite 181</u> oder 011 <u>⇒ Seite 185</u></li> <li>Anpassung durchführen <u>⇒ Seite 217</u></li> </ul>                                                                                                    |
| Schlüssel nicht angepasst<br>Schlüssel wurde außerhalb des Fangbereiches<br>nehr als 200 mal betätigt                                       | <ul> <li>Messwerteblock lesen, Anzeigegruppennummer<br/>013 <u>⇒ Seite 181</u> oder 011 <u>⇒ Seite 185</u></li> <li>Anpassung durchführen <u>⇒ Seite 217</u></li> </ul>                                                                                                    |
| Schlüssel nicht angepasst<br>Schlüssel wurde außerhalb des Fangbereiches<br>nehr als 200 mal betätigt                                       | <ul> <li>Messwerteblock lesen, Anzeigegruppennummer<br/>013 <u>⇒ Seite 181</u> oder 011 <u>⇒ Seite 185</u></li> <li>Anpassung durchführen <u>⇒ Seite 217</u></li> </ul>                                                                                                    |
| Schlüssel nicht angepasst<br>Schlüssel wurde außerhalb des Fangbereiches<br>nehr als 200 mal betätigt                                       | <ul> <li>Messwerteblock lesen, Anzeigegruppennummer<br/>013 <u>⇒ Seite 181</u> oder 011 <u>⇒ Seite 185</u></li> <li>Anpassung durchführen <u>⇒ Seite 217</u></li> </ul>                                                                                                    |
|                                                                                                    | Defekt<br>eitungen oder Steckverbindungen defekt<br>Schlüssel nicht angepasst<br>Schlüssel wurde außerhalb des Fangbereiches<br>nehr als 200 mal betätigt<br>Schlüssel nicht angepasst<br>Schlüssel nicht angepasst |

## 

| Anzeige am -V.A.G 1552-                                                                                                    | Mögliche Fehlerursache                                                                                             | Fehlerbeseitigung                                                                                                    |
|----------------------------------------------------------------------------------------------------|----------------------------------------------------------------------------------------------------|----------------------------------------------------------------------------------------------------|
| Schlüsseltaster ZV Fahrers.,<br>verriegeln<br>Kurzschluss nach Masse                                                                                         | <ul> <li>Leitungen oder Steckverbindungen defekt</li> <li>Schalter defekt</li> <li>Schließzylinder lose</li> </ul> | <ul> <li>Messwerteblock lesen, Anzeigegruppennummer<br/>003 <u>⇒ Seite 181</u> oder 007 <u>⇒ Seite 185</u></li> <li>Schalter ersetzen</li> <li>Schließzvlinder prüfen</li> </ul> |
| 01031<br>Schlüsseltaster ZV Fahrers., entriegeln<br>unplausibles Signal<br>Kurzschluss nach Masse                                                            | <ul> <li>Leitungen oder Steckverbindungen defekt</li> <li>Schalter defekt</li> <li>Schließzylinder lose</li> </ul> | <ul> <li>Messwerteblock lesen, Anzeigegruppennummer<br/>003 <u>⇒ Seite 181</u> oder 007 <u>⇒ Seite 185</u></li> <li>Schalter ersetzen</li> <li>Schließzylinder prüfen</li> </ul> |
| 01032<br>Schlüsseltaster ZV Beifahrers.,<br>verriegeln<br>Kurzschluss nach Masse                                                                             | <ul> <li>Leitungen oder Steckverbindungen defekt</li> <li>Schalter defekt</li> <li>Schließzylinder lose</li> </ul> | <ul> <li>Messwerteblock lesen, Anzeigegruppennummer<br/>006 <u>⇒ Seite 181</u> oder 007 <u>⇒ Seite 185</u></li> <li>Schalter ersetzen</li> <li>Schließzylinder prüfen</li> </ul> |
| 01033<br>Schlüsseltaster ZV Beifahrers.,<br>entriegeln<br>unplausibles Signal<br>Kurzschluss nach Masse<br>01034<br>Fensterheber: Thermoschutz aktiv, Fahrer | <ul> <li>Leitungen oder Steckverbindungen defekt</li> <li>Schalter defekt</li> <li>Schließzylinder lose</li> </ul> | <ul> <li>Messwerteblock lesen, Anzeigegruppennummer<br/>006 <u>⇒ Seite 181</u> oder 007 <u>⇒ Seite 185</u></li> <li>Schalter ersetzen</li> <li>Schließzylinder prüfen</li> </ul> |

| Anzeige am -V.A.G 1552-                                                                     | Mögliche Fehlerursache                                                                                                    | Fehlerbeseitigung                                                                                                    |
|---------------------------------------------------------------------------------------------|----------------------------------------------------------------------------------------------------|----------------------------------------------------------------------------------------------------|
|                                                                                             | <ul> <li>Leitungen oder Steckverbindungen defekt</li> <li>Fensterhebermechanik lose oder schwergängig</li> <li>Fensterhebermotor schwergängig</li> </ul> | <ul> <li>Messwerteblock lesen, Anzeigegruppennummer<br/>003 ⇒ Seite 181 Anzeigefeld 2 oder 001<br/>⇒ Seite 185 Anzeigefeld 2</li> <li>Mechanik prüfen</li> </ul>                                                  |
|                                                                                             |                                                                                                    | - Eensterbebermotor prüfen                                                                                                    |
| 01035<br>Fensterheber: Thermoschutz aktiv, Beifahrer                                        | <ul> <li>Leitungen oder Steckverbindungen defekt</li> <li>Fensterhebermechanik lose oder schwergängig</li> <li>Fensterhebermotor schwergängig</li> </ul> | <ul> <li>Messwerteblock lesen, Anzeigegruppennummer<br/>006 <u>⇒ Seite 181</u>, Anzeigefeld 2 oder 004<br/><u>⇒ Seite 185</u> Anzeigefeld 2</li> <li>Mechanik prüfen</li> </ul>                                   |
| 01036                                                                                       |                                                                                                    | – Fensterhebermotor prüfen                                                                                                    |
| Fensterheber: Thermoschutz aktiv, hl                                                        | <ul> <li>Leitungen oder Steckverbindungen defekt</li> <li>Fensterhebermechanik lose oder schwergängig</li> <li>Fensterhebermotor schwergängig</li> </ul> | <ul> <li>Messwerteblock lesen, Anzeigegruppennummer<br/>008 <u>⇒ Seite 181</u> oder 005 <u>⇒ Seite 185</u> Anzeigefeld<br/>2</li> <li>Mechanik prüfen</li> <li>Fensterhebermotor prüfen</li> </ul>                |
| 01037<br>Fensterheber: Thermoschutz aktiv, hr<br>01038<br>Zentralverriegelung, Thermoschutz | <ul> <li>Leitungen oder Steckverbindungen defekt</li> <li>Fensterhebermechanik lose oder schwergängig</li> <li>Fensterhebermotor schwergängig</li> </ul> | <ul> <li>Messwerteblock lesen, Anzeigegruppennummer<br/>007 <u>⇒ Seite 181</u>, Anzeigefeld 2 oder 005<br/><u>⇒ Seite 185</u> Anzeigefeld 4</li> <li>Mechanik prüfen</li> <li>Fensterhebermotor prüfen</li> </ul> |
| Zentralverriegelung, Thermoschutz                                                           |                                                                                                    |                                                                                                    |

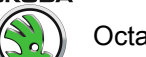

| Anzeige am -V.A.G 1552-                     | Mögliche Fehlerursache                                      | Fehlerbeseitigung                                                                                                    |
|---------------------------------------------|-------------------------------------------------------------|----------------------------------------------------------------------------------------------------|
|                                             | ◆ Leitungen oder Steckverbindungen defekt                   | <ul> <li>Messwerteblock lesen, Anzeigegruppennummer</li> <li>014 - Seite 181 oder 008 - Seite 185 Anzeigefeld</li> </ul>                                                                                                    |
|                                             | <ul> <li>Türschlösser schwergängig</li> </ul>               | 4                                                                                                    |
|                                             |                                                             | <ul> <li>Türschlösser prüfen</li> </ul>                                                                                                    |
| 01044                                       |                                                             |                                                                                                    |
| Steuergerät falsch codiert                  | • sin andana Otaurananätuunkaut                             | Other service and the service of the service of the |
|                                             | ein anderes Steuergerat verbaut                             | - Steuergerat ersetzen                                                                                                    |
|                                             | <ul> <li>Steuergerät falsch codiert</li> </ul>              | <ul> <li>Codierung des Steuergerätes pr üfen</li> </ul>                                                                                                    |
| 01131                                       |                                                             |                                                                                                    |
| Ansteuerung Blinkleuchten                   |                                                             |                                                                                                    |
|                                             | ♦ Glühlampen defekt                                         | – Glühlampe ersetzen                                                                                                    |
|                                             | <ul> <li>Leitungen oder Steckverbindungen defekt</li> </ul> | <ul> <li>Leitungen und Steckverbindungen nach Stromlauf-<br/>plan pr üfen</li> </ul>                                                                                                    |
| 01134                                       |                                                             |                                                                                                    |
| Alarmhorn -H12-                             |                                                             |                                                                                                    |
| undefinierter Schalterzustand               | <ul> <li>Alarmhorn defekt</li> </ul>                        | <ul> <li>Alarmhorn ersetzen</li> </ul>                                                                                                    |
| keine Kommunikation                         | <ul> <li>Sicherung defekt</li> </ul>                        | <ul> <li>Sicherung ersetzen</li> </ul>                                                                                                    |
| interne Spannungsversorgung                 | <ul> <li>Leitungen oder Steckverbindungen defekt</li> </ul> | Leitungen und Steckverbindungen nach Stromlauf-                                                                                                    |
|                                             | ◆ Alarmanlage mit eigener Stromversorgung defekt            | plan prüfen                                                                                                    |
|                                             |                                                             | <ul> <li>Alarmanlage mit eigener Stromversorgung pr üfen<br/>ggf. ersetzen</li> </ul>                                                                                                    |
| 01135                                       |                                                             |                                                                                                    |
| Sensoren für Innenraumüberwachung           |                                                             |                                                                                                    |
| Unterbrechung                               | <ul> <li>Leitungen oder Steckverbindungen defekt</li> </ul> | <ul> <li>Sensor ersetzen</li> </ul>                                                                                                    |
|                                             | ♦ Sensor defekt                                             | <ul> <li>Anschluss überprüfen</li> </ul>                                                                                                    |
|                                             | <ul> <li>Sensor nicht verbaut</li> </ul>                    | <ul> <li>Leitungen und Steckverbindungen nach Stromlauf-<br/>plan pr üfen</li> </ul>                                                                                                    |
| 01141                                       |                                                             |                                                                                                    |
| Schalter für Heckklappenentriegelung -E165- |                                                             |                                                                                                    |

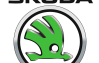

| Anzeige am -V.A.G 1552-        | Mögliche Fehlerursache                                                                                                   | Fehlerbeseitigung                                                                                                    |
|--------------------------------|----------------------------------------------------------------------------------------------------|----------------------------------------------------------------------------------------------------|
| Kurzschluss nach Masse         | <ul> <li>Leitungen oder Steckverbindungen defekt</li> <li>Schalter f ür Heckklappenentriegelung -E165- defekt</li> </ul> | <ul> <li>Leitungen und Steckverbindungen nach Stromlauf-<br/>plan prüfen</li> <li>Schalter für Heckklappenentriegelung -E165- erset-</li> </ul>           |
| 01179                          |                                                                                                    | 2011                                                                                                    |
| Schlüsselprogrammierung falsch | <ul> <li>Schlüsselanpassung wurde nicht korrekt durchge-<br/>führt</li> </ul>                                            | <ul> <li>Schlüssel neu programmieren ⇒ Seite 217 , Anpas-<br/>sung</li> </ul>                                                                             |
|                                |                                                                                                    | <ul> <li>Messwerteblock lesen, Anzeigegruppennummer<br/>013 <u>⇒ Seite 181</u> oder 014 <u>⇒ Seite 185</u></li> </ul>                                     |
| 01312                          |                                                                                                    |                                                                                                    |
| Daten-Bus Antrieb              | Datenleitungen defekt                                                                                                    | <ul> <li>Datenleitungen pr üfen ⇒ Elektrische Anlage ⇒</li> </ul>                                                                                         |
|                                | ♦ Kurzschluss nach Plus                                                                                                  | RepGr. 90                                                                                                    |
|                                | <ul> <li>Kurzschluss nach Masse</li> </ul>                                                                               |                                                                                                    |
| 01328                          |                                                                                                    |                                                                                                    |
| Datenbus Komfort               | <ul> <li>Leitungen oder Steckverbindungen defekt</li> <li>Steuergeräte defekt</li> </ul>                                 | <ul> <li>Leitungen und Steckverbindungen nach Stromlauf-<br/>plan pr</li></ul>                                                                            |
|                                |                                                                                                    | <ul> <li>Wenn Leitungen i. O. dann:</li> <li>Alle Türen abschalten und nacheinanderfolgend erneut einschalten. Dabei Messwerteblock beobachten</li> </ul> |
|                                |                                                                                                    | <ul> <li>Das Datenbus f ür Komfortfunktionen blockierende<br/>SG ersetzen</li> </ul>                                                                      |
|                                |                                                                                                    | <ul> <li>Messwerteblock lesen, Anzeigegruppennummer</li> <li>012 <u>⇒ Seite 181</u> Anzeigefeld 1</li> </ul>                                              |
|                                |                                                                                                    | <ul> <li>entsprechendes Steuergerät ersetzen</li> </ul>                                                                                                   |
| 01329                          |                                                                                                    |                                                                                                    |

| Anzeige am -V.A.G 1552-                                               | Mögliche Fehlerursache                                                          | Fehlerbeseitigung                                                                                                    |
|-----------------------------------------------------------------------|---------------------------------------------------------------------------------|----------------------------------------------------------------------------------------------------|
| Daten-BUS Komfort im Notlauf                                          | <ul> <li>Leitungen oder Steckverbindungen defekt</li> </ul>                     | <ul> <li>Leitungen und Steckverbindungen nach Stromlauf-<br/>plan pr üfen</li> </ul>                                                                                                    |
|                                                                       |                                                                                 | <ul> <li>Wenn Leitungen i. O. dann:</li> <li>Alle Türen abschalten und nacheinanderfolgend erneut einschalten. Dabei Messwerteblock beobachten</li> </ul>                                                                                                    |
|                                                                       |                                                                                 | <ul> <li>Das Datenbus f ür Komfortfunktionen blockierende<br/>SG ersetzen</li> </ul>                                                                                                    |
|                                                                       |                                                                                 | <ul> <li>Messwerteblock lesen, Anzeigegruppennummer<br/>012 <u>⇒ Seite 181</u>, Anzeigefeld 1</li> </ul>                                                                                                    |
| 01330                                                                 |                                                                                 |                                                                                                    |
| Steuergerät für Komfortsystem                                         |                                                                                 |                                                                                                    |
| defekt<br>Versorgungsspannung zu groß<br>Versorgungsspannung zu klein | <ul> <li>Steuergerät defekt</li> <li>Versorgungsspannung nicht i. O.</li> </ul> | <ul> <li>Steuergerät ersetzen</li> <li>Kommunikationsleitung zwischen Steuergeräten<br/>nach Stromlaufplan prüfen, bzw. Steuergerät erset-<br/>zen</li> <li>Ist die Kommunikationsleitung zwischen Einheiten<br/>oder Steuergerät i. O.:</li> <li>Fehlerspeicher löschen</li> </ul> |
|                                                                       |                                                                                 | <ul> <li>Funktionsprüfung durchführen</li> </ul>                                                                                                    |
|                                                                       |                                                                                 | <ul> <li>Leitungen, Steckverbindungen und Sicherungen<br/>nach Stromlaufplan pr üfen</li> </ul>                                                                                                    |
|                                                                       |                                                                                 | <ul> <li>Versorgungsspannung SG pr üfen</li> </ul>                                                                                                    |
| 01331                                                                 |                                                                                 |                                                                                                    |
| Türsteuergerät Fahrerseite -J386-                                     |                                                                                 |                                                                                                    |

6 🖌 🔊

| Anzeige am -V.A.G 1552-                                                                                                    | Mögliche Fehlerursache                                                                                                    | Fehlerbeseitigung                                                                                                    |
|----------------------------------------------------------------------------------------------------|----------------------------------------------------------------------------------------------------|----------------------------------------------------------------------------------------------------|
| defekt<br>keine Kommunikation<br>Versorgungsspannung zu groß<br>Versorgungsspannung zu klein                                                  | <ul> <li>Steuergerät defekt</li> <li>Kommunikationsleitung zwischen Steuergeräten<br/>oder Steuergerät defekt</li> <li>Versorgungsspannung nicht i. O.</li> </ul> | <ul> <li>Steuergerät ersetzen</li> <li>Kommunikationsleitung zwischen Steuergeräten<br/>nach Stromlaufplan prüfen, bzw. Steuergerät erset-<br/>zen</li> <li>Ist die Kommunikationsleitung zwischen Einheiten<br/>oder Steuergerät i. O.:</li> </ul>                                                                                                    |
|                                                                                                    |                                                                                                    | <ul> <li>Fehlerspeicher löschen</li> <li>Funktionsprüfung durchführen</li> <li>Messwerteblock lesen, Anzeigegruppennummer<br/>012 <u>⇒ Seite 181</u>, Anzeigefeld 2 oder 012<br/><u>⇒ Seite 185</u> Anzeigefeld 1</li> <li>Leitungen, Steckverbindungen und Sicherungen<br/>nach Stromlaufplan prüfen</li> <li>Versorgungsspannung Fahrertür prüfen</li> </ul>                                                                                                    |
| 01332<br>Türsteuergerät Beifahrerseite -J387-<br>defekt<br>keine Kommunikation<br>Versorgungsspannung zu groß<br>Versorgungsspannung zu klein | <ul> <li>Steuergerät defekt</li> <li>Kommunikationsleitung zwischen Steuergeräten<br/>oder Steuergerät defekt</li> <li>Versorgungsspannung nicht i. O.</li> </ul> | <ul> <li>Steuergerät ersetzen</li> <li>Kommunikationsleitung zwischen Steuergeräten nach Stromlaufplan prüfen, bzw. Steuergerät ersetzen</li> <li>Ist die Kommunikationsleitung zwischen Einheiten oder Steuergerät i. O.:</li> <li>Fehlerspeicher löschen</li> <li>Funktionsprüfung durchführen</li> <li>Messwerteblock lesen, Anzeigegruppennummer 012 <u>⇒ Seite 181</u> oder 012 <u>⇒ Seite 185</u> Anzeigefeld 2</li> <li>Leitungen, Steckverbindungen und Sicherungen nach Stromlaufplan prüfen</li> <li>Versorgungsspannung Beifahrertür prüfen</li> </ul> |
| 01333<br>Türsteuergerät hinten links -J388-                                                                                                   |                                                                                                    |                                                                                                    |

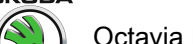

| Anzeige am -V.A.G 1552-                                                                                                    | Mögliche Fehlerursache                                                                                                    | Fehlerbeseitigung                                                                                                    |
|----------------------------------------------------------------------------------------------------|----------------------------------------------------------------------------------------------------|----------------------------------------------------------------------------------------------------|
| defekt<br>keine Kommunikation<br>Versorgungsspannung zu groß<br>Versorgungsspannung zu klein                                                 | <ul> <li>Steuergerät defekt</li> <li>Kommunikationsleitung zwischen Steuergeräten<br/>oder Steuergerät defekt</li> <li>Versorgungsspannung nicht i. O.</li> </ul> | <ul> <li>Steuergerät ersetzen</li> <li>Kommunikationsleitung zwischen Steuergeräten<br/>nach Stromlaufplan prüfen, bzw. Steuergerät erset-<br/>zen</li> <li>Ist die Kommunikationsleitung zwischen Einheiten<br/>oder Steuergerät i. O.:</li> </ul>                                                                                                    |
|                                                                                                    |                                                                                                    | <ul> <li>Fehlerspeicher löschen</li> <li>Funktionsprüfung durchführen</li> <li>Messwerteblock lesen, Anzeigegruppennummer<br/>012 <u>⇒ Seite 181</u> oder 012 <u>⇒ Seite 185</u> Anzeigefeld<br/>3</li> <li>Leitungen, Steckverbindungen und Sicherungen<br/>nach Stromlaufplan prüfen</li> <li>Versorgungsspannung Tür bl prüfen</li> </ul>                                                                                                    |
| 01334<br>Türsteuergerät hinten rechts -J389-<br>defekt<br>keine Kommunikation<br>Versorgungsspannung zu groß<br>Versorgungsspannung zu klein | <ul> <li>Steuergerät defekt</li> <li>Kommunikationsleitung zwischen Steuergeräten<br/>oder Steuergerät defekt</li> <li>Versorgungsspannung nicht i. O.</li> </ul> | <ul> <li>Steuergerät ersetzen</li> <li>Kommunikationsleitung zwischen Steuergeräten<br/>nach Stromlaufplan prüfen, bzw. Steuergerät erset-<br/>zen</li> <li>Ist die Kommunikationsleitung zwischen Einheiten<br/>oder Steuergerät i. O.:</li> <li>Fehlerspeicher löschen</li> <li>Funktionsprüfung durchführen</li> <li>Messwerteblock lesen, Anzeigegruppennummer<br/>012 <u>⇒ Seite 181</u>, Anzeigefeld 3 oder 012<br/><u>⇒ Seite 185</u></li> <li>Leitungen, Steckverbindungen und Sicherungen<br/>nach Stromlaufplan prüfen</li> <li>Versorgungsspannung Tür hr prüfen</li> </ul> |
| 01335<br>Stauargarät f. Sitz (Spiagalaga, Echror                                                                                             |                                                                                                    |                                                                                                    |
| Steuergerat T. Sitz-/Spiegelpos. Fanrer                                                                                                    |                                                                                                    |                                                                                                    |

Ś

ŠKODA

| Anzeige am -V.A.G 1552-                       | Mögliche Fehlerursache                                                                                                    | Fehlerbeseitigung                                                                                                    |
|-----------------------------------------------|----------------------------------------------------------------------------------------------------|----------------------------------------------------------------------------------------------------|
| keine Kommunikation                           | <ul> <li>Kommunikationsleitung zwischen Steuergeräten<br/>oder Steuergerät defekt</li> <li>Leitungen oder Steckverbindungen defekt</li> </ul> | <ul> <li>Leitungen, Steckverbindungen und Sicherungen<br/>nach Stromlaufplan prüfen</li> <li>Steuergerät für Sitz-/Spiegelpos. prüfen bzw. erset-<br/>zen</li> <li>Ist die Kommunikationsleitung zwischen Einheiten<br/>oder Steuergerät i. O.:</li> <li>Fehlerspeicher löschen</li> <li>Funktionsprüfung durchführen</li> <li>Kommunikationsleitung zwischen Steuergeräten<br/>nach Stromlaufplan prüfen</li> </ul> |
| 01336                                         |                                                                                                    |                                                                                                    |
| Konzern Datenbus Komfort                      |                                                                                                    |                                                                                                    |
| Unterbrechung/Kurzschluss nach Masse          | <ul> <li>Leitungsunterbrechung oder Kurzschluss</li> </ul>                                                                                    | <ul> <li>CAN-Bus Komfort pr üfen ⇒ Elektrische Anlage ⇒<br/>RepGr. 90</li> </ul>                                                                                                    |
| 01340                                         |                                                                                                    |                                                                                                    |
| Spiegelverstellschalter                       |                                                                                                    |                                                                                                    |
| unplausibles Signal                           | <ul> <li>Leitungen oder Steckverbindungen defekt</li> </ul>                                                                                   | <ul> <li>Leitungen, Steckverbindungen und Sicherungen<br/>nach Stromlaufplan pr üfen</li> </ul>                                                                                                    |
|                                               |                                                                                                    | <ul> <li>Messwerteblock lesen, Anzeigegruppennummer<br/>003 <u>⇒ Seite 185</u> Anzeigefeld 1</li> </ul>                                                                                                    |
| 01358                                         |                                                                                                    |                                                                                                    |
| Schalter f. Innenverrieg., FahrersE150-       |                                                                                                    |                                                                                                    |
| unplausibles Signal<br>Kurzschluss nach Masse | <ul> <li>Leitungen oder Steckverbindungen defekt</li> </ul>                                                                                   | <ul> <li>Leitungen, Steckverbindungen und Sicherungen<br/>nach Stromlaufplan pr üfen</li> </ul>                                                                                                    |
|                                               |                                                                                                    | <ul> <li>Messwerteblock lesen, Anzeigegruppennummer<br/>005 <u>⇒ Seite 181</u>, Anzeigefeld 2 oder 007<br/><u>⇒ Seite 185</u> Anzeigefeld 3</li> </ul>                                                                                                    |
| 01359                                         |                                                                                                    |                                                                                                    |
| Schalter f. Innenverrieg., BeifahrersE198-    |                                                                                                    |                                                                                                    |
| unplausibles Signal<br>Kurzschluss nach Masse | <ul> <li>Leitungen oder Steckverbindungen defekt</li> </ul>                                                                                   | <ul> <li>Leitungen, Steckverbindungen und Sicherungen<br/>nach Stromlaufplan pr</li></ul>                                                                                                    |
|                                               |                                                                                                    | <ul> <li>Messwerteblock lesen, Anzeigegruppennummer</li> <li>007 <u>⇒ Seite 185</u> Anzeigefeld 4</li> </ul>                                                                                                    |

#### Octavia I 1996 ≻ Karosseria Montagear

| Carosserie - Montagearbeiten - Ausgabe 06 | 3.2011 |  |
|-------------------------------------------|--------|--|

| Anzeige am -V.A.G 1552-                                                                                                | Mögliche Fehlerursache                                                                                                    | Fehlerbeseitigung                                                                                                    |
|----------------------------------------------------------------------------------------------------|----------------------------------------------------------------------------------------------------|----------------------------------------------------------------------------------------------------|
| 01362<br>Schalter für Heckkkappe: schließen -F124-<br>Kurzschluss nach Masse                                           | <ul> <li>Leitungen oder Steckverbindungen defekt</li> <li>Mechanik der Schlossbetätigung bzw. Schließzylinder schwergängig</li> </ul> | <ul> <li>Leitungen und Steckverbindungen nach Stromlaufplan prüfen</li> <li>Mechanik der Schlossbetätigung überprüfen und gangbar machen</li> <li>Schließzylinder ersetzen</li> <li>Messwerteblock lesen, Anzeigegruppennummer 010 <u>⇒ Seite 181</u> oder 008 <u>⇒ Seite 185</u> Anzeigefeld 3</li> </ul> |
| 01389<br>Schalter für Heckkkappe öffnen -F124-<br>unplausibles Signal<br>Kurzschluss nach Masse                        | <ul> <li>Leitungen oder Steckverbindungen defekt</li> <li>Mechanik der Schlossbetätigung bzw. Schließzylinder schwergängig</li> </ul> | <ul> <li>Leitungen und Steckverbindungen nach Stromlaufplan prüfen</li> <li>Mechanik der Schlossbetätigung überprüfen und gangbar machen</li> <li>Schließzylinder ersetzen</li> <li>Messwerteblock lesen, Anzeigegruppennummer 010 <u>⇒ Seite 181</u> oder 008 <u>⇒ Seite 185</u> Anzeigefeld 3</li> </ul> |
| 01483<br>Ansteuerung<br>Heckklappenfernentriegelung<br>unplausibles Signal<br>01484<br>Schlüsselschalter ZV verriegeln | Leitungen oder Steckverbindungen defekt                                                                                               | <ul> <li>Leitungen und Steckverbindungen nach Stromlauf-<br/>plan pr üfen</li> </ul>                                                                                                    |
| 01485<br>Schlüsselschalter ZV entriegeln                                                                               |                                                                                                    | plan prüfen                                                                                                    |

| Anzeige am -V.A.G 1552- | Mögliche Fehlerursache                                      | Fehlerbeseitigung                                                                    |
|-------------------------|-------------------------------------------------------------|--------------------------------------------------------------------------------------|
| Kurzschluss nach Masse  | <ul> <li>Leitungen oder Steckverbindungen defekt</li> </ul> | <ul> <li>Leitungen und Steckverbindungen nach Stromlauf-<br/>plan pr üfen</li> </ul> |

<sup>1)</sup> Index, der die Fehlerart anzeigt.

<sup>2)</sup> Für Länder mit Sondervorschriften, andere Safe Funktion

<sup>3)</sup> Eventuell kann auch die Türfensterscheibe in der Fensterführung schwergängig laufen

<sup>4)</sup> Fehler wird gesetzt, wenn Taste des Schalters länger als 5 Minuten in eine Richtung gedrückt ist, bzw. wenn beide Signale gleichzeitig erfolgen

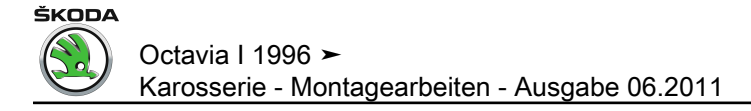

#### 3.12 Stellglieddiagnose

 Fahrzeugsystemtester -V.A.G 1552- anschließen und Adresswort f
ür Komfortsystem anw
ählen <u>⇒ Seite 53</u>.

Anzeige am Display:

– Funktion 03 eingeben.

Anzeige am Display:

Eingabe mit O-Taste quittieren.

Anzeige am Display: (nur bei Steuergerät mit Alarmfunktion  $\Rightarrow$  Seite 55 , Steuergeräteversion abfragen)

Alarmhorn ertönt.

Anzeige am Display: (nur bei Steuergerät mit Alarmfunktion  $\Rightarrow$  Seite 55, Steuergeräteversion abfragen)

Blinkleuchten gehen an.

Anzeige am Display:

Innenleuchte geht an (in Stellung für Türkontakt).

– ] Taste drücken.

Anzeige am Display:

Schiebedach schließt.

– ☐ Taste drücken.

Anzeige am Display:

Kontrollleuchte in Türverkleidung leuchtet.

– ☐ Taste drücken.

Anzeige am Display:

Beleuchtung für Schalter in Türverkleidung geht an.

-  $\Box$  Taste drücken.

Anzeige am Display:

– 
☐ Taste drücken.

Ggf. Anzeige am Display:

– ] Taste drücken.

Anzeige am Display:

– Ausgabe beenden <u>⇒ Seite 117</u>.

#### 3.13 Fehlerspeicher löschen

Voraussetzungen:

Fehler wurde beseitigt.

Fahrzeugsystem-Test Funktion anwählen XX HELP

Q

->

->

Fahrzeugsystem-Test 03 – Stellglieddiagnose

Stellglieddiagnose Alarmhorn H12

Stellglieddiagnose Ansteuerung Blinkleuchten

Stellglieddiagnose Innenleuchte - W ->

->

Stellglieddiagnose -> Signal Schiebedach schließen

Stellglieddiagnose Kontrollleuchte ZV Safe

Stellglieddiagnose -Beleuchtung / Schalter und Instrumente

Stellglieddiagnose -> ENDE

Funktion unbekannt oder kann -> im Moment nicht ausgeführt werden

Fahrzeugsystem-Test HELP Funktion anwählen XX

HELP

->

- Fehlerspeicher wurde erneut abgefragt.
- Funktionsprüfung wurde durchgeführt.
- Fahrzeugsystemtester -V.A.G 1552- anschließen und Adresswort f
  ür Komfortsystem anw
  ählen <u>⇒ Seite 53</u>.

Anzeige am Display:

- Funktion 05 anwählen.

Anzeige am Display:

- Eingabe mit Q-Taste quittieren.

Anzeige am Display:

- → Taste drücken.

Anzeige am Display:

Fahrzeugsystem-Test Funktion anwählen XX

Fahrzeugsystem-TestQ05 Fehlerspeicher löschenQ

Fahrzeugsystem-Test Fehlerspeicher ist gelöscht

Fahrzeugsystem-TestHELPFunktion anwählen XX

## i Hinweis

Wird im Display folgender Text angezeigt, dann ist der Prüfablauf fehlerhaft.

Achtung! Fehlerspeicher wurde nicht abgefragt

Prüfablauf genau einhalten: zuerst Fehlerspeicher abfragen, dann löschen.

#### 3.14 Ausgabe beenden

- Funktion 06 anwählen.

Anzeige am Display:

- Eingabe mit O-Taste quittieren.

Anzeige am Display:

- Zündung ausschalten.
- Steckverbindung zum Fahrzeugsystemtester -V.A.G 1552trennen.

#### 3.15 Steuergerät codieren

 Fahrzeugsystemtester -V.A.G 1552- anschließen und Adresswort f
ür Komfortsystem anw
ählen <u>⇒ Seite 53</u>.

Anzeige am Display:

- Funktion 07 eingeben.

Anzeige am Display:

Eingabe mit Q Taste quittieren.

Anzeige am Display:

Fahrzeugsystem-Test 06 Ausgabe beenden

Fahrzeugsystem-Test

Q

Fahrzeugsystem-TestHELPFunktion anwählen XX

Adresswort eingeben XX

Fahrzeugsystem-Test Q 07 - Steuergerät codieren

Steuergerät codieren Q Codenummer eingeben XXXXX (0-32767)

Help

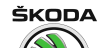

- Codenummer nach Tabelle eingeben:

#### Codiertabelle für Komfortsystem der 1., 2. und 2,5. Generation

|                     |                                | Codenummer |
|---------------------|--------------------------------|------------|
| Zentralverriegelung | Einzeltüröffnung               | 04096      |
|                     | Gesamtöffnung                  | 04097      |
|                     | Einzeltüröffnung <sup>1)</sup> | 01024      |
|                     | Gesamtöffnung <sup>1)</sup>    | 01025      |

<sup>1)</sup> Gültig für Schweiz

#### Codiertabelle für Komfortsystem der 3. Generation

|                                                         | Codenummer |
|---------------------------------------------------------|------------|
| Grundeincode (aller Fahrzeugausstattung) Octa-<br>via   | 00002      |
| Zentralverriegelung ohne el. Fensterheber               | 00016      |
| Zentralverriegelung und el. Fensterheber (2<br>Fenster) | 00064      |
| Zentralverriegelung und el. Fensterheber (4<br>Fenster) | 00256      |
| Einzeltüröffnung                                        | 00000      |
| Gesamtöffnung                                           | 00001      |

Um den Code des Komfortsystems festzustellen, ist erforderlich zur Grundeincode weitere Code nach Fahrzeugausstattung zurechnen.

#### **Beispiel**

Soll angewählt werden: Zentralverriegelung, elektrische Fensterheber (2 Fenster) und Gesamtöffnung

00002 + 00064 + 00001 = 00067

#### Für alle Fahrzeuge:

- Eingabe mit Q Taste quittieren.

Angezeigt wird die Steuergeräte-Identifikationsnummer <u>⇒ Seite 55</u>, die Codenummer des Steuergerätes und der Werkstattcode (aktuelle Versionen der Steuergeräte siehe Katalog der Originalteile).

Erscheint der angegebene Displayinhalt, so ist die Codierung erfolgt.

Wird die eingegebene Codenummer vom Steuergerät nicht akzeptiert, erscheint folgende Anzeige im Display:

In diesem Fall ist das Steuergerät nicht mit den für das Fahrzeug erforderlichen Daten codiert worden. Es muss geprüft werden, ob das richtige, für das Fahrzeug erforderliche Steuergerät eingebaut wurde (Teilenummer und Buchstabenindex vergleichen), und ob die richtige Codenummer eingegeben wurde.

- Codierung wiederholen.

Lässt sich das Steuergerät nicht codieren (richtige Teilenummer, richtige Codenummer), ist das Steuergerät gegen neues Originalteil zu ersetzen.

- Ausgabe beenden  $\Rightarrow$  Seite 117.

1J0959799AH Zentral-SG Komf. 0001-> Codierung 04097 WSC XXXXX

FEHLER

Codierung XXXXX nicht akzeptiert

#### 3.16 Messwerteblock lesen

Der Messwerteblock ist in 15 Anzeigegruppen verteilt. Jede Anzeigengruppe ist in max. 4 Anzeigefelder unterteilt.

 Fahrzeugsystemtester -V.A.G 1552- anschließen und Adresswort f
ür Komfortsystem anw
ählen 
<u>⇒ Seite 53</u>.

Anzeige am Display:

- Funktion 08 anwählen.

Anzeige am Display:

- Eingabe mit Q Taste quittieren.

Anzeige am Display:

Gewünschte Anzeigegruppennummer <u>⇒ Seite 119</u>,
 <u>⇒ Seite 151</u>, <u>⇒ Seite 181</u> oder <u>⇒ Seite 185</u>. Gewählte Anzeigegruppe mit Q Taste quittieren.

Anzeige am Display:

Die Bedeutung des Displayinhaltes in den einzelnen Anzeigefeldern finden Sie in der Prüftabelle  $\Rightarrow$  Seite 119,  $\Rightarrow$  Seite 151,  $\Rightarrow$  Seite 181 oder  $\Rightarrow$  Seite 185.

Messwerteblockprüfung beenden:

– ] Taste drücken.

Anzeige am Display:

Fahrzeugsystem-Test HELP Funktion anwählen XX

ŠKODA

Fahrzeugsystem-TestQ08Messwerteblock lesen

Messwerteblock lesen -> Anzeigegruppennummer eingeben XXX

Messwerteblock lesen 1-> 1 2 3 4

Fahrzeugsystem-Test HELP Funktion anwählen XX

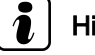

#### Hinweis

Nach Beendigung der Funktion "Messwerteblock lesen" den Fehlerspeicher abfragen <u>-> Seite 68</u>.

#### 3.17 Prüftabelle für Fahrzeuge ► 09. 97 (Komfortsystem der 1. Generation)

#### Hinweis

*Zum Übergang in eine andere Anzeigegruppe nach folgender Tabelle verfahren:* 

| Übergang in die Anzeigegruppe | -V.A.G 1552-      | -V.A.G 1551-    |
|-------------------------------|-------------------|-----------------|
| höher                         | ☐ - Taste drücken | 3 Taste drücker |
| niedriger                     | 🖵 - Taste drücken | 1 Taste drücker |
| andere                        | C Taste drücken   | C Taste drücker |

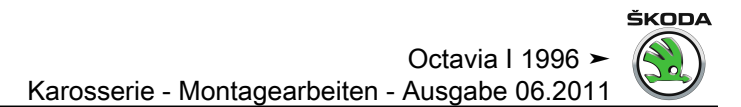

Anzeigegruppe 001 für Fahrzeuge ► 09.97 (Komfortsystem der 1. Generation)

Octavia I 1996 > Karosserie - Montagearbeiten - Ausgabe 06.2011

| Anzeigefeld | Bezeichnung                                    | Anzeige am Display                                  | Fehlerbeseitigung                                                                                                    |
|-------------|------------------------------------------------|-----------------------------------------------------|----------------------------------------------------------------------------------------------------|
| 1           | Schalter Kindersicherung                       | ein<br>aus<br>n. verbaut                            | <ul> <li>Sichtprüfung der Leitungsführung.</li> <li>Entsprechende Steckverbindungen auf richtigen und festen Sitz prüfen und gleichzeitig das<br/>Display beobachten. Ändert sich der Displayinhalt während der Prüfung nicht, ist der Fehler<br/>zu beheben, bzw. das angesprochene Bauteil zu ersetzen.</li> <li>Fehlerspeicher löschen.</li> <li>Funktionsprüfung durchführen.</li> <li>Fehlerspeicher erneut abfragen.</li> </ul> |
| 2           | Lock-/Unlockschalter <sup>1)</sup><br>(zu/auf) | entriegeln<br>verriegeln<br>unbetät.<br>unplausibel |                                                                                                    |
| 3           | Fensterheber-Hallsignal Fahrerseite            | dreht<br>steht                                      | <ul> <li>Funktion nur bei eingeschalteter Zündung</li> </ul>                                                                                                    |

<sup>1)</sup> Wird bei Octavia nicht verbaut

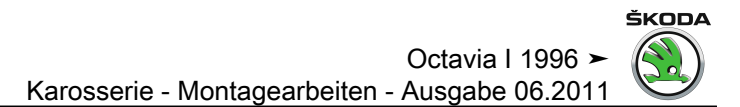

Anzeigegruppe 002 für Fahrzeuge ► 09.97 (Komfortsystem der 1. Generation)

## 

| Anzeigefeld | Bezeichnung                                                        | Anzeige am Display                                 | Fehlerbeseitigung                                                                                                    |
|-------------|--------------------------------------------------------------------|----------------------------------------------------|----------------------------------------------------------------------------------------------------|
| 1           | Zentralschalter für Fensterheber -E189-<br>Schalter Fahrerseite    | auf<br>zu<br>unbetät.<br>unplausibel               | <ul> <li>Sichtprüfung der Leitungsführung.</li> <li>Entsprechende Steckverbindungen auf richtigen und festen Sitz prüfen und gleichze<br/>das Display beobachten. Ändert sich der Displayinhalt während der Prüfung nicht,<br/>der Fehler zu beheben, bzw. das angesprochene Bauteil zu ersetzen.</li> <li>Fehlerspeicher löschen.</li> </ul> |
| 2           | Zentralschalter für Fensterheber -E189-<br>Schalter Beifahrerseite | auf<br>zu<br>unbetät.<br>unplausibel               |                                                                                                    |
| 3           | Zentralschalter für Fensterheber -E189-<br>Schalter HR             | auf<br>zu<br>unbetät.<br>n. verbaut<br>unplausibel | <ul> <li>Fehlerspeicher erneut abfragen.</li> </ul>                                                                                                    |
| 4           | Zentralschalter für Fensterheber -E189-<br>Schalter HL             | auf<br>zu<br>unbetät.<br>n. verbaut<br>unplausibel |                                                                                                    |

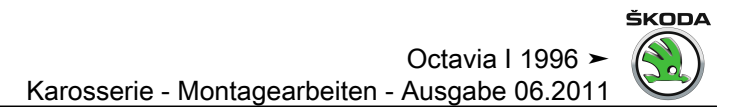

Anzeigegruppe 003 für Fahrzeuge ► 09.97 (Komfortsystem der 1. Generation)

## 

| Anzeigefeld | Bezeichnung                              | Anzeige am Display                   | Fehlerbeseitigung                                                                                                    |
|-------------|------------------------------------------|--------------------------------------|----------------------------------------------------------------------------------------------------|
| 1           | Schlüsselschalter Fahrerseite            | auf<br>zu<br>unbetät.<br>unplausibel | <ul> <li>Sichtprüfung der Leitungsführung.</li> <li>Schließmechanik überprüfen.</li> <li>Entsprechende Steckverbindungen auf richtigen und festen Sitz prüfen und gleichzeitig das Display beobachten. Ändert sich der Displayinhalt während der Prüfung nicht, ist der Fehler zu bebehen bruk des engesprechense Beuteil und greichten.</li> </ul> |
| 2           | Drehfallenschalter FT                    | Tür auf<br>Tür zu                    | <ul> <li>Fehlerspeicher löschen.</li> <li>Funktionsprüfung durchführen.</li> </ul>                                                                                                    |
| 3           | Rückmeldung der Zentral-<br>verriegelung | verriegelt<br>entriegelt             | – Fehlerspeicher erneut abfragen.                                                                                                    |
| 4           | Rückmeldung der Zentral-<br>verriegelung | safe<br>nicht safe                   |                                                                                                    |

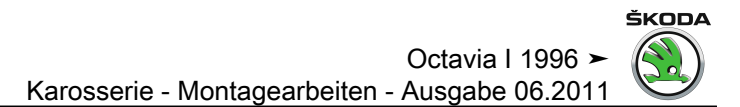

Anzeigegruppe 004 für Fahrzeuge ► 09.97 (Komfortsystem der 1. Generation)

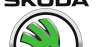

| Anzeigefeld | Bezeichnung             | Anzeige am Display                           | Fehlerbeseitigung                                                                                                    |
|-------------|-------------------------|----------------------------------------------|----------------------------------------------------------------------------------------------------|
| 1           | Spiegelverstellschalter | Pos. /X+<br>Pos. /X-<br>Pos. /Y+<br>Pos. /Y- | <ul> <li>Sichtprüfung der Leitungsführung.</li> <li>Entsprechende Steckverbindungen auf richtigen und festen Sitz prüfen und gleichzeitig das Display<br/>beobachten. Ändert sich der Displayinhalt während der Prüfung nicht, ist der Fehler zu beheben, bzw.<br/>das angesprochene Bauteil zu ersetzen.</li> </ul> |
| 2           | Spiegelauswahlschalter  | links<br>rechts<br>abklappen                 | <ul> <li>Fehlerspeicher löschen.</li> <li>Funktionsprüfung durchführen.</li> <li>Fehlerspeicher erneut abfragen.</li> </ul>                                                                                                    |

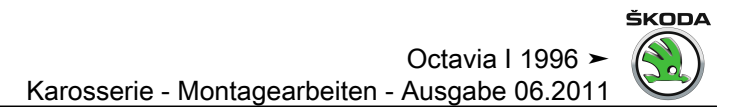

Anzeigegruppe 005 für Fahrzeuge ► 09.97 (Komfortsystem der 1. Generation)

## 

| Anzeigefeld | Bezeichnung                                           | Anzeige am Display                                 | Fehlerbeseitigung                                                                                                    |
|-------------|-------------------------------------------------------|----------------------------------------------------|----------------------------------------------------------------------------------------------------|
| 1           | Fensterheberschalter BFS                              | auf<br>zu<br>unbetät.<br>unplausibel               | <ul> <li>Sichtprüfung der Leitungsführung.</li> <li>Entsprechende Steckverbindungen auf richtigen und festen Sitz prüfen und gleichzeitig das<br/>Display beobachten. Ändert sich der Displayinhalt während der Prüfung nicht, ist der Fehler zu<br/>beheben, bzw. das angesprochene Bauteil zu ersetzen.</li> </ul> |
| 2           | Lock/Unlocktaster<br>(wird bei Octavia nicht verbaut) | auf<br>zu<br>unbetät.<br>n. verbaut<br>unplausibel | <ul> <li>Fehlerspeicher löschen.</li> <li>Funktionsprüfung durchführen.</li> <li>Fehlerspeicher erneut abfragen.</li> </ul>                                                                                                    |

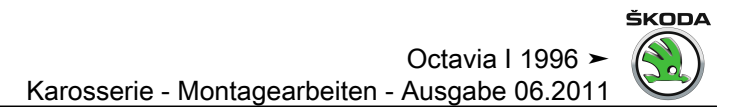

Anzeigegruppe 006 für Fahrzeuge ► 09.97 (Komfortsystem der 1. Generation)

### Octavi

| Anzeigefeld | Bezeichnung            | Anzeige am Display                   | Fehlerbeseitigung                                                                                                    |
|-------------|------------------------|--------------------------------------|----------------------------------------------------------------------------------------------------|
| 1           | Schlüsselschalter BFS  | auf<br>zu<br>unbetät.<br>unplausibel | <ul> <li>Sichtprüfung der Leitungsführung</li> <li>Entsprechende Steckverbindungen auf richtigen und festen Sitz prüfen und gleichzeitig das Display<br/>beobachten. Ändert sich der Displayinhalt während der Prüfung nicht, ist der Fehler zu beheben, bzw.<br/>das angesprochene Bauteil zu ersetzen.</li> </ul> |
| 2           | Drehfallenschalter BFT | Tür auf<br>Tür zu                    | <ul> <li>Fehlerspeicher löschen.</li> <li>Funktionsprüfung durchführen.</li> <li>Fehlerspeicher erneut abfragen.</li> </ul>                                                                                                    |
| 3           | ZV-Rückmeldung BFS     | verriegelt<br>entriegelt             |                                                                                                    |
| 4           | ZV-Rückmeldung BFS     | safe<br>nicht safe                   |                                                                                                    |
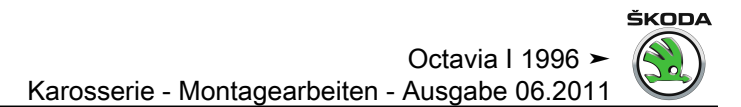

Anzeigegruppe 007 für Fahrzeuge ► 09.97 (Komfortsystem der 1. Generation)

## Octavia I

Octavia I 1996 ➤ Karosserie - Montagearbeiten - Ausgabe 06.2011

| Anzeigefeld | Bezeichnung                                     | Anzeige am Display                   | Fehlerbeseitigung                                                                                                    |
|-------------|-------------------------------------------------|--------------------------------------|----------------------------------------------------------------------------------------------------|
| 1           | Fensterheberschalter in Tür hinten rechts -E54- | auf<br>zu<br>unbetät.<br>unplausibel | <ul> <li>Sichtprüfung der Leitungsführung</li> <li>Entsprechende Steckverbindungen auf richtigen und festen Sitz prüfen und<br/>gleichzeitig das Display beobachten. Ändert sich der Displayinhalt während der<br/>Prüfung nicht, ist der Fehler zu beheben, bzw. das angesprochene Bauteil zu<br/>ersetzen.</li> </ul> |
| 2           | Drehfallenschalter HR                           | Tür auf<br>Tür zu                    | <ul><li>Fehlerspeicher löschen.</li><li>Funktionsprüfung durchführen.</li></ul>                                                                                                    |
| 3           | ZV-Rückmeldung HR                               | verriegelt<br>entriegelt             | <ul> <li>Fehlerspeicher erneut abfragen.</li> </ul>                                                                                                    |
| 4           | ZV-Rückmeldung HR                               | safe<br>nicht safe                   |                                                                                                    |

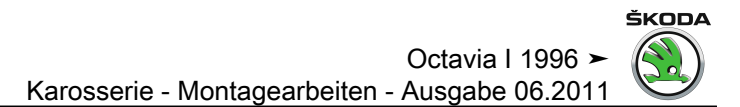

Anzeigegruppe 008 für Fahrzeuge ► 09.97 (Komfortsystem der 1. Generation)

## 

## Octavia I 1996 ≻ Karosserie - Montagearbeiten - Ausgabe 06.2011

| Anzeigefeld | Bezeichnung                                    | Anzeige am Display                   | Fehlerbeseitigung                                                                                                    |
|-------------|------------------------------------------------|--------------------------------------|----------------------------------------------------------------------------------------------------|
| 1           | Fensterheberschalter in Tür hinten links -E52- | auf<br>zu<br>unbetät.<br>unplausibel | <ul> <li>Sichtprüfung der Leitungsführung.</li> <li>Entsprechende Steckverbindungen auf richtigen und festen Sitz prüfen und<br/>gleichzeitig das Display beobachten. Ändert sich der Displayinhalt während der<br/>Prüfung nicht, ist der Fehler zu beheben, bzw. das angesprochene Bauteil zu<br/>ersetzen.</li> </ul> |
| 2           | Drehfallenschalter HL                          | Tür auf<br>Tür zu                    | <ul><li>Fehlerspeicher löschen.</li><li>Funktionsprüfung durchführen.</li></ul>                                                                                                    |
| 3           | ZV-Rückmeldung HL                              | verriegelt<br>entriegelt             | – Fehlerspeicher erneut abfragen.                                                                                                    |
| 4           | ZV-Rückmeldung HL                              | safe<br>nicht safe                   |                                                                                                    |

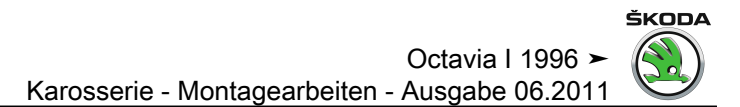

Anzeigegruppe 009 für Fahrzeuge ► 09.97 (Komfortsystem der 1. Generation)

## 

## Octavia I 1996 ≻ Karosserie - Montagearbeiten - Ausgabe 06.2011

| Anzeigefeld | Bezeichnung                                                                                                    | Anzeige am Display                                    | Fehlerbeseitigung                                                                                                    |
|-------------|----------------------------------------------------------------------------------------------------|-------------------------------------------------------|----------------------------------------------------------------------------------------------------|
| 1           | Regler für Schalter- und Instrumentenbeleuchtung -E20-                                                            | 0100%<br>(in 16 Stufen)                               | <ul> <li>Sichtpr üfung der Leitungsf ührung.</li> </ul>                                                                                                    |
|             |                                                                                                    |                                                       | <ul> <li>Entsprechende Steckverbindungen auf richtigen und festen Sitz prü-<br/>fen und gleichzeitig das Display beobachten. Ändert sich der Display-<br/>inhalt während der Prüfung nicht, ist der Fehler zu beheben, bzw. das<br/>angesprochene Bauteil zu ersetzen.</li> </ul> |
| 2           | Geschwindigkeitssignal km/h                                                                                       | km/h                                                  | – Fehlerspeicher löschen.                                                                                                    |
|             |                                                                                                    |                                                       | – Funktionsprüfung durchführen.                                                                                                    |
| 3           | Fernbedienung Schlüsseltasten (nur bei Steuergerät<br>mit Funkfernbedienung und Alarmfunktion <u>⇒ Seite 56</u> ) | auf<br>zu<br>HDF <sup>1)</sup><br>Panic <sup>1)</sup> | <ul> <li>Fehlerspeicher erneut abfragen.</li> </ul>                                                                                                    |
| 41)         | Sensor Innenraumüberwachung (nur bei Steuergerä<br>mit Funkfernbedienung und Alarmfunktion <u>⇒ Seite 56</u> )    | ja<br>nein<br>n. verbaut                              |                                                                                                    |

<sup>1)</sup> Bei OCTAVIA nicht verbaut.

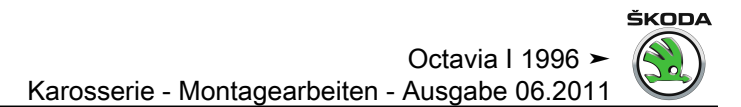

Anzeigegruppe 010 für Fahrzeuge ► 09.97 (Komfortsystem der 1. Generation)

## 

Octavia I 1996 ≻ Karosserie - Montagearbeiten - Ausgabe 06.2011

| Anzeigefeld | Bezeichnung            | Anzeige am Display                   | Fehlerbeseitigung                                                                                                    |
|-------------|------------------------|--------------------------------------|----------------------------------------------------------------------------------------------------|
| 1           | S-Kontakt              | betät.<br>unbetät.                   | <ul> <li>Sichtprüfung der Leitungsführung.</li> <li>Entsprechende Steckverbindungen auf richtigen und festen Sitz prüfen und gleichzeitig das Display<br/>beobachten. Ändert sich der Displayinhalt während der Prüfung nicht, ist der Fehler zu beheben, bzw.<br/>das angesprochene Bauteil zu ersetzen.</li> </ul> |
| 2           | Spiegelheizung         | ein<br>aus                           | <ul> <li>Fehlerspeicher löschen.</li> <li>Funktionsprüfung durchführen.</li> </ul>                                                                                                    |
| 3           | Schlüsselschalter Heck | auf<br>zu<br>unbetät.<br>unplausibel | – Fehlerspeicher erneut abfragen.                                                                                                    |
| 4           | Zündung                | Kl. 15 ein<br>Kl. 15 aus             |                                                                                                    |

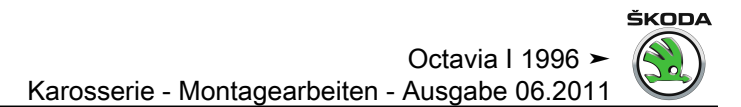

Anzeigegruppe 011 für Fahrzeuge ► 09.97 (Komfortsystem der 1. Generation)

## 

# Octavia I 1996 ➤ Karosserie - Montagearbeiten - Ausgabe 06.2011

| Anzeigefeld | Bezeichnung                           | Anzeige am Display                      | Fehlerbeseitigung                                                                                                    |
|-------------|---------------------------------------|-----------------------------------------|----------------------------------------------------------------------------------------------------|
| 1           | Motorhauben- und Radiokontaktschalter | betätigt<br>unbetätigt<br>nicht verbaut | <ul> <li>Sichtprüfung der Leitungsführung</li> <li>Entsprechende Steckverbindungen auf richtigen und festen Sitz prüfen und gleichzeitig<br/>das Display beobachten. Ändert sich der Displayinhalt während der Prüfung nicht, ist<br/>der Fehler zu beheben, bzw. das angesprochene Bauteil zu ersetzen.</li> </ul> |
| 2           | Heckklappenschalter                   | auf<br>zu                               | <ul> <li>Fehlerspeicher löschen.</li> <li>Funktionsprüfung durchführen.</li> </ul>                                                                                                    |
| 3           | Freigabe Schiebe-/Ausstelldach        | ja<br>nein                              | – Fehlerspeicher erneut abfragen.                                                                                                    |
| 4           | Temperaturabschaltung ZV              | ja<br>nein                              |                                                                                                    |

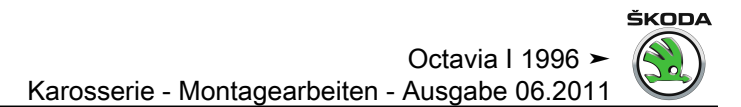

Anzeigegruppe 012 für Fahrzeuge ► 09.97 (Komfortsystem der 1. Generation)

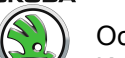

| Anzeigefeld | Bezeichnung        | Anzeige am Display                  | Fehlerbeseitigung                                                                                                    |
|-------------|--------------------|-------------------------------------|----------------------------------------------------------------------------------------------------|
| 1           | Check BUS          | BUS i.O.<br>BUS n.i.O.              | <ul> <li>Sichtprüfung der Leitungsführung</li> <li>Entsprechende Steckverbindungen auf richtigen und festen Sitz prüfen und gleichzeitig das Display be-<br/>obachten. Ändert sich der Displayinhalt während der Prüfung nicht, ist der Fehler zu beheben, bzw. das<br/>angesprochene Bauteil zu ersetzen.</li> <li>Tritt keine Änderung ein, alle Türinnenstecker trennen und nacheinander wieder aufstecken.</li> <li>Messwerteblock beachten.</li> <li>Ändert sich der Displayinhalt, ist das entsprechende Steuergerät zu ersetzen.</li> <li>Fehlerspeicher löschen.</li> <li>Funktionsprüfung durchführen.</li> <li>Entspreicher erneut abfragen</li> </ul> |
| 2           | Ausstattung vorn   | Fah.<br>Fah.+Beif.<br>Beif.<br>Ieer | In diesen Anzeigefeldern ist lediglich dargestellt, wie die entsprechende Fahrzeugausstattung aussieht                                                                                                    |
| 3           | Ausstattung hinten | hl.<br>hl.+hr.<br>hr.<br>leer       | Hier kann z. B. überprüft werden, welche Steuergeräte am System angeschlossen und aktiviert bzw. blockiert<br>sind                                                                                                    |
| 4           | Zusatzausstattung  | Memory<br>leer                      |                                                                                                    |

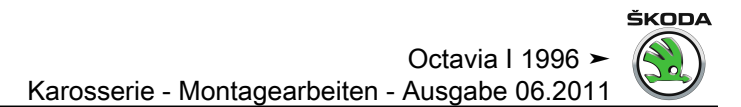

Anzeigegruppe 013 für Fahrzeuge ► 09.97 (Komfortsystem der 1. Generation)

## 

# Octavia I 1996 ≻ Karosserie - Montagearbeiten - Ausgabe 06.2011

| Anzeigefeld | Bezeichnung                                                                                               | Anzeige am Display                                                   | Fehlerbeseitigung                                                                                                    |
|-------------|----------------------------------------------------------------------------------------------------|----------------------------------------------------------------------|----------------------------------------------------------------------------------------------------|
| 1           | Festcode bekannt (nur bei Steuergerät mit Funkfernbe-<br>dienung und Alarmfunktion<br><u>⇒ Seite 55</u> ) | i.O.<br>n.i.O.<br>kein Messwert<br>(Schlüssel gerade nicht betätigt) | <ul> <li>Bei "n.i.O.":</li> <li>Schlüsselcode hat den Fangbereich verlassen. Funkfernbedienung über Funktion "10" (Anpassung) neu lernen<br/><u>⇒ Seite 217</u></li> </ul> |
| 2           | Code im Fangbereich                                                                                       | i.O.<br>n.i.O.<br>kein Messwert<br>(Schlüssel gerade nicht betätigt) | Bei "kein Messwert":<br>– Batterie im Schlüssel entladen, Batterie wechseln<br>– Fernbedienung defekt, Schlüssel ersetzen                                                  |
| 3           | Algorithmus                                                                                               | i.O.<br>n.i.O.<br>kein Messwert<br>(Schlüssel gerade nicht betätigt) |                                                                                                    |

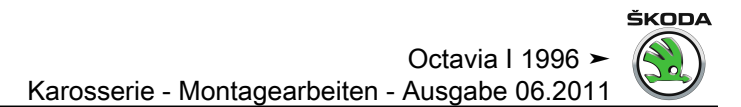

Anzeigegruppe 014 für Fahrzeuge ► 09.97 (Komfortsystem der 1. Generation)

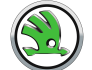

## Octavia I 1996 ≻ Karosserie - Montagearbeiten - Ausgabe 06.2011

| Anzeigefeld | Bezeichnung     | Anzeige am Display | Fehlerbeseitigung                                                                                                    |
|-------------|-----------------|--------------------|----------------------------------------------------------------------------------------------------|
| 1           | Schlüsselnummer | 14                 | Bei Betätigung eines gelernten Funkschlüssels wird hier angezeigt, auf welcher Position der Schlüssel gelernt<br>ist.<br>Zeigt der Tester "0" an, obwohl eine Funktaste betätigt ist, muss der Schlüssel über Anpassung (Funktion 10)<br>neu gelernt werden. |

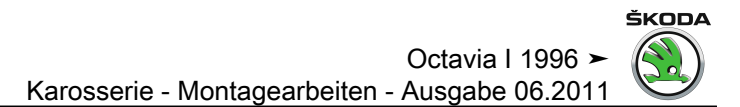

Anzeigegruppe 015 für Fahrzeuge ► 09.97 (Komfortsystem der 1. Generation)

## 

# Octavia I 1996 ≻ Karosserie - Montagearbeiten - Ausgabe 06.2011

| Anzeigefeld | Bezeichnung                                                                                                    | Anzeige am Display | Fehlerbeseitigung                                                                      |
|-------------|----------------------------------------------------------------------------------------------------|--------------------|----------------------------------------------------------------------------------------|
| 1           | Letzte Alarmquelle (nur bei Steuergerät mit Funkfernbedienung<br>und Alarmfunktion<br><u>⇒ Seite 55</u> )                    | Anzeige 165535     | Es werden nur die letzten 4 DWA - Auslösungsbereiche darge-<br>stellt!                 |
| 2           | Vorletzte Alarmquelle (nur bei Steuergerät mit Funkfernbedie-<br>nung und Alarmfunktion<br><u>⇒ Seite 55</u> )               |                    | z. B. "64" = Motorhaubenkontaktschalter<br>(mögliche Alarmquellen siehe Tabelle unten) |
| 3           | 3. letzte Alarmquelle (nur bei Steuergerät mit Funkfernbedienung und Alarmfunktion<br><u>⇒ Seite 55</u> )                    |                    |                                                                                        |
| 4           | <ul> <li>4. letzte Alarmquelle (nur bei Steuergerät mit Funkfernbedienung und Alarmfunktion</li> <li>⇒ Seite 55 )</li> </ul> |                    |                                                                                        |

# Mögliche Alarmquellen für Fahrzeuge ► 09.97 (Komfortsystem der 1. Generation)

| Alarmquellen               | Anzeige |
|----------------------------|---------|
| Heckklappenkontaktschalter | 1       |
| Drehfallenschalter HL      | 2       |
| Drehfallenschalter HR      | 4       |
| Drehfallenschalter BFT     | 8       |
| Zündung                    | 16      |
| Innenraumüberwachung       | 32      |
| Motorhaubenkontaktschalter | 64      |
| Drehfallenschalter FT      | 128     |
| Kein Alarm                 | 255     |

## 3.18 Prüftabelle für Fahrzeuge 10. 97 ► (Komfortsystem der 2. Generation)

Anzeigegruppe 001 für Fahrzeuge 10. 97 ► (Komfortsystem der 2. Generation)

## 

Octavia I 1996 ➤ Karosserie - Montagearbeiten - Ausgabe 06.2011

| Anzeigefeld | Bezeichnung                         | Anzeige am Display                                  | Fehlerbeseitigung                                                                                                    |
|-------------|-------------------------------------|-----------------------------------------------------|----------------------------------------------------------------------------------------------------|
| 1           | Schalter Kindersicherung            | ein<br>aus<br>n. verbaut                            | <ul> <li>Sichtprüfung der Leitungsführung.</li> <li>Entsprechende Steckverbindungen auf richtigen und festen Sitz prüfen und gleichzeitig das<br/>Display beobachten. Ändert sich der Displayinhalt während der Prüfung nicht, ist der Fehler<br/>zu beheben, bzw. das angesprochene Bauteil zu ersetzen.</li> <li>Fehlerspeicher löschen.</li> <li>Funktionsprüfung durchführen.</li> <li>Fehlerspeicher erneut abfragen.</li> </ul> |
| 2           | Lock-/Unlockschalter<br>(zu / auf)  | entriegeln<br>verriegeln<br>unbetät.<br>unplausibel |                                                                                                    |
| 3           | Fensterheber-Hallsignal Fahrerseite | dreht<br>steht                                      | <ul> <li>Funktion nur bei eingeschalteter Zündung.</li> </ul>                                                                                                    |

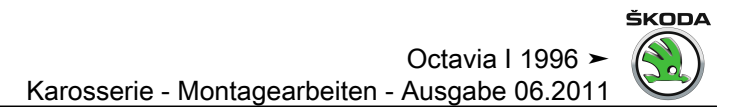

Anzeigegruppe 002 für Fahrzeuge 10. 97 ► (Komfortsystem der 2. Generation)

## 

# Octavia I 1996 ≻ Karosserie - Montagearbeiten - Ausgabe 06.2011

| Anzeigefeld | Bezeichnung                                                        | Anzeige am Display                                         | Fehlerbeseitigung                                                                                                    |
|-------------|--------------------------------------------------------------------|------------------------------------------------------------|----------------------------------------------------------------------------------------------------|
| 1           | Zentralschalter für Fensterheber -E189-<br>Türschalter Fahrertür   | autom. auf<br>autom. zu<br>man. auf<br>man. zu<br>unbetät. | <ul> <li>Sichtprüfung der Leitungsführung.</li> <li>Entsprechende Steckverbindungen auf richtigen und festen Sitz prüfen und gleichzeitig<br/>das Display beobachten. Ändert sich der Displayinhalt während der Prüfung nicht, ist<br/>der Fehler zu beheben, bzw. das angesprochene Bauteil zu ersetzen.</li> </ul> |
| 2           | Zentralschalter für Fensterheber -E189-<br>Schalter Beifahrerseite | autom. auf<br>autom. zu<br>man. auf<br>man. zu<br>unbetät. | <ul> <li>Fehlerspeicher löschen.</li> <li>Funktionsprüfung durchführen.</li> <li>Fehlerspeicher erneut abfragen.</li> </ul>                                                                                                    |
| 3           | Zentralschalter für Fensterheber -E189-<br>Schalter HR             | man. auf<br>man. zu<br>unbetät.                            |                                                                                                    |
| 4           | Zentralschalter für Fensterheber -E189-<br>Schalter HL             | man. auf<br>man. zu<br>unbetät.                            |                                                                                                    |

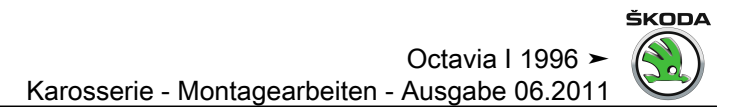

Anzeigegruppe 003 für Fahrzeuge 10. 97 ► (Komfortsystem der 2. Generation)

Octavia I 1996 > Karosserie - Montagearbeiten - Ausgabe 06.2011

| Anzeigefeld | Bezeichnung                              | Anzeige am Display                   | Fehlerbeseitigung                                                                                                    |
|-------------|------------------------------------------|--------------------------------------|----------------------------------------------------------------------------------------------------|
| 1           | Schlüsselschalter FS                     | auf<br>zu<br>unbetät.<br>unplausibel | <ul> <li>Sichtprüfung der Leitungsführung.</li> <li>Schließmechanik überprüfen.</li> <li>Entsprechende Steckverbindungen auf richtigen und festen Sitz prüfen und gleichzeitig das Display be-<br/>obachten. Ändert sich der Displayinhalt während der Prüfung nicht, ist der Fehler zu beheben, bzw. das<br/>angesprochene Bauteil zu ersetzen.</li> </ul> |
| 2           | Drehfallenschalter<br>FH Thermoschutz FS | 0 <sup>1)</sup><br>1 <sup>2)</sup>   | <ul> <li>Fehlerspeicher löschen.</li> <li>Funktionsprüfung durchführen.</li> </ul>                                                                                                    |
| 3           | ZV-Rückmeldung FS                        | verriegelt<br>entriegelt             | <ul> <li>Fehlerspeicher erneut abfragen.</li> </ul>                                                                                                    |
| 4           | ZV-Rückmeldung FS                        | safe<br>nicht safe                   |                                                                                                    |

<sup>1)</sup> 0 = Tür zu

1 = Tür auf

<sup>2)</sup> 0 = FH Thermoschutz aktiv (Abschaltung der Anlage)

1 = FH Thermoschutz nicht aktiv

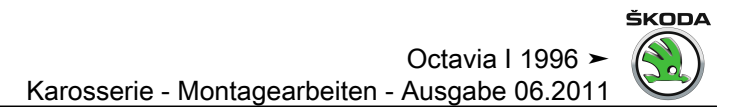

Anzeigegruppe 004 für Fahrzeuge 10. 97 ► (Komfortsystem der 2. Generation)

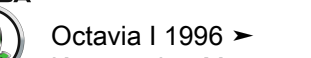

| Anzeigefeld | Bezeichnung               | Anzeige am Display                                     | Fehlerbeseitigung                                                                                                    |
|-------------|---------------------------|--------------------------------------------------------|----------------------------------------------------------------------------------------------------|
| 1           | Spiegelverstellschalter   | unbetät.<br>Pos. X+<br>Pos. /X-<br>Pos./Y+<br>Pos. /Y- | <ul> <li>Sichtprüfung der Leitungsführung.</li> <li>Entsprechende Steckverbindungen auf richtigen und festen Sitz prüfen und gleichzeitig das Display<br/>beobachten. Ändert sich der Displayinhalt während der Prüfung nicht, ist der Fehler zu beheben, bzw.<br/>das angesprochene Bauteil zu ersetzen.</li> </ul> |
| 2           | Spiegelauswahlschalter    | links<br>rechts                                        | <ul> <li>Fehlerspeicher löschen.</li> <li>Funktionsprüfung durchführen.</li> <li>Fehlerspeicher erneut abfragen.</li> </ul>                                                                                                    |
| 3           | Spiegelausrastschalter 1) | n. verbaut                                             |                                                                                                    |

<sup>1)</sup> Bei Octavia nicht verbaut.

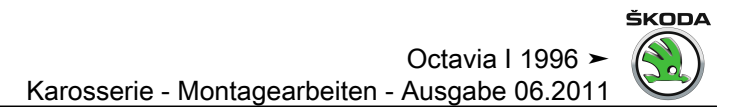

Anzeigegruppe 005 für Fahrzeuge 10. 97 ► (Komfortsystem der 2. Generation)

## Octavia I 1996 ≻ Karosserie - Montagearbeiten - Ausgabe 06.2011

| Anzeigefeld | Bezeichnung                        | Anzeige am Display                             | Fehlerbeseitigung                                                                                                    |
|-------------|------------------------------------|------------------------------------------------|----------------------------------------------------------------------------------------------------|
| 1           | Fensterheberschalter BFS           | man. auf<br>man. zu<br>unbetät.<br>unplausibel | <ul> <li>Sichtprüfung der Leitungsführung.</li> <li>Entsprechende Steckverbindungen auf richtigen und festen Sitz prüfen und gleichzeitig das Display beobachten. Ändert sich der Displayinhalt während der Prüfung nicht, ist der Fehler zu beheben, bzw. das angesprochene Bauteil zu ersetzen.</li> </ul> |
| 2           | Lock/Unlock Schalter <sup>1)</sup> | unbetät.<br>n. verbaut<br>unplausibel          | <ul> <li>Fehlerspeicher löschen.</li> <li>Funktionsprüfung durchführen.</li> <li>Fehlerspeicher erneut abfragen.</li> </ul>                                                                                                    |
| 3           | Spiegelausrastschalter BFS 1)      | n. verbaut                                     |                                                                                                    |

<sup>1)</sup> Bei Octavia nicht verbaut.

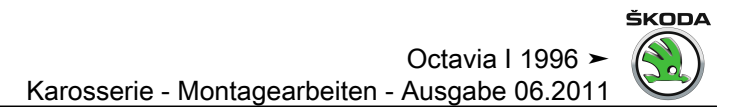

Anzeigegruppe 006 für Fahrzeuge 10. 97 ► (Komfortsystem der 2. Generation)

Octavia I 1996 > Karosserie - Montagearbeiten - Ausgabe 06.2011

| Anzeigefeld | Bezeichnung                                     | Anzeige am Display                   | Fehlerbeseitigung                                                                                                    |
|-------------|-------------------------------------------------|--------------------------------------|----------------------------------------------------------------------------------------------------|
| 1           | Schlüsselschalter BFS                           | auf<br>zu<br>unbetät.<br>unplausibel | <ul> <li>Sichtprüfung der Leitungsführung.</li> <li>Entsprechende Steckverbindungen auf richtigen und festen Sitz prüfen und gleichzeitig das Display<br/>beobachten. Ändert sich der Displayinhalt während der Prüfung nicht, ist der Fehler zu beheben, bzw.<br/>das angesprochene Bauteil zu ersetzen.</li> </ul> |
| 2           | Drehfallenschalter BFS<br>/ FH Thermoschutz BFS | 0 <sup>1)</sup><br>1 <sup>2)</sup>   | <ul> <li>Fehlerspeicher löschen.</li> <li>Funktionsprüfung durchführen.</li> <li>Fehlerspeicher erneut abfragen.</li> </ul>                                                                                                    |
| 3           | ZV-Rückmeldung BFS                              | verriegelt<br>entriegelt             |                                                                                                    |
| 4           | ZV-Rückmeldung BFS                              | safe<br>nicht safe                   |                                                                                                    |

<sup>1)</sup> 0 = Tür zu

1 = Tür auf

<sup>2)</sup> 0 = FH Thermoschutz aktiv (Abschaltung der Anlage)

1 = FH Thermoschutz nicht aktiv

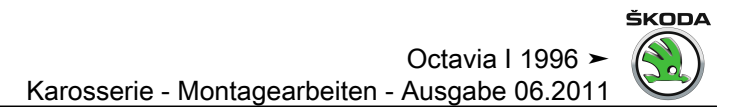

Anzeigegruppe 007 für Fahrzeuge 10. 97 ► (Komfortsystem der 2. Generation)

## Octavia I 1996 ≻ Karosserie - Montagearbeiten - Ausgabe 06.2011

| Anzeigefeld | Bezeichnung                                     | Anzeige am Display                             | Fehlerbeseitigung                                                                                                    |
|-------------|-------------------------------------------------|------------------------------------------------|----------------------------------------------------------------------------------------------------|
| 1           | Fensterheberschalter in Tür hinten rechts -E54- | man. auf<br>man. zu<br>unbetät.<br>unplausibel | <ul> <li>Sichtprüfung der Leitungsführung.</li> <li>Entsprechende Steckverbindungen auf richtigen und festen Sitz prüfen und<br/>gleichzeitig das Display beobachten. Ändert sich der Displayinhalt während der<br/>Prüfung nicht, ist der Fehler zu beheben, bzw. das angesprochene Bauteil zu<br/>ersetzen.</li> </ul> |
| 2           | Drehfallenschalter HR<br>FH Thermoschutz HR     | 0 <sup>1)</sup><br>1 <sup>2)</sup>             | <ul> <li>Fehlerspeicher löschen.</li> <li>Funktionsprüfung durchführen.</li> </ul>                                                                                                    |
| 3           | ZV-Rückmeldung HR                               | verriegelt<br>entriegelt                       | – Fehlerspeicher erneut abfragen.                                                                                                    |
| 4           | ZV-Rückmeldung HR                               | safe<br>nicht safe                             |                                                                                                    |

<sup>1)</sup> 0 = Tür zu

1 = Tür auf

<sup>2)</sup> 0 = FH Thermoschutz aktiv (Abschaltung der Anlage)

1 = FH Thermoschutz nicht aktiv

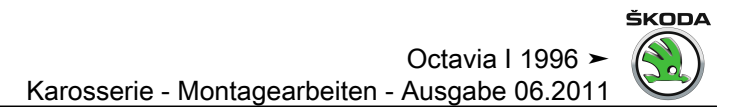

Anzeigegruppe 008 für Fahrzeuge 10. 97 ► (Komfortsystem der 2. Generation)

## Octavia I 1996 ≻ Karosserie - Montagearbeiten - Ausgabe 06.2011

| Anzeigefeld | Bezeichnung                                    | Anzeige am Display                             | Fehlerbeseitigung                                                                                                    |
|-------------|------------------------------------------------|------------------------------------------------|----------------------------------------------------------------------------------------------------|
| 1           | Fensterheberschalter in Tür hinten links -E52- | man. auf<br>man. zu<br>unbetät.<br>unplausibel | <ul> <li>Sichtprüfung der Leitungsführung.</li> <li>Entsprechende Steckverbindungen auf richtigen und festen Sitz prüfen und<br/>gleichzeitig das Display beobachten. Ändert sich der Displayinhalt während der<br/>Prüfung nicht, ist der Fehler zu beheben, bzw. das angesprochene Bauteil zu<br/>ersetzen.</li> </ul> |
| 2           | Drehfallenschalter HL<br>FH Thermoschutz HL    | 0 <sup>1)</sup><br>1 <sup>2)</sup>             | <ul> <li>Fehlerspeicher löschen.</li> <li>Funktionsprüfung durchführen.</li> </ul>                                                                                                    |
| 3           | ZV-Rückmeldung HL                              | verriegelt<br>entriegelt                       | – Fehlerspeicher erneut abfragen.                                                                                                    |
| 4           | ZV-Rückmeldung HL                              | safe<br>nicht safe                             |                                                                                                    |

<sup>1)</sup> 0 = Tür zu

1 = Tür auf

<sup>2)</sup> 0 = FH Thermoschutz aktiv (Abschaltung der Anlage)

1 = FH Thermoschutz nicht aktiv

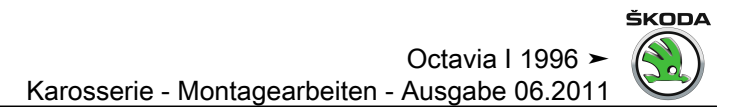

Anzeigegruppe 009 für Fahrzeuge 10. 97 ► (Komfortsystem der 2. Generation)

## Octavia I 1996 ➤ Karosserie - Montagearbeiten - Ausgabe 06.2011

| Anzeigefeld | Bezeichnung                                            | Anzeige am Display                | Fehlerbeseitigung                                                                                                    |
|-------------|--------------------------------------------------------|-----------------------------------|----------------------------------------------------------------------------------------------------|
| 1           | Regler für Schalter- und Instrumentenbeleuchtung -E20- | 0100%<br>(in 16 Stufen)           | <ul> <li>Sichtprüfung der Leitungsführung.</li> <li>Entsprechende Steckverbindungen auf richtigen und festen Sitz<br/>prüfen und gleichzeitig das Display beobachten. Ändert sich der<br/>Displayinhalt während der Prüfung nicht, ist der Fehler zu be-<br/>heben, bzw. das angesprochene Bauteil zu ersetzen.</li> </ul> |
| 2           | Geschwindigkeitssignal km/h                            | km/h<br>(0-255 km/h, nach 2 km/h) | <ul><li>Fehlerspeicher löschen.</li><li>Funktionsprüfung durchführen.</li></ul>                                                                                                    |
| 3           | Fernbedienung Schlüsseltasten <sup>1)</sup>            | 0-1-0-0 <sup>2)</sup>             | – Fehlerspeicher erneut abfragen.                                                                                                    |
| 4           | Sensor für Innenraumüberwachung <sup>1)</sup>          | ja<br>nein<br>n. verbaut          |                                                                                                    |

<sup>1)</sup> Nur bei Steuergerät mit Empfänger für Fernbedienung und Alarmfunktion  $\Rightarrow$  Seite 56.

<sup>2)</sup> Auf, zu , HDF, Panic

0 = unbetätigt; 1 = betätigt.
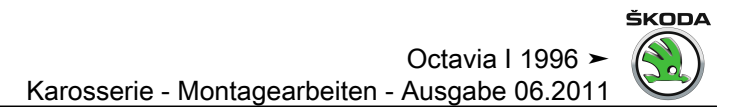

Anzeigegruppe 010 für Fahrzeuge 10. 97 ► (Komfortsystem der 2. Generation)

## 

Octavia I 1996 ➤ Karosserie - Montagearbeiten - Ausgabe 06.2011

| Anzeigefeld | Bezeichnung            | Anzeige am Display                   | Fehlerbeseitigung                                                                                                    |
|-------------|------------------------|--------------------------------------|----------------------------------------------------------------------------------------------------|
| 1           | S-Kontakt              | betät.<br>unbetät.                   | <ul> <li>Sichtprüfung der Leitungsführung.</li> <li>Entsprechende Steckverbindungen auf richtigen und festen Sitz prüfen und gleichzeitig das Display<br/>beobachten. Ändert sich der Displayinhalt während der Prüfung nicht, ist der Fehler zu beheben, bzw.<br/>das angesprochene Bauteil zu ersetzen.</li> </ul> |
| 2           | Spiegelheizung         | ein<br>aus<br>n. verbaut             | <ul> <li>Fehlerspeicher löschen.</li> <li>Funktionsprüfung durchführen.</li> </ul>                                                                                                    |
| 3           | Schlüsselschalter Heck | auf<br>zu<br>unbetät.<br>unplausibel | <ul> <li>Fehlerspeicher erneut abfragen.</li> </ul>                                                                                                    |
| 4           | Zündung                | Kl. 15 ein<br>Kl. 15 aus             |                                                                                                    |

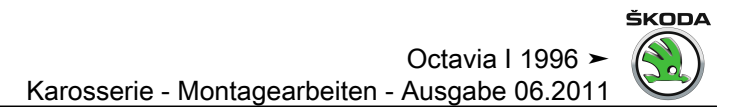

Anzeigegruppe 011 für Fahrzeuge 10. 97 ► (Komfortsystem der 2. Generation)

## 

Octavia I 1996 ➤ Karosserie - Montagearbeiten - Ausgabe 06.2011

| Anzeigefeld | Bezeichnung                           | Anzeige am Display      | Fehlerbeseitigung                                                                                                    |
|-------------|---------------------------------------|-------------------------|----------------------------------------------------------------------------------------------------|
| 1           | Motorhauben- und Radiokontaktschalter | auf<br>zu<br>n. verbaut | <ul> <li>Sichtprüfung der Leitungsführung.</li> <li>Entsprechende Steckverbindungen auf richtigen und festen Sitz prüfen und gleichzeitig<br/>das Display beobachten. Ändert sich der Displayinhalt während der Prüfung nicht, ist<br/>der Fehler zu beheben, bzw. das angesprochene Bauteil zu ersetzen.</li> </ul> |
| 2           | Heckklappenschalter                   | auf<br>zu               | <ul><li>Fehlerspeicher löschen.</li><li>Funktionsprüfung durchführen.</li></ul>                                                                                                    |
| 3           | Freigabe Schiebe-/Ausstelldach        | ja<br>nein              | – Fehlerspeicher erneut abfragen.                                                                                                    |

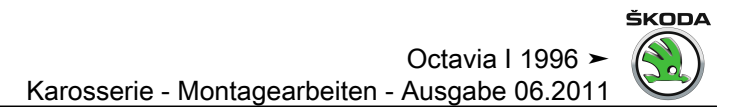

Anzeigegruppe 012 für Fahrzeuge 10. 97 ► (Komfortsystem der 2. Generation)

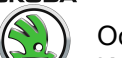

| Anzeigefeld | Bezeichnung        | Anzeige am Display                  | Fehlerbeseitigung                                                                                                    |
|-------------|--------------------|-------------------------------------|----------------------------------------------------------------------------------------------------|
| 1           | Check BUS          | BUS i.O.<br>BUS n.i.O.              | <ul> <li>Sichtprüfung der Leitungsführung.</li> <li>Entsprechende Steckverbindungen auf richtigen und festen Sitz prüfen und gleichzeitig das Display be-<br/>obachten. Ändert sich der Displayinhalt während der Prüfung nicht, ist der Fehler zu beheben, bzw. das<br/>angesprochene Bauteil zu ersetzen.</li> <li>Tritt keine Änderung ein, alle Türinnenstecker trennen und nacheinander wieder aufstecken.</li> <li>Messwerteblock beachten.</li> <li>Ändert sich der Displayinhalt, ist das entsprechende Steuergerät zu ersetzen.</li> <li>Fehlerspeicher löschen.</li> <li>Funktionsprüfung durchführen.</li> </ul> |
| 2           | Ausstattung vorn   | Fah.<br>Fah.+Beif.<br>Beif.<br>leer | In diesen Anzeigefeldern ist lediglich dargestellt, wie die entsprechende Fahrzeugausstattung aussieht                                                                                                    |
| 3           | Ausstattung hinten | hl.<br>hl.+hr.<br>hr.<br>leer       | Hier kann z. B. überprüft werden, welche Steuergeräte am System angeschlossen und aktiviert bzw. blockiert<br>sind                                                                                                    |
| 4           | Zusatzausstattung  | Memory<br>leer                      |                                                                                                    |

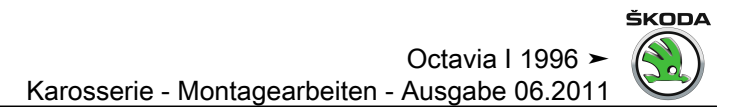

Anzeigegruppe 013 für Fahrzeuge 10. 97 ► (Komfortsystem der 2. Generation)

# Octavia I 1996 ≻ Karosserie - Montagearbeiten - Ausgabe 06.2011

| Anzeigefeld | Bezeichnung                                               | Anzeige am Display                                                   | Fehlerbeseitigung                                                                                                    |
|-------------|-----------------------------------------------------------|----------------------------------------------------------------------|----------------------------------------------------------------------------------------------------|
| 1           | Festcode bekannt <sup>1)</sup>                            | i.O.<br>n.i.O.<br>kein Messwert<br>(Schlüssel gerade nicht betätigt) | <ul> <li>Bei "n.i.O.":</li> <li>Schlüsselcode hat den Fangbereich verlassen. Funkfernbedienung über Funktion "10" (Anpassung) neu lernen <u>⇒ Seite 217</u></li> </ul>                                                                                       |
| 2           | Code im Fangbereich <sup>1)</sup>                         | i.O.<br>n.i.O.<br>kein Messwert<br>(Schlüssel gerade nicht betätigt) | Bei "kein Messwert":<br>– Batterie im Schlüssel entladen, Batterie wechseln<br>– Fernbedienung defekt, Schlüssel ersetzen                                                                                                    |
| 3           | Algorithmus <sup>1)</sup>                                 | i.O.<br>n.i.O.<br>kein Messwert<br>(Schlüssel gerade nicht betätigt) |                                                                                                    |
| 4           | Schlüsselnummer (Schlüssel gerade betätigt) <sup>1)</sup> | 04                                                                   | Bei Betätigung eines gelernten Funkschlüssels wird hier angezeigt,<br>auf welcher Position der Schlüssel gelernt ist.<br>Zeigt der Tester "0" an, obwohl eine Funktaste betätigt ist, muss der<br>Schlüssel über Anpassung (Funktion 10) neu gelernt werden. |

<sup>1)</sup> Nur bei Steuergerät mit Empfänger für Fernbedienung und Alarmfunktion  $\Rightarrow$  Seite 56.

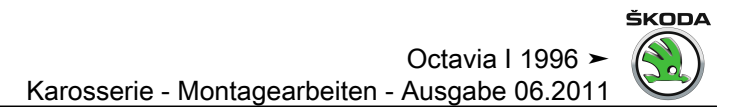

Anzeigegruppe 014 für Fahrzeuge 10. 97 ► (Komfortsystem der 2. Generation)

## Octavia I 1996 ➤ Karosserie - Montagearbeiten - Ausgabe 06.2011

| Anzeigefeld | Bezeichnung                                          | Anzeige am Display       | Fehlerbeseitigung                                   |
|-------------|------------------------------------------------------|--------------------------|-----------------------------------------------------|
| 1           | Spannung KI. 30                                      | Spannung V               | <ul> <li>Spannung pr üfen.</li> </ul>               |
| 2           | HDF-Schalter und Heckschlüsselschalter <sup>1)</sup> | unbetät.                 |                                                     |
| 3           | IRUE-Abschaltung                                     | n. verbaut<br>ein<br>aus | <ul> <li>Fehlerspeicher erneut abfragen.</li> </ul> |
| 4           | ZV Thermoschutz - FS/BFS/HL/HR/Heckklappe            | 1 1 1 1 1 <sup>2)</sup>  | <ul> <li>Fehlerspeicher erneut abfragen.</li> </ul> |
|             |                                                      |                          | – Leitungen und Steckverbindungen prüfen.           |

<sup>1)</sup> Bei Octavia nicht verbaut.

 $^{2)}$  0 = Abschaltung

1= Betrieb

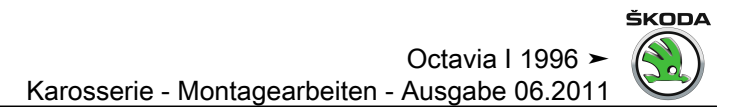

Anzeigegruppe 015 für Fahrzeuge 10. 97 ► (Komfortsystem der 2. Generation)

Octavia I 1996 ≻ Karosserie - Montagearbeiten - Ausgabe 06.2011

| Anzeigefeld | Bezeichnung              | Anzeige am Display | Fehlerbeseitigung                                                                      |
|-------------|--------------------------|--------------------|----------------------------------------------------------------------------------------|
| 1           | Letzte Alarmquelle 1)    | Anzeige 165535     | Es werden nur die letzten 4 DWA - Auslösungsbereiche dargestellt!                      |
| 2           | Vorletzte Alarmquelle 1) |                    | z. B. "64" = Motorhaubenkontaktschalter<br>(mögliche Alarmquellen siehe Tabelle unten) |
| 3           | 3. letzte Alarmquelle 1) |                    |                                                                                        |
| 4           | 4. letzte Alarmquelle 1) |                    |                                                                                        |

<sup>1)</sup> Nur bei Steuergerät mit Alarmfunktion  $\Rightarrow$  Seite 56.

## Mögliche Alarmquellen für Fahrzeuge 10. 97 ► (Komfortsystem der 2. Generation)

| Alarmquellen               | Anzeige |
|----------------------------|---------|
| Heckklappenkontaktschalter | 1       |
| Drehfallenschalter HL      | 2       |
| Drehfallenschalter HR      | 4       |
| Drehfallenschalter BFT     | 8       |
| Zündung                    | 16      |
| Innenraumüberwachung       | 32      |
| Motorhaubenkontaktschalter | 64      |
| Drehfallenschalter FT      | 128     |
| Kein Alarm                 | 255     |

## 3.19 Prüftabelle für Fahrzeuge 08. 98 ► (Komfortsystem der 2,5. Generation)

Anzeigegruppe 001 für Fahrzeuge 08. 98 ► <u>⇒ Seite 151</u> (Komfortsystem der 2. Generation)

Anzeigegruppe 002 für Fahrzeuge 08. 98 ► <u>⇒ Seite 153</u> (Komfortsystem der 2. Generation)

Anzeigegruppe 003 für Fahrzeuge 08. 98 ► <u>⇒ Seite 155</u> (Komfortsystem der 2. Generation)

Anzeigegruppe 004 für Fahrzeuge 08. 98 ► <u>⇒ Seite 157</u> (Komfortsystem der 2. Generation)

Anzeigegruppe 005 für Fahrzeuge 08. 98 ► <u>⇒ Seite 159</u> (Komfortsystem der 2. Generation)

Anzeigegruppe 006 für Fahrzeuge 08. 98 ► <u>⇒ Seite 161</u> (Komfortsystem der 2. Generation)

Anzeigegruppe 007 für Fahrzeuge 08. 98 ► <u>⇒ Seite 163</u> (Komfortsystem der 2. Generation)

Anzeigegruppe 008 für Fahrzeuge 08. 98 ► <u>⇒ Seite 165</u> (Komfortsystem der 2. Generation)

Anzeigegruppe 009 für Fahrzeuge 08. 98 ► <u>⇒ Seite 167</u> (Komfortsystem der 2. Generation)

Anzeigegruppe 010 für Fahrzeuge 08. 98 ► <u>⇒ Seite 169</u> (Komfortsystem der 2. Generation)

Anzeigegruppe 011 für Fahrzeuge 08. 98 ► <u>⇒ Seite 171</u> (Komfortsystem der 2. Generation)

Anzeigegruppe 012 für Fahrzeuge 08. 98 ► <u>⇒ Seite 173</u> (Komfortsystem der 2. Generation)

Anzeigegruppe 013 für Fahrzeuge 08. 98 ► <u>⇒ Seite 175</u> (Komfortsystem der 2. Generation)

Anzeigegruppe 014 für Fahrzeuge 08. 98 ► <u>⇒ Seite 177</u> (Komfortsystem der 2. Generation)

Octavia I 1996 ➤ Karosserie - Montagearbeiten - Ausgabe 06.2011

## Anzeigegruppe 015 für Fahrzeuge 08. 98 ► (Komfortsystem der 2,5. Generation)

| Anzeigefeld | Bezeichnung                         | Anzeige am Display | Fehlerbeseitigung                                                                      |
|-------------|-------------------------------------|--------------------|----------------------------------------------------------------------------------------|
| 1           | Letzte Alarmquelle 1)               | Anzeige 165535     | Es werden nur die letzten 4 DWA - Auslösungsbereiche dargestellt!                      |
| 2           | Vorletzte Alarmquelle 1)            |                    | z. B. "64" = Motorhaubenkontaktschalter<br>(mögliche Alarmquellen <u>⇒ Seite 181</u> ) |
| 3           | 3. letzte Alarmquelle <sup>1)</sup> |                    |                                                                                        |
| 4           | 4. letzte Alarmquelle <sup>1)</sup> |                    |                                                                                        |

<sup>1)</sup> Nur bei Steuergerät mit Alarmfunktion  $\Rightarrow$  Seite 56.

## Mögliche Alarmquellen für Fahrzeuge 08. 98 ► (Komfortsystem der 2,5. Generation)

| Alarmquellen               | Anzeige |
|----------------------------|---------|
| Heckklappenkontaktschalter | 1       |
| Drehfallenschalter HR      | 2       |
| Drehfallenschalter HL      | 4       |
| Drehfallenschalter BFT     | 8       |
| Zündung                    | 16      |
| Wegfahrsicherung           | 17      |
| Innenraumüberwachung       | 32      |
| Motorhaubenkontaktschalter | 64      |
| Drehfallenschalter FT      | 128     |
| Kein Alarm                 | 255     |

Anzeigegruppe 016 für Fahrzeuge 08. 98 ► (Komfortsystem der 2,5. Generation)

## 

Octavia I 1996 > Karosserie - Montagearbeiten - Ausgabe 06.2011

| Anzeigefeld | Bezeichnung                                  | Anzeige am Display                   | Fe          | ehlerbeseitigung                                                                                                    |
|-------------|----------------------------------------------|--------------------------------------|-------------|----------------------------------------------------------------------------------------------------|
| 1           | WFS-Schlüsselerkennung <sup>1)</sup>         | ja<br>nein<br>n. verbaut             | _<br>_<br>_ | Sichtprüfung der Leitungsführung.<br>Entsprechende Steckverbindungen auf richtigen und festen Sitz prüfen und gleichzeitig das<br>Display beobachten. Ändert sich der Displayinhalt während der Prüfung nicht, ist der Fehler<br>zu beheben, bzw. das angesprochene Bauteil zu ersetzen.<br>Fehlerspeicher löschen.<br>Zündschlüssel an das Steuergerät für Wegfahrsicherung anpassen.<br>Steuergerät für Wegfahrsicherung anpassen bzw. prüfen. |
| 2           | Automatik-Lock/Unlock Schalter <sup>1)</sup> | unbetätigt<br>betätigt<br>n. verbaut | -           | Sichtprüfung der Leitungsführung.<br>Entsprechende Steckverbindungen auf richtigen und festen Sitz prüfen und gleichzeitig das                                                                                                    |
| 3           | Heck<br>- Vorraste <sup>1)</sup>             | auf<br>zu<br>n. verbaut              | _           | Display beobachten. Andert sich der Displayinhalt während der Prüfung nicht, ist der Fehler zu beheben, bzw. das angesprochene Bauteil zu ersetzen.<br>Funktionsprüfung durchführen.<br>Fehlerspeicher löschen.                                                                                                    |

<sup>1)</sup> Bei Octavia nicht verbaut.

## 3.20 Prüftabelle für Fahrzeuge 05.01 ► (Komfortsystem der 3. Generation)

Anzeigegruppe 001 für Fahrzeuge 05.01 ► (Komfortsystem der 3. Generation)

## 

## Octavia I 1996 ≻ Karosserie - Montagearbeiten - Ausgabe 06.2011

| Anzeigefeld | Bezeichnung                                                      | Anzeige am Display                                                                      | Fehlerbeseitigung                                                                                                    |
|-------------|------------------------------------------------------------------|-----------------------------------------------------------------------------------------|----------------------------------------------------------------------------------------------------|
| 1           | Zentralschalter für Fensterheber -E189-<br>Türschalter Fahrertür | autom. auf<br>autom. zu<br>man. auf<br>man. zu<br>unbetät.<br>n. verbaut<br>unplausibel | <ul> <li>Sichtprüfung der Leitungsführung.</li> <li>Entsprechende Steckverbindungen auf richtigen und festen Sitz prüfen und gleichzeitig<br/>das Display beobachten. Ändert sich der Displayinhalt während der Prüfung nicht, ist<br/>der Fehler zu beheben, bzw. das angesprochene Bauteil zu ersetzen.</li> <li>Fehlerspeicher löschen.</li> </ul> |
| 2           | FH Thermoschutz FS                                               | ja<br>nein<br>n. verbaut                                                                | <ul> <li>Funktionsprüfung durchführen.</li> <li>Fehlerspeicher erneut ahfragen</li> </ul>                                                                                                    |
| 3           | Schalter Kindersicherung                                         | ein<br>aus<br>n. verbaut                                                                |                                                                                                    |

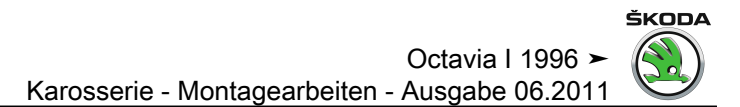

Anzeigegruppe 002 für Fahrzeuge 05.01 ► (Komfortsystem der 3. Generation)

## 

## Octavia I 1996 ≻ Karosserie - Montagearbeiten - Ausgabe 06.2011

| Anzeigefeld | Bezeichnung                                                        | Anzeige am Display                                                                      | Fehlerbeseitigung                                                                                                    |
|-------------|--------------------------------------------------------------------|-----------------------------------------------------------------------------------------|----------------------------------------------------------------------------------------------------|
| 1           | Zentralschalter für Fensterheber -E189-<br>Schalter Beifahrerseite | autom. auf<br>autom. zu<br>man. auf<br>man. zu<br>unbetät.<br>n. verbaut<br>unplausibel | <ul> <li>Sichtprüfung der Leitungsführung.</li> <li>Entsprechende Steckverbindungen auf richtigen und festen Sitz prüfen und gleichzeitig<br/>das Display beobachten. Ändert sich der Displayinhalt während der Prüfung nicht, ist<br/>der Fehler zu beheben, bzw. das angesprochene Bauteil zu ersetzen.</li> <li>Fehlerspeicher löschen.</li> </ul> |
| 2           | Zentralschalter für Fensterheber -E189-<br>Schalter HR             | autom. auf<br>autom. zu<br>man. auf<br>man. zu<br>unbetät.<br>n. verbaut<br>unplausibel | <ul> <li>Funktionsprüfung durchführen.</li> <li>Fehlerspeicher erneut abfragen.</li> </ul>                                                                                                    |
| 3           | Zentralschalter für Fensterheber -E189-<br>Schalter HL             | autom. auf<br>autom. zu<br>man. auf<br>man. zu<br>unbetät.<br>n. verbaut<br>unplausibel |                                                                                                    |

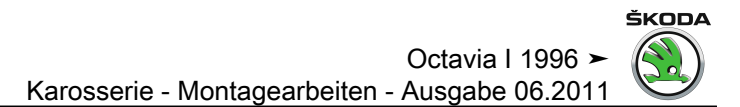

Anzeigegruppe 003 für Fahrzeuge 05.01 ► (Komfortsystem der 3. Generation)

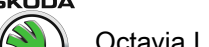

| Anzeigefeld | Bezeichnung               | Anzeige am Display                                                    | Fehlerbeseitigung                                                                                                    |
|-------------|---------------------------|-----------------------------------------------------------------------|----------------------------------------------------------------------------------------------------|
| 1           | Spiegelverstellschalter   | unbetät.<br>Pos. X+<br>Pos. /X-<br>Pos./Y+<br>Pos. /Y-                | <ul> <li>Sichtprüfung der Leitungsführung.</li> <li>Entsprechende Steckverbindungen auf richtigen und festen Sitz prüfen und gleichzeitig das Display<br/>beobachten. Ändert sich der Displayinhalt während der Prüfung nicht, ist der Fehler zu beheben,<br/>bzw. das angesprochene Bauteil zu ersetzen.</li> </ul> |
| 2           | Spiegelauswahlschalter    | links<br>rechts<br>zuklappen<br>unbetät.<br>n. verbaut<br>unplausibel | <ul> <li>Fehlerspeicher löschen.</li> <li>Funktionsprüfung durchführen.</li> <li>Fehlerspeicher erneut abfragen.</li> </ul>                                                                                                    |
| 3           | Spiegelausrastschalter FS | zugeklappt<br>abgeklappt<br>n. verbaut                                |                                                                                                    |
| 4           | Spiegelheizung            | ein<br>aus<br>n. verbaut                                              |                                                                                                    |

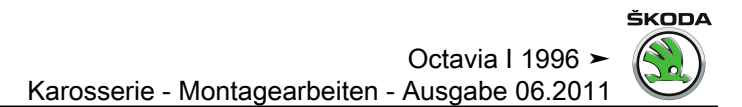

Anzeigegruppe 004 für Fahrzeuge 05.01 ► (Komfortsystem der 3. Generation)

## 

Octavia I 1996 ➤ Karosserie - Montagearbeiten - Ausgabe 06.2011

| Anzeigefeld | Bezeichnung                  | Anzeige am Display                                                                      | Fehlerbeseitigung                                                                                                    |
|-------------|------------------------------|-----------------------------------------------------------------------------------------|----------------------------------------------------------------------------------------------------|
| 1           | Fensterheberschalter BFS     | autom. auf<br>autom. zu<br>man. auf<br>man. zu<br>unbetät.<br>n. verbaut<br>unplausibel | <ul> <li>Sichtprüfung der Leitungsführung.</li> <li>Entsprechende Steckverbindungen auf richtigen und festen Sitz prüfen und gleichzeitig das<br/>Display beobachten. Ändert sich der Displayinhalt während der Prüfung nicht, ist der Fehler z<br/>beheben, bzw. das angesprochene Bauteil zu ersetzen.</li> </ul> |
| 2           | Fensterheberthermoschutz BFS | ja<br>nein<br>n. verbaut                                                                |                                                                                                    |
| 3           | Spiegelausrastschalter BFS   | zugeklappt<br>abgeklappt<br>n. verbaut                                                  |                                                                                                    |

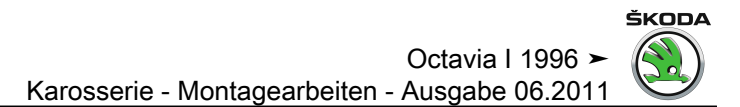

Anzeigegruppe 005 für Fahrzeuge 05.01 ► (Komfortsystem der 3. Generation)

## 

# Octavia I 1996 ➤ Karosserie - Montagearbeiten - Ausgabe 06.2011

| Anzeigefeld | Bezeichnung                                     | Anzeige am Display                                                                      | Fehlerbeseitigung                                                                                                    |
|-------------|-------------------------------------------------|-----------------------------------------------------------------------------------------|----------------------------------------------------------------------------------------------------|
| 1           | Fensterheberschalter in Tür hinten links -E52-  | autom. auf<br>autom. zu<br>man. auf<br>man. zu<br>unbetät.<br>n. verbaut<br>unplausibel | <ul> <li>Sichtprüfung der Leitungsführung.</li> <li>Entsprechende Steckverbindungen auf richtigen und festen Sitz prüfen und<br/>gleichzeitig das Display beobachten. Ändert sich der Displayinhalt während der<br/>Prüfung nicht, ist der Fehler zu beheben, bzw. das angesprochene Bauteil zu<br/>ersetzen.</li> </ul> |
| 2           | Fensterheberthermoschutz HL                     | ja<br>nein<br>n. verbaut                                                                |                                                                                                    |
| 3           | Fensterheberschalter in Tür hinten rechts -E54- | autom. auf<br>autom. zu<br>man. auf<br>man. zu<br>unbetät.<br>n. verbaut<br>unplausibel | <ul> <li>Sichtprüfung der Leitungsführung.</li> <li>Entsprechende Steckverbindungen auf richtigen und festen Sitz prüfen und<br/>gleichzeitig das Display beobachten. Ändert sich der Displayinhalt während der<br/>Prüfung nicht, ist der Fehler zu beheben, bzw. das angesprochene Bauteil zu<br/>ersetzen.</li> </ul> |
| 4           | Fensterheberthermoschutz HR                     | ja<br>nein<br>n. verbaut                                                                |                                                                                                    |

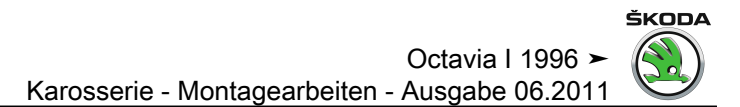

Anzeigegruppe 006 für Fahrzeuge 05.01 ► (Komfortsystem der 3. Generation)

## 

Octavia I 1996 ➤ Karosserie - Montagearbeiten - Ausgabe 06.2011

| Anzeigefeld | Bezeichnung                 | Anzeige am Display                 | F | ehlerbeseitigung                                                                                                    |
|-------------|-----------------------------|------------------------------------|---|----------------------------------------------------------------------------------------------------|
| 1           | Spannung Kl. 30             | Spannung V                         | - | Spannung prüfen.                                                                                                    |
| 2           | Zündung - Kl. 15            | ein<br>aus<br>keine Kommunikation  | - | Sichtprüfung der Leitungsführung.<br>Entsprechende Steckverbindungen auf richtigen und festen Sitz prüfen und gleichzeitig das Dis-                                                                                                    |
| 3           | S-Kontakt                   | betätigt<br>unbetät.<br>k. Kommun. |   | play beobachten. Andert sich der Displayinhalt während der Prüfung nicht, ist der Fehler zu<br>beheben, bzw. das angesprochene Bauteil zu ersetzen.<br>Fehlerspeicher löschen.<br>Funktionsprüfung durchführen.<br>Fehlerspeicher erneut abfragen. |
| 4           | Geschwindigkeitssignal km/h | km/h<br>0-255                      |   |                                                                                                    |

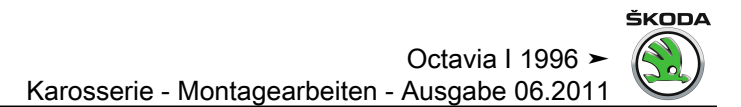

Anzeigegruppe 007 für Fahrzeuge 05.01 ► (Komfortsystem der 3. Generation)

## 

Octavia I 1996 ≻ Karosserie - Montagearbeiten - Ausgabe 06.2011

| Anzeigefeld | Bezeichnung                   | Anzeige am Display                                  | Fehlerbeseitigung                                                                                                    |
|-------------|-------------------------------|-----------------------------------------------------|----------------------------------------------------------------------------------------------------|
| 1           | Schlüsselschalter - Fahrertür | verriegeln<br>entriegeln<br>unbetät.                | <ul> <li>Fehlerspeicher löschen.</li> <li>Funktionsprüfung durchführen.</li> </ul>                                                                                                    |
| 2           | Schlüsselschalter - BFS       | verriegeln<br>entriegeln<br>unbetät.                | <ul> <li>Fehlerspeicher erneut abfragen.</li> </ul>                                                                                                    |
| 3           | Lock-/Unlock Schalter - FT    | verriegeln<br>entriegeln<br>unbetät.<br>unplausibel | <ul> <li>Sichtprüfung der Leitungsführung.</li> <li>Entsprechende Steckverbindungen auf richtigen und festen Sitz prüfen und gleichzeitig das Display beobachten. Ändert sich der Displayinhalt während der Prüfung nicht, ist der Fehler zu</li> </ul> |
| 4           | Lock-/Unlock Schalter - BFT   | verriegeln<br>entriegeln<br>unbetät.<br>unplausibel | <ul> <li>beheben, bzw. das angesprochene Bauteil zu ersetzen.</li> <li>Fehlerspeicher löschen.</li> <li>Funktionsprüfung durchführen.</li> <li>Fehlerspeicher erneut abfragen.</li> </ul>                                                               |

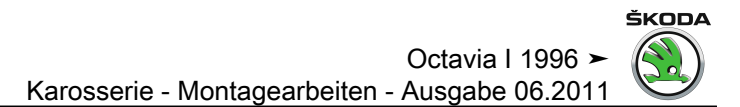

Anzeigegruppe 008 für Fahrzeuge 05.01 ► (Komfortsystem der 3. Generation)

## 

### Octavia I 1996 > Karosserie - Montagearbeiten - Ausgabe 06.2011

| Anzeigefeld | Bezeichnung                | Anzeige am Display                                  | Fe | ehlerbeseitigung                                                                                                    |
|-------------|----------------------------|-----------------------------------------------------|----|----------------------------------------------------------------------------------------------------|
| 1           | Motorhaubenkontaktschalter | auf<br>zu<br>n. verbaut<br>keine Kommunikation      | -  | Sichtprüfung der Leitungsführung.<br>Entsprechende Steckverbindungen auf richtigen und festen Sitz prüfen und gleichzeitig das Dis-<br>play beobachten. Ändert sich der Displayinhalt während der Prüfung nicht, ist der Fehler zu |
| 2           | Schlüsselschalter Heck     | verriegeln<br>entriegeln<br>unbetät.<br>unplausibel | -  | beheben, bzw. das angesprochene Bauteil zu ersetzen.<br>Fehlerspeicher löschen.<br>Funktionsprüfung durchführen.                                                                                                    |
| 3           | Heckklappenkontaktschalter | auf<br>zu<br>keine Kommunikation                    | -  | Fehlerspeicher erneut abfragen.                                                                                                    |
| 4           | Thermoschutz ZV            | ja<br>nein<br>n. verbaut                            |    |                                                                                                    |

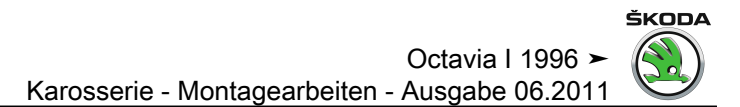

Anzeigegruppe 009 für Fahrzeuge 05.01 ► (Komfortsystem der 3. Generation)

## 

Octavia I 1996 ➤ Karosserie - Montagearbeiten - Ausgabe 06.2011

| Anzeigefeld | Bezeichnung        | Anzeige am Display                             | Fehlerbeseitigung |
|-------------|--------------------|------------------------------------------------|-------------------|
| 1           | ZV-Rückmeldung FT  | verriegelt<br>entriegelt<br>safe<br>n. verbaut |                   |
| 2           | ZV-Rückmeldung BFT | verriegelt<br>entriegelt<br>safe<br>n. verbaut |                   |
| 3           | ZV-Rückmeldung HL  | verriegelt<br>entriegelt<br>safe<br>n. verbaut |                   |
| 4           | ZV-Rückmeldung HR  | verriegelt<br>entriegelt<br>safe<br>n. verbaut |                   |

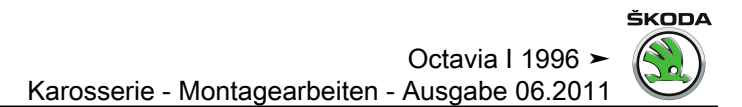

Anzeigegruppe 010 für Fahrzeuge 05.01 ► (Komfortsystem der 3. Generation)

## Oct

Octavia I 1996 ≻ Karosserie - Montagearbeiten - Ausgabe 06.2011

| Anzeigefeld | Bezeichnung             | Anzeige am Display | Fehlerbeseitigung |
|-------------|-------------------------|--------------------|-------------------|
| 1           | Drehfallenschalter - FT | auf<br>zu          |                   |
| 2           | Drehfallenschalter BFT  | auf<br>zu          |                   |
| 3           | Drehfallenschalter HL   | auf<br>zu          |                   |
| 4           | Drehfallenschalter HR   | auf<br>zu          |                   |
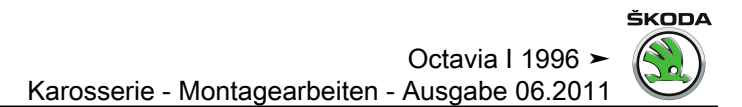

Anzeigegruppe 011 für Fahrzeuge 05.01 ► (Komfortsystem der 3. Generation)

### 

Octavia I 1996 ≻ Karosserie - Montagearbeiten - Ausgabe 06.2011

| Anzeig | gefeld | Bezeichnung                     | Anzeige am Display                     | Fe | ehlerbeseitigung                                                                                                    |
|--------|--------|---------------------------------|----------------------------------------|----|----------------------------------------------------------------------------------------------------|
| 1      | 1      | WFS-Schlüsselerkennung          | ja<br>nein<br>n. verbaut<br>k. Kommun. | -  | Sichtprüfung der Leitungsführung.<br>Entsprechende Steckverbindungen auf richtigen und festen Sitz prüfen und gleichzeitig das<br>Display beobachten. Ändert sich der Displayinhalt während der Prüfung nicht, ist der Fehler |
| 2      | 2      | Automatik-Lock/Unlock- Schalter | auf<br>zu                              |    | zu beheben, bzw. das angesprochene Bauteil zu ersetzen.<br>Feblerspeicher löschen                                                                                                    |
| 3      | 3      | Freigabe Schiebe-/Ausstelldach  | ja<br>nein                             | _  | Funktionsprüfung durchführen.<br>Fehlerspeicher erneut abfragen.                                                                                                    |
| 4      | 1      | Daten-BUS                       | Eindraht<br>Zweidraht                  | -  | Daten-BUS Leitungen prüfen $\Rightarrow$ Elektrische Anlage $\Rightarrow$ RepGr. 90.                                                                                                    |

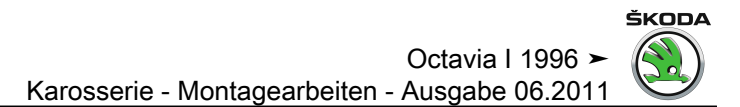

Anzeigegruppe 012 für Fahrzeuge 05.01 ► (Komfortsystem der 3. Generation)

Octavia I 1996 > Karosserie - Montagearbeiten - Ausgabe 06.2011

| Anzeigefeld | Bezeichnung               | Anzeige am Display                 | Fehlerbeseitigung |
|-------------|---------------------------|------------------------------------|-------------------|
| 1           | Ausstattung, Fahrertür    | 0 <sup>1)</sup><br>1 <sup>2)</sup> |                   |
| 2           | Ausstattung, Beifahrertür | 0 <sup>1)</sup><br>1 <sup>2)</sup> |                   |
| 3           | Ausstattung, Tür HL       | 0 <sup>1)</sup><br>1 <sup>2)</sup> |                   |
| 4           | Ausstattung, Tür HR       | 0 <sup>1)</sup><br>1 <sup>2)</sup> |                   |

<sup>1)</sup> Keine Kommunikation.

<sup>2)</sup> Betrieb.

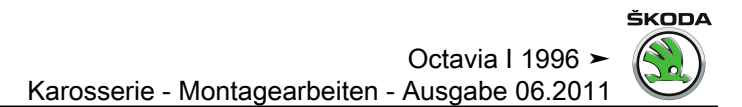

Anzeigegruppe 013 für Fahrzeuge 05.01 ► (Komfortsystem der 3. Generation)

#### Octavia I 1996 ≻ Karosserie - Montagearbeiten - Ausgabe 06.2011

| Anzeigefeld | Bezeichnung                               | Anzeige am Display      | Fehlerbeseitigung |
|-------------|-------------------------------------------|-------------------------|-------------------|
| 1           | HDF-Schalter und Heckschlüsselschalter 1) | unbetät.                |                   |
| 2           | Heckklappenkontaktschalter                | auf<br>zu<br>n. verbaut |                   |
| 3           | Beleuchtung Schalter                      | 0100%                   |                   |

<sup>1)</sup> Bei Octavia nicht verbaut.

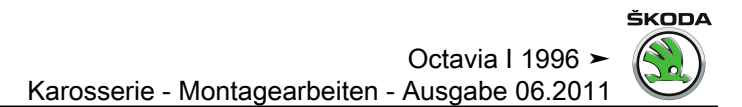

Anzeigegruppe 014 für Fahrzeuge 05.01 ► (Komfortsystem der 3. Generation)

### Octavia I 1996 ≻

| Anzeigefeld | Bezeichnung                                               | Anzeige am Display                                                   | Fehlerbeseitigung                                                                                                    |
|-------------|-----------------------------------------------------------|----------------------------------------------------------------------|----------------------------------------------------------------------------------------------------|
| 1           | Festcode bekannt <sup>1)</sup>                            | i.O.<br>n.i.O.<br>kein Messwert<br>(Schlüssel gerade nicht betätigt) | <ul> <li>Bei "n.i.O.":</li> <li>Schlüsselcode hat den Fangbereich verlassen. Funkfernbedienung über Funktion "10" (Anpassung) neu lernen <u>⇒ Seite 217</u>.</li> </ul>                                                                                      |
| 2           | Code im Fangbereich <sup>1)</sup>                         | i.O.<br>n.i.O.<br>kein Messwert<br>(Schlüssel gerade nicht betätigt) | Bei "kein Messwert":<br>– Batterie im Schlüssel entladen, Batterie wechseln.<br>– Fernbedienung defekt, Schlüssel ersetzen.                                                                                                    |
| 3           | Algorithmus <sup>1)</sup>                                 | i.O.<br>n.i.O.<br>kein Messwert<br>(Schlüssel gerade nicht betätigt) |                                                                                                    |
| 4           | Schlüsselnummer (Schlüssel gerade betätigt) <sup>1)</sup> | 04                                                                   | Bei Betätigung eines gelernten Funkschlüssels wird hier angezeigt,<br>auf welcher Position der Schlüssel gelernt ist.<br>Zeigt der Tester "0" an, obwohl eine Funktaste betätigt ist, muss der<br>Schlüssel über Anpassung (Funktion 10) neu gelernt werden. |

<sup>1)</sup> Nur bei Steuergerät mit Empfänger für Fernbedienung und Alarmfunktion  $\Rightarrow$  Seite 56.

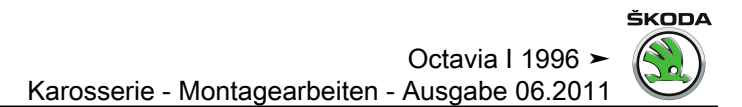

Anzeigegruppe 015 für Fahrzeuge 05.01 ► (Komfortsystem der 3. Generation)

#### Octavia I 1996 ≻ Karosserie - Montagearbeiten - Ausgabe 06.2011

| Anzeigefeld | Bezeichnung                   | Anzeige am Display                 | Fehlerbeseitigung |
|-------------|-------------------------------|------------------------------------|-------------------|
| 1           | Fernbedienung Schlüsseltasten | 0 <sup>1)</sup><br>1 <sup>2)</sup> |                   |
| 2           | Sensor Innenraumüberwachung   | ja<br>nein<br>n. verbaut           |                   |
| 3           | IRUE-Abschaltung              | ein<br>aus<br>n. verbaut           |                   |

1) Unbetätigt

2) Betätigt

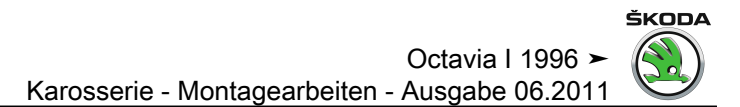

Anzeigegruppe 016 für Fahrzeuge 05.01 ► (Komfortsystem der 3. Generation)

Octavia I 1996 ≻ Karosserie - Montagearbeiten - Ausgabe 06.2011

| Anzeigefeld | Bezeichnung                      | Anzeige am Display | Fehlerbeseitigung                                                                      |
|-------------|----------------------------------|--------------------|----------------------------------------------------------------------------------------|
| 1           | Letzte Alarmquelle <sup>1)</sup> | Anzeige 165535     | Es werden nur die letzten 4 DWA - Auslösungsbereiche dargestellt!                      |
| 2           | Vorletzte Alarmquelle 1)         |                    | z. B. "32" = Motorhaubenkontaktschalter<br>(mögliche Alarmquellen siehe Tabelle unten) |
| 3           | 3. letzte Alarmquelle 1)         |                    |                                                                                        |
| 4           | 4. letzte Alarmquelle 1)         |                    |                                                                                        |

<sup>1)</sup> Nur bei Steuergerät mit Alarmfunktion  $\Rightarrow$  Seite 56.

# Mögliche Alarmquellen für Fahrzeuge 05.01 ► (Komfortsystem der 3. Generation)

| Alarmquellen                                                          | Anzeige |
|-----------------------------------------------------------------------|---------|
| Drehfallenschalter FT                                                 | 1       |
| Drehfallenschalter HL                                                 | 2       |
| Drehfallenschalter HR                                                 | 4       |
| Drehfallenschalter BFT                                                | 8       |
| Heckklappenkontaktschalter                                            | 16      |
| Wegfahrsicherung - keine, bzw. falscher Schlüssel                     | 17      |
| Unterbrechen der Kommunikation mit Alarmanlage mit eigener Versorgung | 18      |
| Motorhaubenkontaktschalter                                            | 32      |
| Zündung - Kl. 15                                                      | 64      |
| Innenraumüberwachung                                                  | 128     |
| Kein Alarm                                                            | 255     |
|                                                                       |         |

### 3.21 Anpassung

Gilt für Fahrzeuge ► 07. 98 (Komfortsystem der 1. und 2. Generation)

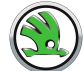

#### Octavia I 1996 ➤ Karosserie - Montagearbeiten - Ausgabe 06.2011

| Kanalnummer                                                                                                    | Seite              |
|----------------------------------------------------------------------------------------------------|--------------------|
| 00 - Anpassung von Zündschlüsseln mit Funkfernbedienung, gelernte Schlüssel löschen <sup>1) 2)</sup>                        | <u>⇒ Seite 219</u> |
| 01 - Anpassung von Zündschlüsseln mit Funkfernbedienung, gelernte Schlüssel lernen <sup>1) 2)</sup>                         | <u>⇒ Seite 219</u> |
| 03 - Auto-Lock/Unlock: Fahrzeug wird bei Erreichen von einer Geschwindigkeit über 15 km/h verriegelt <sup>2)</sup>          | <u>⇒ Seite 221</u> |
| 04 - IRUE-Abschaltung: Innenraumüberwachung wird durch zweimaliges Betätigen ZV-ZU aktiviert bzw. deaktiviert <sup>2)</sup> | <u>⇒ Seite 221</u> |
| 05 - Entrieg. Hupton aus und ein <sup>2)</sup>                                                                              | <u>⇒ Seite 222</u> |
| 06 - Verrieg. Hupton aus und ein <sup>2)</sup>                                                                              | <u>⇒ Seite 222</u> |
| 07 - Entrieg. Blinken der Blinkleuchten aus und ein <sup>2)</sup>                                                           | <u>⇒ Seite 223</u> |
| 08 - Verrieg. Blinken der Blinkleuchten aus und ein <sup>2)</sup>                                                           | <u>⇒ Seite 223</u> |

<sup>1)</sup> Für Fahrzeuge ► 09.97.

<sup>2)</sup> Für Fahrzeuge 10.97 ►.

#### Anpassung von Zündschlüsseln mit Funkfernbedienung

### i Hinweis

- Nur bei Steuergeräten mit Funkfernbedienung-Empfänger <u>⇒ Seite 56</u>.
- Werden neue oder zusätzliche Zündschlüssel benötigt, so müssen sie an die Steuerelektronik der Wegfahrsicherung und des Komfortsystems angepasst werden.
- Es müssen immer alle, also auch die vorhandenen Zündschlüssel, neu angepasst werden.
- Die Anzahl der bereits angepassten Schlüssel wird nach der Anwahl der Funktion Anpassung angezeigt.
- Mit der "C" Taste des -V.A.G 1552- kann die Anpassung unterbrochen werden.
- Die Betriebsnummer (Werkstattcode) des -V.A.G 1552- wird beim Anpassen von Zündschlüsseln von der Steuerung der Wegfahrsicherung gespeichert.

#### Voraussetzungen:

- Alle Zündschlüssel vorhanden. Ist kein alter Zündschlüssel vorhanden, siehe "Vorgehensweise bei Schlüsselverlust", ⇒ Elektrische Anlage ⇒ Rep.-Gr. 96
- ♦ Schlüsselanhänger mit abgedeckter Geheimnummer ist vorhanden. Falls nicht, siehe "Ermittlung der Geheimnummer" ⇒ Elektrische Anlage ⇒ Rep.-Gr. 96
- Mechanisch passenden Zündschlüssel in das Zündschloss stecken.
- Fahrzeugsystemtester -V.A.G 1552- anschließen und Adresswort f
  ür Komfortsystem anw
  ählen <u>⇒ Seite 53</u>.

Anzeige am Display:

- Funktion 10 eingeben.

Anzeige am Display:

Eingabe mit Q Taste quittieren.

Anzeige am Display:

Anzeige am Display:

- Eingabe mit Q Taste quittieren.

Anzeige am Display:

- 
☐ Taste drücken.

Anzeige am Display:

- Funktion 10 eingeben.

Anzeige am Display:

Fahrzeugsystem-Test HELP Funktion anwählen XX

Fahrzeugsystem-Test Q 10 - Anpassung

Anpassung Kanalnummer eingeben XX

Anpassung Lernwerte löschen?

Anpassung Lernwerte sind gelöscht

Fahrzeugsystem-Test HELP Funktion anwählen XX

Fahrzeugsystem-Test 10 - Anpassung 0

Q

->

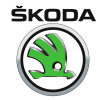

Eingabe mit O Taste quittieren.

Anzeige am Display:

Kanalnummer 01 eingeben (mit Kanalnummer 01 werden alle Schlüssel gelesen) und Eingabe mit Q Taste quittieren.

Anzeige am Display:

In der oberen Zeile wird angezeigt, wie viele Schlüssel gelernt werden sollen (Standard = 1). Schlüsselzahl mit den Tasten [] und 🗍 anwählen. Max. Anzahl aller gelernten Schlüssel = 4.

Anzeige am Display: Anzahl der zu lernenden Funkschlüssel.

Eingabe mit Q Taste quittieren. \_

Anzeige am Display:

Eingabe mit O Taste guittieren.

Anzeige am Display:

– ☐ Taste drücken.

Anzeige am Display:

- Zündung ausschalten und Zündschlüssel abziehen.
- An iedem zu lernenden Funkschlüssel ist einmal eine Taste zu betätigen (im obigen Beispiel an 3 Schlüsseln).

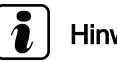

#### **Hinweis**

- Alle 3 Schlüssel (siehe Beispiel) können in einem Anpassungsvorgang gelernt werden.
- Bei der Anpassung aller Schlüssel dürfen 30 Sekunden nicht überschritten werden.

Die Anpassung der Zündschlüssel wird automatisch beendet, wenn:

- Die Anzahl der anzupassenden Schlüssel erreicht ist. ٠
- Eine Taste eines zu lernenden Funkschlüssels öfter betätigt ٠ wird.
- Die zulässige Anpassungszeit von 30 Sekunden, ab Einschal-٠ ten der Zündung mit dem 2. Schlüssel, überschritten wird (Fehler wird gespeichert).

Der erforderliche Anpassungsvorgang wird durch kurzen Hupton bestätigt.

- Zündung einschalten.
- Funktion 02 "Fehlerspeicher abfragen" anwählen. Wenn kein Fehler gespeichert ist, dann ist die Schlüsselanpassung erfolgreich abgeschlossen.
- Funktion 06 "Ausgabe beenden" anwählen  $\Rightarrow$  Seite 117.
- Funktionsprüfung aller Funkschlüssel durchführen.

Anpassung Kanalnummer eingeben XX

| Kanal 1   | Anpassung | 1 | ->        |
|-----------|-----------|---|-----------|
| Schlüssel |           | 1 | - + - + - |

| Kanal 1   | Anpassung | 3 |   |   | Q   |   |
|-----------|-----------|---|---|---|-----|---|
| Schlüssel | 3         |   | - | Ť | - ↓ | - |

Kanal 1 3 Anpassung Geänderten Wert speichern?

Kanal 1 Anpassung 3 -> Geänderter Wert ist gespeichert

Fahrzeugsystem-Test Funktion anwählen XX HELP

Q

Octavia I 1996 ≻ Karosserie - Montagearbeiten - Ausgabe 06.2011

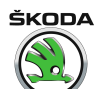

| Auto - Lock/Unlock: Fahrzeug wird bei Erreichen von einer Ge-<br>schwindigkeit über 15 km/h verriegelt (Funktion ein- oder aus-<br>schalten) |                                                              |
|----------------------------------------------------------------------------------------------------|--------------------------------------------------------------|
| Anzeige am Display:                                                                                                    | Fahrzeugsystem-Test HELP<br>Funktion anwählen XX             |
| – Funktion 10 eingeben.                                                                                                    |                                                              |
| Anzeige am Display:                                                                                                    | Fahrzeugsystem-Test Q<br>10 - Anpassung                      |
| – Eingabe mit 🖸 Taste quittieren.                                                                                                    |                                                              |
| Anzeige am Display:                                                                                                    | Anpassung<br>Kanalnummer eingeben XX                         |
| – Tasten 0 und 3 drücken.                                                                                                    |                                                              |
| Anzeige am Display:                                                                                                    | Kanal 3 Anpassung 0 -><br>Auto-Lock/Unlock aus - ↑ - ↓ -     |
| <ul> <li>Anpassungswert mit den Tasten</li></ul>                                                                                             |                                                              |
| Anzeige am Display:                                                                                                    | Kanal 3 Anpassung 1 Q<br>Auto-Lock/Unlock ein - ↑ - ↓ -      |
| – Eingabe mit 👰 Taste quittieren.                                                                                                    |                                                              |
| Anzeige am Display:                                                                                                    | Kanal 3 Anpassung 1 Q<br>Geänderten Wert speichern?          |
| – Eingabe mit 😡 Taste quittieren.                                                                                                    |                                                              |
| Anzeige am Display:                                                                                                    | Kanal 3 Anpassung 1 -><br>Geänderter Wert ist gespeichert    |
| –                                                                                                    |                                                              |
| Anzeige am Display:                                                                                                    | Fahrzeugsystem-Test HELP<br>Funktion anwählen XX             |
| IRUE-Abschaltung: Innenraumüberwachung wird durch zweima-<br>liges Betätigen ZV-ZU aktiviert bzw. deaktiviert                                |                                                              |
| <ul> <li>Funktion 10 eingeben.</li> </ul>                                                                                                    |                                                              |
| Anzeige am Display:                                                                                                    | Fahrzeugsystem-Test Q<br>10 - Anpassung                      |
| – Eingabe mit 🖸 Taste quittieren.                                                                                                    |                                                              |
| Anzeige am Display:                                                                                                    | Anpassung<br>Kanalnummer eingeben XX                         |
| <ul> <li>Tasten 0 und 4 drücken.</li> </ul>                                                                                                  |                                                              |
| Anzeige am Display:                                                                                                    | Kanal 4 Anpassung 0 -><br>Innenraumüberwachung aus - ↑ - ↓ - |
| <ul> <li>Anpassungswert mit den Tasten</li></ul>                                                                                             |                                                              |
| Anzeige am Display:                                                                                                    | Kanal 4 Anpassung 1 Q<br>Innenraumüberwachung ein - † - ↓ -  |
| – Eingabe mit 🖸 Taste quittieren.                                                                                                    |                                                              |
| Anzeige am Display:                                                                                                    | Kanal 4 Anpassung 1 Q<br>Geänderten Wert speichern?          |
| – Eingabe mit 🖸 Taste quittieren.                                                                                                    |                                                              |
| Anzeige am Display:                                                                                                    | Kanal 4 Anpassung 1 -><br>Geänderter Wert ist gespeichert    |

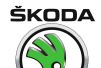

Anzeige am Display:

#### Alarm beim Aufschließen aktivieren und deaktivieren

- Funktion 10 eingeben.
- Anzeige am Display:
- Eingabe mit 🖸 Taste quittieren.

Anzeige am Display:

– Tasten 0 und 5 drücken.

Anzeige am Display:

− Eingabe mit 
 ☐ Taste quittieren.

 Anzeige am Display:

| _  | Eingabe mit 🛛 Taste quittieren. |
|----|---------------------------------|
| An | zeige am Display:               |

– 
☐ Taste drücken.

Anzeige am Display:

Alarm beim Zuschließen aktivieren und deaktivieren Anzeige am Display:

− Eingabe mit Q Taste quittieren.
 Anzeige am Display:

- Tasten 0 und 6 drücken.

Anzeige am Display:

Eingabe mit Taste quittieren.
 Anzeige am Display:

Eingabe mit Q Taste quittieren.

Fahrzeugsystem-Test Funktion anwählen XX HELP

Fahrzeugsystem-Test 10 - Anpassung Q

Anpassung Kanalnummer eingeben XX

Kanal 5 Anpassung 0 -> entriegelt Beep aus  $-\uparrow -\downarrow -$ 

Kanal 5 Anpassung 1 Q entriegelt Beep ein  $-\uparrow -\downarrow -$ 

Kanal 5 Anpassung 1 Q Geänderten Wert speichern?

Kanal 5 Anpassung 1 -> Geänderter Wert ist gespeichert

Fahrzeugsystem-Test Funktion anwählen XX

Fahrzeugsystem-Test Funktion anwählen XX HELP

HELP

Fahrzeugsystem-Test Q 10 - Anpassung

Anpassung Kanalnummer eingeben XX

Kanal 6 Anpassung 0 -> verriegelt Beep aus  $-\uparrow - \downarrow -$ 

Kanal 6Anpassung1QverriegeltBeepein $-\uparrow - \downarrow -$ 

Kanal 6 Anpassung 1 Q Geänderten Wert speichern?

Funktion 10 eingeben.
 Anzeige am Display:

|                                | Octavia I 19 | 96 >  |
|--------------------------------|--------------|-------|
| Karosserie - Montagearbeiten - | Ausgabe 06   | .2011 |

| Anzeige am Display:                                         | Kanal 6 Anpassung 3 -><br>Geänderter Wert ist gespeichert                 |  |  |  |  |
|-------------------------------------------------------------|---------------------------------------------------------------------------|--|--|--|--|
| –  ☐ Taste drücken.                                         |                                                                           |  |  |  |  |
| Anzeige am Display:                                         | Fahrzeugsystem-Test HELP<br>Funktion anwählen XX                          |  |  |  |  |
| Blinkleuchten beim Aufschließen aktivieren und deaktivieren |                                                                           |  |  |  |  |
| - Funktion 10 eingeben.                                     |                                                                           |  |  |  |  |
| Anzeige am Display:                                         | Fahrzeugsystem-Test Q<br>10 - Anpassung                                   |  |  |  |  |
| – Eingabe mit 🖸 Taste quittieren.                           |                                                                           |  |  |  |  |
| Anzeige am Display:                                         | Anpassung<br>Kanalnummer eingeben XX                                      |  |  |  |  |
| – Tasten 🛛 und 🗇 drücken.                                   |                                                                           |  |  |  |  |
| Anzeige am Display:                                         | Kanal 7Anpassung0->entriegeltBlinkenaus- $\uparrow$ - $\downarrow$ -      |  |  |  |  |
| <ul> <li>Anpassungswert mit den Tasten</li></ul>            |                                                                           |  |  |  |  |
| Anzeige am Display:                                         | Kanal 7 Anpassung 1 Q<br>entriegelt Blinken ein $-\uparrow -\downarrow -$ |  |  |  |  |
| – Eingabe mit 反 Taste quittieren.                           |                                                                           |  |  |  |  |
| Anzeige am Display:                                         | Kanal 7 Anpassung 1 Q<br>Geänderten Wert speichern?                       |  |  |  |  |
| – Eingabe mit 👰 Taste quittieren.                           |                                                                           |  |  |  |  |
| Anzeige am Display:                                         | Kanal 7 Anpassung 1 -><br>Geänderter Wert ist gespeichert                 |  |  |  |  |
| – ☐ Taste drücken.                                          |                                                                           |  |  |  |  |
| Anzeige am Display:                                         | Fahrzeugsystem-Test HELP<br>Funktion anwählen XX                          |  |  |  |  |
| Blinkleuchten beim Zuschließen aktivieren und deaktivieren  |                                                                           |  |  |  |  |
| - Funktion 10 eingeben.                                     |                                                                           |  |  |  |  |
| Anzeige am Display:                                         | Fahrzeugsystem-Test Q<br>10 - Anpassung                                   |  |  |  |  |
| – Eingabe mit 反 Taste quittieren.                           |                                                                           |  |  |  |  |
| Anzeige am Display:                                         | Anpassung<br>Kanalnummer eingeben XX                                      |  |  |  |  |
| – Tasten 🖸 und 🛽 drücken.                                   |                                                                           |  |  |  |  |
| Anzeige am Display:                                         | Kanal 8 Anpassung 0 -><br>verriegelt Blinken aus - † - ↓ -                |  |  |  |  |
| <ul> <li>Anpassungswert mit den Tasten</li></ul>            |                                                                           |  |  |  |  |
| Anzeige am Display:                                         | Kanal 8 Anpassung 1 Q verriegelt Blinken ein $-\uparrow$ $\downarrow$ -   |  |  |  |  |
| – Eingabe mit 反 Taste quittieren.                           |                                                                           |  |  |  |  |
| Anzeige am Display:                                         | Kanal 8 Anpassung 1 Q<br>Geänderten Wert speichern?                       |  |  |  |  |
| – Eingabe mit 🛛 Taste quittieren.                           |                                                                           |  |  |  |  |

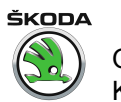

Anzeige am Display:

Anzeige am Display:

Kanal 8 Anpassung 1 -> Geänderter Wert ist gespeichert

HELP

Fahrzeugsystem-Test Funktion anwählen XX

Anpassung für Fahrzeuge 08. 98 ► (Komfortsystem der 2,5. und 3. Generation)

ŠKODA Octavia I 1996 ≻ Karosserie - Montagearbeiten - Ausgabe 06.2011

| Kanalnummer                                                                                                    | Seite              |  |
|----------------------------------------------------------------------------------------------------|--------------------|--|
| 00 - Anpassung von Zündschlüsseln mit Funkfernbedienung, gelernte Schlüssel löschen                                                     | <u>⇒ Seite 226</u> |  |
| 01 - Anpassung von Zündschlüsseln mit Funkfernbedienung, neue Schlüssel lernen                                                          | <u>⇒ Seite 226</u> |  |
| 03 - Auto-Lock/Unlock: Fahrzeug wird bei Erreichen von einer Geschwindigkeit über 15 km/h verriegelt                                    | <u>⇒ Seite 228</u> |  |
| 04 - Auto-Lock/Unlock: Fahrzeug wird bei Abzug des Zündschlüssels vom Zündschloss entriegelt                                            | <u>⇒ Seite 229</u> |  |
| 05 - IRUE-Abschaltung: Innenraumüberwachung wird durch zweimaliges Betätigen ZV-ZU aktiviert bzw. deaktiviert <sup>2)</sup>             | <u>⇒ Seite 229</u> |  |
| 06 - Entrieg. Hupton aus und ein                                                                                                    | <u>⇒ Seite 230</u> |  |
| 07 - Verrieg. Hupton aus und ein                                                                                                    | <u>⇒ Seite 230</u> |  |
| 08 - Entrieg. Blinken der Blinkleuchten aus und ein                                                                                     | <u>⇒ Seite 231</u> |  |
| 09 - Verrieg. Blinken der Blinkleuchten aus und ein                                                                                     | <u>⇒ Seite 231</u> |  |
| 10 - Einstellungen Alarmhorn: Programmierung des Alarmverhaltens bei Alarmauslösung entsprechend der gesetzlichen Regelungen der Länder |                    |  |

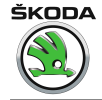

#### Anpassung von Zündschlüsseln mit Funkfernbedienung

Ist die Fernbedienung 200mal außer der Empfangreichweite gedrückt oder ist ein neuer Schlüssel dem Schlüsselsatz zugegeben worden, ist eine neue Schlüsselanpasung durchzuführen:

- 1. durch angepassten Zündschlüssel
- 2. durch Fahrzeugsystemtester -V.A.G 1552-

#### Anpassung durch gelernten (angepassten) Zündschlüssel

- Mechanisch passenden (angepassten) Zündschlüssel in das Zündschloss stecken.
- Zündung einschalten.
- Mit dem neuen (zu lernenden) Schlüssel das Fahrzeug mechanisch (z. B. an der Fahretür) verriegeln und anschließend eine der Funktasten am Schlüssel betätigen.
- Nach einer Pause von mehr als einer Sekunde die Funktaste wiederholt betätigen (Schlüssel zu lernen beenden).
- Der erforderliche Anpassungsvorgang wird durch einen kurzen Hupton bestätigt.

### 1 Hinweis

Werden neue oder zusätzliche Zündschlüssel benötigt, so müssen sie an die Steuerelektronik der Wegfahrsicherung angepasst werden.

#### Anpassung durch Fahrzeugsystemtester -V.A.G 1552-

### i Hinweis

- Nur bei Steuergeräten mit Funkfernbedienung <u>
   -> Seite 56</u>
- ♦ Werden neue oder zusätzliche Zündschlüssel benötigt, so müssen sie an die Steuerelektronik der Wegfahrsicherung und des Komfortsystems angepasst werden ⇒ Elektrische Anlage; Rep.-Gr. 96.
- Es müssen immer alle, also auch die vorhandenen Zündschlüssel, neu angepasst werden.
- Die Anzahl der bereits angepassten Schlüssel wird nach der Anwahl der Funktion Anpassung angezeigt.
- Mit der "C" Taste des -V.A.G 1552- kann die Anpassung unterbrochen werden.
- Die Betriebsnummer (Werkstattcode) des -V.A.G 1552- wird beim Anpassen von Zündschlüsseln von der Steuerung der Wegfahrsicherung gespeichert.

#### Voraussetzungen:

- Alle Zündschlüssel vorhanden. Ist kein alter Zündschlüssel vorhanden, siehe "Vorgehensweise bei Schlüsselverlust", ⇒ Elektrische Anlage ⇒ Rep.-Gr. 96
- ♦ Schlüsselanhänger mit abgedeckter Geheimnummer ist vorhanden. Falls nicht, siehe "Ermittlung der Geheimnummer" ⇒ Elektrische Anlage ⇒ Rep.-Gr. 96
- Mechanisch passenden Zündschlüssel in das Zündschloss stecken.

Octavia I 1996 ≻ Karosserie - Montagearbeiten - Ausgabe 06.2011

| ŠKODA                       |
|-----------------------------|
|                             |
| $(\mathbf{S}_{\mathbf{o}})$ |
| $\mathbf{C}$                |

| <ul> <li>Fahrzeugsystemtester -V.A.G 1552- anschließen und Adress-<br/>wort f ür Komfortsystem anw ählen  <u>⇒ Seite 53</u>.</li> </ul>                                                                     |                                                           |
|----------------------------------------------------------------------------------------------------|-----------------------------------------------------------|
| Anzeige am Display:                                                                                                    | Fahrzeugsystem-Test HELP<br>Funktion anwählen XX          |
| – Funktion 10 eingeben.                                                                                                    |                                                           |
| Anzeige am Display:                                                                                                    | Fahrzeugsystem-Test Q<br>10 - Anpassung                   |
| <ul> <li>Eingabe mit Q Taste quittieren.</li> </ul>                                                                                                    |                                                           |
| Anzeige am Display:                                                                                                    | Anpassung<br>Kanalnummer eingeben XX                      |
| <ul> <li>Tasten 0 und 0 drücken (mit Kanalnummer 00 werden alle<br/>Schlüssel gelöscht).</li> </ul>                                                                                                    |                                                           |
| – Eingabe mit 反 Taste quittieren.                                                                                                    |                                                           |
| Anzeige am Display:                                                                                                    | Anpassung Q<br>Lernwerte löschen?                         |
| – Eingabe mit 💽 Taste quittieren.                                                                                                    |                                                           |
| Anzeige am Display:                                                                                                    | Anpassung -><br>Lernwerte sind gelöscht                   |
| – ☐ Taste drücken.                                                                                                    |                                                           |
| Anzeige am Display:                                                                                                    | Fahrzeugsystem-Test HELP<br>Funktion anwählen XX          |
| – Funktion 10 eingeben.                                                                                                    |                                                           |
| Anzeige am Display:                                                                                                    | Fahrzeugsystem-Test Q<br>10 - Anpassung                   |
| – Eingabe mit 反 Taste quittieren.                                                                                                    |                                                           |
| Anzeige am Display:                                                                                                    | Anpassung<br>Kanalnummer eingeben XX                      |
| <ul> <li>Tasten 0 und 1 drücken (mit Kanalnummer 01 werden alle<br/>Schlüssel gelernt).</li> </ul>                                                                                                    |                                                           |
| Anzeige am Display:                                                                                                    | Kanal 1Anpassung1->Schlüssel1- \(\chi - \)-               |
| In der oberen Zeile wird angezeigt, wie viele Schlüssel gelernt werden sollen (Standard = 1). Schlüsselzahl mit den Tasten $\uparrow$ und $\downarrow$ anwählen. Max. Anzahl aller gelernten Schlüssel = 4. |                                                           |
| –                                                                                                    |                                                           |
| Anzeige am Display: Anzahl der zu lernenden Funkschlüssel.                                                                                                    | Kanal 1Anpassung3QSchlüssel3- + - + -                     |
| – Eingabe mit 反 Taste quittieren.                                                                                                    |                                                           |
| Anzeige am Display:                                                                                                    | Kanal 1 Anpassung 3 Q<br>Geänderten Wert speichern?       |
| – Eingabe mit 👰 Taste quittieren.                                                                                                    |                                                           |
| Anzeige am Display:                                                                                                    | Kanal 1 Anpassung 3 -><br>Geänderter Wert ist gespeichert |
| –  → Taste drücken.                                                                                                    |                                                           |
| Anzeige am Display:                                                                                                    | Fahrzeugsystem-Test HFT.P                                 |
|                                                                                                    | Funktion anwählen XX                                      |

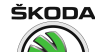

Octavia I 1996 ➤ Karosserie - Montagearbeiten - Ausgabe 06.2011

- Zündung ausschalten.
- An jedem zu lernenden Funkschlüssel ist einmal eine Taste zu betätigen (im obigen Beispiel an 3 Schlüsseln).

### i Hinweis

- Alle 3 Schlüssel (siehe Beispiel) können in einem Anpassungsvorgang gelernt werden.
- Bei der Anpassung aller Schlüssel dürfen 30 Sekunden nicht überschritten werden.

Die Anpassung der Zündschlüssel wird automatisch beendet, wenn:

- die Anzahl der anzupassenden Schlüssel erreicht ist.
- eine Taste eines zu lernenden Funkschlüssels öfter betätigt wird.
- die zulässige Anpassungszeit von 30 Sekunden, ab Einschalten der Zündung mit dem 2. Schlüssel, überschritten wird (Fehler wird gespeichert).

Der erforderliche Anpassungsvorgang wird durch einen kurzen Hupton bestätigt.

- Funktion 02 "Fehlerspeicher abfragen" anwählen. Wenn kein Fehler gespeichert ist, dann ist die Schlüsselanpassung erfolgreich abgeschlossen.
- Funktionsprüfung aller Funkschlüssel durchführen.

Auto - Lock/Unlock: Fahrzeug wird bei Erreichen von einer Geschwindigkeit über 15 km/h verriegelt (Funktion ein- oder ausschalten)

Anzeige am Display:

Funktion 10 eingeben.

| Anzeige | am | Display: |
|---------|----|----------|
|---------|----|----------|

Eingabe mit O Taste quittieren.

Anzeige am Display:

- Tasten 0 und 3 drücken.

Anzeige am Display:

Anzeige am Display:

– Eingabe mit 🖸 Taste quittieren.

Anzeige am Display:

Eingabe mit Q Taste quittieren.

Anzeige am Display:

Fahrzeugsystem-Test Funktion anwählen XX HELP

Fahrzeugsystem-Test 10 - Anpassung

Q

Anpassung Kanalnummer eingeben XX

Kanal 3Anpassung0->Auto-Lock/Unlockaus-  $\uparrow$  -  $\downarrow$  -

Kanal 3 An passung 1 Q Auto-Lock/Unlock ein  $-\uparrow$   $\uparrow$   $\downarrow$  -

Kanal 3 Anpassung 1 Q Geänderten Wert speichern?

Kanal 3 Anpassung 1 -> Geänderter Wert ist gespeichert Octavia I 1996 ≻ Karosserie - Montagearbeiten - Ausgabe 06.2011

ŠKODA

| Anzeige am Display:                                                                                           | Fahrzeugsystem-Test HELP<br>Funktion anwählen XX             |
|----------------------------------------------------------------------------------------------------|--------------------------------------------------------------|
| Auto-Lock/Unlock: Fahrzeug wird bei Abzug des Zündschlüssels<br>vom Zündschloss entriegelt                    |                                                              |
| Anzeige am Display:                                                                                           | Fahrzeugsystem-Test HELP<br>Funktion anwählen XX             |
| <ul> <li>Funktion 10 eingeben.</li> </ul>                                                                     |                                                              |
| Anzeige am Display:                                                                                           | Fahrzeugsystem-Test Q<br>10 - Anpassung                      |
| – Eingabe mit 😡 Taste quittieren.                                                                             |                                                              |
| Anzeige am Display:                                                                                           | Anpassung<br>Kanalnummer eingeben XX                         |
| – Tasten 🛛 und 👍 drücken.                                                                                     |                                                              |
| Anzeige am Display:                                                                                           | Kanal 4Anpassung0->Autounlockaus- + - + -                    |
| – Anpassungswert mit den Tasten                                                                               |                                                              |
| Anzeige am Display:                                                                                           | Kanal 4Anpassung1QAutounlockein- $\uparrow$ - $\downarrow$ - |
| – Eingabe mit 🖸 Taste quittieren.                                                                             |                                                              |
| Anzeige am Display:                                                                                           | Kanal 4 Anpassung 1 Q<br>Geänderten Wert speichern?          |
| – Eingabe mit 🖸 Taste quittieren.                                                                             |                                                              |
| Anzeige am Display:                                                                                           | Kanal 4 Anpassung 1 -><br>Geänderter Wert ist gespeichert    |
| –                                                                                                    |                                                              |
| Anzeige am Display:                                                                                           | Fahrzeugsystem-Test HELP<br>Funktion anwählen XX             |
| IRUE-Abschaltung: Innenraumüberwachung wird durch zweima-<br>liges Betätigen ZV-ZU aktiviert bzw. deaktiviert |                                                              |
| <ul> <li>Funktion 10 eingeben.</li> </ul>                                                                     |                                                              |
| Anzeige am Display:                                                                                           | Fahrzeugsystem-Test Q<br>10 - Anpassung                      |
| – Eingabe mit 🖸 Taste quittieren.                                                                             |                                                              |
| Anzeige am Display:                                                                                           | Anpassung<br>Kanalnummer eingeben XX                         |
| <ul> <li>Tasten 0 und 5 drücken.</li> </ul>                                                                   |                                                              |
| Anzeige am Display:                                                                                           | Kanal 5 Anpassung 0 -><br>Innenraumüberwachung aus - ↑ - ↓ - |
| – Anpassungswert mit den Tasten 🔂 und 🗔 anwählen.                                                             |                                                              |
| Anzeige am Display:                                                                                           | Kanal 5 Anpassung 1 Q<br>Innenraumüberwachung ein - † - ↓ -  |
| – Eingabe mit 🖸 Taste quittieren.                                                                             |                                                              |
| Anzeige am Display:                                                                                           | Kanal 5 Anpassung 1 Q<br>Geänderten Wert speichern?          |
| – Eingabe mit 🖸 Taste guittieren.                                                                             |                                                              |

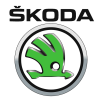

Anzeige am Display:

- Anzeige am Display:

#### Alarm beim Aufschließen aktivieren und deaktivieren

- Funktion 10 eingeben.
- Anzeige am Display:
- Eingabe mit Q Taste quittieren.
- Anzeige am Display:
- Tasten 0 und 6 drücken.
- Anzeige am Display:
- Eingabe mit Q Taste quittieren.
- Anzeige am Display:

| -  | Eingabe mit 🔯 Taste quittieren. |
|----|---------------------------------|
| Ar | zeige am Display:               |

– ☐ Taste drücken.
 Anzeige am Display:

#### Anzeige am Display.

#### Alarm beim Zuschließen aktivieren und deaktivieren Anzeige am Display:

| _  | Funktion | 10 eingeben. |
|----|----------|--------------|
| An | zeige am | Display:     |

- Eingabe mit 
   Taste quittieren.

   Anzeige am Display:
- Tasten 0 und 7 drücken.
   Anzeige am Display:
- Anpassungswert mit den Tasten ⊥ und ⊥ anwählen.
   Anzeige am Display:
- Eingabe mit Taste quittieren.
   Anzeige am Display:

Kanal 5 Anpassung 1 Geänderter Wert ist gespeichert

Fahrzeugsystem-Test Funktion anwählen XX HELP

->

Fahrzeugsystem-Test 10 - Anpassung Q

Anpassung Kanalnummer eingeben XX

Kanal 6 Anpassung 0 -> entriegelt Beep aus  $-\uparrow -\downarrow -$ 

| Kanal 6    | Anj  | passung |   |   | L |   |   | Q |  |
|------------|------|---------|---|---|---|---|---|---|--|
| entriegelt | Веер | ein     | - | Ť | - | Ļ | - |   |  |

Kanal 6 Anpassung 1 Q Geänderten Wert speichern?

Kanal 6 Anpassung 1 Geänderter Wert ist gespeichert

Fahrzeugsystem-Test Funktion anwählen XX HELP

->

Fahrzeugsystem-Test HELP Funktion anwählen XX

Fahrzeugsystem-TestQ10 - Anpassung

Anpassung Kanalnummer eingeben XX

Kanal 7 Anpassung 0 -> verriegelt Beep aus -  $\uparrow$  -  $\downarrow$  -

Kanal 7 Anpassung 1 Q verriegelt Beep ein  $-\uparrow -\downarrow -$ 

Kanal 7 Anpassung 1 Q Geänderten Wert speichern? Octavia I 1996 ≻ Karosserie - Montagearbeiten - Ausgabe 06.2011

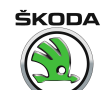

| – Eingabe mit 👰 Taste quittieren.                           |                                                                             |
|-------------------------------------------------------------|-----------------------------------------------------------------------------|
| Anzeige am Display:                                         | Kanal 7 Anpassung 3 -><br>Geänderter Wert ist gespeichert                   |
| –                                                           |                                                                             |
| Anzeige am Display:                                         | Fahrzeugsystem-Test HELP<br>Funktion anwählen XX                            |
| Blinkleuchten beim Aufschließen aktivieren und deaktivieren |                                                                             |
| <ul> <li>Funktion 10 eingeben.</li> </ul>                   |                                                                             |
| Anzeige am Display:                                         | Fahrzeugsystem-Test Q<br>10 - Anpassung                                     |
| <ul> <li>Eingabe mit O Taste quittieren.</li> </ul>         |                                                                             |
| Anzeige am Display:                                         | Anpassung<br>Kanalnummer eingeben XX                                        |
| <ul> <li>Tasten</li></ul>                                   |                                                                             |
| Anzeige am Display:                                         | Kanal 8 Anpassung 0 -> entriegelt Blinken aus - $\uparrow$ - $\downarrow$ - |
| <ul> <li>Anpassungswert mit den Tasten</li></ul>            |                                                                             |
| Anzeige am Display:                                         | Kanal 8 Anpassung 1 Q<br>entriegelt Blinken ein $-\uparrow -\downarrow -$   |
| <ul> <li>Eingabe mit Q Taste quittieren.</li> </ul>         |                                                                             |
| Anzeige am Display:                                         | Kanal 8 Anpassung 1 Q<br>Geänderten Wert speichern?                         |
| <ul> <li>Eingabe mit Q Taste quittieren.</li> </ul>         |                                                                             |
| Anzeige am Display:                                         | Kanal 8 Anpassung 1 -><br>Geänderter Wert ist gespeichert                   |
| –                                                           |                                                                             |
| Anzeige am Display:                                         | Fahrzeugsystem-Test HELP<br>Funktion anwählen XX                            |
| Blinkleuchten beim Zuschließen aktivieren und deaktivieren  |                                                                             |
| <ul> <li>Funktion 10 eingeben.</li> </ul>                   |                                                                             |
| Anzeige am Display:                                         | Fahrzeugsystem-Test Q<br>10 - Anpassung                                     |
| <ul> <li>Eingabe mit Q Taste quittieren.</li> </ul>         |                                                                             |
| Anzeige am Display:                                         | Anpassung<br>Kanalnummer eingeben XX                                        |
| <ul> <li>Tasten 0 und 9 drücken.</li> </ul>                 |                                                                             |
| Anzeige am Display:                                         | Kanal 9 Anpassung 0 -> verriegelt Blinken aus - $\uparrow$ - $\downarrow$ - |
| <ul> <li>Anpassungswert mit den Tasten</li></ul>            |                                                                             |
| Anzeige am Display:                                         | Kanal 9 Anpassung 1 Q verriegelt Blinken ein - $\uparrow$ - $\downarrow$ -  |
| <ul> <li>Eingabe mit Q Taste quittieren.</li> </ul>         |                                                                             |
| Anzeige am Display:                                         | Kanal 9 Anpassung 1 Q<br>Geänderten Wert speichern?                         |
| – Eingabe mit 🖸 Taste quittieren.                           |                                                                             |

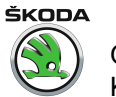

Anzeige am Display:

Anzeige am Display:

# Einstellungen Alarmhorn: Programmierung des Alarmverhaltens bei Alarmauslösung entsprechend der gesetzlichen Regelungen der Länder

- Funktion 10 eingeben.

Anzeige am Display:

- Eingabe mit 🖸 Taste quittieren.

Anzeige am Display:

- Tasten 1 und 0 drücken.

Anzeige am Display:

Anzeige am Display:

| _  | Eingabe mit 🔯 Taste quittieren. |
|----|---------------------------------|
| An | zeige am Display:               |

Eingabe mit O Taste quittieren.
 Anzeige am Display:

Anzeige am Display:

Kanal 9 Anpassung 1 Geänderter Wert ist gespeichert

Fahrzeugsystem-Test Funktion anwählen XX HELP

->

Q

Q

Fahrzeugsystem-Test 10 - Anpassung

Anpassung Kanalnummer eingeben XX

Kanal 10 Anpassung 1 -> Einstell. Alarmhorn Rest Europa - ↑ - ↓ -

Kanal 10 Anpassung 2 Q Einstell. land -  $\uparrow$ Alarmhorn Deutsch-Kanal 10 Anpassung 3 Q Einstell. Alarmhorn Großbrit. \_

Kanal 10 Anpassung 3 Geänderten Wert speichern?

Kanal 10 Anpassung 3 -> Geänderter Wert ist gespeichert

Fahrzeugsystem-Test HELP Funktion anwählen XX

### 4 Eigendiagnose für Zentralverriegelung

#### 4.1 Systembeschreibung

Die Zentralverriegelung umfasst elektrische Ausstattung in den Türen:

• elektrische Zentralverriegelung mit SAFE-Funktion

Sie umfasst auch andere Anlagen im Fahrzeug:

- Ausschaltverzögerung für Innenleuchte
- Überwachung und Abschaltung aller Innen- und Kofferraumleuchten als Batterie-Entladung-Schutz
- Schiebedach-Schließfunktion durch Schließbefehl von außen
- Funkfernbedienung für Diebstahlwarnanlage

Die Fahrzeuge können mit verschiedenen Typen von Zentralverriegelung ausgestattet werden. Einzelne Typen unterscheiden sich durch:

- Betätigung
- Teile (Steuereinheiten, Tastaturen, elektrische instalation usw.)
- innere Funktion der Steuereinheiten
- Diagnostik

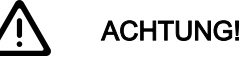

Beim Austaush der Teile ist es darauf zu achten, die Teile nicht zu verstauchen, siehe Katalog der Originalteile!

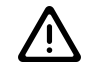

#### ACHTUNG!

Nachträglich dürfen nur von Škoda a.s. freigegebene elektrische und elektronische Anlagen montiert werden!

### 4.2 Funktion

Das Steuergerät für Zentralverriegelung -J110- befindet sich im Schalttafelbereich. Es ist mit einem Fehlerspeicher ausgestattet. Der Anschluss für Eigendiagnose befindet sich im Ablagefach unter der Lenksäule.

Das Steuergerät erkennt Fehler und Störungen und speichert sie in einem Dauerspeicher.

Zu Beginn der Fehlersuche ist die Eigendiagnose einzuleiten und die gespeicherten Informationen sind mit dem Fahrzeugsystemtester -V.A.G 1552- oder -V.A.G 1551- abzufragen.

## Hinweis

- Die folgende Beschreibung bezieht sich auf den Fahrzeugsystemtester -V.A.G 1552- bei Verwendung der Programmkarte 6.0.
- Die Verwendung des Fahrzeugdiagnose-, Mess- und Informationssystems V.A.S 5051 oder des Fehlerauslesegerätes -V.A.G 1551- mit der Programmkarte 9.0 ist, bis auf spezifische Abweichungen, ähnlich (z. B. andere Displayanzeige, ermöglicht Drucker verwenden).
- Zum Beenden der Diagnose oder zum Übergang in ein anderes Adresswort muss die Funktion 06 "Ausgabe beenden" angewählt werden.

Die angezeigten Fehlermeldungen führen über eine Fehlertabelle mit Hinweisen auf die möglichen Ursachen zu gezielten Reparaturmaßnahmen.

Es werden auch Fehler, die auf vorübergehende Leitungsunterbrechung oder Wackelkontakt zurückzuführen sind, gespeichert. Diese Fehler werden als sporadische Fehler "SP" angezeigt. Treten so angezeigte Fehler nach 50x Einschalten der Zündung nicht innerhalb von 2 Minuten auf, werden sie aus dem Fehlerspeicher automatisch gelöscht.

#### Funktionsanzeige

Die optische Safe-Funktionsanzeige erfolgt mit einer LED in der Türbrüstung der Fahrertür.

4.3 Fahrzeugsystemtester -V.A.G 1552- anschließen und das Adresswort Steuergerät für Zentralverriegelung -J110- anwählen

Benötigte Sonderwerkzeuge, Prüfgeräte sowie Hilfsmittel

- Fahrzeugsystemtester -V.A.G 1552-
- Diagnoseleitung -V.A.G 1551/3, 3A, 3B oder 3C-

Prüfvoraussetzungen:

- Alle Sicherungen nach Stromlaufplan i. O.
- Batteriespannung mindestens 9 V.

Octavia I 1996 ► Karosserie - Montagearbeiten - Ausgabe 06.2011

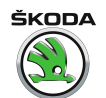

- Zündung ausschalten und Fahrzeugsystemtester -V.A.G 1552- mit entsprechender Leitung anschließen.
- Zündung einschalten.

Anzeige am Display:

Fahrzeugsystem-TestHELPAdresswort eingeben XX

- Adresswort 35 "Zentralverriegelung" eingeben.

Anzeige am Display:

Fahrzeugsystem-Test Q 35 Zentralverriegelung

- Eingabe mit der Q-Taste quittieren.

Anzeige am Display:

| Fahrzeugsystem-Test<br>Tester sendet das Adress- |  |  |
|--------------------------------------------------|--|--|
| wort 35                                          |  |  |

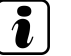

#### Hinweis

Tritt eine Störung im Kommunikationsaufbau zwischen dem Fahrzeugsystemtester -V.A.G 1552- und dem Steuergerät auf, so erscheint eine der folgenden vier Displayanzeigen.

Fahrzeugsystem-Test HELP Steuergerät antwortet nicht!

Durch Drücken der <u>HELP</u> Taste werden die möglichen Fehlerursachen angezeigt.

Die Zündung muss eingeschaltet sein!

Fahrzeugsystem-Test HELP K-Leitung schaltet nicht nach Plus

Zu Beginn bzw. während des Programms sind Störungen aufgetreten (externe Störquellen).

Fahrzeugsystem-Test -> Kein Signal vom Steuergerät

Diagnoseanschluss sowie Spannungsversorgung prüfen.

Fahrzeugsystem-Test Fehler im Kommunikationsaufbau

 Nach Beseitigung der möglichen Fehlerursachen erneut das Adresswort 35 für "Zentralverriegelung" eingeben und mit Q Taste quittieren.

->

Anzeige am Display nach Eingabe des Adresswortes "35":

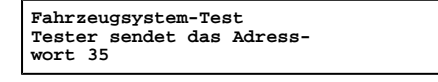

Am Display wird die Steuergeräteidentifikationsnummer angezeigt, z. B.: oder weitere Anzeigen  $\Rightarrow$  Steuergeräteversion abfragen, Seite  $\Rightarrow$  Seite 236.

1J0 962 258 Zentr.Verriegel. V34 -> Codierung 04097 WSCXXXXX

 $- \square$  Taste drücken.

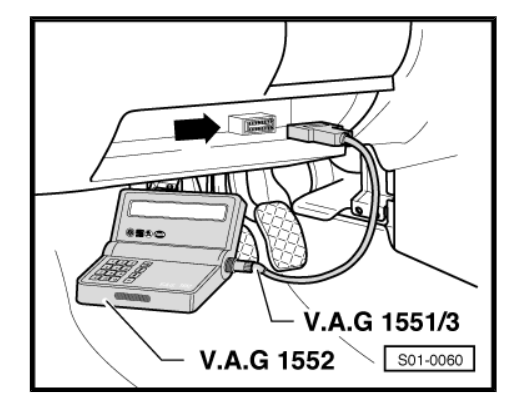

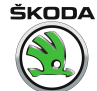

#### Anzeige am Display:

| Fahrzeugsystem-Test  | HELP |
|----------------------|------|
| Funktion anwählen XX |      |

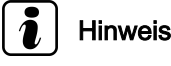

Nach Kommunikationsaufnahme kann die Zündung ausgeschaltet werden.

#### 4.4 Übersicht der anzuwählenden Funktionen

|                                   | Seite              |
|-----------------------------------|--------------------|
| 01 - Steuergeräteversion abfragen | <u>⇒ Seite 236</u> |
| 02 - Fehlerspeicher abfragen      | <u>⇒ Seite 248</u> |
| 03 - Stellglieddiagnose           | <u>⇒ Seite 276</u> |
| 05 - Fehlerspeicher löschen       | <u>⇒ Seite 277</u> |
| 06 - Ausgabe beenden              | <u>⇒ Seite 277</u> |
| 07 - Steuergerät codieren         | <u>⇒ Seite 277</u> |
| 08 - Messwerteblock lesen         | <u>⇒ Seite 279</u> |
| 10 - Anpassung                    | <u>⇒ Seite 356</u> |

#### 4.5 Steuergeräteversion abfragen

Fahrzeuge sind mit verschiedenen Typen Generationen der Steurgeräte für Zentralverriegelung ausgestattet, die sich untereinander durch Fehlermeldungen, Messwerteblöcke und Anpassung unterscheiden. Um den Typ (Generation) der Zentralverriegelung festzustellen, ist zunächst die Steuergerätidentifikationsnummer des Teiles am Fahrzeugsystemtester zu lesen und folglich dieses Steuergerät in der Übersicht der Steuergeräte aufsuchen <u>⇒ Seite 237</u>. Hier ist das Anlaufsdatum der Herstellung und die Generationsreihennummer angegeben. Diese Angaben bestimmen die weitere Vorgehensweise der Reparatur.

Fahrzeugsystemtester -V.A.G 1552- anschließen und das Adresswort Steuergerät f
ür Zentralverriegelung anwählen
 ⇒ Seite 234

Anzeige am Display:

- Funktion 01 anwählen.
- Eingabe mit Q Taste quittieren.

Anzeige am Display:

Am Display wird die Steuergeräteidentifikationsnummer angezeigt, z. B. oder weitere Anzeigen  $\Rightarrow$  Seite 237, Übersicht der Steuergeräte.

– ☐ Taste drücken.

Anzeige am Display:

- 1J0 962 258 = Teile-Nr. des Steuergerätes
- Zentralverriegelung = Systembezeichnung
- V34 = Programmstandnummer
- Codierung 04097 = Codierungsvariante

Fahrzeugsystem-Test Funktion anwählen XX HELP

Fahrzeugsystem-TestQ01 - Steuergeräteversion abfragen

| 1J0 962 258 Zentr.Verriegel. | V34      |
|------------------------------|----------|
| -><br>Codierung 04097        | WSCXXXXX |

| Fahrzeugsystem-Test  | HELP |
|----------------------|------|
| Funktion anwählen XX |      |

WSC = Werkstattcode

4.6 Übersicht aller Steuergeräte der Zentralverriegelung nach Anlaufsdatum und Generation

Gilt für Fahrzeuge ► 09. 97 ((Zentralverriegelung der 1. Generation)

#### Octavia I 1996 ➤ Karosserie - Montagearbeiten - Ausgabe 06.2011

| Teile-Nr. des Steuergerätes | Programmstandnummer | Steuergerät-Funktion                                          |
|-----------------------------|---------------------|---------------------------------------------------------------|
| 1J0 962 258 <sup>1)</sup>   | V34                 | Steuergerät ohne Funkfernbedienung und Alarmfunktion          |
| 1J0 962 258 A <sup>1)</sup> | V34                 | Steuergerät mit Empfänger für Fernbedienung und Alarmfunktion |

<sup>1)</sup> Aktuelle Steurgeräteversionen siehe Katalog der Originalteile

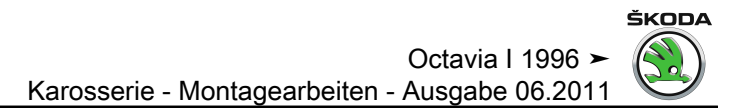

Gilt für Fahrzeuge 10. 97 ► (Zentralverriegelung der 2. Generation)

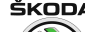

Octavia I 1996 > Karosserie - Montagearbeiten - Ausgabe 06.2011

| Teile-Nr. des Steuergerätes   | Programmstandnummer | Steuergerät-Funktion                                                            |
|-------------------------------|---------------------|---------------------------------------------------------------------------------|
| 1C0 962 258D 03 <sup>1)</sup> | 0001                | Steuergerät ohne Fernbedienung und Alarmfunktion,<br>Limousine                  |
| 1C0 962 258E 05 <sup>1)</sup> | 0001                | Steuergerät mit Empfänger für Fernbedienung; ohne Alarmfunktion,<br>Limousine   |
| 1C0 962 258E 06 <sup>1)</sup> | 0001                | Steuergerät mit Empfänger für Fernbedienung und mit Alarmfunktion,<br>Limousine |
| 1C0 962 258D 06 <sup>1)</sup> | 0001                | Steuergerät ohne Fernbedienung und Alarmfunktion,<br>Combi                      |
| 1C0 962 258E 0D 1)            | 0001                | Steuergerät mit Empfänger für Fernbedienung; ohne Alarmfunktion, Combi          |
| 1C0 962 258E OE <sup>1)</sup> | 0001                | Steuergerät mit Empfänger für Fernbedienung und mit Alarmfunktion,<br>Combi     |

<sup>1)</sup> Aktuelle Steurgeräteversionen siehe Katalog der Originalteile
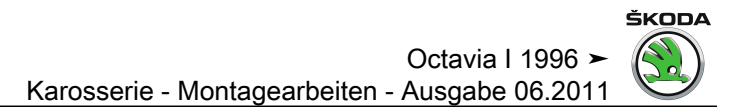

Gilt für Fahrzeuge 08. 98 ► (Zentralverriegelung der 2,5. Generation)

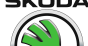

| Teile-Nr. des Steuergerätes      | Programmstandnummer | Steuergerät-Funktion                                                                                                    |
|----------------------------------|---------------------|----------------------------------------------------------------------------------------------------|
| 1C0 962 258J 06 <sup>1)</sup>    | 0002                | Steuergerät ohne Fernbedienung und Alarmfunktion<br>Limousine                                                                                                  |
| 1C0 962 258G 0J <sup>1)</sup>    | 0002                | Steuergerät mit Empfänger für Fernbedienung; ohne Alarmfunktion<br>Limousine                                                                                   |
| 1C0 962 258N 0J <sup>1)</sup>    | 0002                | Steuergerät mit Empfänger für Fernbedienung; ohne Alarmfunktion<br>Limousine                                                                                   |
| 1C0 962 258G 0K <sup>1)</sup>    | 0002                | Steuergerät mit Empfänger für Fernbedienung und mit Alarmfunktion (ohne Innenraumüberwachung) Limousine                                                        |
| 1C0 962 258N 0K <sup>1)</sup>    | 0002                | Steuergerät mit Empfänger für Fernbedienung und mit Alarmfunktion<br>(ohne Innenraumüberwachung)<br>Limousine                                                  |
| 1C0 962 258G 0L <sup>1)</sup>    | 0002                | Steuergerät mit Empfänger für Fernbedienung und mit Alarmfunktion<br>(mit Innenraumüberwachung)<br>Limousine                                                   |
| 1C0 962 258N 0L <sup>1)</sup>    | 0002                | Steuergerät mit Empfänger für Fernbedienung und mit Alarmfunktion<br>(mit Innenraumüberwachung)<br>Limousine                                                   |
| 1C0 962 258G 0M <sup>1) 2)</sup> | 0002                | Steuergerät mit Empfänger für Fernbedienung und mit Alarmfunktion<br>(mit Innenraumüberwachung), mit Alarmanlage mit eigener Stromversorgung<br>Limousine      |
| 1C0 962 258N 0M <sup>1) 2)</sup> | 0002                | Steuergerät mit Empfänger für Fernbedienung und mit Alarmfunktion<br>(mit Innenraumüberwachung), mit Alarmanlage mit eigener Stromversorgung<br>Limousine, RHD |
| 1C0 962 258J 07 <sup>1)</sup>    | 0002                | Steuergerät ohne Fernbedienung und Alarmfunktion<br>Combi                                                                                                    |
| 1C0 962 258G 0N <sup>1)</sup>    | 0002                | Steuergerät mit Empfänger für Fernbedienung; ohne Alarmfunktion Combi                                                                                          |
| 1C0 962 258N 0N <sup>1)</sup>    | 0002                | Steuergerät mit Empfänger für Fernbedienung; ohne Alarmfunktion Combi                                                                                          |
| 1C0 962 258G 0P <sup>1)</sup>    | 0002                | Steuergerät mit Empfänger für Fernbedienung und mit Alarmfunktion (ohne Innenraumüberwachung) Combi                                                            |
| 1C0 962 258N 0P <sup>1)</sup>    | 0002                | Steuergerät mit Empfänger für Fernbedienung und mit Alarmfunktion (ohne Innenraumüberwachung) Combi                                                            |

| Teile-Nr. des Steuergerätes          | Programmstandnummer | Steuergerät-Funktion                                                                                                    |
|--------------------------------------|---------------------|----------------------------------------------------------------------------------------------------|
| 1C0 962 258G 0Q <sup>1)</sup>        | 0002                | Steuergerät mit Empfänger für Fernbedienung und mit Alarmfunktion<br>(mit Innenraumüberwachung)<br>Combi                                                       |
| 1C0 962 258N 0Q <sup>1)</sup>        | 0002                | Steuergerät mit Empfänger für Fernbedienung und mit Alarmfunktion (mit Innenraumüberwachung)<br>Combi                                                          |
| 1C0 962 258G 0R <sup>1) 2)</sup>     | 0002                | Steuergerät mit Empfänger für Fernbedienung und mit Alarmfunktion<br>(mit Innenraumüberwachung), mit Alarmanlage mit eigener Stromversorgung<br>Combi          |
| 1C0 962 258N 0R <sup>1) 2)</sup>     | 0002                | Steuergerät mit Empfänger für Fernbedienung und mit Alarmfunktion<br>(mit Innenraumüberwachung), mit Alarmanlage mit eigener Stromversorgung<br>Combi, RHD     |
| 1C0 962 258 J 08 <sup>1) 3)</sup>    | 0002                | Steuergerät ohne Fernbedienung und Alarmfunktion<br>Limousine                                                                                                  |
| 1C0 962 258 N 0S <sup>1) 3)</sup>    | 0002                | Steuergerät mit Empfänger für Fernbedienung; ohne Alarmfunktion<br>Limousine                                                                                   |
| 1C0 962 258 N 0T <sup>1) 3)</sup>    | 0002                | Steuergerät mit Empfänger für Fernbedienung und mit Alarmfunktion (ohne Innenraumüberwachung) Limousine                                                        |
| 1C0 962 258 N 0U <sup>1) 3)</sup>    | 0002                | Steuergerät mit Empfänger für Fernbedienung und mit Alarmfunktion<br>(mit Innenraumüberwachung)<br>Limousine                                                   |
| 1C0 962 258 N 0V <sup>1) 2) 3)</sup> | 0002                | Steuergerät mit Empfänger für Fernbedienung und mit Alarmfunktion<br>(mit Innenraumüberwachung), mit Alarmanlage mit eigener Stromversorgung<br>Limousine, RHD |
| 1C0 962 258 J 09 <sup>1) 3)</sup>    | 0002                | Steuergerät ohne Fernbedienung und Alarmfunktion<br>Combi                                                                                                    |
| 1C0 962 258 N 0W <sup>1) 3)</sup>    | 0002                | Steuergerät mit Empfänger für Fernbedienung; ohne Alarmfunktion Combi                                                                                          |
| 1C0 962 258 N 0X <sup>1) 3)</sup>    | 0002                | Steuergerät mit Empfänger für Fernbedienung und mit Alarmfunktion (ohne Innenraumüberwachung) Combi                                                            |
| 1C0 962 258 N 0Y <sup>1) 3)</sup>    | 0002                | Steuergerät mit Empfänger für Fernbedienung und mit Alarmfunktion<br>(mit Innenraumüberwachung)<br>Combi                                                       |

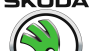

| Teile-Nr. des Steuergerätes          | Programmstandnummer | Steuergerät-Funktion                                                                                                    |
|--------------------------------------|---------------------|----------------------------------------------------------------------------------------------------|
| 1C0 962 258 N 0Z <sup>1) 2) 3)</sup> | 0002                | Steuergerät mit Empfänger für Fernbedienung und mit Alarmfunktion<br>(mit Innenraumüberwachung), mit Alarmanlage mit eigener Stromversorgung<br>Combi, RHD |
| 1C0 962 258 N 1P <sup>1) 3)</sup>    | 0002                | Steuergerät mit Empfänger für Fernbedienung und mit Alarmfunktion<br>(mit Innenraumüberwachung), mit Alarmanlage mit eigener Stromversorgung<br>Limousine  |
| 1C0 962 258 N 1Q <sup>1) 3)</sup>    | 0002                | Steuergerät mit Empfänger für Fernbedienung und mit Alarmfunktion<br>(mit Innenraumüberwachung), mit Alarmanlage mit eigener Stromversorgung<br>Combi      |

<sup>1)</sup> Aktuelle Steuergeräteversionen siehe Katalog der Originalteile

<sup>2)</sup> Ausführung für Großbritannien

<sup>3)</sup> Ausführung mit Ausstelldach Webasto

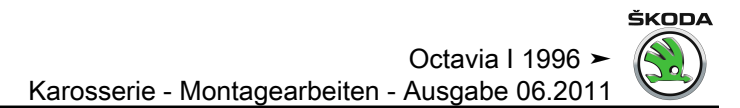

Gilt für Fahrzeuge 05.01 ► (Zentralverriegelung der 3. Generation)

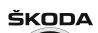

# 

| Teile-Nr. des Zentralsteuergerätes <sup>1)</sup> | Codenummer<br>der Ausstattung | Fahrzeugtyp und Lenkung | Steuergerät-Funktion                                                                               |  |
|--------------------------------------------------|-------------------------------|-------------------------|----------------------------------------------------------------------------------------------------|--|
| 1C0 962 258 AA                                   | 18                            | Limousine/L             | Steuergerät ohne Fernbedienung und Alarmfunktion, Schalttafeleinsatz mit CAN-                      |  |
|                                                  | 19                            | Limousine/R             | BUS Leitung                                                                                        |  |
|                                                  | 1A                            | Combi/L                 |                                                                                                    |  |
|                                                  | 1B                            | Combi/R                 |                                                                                                    |  |
| 1C0 962 258 AB                                   | 1C                            | Limousine/L             | Steuergerät mit Fernbedienung und ohne Alarmfunktion, Schalttafeleinsatz mit                       |  |
|                                                  | 1D                            | Limousine/R             | CAN-BUS Leitung                                                                                    |  |
|                                                  | 1E                            | Combi/L                 |                                                                                                    |  |
|                                                  | 1F                            | Combi/R                 |                                                                                                    |  |
| 1C0 962 258 AC <sup>2)</sup>                     | 1D                            | Limousine/R             | Steuergerät mit Fernbedienung (315 MHz) und ohne Alarmfunktion, Schalttafelein-                    |  |
|                                                  | 1F                            | Combi/R                 | satz mit CAN-BUS Leitung                                                                           |  |
| 1C0 962 258 AA                                   | 1G                            | Limousine               | Steuergerät ohne Fernbedienung und Alarmfunktion, Schalttafeleinsatz ohne CAN-                     |  |
|                                                  | 1H                            | Combi                   | BUS Leitung                                                                                        |  |
| 1C0 962 258 AB                                   | 1J                            | Limousine               | Steuergerät mit Fernbedienung, ohne Alarmfunktion, Schalttafeleinsatz ohne CAN-                    |  |
|                                                  | 1K                            | Combi                   | BUS Leitung                                                                                        |  |
| 1C0 962 258 AC <sup>2)</sup>                     | 1J                            | Limousine               | Steuergerät mit Fernbedienung (315 MHz), ohne Alarmfunktion, Schalttafeleinsatz                    |  |
|                                                  | 1K                            | Combi                   | ohne CAN-BUS Leitung                                                                               |  |
| 1C0 962 258 AB                                   | 1L                            | Limousine/L             | Steuergerät mit Fernbedienung, mit Alarmfunktion, Schalttafeleinsatz ohne CAN-                     |  |
|                                                  | 1M                            | Limousine/R             | BUS Leitung                                                                                        |  |
|                                                  | 1N                            | Combi/L                 |                                                                                                    |  |
|                                                  | 1P                            | Combi/R                 |                                                                                                    |  |
| 1C0 962 258 AC <sup>2)</sup>                     | 1M                            | Limousine/R             | Steuergerät mit Fernbedienung (315 MHz), mit Alarmfunktion, Schalttafeleinsatz                     |  |
|                                                  | 1P                            | Combi/R                 | ohne CAN-BUS Leitung                                                                               |  |
| 1C0 962 258 AB                                   | 1Q                            | Limousine/L             | Steuergerät mit Fernbedienung, mit Alarmfunktion, Schalttafeleinsatz mit CAN-BUS                   |  |
|                                                  | 1R                            | Limousine/R             | Leitung                                                                                            |  |
|                                                  | 1S                            | Combi/L                 |                                                                                                    |  |
|                                                  | 1T                            | Combi/R                 |                                                                                                    |  |
| 1C0 962 258 AC <sup>2)</sup>                     | 1R                            | Limousine/R             | Steuergerät mit Fernbedienung (315 MHz), mit Alarmfunktion, Schalttafeleinsatz mit CAN-BUS Leitung |  |

| Teile-Nr. des Zentralsteuergerätes <sup>1)</sup> | Codenummer<br>der Ausstattung | Fahrzeugtyp und Lenkung | Steuergerät-Funktion |
|--------------------------------------------------|-------------------------------|-------------------------|----------------------|
|                                                  | 1T                            | Combi/R                 |                      |

<sup>1)</sup> Aktuelle Steuergeräteversionen siehe Katalog der Originalteile

<sup>2)</sup> Ausführung für Singapur

### 4.7 Fehlerspeicher abfragen

Anzeige am Display:

- Funktion 02 anwählen.

Anzeige am Display:

- Eingabe mit Q Taste quittieren.

Am Display wird die Anzahl der gespeicherten Fehler angezeigt.

Durch Drücken der  $\Box$  Taste werden die gespeicherten Fehler nacheinander angezeigt. Fehlerursache und Fehlerbeseitigung  $\Rightarrow$  Seite 249,  $\Rightarrow$  Seite 257 oder  $\Rightarrow$  Seite 266.

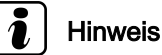

- Wurde ein Fehler erkannt:
- 1. Fehler beseitigen.
- 2. Fehlerspeicher löschen (Funktion 05).
- 3. Funktionsprüfung der Zentralverriegelung durchführen.
- ◆ 4. Fehlerspeicher erneut abfragen (Funktion 02).

Das Programm geht bei "Kein Fehler erkannt", nach Betätigen der Taste in die Ausgangsstellung zurück.

Anzeige am Display:

Wird etwas anderes im Display angezeigt:  $\Rightarrow~$  Bedienungsanleitung des Fahrzeugsystemtesters.

- Ausgabe beenden (Funktion 06)  $\Rightarrow$  Seite 277.
- Zündung ausschalten und Fahrzeugsystemtester trennen.

Fahrzeugsystem-Test Funktion anwählen XX HELP

->

Fahrzeugsystem-TestQ02 - Fehlerspeicher abfragen

X Fehler erkannt!

Kein Fehler erkannt!

->

HELP

Fahrzeugsystem-Test Funktion anwählen XX

### 4.8 Fehlertabelle für Fahrzeuge ► 09.97 (Zentralverriegelung der 1. Generation)

### 1 Hinweis

- Nachfolgend sind alle möglichen Fehler, die vom Steuergerät für Zentralverriegelung -J110- erkannt und am -V.A.G 1552angezeigt werden können, nach 5-stelliger Fehlerkennzahl aufgelistet.
- Vor dem Ersetzen der als fehlerhaft erkannten Bauteile zunächst die Leitungen und Steckverbindungen zu diesen Bauteilen sowie die Masseverbindungen nach Stromlaufplan prüfen.
- Alle Steckverbindungen auf der Relaisplatte auf festen Sitz pr
  üfen.
- Nach der Reparatur ist der Fehlerspeicher immer erneut mit dem Fahrzeugsystemtester -V.A.G 1552- abzufragen und zu löschen.
- In der Fehlertabelle kann zusätzlich noch die Fehlerart miterscheinen.

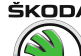

| Anzeige am -V.A.G 1552-                                              | Mögliche Fehlerursache                                                                                                    | Fehlerbeseitigung                                                                                                    |
|----------------------------------------------------------------------|----------------------------------------------------------------------------------------------------|----------------------------------------------------------------------------------------------------|
| 00000<br>Kein Fehler erkannt                                         | Wenn nach erfolgter Reparatur "Kein Fehler erkannt"                                                                                                    | erscheint, ist die Eigendiagnose beendet.                                                                                                    |
| 65535<br>Steuergerät defekt                                          | <ul> <li>Leitungen oder Steckverbindungen defekt</li> <li>Steuergerät ZV defekt</li> </ul>                                                                                                    | <ul> <li>Leitungen und Steckverbindungen nach Stromlauf-<br/>plan prüfen</li> <li>Steuergerät ZV ersetzen</li> </ul>                                                                                                    |
| 00668<br>Bordspannung Kl. 30<br>Signal zu klein                      | <ul> <li>Batterie entladen</li> <li>Leitungen oder Steckverbindungen defekt</li> </ul>                                                                                                    | <ul> <li>Batterie laden</li> <li>Leitungen und Steckverbindungen nach Stromlauf-<br/>plan prüfen</li> </ul>                                                                                                    |
| 00849<br>S-Kontakt<br>Undefinierter Schalterzustand                  | <ul> <li>Klemme 15 i. O., S-Kontakt defekt</li> <li>Leitungen oder Steckverbindungen defekt</li> </ul>                                                                                                    | <ul> <li>Messwerteblock lesen, Anzeigegruppennummer<br/>006 <u>⇒ Seite 292</u></li> <li>Leitungen und Steckverbindungen nach Stromlauf-<br/>plan prüfen</li> </ul>                                                                                                    |
| 00928<br>Schließeinheit ZV Fahrerseite -F220-<br>Unplausibles Signal | <ul> <li>Schließeinheit -F220- defekt</li> <li>Leitungen oder Steckverbindungen defekt</li> <li>Versorgungsspannung für ZV an Fahrertür fehlt</li> <li>Mechanik in der Schließeinheit und den Betätigungsteilen schwergängig</li> </ul> | <ul> <li>Schließeinheit ersetzen</li> <li>Leitungen, Steckverbindungen und Türschalter<br/>nach Stromlaufplan prüfen</li> <li>Versorgungsspannung überprüfen</li> <li>Mechanik überprüfen und gangbar machen</li> <li>Messwerteblock lesen, Anzeigegruppennummer<br/>004 <u>         -&gt; Seite 288</u></li> </ul> |
| 00929                                                                |                                                                                                    |                                                                                                    |

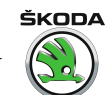

| Anzeige am -V.A.G 1552-                 | Mögliche Fehlerursache                                                                          | Fehlerbeseitigung                                                                         |
|-----------------------------------------|-------------------------------------------------------------------------------------------------|-------------------------------------------------------------------------------------------|
| Schließeinheit ZV Beifahrerseite -F221- | <ul> <li>Schließeinheit -F221- defekt</li> </ul>                                                | <ul> <li>Schließeinheit ersetzen</li> </ul>                                               |
| Onplausibles Signal                     | <ul> <li>Leitungen oder Steckverbindungen defekt</li> </ul>                                     | <ul> <li>Leitungen, Steckverbindungen und Türschalter</li> </ul>                          |
|                                         | • Versorgungsspannung für ZV an Beifahrertür fehlt                                              | nach Stromlaufplan prüfen                                                                 |
|                                         | <ul> <li>Mechanik in der Schließeinheit und den Betäti-<br/>gungsteilen schwergängig</li> </ul> | <ul> <li>Versorgungsspannung überprüfen</li> </ul>                                        |
|                                         |                                                                                                 | <ul> <li>Mechanik überprüfen und gangbar machen</li> </ul>                                |
|                                         |                                                                                                 | <ul> <li>Messwerteblock lesen, Anzeigegruppennummer<br/>004 <u>⇒ Seite 288</u></li> </ul> |
| 00930                                   |                                                                                                 |                                                                                           |
| Schließeinheit ZV                       | <ul> <li>Schließeinheit -F 222- defekt</li> </ul>                                               | <ul> <li>Schließeinheit ersetzen</li> </ul>                                               |
| Unplausibles Signal                     | <ul> <li>Leitungen oder Steckverbindungen defekt</li> </ul>                                     | <ul> <li>Leitungen und Steckverbindungen nach Stromlauf-</li> </ul>                       |
|                                         | <ul> <li>Versorgungsspannung f ür ZV an T ür hinten links</li> </ul>                            | plan prüfen                                                                               |
|                                         |                                                                                                 | <ul> <li>Versorgungsspannung überprüfen</li> </ul>                                        |
|                                         | <ul> <li>Mechanik in der Schließeinheit und den Betati-<br/>gungsteilen schwergängig</li> </ul> | <ul> <li>Mechanik überprüfen und gangbar machen</li> </ul>                                |
|                                         |                                                                                                 | <ul> <li>Messwerteblock lesen, Anzeigegruppennummer<br/>003 <u>⇒ Seite 286</u></li> </ul> |
| 00931                                   |                                                                                                 |                                                                                           |
| Schließeinheit ZV                       | <ul> <li>Schließeinheit -F223- defekt</li> </ul>                                                | <ul> <li>Schließeinheit ersetzen</li> </ul>                                               |
|                                         | <ul> <li>Leitungen oder Steckverbindungen defekt</li> </ul>                                     | - Leitungen und Steckverbindungen nach Stromlauf-                                         |
|                                         | <ul> <li>Versorgungsspannung f ür ZV an T ür hinten rechts<br/>fohlt</li> </ul>                 | plan pruten                                                                               |
|                                         |                                                                                                 | <ul> <li>Versorgungsspannung überprüfen</li> </ul>                                        |
|                                         | gungsteilen schwergängig                                                                        | <ul> <li>Mechanik überprüfen und gangbar machen</li> </ul>                                |
|                                         |                                                                                                 | <ul> <li>Messwerteblock lesen, Anzeigegruppennummer<br/>003 <u>⇒ Seite 286</u></li> </ul> |
| 00945                                   |                                                                                                 |                                                                                           |
| Crashsensor für Frontairbag -G190-      |                                                                                                 |                                                                                           |

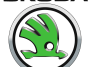

| Anzeige am -V.A.G 1552-                            | Mögliche Fehlerursache                                      | Fehlerbeseitigung                                                                                        |
|----------------------------------------------------|-------------------------------------------------------------|----------------------------------------------------------------------------------------------------|
| Kurzschluss nach Masse                             | <ul> <li>Leitungen oder Steckverbindungen defekt</li> </ul> | <ul> <li>Leitungen und Steckverbindungen nach Stromlauf-<br/>plan pr üfen</li> </ul>                     |
|                                                    |                                                             | <ul> <li>Ausgang ist auch pr üfbar durch Stellglieddiagnose<br/>f ür Airbag <u>⇒ Seite 12</u></li> </ul> |
| 00946                                              |                                                             |                                                                                                    |
| Innenleuchte                                       |                                                             |                                                                                                    |
| Kurzschluss nach Plus                              | <ul> <li>Leitungen oder Steckverbindungen defekt</li> </ul> | <ul> <li>Leitungen, Steckverbindungen und Türschalter</li> <li>bereine Stromlaufalan pr</li></ul>        |
|                                                    | Innenleuchte oder eine der Leseleuchten defekt              | nach Stromaupian pruien                                                                                  |
|                                                    |                                                             | <ul> <li>Leuchte ersetzen</li> </ul>                                                                     |
|                                                    |                                                             | <ul> <li>Messwerteblock lesen, Anzeigegruppennummer<br/>004 <u>⇒ Seite 288</u></li> </ul>                |
| 00947                                              |                                                             |                                                                                                    |
| Schalter für Heckklappenfernentriegelung           |                                                             |                                                                                                    |
| Kurzschluss nach Masse                             | <ul> <li>Leitungen oder Steckverbindungen defekt</li> </ul> | <ul> <li>Leitungen und Steckverbindungen nach Stromlauf-<br/>plan pr üfen</li> </ul>                     |
|                                                    | <ul> <li>Schalter defekt</li> </ul>                         |                                                                                                    |
|                                                    |                                                             | <ul> <li>Schalter ersetzen</li> </ul>                                                                    |
| 00949                                              |                                                             |                                                                                                    |
| Motor für ZV Heckklappe LOCK - V 53                | Motor ZV Heckklappe defekt                                  | <ul> <li>Motor ZV Heckklappe ersetzen</li> </ul>                                                         |
| Undefinierter Schalterzustand                      | <ul> <li>Leitungen oder Steckverbindungen defekt</li> </ul> | - Leitungen und Steckverbindungen nach Stromlauf-                                                        |
|                                                    | <ul> <li>Mechanik der Schlossbetätigung defekt</li> </ul>   | plan prüfen                                                                                              |
|                                                    |                                                             | <ul> <li>Mechanik der Schlossbetätigung überprüfen und<br/>gangbar machen</li> </ul>                     |
| 00950                                              |                                                             |                                                                                                    |
| Motor für ZV Heckklappe UNLOCK - V 53 (entriegelt) | <ul> <li>Motor ZV Heckklappe defekt</li> </ul>              | <ul> <li>Motor ZV Heckklappe ersetzen</li> </ul>                                                         |
| Undefinierter Schalterzustand                      | <ul> <li>Leitungen oder Steckverbindungen defekt</li> </ul> | Leitungen und Steckverbindungen nach Stromlauf-                                                          |
|                                                    | <ul> <li>Mechanik der Schlossbetätigung defekt</li> </ul>   | plan prüfen                                                                                              |
|                                                    |                                                             | <ul> <li>Mechanik der Schlossbetätigung überprüfen und<br/>gangbar machen</li> </ul>                     |
| 00951                                              |                                                             |                                                                                                    |
| Relais für Heckklappenfernentriegelung -J398-      |                                                             |                                                                                                    |

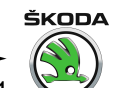

| Anzeige am -V.A.G 1552-           | Mögliche Fehlerursache                                                      | Fehlerbeseitigung                                                                    |
|-----------------------------------|-----------------------------------------------------------------------------|--------------------------------------------------------------------------------------|
| Kurzschluss nach Plus             | <ul> <li>Leitungen oder Steckverbindungen defekt</li> </ul>                 | <ul> <li>Leitungen und Steckverbindungen nach Stromlauf-<br/>plan pr üfen</li> </ul> |
| 00953                             |                                                                             |                                                                                      |
| Zeitbegrenzung Innenlicht         |                                                                             |                                                                                      |
| Undefinierter Schalterzustand     | <ul> <li>Leitungen oder Steckverbindungen defekt</li> <li>Defekt</li> </ul> | <ul> <li>Leitungen und Steckverbindungen nach Stromlauf-<br/>plan pr üfen</li> </ul> |
|                                   |                                                                             | <ul> <li>Innenleuchte ersetzen</li> </ul>                                            |
| 00954                             |                                                                             |                                                                                      |
| Relais Klemme 50                  |                                                                             |                                                                                      |
| Kurzschluss nach Plus             | <ul> <li>Leitungen oder Steckverbindungen defekt</li> </ul>                 | <ul> <li>Leitungen und Steckverbindungen nach Stromlauf-<br/>plan pr üfen</li> </ul> |
| 00955                             |                                                                             |                                                                                      |
| Schlüssel 1 Fangbereich verlassen | <ul> <li>Schlüssel nicht angepasst</li> </ul>                               | <ul> <li>Messwerteblock lesen, Anzeigegruppennummer</li> </ul>                       |
| Adaptionsgrenze uberschritten     | <ul> <li>Schlüssel wurde außerhalb des Fangbereiches</li> </ul>             | $008 \Rightarrow Seite 296$                                                          |
|                                   | mehr als 200 mal betätigt                                                   | <ul> <li>Anpassung durchführen <u>⇒ Seite 356</u></li> </ul>                         |
| 00956                             |                                                                             |                                                                                      |
| Schlüssel 2 Fangbereich verlassen | <ul> <li>Schlüssel nicht angepasst</li> </ul>                               | <ul> <li>Messwerteblock lesen, Anzeigegruppennummer</li> </ul>                       |
| Adaptionsgrenze überschritten     | <ul> <li>Schlüssel wurde außerhalb des Fangbereiches</li> </ul>             | 008 <u>⇒ Seite 296</u>                                                               |
|                                   | mehr als 200 mal betätigt                                                   | <ul> <li>Anpassung durchführen <u>⇒ Seite 356</u></li> </ul>                         |
| 00957                             |                                                                             |                                                                                      |
| Schlüssel 3 Fangbereich verlassen | <ul> <li>Schlüssel nicht angepasst</li> </ul>                               | <ul> <li>Messwerteblock lesen, Anzeigegruppennummer</li> </ul>                       |
| Adaptionsgrenze überschritten     | <ul> <li>Schlüssel wurde außerhalb des Fangbereiches</li> </ul>             | 008 <u>⇒ Seite 296</u>                                                               |
|                                   | mehr als 200 mal betätigt                                                   | <ul> <li>Anpassung durchführen <u>⇒ Seite 356</u></li> </ul>                         |
| 00958                             |                                                                             |                                                                                      |
| Schlüssel 4 Fangbereich verlassen | <ul> <li>Schlüssel nicht angepasst</li> </ul>                               | <ul> <li>Messwerteblock lesen, Anzeigegruppennummer</li> </ul>                       |
| Adaptionsgrenze überschritten     | <ul> <li>Schlüssel wurde außerhalb des Fangbereiches</li> </ul>             | 008 <u>⇒ Seite 296</u>                                                               |
|                                   | mehr als 200 mal betätigt                                                   | – Anpassung durchführen <u>⇒ Seite 356</u>                                           |
| 00960                             |                                                                             |                                                                                      |
| Schlüsselschalter ZV Fahrerseite  |                                                                             |                                                                                      |

## 

| Anzeige am -V.A.G 1552-             | Mögliche Fehlerursache                                      | Fehlerbeseitigung                                                                         |
|-------------------------------------|-------------------------------------------------------------|-------------------------------------------------------------------------------------------|
| Unplausibles Signal                 | <ul> <li>Leitungen oder Steckverbindungen defekt</li> </ul> | <ul> <li>Leitungen und Steckverbindungen nach Stromlauf-<br/>nien m</li></ul>             |
| Kurzschluss nach Masse              | <ul> <li>Schalter defekt</li> </ul>                         | pian pruten                                                                               |
|                                     |                                                             | <ul> <li>Schalter ersetzen</li> </ul>                                                     |
|                                     |                                                             | <ul> <li>Messwerteblock lesen, Anzeigegruppennummer<br/>001 <u>⇒ Seite 282</u></li> </ul> |
| 00961                               |                                                             |                                                                                           |
| Schlüsselschalter ZV Beifahrerseite |                                                             |                                                                                           |
| Kurzschluss nach Masse              | <ul> <li>Leitungen oder Steckverbindungen defekt</li> </ul> | <ul> <li>Leitungen und Steckverbindungen nach Stromlauf-<br/>nicht m</li></ul>            |
|                                     | <ul> <li>Schalter defekt</li> </ul>                         | pian pruten                                                                               |
|                                     |                                                             | <ul> <li>Schalter ersetzen</li> </ul>                                                     |
|                                     |                                                             | <ul> <li>Messwerteblock lesen, Anzeigegruppennummer<br/>002 <u>⇒ Seite 284</u></li> </ul> |
| 01131                               |                                                             |                                                                                           |
| Ansteuerung Blinkleuchten           |                                                             |                                                                                           |
| Unterbrechung/Kurzschluss nach Plus | Glühlampen defekt                                           | <ul> <li>Glühlampe ersetzen</li> </ul>                                                    |
|                                     | <ul> <li>Leitungen oder Steckverbindungen defekt</li> </ul> | <ul> <li>Leitungen und Steckverbindungen nach Stromlauf-<br/>plan pr</li></ul>            |
| 01134                               |                                                             |                                                                                           |
| Alarmhorn -H12-                     |                                                             |                                                                                           |
| Undefinierter Schalterzustand       | <ul> <li>Alarmhorn defekt</li> </ul>                        | <ul> <li>Alarmhorn ersetzen</li> </ul>                                                    |
|                                     | <ul> <li>Sicherung defekt</li> </ul>                        | <ul> <li>Sicherung ersetzen</li> </ul>                                                    |
|                                     | <ul> <li>Leitungen oder Steckverbindungen defekt</li> </ul> | <ul> <li>Leitungen und Steckverbindungen nach Stromlauf-<br/>plan pr</li></ul>            |
| 01135                               |                                                             |                                                                                           |
| Sensor für Innenraumüberwachung 1)  |                                                             |                                                                                           |
| Leitungsunterbrechung/Defekt        | <ul> <li>Sensor -G273- defekt</li> </ul>                    | <ul> <li>Sensor ersetzen</li> </ul>                                                       |
|                                     | <ul> <li>Sensor -G273- nicht verbaut</li> </ul>             | – Anschluss überprüfen                                                                    |
|                                     | <ul> <li>Leitungen oder Steckverbindungen defekt</li> </ul> | <ul> <li>Leitungen und Steckverbindungen nach Stromlauf-<br/>plan pr</li></ul>            |

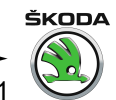

| Anzeige am -V.A.G 1552-                                      | Mögliche Fehlerursache                                                                     | Fehlerbeseitigung                                                                               |
|--------------------------------------------------------------|--------------------------------------------------------------------------------------------|-------------------------------------------------------------------------------------------------|
| 01179                                                        |                                                                                            |                                                                                                 |
| Schlüsselprogrammierung falsch                               |                                                                                            | <ul> <li>Schlüssel neu programmieren <u>⇒ Seite 356</u>, An-<br/>passung</li> </ul>             |
| 01356                                                        |                                                                                            |                                                                                                 |
| Signal: alle Fenster und Schiebedach schließen <sup>2)</sup> |                                                                                            |                                                                                                 |
| Kurzschluss nach Plus                                        | <ul> <li>Leitungen oder Steckverbindungen defekt</li> </ul>                                | - Leitungen und Steckverbindungen nach Stromlauf-                                               |
|                                                              | <ul> <li>Motor f ür Schiebedach -V1- defekt</li> </ul>                                     | plan pruten                                                                                     |
|                                                              |                                                                                            | <ul> <li>Motor f ür Schiebedach -V1- ersetzen</li> </ul>                                        |
| 01362                                                        |                                                                                            |                                                                                                 |
| Schlüsseltaster Heckklappe -F124- verriegeln                 |                                                                                            |                                                                                                 |
| Kurzschluss nach Masse                                       | <ul> <li>Mechanik der Schlossbetätigung bzw. Schließzylin-<br/>der schwergängig</li> </ul> | <ul> <li>Mechanik der Schlossbetätigung überprüfen und<br/>gangbar machen</li> </ul>            |
|                                                              | <ul> <li>Leitungen oder Steckverbindungen defekt</li> </ul>                                | <ul> <li>Schließzylinder ersetzen</li> </ul>                                                    |
|                                                              |                                                                                            | <ul> <li>Leitungen, Steckverbindungen und Türschalter<br/>nach Stromlaufplan pr üfen</li> </ul> |
|                                                              |                                                                                            | <ul> <li>Messwerteblock lesen, Anzeigegruppennummer<br/>004 <u>⇒ Seite 288</u></li> </ul>       |
|                                                              |                                                                                            | <ul> <li>Messwerteblock lesen, Anzeigegruppennummer</li> <li>006 <u>⇒ Seite 292</u></li> </ul>  |
| 01389                                                        |                                                                                            |                                                                                                 |
| Schlüsseltaster Heckklappe -F124- entriegeln                 |                                                                                            |                                                                                                 |

#### Octavia I 1996 ➤ Karosserie - Montagearbeiten - Ausgabe 06.2011

| Anzeige am -V.A.G 1552- | Mögliche Fehlerursache                                                                     | Fehlerbeseitigung                                                                         |
|-------------------------|--------------------------------------------------------------------------------------------|-------------------------------------------------------------------------------------------|
| Kurzschluss nach Masse  | <ul> <li>Mechanik der Schlossbetätigung bzw. Schließzylin-<br/>der schwergängig</li> </ul> | <ul> <li>Mechanik der Schlossbetätigung überprüfen und<br/>gangbar machen</li> </ul>      |
|                         | <ul> <li>Leitungen oder Steckverbindungen defekt</li> </ul>                                | <ul> <li>Schlie ßzylinder ersetzen</li> </ul>                                             |
|                         |                                                                                            | <ul> <li>Leitungen, Steckverbindungen und Türschalter<br/>nach Stromlaufplan pr</li></ul> |
|                         |                                                                                            | <ul> <li>Messwerteblock lesen, Anzeigegruppennummer<br/>004 <u>⇒ Seite 288</u></li> </ul> |
|                         |                                                                                            | <ul> <li>Messwerteblock lesen, Anzeigegruppennummer<br/>006 <u>⇒ Seite 292</u></li> </ul> |

<sup>1)</sup> wird bei Fahrzeugen OCTAVIA nicht verbaut.

<sup>2)</sup> beim OCTAVIA wird nur das Signal zum Schließen des Schiebedaches verwendet

4.9 Fehlertabelle für Fahrzeuge 10.97 ► (Zentralverriegelung der 2. Generation)

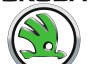

| Anzeige am -V.A.G 1552-                                                                        | Mögliche Fehlerursache                                                                                                    | Fehlerbeseitigung                                                                                                    |
|------------------------------------------------------------------------------------------------|----------------------------------------------------------------------------------------------------|----------------------------------------------------------------------------------------------------|
| 00000<br>Kein Fehler erkannt                                                                   | Wenn nach erfolgter Reparatur "Kein Fehler erkannt"                                                                                                    | erscheint, ist die Eigendiagnose beendet.                                                                                                    |
| 65535<br>Steuergerät defekt                                                                    | <ul> <li>Leitungen oder Steckverbindungen defekt</li> <li>Steuergerät ZV defekt</li> </ul>                                                                                                    | <ul> <li>Leitungen und Steckverbindungen nach Stromlauf-<br/>plan prüfen</li> <li>Steuergerät ZV ersetzen</li> </ul>                                                                                                    |
| 00668<br>Bordspannung KI. 30<br>Signal zu klein                                                | <ul> <li>Batterie entladen</li> <li>Leitungen oder Steckverbindungen defekt</li> </ul>                                                                                                    | <ul> <li>Batterie laden</li> <li>Leitungen und Steckverbindungen nach Stromlauf-<br/>plan prüfen</li> </ul>                                                                                                    |
| 00849<br>S-Kontakt am Zündanlassschalter -D<br>Undefinierter Schalterzustand                   | <ul> <li>Klemme 15 i. O., S-Kontakt defekt</li> <li>Leitungen oder Steckverbindungen defekt</li> </ul>                                                                                                    | <ul> <li>Messwerteblock lesen, Anzeigegruppennummer<br/>006 <u>⇒ Seite 310</u></li> <li>Leitungen und Steckverbindungen nach Stromlauf-<br/>plan prüfen</li> </ul>                                                                                                    |
| 00928<br>Schließeinheit f. ZV Fahrerseite -F220-<br>Unplausibles Signal<br>falsche Ausstattung | <ul> <li>Schließeinheit -F220- defekt</li> <li>Leitungen oder Steckverbindungen defekt</li> <li>Versorgungsspannung für ZV an Fahrertür fehlt</li> <li>Mechanik in der Schließeinheit und den Betätigungsteilen schwergängig</li> <li>anderer Schließeinheittyp eingebaut <sup>1)</sup></li> </ul> | <ul> <li>Schließeinheit ersetzen</li> <li>Leitungen, Steckverbindungen und Türschalter<br/>nach Stromlaufplan prüfen</li> <li>Versorgungsspannung überprüfen</li> <li>Mechanik überprüfen und gangbar machen</li> <li>Messwerteblock lesen, Anzeigegruppennummer<br/>001 ⇒ Seite 300</li> <li>Schließeinheit ersetzen</li> </ul> |
| 00929                                                                                          |                                                                                                    |                                                                                                    |

Octavia I 1996 ≻

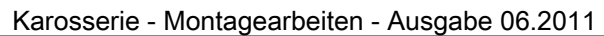

| SKODA                      |
|----------------------------|
|                            |
|                            |
| $\left( 2 \circ L \right)$ |
|                            |

| Anzeige am -V.A.G 1552-                                                                          | Mögliche Fehlerursache                                                                                                    | Fehlerbeseitigung                                                                                                    |
|--------------------------------------------------------------------------------------------------|----------------------------------------------------------------------------------------------------|----------------------------------------------------------------------------------------------------|
| Schließeinheit f. ZV Beifahrerseite -F221-<br>Unplausibles Signal<br>falsche Ausstattung         | <ul> <li>Schließeinheit -F221- defekt</li> <li>Leitungen oder Steckverbindungen defekt</li> <li>Versorgungsspannung für ZV an Beifahrertür fehlt</li> <li>Mechanik in der Schließeinheit und den Betätigungsteilen schwergängig</li> <li>anderer Schließeinheittyp eingebaut <sup>1)</sup></li> </ul>                | <ul> <li>Schließeinheit ersetzen</li> <li>Leitungen, Steckverbindungen und Türschalter<br/>nach Stromlaufplan prüfen</li> <li>Versorgungsspannung überprüfen</li> <li>Mechanik überprüfen und gangbar machen</li> <li>Messwerteblock lesen, Anzeigegruppennummer<br/>002 <u>⇒ Seite 302</u></li> </ul>                                       |
| 00930<br>Schließeinheit ZV<br>hinten links - F 222<br>Unplausibles Signal<br>falsche Ausstattung | <ul> <li>Schließeinheit defekt (F 222)</li> <li>Leitungen oder Steckverbindungen defekt</li> <li>Versorgungsspannung für ZV an Tür hinten links<br/>fehlt</li> <li>Mechanik in der Schließeinheit und den Betäti-<br/>gungsteilen schwergängig</li> <li>anderer Schließeinheittyp eingebaut <sup>1)</sup></li> </ul> | <ul> <li>Schließeinheit ersetzen</li> <li>Schließeinheit ersetzen</li> <li>Leitungen und Steckverbindungen nach Stromlaufplan prüfen</li> <li>Versorgungsspannung überprüfen</li> <li>Mechanik überprüfen und gangbar machen</li> <li>Messwerteblock lesen, Anzeigegruppennummer 003 ⇒ Seite 304</li> <li>Schließeinheit ersetzen</li> </ul> |
| 00931<br>Schließeinheit ZV<br>hinten rechts -F223-<br>falsche Ausstattung                        | <ul> <li>Schließeinheit -F223- defekt</li> <li>Leitungen oder Steckverbindungen defekt</li> <li>Versorgungsspannung für ZV an Tür hinten rechts<br/>fehlt</li> <li>Mechanik in der Schließeinheit und den Betäti-<br/>gungsteilen schwergängig</li> <li>anderer Schließeinheittyp eingebaut <sup>1)</sup></li> </ul> | <ul> <li>Schließeinheit ersetzen</li> <li>Leitungen und Steckverbindungen nach Stromlaufplan prüfen</li> <li>Versorgungsspannung überprüfen</li> <li>Mechanik überprüfen und gangbar machen</li> <li>Messwerteblock lesen, Anzeigegruppennummer 003 <u>⇒ Seite 304</u></li> <li>Schließeinheit ersetzen</li> </ul>                           |

### 

| Anzeige am -V.A.G 1552-                                                                                                    | Mögliche Fehlerursache                                                                                                    | Fehlerbeseitigung                                                                                                    |
|----------------------------------------------------------------------------------------------------|----------------------------------------------------------------------------------------------------|----------------------------------------------------------------------------------------------------|
| 00945<br>Crashsensor für Frontairbag -G190-<br>Kurzschluss nach Masse                                                                                                    | <ul> <li>Leitungen oder Steckverbindungen defekt</li> </ul>                                                                                                    | <ul> <li>Leitungen und Steckverbindungen nach Stromlaufplan prüfen</li> <li>Ausgang ist auch prüfbar durch Stellglieddiagnose für Airbag <u>&gt; Seite 12</u></li> </ul>                                                                                                    |
| 00946<br>Innenleuchte - W<br>Kurzschluss nach Plus                                                                                                    | <ul> <li>Leitungen oder Steckverbindungen defekt</li> <li>Innenleuchte oder eine der Leseleuchten defekt</li> </ul>                                                                                                    | <ul> <li>Leitungen, Steckverbindungen und Türschalter<br/>nach Stromlaufplan prüfen</li> <li>Leuchte ersetzen</li> <li>Messwerteblock lesen, Anzeigegruppennummer<br/>004 <u>⇒ Seite 306</u></li> </ul>                                                                                                   |
| 00948<br>Signal: Schiebedach schließen<br>Kurzschluss nach Plus<br>00949<br>Motor für ZV Heckklappe -V53-<br>LOCK<br>(verriegelt)<br>Undefinierter Schalterzustand<br>Unplausibles Signal | <ul> <li>Leitungen oder Steckverbindungen defekt</li> <li>Motor für Schiebedach -V1- defekt</li> <li>Motor ZV Heckklappe defekt</li> <li>Leitungen oder Steckverbindungen defekt</li> <li>Mechanik der Schlossbetätigung defekt</li> </ul> | <ul> <li>Leitungen und Steckverbindungen nach Stromlaufplan prüfen</li> <li>Motor für Schiebedach -V1- ersetzen</li> <li>Motor ZV Heckklappe ersetzen</li> <li>Leitungen und Steckverbindungen nach Stromlaufplan prüfen</li> <li>Mechanik der Schlossbetätigung überprüfen und gangbar machen</li> </ul> |
| 00950<br>Motor für ZV Heckklappe -V53- UNLOCK (entriegelt)<br>Undefinierter Schalterzustand                                                                                               | <ul> <li>Motor ZV Heckklappe defekt</li> <li>Leitungen oder Steckverbindungen defekt</li> <li>Mechanik der Schlossbetätigung defekt</li> </ul>                                                                                             | <ul> <li>Motor ZV Heckklappe ersetzen</li> <li>Leitungen und Steckverbindungen nach Stromlaufplan prüfen</li> <li>Mechanik der Schlossbetätigung überprüfen und gangbar machen</li> </ul>                                                                                                    |

| SKODA |
|-------|
|       |
|       |
|       |
|       |
|       |

| Anzeige am -V.A.G 1552-                                            | Mögliche Fehlerursache                                                                             | Fehlerbeseitigung                                                                                                  |
|--------------------------------------------------------------------|----------------------------------------------------------------------------------------------------|----------------------------------------------------------------------------------------------------|
| 00952<br>Signal Eabrertür offen                                    |                                                                                                    |                                                                                                    |
| Kurzschluss nach Plus                                              | <ul> <li>Leitungen oder Steckverbindungen defekt</li> <li>Drehfallenschalter defekt</li> </ul>     | <ul> <li>Leitungen und Steckverbindungen nach Stromlauf-<br/>plan prüfen</li> <li>Drehfallenschalter FT</li> </ul> |
|                                                                    |                                                                                                    | <ul> <li>Messwerteblock lesen, Anzeigegruppennummer<br/>004 <u>⇒ Seite 306</u></li> </ul>                          |
| 00953                                                              |                                                                                                    |                                                                                                    |
| Zeitbegrenzung Innenlicht                                          |                                                                                                    |                                                                                                    |
| Undefinierter Schalterzustand<br>Unplausibles Signal               | <ul> <li>Leitungen oder Steckverbindungen defekt</li> <li>Defekt</li> </ul>                        | <ul> <li>Leitungen und Steckverbindungen nach Stromlauf-<br/>plan pr üfen</li> </ul>                               |
|                                                                    |                                                                                                    | <ul> <li>Innenleuchte ersetzen</li> </ul>                                                                          |
| 00954                                                              |                                                                                                    |                                                                                                    |
| Relais Klemme 50                                                   |                                                                                                    |                                                                                                    |
| Kurzschluss nach Plus                                              | <ul> <li>Leitungen oder Steckverbindungen defekt</li> </ul>                                        | <ul> <li>Leitungen und Steckverbindungen nach Stromlauf-<br/>plan pr üfen</li> </ul>                               |
| 00955                                                              |                                                                                                    |                                                                                                    |
| Schlüssel 1 Fangbereich verlassen<br>Adaptionsgrenze überschritten | <ul> <li>Schlüssel nicht angepasst</li> <li>Schlüssel wurde außerhalb des Fangbereiches</li> </ul> | <ul> <li>Messwerteblock lesen, Anzeigegruppennummer<br/>009 <u>⇒ Seite 316</u></li> </ul>                          |
|                                                                    | mehr als 200 mal betätigt                                                                          | <ul> <li>Anpassung durchführen <u>⇒ Seite 356</u></li> </ul>                                                       |
| 00956                                                              |                                                                                                    |                                                                                                    |
| Schlüssel 2 Fangbereich verlassen                                  | <ul> <li>Schlüssel nicht angepasst</li> </ul>                                                      | – Messwerteblock lesen, Anzeigegruppennummer                                                                       |
| Adaptionsgrenze überschritten                                      | <ul> <li>Schlüssel wurde außerhalb des Fangbereiches</li> </ul>                                    | 009 <u>⇒ Seite 316</u>                                                                                             |
|                                                                    | mehr als 200 mal betätigt                                                                          | <ul> <li>Anpassung durchführen <u>⇒ Seite 356</u></li> </ul>                                                       |
| 00957                                                              |                                                                                                    |                                                                                                    |
| Schlüssel 3 Fangbereich verlassen                                  | <ul> <li>Schlüssel nicht angepasst</li> </ul>                                                      | – Messwerteblock lesen, Anzeigegruppennummer                                                                       |
| Adaptionsgrenze überschritten                                      | <ul> <li>Schlüssel wurde außerhalb des Fangbereiches<br/>mehr als 200 mal betätigt</li> </ul>      | 009 <u>⇒ Seite 316</u><br>– Appassung durchführen → Seite 356                                                      |
| 00059                                                              |                                                                                                    |                                                                                                    |
| 00300                                                              |                                                                                                    |                                                                                                    |

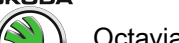

| Anzeige am -V.A.G 1552-                                                                              | Mögliche Fehlerursache                                                                                                    | Fehlerbeseitigung                                                                                                    |
|----------------------------------------------------------------------------------------------------|----------------------------------------------------------------------------------------------------|----------------------------------------------------------------------------------------------------|
| Schlüssel 4 Fangbereich verlassen<br>Adaptionsgrenze überschritten                                   | <ul> <li>Schlüssel nicht angepasst</li> <li>Schlüssel wurde außerhalb des Fangbereiches<br/>mehr als 200 mal betätigt</li> </ul> | <ul> <li>Messwerteblock lesen, Anzeigegruppennummer<br/>009 <u>⇒ Seite 316</u></li> <li>Anpassung durchführen <u>⇒ Seite 356</u></li> </ul>        |
| 01030<br>Schlüsseltaster ZV Fahrers.,<br>verriegeln<br>Kurzschluss nach Masse                        | <ul> <li>Leitungen oder Steckverbindungen defekt</li> <li>Taster defekt</li> </ul>                                               | <ul> <li>Messwerteblock lesen, Anzeigegruppennummer<br/>001 <u>⇒ Seite 300</u></li> <li>Taster ersetzen</li> </ul>                                 |
|                                                                                                    | <ul> <li>Schließzylinder lose</li> </ul>                                                                                         | <ul> <li>Schließzylinder pr üfen</li> </ul>                                                                                                    |
| 01031<br>Schlüsseltaster ZV Fahrers.,<br>entriegeln<br>unplausibles Signal<br>Kurzschluss nach Masse | <ul> <li>Leitungen oder Steckverbindungen defekt</li> <li>Taster defekt</li> <li>Schließzylinder lose</li> </ul>                 | <ul> <li>Messwerteblock lesen, Anzeigegruppennummer<br/>001 <u>⇒ Seite 300</u></li> <li>Taster ersetzen</li> </ul>                                 |
| 01032                                                                                                |                                                                                                    | <ul> <li>Schließzylinder pr üfen</li> </ul>                                                                                                    |
| Schlüsseltaster ZV Beifahrers.,<br>verriegeln<br>Kurzschluss nach Masse                              | <ul> <li>Leitungen oder Steckverbindungen defekt</li> <li>Taster defekt</li> <li>Schließzylinder lose</li> </ul>                 | <ul> <li>Messwerteblock lesen, Anzeigegruppennummer<br/>002 <u>⇒ Seite 302</u></li> <li>Taster ersetzen</li> <li>Schließzylinder prüfen</li> </ul> |
| 01033<br>Schlüsseltaster ZV Beifahrers.,<br>entriegeln                                               |                                                                                                    |                                                                                                    |

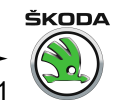

| Anzeige am -V.A.G 1552-                                                                             | Mögliche Fehlerursache                                                                                                | Fehlerbeseitigung                                                                                                    |
|----------------------------------------------------------------------------------------------------|----------------------------------------------------------------------------------------------------|----------------------------------------------------------------------------------------------------|
| unplausibles Signal<br>Kurzschluss nach Masse                                                       | <ul> <li>Leitungen oder Steckverbindungen defekt</li> <li>Taster defekt</li> <li>Schließzylinder lose</li> </ul>      | <ul> <li>Messwerteblock lesen, Anzeigegruppennummer<br/>002 <u>⇒ Seite 302</u></li> <li>Taster ersetzen</li> <li>Schließzvlinder prüfen</li> </ul> |
| 01038<br>Zentralverriegelung, Thermoschutz                                                          | <ul> <li>Leitungen oder Steckverbindungen defekt</li> <li>Türschlösser schwergängig</li> </ul>                        | <ul> <li>Messwerteblock lesen, Anzeigegruppennummer<br/>005 <u>⇒ Seite 308</u></li> <li>Türschlösser prüfen</li> </ul>                             |
| 01044<br>Steuergerät falsch codiert                                                                 | <ul> <li>ein anderes Steuergerät verbaut</li> <li>Steuergerät falsch codiert</li> </ul>                               | <ul> <li>Steuergerät ersetzen</li> <li>Codierung des Steuergerätes prüfen</li> </ul>                                                               |
| 01131<br>Ansteuerung Blinkleuchten<br>Unterbrechung/Kurzschluss nach Plus<br>Kurzschluss nach Masse | <ul> <li>Glühlampen defekt</li> <li>Leitungen oder Steckverbindungen defekt</li> </ul>                                | <ul> <li>Glühlampe ersetzen</li> <li>Leitungen und Steckverbindungen nach Stromlauf-<br/>plan prüfen</li> </ul>                                    |
| 01134<br>Alarmhorn -H12-<br>undefinierter Schalterzustand<br>01135                                  | <ul> <li>Alarmhorn -H12- defekt</li> <li>Sicherung defekt</li> <li>Leitungen oder Steckverbindungen defekt</li> </ul> | <ul> <li>Alarmhorn -H12- ersetzen</li> <li>Sicherung ersetzen</li> <li>Leitungen und Steckverbindungen nach Stromlaufplan prüfen</li> </ul>        |
| Sensor für Innenraumüberwachung                                                                     |                                                                                                    |                                                                                                    |

# 

| Anzeige am -V.A.G 1552-                                                                                         | Mögliche Fehlerursache                                                                                                    | Fehlerbeseitigung                                                                                                    |
|----------------------------------------------------------------------------------------------------|----------------------------------------------------------------------------------------------------|----------------------------------------------------------------------------------------------------|
| Unterbrechung<br>defekt                                                                                         | <ul> <li>Sensor -G273- nicht verbaut</li> <li>Leitungen oder Steckverbindungen defekt</li> <li>Sensor -G273- defekt</li> </ul> | <ul> <li>Anschluss überprüfen</li> <li>Leitungen und Steckverbindungen nach Stromlaufplan prüfen</li> <li>Sensor ersetzen</li> </ul>                                                                                                    |
| 01141<br>Schalter für Heckklappenentriegelung -E165-<br>unplausibles Signal                                     | <ul> <li>Leitungen oder Steckverbindungen defekt</li> <li>Schalter f ür Heckklappenentriegelung -E165- defekt</li> </ul>       | <ul> <li>Leitungen und Steckverbindungen nach Stromlaufplan prüfen</li> <li>Schalter für Heckklappenentriegelung -E165- ersetzen</li> <li>Messwerteblock lesen, Anzeigegruppennummer 006 ⇒ Seite 310</li> </ul>                                                                                                    |
| 01179<br>Schlüsselprogrammierung falsch                                                                         |                                                                                                    | <ul> <li>Schlüssel neu programmieren <u>⇒ Seite 356</u>, Anpassung</li> <li>Messwerteblock lesen, Anzeigegruppennummer 009 ⇒ Seite 316</li> </ul>                                                                                                    |
| 01330<br>Steuergerät für Komfortsystem<br>defekt<br>Versorgungsspannung zu groß<br>Versorgungsspannung zu klein | <ul> <li>Steuergerät defekt</li> <li>Versorgungsspannung nicht i. O.</li> <li>keine Bedeutung</li> </ul>                       | <ul> <li>Steuergerät ersetzen</li> <li>Ist die Kommunikationsleitung zwischen Einheiten oder Steuergerät i. O.:</li> <li>Fehlerspeicher löschen</li> <li>Funktionsprüfung durchführen</li> <li>Leitungen, Steckverbindungen und Sicherungen nach Stromlaufplan prüfen</li> <li>Versorgungsspannung SG prüfen</li> </ul> |
| 01362                                                                                                    |                                                                                                    |                                                                                                    |

9

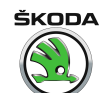

Octavia I 1996 ≻ Karosserie - Montagearbeiten - Ausgabe 06.2011

| Anzeige am -V.A.G 1552-                       | Mögliche Fehlerursache                                                                     | Fehlerbeseitigung                                                                              |
|-----------------------------------------------|--------------------------------------------------------------------------------------------|------------------------------------------------------------------------------------------------|
| Schalter für Heckkkappe: schließen -F124-     |                                                                                            |                                                                                                |
| Kurzschluss nach Masse                        | <ul> <li>Mechanik der Schlossbetätigung bzw. Schließzylin-<br/>der schwergängig</li> </ul> | <ul> <li>Mechanik der Schlossbetätigung überprüfen und<br/>gangbar machen</li> </ul>           |
|                                               | <ul> <li>Leitungen oder Steckverbindungen defekt</li> </ul>                                | <ul> <li>Schließzylinder ersetzen</li> </ul>                                                   |
|                                               |                                                                                            | <ul> <li>Leitungen, Steckverbindungen und Türschalter<br/>nach Stromlaufplan prüfen</li> </ul> |
|                                               |                                                                                            | <ul> <li>Messwerteblock lesen, Anzeigegruppennummer<br/>006 <u>⇒ Seite 310</u></li> </ul>      |
|                                               | <ul> <li>Schalter f ür Heckkkappe defekt</li> </ul>                                        | <ul> <li>Schalter f ür Heckkkappe pr</li></ul>                                                 |
| 01389                                         |                                                                                            |                                                                                                |
| Schalter für Heckkkappe: -F124-               |                                                                                            |                                                                                                |
| Kurzschluss nach Masse<br>Unplausibles Signal | <ul> <li>Mechanik der Schlossbetätigung bzw. Schließzylin-<br/>der schwergängig</li> </ul> | <ul> <li>Mechanik der Schlossbetätigung überprüfen und<br/>gangbar machen</li> </ul>           |
|                                               | <ul> <li>Leitungen oder Steckverbindungen defekt</li> </ul>                                | <ul> <li>Schließzylinder ersetzen</li> </ul>                                                   |
|                                               |                                                                                            | <ul> <li>Leitungen, Steckverbindungen und Türschalter<br/>nach Stromlaufplan prüfen</li> </ul> |
|                                               |                                                                                            | <ul> <li>Messwerteblock lesen, Anzeigegruppennummer<br/>006 <u>⇒ Seite 300</u></li> </ul>      |
|                                               | <ul> <li>Schalter f ür Heckkkappe defekt</li> </ul>                                        | <ul> <li>Schalter f ür Heckkkappe pr</li></ul>                                                 |

<sup>1)</sup> Für Länder mit Sondervorschriften, andere Safe Funktion

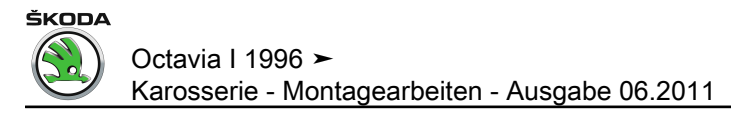

4.10 Fehlertabelle für Fahrzeuge 08.98 ► (Zentralverriegelung der 2,5. Generation), 05.01 ► (Zentralverriegelung der 3. Generation)

Š

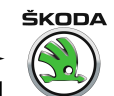

| Anzeige am -V.A.G 1552-                                             | Mögliche Fehlerursache                                                                                 | Fehlerbeseitigung                                                                                                    |  |
|---------------------------------------------------------------------|----------------------------------------------------------------------------------------------------|----------------------------------------------------------------------------------------------------|--|
| 65535 136 <sup>1)</sup>                                             | Wenn nach erfolgter Reparatur "Kein Fehler erkar                                                       | Wenn nach erfolgter Reparatur "Kein Fehler erkannt" erscheint, ist die Eigendiagnose beendet                                                            |  |
| Kein Fehler erkannt                                                 |                                                                                                    |                                                                                                    |  |
| 65535 000 <sup>1)</sup>                                             |                                                                                                    |                                                                                                    |  |
| Steuergerät defekt                                                  | <ul> <li>Leitungen oder Steckverbindungen defekt</li> <li>Steuergerät ZV defekt</li> </ul>             | <ul> <li>Leitungen und Steckverbindungen nach Stromlauf-<br/>plan pr üfen</li> </ul>                                                                    |  |
|                                                                     |                                                                                                    | – Steuergerät ZV ersetzen                                                                                                    |  |
| 00668<br>Bordspannung KI. 30                                        |                                                                                                    |                                                                                                    |  |
| Signal zu klein                                                     | Batterie entladen                                                                                      | – Batterie laden                                                                                                    |  |
|                                                                     | <ul> <li>Leitungen oder Steckverbindungen defekt</li> </ul>                                            | <ul> <li>Leitungen und Steckverbindungen nach Stromlauf-<br/>plan pr üfen</li> </ul>                                                                    |  |
|                                                                     |                                                                                                    | <ul> <li>Messwerteblock lesen, Anzeigegruppennummer<br/>008 <u>⇒ Seite 320</u>, Anzeigefeld 1 oder 006<br/><u>⇒ Seite 334</u>, Anzeigefeld 1</li> </ul> |  |
| Signal zu groß                                                      | <ul> <li>Spannungsregler defekt</li> </ul>                                                             | <ul> <li>Drehstromgenerator und Spannungsregler pr üfen</li> </ul>                                                                                      |  |
|                                                                     | <ul> <li>Drehstromgenerator defekt</li> </ul>                                                          | <ul> <li>Messwerteblock lesen, Anzeigegruppennummer<br/>008 <u>⇒ Seite 320</u>, Anzeigefeld 1 oder 006<br/><u>⇒ Seite 334</u>, Anzeigefeld 1</li> </ul> |  |
| 00849                                                               |                                                                                                    |                                                                                                    |  |
| S-Kontakt am Zündanlassschalter -D<br>Undefinierter Schalterzustand | <ul> <li>Klemme 15 i. O., S-Kontakt defekt</li> <li>Leitungen oder Steckverbindungen defekt</li> </ul> | <ul> <li>Messwerteblock lesen, Anzeigegruppennummer<br/>006 <u>⇒ Seite 320</u>, Anzeigefeld 1 oder 006<br/><u>⇒ Seite 334</u>, Anzeigefeld 3</li> </ul> |  |
|                                                                     |                                                                                                    | <ul> <li>Leitungen und Steckverbindungen nach Stromlauf-<br/>plan pr üfen</li> </ul>                                                                    |  |
| 00928                                                               |                                                                                                    |                                                                                                    |  |

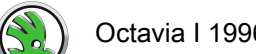

| Anzeige am -V.A.G 1552-                                                                  | Mögliche Fehlerursache                                                                                                    | Fehlerbeseitigung                                                                                                    |
|------------------------------------------------------------------------------------------|----------------------------------------------------------------------------------------------------|----------------------------------------------------------------------------------------------------|
| Schließeinheit f. ZV Fahrerseite -F220-<br>Unplausibles Signal<br>falsche Ausstattung    | <ul> <li>Schließeinheit -F220- defekt</li> <li>Leitungen oder Steckverbindungen defekt</li> <li>Versorgungsspannung für ZV an Fahrertür fehlt</li> <li>Mechanik in der Schließeinheit und den Betätigungsteilen schwergängig</li> <li>anderer Schließeinheittyp eingebaut <sup>2)</sup></li> </ul>    | <ul> <li>Schließeinheit ersetzen</li> <li>Leitungen, Steckverbindungen und Türschalter<br/>nach Stromlaufplan prüfen</li> <li>Versorgungsspannung überprüfen</li> <li>Mechanik überprüfen und gangbar machen</li> <li>Messwerteblock lesen, Anzeigegruppennummer<br/>001 <u>⇒ Seite 320</u> oder 009 <u>⇒ Seite 340</u>, Anzeigefeld<br/>1</li> </ul>                                  |
| 00929                                                                                    |                                                                                                    | Schließeinheit ersetzen                                                                                                    |
| Schließeinheit f. ZV Beifahrerseite -F221-<br>Unplausibles Signal<br>falsche Ausstattung | <ul> <li>Schließeinheit -F221- defekt</li> <li>Leitungen oder Steckverbindungen defekt</li> <li>Versorgungsspannung für ZV an Beifahrertür fehlt</li> <li>Mechanik in der Schließeinheit und den Betätigungsteilen schwergängig</li> <li>anderer Schließeinheittyp eingebaut <sup>2</sup>)</li> </ul> | <ul> <li>Schließeinheit ersetzen</li> <li>Leitungen, Steckverbindungen und Türschalter<br/>nach Stromlaufplan prüfen</li> <li>Versorgungsspannung überprüfen</li> <li>Mechanik überprüfen und gangbar machen</li> <li>Messwerteblock lesen, Anzeigegruppennummer<br/>002 <u>⇒ Seite 320</u> oder 009 <u>⇒ Seite 340</u>, Anzeigefeld<br/>2</li> <li>Schließeinheit ersetzen</li> </ul> |
| 00930                                                                                    |                                                                                                    |                                                                                                    |

Octavia I 1996 ≻

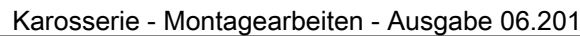

|    | SKODA    |
|----|----------|
|    |          |
| ≻  |          |
|    |          |
| 11 | $\smile$ |

| Anzeige am -V.A.G 1552-                                                                          | Mögliche Fehlerursache                                                                                                    | Fehlerbeseitigung                                                                                                    |
|--------------------------------------------------------------------------------------------------|----------------------------------------------------------------------------------------------------|----------------------------------------------------------------------------------------------------|
| Schließeinheit ZV<br>hinten links - F 222<br>Unplausibles Signal<br>falsche Ausstattung          | <ul> <li>Schließeinheit defekt (F 222)</li> <li>Leitungen oder Steckverbindungen defekt</li> <li>Versorgungsspannung für ZV an Tür hinten links<br/>fehlt</li> <li>Mechanik in der Schließeinheit und den Betäti-<br/>gungsteilen schwergängig</li> <li>anderer Schließeinheittyp eingebaut <sup>2)</sup></li> </ul> | <ul> <li>Schließeinheit ersetzen</li> <li>Leitungen und Steckverbindungen nach Stromlaufplan prüfen</li> <li>Versorgungsspannung überprüfen</li> <li>Mechanik überprüfen und gangbar machen</li> <li>Messwerteblock lesen, Anzeigegruppennummer<br/>003 <u>⇒ Seite 320</u> oder 009 <u>⇒ Seite 340</u>, Anzeigefeld<br/>3</li> <li>Schließeinheit ersetzen</li> </ul> |
| 00931<br>Schließeinheit ZV<br>hinten rechts -F223-<br>Unplausibles Signal<br>falsche Ausstattung | <ul> <li>Schließeinheit -F223- defekt</li> <li>Leitungen oder Steckverbindungen defekt</li> <li>Versorgungsspannung für ZV an Tür hinten rechts fehlt</li> <li>Mechanik in der Schließeinheit und den Betätigungsteilen schwergängig</li> <li>anderer Schließeinheittyp eingebaut <sup>2)</sup></li> </ul>           | <ul> <li>Schließeinheit ersetzen</li> <li>Leitungen und Steckverbindungen nach Stromlaufplan prüfen</li> <li>Versorgungsspannung überprüfen</li> <li>Mechanik überprüfen und gangbar machen</li> <li>Messwerteblock lesen, Anzeigegruppennummer<br/>003 <u>⇒ Seite 320</u> oder 009 <u>⇒ Seite 340</u>, Anzeigefeld<br/>4</li> <li>Schließeinheit ersetzen</li> </ul> |
| 00945<br>Crashsensor für Frontairbag -G190-<br>Kurzschluss nach Masse<br>00946                   | <ul> <li>Leitungen oder Steckverbindungen defekt</li> </ul>                                                                                                    | <ul> <li>Leitungen und Steckverbindungen nach Stromlauf-<br/>plan prüfen</li> <li>Ausgang ist auch prüfbar durch Stellglieddiagnose<br/>für Airbag <u>⇒ Seite 12</u></li> </ul>                                                                                                    |

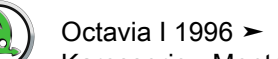

| Mögliche Fehlerursache                                                                                                    | Fehlerbeseitigung                                                                                                    |
|----------------------------------------------------------------------------------------------------|----------------------------------------------------------------------------------------------------|
| <ul> <li>Leitungen oder Steckverbindungen defekt</li> <li>Innenleuchte oder eine der Leseleuchten defekt</li> </ul>                            | <ul> <li>Leitungen, Steckverbindungen und Türschalter<br/>nach Stromlaufplan prüfen</li> <li>Leuchte ersetzen</li> <li>Messwerteblock lesen, Anzeigegruppennummer<br/>004 - Seite 220 oder 010 - Seite 242</li> </ul>                                                                                                    |
| <ul> <li>Leitungen oder Steckverbindungen defekt</li> <li>Motor für Schiebedach -V1- defekt</li> </ul>                                         | <ul> <li>Leitungen und Steckverbindungen nach Stromlauf-<br/>plan prüfen</li> <li>Motor für Schiebedach -V1- ersetzen</li> </ul>                                                                                                    |
| <ul> <li>Motor ZV Heckklappe defekt</li> <li>Leitungen oder Steckverbindungen defekt</li> <li>Mechanik der Schlossbetätigung defekt</li> </ul> | <ul> <li>Motor ZV Heckklappe ersetzen</li> <li>Leitungen und Steckverbindungen nach Stromlaufplan prüfen</li> <li>Mechanik der Schlossbetätigung überprüfen und gangbar machen</li> </ul>                                                                                                    |
| <ul> <li>Motor ZV Heckklappe defekt</li> <li>Leitungen oder Steckverbindungen defekt</li> <li>Mechanik der Schlossbetätigung defekt</li> </ul> | <ul> <li>Motor ZV Heckklappe ersetzen</li> <li>Leitungen und Steckverbindungen nach Stromlaufplan prüfen</li> <li>Mechanik der Schlossbetätigung überprüfen und gangbar machen</li> </ul>                                                                                                    |
| <ul> <li>Leitungen oder Steckverbindungen defekt</li> <li>Drehfallenschalter defekt</li> </ul>                                                 | <ul> <li>Leitungen und Steckverbindungen nach Stromlaufplan prüfen</li> <li>Drehfallenschalter FT</li> <li>Messwerteblock lesen, Anzeigegruppennummer 004 <u>⇒ Seite 320</u> oder 010 <u>⇒ Seite 342</u></li> </ul>                                                                                                    |
|                                                                                                    | Mögliche Fehlerursache <ul> <li>Leitungen oder Steckverbindungen defekt</li> <li>Innenleuchte oder eine der Leseleuchten defekt</li> </ul> <li>Leitungen oder Steckverbindungen defekt</li> <li>Motor für Schiebedach -V1- defekt</li> <li>Motor ZV Heckklappe defekt</li> <li>Leitungen oder Steckverbindungen defekt</li> <li>Mechanik der Schlossbetätigung defekt</li> <li>Leitungen oder Steckverbindungen defekt</li> <li>Leitungen oder Steckverbindungen defekt</li> <li>Leitungen oder Steckverbindungen defekt</li> <li>Leitungen oder Steckverbindungen defekt</li> <li>Leitungen oder Steckverbindungen defekt</li> <li>Dechanik der Schlossbetätigung defekt</li> <li>Leitungen oder Steckverbindungen defekt</li> <li>Drehfallenschalter defekt</li> |

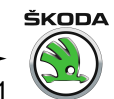

| Anzeige am -V.A.G 1552-                                                           | Mögliche Fehlerursache                                                                                                    | Fehlerbeseitigung                                                                                                    |
|-----------------------------------------------------------------------------------|----------------------------------------------------------------------------------------------------|----------------------------------------------------------------------------------------------------|
| Zeitbegrenzung Innenlicht<br>Undefinierter Schalterzustand<br>Unplausibles Signal | <ul> <li>Leitungen oder Steckverbindungen defekt</li> <li>Defekt</li> </ul>                                                      | <ul> <li>Leitungen und Steckverbindungen nach Stromlauf-<br/>plan prüfen</li> <li>Innenleuchte ersetzen</li> </ul>                                                      |
| 00954<br>Relais Klemme 50<br>Kurzschluss nach Plus                                | <ul> <li>Leitungen oder Steckverbindungen defekt</li> </ul>                                                                      | <ul> <li>Leitungen und Steckverbindungen nach Stromlauf-<br/>plan pr</li></ul>                                                                                          |
| 00955<br>Schlüssel 1 Fangbereich verlassen<br>Adaptionsgrenze überschritten       | <ul> <li>Schlüssel nicht angepasst</li> <li>Schlüssel wurde außerhalb des Fangbereiches<br/>mehr als 200 mal betätigt</li> </ul> | <ul> <li>Messwerteblock lesen, Anzeigegruppennummer<br/>009 <u>⇒ Seite 320</u> oder 014 <u>⇒ Seite 350</u></li> <li>Anpassung durchführen <u>⇒ Seite 356</u></li> </ul> |
| 00956<br>Schlüssel 2 Fangbereich verlassen<br>Adaptionsgrenze überschritten       | <ul> <li>Schlüssel nicht angepasst</li> <li>Schlüssel wurde außerhalb des Fangbereiches<br/>mehr als 200 mal betätigt</li> </ul> | <ul> <li>Messwerteblock lesen, Anzeigegruppennummer<br/>009 <u>⇒ Seite 320</u> oder 014 <u>⇒ Seite 350</u></li> <li>Anpassung durchführen <u>⇒ Seite 356</u></li> </ul> |
| 00957<br>Schlüssel 3 Fangbereich verlassen<br>Adaptionsgrenze überschritten       | <ul> <li>Schlüssel nicht angepasst</li> <li>Schlüssel wurde außerhalb des Fangbereiches<br/>mehr als 200 mal betätigt</li> </ul> | <ul> <li>Messwerteblock lesen, Anzeigegruppennummer<br/>009 <u>⇒ Seite 320</u> oder 014 <u>⇒ Seite 350</u></li> <li>Anpassung durchführen <u>⇒ Seite 356</u></li> </ul> |
| 00958<br>Schlüssel 4 Fangbereich verlassen<br>Adaptionsgrenze überschritten       | <ul> <li>Schlüssel nicht angepasst</li> <li>Schlüssel wurde außerhalb des Fangbereiches<br/>mehr als 200 mal betätigt</li> </ul> | <ul> <li>Messwerteblock lesen, Anzeigegruppennummer<br/>009 <u>⇒ Seite 320</u> oder 014 <u>⇒ Seite 350</u></li> <li>Anpassung durchführen <u>⇒ Seite 356</u></li> </ul> |
| 01030<br>Schlüsseltaster ZV Fahrers.,<br>verriegeln                               |                                                                                                    |                                                                                                    |

### 

| Anzeige am -V.A.G 1552-                             | Mögliche Fehlerursache                                                                                           | Fehlerbeseitigung                                                                                                    |
|-----------------------------------------------------|----------------------------------------------------------------------------------------------------|----------------------------------------------------------------------------------------------------|
| Kurzschluss nach Masse                              | <ul> <li>Leitungen oder Steckverbindungen defekt</li> <li>Taster defekt</li> <li>Schließzylinder lose</li> </ul> | <ul> <li>Messwerteblock lesen, Anzeigegruppennummer<br/>001 <u>⇒ Seite 320</u> oder 007 <u>⇒ Seite 336</u></li> <li>Taster ersetzen</li> </ul> |
| 0.000                                               |                                                                                                    | Schlielszylinder prufen                                                                                                    |
| 01031<br>Schlüsseltaster ZV Fahrers.,<br>entriegeln |                                                                                                    |                                                                                                    |
| unplausibles Signal<br>Kurzschluss nach Masse       | <ul> <li>Leitungen oder Steckverbindungen defekt</li> <li>Taster defekt</li> </ul>                               | <ul> <li>Messwerteblock lesen, Anzeigegruppennummer<br/>001 <u>⇒ Seite 320</u> oder 007 <u>⇒ Seite 336</u></li> </ul>                          |
|                                                     | ♦ Schließzylinder lose                                                                                           | <ul> <li>Taster ersetzen</li> </ul>                                                                                                    |
|                                                     |                                                                                                    | <ul> <li>Schließzylinder pr üfen</li> </ul>                                                                                                    |
| 01032                                               |                                                                                                    |                                                                                                    |
| Schlüsseltaster ZV Beifahrers., verriegeln          |                                                                                                    |                                                                                                    |
| Kurzschluss nach Masse                              | <ul> <li>Leitungen oder Steckverbindungen defekt</li> </ul>                                                      | <ul> <li>Messwerteblock lesen, Anzeigegruppennummer</li> <li>002 - Seite 320 oder 007 - Seite 336</li> </ul>                                   |
|                                                     | ◆ Taster defekt                                                                                                  |                                                                                                    |
|                                                     | Schließzylinder lose                                                                                             | – Taster ersetzen                                                                                                    |
|                                                     |                                                                                                    | <ul> <li>Schließzylinder pr üfen</li> </ul>                                                                                                    |
| 01033                                               |                                                                                                    |                                                                                                    |
| Schlüsseltaster ZV Beifahrers.,<br>entriegeln       |                                                                                                    |                                                                                                    |
| unplausibles Signal                                 | <ul> <li>Leitungen oder Steckverbindungen defekt</li> </ul>                                                      | <ul> <li>Messwerteblock lesen, Anzeigegruppennummer</li> <li>202 – Seite 220 eder 007 – Seite 226</li> </ul>                                   |
|                                                     | ◆ Taster defekt                                                                                                  | $002 \xrightarrow{\rightarrow 3elle 320} 00el 007 \xrightarrow{\rightarrow 3elle 330}$                                                         |
|                                                     | Schließzylinder lose                                                                                             | – Taster ersetzen                                                                                                    |
|                                                     |                                                                                                    | <ul> <li>Schließzylinder pr üfen</li> </ul>                                                                                                    |
| 01038                                               |                                                                                                    |                                                                                                    |
| Zentralverriegelung, Thermoschutz                   |                                                                                                    |                                                                                                    |

| Anzeige am -V.A.G 1552-                     | Mögliche Fehlerursache                                      | Fehlerbeseitigung                                                                                                    |
|---------------------------------------------|-------------------------------------------------------------|----------------------------------------------------------------------------------------------------|
|                                             | <ul> <li>Leitungen oder Steckverbindungen defekt</li> </ul> | <ul> <li>Messwerteblock lesen, Anzeigegruppennummer</li> <li>005 - Seite 320</li> <li>Anzeigefeld 1 oder 008</li> </ul> |
|                                             | <ul> <li>Türschlösser schwergängig</li> </ul>               | ⇒ Seite 338 , Anzeigefeld 4                                                                                             |
|                                             |                                                             | – Türschlösser prüfen                                                                                                   |
| 01044                                       |                                                             |                                                                                                    |
| Steuergerät falsch codiert                  |                                                             |                                                                                                    |
|                                             | <ul> <li>ein anderes Steuergerat verbaut</li> </ul>         | Steuergerat ersetzen                                                                                                    |
|                                             | <ul> <li>Steuergerät falsch codiert</li> </ul>              | <ul> <li>Codierung des Steuergerätes pr üfen</li> </ul>                                                                 |
| 01131                                       |                                                             |                                                                                                    |
| Ansteuerung Blinkleuchten                   |                                                             |                                                                                                    |
| Unterbrechung/Kurzschluss nach Plus         | <ul> <li>Glühlampen defekt</li> </ul>                       | – Glühlampe ersetzen                                                                                                    |
|                                             | <ul> <li>Leitungen oder Steckverbindungen defekt</li> </ul> | <ul> <li>Leitungen und Steckverbindungen nach Stromlauf-<br/>plan pr üfen</li> </ul>                                    |
| 01134                                       |                                                             |                                                                                                    |
| Alarmhorn -H12-                             |                                                             |                                                                                                    |
| undefinierter Schalterzustand               | <ul> <li>Alarmhorn -H12- defekt</li> </ul>                  | <ul> <li>Alarmhorn -H12- ersetzen</li> </ul>                                                                            |
| keine Kommunikation                         | <ul> <li>Sicherung defekt</li> </ul>                        | <ul> <li>Sicherung ersetzen</li> </ul>                                                                                  |
| Interne Spannungsversorgung                 | <ul> <li>Leitungen oder Steckverbindungen defekt</li> </ul> | Leitungen und Steckverbindungen nach Stromlauf-                                                                         |
|                                             | Alarmanlage mit eigener Stromversorgung defekt              | plan prüfen                                                                                                    |
|                                             |                                                             | <ul> <li>Alarmanlage mit eigener Stromversorgung pr üfen<br/>ggf. ersetzen</li> </ul>                                   |
| 01135                                       |                                                             |                                                                                                    |
| Sensor für Innenraumüberwachung             |                                                             |                                                                                                    |
| Unterbrechung                               | <ul> <li>Sensor -G273- nicht verbaut</li> </ul>             | <ul> <li>Anschluss überprüfen</li> </ul>                                                                                |
| delekt                                      | <ul> <li>Leitungen oder Steckverbindungen defekt</li> </ul> | Leitungen und Steckverbindungen nach Stromlauf-                                                                         |
|                                             | ♦ Sensor -G273- defekt                                      | plan prüfen                                                                                                    |
|                                             |                                                             | – Sensor ersetzen                                                                                                    |
| 01141                                       |                                                             |                                                                                                    |
| Schalter für Heckklappenentriegelung -E165- |                                                             |                                                                                                    |

### Octavia I 1996 ≻

Karosserie - Montagearbeiten - Ausgabe 06.2011

| Anzeige am -V.A.G 1552-                             | Mögliche Fehlerursache                                                                                                   | Fehlerbeseitigung                                                                                                    |
|-----------------------------------------------------|----------------------------------------------------------------------------------------------------|----------------------------------------------------------------------------------------------------|
| unplausibles Signal                                 | <ul> <li>Leitungen oder Steckverbindungen defekt</li> <li>Schalter f ür Heckklappenentriegelung -E165- defekt</li> </ul> | <ul> <li>Leitungen und Steckverbindungen nach Stromlauf-<br/>plan prüfen</li> <li>Schalter für Heckklappenentriegelung -E165- erset-</li> </ul> |
|                                                     |                                                                                                    | zen<br>– Messwerteblock lesen, Anzeigegruppennummer<br>006 <u>⇒ Seite 320</u> oder 008 <u>⇒ Seite 338</u>                                       |
| 01179                                               |                                                                                                    |                                                                                                    |
| Schlüsselprogrammierung falsch                      | <ul> <li>Schlüsselanpassung wurde nicht korrekt durchge-<br/>führt</li> </ul>                                            | – Schlüssel neu programmieren <u>⇒ Seite 356</u>                                                                                                |
|                                                     |                                                                                                    | <ul> <li>Messwerteblock lesen, Anzeigegruppennummer<br/>009 <u>⇒ Seite 320</u> oder 014 <u>⇒ Seite 350</u></li> </ul>                           |
| 01355                                               |                                                                                                    |                                                                                                    |
| Signal alle Fenster schließen <sup>3)</sup>         |                                                                                                    |                                                                                                    |
| Kurzschluss nach Plus                               | Leitungen oder Steckverbindungen defekt                                                                                  | <ul> <li>Leitungen, Steckverbindungen und Sicherungen<br/>nach Stromlaufplan pr üfen</li> </ul>                                                 |
|                                                     | <ul> <li>Mechanik der Schlossbetatigung bzw. Schlielszylin-<br/>der schwergängig oder lose</li> </ul>                    | Machanik der Schlasshetätigung überpröfen und                                                                                                   |
|                                                     |                                                                                                    | gangbar machen                                                                                                    |
| 01356                                               |                                                                                                    |                                                                                                    |
| Signal alle Fenster und SAD schließen <sup>3)</sup> | <ul> <li>Leitungen oder Steckverbindungen defekt</li> <li>Mechanik der Schlossbetätigung bzw. Schließzvlin-</li> </ul>   | <ul> <li>Leitungen, Steckverbindungen und Sicherungen<br/>nach Stromlaufplan pr üfen</li> </ul>                                                 |
|                                                     | der schwergängig oder lose                                                                                               | <ul> <li>Mechanik der Schlossbetätigung überprüfen und<br/>gangbar machen</li> </ul>                                                            |
| Kurzschluss nach Plus                               |                                                                                                    |                                                                                                    |
| 01362                                               |                                                                                                    |                                                                                                    |
| Schalter für Heckkkappe: schließen -F124-           |                                                                                                    |                                                                                                    |

Octavia I 1996 ≻ Karosserie - Montagearbeiten - Ausgabe 06.2011

| Anzeige am -V.A.G 1552-                       | Mögliche Fehlerursache                                                                     | Fehlerbeseitigung                                                                                                    |
|-----------------------------------------------|--------------------------------------------------------------------------------------------|----------------------------------------------------------------------------------------------------|
| Kurzschluss nach Masse                        | <ul> <li>Mechanik der Schlossbetätigung bzw. Schließzylin-<br/>der schwergängig</li> </ul> | <ul> <li>Mechanik der Schlossbetätigung überprüfen und<br/>gangbar machen</li> </ul>                                       |
|                                               | <ul> <li>Leitungen oder Steckverbindungen defekt</li> </ul>                                | <ul> <li>Schließzylinder ersetzen</li> </ul>                                                                               |
|                                               | <ul> <li>Schalter f ür Heckkkappe defekt</li> </ul>                                        | <ul> <li>Leitungen, Steckverbindungen und Türschalter<br/>nach Stromlaufplan prüfen</li> </ul>                             |
|                                               |                                                                                            | <ul> <li>Messwerteblock lesen, Anzeigegruppennummer<br/>006 <u>⇒ Seite 320</u> oder 008 <u>⇒ Seite 338</u></li> </ul>      |
|                                               |                                                                                            | <ul> <li>Schalter f ür Heckkkappe pr</li></ul>                                                                             |
| 01389                                         |                                                                                            |                                                                                                    |
| Schalter für Heckkkappe: -F124-               |                                                                                            |                                                                                                    |
| Kurzschluss nach Masse<br>Unplausibles Signal | <ul> <li>Mechanik der Schlossbetätigung bzw. Schließzylin-<br/>der schwergängig</li> </ul> | <ul> <li>Mechanik der Schlossbetätigung überprüfen und<br/>gangbar machen</li> </ul>                                       |
|                                               | <ul> <li>Leitungen oder Steckverbindungen defekt</li> </ul>                                | <ul> <li>Schließzylinder ersetzen</li> </ul>                                                                               |
|                                               | <ul> <li>Schalter f ür Heckkkappe defekt</li> </ul>                                        | <ul> <li>Leitungen, Steckverbindungen und Türschalter<br/>nach Stromlaufplan prüfen</li> </ul>                             |
|                                               |                                                                                            | <ul> <li>Messwerteblock lesen, Anzeigegruppennummer</li> <li>006 <u>⇒ Seite 320</u> oder 008 <u>⇒ Seite 338</u></li> </ul> |
|                                               |                                                                                            | <ul> <li>Schalter f ür Heckkkappe pr üfen, bzw. ersetzen</li> </ul>                                                        |

<sup>1)</sup> Index, der die Fehlerart anzeigt

<sup>2)</sup> Für Länder mit Sondervorschriften, andere Safe Funktion

<sup>3)</sup> Bei Octavia nicht verbaut

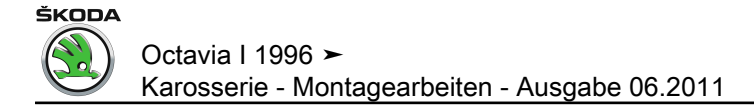

#### 4.11 Stellglieddiagnose

Anzeige am Display:

- Funktion 03 eingeben.

Anzeige am Display:

- Eingabe mit Q Taste quittieren.

Anzeige am Display: (nur bei Steuergerät mit Alarmfunktion <u>⇒ Seite 236</u>, Steuergeräteversion abfragen)

Alarmhorn ertönt.

– ☐ Taste drücken.

Anzeige am Display: (nur bei Steuergerät mit Alarmfunktion <u>⇒ Seite 236</u>, Steuergeräteversion abfragen)

Blinkleuchten gehen an.

– ☐ Taste drücken.

Anzeige am Display:

Innenleuchte geht an (in Stellung für Türkontakt).

- □ Taste drücken.

Anzeige am Display:

Elektrische Fensterbetätigung bei dieser Ausstattung nicht vorhanden.

– 
☐ Taste drücken.

Anzeige am Display:

Schiebedach schließt (falls vorhanden). Elektrische Fensterbetätigung bei dieser Ausstattung nicht vorhanden.

– ☐ Taste drücken.

Anzeige am Display:

Kontrollleuchte in Türverkleidung leuchtet.

– 🔄 Taste drücken.

Anzeige am Display:

- □ Taste drücken.

Anzeige am Display:

– ] Taste drücken.

Anzeige am Display:

Fahrzeugsystem-Test Funktion anwählen XX HELP

Fahrzeugsystem-Test 03 Stellglieddiagnose Q

->

->

->

->

->

Stellglieddiagnose -> Alarmhorn H12

Stellglieddiagnose Ansteuerung Blinkleuchten

Stellglieddiagnose Innenleuchte - W

Stellglieddiagnose Signal, Alle Fenster öffnen

Stellglieddiagnose -> Signal alle Fenster und Schiebedach schl ießen

Stellglieddiagnose Kontrollleuchte ZV Safe

Stellglieddiagnose ENDE

Funktion unbekannt oder kann -> im Moment nicht ausgeführt werden

Fahrzeugsystem-Test Funktion anwählen XX HELP
- Ausgabe beenden  $\Rightarrow$  Seite 277.

# 4.12 Fehlerspeicher löschen

### Voraussetzungen:

- Fehler wurde beseitigt.
- Fehlerspeicher wurde erneut abgefragt.
- Funktionsprüfung wurde durchgeführt.

Anzeige am Display:

- Funktion 05 anwählen.

Anzeige am Display:

– Eingabe mit 🖸 Taste quittieren.

Anzeige am Display:

 $- \Box$  Taste drücken.

Anzeige am Display:

i Hinweis

Wird im Display folgender Text angezeigt, dann ist der Prüfablauf fehler<u>haft.</u>

Achtung! Fehlerspeicher wurde nicht abgefragt

Prüfablauf genau einhalten: zuerst Fehlerspeicher abfragen, dann löschen.

# 4.13 Ausgabe beenden

Funktion 06 anwählen.

Anzeige am Display:

Anzeige am Display:

 Steckverbindung zum Fahrzeugsystemtester -V.A.G 1552trennen.

### 4.14 Steuergerät codieren

Fahrzeugsystemtester -V.A.G 1552- anschließen und das Adresswort f
ür Zentralverriegelungssystem eingeben
 <u>⇒ Seite 234</u>.

Anzeige am Display:

– Funktion 07 eingeben.

Fahrzeugsystem-TestHELPFunktion anwählen XX

ŠKODA

Q

HELP

Fahrzeugsystem-Test 05 Fehlerspeicher löschen

Fahrzeugsystem-Test -> Fehlerspeicher ist gelöscht

Fahrzeugsystem-Test Funktion anwählen XX

Fahrzeugsystem-TestQ06 Ausgabe beenden

Fahrzeugsystem-TestHELPAdresswort eingeben XX

Fahrzeugsystem-Test Funktion anwählen XX HELP

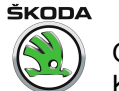

Anzeige am Display:

## – Eingabe mit Q Taste quittieren.

Anzeige am Display:

Codenummer nach Tabelle eingeben:

# Codiertabelle Zentralverriegelung der 1., 2. und 2,5. Generation

| Zentralverriegelung | Codenummer |
|---------------------|------------|
| Einzeltüröffnung    | 04096      |
| Gesamtöffnung       | 04097      |

#### Codiertabelle Zentralverriegelung der 3. Generation

|                                                         | Codenummer |
|---------------------------------------------------------|------------|
| Grund-Codenummer (für alle Ausstattungen) Oc-<br>tavia  | 00002      |
| Zentralverriegelung ohne el. Fensterheber               | 00016      |
| Zentralverriegelung und el. Fensterheber (2<br>Fenster) | 00064      |
| Zentralverriegelung und el. Fensterheber (4<br>Fenster) | 00256      |
| Einzeltüröffnung                                        | 00000      |
| Gesamtöffnung                                           | 00001      |

Zur Grund-Codenummer müssen weitere Codenummern gemäß der Fahrzeugausstattung addiert werden, um Endcodenummer zu bekommen.

#### Beispiel

Soll angewählt werden: Zentralverriegelung ohne el. Fensterheber mit Gesamtöffnung

00002 + 00016 + 00001 = 00019

#### Für alle Fahrzeuge

- Eingabe mit der Q-Taste quittieren.

Angezeigt wird die Steuergeräte-Identifikationsnummer, die Codenummer und der Werkstattcode, z. B.:

Erscheint der angegebene Displayinhalt, so ist die Codierung erfolgt.

Wird die eingegebene Codenummer vom Steuergerät nicht akzeptiert, erscheint folgende Anzeige am Display:

In diesem Fall ist das Steuergerät nicht mit den für das Fahrzeug erforderlichen Daten codiert worden. Es muss geprüft werden, ob das richtige, für das Fahrzeug erforderliche Steuergerät eingebaut wurde (Teilenummer und Buchstabenindex vergleichen), und ob die richtige Codenummer eingegeben wurde.

- Codierung wiederholen.

Lässt sich das Steuergerät nicht codieren (richtige Teilenummer, richtige Codenummer), ist das Steuergerät defekt.

Funktion beenden:

– 
☐ Taste drücken.

Fahrzeugsystem-Test 07 Steuergerät codieren Q

Steuergerät codieren Codenummer eingeben XXXXX

1J0 962 258 Zentralverriegelung V 34 -> Codierung 04097 WSC 12345

Fehler -> Codierung XXXXX nicht akzeptiert Octavia I 1996 ► Karosserie - Montagearbeiten - Ausgabe 06.2011

Anzeige am Display:

- Funktion 06 anwählen.
- Eingabe mit O Taste quittieren.

Anzeige am Display:

- Eingabe mit Q Taste quittieren.

Anzeige am Display:

## 4.15 Messwerteblock lesen

Der Messwerteblock ist in 9 bis 16 Anzeigegruppen (gemäß Generation der Zentralverriegelung) unterteilt. Jede Anzeigengruppe ist in max. 4 Anzeigefelder unterteilt.

Fahrzeugsystemtester -V.A.G 1552- anschließen und das Adresswort f
ür Zentralverriegelungssystem eingeben
 ⇒ Seite 234.

Anzeige am Display:

- Funktion 08 anwählen.

Anzeige am Display:

- Eingabe mit Q Taste quittieren.

Anzeige am Display:

Gewünschte Anzeigegruppennummer <u>⇒ Seite 280</u>,
 <u>⇒ Seite 300</u>, <u>⇒ Seite 320</u> oder <u>⇒ Seite 324</u> anwählen und Eingabe mit Q Taste quittieren.

Anzeige am Display:

Die Aufschlüsselung des Displayinhaltes in den einzelnen Anzeigefeldern ist in der Prüftabelle vorhanden. Prüftabelle  $\Rightarrow$  Seite 280,  $\Rightarrow$  Seite 300,  $\Rightarrow$  Seite 320 oder  $\Rightarrow$  Seite 324.

Um die weiteren Messwerteblöcke anzuzeigen:

 "C" Taste drücken, gewünschte Anzeigegruppennummer anwählen und Eingabe mit Q Taste quittieren.

Messwerteblockprüfung beenden:

– ☐ Taste drücken.

Anzeige am Display:

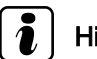

Hinweis

Nach Beendigung der Funktion "Messwerteblock lesen" den Fehlerspeicher abfragen <u>> Seite 248</u>. Fahrzeugsystem-Test Funktion anwählen XX

Fahrzeugsystem-Test Q 06 Ausgabe beenden

Fahrzeugsystem-TestHELPFunktion anwählen XX

Fahrzeugsystem-Test Funktion anwählen XX

Fahrzeugsystem-Test 08 Messwerteblock lesen

Messwerteblock lesen -> Anzeigegruppennummer eingeben XXX

| Messwert | eblock 1 | lesen | 1 -> |   |
|----------|----------|-------|------|---|
| 1        | 2        |       | 3    | 4 |

Fahrzeugsystem-Test Funktion anwählen XX

ŠKODA

HELP

HELP

Q

HELP

# 4.16 Prüftabelle für Fahrzeuge ► 09. 97 (Zentralverriegelung der 1. Generation)

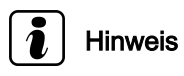

Zum Übergang in eine andere Anzeigegruppe nach folgender Tabelle verfahren:

| Übergang in die Anzeigegruppe | -V.A.G 1552-      | -V.A.G 1551-    |
|-------------------------------|-------------------|-----------------|
| höher                         | 🗋 - Taste drücken | 3 Taste drücken |
| niedriger                     | 🖵 - Taste drücken | 1 Taste drücken |
| andere                        | C Taste drücken   | C Taste drücken |

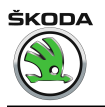

Anzeigegruppennummer 001 für Fahrzeuge ► 09. 97 (Zentralverriegelung der 1. Generation)

ŠKODA Octavia I 1996 ➤ Karosserie - Montagearbeiten - Ausgabe 06.2011

| Anzeigefeld | Bezeichnung                                      | Anzeige am Display                   | Fehlerbeseitigung                                                                                                    |
|-------------|--------------------------------------------------|--------------------------------------|----------------------------------------------------------------------------------------------------|
| 1           | Schlüsselschalter Fahrertür                      | auf<br>zu<br>unbetät.<br>unplausibel | <ul> <li>Sichtprüfung der Leitungsführung.</li> <li>Schließmechanik überprüfen.</li> <li>Entsprechende Steckverbindungen auf richtigen und festen Sitz prüfen und gleichzeitig das Display beobachten. Ändert sich der Displayinhalt bei Betätigung nicht, ist der Fehler zu beheben, bzw. das angesprochene Bauteil zu ersetzen.</li> </ul> |
| 2           | Lock-/Unlockschalter <sup>1)</sup>               | unbetätigt                           | <ul> <li>Fehlerspeicher löschen.</li> <li>Funktionsprüfung durchführen.</li> </ul>                                                                                                    |
| 3           | Rückmeldung - Fahrertür                          | verriegelt<br>entriegelt             | <ul> <li>Fehlerspeicher erneut abfragen.</li> </ul>                                                                                                    |
| 4           | Rückmeldung - Fahrertür, SAFE-Funktion aktiviert | safe<br>nicht safe                   |                                                                                                    |

<sup>1)</sup> wird bei OCTAVIA nicht verbaut

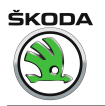

Anzeigegruppennummer 002 für Fahrzeuge ► 09. 97 (Zentralverriegelung der 1. Generation)

ŠKODA Octavia I 1996 ≻ Karosserie - Montagearbeiten - Ausgabe 06.2011

| Anzeigefeld | Bezeichnung                                         | Anzeige am Display                   | Fehlerbeseitigung                                                                                                    |
|-------------|-----------------------------------------------------|--------------------------------------|----------------------------------------------------------------------------------------------------|
| 1           | Schlüsselschalter Beifahrertür                      | auf<br>zu<br>unbetät.<br>unplausibel | <ul> <li>Sichtprüfung der Leitungsführung.</li> <li>Entsprechende Steckverbindungen auf richtigen und festen Sitz prüfen<br/>und gleichzeitig das Display beobachten. Ändert sich der Displayinhalt bei</li> </ul> |
| 2           | Lock-/Unlockschalter <sup>1)</sup>                  | unbetätigt                           | Betätigung nicht, ist der Fehler zu beheben, bzw. das angesprochene<br>Bauteil zu ersetzen.                                                                                                    |
| 3           | Rückmeldung - Beifahrertür                          | verriegelt<br>entriegelt             | <ul> <li>Fehlerspeicher löschen.</li> <li>Funktionsprüfung durchführen.</li> <li>Fehlerspeicher erneut abfragen.</li> </ul>                                                                                        |
| 4           | Rückmeldung - Beifahrertür, SAFE-Funktion aktiviert | safe<br>nicht safe                   |                                                                                                    |

<sup>1)</sup> wird bei OCTAVIA nicht verbaut

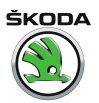

Anzeigegruppennummer 003

ŠKODA Octavia I 1996 ≻ Karosserie - Montagearbeiten - Ausgabe 06.2011

| Anzeigefeld | Bezeichnung                                     | Anzeige am Display       | Fehlerbeseitigung                                                                                                    |
|-------------|-------------------------------------------------|--------------------------|----------------------------------------------------------------------------------------------------|
| 1           | Rückmeldung - Tür HR                            | verriegelt<br>entriegelt | <ul> <li>Sichtprüfung der Leitungsführung.</li> <li>Schließmechanik überprüfen.</li> <li>Entsprechende Steckverbindungen auf richtigen und festen Sitz prüfen und gleichzeitig das Display beobachten. Ändert sich der Displayinhalt bei Betätigung nicht, ist der Fehler zu beheben, bzw. das angesprochene Bauteil zu ersetzen.</li> </ul> |
| 2           | Rückmeldung - Tür HR<br>SAFE-Funktion aktiviert | safe<br>nicht safe       | <ul> <li>Fehlerspeicher löschen.</li> <li>Funktionsprüfung durchführen.</li> </ul>                                                                                                    |
| 3           | Rückmeldung - Tür HL                            | verriegelt<br>entriegelt | – Fehlerspeicher erneut abfragen.                                                                                                    |
| 4           | Rückmeldung - Tür HL, SAFE-Funktion aktiviert   | safe<br>nicht safe       |                                                                                                    |

 $\langle \rangle$ 

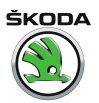

Anzeigegruppennummer 004

Octavia I 1996 > Karosserie - Montagearbeiten - Ausgabe 06.2011

| Anzeigefeld | Bezeichnung         | Anzeige am Display | Fehlerbeseitigung                                                                                                    |
|-------------|---------------------|--------------------|----------------------------------------------------------------------------------------------------|
| 1           | Türschalter - VL    | Tür auf<br>Tür zu  | <ul> <li>Sichtprüfung der Leitungsführung.</li> <li>Entsprechende Steckverbindungen auf richtigen und festen Sitz prüfen und gleichzeitig das Display be-<br/>obachten. Ändert sich der Displayinhalt bei Betätigung nicht, ist der Fehler zu beheben, bzw. das<br/>angesprochene Bauteil zu ersetzen.</li> </ul> |
| 2           | Türschalter - VR    | Tür auf<br>Tür zu  | <ul> <li>Fehlerspeicher löschen.</li> <li>Funktionsprüfung durchführen.</li> <li>Fehlerspeicher erneut abfragen.</li> </ul>                                                                                                    |
| 3           | Heckklappenschalter | Tür auf<br>Tür zu  |                                                                                                    |

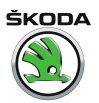

Anzeigegruppennummer 005

ŠKODA Octavia I 1996 ≻ Karosserie - Montagearbeiten - Ausgabe 06.2011

| Anzeigefeld | Bezeichnung                                                                                                    | Anzeige am Display          | Fehlerbeseitigung                                                                                                    |
|-------------|----------------------------------------------------------------------------------------------------|-----------------------------|----------------------------------------------------------------------------------------------------|
| 1           | Temperaturabschaltung ZV                                                                                        | ja<br>nein                  | <ul> <li>Sichtprüfung der Leitungsführung.</li> <li>Entsprechende Steckverbindungen auf richtigen und festen Sitz prüfen und gleichzeitig<br/>das Display beobachten. Ändert sich der Displayinhalt bei Betätigung nicht, ist der Fehler<br/>zu beheben, bzw. das angesprochene Bauteil zu ersetzen.</li> </ul> |
| 2           | Geschwindigkeitssignal <sup>1)</sup>                                                                            | km/h                        | <ul> <li>Fehlerspeicher löschen.</li> <li>Funktionsprüfung durchführen.</li> <li>Fehlerspeicher erneut abfragen.</li> </ul>                                                                                                    |
| 3           | Fernbedienung<br>Schlüsseltasten <sup>1)</sup><br>(el. Öffnen der Heckklappe<br>und Aufrufen der Alarmfunktion) | aus<br>ein<br>HDF<br>PANIC  | <ul> <li>Fehlerspeicher löschen.</li> <li>Funktionsprüfung durchführen.</li> <li>Fehlerspeicher erneut abfragen. Ändert sich der Displayinhalt bei Betätigung nicht, ist der<br/>Fehler zu beheben, bzw. das angesprochene Bauteil zu ersetzen.</li> </ul>                                                      |
| 4           | Sensor für Innenraumüberwachung <sup>1)</sup>                                                                   | ja<br>nein<br>nicht verbaut | <ul> <li>Fehlerspeicher löschen.</li> <li>Funktionsprüfung durchführen.</li> <li>Fehlerspeicher erneut abfragen.</li> </ul>                                                                                                    |

<sup>1)</sup> wird bei OCTAVIA nicht verbaut

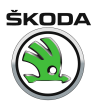

Anzeigegruppennummer 006

ŠKODA Octavia I 1996 ≻ Karosserie - Montagearbeiten - Ausgabe 06.2011

| Anzeigefeld | Bezeichnung                   | Anzeige am Display                   | Fehlerbeseitigung                                                                                                    |
|-------------|-------------------------------|--------------------------------------|----------------------------------------------------------------------------------------------------|
| 1           | S-Kontakt                     | betätigt<br>unbetätigt               | <ul> <li>Sichtprüfung der Leitungsführung.</li> <li>Entsprechende Steckverbindungen auf richtigen und festen Sitz prüfen und gleichzeitig das Display<br/>beobachten. Ändert sich der Displayinhalt bei Betätigung nicht, ist der Fehler zu beheben, bzw. das<br/>angesprochene Bauteil zu ersetzen.</li> <li>Fehlerspeicher löschen.</li> <li>Funktionsprüfung durchführen.</li> <li>Fehlerspeicher erneut abfragen.</li> </ul> |
| 2           | Schlüsselnummer <sup>1)</sup> | 14                                   | Bei Betätigung eines gelernten Funkschlüssels wird hier angezeigt, auf welcher Position der Schlüssel gelernt ist.<br>Zeigt der Tester "0" an, obwohl eine Funktaste betätigt ist, muss der Schlüssel über Anpassung -10- neu gelernt werden.                                                                                                    |
| 3           | Schlüsselschalter - Heck      | auf<br>zu<br>unbetät.<br>unplausibel | <ul> <li>Sichtprüfung der Leitungsführung.</li> <li>Entsprechende Steckverbindungen auf richtigen und festen Sitz prüfen und gleichzeitig das Display<br/>beobachten. Ändert sich der Displayinhalt bei Betätigung nicht, ist der Fehler zu beheben, bzw. das<br/>angesprochene Bauteil zu ersetzen.</li> </ul>                                                                                                    |
| 4           | Zündung                       | Kl. 15 ein<br>Kl. 15 aus             | <ul> <li>Fehlerspeicher löschen.</li> <li>Funktionsprüfung durchführen.</li> <li>Fehlerspeicher erneut abfragen.</li> </ul>                                                                                                    |

<sup>1)</sup> für Alarmanlage, nur bei Steuergerät 1J0 962 258A

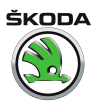

Anzeigegruppennummer 007

 Skopa

 Octavia I 1996 ►

 Karosserie - Montagearbeiten - Ausgabe 06.2011

| Anzeigefeld | Bezeichnung                                     | Anzeige am Display                      | Fehlerbeseitigung                                                                                                    |
|-------------|-------------------------------------------------|-----------------------------------------|----------------------------------------------------------------------------------------------------|
| 1           | Motorhauben-/Radiokontaktschalter <sup>1)</sup> | betätigt<br>unbetätigt<br>nicht verbaut | <ul> <li>Sichtprüfung der Leitungsführung.</li> <li>Entsprechende Steckverbindungen auf richtigen und festen Sitz prüfen und gleichzeitig<br/>das Display beobachten. Ändert sich der Displayinhalt bei Betätigung nicht, ist der Fehler<br/>zu beheben, bzw. das angesprochene Bauteil zu ersetzen.</li> </ul> |
| 2           | Heckklappenkontaktschalter                      | auf<br>zu                               | <ul><li>Fehlerspeicher löschen.</li><li>Funktionsprüfung durchführen.</li></ul>                                                                                                    |
| 3           | Schiebe-/Ausstelldach verriegelt                | ja<br>nein                              | <ul><li>Fehlerspeicher löschen.</li><li>Funktionsprüfung durchführen.</li></ul>                                                                                                    |
| 4           | Alle Fenster öffnen <sup>2)</sup>               | ja<br>nein                              |                                                                                                    |

<sup>1)</sup> für Alarmanlage, nur bei Steuergerät 1J0 962 258A

<sup>2)</sup> wird bei OCTAVIA nicht verbaut

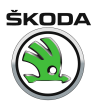

Anzeigegruppennummer 008

**قدס⊳** Octavia I 1996 ► Karosserie - Montagearbeiten - Ausgabe 06.2011

| Anzeigefeld | Bezeichnung                       | Anzeige am Display                                                   | Fehlerbeseitigung                                                                                                    |
|-------------|-----------------------------------|----------------------------------------------------------------------|----------------------------------------------------------------------------------------------------|
| 1           | Festcode bekannt <sup>1)</sup>    | i.O.<br>n.i.O.<br>kein Messwert<br>(Schlüssel gerade nicht betätigt) | Bei "n.i.O.":<br>– Schlüsselcode hat den Fangbereich verlassen. Funkfernbedienung über Funktion "10" (An-<br>passung) neu lernen <u>⇒ Seite 356</u> . |
| 2           | Code im Fangbereich <sup>1)</sup> | i.O.<br>n.i.O.<br>kein Messwert<br>(Schlüssel gerade nicht betätigt) | Bei "kein Messwert":<br>– Batterie im Schlüssel entladen, Batterie wechseln<br>– Fernbedienung defekt, Schlüssel ersetzen                             |
| 3           | Algorithmus <sup>1)</sup>         | i.O.<br>n.i.O.<br>kein Messwert<br>(Schlüssel gerade nicht betätigt) |                                                                                                    |

<sup>1)</sup> für Alarmanlage, nur bei Steuergerät 1J0 962 258A

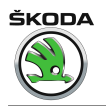

Anzeigegruppennummer 009 für Fahrzeuge ► 09. 97 (Zentralverriegelung der 1. Generation)

Octavia I 1996 > Karosserie - Montagearbeiten - Ausgabe 06.2011

| Anzeigefeld | Bezeichnung                         | Anzeige am Display | Fehlerbeseitigung                                                                      |
|-------------|-------------------------------------|--------------------|----------------------------------------------------------------------------------------|
| 1           | Letzte Alarmquelle <sup>1)</sup>    | Anzeige 165535     | Es werden nur die letzten 4 DWA - Auslösungsbereiche dargestellt!                      |
| 2           | Vorletzte Alarmquelle 1)            |                    | Z. B. "64" = Motorhaubenkontaktschalter<br>(mögliche Alarmquellen siehe Tabelle unten) |
| 3           | 3. letzte Alarmquelle <sup>1)</sup> |                    |                                                                                        |
| 4           | 4. letzte Alarmquelle <sup>1)</sup> |                    |                                                                                        |

<sup>1)</sup> für Alarmanlage, nur bei Steuergerät 1J0 962 258A

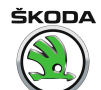

#### Mögliche Alarmquellen für Fahrzeuge ► 09. 97 (Zentralverriegelung der 1. Generation)

| Alarmquellen                                  | Anzeige |
|-----------------------------------------------|---------|
| Heckklappenkontaktschalter                    | 1       |
| Türschalter HR                                | 2       |
| Türschalter HL                                | 4       |
| Türschalter VR                                | 8       |
| Zündung KI.15                                 | 16      |
| Sensor für Innenraumüberwachung <sup>1)</sup> | 32      |
| Motorhaubenkontaktschalter                    | 64      |
| Drehfallenschalter VL                         | 128     |

<sup>1)</sup> wird bei OCTAVIA nicht verbaut

# 4.17 Prüftabelle für Fahrzeuge 10. 97 ► (Zentralverriegelung der 2. Generation)

Anzeigegruppennummer 001 für Fahrzeuge 10. 97 ► (Zentralverriegelung der 2. Generation)

ŠKODA Octavia I 1996 ➤ Karosserie - Montagearbeiten - Ausgabe 06.2011

| Anzeigefeld | Bezeichnung                                      | Anzeige am Display       | Fehlerbeseitigung                                                                                                    |
|-------------|--------------------------------------------------|--------------------------|----------------------------------------------------------------------------------------------------|
| 1           | Schlüsselschalter Fahrertür                      | auf                      | <ul> <li>Sichtpr üfung der Leitungsf ührung.</li> </ul>                                                                                                    |
|             |                                                  | unbetät.<br>unplausibel  | <ul> <li>Schließmechanik überpr</li></ul>                                                                                                    |
|             |                                                  |                          | <ul> <li>Entsprechende Steckverbindungen auf richtigen und festen Sitz pr üfen und<br/>gleichzeitig das Display beobachten. Ändert sich der Displayinhalt bei Betä-<br/>tigung nicht, ist der Fehler zu beheben, bzw. das angesprochene Bauteil zu<br/>ersetzen.</li> </ul> |
| 2           | Lock-/Unlockschalter <sup>1)</sup>               | unbetätigt               | – Fehlerspeicher löschen.                                                                                                    |
|             |                                                  |                          | <ul> <li>Funktionspr üfung durchf ühren.</li> </ul>                                                                                                    |
| 3           | Rückmeldung - Fahrertür                          | verriegelt<br>entriegelt | <ul> <li>Fehlerspeicher erneut abfragen.</li> </ul>                                                                                                    |
| 4           | Rückmeldung - Fahrertür, SAFE-Funktion aktiviert | safe<br>nicht safe       |                                                                                                    |

<sup>1)</sup> Wird bei OCTAVIA nicht verbaut.

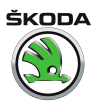

Anzeigegruppennummer 002 für Fahrzeuge 10. 97 ► (Zentralverriegelung der 2. Generation)

ŠKODA Octavia I 1996 ≻ Karosserie - Montagearbeiten - Ausgabe 06.2011

| Anzeigefeld | Bezeichnung                                         | Anzeige am Display                   | Fehlerbeseitigung                                                                                                    |
|-------------|-----------------------------------------------------|--------------------------------------|----------------------------------------------------------------------------------------------------|
| 1           | Schlüsselschalter Beifahrertür                      | auf<br>zu<br>unbetät.<br>unplausibel | <ul> <li>Sichtprüfung der Leitungsführung.</li> <li>Entsprechende Steckverbindungen auf richtigen und festen Sitz prüfen<br/>und gleichzeitig das Display beobachten. Ändert sich der Displayinhalt bei</li> </ul> |
| 2           | Lock-/Unlockschalter <sup>1)</sup>                  | unbetätigt                           | Betätigung nicht, ist der Fehler zu beheben, bzw. das angesprochene<br>Bauteil zu ersetzen.                                                                                                    |
| 3           | Rückmeldung - Beifahrertür                          | verriegelt<br>entriegelt             | <ul> <li>Fehlerspeicher löschen.</li> <li>Funktionsprüfung durchführen.</li> <li>Fehlerspeicher erneut abfragen.</li> </ul>                                                                                        |
| 4           | Rückmeldung - Beifahrertür, SAFE-Funktion aktiviert | safe<br>nicht safe                   |                                                                                                    |

<sup>1)</sup> Wird bei OCTAVIA nicht verbaut.

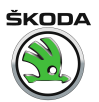

Anzeigegruppennummer 003 für Fahrzeuge 10. 97 ► (Zentralverriegelung der 2. Generation)

ŠKODA Octavia I 1996 ≻ Karosserie - Montagearbeiten - Ausgabe 06.2011

| Anzeigefeld | Bezeichnung                                     | Anzeige am Display       | Fehlerbeseitigung                                                                                                    |
|-------------|-------------------------------------------------|--------------------------|----------------------------------------------------------------------------------------------------|
| 1           | Rückmeldung - Tür HR                            | verriegelt<br>entriegelt | <ul> <li>Sichtprüfung der Leitungsführung.</li> <li>Schließmechanik überprüfen.</li> <li>Entsprechende Steckverbindungen auf richtigen und festen Sitz prüfen und gleichzeitig das Display beobachten. Ändert sich der Displayinhalt bei Betätigung nicht, ist der Fehler zu beheben, bzw. das angesprochene Bauteil zu ersetzen.</li> </ul> |
| 2           | Rückmeldung - Tür HR<br>SAFE-Funktion aktiviert | safe<br>nicht safe       | <ul> <li>Fehlerspeicher löschen.</li> <li>Funktionsprüfung durchführen.</li> </ul>                                                                                                    |
| 3           | Rückmeldung - Tür HL                            | verriegelt<br>entriegelt | – Fehlerspeicher erneut abfragen.                                                                                                    |
| 4           | Rückmeldung - Tür HL, SAFE-Funktion aktiviert   | safe<br>nicht safe       |                                                                                                    |

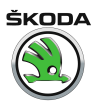

Anzeigegruppennummer 004 für Fahrzeuge 10. 97 ► (Zentralverriegelung der 2. Generation)

Octavia I 1996 > Karosserie - Montagearbeiten - Ausgabe 06.2011

| Anzeigefeld | Bezeichnung                | Anzeige am Display | Fehlerbeseitigung                                                                                                    |
|-------------|----------------------------|--------------------|----------------------------------------------------------------------------------------------------|
| 1           | Türschalter - Fahrertür    | Tür auf<br>Tür zu  | <ul> <li>Sichtprüfung der Leitungsführung.</li> <li>Entsprechende Steckverbindungen auf richtigen und festen Sitz prüfen und gleichzeitig das Display<br/>beobachten. Ändert sich der Displayinhalt bei Betätigung nicht, ist der Fehler zu beheben, bzw. das<br/>angesprochene Bauteil zu ersetzen.</li> </ul> |
| 2           | Türschalter - Beifahrertür | Tür auf<br>Tür zu  | <ul> <li>Fehlerspeicher löschen.</li> <li>Funktionsprüfung durchführen.</li> <li>Fehlerspeicher erneut abfragen.</li> </ul>                                                                                                    |
| 3           | Türschalter - HL, HR       | Tür auf<br>Tür zu  |                                                                                                    |

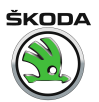

Anzeigegruppennummer 005 für Fahrzeuge 10. 97 ► (Zentralverriegelung der 2. Generation)

قطعة Octavia I 1996 ≻ Karosserie - Montagearbeiten - Ausgabe 06.2011

| Anzeigefeld | Bezeichnung                                    | Anzeige am Display          | Fehlerbeseitigung                                                                                                    |
|-------------|------------------------------------------------|-----------------------------|----------------------------------------------------------------------------------------------------|
| 1           | Temperaturabschaltung ZV                       | ja<br>nein                  | <ul> <li>Sichtprüfung der Leitungsführung.</li> <li>Entsprechende Steckverbindungen auf richtigen und festen Sitz prüfen und gleichzeitig das<br/>Display beobachten. Ändert sich der Displayinhalt bei Betätigung nicht, ist der Fehler zu beheben, bzw. das angesprochene Bauteil zu ersetzen.</li> </ul> |
| 2           | Geschwindigkeitssignal <sup>1)</sup>           | km/h                        | <ul> <li>Fehlerspeicher löschen.</li> <li>Funktionsprüfung durchführen.</li> <li>Fehlerspeicher erneut abfragen.</li> </ul>                                                                                                    |
| 3           | Fernbedienung<br>Schlüsseltasten <sup>1)</sup> | 0-0-0-0 <sup>2)</sup>       |                                                                                                    |
| 4           | Sensor Innenraumüberwachung                    | ja<br>nein<br>nicht verbaut |                                                                                                    |

<sup>1)</sup> Nur bei Steuergerät mit Fernbedienung und Alarmfunktion  $\Rightarrow$  Seite 236.

<sup>2)</sup> Auf, zu , HDF, Panic

0 = unbetätigt; 1 = betätigt.

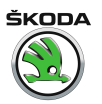

Anzeigegruppennummer 006 für Fahrzeuge 10. 97 ► (Zentralverriegelung der 2. Generation)

Octavia I 1996 ► Karosserie - Montagearbeiten - Ausgabe 06.2011

| Anzeigefeld | Bezeichnung                   | Anzeige am Display                   | Fehlerbeseitigung                                                                                                    |
|-------------|-------------------------------|--------------------------------------|----------------------------------------------------------------------------------------------------|
| 1           | S-Kontakt                     | betätigt<br>unbetätigt               | <ul> <li>Sichtprüfung der Leitungsführung.</li> <li>Entsprechende Steckverbindungen auf richtigen und festen Sitz prüfen und gleichzeitig das Display<br/>beobachten. Ändert sich der Displayinhalt bei Betätigung nicht, ist der Fehler zu beheben, bzw. das<br/>angesprochene Bauteil zu ersetzen.</li> <li>Fehlerspeicher löschen.</li> <li>Funktionsprüfung durchführen.</li> <li>Fehlerspeicher erneut abfragen.</li> </ul> |
| 2           | Schlüsselnummer <sup>1)</sup> | 14                                   | Bei Betätigung eines gelernten Funkschlüssels wird hier angezeigt, auf welcher Position der Schlüssel gelernt ist.<br>Zeigt der Tester "0" an, obwohl eine Funktaste betätigt ist, muss der Schlüssel über Anpassung -10- neu gelernt werden.                                                                                                    |
| 3           | Schlüsselschalter - Heck      | auf<br>zu<br>unbetät.<br>unplausibel | <ul> <li>Sichtprüfung der Leitungsführung.</li> <li>Entsprechende Steckverbindungen auf richtigen und festen Sitz prüfen und gleichzeitig das Display<br/>beobachten. Ändert sich der Displayinhalt bei Betätigung nicht, ist der Fehler zu beheben, bzw. das<br/>angesprochene Bauteil zu ersetzen.</li> </ul>                                                                                                    |
| 4           | Zündung                       | Kl. 15 ein<br>Kl. 15 aus             | <ul> <li>Fehlerspeicher löschen.</li> <li>Funktionsprüfung durchführen.</li> <li>Fehlerspeicher erneut abfragen.</li> </ul>                                                                                                    |

<sup>1)</sup> Nur bei Steuergerät mit Fernbedienung und Alarmfunktion  $\Rightarrow$  Seite 236.

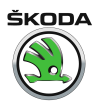

Anzeigegruppennummer 007 für Fahrzeuge 10. 97 ► (Zentralverriegelung der 2. Generation)
| Anzeigefeld | Bezeichnung                                     | Anzeige am Display      | Fehlerbeseitigung                                                                                                    |
|-------------|-------------------------------------------------|-------------------------|----------------------------------------------------------------------------------------------------|
| 1           | Motorhauben-/Radiokontaktschalter <sup>1)</sup> | auf<br>zu<br>n. verbaut | <ul> <li>Sichtprüfung der Leitungsführung.</li> <li>Entsprechende Steckverbindungen auf richtigen und festen Sitz prüfen und gleichzeitig<br/>das Display beobachten. Ändert sich der Displayinhalt bei Betätigung nicht, ist der<br/>Fehler zu beheben, bzw. das angesprochene Bauteil zu ersetzen.</li> </ul> |
| 2           | Heckklappenkontaktschalter                      | auf<br>zu               | <ul> <li>Fehlerspeicher löschen.</li> <li>Funktionsprüfung durchführen.</li> </ul>                                                                                                    |
| 3           | Alle Fenster und Schiebedach schließen          | ja<br>nein              |                                                                                                    |
| 4           | Alle Fenster öffnen <sup>2)</sup>               | ja<br>nein<br>unbetät.  |                                                                                                    |

<sup>1)</sup> Nur bei Steuergerät mit Fernbedienung und Alarmfunktion  $\Rightarrow$  Seite 236

<sup>2)</sup> Wird bei OCTAVIA nicht verbaut.

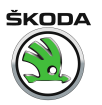

Anzeigegruppennummer 008 für Fahrzeuge 10. 97 ► (Zentralverriegelung der 2. Generation)

 Skopa

 Octavia I 1996 ►

 Karosserie - Montagearbeiten - Ausgabe 06.2011

| Anzeigefeld | Bezeichnung                                      | Anzeige am Display       | Fehlerbeseitigung                                   |
|-------------|--------------------------------------------------|--------------------------|-----------------------------------------------------|
| 1           | Spannung KI. 30                                  | Spannung V               | <ul> <li>Spannung pr üfen.</li> </ul>               |
| 2           | HDF-Schalter und Heckgriffschalter <sup>1)</sup> | unbetätigt               |                                                     |
| 3           | IRUE-Abschaltung                                 | n. verbaut<br>ein<br>aus | <ul> <li>Fehlerspeicher erneut abfragen.</li> </ul> |

<sup>1)</sup> Wird bei OCTAVIA nicht verbaut.

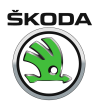

Anzeigegruppennummer 009 für Fahrzeuge 10. 97 ► (Zentralverriegelung der 2. Generation)

| Anzeigefeld | Bezeichnung                       | Anzeige am Display                                                   | Fehlerbeseitigung                                                                                                    |
|-------------|-----------------------------------|----------------------------------------------------------------------|----------------------------------------------------------------------------------------------------|
| 1           | Festcode bekannt <sup>1)</sup>    | i.O.<br>n.i.O.<br>kein Messwert<br>(Schlüssel gerade nicht betätigt) | <ul> <li>Bei "n.i.O.":</li> <li>Schlüsselcode hat den Fangbereich verlassen. Funkfernbedienung über Funktion "10" (Anpassung) neu lernen <u>⇒ Seite 356</u>.</li> </ul> |
| 2           | Code im Fangbereich <sup>1)</sup> | i.O.<br>n.i.O.<br>kein Messwert<br>(Schlüssel gerade nicht betätigt) | Bei "kein Messwert":<br>– Batterie im Schlüssel entladen, Batterie wechseln<br>– Fernbedienung defekt, Schlüssel ersetzen                                               |
| 3           | Algorithmus <sup>1)</sup>         | i.O.<br>n.i.O.<br>kein Messwert<br>(Schlüssel gerade nicht betätigt) |                                                                                                    |

<sup>1)</sup> Nur bei Steuergerät mit Fernbedienung und Alarmfunktion  $\Rightarrow$  Seite 236

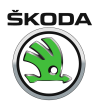

Anzeigegruppennummer 010 für Fahrzeuge 10. 97 ► (Zentralverriegelung der 2. Generation)

| Anzeigefeld | Bezeichnung                         | Anzeige am Display | Fehlerbeseitigung                                                                     |
|-------------|-------------------------------------|--------------------|---------------------------------------------------------------------------------------|
| 1           | Letzte Alarmquelle <sup>1)</sup>    | Anzeige 165535     | Es werden nur die letzten 4 DWA - Auslösungsbereiche dargestellt!                     |
| 2           | Vorletzte Alarmquelle 1)            |                    | Z. B. "4" = Motorhaubenkontaktschalter<br>(mögliche Alarmquellen <u>⇒ Seite 320</u> ) |
| 3           | 3. letzte Alarmquelle <sup>1)</sup> |                    |                                                                                       |
| 4           | 4. letzte Alarmquelle <sup>1)</sup> |                    |                                                                                       |

<sup>1)</sup> Nur bei Steuergerät mit Fernbedienung und Alarmfunktion  $\Rightarrow$  Seite 236

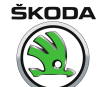

## Mögliche Alarmquellen für Fahrzeuge 10. 97 ► (Zentralverriegelung der 2. Generation)

| Alarmquellen               | Anzeige |
|----------------------------|---------|
| Innenraumüberwachung       | 2       |
| Motorhaubenkontaktschalter | 4       |
| Zündung Kl. 15             | 8       |
| Heckklappenkontaktschalter | 16      |
| Türschalter HR, HL         | 32      |
| Türschalter Beifahrer      | 64      |
| Türschalter Fahrer         | 128     |
| Kein Alarm                 | 255     |

## 4.18 Prüftabelle für Fahrzeuge 08. 98 ► (Zentralverriegelung der 2,5. Generation)

Anzeigegruppennummer 001 für Fahrzeuge 08. 98 ► <u>⇒ Seite 300</u> (Zentralverriegelung der 2. Generation)

Anzeigegruppennummer 002 für Fahrzeuge 08. 98 ► <u>⇒ Seite 302</u> (Zentralverriegelung der 2. Generation)

Anzeigegruppennummer 003 für Fahrzeuge 08. 98 ► <u>⇒ Seite 304</u> (Zentralverriegelung der 2. Generation)

Anzeigegruppennummer 004 für Fahrzeuge 08. 98 ► <u>⇒ Seite 306</u> (Zentralverriegelung der 2. Generation)

Anzeigegruppennummer 005 für Fahrzeuge 08. 98 ► <u>⇒ Seite 308</u> (Zentralverriegelung der 2. Generation)

Anzeigegruppennummer 006 für Fahrzeuge 08. 98 ► <u>⇒ Seite 310</u> (Zentralverriegelung der 2. Generation)

Anzeigegruppennummer 007 für Fahrzeuge 08. 98 ► <u>⇒ Seite 312</u> (Zentralverriegelung der 2. Generation)

Anzeigegruppennummer 008 für Fahrzeuge 08. 98 ► <u>⇒ Seite 314</u> (Zentralverriegelung der 2. Generation)

Anzeigegruppennummer 009 für Fahrzeuge 08. 98 ► <u>⇒ Seite 316</u> (Zentralverriegelung der 2. Generation)

Anzeigegruppennummer 010 für Fahrzeuge 08. 98 ► <u>⇒ Seite 318</u> (Zentralverriegelung der 2. Generation)

## Anzeigegruppennummer 010 für Fahrzeuge 08. 98 ► (Zentralverriegelung der 2,5. Generation)

| 1 | Letzte Alarmquelle 1)    | Anzeige 165535 | Es werden nur die letzten 4 DWA - Auslösungsbereiche dargestellt!                     |
|---|--------------------------|----------------|---------------------------------------------------------------------------------------|
| 2 | Vorletzte Alarmquelle 1) |                | z. B. "4" = Motorhaubenkontaktschalter<br>(mögliche Alarmquellen <u>⇒ Seite 322</u> ) |
| 3 | 3. letzte Alarmquelle 1) |                |                                                                                       |
| 4 | 4. letzte Alarmquelle 1) |                |                                                                                       |

<sup>1)</sup> Nur bei Steuergerät mit Fernbedienung und Alarmfunktion  $\Rightarrow$  Seite 236.

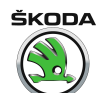

Mögliche Alarmquellen für Fahrzeuge 08. 98 ► (Zentralverriegelung der 2,5. Generation)

| Alarmquellen                 | Anzeige |
|------------------------------|---------|
| Nicht verbaut                | 1       |
| Innenraumüberwachung         | 2       |
| Motorhaubenkontaktschalter   | 4       |
| Zündung Kl. 15               | 8       |
| Heckklappenkontaktschalter   | 16      |
| Türschalter HR, HL           | 32      |
| Drehfallenschalter Beifahrer | 64      |
| Türschalter Fahrer           | 128     |
| Kein Alarm                   | 255     |

Anzeigegruppennummer 011 für Fahrzeuge 08. 98 ► (Zentralverriegelung der 2,5. Generation)

| Anzeigefeld | Bezeichnung                          | Anzeige am Display                   | Fe | ehlerbeseitigung                                                                                                    |
|-------------|--------------------------------------|--------------------------------------|----|----------------------------------------------------------------------------------------------------|
| 1           | WFS-Schlüsselerkennung <sup>1)</sup> | ja<br>nein<br>nicht verbaut          | -  | Sichtprüfung der Leitungsführung.<br>Entsprechende Steckverbindungen auf richtigen und festen Sitz prüfen und gleichzeitig das<br>Display beobachten. Ändert sich der Displayinhalt während der Prüfung nicht, ist der Fehler<br>zu beheben, bzw. das angesprochene Bauteil zu ersetzen.<br>Fehlerspeicher löschen.<br>Zündschlüssel an die Steuerelektronik der Wegfahrsicherung anpassen.<br>Steuerelektronik der Wegfahrsicherung prüfen bzw. anpassen |
| 2           | Automatik-Lock/Unlock Schalter 1)    | unbetätigt<br>betätigt<br>n. verbaut | -  | Sichtprüfung der Leitungsführung.<br>Entsprechende Steckverbindungen auf richtigen und festen Sitz prüfen und gleichzeitig das                                                                                                    |
| 3           | Heck<br>- Vorraste <sup>1)</sup>     | auf<br>zu<br>n. verbaut              | _  | Display beobachten. Andert sich der Displayinhalt während der Prüfung nicht, ist der Fehler<br>zu beheben, bzw. das angesprochene Bauteil zu ersetzen.<br>Funktionsprüfung durchführen.<br>Fehlerspeicher löschen.                                                                                                    |

<sup>1)</sup> Bei Octavia nicht verbaut.

 $\langle \rangle$ 

## 4.19 Prüftabelle für Fahrzeuge 05.01 ► (Zentralverriegelung der 3. Generation)

Anzeigegruppennummer 001 für Fahrzeuge 05.01 ► (Zentralverriegelung der 3. Generation)

| Anzeigefeld | Bezeichnung                                                      | Anzeige am Display                                                                      | Fehlerbeseitigung                                                                                                    |
|-------------|------------------------------------------------------------------|-----------------------------------------------------------------------------------------|----------------------------------------------------------------------------------------------------|
| 1           | Zentralschalter für Fensterheber -E189-<br>Türschalter Fahrertür | autom. auf<br>autom. zu<br>man. auf<br>man. zu<br>unbetät.<br>n. verbaut<br>unplausibel | <ul> <li>Sichtprüfung der Leitungsführung.</li> <li>Entsprechende Steckverbindungen auf richtigen und festen Sitz prüfen und gleichzeitig<br/>das Display beobachten. Ändert sich der Displayinhalt während der Prüfung nicht, ist<br/>der Fehler zu beheben, bzw. das angesprochene Bauteil zu ersetzen.</li> <li>Fehlerspeicher löschen.</li> </ul> |
| 2           | FH Thermoschutz FS                                               | ja<br>nein<br>n. verbaut                                                                | <ul> <li>Funktionsprüfung durchführen.</li> <li>Fehlerspeicher erneut abfragen</li> </ul>                                                                                                    |
| 3           | Schalter Kindersicherung                                         | ein<br>aus<br>n. verbaut                                                                |                                                                                                    |

5

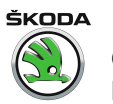

Anzeigegruppennummer 002 für Fahrzeuge 05.01 ► (Zentralverriegelung der 3. Generation)

| Anzeigefeld | Bezeichnung                                                        | Anzeige am Display                                                                      | Fehlerbeseitigung                                                                                                    |
|-------------|--------------------------------------------------------------------|-----------------------------------------------------------------------------------------|----------------------------------------------------------------------------------------------------|
| 1           | Zentralschalter für Fensterheber -E189-<br>Schalter Beifahrerseite | autom. auf<br>autom. zu<br>man. auf<br>man. zu<br>unbetät.<br>n. verbaut<br>unplausibel | <ul> <li>Sichtprüfung der Leitungsführung.</li> <li>Entsprechende Steckverbindungen auf richtigen und festen Sitz prüfen und gleichzeitig<br/>das Display beobachten. Ändert sich der Displayinhalt während der Prüfung nicht, ist<br/>der Fehler zu beheben, bzw. das angesprochene Bauteil zu ersetzen.</li> <li>Fehlerspeicher löschen.</li> </ul> |
| 2           | Zentralschalter für Fensterheber -E189-<br>Schalter HR             | autom. auf<br>autom. zu<br>man. auf<br>man. zu<br>unbetät.<br>n. verbaut<br>unplausibel | <ul> <li>Funktionsprüfung durchführen.</li> <li>Fehlerspeicher erneut abfragen.</li> </ul>                                                                                                    |
| 3           | Zentralschalter für Fensterheber -E189-<br>Schalter HL             | autom. auf<br>autom. zu<br>man. auf<br>man. zu<br>unbetät.<br>n. verbaut<br>unplausibel |                                                                                                    |

5

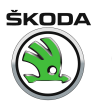

Anzeigegruppennummer 003 für Fahrzeuge 05.01 ► (Zentralverriegelung der 3. Generation)

| Anzeigefeld | Bezeichnung               | Anzeige am Display                                                                   | Fehlerbeseitigung                                                                                                    |
|-------------|---------------------------|--------------------------------------------------------------------------------------|----------------------------------------------------------------------------------------------------|
| 1           | Spiegelverstellschalter   | unbetät.<br>Pos. X+<br>Pos. /X-<br>Pos. /Y+<br>Pos. /Y-<br>n. verbaut<br>unplausibel | <ul> <li>Sichtprüfung der Leitungsführung.</li> <li>Entsprechende Steckverbindungen auf richtigen und festen Sitz prüfen und gleichzeitig das Display<br/>beobachten. Ändert sich der Displayinhalt während der Prüfung nicht, ist der Fehler zu beheben,<br/>bzw. das angesprochene Bauteil zu ersetzen.</li> </ul> |
| 2           | Spiegelauswahlschalter    | links<br>rechts<br>zuklappen<br>unbetät.<br>n. verbaut<br>unplausibel                | <ul> <li>Fehlerspeicher löschen.</li> <li>Funktionsprüfung durchführen.</li> <li>Fehlerspeicher erneut abfragen.</li> </ul>                                                                                                    |
| 3           | Spiegelausrastschalter FS | zugeklappt<br>abgeklappt<br>n. verbaut                                               |                                                                                                    |
| 4           | Spiegelheizung            | ein<br>aus<br>n. verbaut                                                             |                                                                                                    |

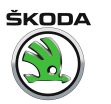

Anzeigegruppennummer 004 für Fahrzeuge 05.01 ► (Zentralverriegelung der 3. Generation)

| Anzeigefeld | Bezeichnung                  | Anzeige am Display                                                                      | Fehlerbeseitigung                                                                                                    |
|-------------|------------------------------|-----------------------------------------------------------------------------------------|----------------------------------------------------------------------------------------------------|
| 1           | Fensterheberschalter BFS     | autom. auf<br>autom. zu<br>man. auf<br>man. zu<br>unbetät.<br>n. verbaut<br>unplausibel | <ul> <li>Sichtprüfung der Leitungsführung.</li> <li>Entsprechende Steckverbindungen auf richtigen und festen Sitz prüfen und gleichzeitig das<br/>Display beobachten. Ändert sich der Displayinhalt während der Prüfung nicht, ist der Fehler zu<br/>beheben, bzw. das angesprochene Bauteil zu ersetzen.</li> <li>Fehlerspeicher löschen.</li> </ul> |
| 2           | Fensterheberthermoschutz BFS | ja<br>nein<br>n. verbaut                                                                | <ul> <li>Funktionsprüfung durchführen.</li> <li>Fehlerspeicher erneut abfragen.</li> </ul>                                                                                                    |
| 3           | Spiegelausrastschalter BFS   | zugeklappt<br>abgeklappt<br>n. verbaut                                                  |                                                                                                    |

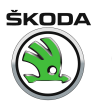

Anzeigegruppennummer 005 für Fahrzeuge 05.01 ► (Zentralverriegelung der 3. Generation)

| Anzeigefeld | Bezeichnung                                     | Anzeige am Display                                                                      | Fehlerbeseitigung                                                                                                    |
|-------------|-------------------------------------------------|-----------------------------------------------------------------------------------------|----------------------------------------------------------------------------------------------------|
| 1           | Fensterheberschalter in Tür hinten links -E52-  | autom. auf<br>autom. zu<br>man. auf<br>man. zu<br>unbetät.<br>n. verbaut<br>unplausibel | <ul> <li>Sichtprüfung der Leitungsführung.</li> <li>Entsprechende Steckverbindungen auf richtigen und festen Sitz prüfen und gleichzeitig das Display beobachten. Ändert sich der Displayinhalt während der Prüfung nicht, ist der Fehler zu beheben, bzw. das angesprochene Bauteil zu ersetzen.</li> </ul> |
| 2           | Fensterheberthermoschutz HL                     | ja<br>nein<br>n. verbaut                                                                | <ul> <li>Fehlerspeicher löschen.</li> <li>Funktionsprüfung durchführen.</li> <li>Fehlerspeicher erneut abfragen.</li> </ul>                                                                                                    |
| 3           | Fensterheberschalter in Tür hinten rechts -E54- | autom. auf<br>autom. zu<br>man. auf<br>man. zu<br>unbetät.<br>n. verbaut<br>unplausibel |                                                                                                    |
| 4           | Fensterheberthermoschutz HR                     | ja<br>nein<br>n. verbaut                                                                |                                                                                                    |

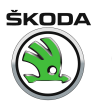

Anzeigegruppennummer 006 für Fahrzeuge 05.01 ► (Zentralverriegelung der 3. Generation)

| Anzeigefeld | Bezeichnung                 | Anzeige am Display                     | Fehlerbeseitigung                                                                                                    |
|-------------|-----------------------------|----------------------------------------|----------------------------------------------------------------------------------------------------|
| 1           | Spannung KI. 30             | xx.x V                                 | – Spannung prüfen.                                                                                                    |
| 2           | Zündung - Kl. 15            | Kl. 15 ein<br>Kl. 15 aus<br>k. Kommun. | <ul> <li>Sichtprüfung der Leitungsführung.</li> <li>Entsprechende Steckverbindungen auf richtigen und festen Sitz prüfen und gleichzeitig das Dis-</li> </ul> |
| 3           | S-Kontakt                   | betätigt<br>unbetät.<br>k. Kommun.     | <ul> <li>– Fehlerspeicher löschen.</li> <li>– Funktionsprüfung durchführen.</li> <li>– Fehlerspeicher erneut abfragen</li> </ul>                              |
| 4           | Geschwindigkeitssignal km/h | 0-255<br>km/h                          |                                                                                                    |

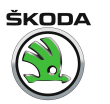

Anzeigegruppennummer 007 für Fahrzeuge 05.01 ► (Zentralverriegelung der 3. Generation)

| Anzeigefeld | Bezeichnung                   | Anzeige am Display                                  | Fehlerbeseitigung                                                                                                    |
|-------------|-------------------------------|-----------------------------------------------------|----------------------------------------------------------------------------------------------------|
| 1           | Schlüsselschalter - Fahrertür | verriegeln<br>entriegeln<br>unbetät.                | <ul> <li>Sichtprüfung der Leitungsführung.</li> <li>Entsprechende Steckverbindungen auf richtigen und festen Sitz prüfen und gleichzeitig das Display beobachten. Ändert sich der Displayinhalt während der Prüfung nicht, ist der Fehler zu beheben, bzw. das angesprochene Bauteil zu ersetzen.</li> <li>Fehlerspeicher löschen.</li> <li>Funktionsprüfung durchführen.</li> <li>Fehlerspeicher erneut abfragen.</li> </ul> |
| 2           | Schlüsselschalter - BFS       | verriegeln<br>entriegeln<br>unbetät.                |                                                                                                    |
| 3           | Lock-/Unlock Schalter - FT    | verriegeln<br>entriegeln<br>unbetät.<br>unplausibel |                                                                                                    |
| 4           | Lock-/Unlock Schalter - BFT   | verriegeln<br>entriegeln<br>unbetät.<br>unplausibel |                                                                                                    |

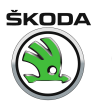

Anzeigegruppennummer 008 für Fahrzeuge 05.01 ► (Zentralverriegelung der 3. Generation)

| Anzeigefeld | Bezeichnung                | Anzeige am Display                                  | Fehlerbeseitigung                                                                                                    |
|-------------|----------------------------|-----------------------------------------------------|----------------------------------------------------------------------------------------------------|
| 1           | Motorhaubenkontaktschalter | öffnen<br>schließen<br>n. verbaut<br>k. Kommun.     | <ul> <li>Sichtprüfung der Leitungsführung.</li> <li>Entsprechende Steckverbindungen auf richtigen und festen Sitz prüfen und gleichzeitig das Displ<br/>beobachten. Ändert sich der Displayinhalt während der Prüfung nicht, ist der Fehler zu behebe<br/>bzw. das angesprochene Bauteil zu ersetzen.</li> <li>Fehlerspeicher löschen.</li> <li>Funktionsprüfung durchführen.</li> <li>Fehlerspeicher erneut abfragen.</li> </ul> |
| 2           | Schlüsselschalter Heck     | verriegeln<br>entriegeln<br>unbetät.<br>unplausibel |                                                                                                    |
| 3           | Heckklappenkontaktschalter | öffnen<br>schließen<br>k. Kommun.                   |                                                                                                    |
| 4           | Thermoschutz ZV            | ja<br>nein<br>n. verbaut                            |                                                                                                    |

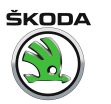

Anzeigegruppennummer 009 für Fahrzeuge 05.01 ► (Zentralverriegelung der 3. Generation)

| Anzeigefeld | Bezeichnung        | Anzeige am Display                             | Fehlerbeseitigung                                                                                                    |
|-------------|--------------------|------------------------------------------------|----------------------------------------------------------------------------------------------------|
| 1           | ZV-Rückmeldung FT  | verriegelt<br>entriegelt<br>safe<br>n. verbaut | <ul> <li>Sichtprüfung der Leitungsführung.</li> <li>Entsprechende Steckverbindungen auf richtigen und festen Sitz prüfen und gleichzeitig das Display bo<br/>obachten. Ändert sich der Displayinhalt während der Prüfung nicht, ist der Fehler zu beheben, bzw. da<br/>angesprochene Bauteil zu ersetzen.</li> <li>Fehlerspeicher löschen.</li> <li>Funktionsprüfung durchführen.</li> <li>Fehlerspeicher erneut abfragen.</li> </ul> |
| 2           | ZV-Rückmeldung BFT | verriegelt<br>entriegelt<br>safe<br>n. verbaut |                                                                                                    |
| 3           | ZV-Rückmeldung HL  | verriegelt<br>entriegelt<br>safe<br>n. verbaut |                                                                                                    |
| 4           | ZV-Rückmeldung HR  | verriegelt<br>entriegelt<br>safe<br>n. verbaut |                                                                                                    |

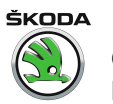

Anzeigegruppennummer 010 für Fahrzeuge 05.01 ► (Zentralverriegelung der 3. Generation)

| Anzeigefeld | Bezeichnung             | Anzeige am Display | Fehlerbeseitigung                                                                                                    |  |
|-------------|-------------------------|--------------------|----------------------------------------------------------------------------------------------------|--|
| 1           | Drehfallenschalter - FT | auf<br>zu          | <ul> <li>Sichtpr üfung der Leitungsf ührung.</li> </ul>                                                                                                    |  |
| 2           | Drehfallenschalter BFT  | auf<br>zu          | <ul> <li>Entsprechende Steckverbindungen auf richtigen und festen Sitz pr üfen und gleichzeitig das Display<br/>beobachten. Ändert sich der Displayinhalt w ährend der Pr üfung nicht, ist der Fehler zu beheben, bzw des angebenste Bauteit zu ersetzen.</li> </ul> |  |
| 3           | Drehfallenschalter HL   | auf<br>zu          | – Fehlerspeicher löschen.                                                                                                    |  |
| 4           | Drehfallenschalter HR   | auf<br>zu          | <ul> <li>Funktionspr</li></ul>                                                                                                    |  |
|             |                         |                    | <ul> <li>Fehlerspeicher erneut abfragen.</li> </ul>                                                                                                    |  |

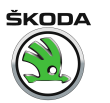

Anzeigegruppennummer 011 für Fahrzeuge 05.01 ► (Zentralverriegelung der 3. Generation)

| Anzeigefeld | Bezeichnung                     | Anzeige am Display                     | Fehlerbeseitigung                                                                                                    |
|-------------|---------------------------------|----------------------------------------|----------------------------------------------------------------------------------------------------|
| 1           | WFS-Schlüsselerkennung          | ja<br>nein<br>n. verbaut<br>k. Kommun. | <ul> <li>Sichtprüfung der Leitungsführung.</li> <li>Wegfahrsicherung prüfen ⇒ Elektrische Anlage ⇒ RepGr. 96 .</li> <li>Schlüssel über Funktion 10 "Anpassung" neu lernen <u>⇒ Seite 356</u> .</li> </ul>                                                                                |
| 2           | Automatik-Lock/Unlock- Schalter | auf<br>zu<br>n. verbaut                | <ul> <li>Sichtprüfung der Leitungsführung.</li> <li>Entsprechende Steckverbindungen auf richtigen und festen Sitz prüfen und gleichzeitig das</li> </ul>                                                                                                    |
| 3           | Freigabe Schiebe-/Ausstelldach  | ja<br>nein                             | <ul> <li>Display beobachten. Andert sich der Displayinhalt während der Prüfung nicht, ist der Fehler zu beheben, bzw. das angesprochene Bauteil zu ersetzen.</li> <li>Fehlerspeicher löschen.</li> <li>Funktionsprüfung durchführen.</li> <li>Fehlerspeicher erneut abfragen.</li> </ul> |
| 4           | Daten-BUS                       | Eindraht<br>Zweidraht                  | <ul> <li>Daten-BUS Leitungen pr üfen ⇒ Elektrische Anlage ⇒ RepGr. 90.</li> </ul>                                                                                                    |

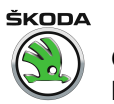

Anzeigegruppennummer 012 für Fahrzeuge 05.01 ► (Zentralverriegelung der 3. Generation)

| Anzeigefeld | Bezeichnung               | Anzeige am Display                 | Fehlerbeseitigung                                                                                                    |
|-------------|---------------------------|------------------------------------|----------------------------------------------------------------------------------------------------|
| 1           | Ausstattung, Fahrertür    | 0 <sup>1)</sup><br>1 <sup>2)</sup> | <ul> <li>In diesen Anzeigefeldern ist lediglich dargestellt, wie die entsprechende Fahrzeugausstattung aus-<br/>sieht.</li> </ul>        |
| 2           | Ausstattung, Beifahrertür | 0 <sup>1)</sup><br>1 <sup>2)</sup> | <ul> <li>Hier kann z. B. überprüft werden, welche Steuergeräte am System angeschlossen und aktiviert bzw.<br/>blockiert sind.</li> </ul> |
| 3           | Ausstattung, Tür HL       | 0 <sup>1)</sup><br>1 <sup>2)</sup> |                                                                                                    |
| 4           | Ausstattung, Tür HR       | 0 <sup>1)</sup><br>1 <sup>2)</sup> |                                                                                                    |

<sup>1)</sup> Keine Kommunikation.

<sup>2)</sup> Betrieb.

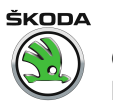

Anzeigegruppennummer 013 für Fahrzeuge 05.01 ► (Zentralverriegelung der 3. Generation)
Octavia I 1996 ➤ Karosserie - Montagearbeiten - Ausgabe 06.2011

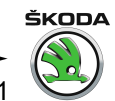

| Anzeigefeld | Bezeichnung                               | Anzeige am Display      | Fehlerbeseitigung                                                                                                    |
|-------------|-------------------------------------------|-------------------------|----------------------------------------------------------------------------------------------------|
| 1           | HDF-Schalter und Heckschlüsselschalter 1) | unbetät.                |                                                                                                    |
| 2           | Heckklappenkontaktschalter                | auf<br>zu<br>n. verbaut | <ul> <li>Sichtprüfung der Leitungsführung.</li> <li>Entsprechende Steckverbindungen auf richtigen und festen Sitz prüfen und gleich-<br/>zeitig das Display beobachten. Andert sich der Displayinhalt während der Prüfung<br/>nicht, ist der Fehler zu beheben, bzw. das angesprochene Bauteil zu ersetzen.</li> <li>Fehlerspeicher löschen.</li> <li>Funktionsprüfung durchführen.</li> <li>Fehlerspeicher erneut abfragen.</li> </ul> |
| 3           | Beleuchtung Schalter                      | 0100%                   |                                                                                                    |

<sup>1)</sup> Bei Octavia nicht verbaut.

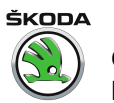

Anzeigegruppennummer 014 für Fahrzeuge 05.01 ► (Zentralverriegelung der 3. Generation)

Octavia I 1996 ≻ Karosserie - Montagearbeiten - Ausgabe 06.2011

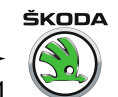

| Anzeigefeld | Bezeichnung                                               | Anzeige am Display                                                   | Fehlerbeseitigung                                                                                                    |
|-------------|-----------------------------------------------------------|----------------------------------------------------------------------|----------------------------------------------------------------------------------------------------|
| 1           | Festcode bekannt <sup>1)</sup>                            | i.O.<br>n.i.O.<br>kein Messwert<br>(Schlüssel gerade nicht betätigt) | <ul> <li>Bei "n.i.O.":</li> <li>Schlüsselcode hat den Fangbereich verlassen. Funkfernbedienung über Funktion "10" (Anpassung) neu lernen <u>⇒ Seite 356</u>.</li> </ul>                                                                                                    |
| 2           | Code im Fangbereich <sup>1)</sup>                         | i.O.<br>n.i.O.<br>kein Messwert<br>(Schlüssel gerade nicht betätigt) | Bei "kein Messwert":<br>– Batterie im Schlüssel entladen, Batterie wechseln.<br>– Fernbedienung defekt, Schlüssel ersetzen.                                                                                                    |
| 3           | Algorithmus <sup>1)</sup>                                 | i.O.<br>n.i.O.<br>kein Messwert<br>(Schlüssel gerade nicht betätigt) |                                                                                                    |
| 4           | Schlüsselnummer (Schlüssel gerade betätigt) <sup>1)</sup> | 04                                                                   | Bei Betätigung eines gelernten Funkschlüssels wird hier angezeigt, auf welcher Position der Schlüssel gelernt ist.<br>Zeigt der Tester "0" an, obwohl eine Funktaste betätigt ist, muss der Schlüssel über Anpassung (Funktion 10) neu gelernt werden<br><u>⇒ Seite 356</u> . |

<sup>1)</sup> Nur bei Steuergerät mit Empfänger für Fernbedienung und Alarmfunktion  $\Rightarrow$  Seite 236.

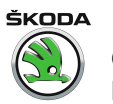

Anzeigegruppennummer 015 für Fahrzeuge 05.01 ► (Zentralverriegelung der 3. Generation)

| Anzeigefeld | Bezeichnung                                 | Anzeige am Display                 | Fehlerbeseitigung |
|-------------|---------------------------------------------|------------------------------------|-------------------|
| 1           | Fernbedienung Schlüsseltasten <sup>3)</sup> | 0 <sup>1)</sup><br>1 <sup>2)</sup> |                   |
| 2           | Sensor Innenraumüberwachung <sup>3)</sup>   | ja<br>nein<br>n. verbaut           |                   |
| 3           | IRUE-Abschaltung <sup>3)</sup>              | ein<br>aus<br>n. verbaut           |                   |

<sup>1)</sup> Unbetätigt.

2) Betätigt.

<sup>3)</sup> Nur bei Steuergerät mit Empfänger für Fernbedienung und Alarmfunktion  $\Rightarrow$  Seite 236.

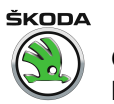

Anzeigegruppennummer 016 für Fahrzeuge 05.01 ► (Zentralverriegelung der 3. Generation)

| Anzeigefeld | Bezeichnung                         | Anzeige am Display | Fehlerbeseitigung                                                                      |
|-------------|-------------------------------------|--------------------|----------------------------------------------------------------------------------------|
| 1           | Letzte Alarmquelle <sup>1)</sup>    | Anzeige 165535     | Es werden nur die letzten 4 DWA - Auslösungsbereiche dargestellt!                      |
| 2           | Vorletzte Alarmquelle <sup>1)</sup> |                    | z. B. "32" = Motorhaubenkontaktschalter<br>(mögliche Alarmquellen siehe Tabelle unten) |
| 3           | 3. letzte Alarmquelle <sup>1)</sup> |                    |                                                                                        |
| 4           | 4. letzte Alarmquelle <sup>1)</sup> |                    |                                                                                        |

<sup>1)</sup> Nur bei Steuergerät mit Alarmfunktion  $\Rightarrow$  Seite 236.

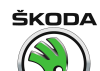

#### Mögliche Alarmquellen für Fahrzeuge 05.01 ► (Zentralverriegelung der 3. Generation)

| Alarmquellen                                                          | Anzeige |
|-----------------------------------------------------------------------|---------|
| Drehfallenschalter FT                                                 | 1       |
| Drehfallenschalter HL                                                 | 2       |
| Drehfallenschalter HR                                                 | 4       |
| Drehfallenschalter BFT                                                | 8       |
| Heckklappenkontaktschalter                                            | 16      |
| Wegfahrsicherung - keine, bzw. falscher Schlüssel                     | 17      |
| Unterbrechen der Kommunikation mit Alarmanlage mit eigener Versorgung | 18      |
| Motorhaubenkontaktschalter                                            | 32      |
| Zündung - KI. 15                                                      | 64      |
| Innenraumüberwachung                                                  | 128     |
| Kein Alarm                                                            | 255     |

## 4.20 Anpassung

Gilt für Fahrzeuge ► 07. 98 (Zentralverriegelung der 1. und 2. Generation)

| Kanalnummer                                                                                                    | Seite              |
|----------------------------------------------------------------------------------------------------|--------------------|
| 00 - Anpassung von Zündschlüsseln mit Funkfernbedienung, gelernte Schlüssel löschen <sup>1) 2)</sup>                        | <u>⇒ Seite 358</u> |
| 01 - Anpassung von Zündschlüsseln mit Funkfernbedienung, gelernte Schlüssel lernen <sup>1) 2)</sup>                         | <u>⇒ Seite 358</u> |
| 03 - Auto-Lock/Unlock: Fahrzeug wird bei Erreichen von einer Geschwindigkeit über 15 km/h verriegelt <sup>2)</sup>          | <u>⇒ Seite 360</u> |
| 04 - IRUE-Abschaltung: Innenraumüberwachung wird durch zweimaliges Betätigen ZV-ZU aktiviert bzw. deaktiviert <sup>2)</sup> | <u>⇒ Seite 360</u> |
| 05 - Entrieg. Hupton aus und ein <sup>2)</sup>                                                                              | <u>⇒ Seite 361</u> |
| 06 - Verrieg. Hupton aus und ein <sup>2)</sup>                                                                              | <u>⇒ Seite 361</u> |
| 07 - Entrieg. Blinken der Blinkleuchten aus und ein <sup>2)</sup>                                                           | <u>⇒ Seite 362</u> |
| 08 - Verrieg. Blinken der Blinkleuchten aus und ein <sup>2)</sup>                                                           | <u>⇒ Seite 362</u> |

<sup>1)</sup> Für Fahrzeuge ► 09.97.

<sup>2)</sup> Für Fahrzeuge 10.97 ►.

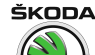

#### Anpassung von Zündschlüsseln mit Funkfernbedienung

# i Hinweis

- Nur bei Steuergerät mit Funkfernbedienung und Alarmfunktion <u>⇒ Seite 236</u>.
- Werden neue oder zusätzliche Zündschlüssel benötigt, so müssen sie an die Steuerelektronik der Wegfahrsicherung und der Zentralverriegelung angepasst werden.
- Es müssen immer alle, also auch die vorhandenen Zündschlüssel, neu angepasst werden.
- Die Anzahl der bereits angepassten Schlüssel wird nach der Anwahl der Funktion Anpassung angezeigt.
- Mit der "C" Taste des -V.A.G 1552- kann die Anpassung unterbrochen werden.
- Die Betriebsnummer (Werkstattcode) des -V.A.G 1552- wird beim Anpassen von Zündschlüsseln von der Steuerung der Wegfahrsicherung gespeichert.

#### Voraussetzungen:

- Alle Zündschlüssel vorhanden. Ist kein alter Zündschlüssel vorhanden, siehe "Vorgehensweise bei Schlüsselverlust", ⇒ Elektrische Anlage ⇒ Rep.-Gr. 96
- ♦ Schlüsselanhänger mit abgedeckter Geheimnummer ist vorhanden. Falls nicht, siehe "Ermittlung der Geheimnummer" ⇒ Elektrische Anlage ⇒ Rep.-Gr. 96
- Mechanisch passenden Zündschlüssel in das Zündschloss stecken.
- Fahrzeugsystemtester -V.A.G 1552- anschließen und das Adresswort f
  ür Zentralverriegelungssystem eingeben
   <u>Seite 234</u>. Anzeige am Display:

Anzeige am Display:

- Funktion 10 "Anpassung" eingeben.
- Eingabe mit 🖸 Taste quittieren.

Anzeige am Display:

- Funktion 00 eingeben (mit Kanalnummer 00 werden alle Schlüssel gelöscht).
- Eingabe mit Q Taste quittieren.

Anzeige am Display:

– Eingabe mit 🖸 Taste quittieren.

Anzeige am Display:

– 
→ Taste drücken.

Anzeige am Display:

- Funktion 10 "Anpassung" eingeben.

Fahrzeugsystem-Test HELP Funktion anwählen XX

Fahrzeugsystem-Test 10 - Anpassung

\_\_\_\_\_

Q

Anpassung Kanalnummer eingeben XX

Anpassung Lernwerte löschen? Q

Anpassung Lernwerte sind gelöscht

Fahrzeugsystem-Test Funktion anwählen XX HELP

->

Octavia I 1996 ► Karosserie - Montagearbeiten - Ausgabe 06.2011

10

Fahrzeugsystem-Test

- Anpassung

ŠKODA

Q

Anzeige am Display:

- Eingabe mit Q Taste quittieren.

Anzeige am Display:

 Funktion 01 eingeben (durch Kanalnummer 01 werden alle Schlüssel gelesen).

Anzeige am Display:

In der oberen Zeile wird angezeigt, wie viele Schlüssel gelernt werden sollen (Standard = 1). Schlüsselzahl mit den Tasten  $\square$  und  $\square$  anwählen. Max. Anzahl aller gelernten Schlüssel = 4.

– ☐ Taste drücken.

Anzeige am Display: Anzahl der zu lernenden Funkschlüssel.

– Eingabe mit 🖸 Taste quittieren.

Anzeige am Display:

- Eingabe mit Q Taste quittieren.

Anzeige am Display:

– ☐ Taste drücken.

Anzeige am Display:

| _ | Zündung | ausschalten |
|---|---------|-------------|

 An jedem zu lernenden Funkschlüssel ist einmal eine Taste zu betätigen (im obigen Beispiel an 3 Schlüsseln).

# i Hinweis

- Alle 3 Schlüssel (siehe Beispiel) können in einem Anpassungsvorgang gelernt werden.
- Bei der Anpassung aller Schlüssel dürfen 30 Sekunden nicht überschritten werden.

Die Anpassung der Zündschlüssel wird automatisch beendet, wenn:

- die Anzahl der anzupassenden Schlüssel erreicht ist.
- eine Taste eines zu lernenden Funkschlüssels öfter betätigt wird.
- die zulässige Anpassungszeit von 30 Sekunden, ab Einschalten der Zündung mit dem 2. Schlüssel, überschritten wird (Fehler wird gespeichert).
- Funktion 02 "Fehlerspeicher abfragen" anwählen. Wenn kein Fehler gespeichert ist, dann ist die Schlüsselanpassung erfolgreich abgeschlossen.
- Funktionsprüfung aller Funkschlüssel durchführen.

Anpassung Kanalnummer eingeben XX

| Kanal 1   | Anpassung | 1 |   |   |   | - | > |  |
|-----------|-----------|---|---|---|---|---|---|--|
| Schlüssel |           | 1 | - | î | - | Ļ | - |  |

| Kanal 1   | Anpassung | 3 | Q         |
|-----------|-----------|---|-----------|
| Schlüssel | 3         |   | - + - + - |

Kanal 1 Anpassung 3 Q Geänderten Wert speichern?

Kanal 1 Anpassung 3 -> Geänderter Wert ist gespeichert

Fahrzeugsystem-TestHELPFunktion anwählen XX

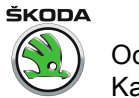

Auto - Lock/Unlock: Fahrzeug wird bei Erreichen von einer Geschwindigkeit über 15 km/h verriegelt (Funktion ein- oder ausschalten)

- Funktion 10 eingeben.

Anzeige am Display:

- Eingabe mit Q Taste quittieren.

Anzeige am Display:

- Tasten 0 und 3 drücken.

Anzeige am Display:

Anzeige am Display:

Anzeige am Display:

- Eingabe mit 🖸 Taste quittieren.

Anzeige am Display:

– 
☐ Taste drücken.

Anzeige am Display:

#### IRUE-Abschaltung: Innenraumüberwachung wird durch zweimaliges Betätigen ZV-ZU aktiviert bzw. deaktiviert

Funktion 10 eingeben.

Anzeige am Display:

Eingabe mit O Taste quittieren.

Anzeige am Display:

- Tasten 0 und 4 drücken.

Anzeige am Display:

Eingabe mit Q Taste quittieren.

Anzeige am Display:

Eingabe mit Taste quittieren.
 Anzeige am Display:

Fahrzeugsystem-TestHELPFunktion anwählen XX

Fahrzeugsystem-Test 10 - Anpassung Q

Anpassung Kanalnummer eingeben XX

Kanal 3Anpassung0->Auto-Lock/Unlockaus-  $\uparrow$  -  $\downarrow$  -

Kanal 3 Anpassung 1 Q Auto-Lock/Unlock ein  $-\uparrow -\downarrow -$ 

Kanal 3 Anpassung 1 Q Geänderten Wert speichern?

Kanal 3 Anpassung 1 -> Geänderter Wert ist gespeichert

Fahrzeugsystem-Test Funktion anwählen XX HELP

Q

Fahrzeugsystem-Test 10 - Anpassung

Anpassung Kanalnummer eingeben XX

Kanal 4 Anpassung 0 -> Innenraumüberwachung aus -  $\uparrow$  -  $\downarrow$  -

Kanal 4 Anpassung 1 Q Innenraumüberwachung ein - ↑ - ↓ -

Kanal 4 Anpassung 1 Q Geänderten Wert speichern?

Kanal 4 Anpassung 1 -> Geänderter Wert ist gespeichert Octavia I 1996 ≻ Karosserie - Montagearbeiten - Ausgabe 06.2011

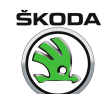

| –                                                   |                                                                             |
|-----------------------------------------------------|-----------------------------------------------------------------------------|
| Anzeige am Display:                                 | Fahrzeugsystem-Test HELP<br>Funktion anwählen XX                            |
| Alarm beim Aufschließen aktivieren und deaktivieren |                                                                             |
| <ul> <li>Funktion 10 eingeben.</li> </ul>           |                                                                             |
| Anzeige am Display:                                 | Fahrzeugsystem-Test Q<br>10 - Anpassung                                     |
| – Eingabe mit 🛛 Taste quittieren.                   |                                                                             |
| Anzeige am Display:                                 | Anpassung<br>Kanalnummer eingeben XX                                        |
| – Tasten 🛛 und 5 drücken.                           |                                                                             |
| Anzeige am Display:                                 | Kanal 5Anpassung0->entriegeltBeepaus-+-                                     |
| <ul> <li>Anpassungswert mit den Tasten</li></ul>    |                                                                             |
| Anzeige am Display:                                 | Kanal 5 Anpassung 1 Q entriegelt Beep ein - $\uparrow$ - $\downarrow$ -     |
| – Eingabe mit 🖸 Taste quittieren.                   |                                                                             |
| Anzeige am Display:                                 | Kanal 5 Anpassung 1 Q<br>Geänderten Wert speichern?                         |
| – Eingabe mit 😡 Taste quittieren.                   |                                                                             |
| Anzeige am Display:                                 | Kanal 5 Anpassung 1 -><br>Geänderter Wert ist gespeichert                   |
| –                                                   |                                                                             |
| Anzeige am Display:                                 | Fahrzeugsystem-Test HELP<br>Funktion anwählen XX                            |
| Alarm beim Zuschließen aktivieren und deaktivieren  |                                                                             |
| Anzeige am Display:                                 | Fahrzeugsystem-Test HELP<br>Funktion anwählen XX                            |
| <ul> <li>Funktion 10 eingeben.</li> </ul>           |                                                                             |
| Anzeige am Display:                                 | Fahrzeugsystem-Test Q<br>10 - Anpassung                                     |
| – Eingabe mit 😡 Taste quittieren.                   |                                                                             |
| Anzeige am Display:                                 | Anpassung<br>Kanalnummer eingeben XX                                        |
| – Tasten 🛛 und 🙆 drücken.                           |                                                                             |
| Anzeige am Display:                                 | Kanal 6 Anpassung 0 -><br>verriegelt Beep aus - ↑ - ↓ -                     |
| <ul> <li>Anpassungswert mit den Tasten</li></ul>    |                                                                             |
| Anzeige am Display:                                 | Kanal 6 An<br>passung 1 Q verriegelt Beep ein - $\uparrow$ - $\downarrow$ - |
| – Eingabe mit 🖸 Taste quittieren.                   |                                                                             |
| Anzeige am Display:                                 | Kanal 6 Anpassung 1 Q<br>Geänderten Wert speichern?                         |

- Eingabe mit 🖸 Taste quittieren.

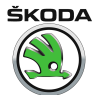

Anzeige am Display:

- Anzeige am Display:

#### Blinkleuchten beim Aufschließen aktivieren und deaktivieren

- Funktion 10 eingeben.
- Anzeige am Display:
- Eingabe mit Q Taste quittieren.
- Anzeige am Display:
- Tasten 0 und 7 drücken.
- Anzeige am Display:
- Eingabe mit 🖸 Taste quittieren.
- Anzeige am Display:

| -  | Eingabe mit 🔯 Taste quittieren. |
|----|---------------------------------|
| An | zeige am Display:               |

- Anzeige am Display:

#### Blinkleuchten beim Zuschließen aktivieren und deaktivieren

- Funktion 10 eingeben.
- Anzeige am Display:
- Eingabe mit 
   Taste quittieren.
- Anzeige am Display:
- Tasten 🛛 und 🛽 drücken.
- Anzeige am Display:
- Eingabe mit Taste quittieren.
   Anzeige am Display:
- Eingabe mit 🔯 Taste quittieren.

Kanal 6 Anpassung 3 Geänderter Wert ist gespeichert

Fahrzeugsystem-Test Funktion anwählen XX HELP

Q

->

Fahrzeugsystem-Test 10 - Anpassung

Anpassung Kanalnummer eingeben XX

| Kanal 7    | Anpassu | ng  | 0 |   | ->    |  |
|------------|---------|-----|---|---|-------|--|
| entriegelt | Blinken | aus | - | Ť | - + - |  |

| Kanal 7    | Anpassu | ing | 1 |   |   | Q |   |  |
|------------|---------|-----|---|---|---|---|---|--|
| entriegelt | Blinken | ein | - | î | - | Ļ | - |  |

Kanal 7 Anpassung 1 Q Geänderten Wert speichern?

Kanal 7 Anpassung 1 Geänderter Wert ist gespeichert

Fahrzeugsystem-Test Funktion anwählen XX HELP

->

Fahrzeugsystem-Test Q 10 - Anpassung

Anpassung Kanalnummer eingeben XX

| Kanal 8    | Anpassung   | 0 ->        |
|------------|-------------|-------------|
| verriegelt | Blinken aus | s - ↑ - ↓ - |
|            |             |             |

| Kanal 8    | Anpassu | ing | 1 |     | Q          |   |
|------------|---------|-----|---|-----|------------|---|
| verriegelt | Blinken | ein | - | î ' | <b>-</b> 1 | - |

| Kanal 8    | Anpassung       | 1 | Q |  |
|------------|-----------------|---|---|--|
| Geänderten | Wert speichern? |   |   |  |

362

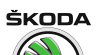

Octavia I 1996 ► Karosserie - Montagearbeiten - Ausgabe 06.2011

Anzeige am Display:

– ☐ Taste drücken.

Anzeige am Display:

Anpassung für Fahrzeuge 08. 98 ► (Zentralverriegelung der 2,5. Generation), 05. 01 ► (Zentralverriegelung der 3. Generation)

363

Fahrzeugsystem-Test HELP Funktion anwählen XX

Kanal 8 Anpassung 1 -> Geänderter Wert ist gespeichert

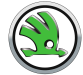

#### Octavia I 1996 ≻ Karosserie - Montagearbeiten - Ausgabe 06.2011

| Kanalnummer                                                                                                    | Seite              |
|----------------------------------------------------------------------------------------------------|--------------------|
| 00 - Anpassung von Zündschlüsseln mit Funkfernbedienung, gelernte Schlüssel löschen                                                     | <u>⇒ Seite 358</u> |
| 01 - Anpassung von Zündschlüsseln mit Funkfernbedienung, neue Schlüssel lernen                                                          | <u>⇒ Seite 358</u> |
| 03 - Auto-Lock/Unlock: Fahrzeug wird bei Erreichen von einer Geschwindigkeit über 15 km/h verriegelt                                    | <u>⇒ Seite 365</u> |
| 04 - Auto-Lock/Unlock: Fahrzeug wird bei Abzug des Zündschlüssels vom Zündschloss entriegelt                                            | <u>⇒ Seite 365</u> |
| 05 - IRUE-Abschaltung: Innenraumüberwachung wird durch zweimaliges Betätigen ZV-ZU aktiviert bzw. deaktiviert                           | <u>⇒ Seite 366</u> |
| 06 - Entrieg. Hupton aus und ein                                                                                                    | <u>⇒ Seite 366</u> |
| 07 - Verrieg. Hupton aus und ein                                                                                                    | <u>⇒ Seite 367</u> |
| 08 - Entrieg. Blinken der Blinkleuchten aus und ein                                                                                     | <u>⇒ Seite 367</u> |
| 09 - Verrieg. Blinken der Blinkleuchten aus und ein                                                                                     | <u>⇒ Seite 368</u> |
| 10 - Einstellungen Alarmhorn: Programmierung des Alarmverhaltens bei Alarmauslösung entsprechend der gesetzlichen Regelungen der Länder | <u>⇒ Seite 368</u> |

Octavia I 1996 ≻ K. - it Ν.Λ. nt

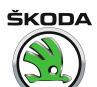

| Karosserie - Monta                                                                                                    | agearbeiten - Ausgabe 06.2011                                        |
|----------------------------------------------------------------------------------------------------|----------------------------------------------------------------------|
| Auto - Lock/Unlock: Fahrzeug wird bei Erreichen von einer Ge-<br>schwindigkeit über 15 km/h verriegelt (Funktion ein- oder aus-<br>schalten) |                                                                      |
| Anzeige am Display:                                                                                                    | Fahrzeugsystem-Test HELP<br>Funktion anwählen XX                     |
| - Funktion 10 eingeben.                                                                                                    |                                                                      |
| Anzeige am Display:                                                                                                    | Fahrzeugsystem-Test Q<br>10 - Anpassung                              |
| – Eingabe mit 💽 Taste quittieren.                                                                                                    |                                                                      |
| Anzeige am Display:                                                                                                    | Anpassung<br>Kanalnummer eingeben XX                                 |
| – Tasten 🖸 und 🖪 drücken.                                                                                                    |                                                                      |
| Anzeige am Display:                                                                                                    | Kanal 3 Anpassung 0 -><br>Auto-Lock/Unlock aus - + - + -             |
| <ul> <li>Anpassungswert mit den Tasten</li></ul>                                                                                             |                                                                      |
| Anzeige am Display:                                                                                                    | Kanal 3 Anpassung 1 Q Auto-Lock/Unlock ein $-\uparrow -\downarrow -$ |
| – Eingabe mit 🖸 Taste quittieren.                                                                                                    |                                                                      |
| Anzeige am Display:                                                                                                    | Kanal 3 Anpassung 1 Q<br>Geänderten Wert speichern?                  |
| – Eingabe mit 🖸 Taste quittieren.                                                                                                    |                                                                      |
| Anzeige am Display:                                                                                                    | Kanal 3 Anpassung 1 -><br>Geänderter Wert ist gespeichert            |
| –                                                                                                    |                                                                      |
| Anzeige am Display:                                                                                                    | Fahrzeugsystem-Test HELP<br>Funktion anwählen XX                     |
| Auto-Lock/Unlock: Fahrzeug wird bei Abzug des Zündschlüssels<br>vom Zündschloss entriegelt                                                   |                                                                      |
| Anzeige am Display:                                                                                                    | Fahrzeugsystem-Test HELP<br>Funktion anwählen XX                     |
| - Funktion 10 eingeben.                                                                                                    |                                                                      |
| Anzeige am Display:                                                                                                    | Fahrzeugsystem-Test Q<br>10 - Anpassung                              |
| <ul> <li>Eingabe mit O Taste quittieren.</li> </ul>                                                                                          |                                                                      |
| Anzeige am Display:                                                                                                    | Anpassung<br>Kanalnummer eingeben XX                                 |
| <ul> <li>Tasten 0 und 4 drücken.</li> </ul>                                                                                                  |                                                                      |
| Anzeige am Display:                                                                                                    | Kanal 4 Anpassung 0 -><br>Autounlock aus - † - ↓ -                   |
| <ul> <li>Anpassungswert mit den Tasten</li></ul>                                                                                             |                                                                      |
| Anzeige am Display:                                                                                                    | Kanal 4 Anpassung 1 Q<br>Autounlock ein - † - ↓ -                    |
| – Eingabe mit 🔯 Taste quittieren.                                                                                                    |                                                                      |
| Anzeige am Display:                                                                                                    | Kanal 4 Anpassung 1 Q<br>Geänderten Wert speichern?                  |

Eingabe mit Q Taste quittieren.

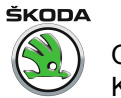

Anzeige am Display:

Anzeige am Display:

#### IRUE-Abschaltung: Innenraumüberwachung wird durch zweimaliges Betätigen ZV-ZU aktiviert bzw. deaktiviert

Funktion 10 eingeben.

Anzeige am Display:

Eingabe mit Q Taste quittieren.

Anzeige am Display:

- Tasten 0 und 5 drücken.

Anzeige am Display:

Anpassungswert mit den Tasten 

 <u>↑</u> und 
 <u>↓</u> anwählen.

 Anzeige am Display:

| – E | Eingabe | mit 🛛 | Taste | quittieren |
|-----|---------|-------|-------|------------|
|-----|---------|-------|-------|------------|

Anzeige am Display:

| _ | Eingabe | mit 🛛 | Taste | quittieren. |
|---|---------|-------|-------|-------------|
|   |         |       |       |             |

Anzeige am Display:

– ☐ Taste drücken.
 Anzeige am Display:

#### Alarm beim Aufschließen aktivieren und deaktivieren

- Funktion 10 eingeben.

Anzeige am Display:

− Eingabe mit 
 ☐ Taste quittieren.

 Anzeige am Display:

Tasten 0 und 6 drücken.

Anzeige am Display:

Eingabe mit O Taste quittieren.
 Anzeige am Display:

– Eingabe mit 🖸 Taste quittieren.

Kanal 4 Anpassung 1 Geänderter Wert ist gespeichert

Fahrzeugsystem-Test Funktion anwählen XX HELP

->

Fahrzeugsystem-Test 10 - Anpassung Q

Anpassung Kanalnummer eingeben XX

Kanal 5 Anpassung 0 -> Innenraumüberwachung aus -  $\uparrow$  -  $\downarrow$  -

Kanal 5 Anpassung 1 Q Innenraumüberwachung ein - † - ↓ -

Kanal 5 Anpassung 1 Q Geänderten Wert speichern?

Kanal 5 Anpassung 1 Geänderter Wert ist gespeichert

Fahrzeugsystem-Test Funktion anwählen XX HELP

Q

->

Fahrzeugsystem-Test 10 - Anpassung

Anpassung Kanalnummer eingeben XX

Kanal 6Anpassung0->entriegeltBeepaus $-\uparrow$  $-\downarrow$ 

Kanal 6 Anpassung 1 Q entriegelt Beep ein  $-\uparrow -\downarrow -$ 

Kanal 6 Anpassung 1 Q Geänderten Wert speichern?

366

|                                | Octavia I 1996 ≻ |
|--------------------------------|------------------|
| Karosserie - Montagearbeiten - | Ausgabe 06.2011  |

| Anzeige am Display:                                         | Kanal 6 Anpassung 1 -><br>Geänderter Wert ist gespeichert                 |
|-------------------------------------------------------------|---------------------------------------------------------------------------|
| –  ☐ Taste drücken.                                         |                                                                           |
| Anzeige am Display:                                         | Fahrzeugsystem-Test HELP<br>Funktion anwählen XX                          |
| Alarm beim Zuschließen aktivieren und deaktivieren          |                                                                           |
| Anzeige am Display:                                         | Fahrzeugsystem-Test HELP<br>Funktion anwählen XX                          |
| - Funktion 10 eingeben.                                     |                                                                           |
| Anzeige am Display:                                         | Fahrzeugsystem-Test Q<br>10 - Anpassung                                   |
| – Eingabe mit 🖸 Taste quittieren.                           |                                                                           |
| Anzeige am Display:                                         | Anpassung<br>Kanalnummer eingeben XX                                      |
| – Tasten 🛛 und 🗇 drücken.                                   |                                                                           |
| Anzeige am Display:                                         | Kanal 7 Anpassung 0 -> verriegelt Beep aus - $\uparrow$ - $\downarrow$ -  |
| <ul> <li>Anpassungswert mit den Tasten</li></ul>            |                                                                           |
| Anzeige am Display:                                         | Kanal 7 Anpassung 1 Q verriegelt Beep ein $-\uparrow -\downarrow -$       |
| <ul> <li>Eingabe mit der Q-Taste quittieren.</li> </ul>     |                                                                           |
| Anzeige am Display:                                         | Kanal 7 Anpassung 1 Q<br>Geänderten Wert speichern?                       |
| <ul> <li>Eingabe mit Q Taste quittieren.</li> </ul>         |                                                                           |
| Anzeige am Display:                                         | Kanal 7 Anpassung 3 -><br>Geänderter Wert ist gespeichert                 |
| – ☐ Taste drücken.                                          |                                                                           |
| Anzeige am Display:                                         | Fahrzeugsystem-Test HELP<br>Funktion anwählen XX                          |
| Blinkleuchten beim Aufschließen aktivieren und deaktivieren |                                                                           |
| - Funktion 10 eingeben.                                     |                                                                           |
| Anzeige am Display:                                         | Fahrzeugsystem-Test Q<br>10 - Anpassung                                   |
| – Eingabe mit 🔯 Taste quittieren.                           |                                                                           |
| Anzeige am Display:                                         | Anpassung<br>Kanalnummer eingeben XX                                      |
| – Tasten 🛛 und 🛽 drücken.                                   |                                                                           |
| Anzeige am Display:                                         | Kanal 8 Anpassung 0 -> entriegelt Blinken aus $-\uparrow -\downarrow -$   |
| <ul> <li>Anpassungswert mit den Tasten</li></ul>            |                                                                           |
| Anzeige am Display:                                         | Kanal 8 Anpassung 1 Q<br>entriegelt Blinken ein $-\uparrow -\downarrow -$ |
| – Eingabe mit 反 Taste quittieren.                           |                                                                           |
| Anzeige am Display:                                         | Kanal 8 Anpassung 1 Q<br>Geänderten Wert speichern?                       |

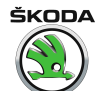

Eingabe mit Q Taste quittieren.

Anzeige am Display:

Anzeige am Display:

#### Blinkleuchten beim Zuschließen aktivieren und deaktivieren

- Funktion 10 eingeben.

Anzeige am Display:

- Eingabe mit 🖸 Taste quittieren.

Anzeige am Display:

- Tasten 0 und 9 drücken.

Anzeige am Display:

Anzeige am Display:

Eingabe mit O Taste quittieren.

Anzeige am Display:

- Eingabe mit Q Taste quittieren.

Anzeige am Display:

– 
☐ Taste drücken.

Anzeige am Display:

Einstellungen Alarmhorn: Programmierung des Alarmverhaltens bei Alarmauslösung entsprechend der gesetzlichen Regelungen der Länder

- Funktion 10 eingeben.

Anzeige am Display:

Anzeige am Display:

- Tasten 1 und 0 drücken.

Anzeige am Display:

Kanal 8 Anpassung 1 -> Geänderter Wert ist gespeichert

Fahrzeugsystem-Test Funktion anwählen XX

Fahrzeugsystem-Test 10 - Anpassung

Anpassung Kanalnummer eingeben XX

Kanal 9 Anpassung 0 -> verriegelt Blinken aus -  $\uparrow$  -  $\downarrow$  -

Kanal 9 Anpassung 1 Q verriegelt Blinken ein -  $\uparrow$  -  $\downarrow$  -

Kanal 9 Anpassung 1 Q Geänderten Wert speichern?

Kanal 9 Anpassung 1 Geänderter Wert ist gespeichert

Fahrzeugsystem-Test Funktion anwählen XX HELP

->

HELP

Q

Fahrzeugsystem-TestQ10 - Anpassung

Anpassung Kanalnummer eingeben XX

Kanal 10 Anpassung 1 -> Einstell. Alarmhorn Rest Europa -  $\uparrow$  -  $\downarrow$  -

| Kanal 10                         | Anpassung | 2        | Q |
|----------------------------------|-----------|----------|---|
| Einstell.                        | Alarmhorn | Deutsch- |   |
| land - $\uparrow$ - $\downarrow$ | -         |          |   |

Octavia I 1996 ≻ Karosserie - Montagearbeiten - Ausgabe 06.2011

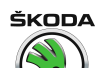

Anzeige am Display:

- Eingabe mit Q Taste quittieren.

Anzeige am Display:

Eingabe mit Q Taste quittieren.

Anzeige am Display:

– 
☐ Taste drücken.

Anzeige am Display:

Kanal 10 Anpassung 3 Q Einstell. Alarmhorn Großbrit. -  $\uparrow$  -  $\downarrow$  -

Kanal 10 Anpassung 3 Q Geänderten Wert speichern?

Kanal 10 Anpassung 3 -> Geänderter Wert ist gespeichert

Fahrzeugsystem-Test HELP Funktion anwählen XX

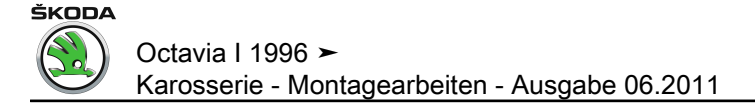

### 5 Eigendiagnose elektrisch betätigter Sitze mit Memory

#### 5.1 Systembeschreibung

Das System besteht aus:

- Sitz-Steuergerät
- Zentralsteuergerät für Komfortsystem
- Türsteuergerät Fahrerseite
- Türsteuergerät Beifahrerseite
- Schaltereinheit im Fahrersitz
- el. Sitz-Anlage

System führt folgende Funktionen aus:

- Sitzhöhenverstellung Fahrerseite in die gewählte Position mit Schaltern für einzelne Richtungen
- automatische Sitzhöhenverstellung Fahrerseite und Rückblickspiegelverstellung durch Wahl eines Speichers
- automatische Sitzhöhenverstellung Fahrerseite und Rückblickspiegelverstellung bei Fahrzeugentriegelung mit der Fernbedienung

Steuergerät elektrisch betätigten Sitzes mit Fehlerspeicher befindet sich im unteren Bereich des Fahrer-Sitzgestells

Bedienung des elektrisch betätigten Sitzes mit Speicher  $\Rightarrow$  Betriebsanleitung .

#### Sitzinitialisierung

Bei erstem Sitzanschluss an die Versorgungsspannung, beim Ersetzen des Steuergerätes und des Mechanismus für elektrisch betätigten Sitz, ist die Sitzinitianilisierung durchzuführen.

Die Initialisierung wird durch die Lehneneinstellung in den vorderen Endanschlag bei geöffneter Fahrertür durchgeführt. Ohne diese Initialisierung kann nicht mit dem Sitzmemory gearbeitet werden. Diese Initialisierung darf nicht bei Spannung unter 10,5 V durchgeführt werden, da nicht die richtige vordere Anschlagsidentifikation realisiert werden müsste.

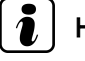

#### Hinweis

Wird bei manueller Sitzbetätigung die Laufbahn zufällig stillgesetzt, betätigen Sie nochmals den Laufschalter für die ensprechende Richtung und fahren Sie mit dem Sitz die ganze Laufbahn durch.

Wurde der Sitz schon einmal initialisiert, muss die Initialisierung nach Abklemmen und Wiederanklemmen des Sitzes an die Spannung nicht erneut durchgeführt werden.

Initialisierung kann abgeschaltet werden, wenn die Lehne zum vorderen Anschlag gefahren ist und der Schalter wird für weitere ca. 5 Sekunden betätigt wird. Die abgeschaltete Initialisierung wird durch Doppeltonsignal angezeigt. Dieses Abschalten ist z. B. für die Montage eines schon benutzten Steuergerätes in den neuen Sitz zweckmäßig.

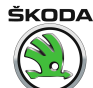

## Hinweis

- Die folgende Beschreibung bezieht sich auf den Fahrzeugsystemtester -V.A.G 1552- bei Verwendung der Programmkarte 6.0.
- Die Verwendung des Fahrzeugsystemtesteres -V.A.G 1551mit der Programmkarte 9.0 ist, bis auf spezifische Abweichungen, ähnlich (z. B. andere Displayanzeige, ermöglicht Drucker verwenden).
- Zum Beenden der Diagnose oder zum Übergang in ein anderes Adresswort muss die Funktion 06 "Ausgabe beenden" angewählt werden.

Alle angezeigten Fehlermeldungen führen über eine Fehlertabelle auf die möglichen Ursachen zu gezielten Reparaturmaßnahmen.

Im Fehlerspeicher werden auch vorübergehende Fehler gespeichert (Leitungsunterbrechung oder Wackelkontakte in den Steckverbindungen). Diese Fehler werden als sporadische Fehler "SP" angezeigt.

#### 5.2 Fahrzeugsystemtester -V.A.G 1552- anschließen und das Adresswort für Sitzhöhenverstellung/Fahrer anwählen

Benötigte Spezialwerkzeuge, Prüf- und Messgeräte sowie Hilfsmittel

- Fahrzeugsystemtester -V.A.G 1552-
- Diagnoseleitung -V.A.G 1551/3, 3A, 3B oder 3C-

#### Prüfvoraussetzungen für die Eigendiagnose

- alle Sicherungen nach Stromlaufplan i.O.
- Batteriespannung mindestens 11,5 V

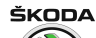

Octavia I 1996 ≻ Karosserie - Montagearbeiten - Ausgabe 06.2011

- Zündung ausschalten und Fahrzeugsystemtester -V.A.G 1552- mit entsprechender Leitung anschließen.
- Zündung einschalten.
- Anzeige am Display:

| Fahrzeugsystem-Test<br>Adresswort anwählen | XX | HELP |
|--------------------------------------------|----|------|
|--------------------------------------------|----|------|

- Adresswort 36 eingeben.
- Anzeige am Display<sup>1)</sup>:

| Fahrzeugsystem-Test  |   |           | Q |
|----------------------|---|-----------|---|
| 36 - Sitzverstellung | - | Beifahrer |   |

- 1) Gültig für Beifahrersitz
- Eingabe mit Q Taste quittieren.
- Anzeige am Display:

| Fahrzeugsystem-Test       | HELP |
|---------------------------|------|
| Tester sendet das Adress- |      |
| wort 36                   |      |

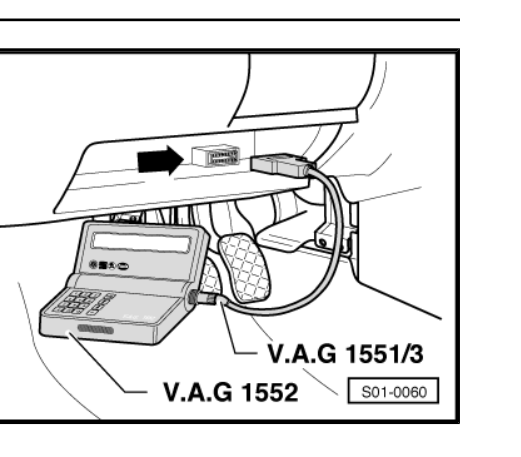

# i Hinweis

- Tritt eine Störung im Kommunikationsaufbau zwischen dem Fahrzeugsystemtester -V.A.G 1552- und dem Steuergerät auf, so erscheint eine der folgenden vier Displayanzeigen.
- Durch Drücken der <u>HELP</u> Taste werden die möglichen Fehlerursachen angezeigt.

Die Zündung muss eingeschaltet sein!

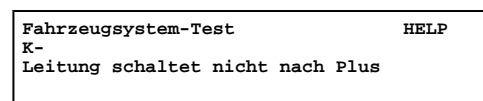

Zu Beginn bzw. während des Programms sind Störungen aufgetreten (externe Störquellen).

| Fahrzeugsystem-Test       | -> |
|---------------------------|----|
| Kein Signal vom Steuerge- |    |
| rät                       |    |

Anschluss des Fahrzeugsystemtesters, weiter die Kommunikationsleitung und das entsprechende Fahrzeugsystem prüfen ⇒ Stromlaufpläne, Fehlersuche Elektrik und Einbauorte.

Fahrzeugsystem-Test -> Fehler im Kommunikationsaufbau

Anzeige am Display nach Eingabe des Adresswortes "36"

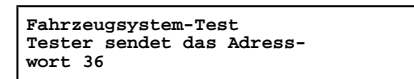

 Am Display des Fahrzeugsystemtesters -V.A.G 1552- wird die Steuergeräteidentifikationsnummer angezeigt, z. B.:

3B1959760A Sitzverstellung FS 0003 ->

– ] Taste drücken.

Anzeige am Display:

Fahrzeugsystem-Test Funktion anwählen XX

#### 5.3 Übersicht der anzuwählenden Funktionen

HELP

|    |                              | Seite                   |
|----|------------------------------|-------------------------|
| 01 | Steuergeräteversion abfragen | <u>⇒ Seite 373</u>      |
| 02 | Fehlerspeicher abfragen      | $\Rightarrow$ Seite 373 |
| 05 | Fehlerspeicher löschen       | $\Rightarrow$ Seite 374 |
| 06 | Ausgabe beenden              | <u>⇒ Seite 375</u>      |
| 08 | Messwerteblock lesen         | <u>⇒ Seite 383</u>      |

#### 5.4 Steuergeräteversion abfragen

- Fahrzeugsystemtester V.A.G anschließen und das Adresswort 36 anwählen <u>⇒ Seite 371</u>.
- Anzeige am Display:
- Funktion 01 anwählen.
- Anzeige am Display:
- Eingabe mit 🖸 Taste quittieren.
- Am Display des Fahrzeugsystemtesters -V.A.G 1552- wird die Steuergeräteidentifikationsnummer angezeigt, z. B.:
- 3B1959760A = Teile-Nr. des Steuergerätes
- Sitzverstellung = Systembezeichnung
- FS = Steuergerät des Fahrersitzes
- 0003 = Programmstandnummer
- ☐ Taste drücken.
- Anzeige am Display:
- Ausgabe beenden (Funktion 06) ⇒ Seite 375.

#### 5.5 Fehlerspeicher abfragen

 Fahrzeugsystemtester -V.A.G 1552- anschließen und das Adresswort 36 anwählen <u>⇒ Seite 371</u>.

Anzeige am Display:

– Funktion 02 anwählen.

Anzeige am Display:

Eingabe mit O Taste quittieren.

Am Display wird die Anzahl der gespeicherten Fehler angezeigt.

Durch Drücken der  $\boxdot$  Taste werden die Fehler nacheinander angezeigt.

Fahrzeugsystem-Test HELP Funktion anwählen XX

ŠKODA

Fahrzeugsystem-Test Q 01 - Steuergeräteversion abfragen

3B1959760A Sitzverstellung FS 0003 ->

Fahrzeugsystem-Test HELP Funktion anwählen XX

Fahrzeugsystem-Test HELP Funktion anwählen XX

Fahrzeugsystem-Test 02 – Fehlerspeicher abfragen

Q

X Fehler erkannt!

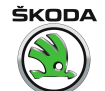

#### **Beispiel:**

Am Display wird angezeigt:

Fehler anhand der Fehlertabelle beseitigen  $\Rightarrow$  Seite 375.

Das Programm geht bei "Kein Fehler erkannt", nach Betätigen der Taste in die Ausgangsstellung zurück.

Anzeige am Display:

Wird etwas anderes am Display angezeigt: ⇒ Bedienungsanleitung V.A.G 1552.

Ausgabe beenden (Funktion 06) 
 <u>⇒ Seite 375</u>.

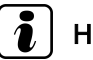

Hinweis

- Wurde ein Fehler erkannt:
- 1. Fehler beseitigen.
- 2. Fehlerspeicher löschen (Funktion 05).
- 3. Fehlerspeicher erneut abfragen (Funktion 02).

#### 5.6 Fehlerspeicher löschen

Fahrzeugsystemtester -V.A.G 1552- anschließen und das Adresswort 36 anwählen <u>⇒ Seite 371</u>.

#### Voraussetzungen:

- Fehler wurden beseitigt.
- Fehlerspeicher wurde abgefragt  $\Rightarrow$  Seite 373.

Anzeige am Display:

Funktion 05 anwählen.

Anzeige am Display:

Eingabe mit O Taste quittieren.

Anzeige am Display:

☐ Taste drücken. \_

Anzeige am Display:

Ausgabe beenden (Funktion 06)  $\Rightarrow$  Seite 375.

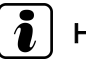

Hinweis

Wird am Display dieses angezeigt, dann ist der Prüfablauf fehlerhaft.

Achtung! Fehlerspeicher wurde nicht abgefragt

Prüfablauf genau einhalten: Zuerst Fehlerspeicher abfragen und danach löschen.

01008 035 Bemerkung: Notausschalter betätigt!

Kein Fehler erkannt!

Fahrzeugsystem-Test Funktion anwählen XX

Fahrzeugsystem-Test Funktion anwählen XX

HELP

->

->

HELP

Fahrzeugsystem-Test Q 05 - Fehlerspeicher löschen

Fahrzeugsystem-Test Fehlerspeicher wurde gelöscht

Fahrzeugsystem-Test Funktion anwählen XX HELP

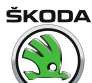

Q

#### 5.7 Ausgabe beenden

- Funktion 06 anwählen.

Anzeige am Display:

- Eingabe mit Q Taste quittieren.

Anzeige am Display:

| Fal | ırz | eugsyste | em-Test |  |  |
|-----|-----|----------|---------|--|--|
| 06  | -   | Ausgabe  | beenden |  |  |

| 0- | <br>         |  | <br>- |  |
|----|--------------|--|-------|--|
| !  | <br>Disclass |  |       |  |

| Fahrzeugsystem-Test |    | HELP |
|---------------------|----|------|
| Adresswort anwählen | XX |      |

- Zündung ausschalten.
- Steckverbindung zum Fahrzeugsystemtester -V.A.G 1552trennen.

#### 5.8 Fehlertabelle

### Hinweis

- In der Tabelle sind alle möglichen Fehler, die vom Steuergerät erkannt und vom Fahrzeugsystemtester -V.A.G 1552- angezeigt werden können, nach 5-stelliger Fehlerkennzahl aufgelistet.
- SAE-Code, der rechts neben der Fehlerkennzahl angezeigt werden kann, nicht berücksichtigen.
- Erscheint am Display des Fahrzeugsystemtesters "Info in der Literatur", ist der benötigte Text in der Fehlertabelle nach Fehlercode auszusuchen.
- Werden Bauteile als fehlerhaft ausgegeben: Zunächst alle Vorlaufleitungen und Steckverbindungen zu diesen Bauteilen, sowie die Masseverbindungen nach Stromlaufplan prüfen. Erst wenn auch hier kein Fehler festgestellt wird, das Bauteil ersetzen. Dieses gilt insbesondere, wenn der Fehler als sporadisch (SP) ausgegeben wird.

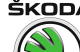

| Anzeige -V.A.G 1552-                                                         |                        | Mögliche Fehlerursache                                               | Fehlerbeseitigung                                                                                                    |
|------------------------------------------------------------------------------|------------------------|----------------------------------------------------------------------|----------------------------------------------------------------------------------------------------|
| 65535<br>Kein Fehler erkannt                                                 |                        | Wenn nach erfolgter Reparatur die Meldung "Kein Fehler erkannt" erso | heint, ist die Eigendiagnose beendet.                                                                                                    |
| 00668<br>Bordspannung Kl. 30                                                 | Signal zu groß         | fehlerhafte Versorgungsspannung (muss im Bereich 10,516 V sein)      | <ul> <li>Leitungen, Steckverbindungen<br/>und Sicherungen nach Strom-<br/>laufplan pr üfen ⇒ Stromlaufpl ä-<br/>ne, Fehlersuche Elektrik und Ein-<br/>bauorte</li> </ul> |
|                                                                              |                        |                                                                      | – Versorgungsspannung prüfen                                                                                                    |
|                                                                              |                        | Spannungsregler oder Drehstromgenerator defekt                       | <ul> <li>Spannungsregler oder Dreh-<br/>stromgenerator prüfen ⇒ Elekt-<br/>rische Anlage ⇒ RepGr. 27</li> </ul>                                                          |
|                                                                              | Signal zu klein        | Batterie leer oder defekt                                            | <ul> <li>Batterie laden oder ersetzen</li> </ul>                                                                                                    |
|                                                                              |                        | Spannungsregler oder Drehstromgenerator defekt                       | <ul> <li>Spannungsregler oder Dreh-<br/>stromgenerator prüfen ⇒ Elekt-<br/>rische Anlage ⇒ RepGr. 27</li> </ul>                                                          |
| 00994<br>Geber für vordere Höhenver-<br>stellung des Fahrersitzes -<br>G215- | Kurzschluss nach Plus  | Leitungen oder Steckverbindungen defekt                              | <ul> <li>Leitungen, Steckverbindungen<br/>und Sicherungen nach Strom-<br/>laufplan pr üfen ⇒ Stromlaufpl ä-<br/>ne, Fehlersuche Elektrik und Ein-<br/>bauorte</li> </ul> |
|                                                                              | Kurzschluss nach Masse | Geber defekt                                                         | <ul> <li>Geber -G215- ersetzen</li> </ul>                                                                                                    |
|                                                                              | Unterbrechung          | Leitungen oder Steckverbindungen defekt                              | <ul> <li>Leitungen und Steckverbindun-<br/>gen nach Stromlaufplan prüfen</li> <li>⇒ Stromlaufpläne, Fehlersuche<br/>Elektrik und Einbauorte</li> </ul>                   |
| 00995<br>Geber hintere Höhenverst.<br>Fahrersitz -G216-                      | Kurzschluss nach Plus  | Leitungen oder Steckverbindungen defekt                              | <ul> <li>Leitungen, Steckverbindungen<br/>und Sicherungen nach Strom-<br/>laufplan pr üfen ⇒ Stromlaufpl ä-<br/>ne, Fehlersuche Elektrik und Ein-<br/>bauorte</li> </ul> |
|                                                                              | Kurzschluss nach Masse | Geber defekt                                                         | <ul> <li>Geber -G216- ersetzen</li> </ul>                                                                                                    |
|                                                                              | Unterbrechung          | Leitungen oder Steckverbindungen defekt                              | <ul> <li>Leitungen und Steckverbindun-<br/>gen nach Stromlaufplan prüfen</li> <li>⇒ Stromlaufpläne, Fehlersuche<br/>Elektrik und Einbauorte</li> </ul>                   |
| 00998<br>Motor für Lehnenverst. Fahrer-<br>sitz -V45-                        |                        | Motor für Sitzbetätigung -V45- ist lose oder defekt                  | <ul> <li>Motor f ür Sitzbet ätigung auf rich-<br/>tigen und festen Sitz pr üfen, ggf.<br/>ersetzen</li> </ul>                                                            |

Octavia I 1996 ≻ Karosserie - Montagearbeiten - Ausgabe 06.2011

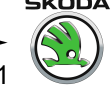

| Anzeige -V.A.G 1552-                                    |                        | Mögliche Fehlerursache                                                       | Feh                          | lerbeseitigung                                                                                                    |
|---------------------------------------------------------|------------------------|------------------------------------------------------------------------------|------------------------------|----------------------------------------------------------------------------------------------------|
| 00999<br>Motor vordere Höhenverst.<br>Fahrersitz -V29-  |                        | Motor für Sitzbetätigung -V29- ist lose oder defekt                          | – N<br>t                     | Motor für Sitzbetätigung auf rich-<br>igen und festen Sitz prüfen, ggf.<br>ersetzen                                                           |
| 01000<br>Motor hintere Höhenverst.<br>Fahrersitz -V30-  |                        | Motor für Sitzbetätigung -V30- ist lose oder defekt                          | – M<br>t                     | Motor für Sitzbetätigung auf rich-<br>igen und festen Sitz prüfen, ggf.<br>ersetzen                                                           |
| 01002<br>Taster: vord. Höhenverst. auf,<br>FahrersE208- |                        | Leitungen oder Steckverbindungen lose oder defekt<br>Taste lose, ggf. defekt | - L<br>  L<br>   <br>   <br> | Leitungen, Steckverbindungen<br>und Sicherungen nach Strom-<br>aufplan prüfen ⇒ Stromlaufplä-<br>ne, Fehlersuche Elektrik und Ein-<br>pauorte |
|                                                         |                        |                                                                              |                              | Taste auf richtigen und festen<br>Sitz prüfen, ggf. ersetzen                                                                                  |
|                                                         |                        |                                                                              | – M                          | Messwerteblock lesen<br><u>⇒ Seite 383</u>                                                                                                    |
| 01003<br>Taster: vord. Höhenverst. ab,<br>FahrersE209-  | Kurzschluss nach Masse | Leitungen oder Steckverbindungen lose oder defekt<br>Taste lose, ggf. defekt | - L<br>  L<br>   <br>   <br> | Leitungen, Steckverbindungen<br>und Sicherungen nach Strom-<br>aufplan prüfen ⇒ Stromlaufplä-<br>ne, Fehlersuche Elektrik und Ein-<br>pauorte |
|                                                         |                        |                                                                              |                              | Faste auf richtigen und festen<br>Sitz prüfen, ggf. ersetzen                                                                                  |
|                                                         |                        |                                                                              | – M                          | Messwerteblock lesen<br><u>⇒ Seite 383</u>                                                                                                    |
| 01004<br>Taster: hint. Höhenverst. auf,<br>FahrersE210- | Kurzschluss nach Masse | Leitungen oder Steckverbindungen lose oder defekt<br>Taste lose, ggf. defekt |                              | Leitungen, Steckverbindungen<br>und Sicherungen nach Strom-<br>aufplan prüfen ⇒ Stromlaufplä-<br>ne, Fehlersuche Elektrik und Ein-<br>pauorte |
|                                                         |                        |                                                                              |                              | Taste auf richtigen und festen<br>Sitz prüfen, ggf. ersetzen                                                                                  |
|                                                         |                        |                                                                              | – N                          | Messwerteblock lesen<br><u>⇒ Seite 383</u>                                                                                                    |

| Octavia I 1996 ≻                       |        |   |
|----------------------------------------|--------|---|
| Karosserie - Montagearbeiten - Ausgabe | 06.201 | 1 |

| Anzeige -V.A.G 1552-                                      |                        | Mögliche Fehlerursache                                                       | Fehlerbeseitigung                                                                                                    |
|-----------------------------------------------------------|------------------------|------------------------------------------------------------------------------|----------------------------------------------------------------------------------------------------|
| 01005<br>Taster: hint. Höhenverst. ab,<br>FahrersE211-    | Kurzschluss nach Masse | Leitungen oder Steckverbindungen lose oder defekt<br>Taste lose, ggf. defekt | <ul> <li>Leitungen, Steckverbindungen<br/>und Sicherungen nach Strom-<br/>laufplan prüfen ⇒ Stromlaufplä-<br/>ne, Fehlersuche Elektrik und Ein-<br/>bauorte</li> <li>Taste auf richtigen und festen<br/>Sitz prüfen, ggf. ersetzen</li> </ul> |
|                                                           |                        |                                                                              | <ul> <li>Messwerteblock lesen</li> <li>⇒ Seite 383</li> </ul>                                                                                                    |
| 01006<br>Taster: Längsverst. vor, Fah-<br>rersitz -E212-  | Kurzschluss nach Masse | Leitungen oder Steckverbindungen lose oder defekt<br>Taste lose, ggf. defekt | <ul> <li>Leitungen, Steckverbindungen<br/>und Sicherungen nach Strom-<br/>laufplan pr üfen ⇒ Stromlaufplä-<br/>ne, Fehlersuche Elektrik und Ein-<br/>bauorte</li> </ul>                                                                       |
|                                                           |                        |                                                                              | <ul> <li>Taste auf richtigen und festen<br/>Sitz pr üfen, ggf. ersetzen</li> </ul>                                                                                                    |
|                                                           |                        |                                                                              | <ul> <li>Messwerteblock lesen<br/>⇒ Seite 383     </li> </ul>                                                                                                    |
| 01007<br>Taster: Längsverst. zurück,<br>Fahrersitz -E213- | Kurzschluss nach Masse | Leitungen oder Steckverbindungen lose oder defekt<br>Taste lose, ggf. defekt | <ul> <li>Leitungen, Steckverbindungen<br/>und Sicherungen nach Strom-<br/>laufplan pr üfen ⇒ Stromlaufplä-<br/>ne, Fehlersuche Elektrik und Ein-<br/>bauorte</li> </ul>                                                                       |
|                                                           |                        |                                                                              | <ul> <li>Taste auf richtigen und festen<br/>Sitz prüfen, ggf. ersetzen</li> <li>Messwerteblock lesen</li> </ul>                                                                                                    |
|                                                           |                        |                                                                              | ⇒ Seite 383                                                                                                    |
| 01008<br>Hinweis: Notausschalter betä-<br>tigt!           |                        | Taste MEM-OFF eingeschaltet                                                  | – Taste MEM-OFF ausschalten                                                                                                    |
| 01009<br>Geber Längsverst. Fahrersitz -<br>G218-          | Kurzschluss nach Plus  | Leitungen oder Steckverbindungen defekt                                      | <ul> <li>Leitungen, Steckverbindungen<br/>und Sicherungen nach Strom-<br/>laufplan pr üfen ⇒ Stromlaufplä-<br/>ne, Fehlersuche Elektrik und Ein-<br/>bauorte</li> </ul>                                                                       |

Octavia I 1996 > Karosserie - Montagearbeiten - Ausgabe 06.2011

Fehlerbeseitigung

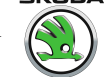

Kurzschluss nach Masse Geber defekt Geber -G218- ersetzen Leitungen und Steckverbindun-gen nach Stromlaufplan prüfen ⇒ Stromlaufpläne, Fehlersuche Unterbrechung Leitungen oder Steckverbindungen defekt Elektrik und Einbauorte Leitungen, Steckverbindungen und Sicherungen nach Strom-laufplan prüfen ⇒ Stromlaufplä-Kurzschluss nach Plus Leitungen oder Steckverbindungen defekt

| Geber Lehnenverst. Fahrersitz<br>-G219-                  |                        |                                                      | und Sicherungen nach Strom-<br>laufplan prüfen ⇒ Stromlaufplä-<br>ne, Fehlersuche Elektrik und Ein-<br>bauorte                                           |
|----------------------------------------------------------|------------------------|------------------------------------------------------|----------------------------------------------------------------------------------------------------|
|                                                          | Kurzschluss nach Masse | Geber defekt                                         | <ul> <li>Geber -G219- ersetzen</li> </ul>                                                                                                    |
|                                                          | Unterbrechung          | Leitungen oder Steckverbindungen defekt              | <ul> <li>Leitungen und Steckverbindun-<br/>gen nach Stromlaufplan pr üfen</li> <li>⇒ Stromlaufpl äne, Fehlersuche<br/>Elektrik und Einbauorte</li> </ul> |
| 01173<br>Motor für Sitzlängsverst. Fah-<br>rersitz -V28- |                        | Motor für Sitzbetätigung -V28- ist lose oder defekt  | <ul> <li>Motor f ür Sitzbet ätigung auf rich-<br/>tigen und festen Sitz pr üfen, ggf.<br/>ersetzen</li> </ul>                                            |
| 01328<br>Daten-BUS Komfort                               |                        | Leitungen oder Steckverbindungen defekt<br>SG defekt | <ul> <li>Leitungen und Steckverbindun-<br/>gen nach Stromlaufplan prüfen</li> <li>⇒ Stromlaufpläne, Fehlersuche<br/>Elektrik und Einbauorte</li> </ul>   |
|                                                          |                        |                                                      | Wenn Leitungen i. O. dann:<br>– alle Türen abschalten und der<br>Reihe nach neu einschalten (da-<br>bei Messwerteblock beobach-<br>ten)                  |
|                                                          |                        |                                                      | <ul> <li>Das Datenbus f ür Komfortfunkti-<br/>onen blockierende SG ersetzen</li> </ul>                                                                   |
|                                                          |                        |                                                      | <ul> <li>Messwerteblock lesen, Anzeige-<br/>gruppennummer 012</li> <li>⇒ Seite 119</li> </ul>                                                            |

Mögliche Fehlerursache

Anzeige -V.A.G 1552-

01010

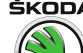

| Anzeige -V.A.G 1552-                              |                     | Mögliche Fehlerursache                                                               | Fehlerbeseitigung                                                                                                    |
|---------------------------------------------------|---------------------|--------------------------------------------------------------------------------------|----------------------------------------------------------------------------------------------------|
| 01329<br>Daten-BUS Komfort im Notlauf             |                     | Leitungen oder Steckverbindungen defekt<br>SG defekt                                 | <ul> <li>Leitungen und Steckverbindun-<br/>gen nach Stromlaufplan prüfen</li> <li>⇒ Stromlaufpläne, Fehlersuche<br/>Elektrik und Einbauorte</li> </ul>             |
|                                                   |                     |                                                                                      | <ul> <li>Wenn Leitungen i. O. dann:</li> <li>alle Türen abschalten und der<br/>Reihe nach neu einschalten (da-<br/>bei Messwerteblock beobach-<br/>ten)</li> </ul> |
|                                                   |                     |                                                                                      | <ul> <li>Das Datenbus f ür Komfortfunkti-<br/>onen blockierende SG ersetzen</li> </ul>                                                                             |
|                                                   |                     |                                                                                      | <ul> <li>Messwerteblock lesen, Anzeige-<br/>gruppennummer 012<br/><u>⇒ Seite 119</u></li> </ul>                                                                    |
| 01330<br>Zentralsteuergerät f. Komfort-<br>system | Keine Kommunikation | Defekt in der Kommunikationsleitung zwischen SG<br>SG für Komfortsystem defekt       | <ul> <li>Leitungen zwischen SG nach<br/>Stromlaufplan prüfen ⇒ Strom-<br/>laufpläne, Fehlersuche Elektrik<br/>und Einbauorte</li> </ul>                            |
|                                                   |                     |                                                                                      | <ul> <li>SG für Komfortsystem ersetzen<br/><u>⇒ Seite 548</u> </li> </ul>                                                                                          |
| 01331<br>Türsteuergerät Fahrerseite -<br>J386-    | Keine Kommunikation | Defekt in der Kommunikationsleitung zwischen SG<br>Türsteuergerät Fahrerseite defekt | <ul> <li>Leitungen zwischen SG nach<br/>Stromlaufplan pr üfen ⇒ Strom-<br/>laufpl äne, Fehlersuche Elektrik<br/>und Einbauorte</li> </ul>                          |
|                                                   |                     |                                                                                      | <ul> <li>Steuergerät ersetzen</li> </ul>                                                                                                    |
| 01332<br>Türsteuergerät Beifahrerseite -<br>J386- | Keine Kommunikation | Defekt in der Kommunikationsleitung zwischen SG<br>Türsteuergerät Fahrerseite defekt | <ul> <li>Leitungen zwischen SG nach<br/>Stromlaufplan prüfen ⇒ Strom-<br/>laufpläne, Fehlersuche Elektrik<br/>und Einbauorte</li> </ul>                            |
|                                                   |                     |                                                                                      | – Steuergerät ersetzen                                                                                                    |

Octavia I 1996 ≻ Karosserie - Montagearbeiten - Ausgabe 06.2011

| Anzeige -V.A.G 1552-                                         |                        | Mögliche Fehlerursache                                                       | Fehlerbeseitigung                                                                                                    |
|--------------------------------------------------------------|------------------------|------------------------------------------------------------------------------|----------------------------------------------------------------------------------------------------|
| 01455<br>Schalter für Lehnenverstellung<br>-E96- , nach vorn | Kurzschluss nach Masse | Leitungen oder Steckverbindungen lose oder defekt                            | <ul> <li>Leitungen, Steckverbindungen<br/>und Sicherungen nach Strom-<br/>laufplan prüfen ⇒ Stromlaufplä-<br/>ne, Fehlersuche Elektrik und Ein-<br/>bauorte</li> </ul>  |
|                                                              |                        |                                                                              | <ul> <li>Messwerteblock lesen</li> <li>⇒ Seite 383</li> </ul>                                                                                                    |
| 01456<br>Schalter f. LehnenverstE96- ,<br>zurück             | Kurzschluss nach Masse | Leitungen oder Steckverbindungen lose oder defekt                            | <ul> <li>Leitungen, Steckverbindungen<br/>und Sicherungen nach Strom-<br/>laufplan pr üfen ⇒ Stromlaufplä-<br/>ne, Fehlersuche Elektrik und Ein-<br/>bauorte</li> </ul> |
|                                                              |                        |                                                                              | <ul> <li>Messwerteblock lesen</li> <li>⇒ Seite 383</li> </ul>                                                                                                    |
| 01459<br>Taste Fahrer 1/Memorysitz -<br>E218-                | Kurzschluss nach Masse | Leitungen oder Steckverbindungen lose oder defekt<br>Taste lose, ggf. defekt | <ul> <li>Leitungen, Steckverbindungen<br/>und Sicherungen nach Strom-<br/>laufplan pr üfen ⇒ Stromlaufplä-<br/>ne, Fehlersuche Elektrik und Ein-<br/>bauorte</li> </ul> |
|                                                              |                        |                                                                              | <ul> <li>Taste auf richtigen und festen<br/>Sitz pr</li></ul>                                                                                                    |
|                                                              |                        |                                                                              | <ul> <li>Messwerteblock lesen</li> <li>⇒ Seite 383</li> </ul>                                                                                                    |
| 01460<br>Taste Fahrer 2/Memorysitz -<br>E219-                | Kurzschluss nach Masse | Leitungen oder Steckverbindungen lose oder defekt<br>Taste lose, ggf. defekt | <ul> <li>Leitungen, Steckverbindungen<br/>und Sicherungen nach Strom-<br/>laufplan pr üfen ⇒ Stromlaufplä-<br/>ne, Fehlersuche Elektrik und Ein-<br/>bauorte</li> </ul> |
|                                                              |                        |                                                                              | <ul> <li>Taste auf richtigen und festen<br/>Sitz pr</li></ul>                                                                                                    |
|                                                              |                        |                                                                              | <ul> <li>Messwerteblock lesen</li> <li>⇒ Seite 383</li> </ul>                                                                                                    |

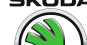

#### Octavia I 1996 ➤ Karosserie - Montagearbeiten - Ausgabe 06.2011

| Anzeige -V.A.G 1552-                          |                        | Mögliche Fehlerursache                                                       | Fe | ehlerbeseitigung                                                                                                    |
|-----------------------------------------------|------------------------|------------------------------------------------------------------------------|----|----------------------------------------------------------------------------------------------------|
| 01461<br>Taste Fahrer 3/Memorysitz -<br>E220- | Kurzschluss nach Masse | Leitungen oder Steckverbindungen lose oder defekt<br>Taste lose, ggf. defekt | -  | Leitungen, Steckverbindungen<br>und Sicherungen nach Strom-<br>laufplan prüfen ⇒ Stromlaufplä-<br>ne, Fehlersuche Elektrik und Ein-<br>bauorte |
|                                               |                        |                                                                              | -  | Taste auf richtigen und festen<br>Sitz prüfen, ggf. ersetzen                                                                                   |
|                                               |                        |                                                                              | -  | Messwerteblock lesen<br><u>⇒ Seite 383</u>                                                                                                    |

Fahrzeugsystem-Test

Funktion anwählen XX

#### 5.9 Messwerteblock lesen

Fahrzeugsystemtester -V.A.G 1552- anschließen und das Adresswort 36 anwählen <u>⇒ Seite 371</u>.

Anzeige am Display:

- Funktion 08 anwählen.

Anzeige am Display:

– Eingabe mit Q Taste quittieren.

Anzeige am Display:

Gewünschte Anzeigegruppennummer <u>⇒ Seite 383</u> , "Tabell Messwerteblock lesen" und Eingabe mit <u>O</u> Taste quittieren.

Anzeige am Display:

Die Aufschlüsselung des Displayinhaltes in den einzelnen Anzeigefeldern <u>> Seite 383</u>, Tabelle Messwerteblock lesen

Messwerteblockprüfung beenden:

– ☐ Taste drücken.

Anzeige am Display:

| Fahrzeugsystem-Test     Q       08 - Messwerteblock lesen     HELM       Messwerteblock lesen     HELM       Anzeigegruppennummer eingeben     XXX | Fahrzeugsystem-Test     Q       08 - Messwerteblock lesen     HELI       Messwerteblock lesen     HELI       Anzeigegruppennummer eingeben     XXX | Fahrzeugsystem-Test Q<br>08 - Messwerteblock lesen HELM<br>Messwerteblock lesen HELM<br>Anzeigegruppennummer eingeben XXX | Fahrzeugsystem-Test     Q       08 - Messwerteblock lesen     Q       Messwerteblock lesen     HELF       Anzeigegruppennummer eingeben     XXX |                                                  |     |
|----------------------------------------------------------------------------------------------------|----------------------------------------------------------------------------------------------------|----------------------------------------------------------------------------------------------------|----------------------------------------------------------------------------------------------------|--------------------------------------------------|-----|
| Messwerteblock lesen HELI<br>Anzeigegruppennummer eingeben XXX                                                                                     | Messwerteblock lesen HELI<br>Anzeigegruppennummer eingeben XXX                                                                                     | Messwerteblock lesen HELL<br>Anzeigegruppennummer eingeben XXX                                                            | Messwerteblock lesen HELL<br>Anzeigegruppennummer eingeben XXX                                                                                  | Fahrzeugsystem-Test<br>08 - Messwerteblock lesen | Q   |
| Messwerteblock lesen HELL<br>Anzeigegruppennummer eingeben XXX                                                                                     | Messwerteblock lesen HELL<br>Anzeigegruppennummer eingeben XXX                                                                                     | Messwerteblock lesen HELL<br>Anzeigegruppennummer eingeben XXX                                                            | Messwerteblock lesen HELL<br>Anzeigegruppennummer eingeben XXX                                                                                  |                                                  |     |
| Anzeigegruppennummer eingeben XXX                                                                                                    | Anzeigegruppennummer eingeben XXX                                                                                                    | Anzeigegruppennummer eingeben XXX                                                                                         | Anzeigegruppennummer eingeben XXX                                                                                                    | Messwerteblock lesen                             | HEL |
|                                                                                                    |                                                                                                    |                                                                                                    |                                                                                                    | Anzeigegruppennummer eingeben                    | XXX |

Fahrzeugsystem-Test Funktion anwählen XX

HELP

4

ŠKODA

HELP

## Hinweis

Nach Beendigung der Funktion "Messwerteblock lesen" den Fehlerspeicher abfragen <u>⇒ Seite 373</u>.

#### 5.10 Prüftabelle

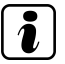

#### **Hinweis**

Zum Übergang in eine andere Anzeigegruppe nach folgender Tabelle verfahren:

Octavia I 1996 ≻ Karosserie - Montagearbeiten - Ausgabe 06.2011

| Übergang in die Anzeigegruppe | -V.A.G 1552-      | -V.A.G 1551-    |
|-------------------------------|-------------------|-----------------|
| höher                         | 🗈 - Taste drücken | 3 Taste drücken |
| niedriger                     | 🖵 - Taste drücken | 1 Taste drücken |
| andere                        | C Taste drücken   | C Taste drücken |
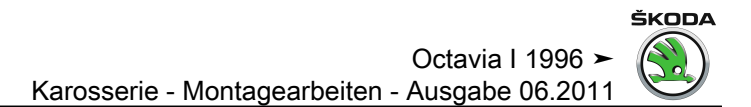

Anzeigegruppennummer 001

#### ŠKODA

# Octavi

| Octavia | l 1996 ≻     |              |         |        |   |
|---------|--------------|--------------|---------|--------|---|
| Karosse | rie - Montag | gearbeiten - | Ausgabe | 06.201 | 1 |

| Anzeigefeld | Bezeichnung                                           | Anzeige am Display                                                                                 | Fehlerbeseitigung                                                                                                    |
|-------------|-------------------------------------------------------|----------------------------------------------------------------------------------------------------|----------------------------------------------------------------------------------------------------|
| 1           | Speichertaste 1<br>Speichertaste 2<br>Speichertaste 3 | 0 (unbetätigt)<br>1 (betätigt)<br>0 (unbetätigt)<br>1 (betätigt)<br>0 (unbetätigt)<br>1 (betätigt) | <ul> <li>Leitungen und entsprechende Steckverbindungen auf richtigen und festen Sitz pr üfen und gleich-<br/>zeitig das Display beobachten. Ändert sich der Displayinhalt w ährend der Pr üfung nicht, ist der<br/>Fehler zu beheben, bzw. das angesprochene Bauteil zu ersetzen.</li> <li>Fehlerspeicher l öschen.</li> </ul> |
| 2           | Notschalter (MEM-OFF)<br>Fahrertür                    | 0 (geschlossen)<br>1 (nicht geschlossen)<br>0 (geöffnet)<br>1 (geschlossen)                        | <ul> <li>Funktionsprüfung durchführen.</li> <li>Fehlerspeicher erneut abfragen.</li> </ul>                                                                                                    |
| 3           | Schlüsselnummer                                       | 0/ 1/ 2/ 3/ 4<br>(0 = Schlüssel unbetätigt)                                                        |                                                                                                    |

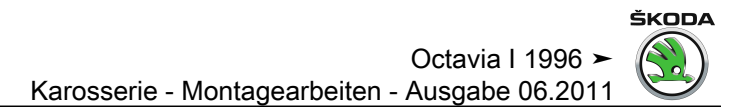

Anzeigegruppennummer 002

#### ŠKODA

# 

#### Octavia I 1996 > Karosserie - Montagearbeiten - Ausgabe 06.2011

| Anzeigefeld | Bezeichnung                              | Anzeige am Display                                         | F  | ehlerbeseitigung                                                                                                    |
|-------------|------------------------------------------|------------------------------------------------------------|----|----------------------------------------------------------------------------------------------------|
| 1           | Sitzverrückungstaste                     | vorwärts<br>rückwärts<br>unbetätigt<br>unplausibles Signal | -  | Leitungen und entsprechende Steckverbindungen auf richtigen und festen Sitz prüfen<br>und gleichzeitig das Display beobachten. Ändert sich der Displayinhalt während der<br>Prüfung nicht, ist der Fehler zu beheben, bzw. das angesprochene Bauteil zu ersetzen. |
| 2           | Aktueller Zählerstand für Sitzverrückung | XXXXX                                                      | ]- | Fehlerspeicher löschen.                                                                                                    |
| 3           | Taste für Lehnenneigung                  | vorwärts<br>rückwärts<br>unbetätigt<br>unplausibles Signal | -  | Funktionsprüfung durchführen.<br>Fehlerspeicher erneut abfragen.                                                                                                    |
| 4           | Aktueller Zählerstand für Lehnenneigung  | XXXXX                                                      |    |                                                                                                    |

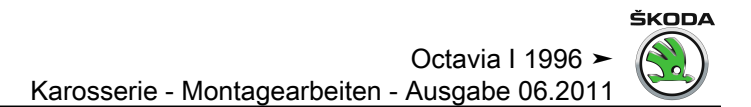

Anzeigegruppennummer 003

#### ŠKODA

# 

# Octavia I 1996 ≻ Karosserie - Montagearbeiten - Ausgabe 06.2011

| Anzeigefeld | Bezeichnung                            | Anzeige am Display                                   | Fehlerbeseitigung                                                                                                    |
|-------------|----------------------------------------|------------------------------------------------------|----------------------------------------------------------------------------------------------------|
| 1           | Taste für Sitz vorn heben              | heben<br>senken<br>unbetätigt<br>unplausibles Signal | <ul> <li>Leitungen und entsprechende Steckverbindungen auf richtigen und festen Sitz pr üfen<br/>und gleichzeitig das Display beobachten. Ändert sich der Displayinhalt w ährend der<br/>Pr üfung nicht, ist der Fehler zu beheben, bzw. das angesprochene Bauteil zu ersetzen</li> </ul> |
| 2           | Aktueller Zählerstand für Heben vorn   | XXXXX                                                | – Fehlerspeicher löschen.                                                                                                    |
| 3           | Taste für Sitz hinten heben            | heben<br>senken<br>unbetätigt<br>unplausibles Signal | <ul> <li>Funktionsprüfung durchführen.</li> <li>Fehlerspeicher erneut abfragen.</li> </ul>                                                                                                    |
| 4           | Aktueller Zählerstand für Heben hinten | XXXXX                                                |                                                                                                    |

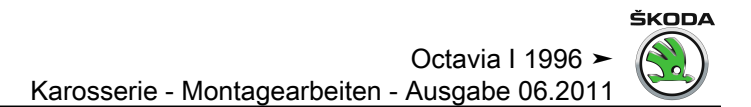

Anzeigegruppennummer 004

#### ŠKODA

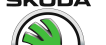

## Octavia I 1996 ➤ Karosserie - Montagearbeiten - Ausgabe 06.2011

| Anzeigefeld | Bezeichnung                                  | Anzeige am Display | Fehlerbeseitigung                                                                                    |
|-------------|----------------------------------------------|--------------------|----------------------------------------------------------------------------------------------------|
| 1           | Spiegelpotentiometer Fahrer waagrecht        | 0100 %             | <ul> <li>Leitungen und entsprechende Steckverbindungen auf richtigen und festen Sitz prü-</li> </ul> |
| 2           | Spiegelpotentiometer Fahrer senkrecht 0100 % |                    | fen und gleichzeitig das Display beobachten. Andert sich der Displayinhalt während                   |
| 3           | Spiegelpotentiometer Beifahrer waagrecht     | 0100 %             | ersetzen.                                                                                            |
| 4           | Spiegelpotentiometer Beifahrer senkrecht     | 0100 %             | – Fehlerspeicher löschen.                                                                            |
|             |                                              |                    | <ul> <li>Funktionspr</li></ul>                                                                       |
|             |                                              |                    | <ul> <li>Fehlerspeicher erneut abfragen.</li> </ul>                                                  |

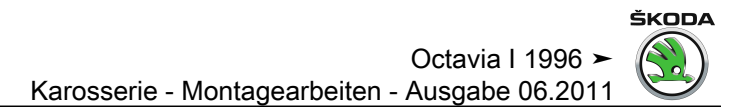

Anzeigegruppennummer 005

#### ŠKODA

# 

# Octavia I 1996 ➤ Karosserie - Montagearbeiten - Ausgabe 06.2011

| Anzeigefeld | Bezeichnung                                                                                                    | Anzeige am Display                                                               | Fehlerbeseitigung                                                                                                    |
|-------------|----------------------------------------------------------------------------------------------------|----------------------------------------------------------------------------------|----------------------------------------------------------------------------------------------------|
| 1           | Bordspannung, Klemme 30                                                                                                 | xx,x V                                                                           | <ul> <li>Bordspannung muss im Bereich 10,5 - 16 V sein.</li> </ul>                                                                                                    |
| 2           | Eingänge:<br>Klemme X<br>Schalter für Rückfahrleuchte<br>Sitzinitialisierung durchführen                                | 0 (inaktiv)<br>1 (aktiv)<br>0 (inaktiv)<br>1 (aktiv)<br>0 (inaktiv)<br>1 (aktiv) | <ul> <li>Leitungen und entsprechende Steckverbindungen auf richtigen und festen Sitz prüfen<br/>und erneut das Display prüfen. Ändert sich der Displayinhalt während der Prüfung<br/>nicht, ist der Fehler zu beheben, bzw. das angesprochene Bauteil zu ersetzen.</li> <li>Fehlerspeicher löschen.</li> </ul> |
| 3           | Ausschaltungsgrund der Sitzverstellung:<br>in den Block angekommen<br>Softwarstilllegung<br>Motorlaufzeit überschritten | 0 (inaktiv)<br>1 (aktiv)<br>0 (inaktiv)<br>1 (aktiv)<br>0 (inaktiv)<br>1 (aktiv) | <ul> <li>Funktionsprüfung durchführen.</li> <li>Fehlerspeicher erneut abfragen.</li> <li>Sitzinitialisierung durchführen <u>⇒ Seite 370</u></li> </ul>                                                                                                    |

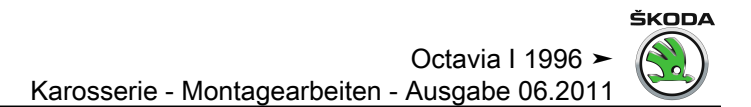

Anzeigegruppennummer 006

#### ŠKODA

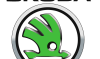

Octavia I 1996 ≻ Karosserie - Montagearbeiten - Ausgabe 06.2011

| Anzeigefeld | Bezeichnung     | Anzeige am Display     | Fehlerbeseitigung                                                                                 |
|-------------|-----------------|------------------------|---------------------------------------------------------------------------------------------------|
| 1           | CAN-BUS-Zustand | BUS i.O.<br>BUS n.i.O. | <ul> <li>Leitungen und entsprechende Steckverbindungen auf richtigen und festen Sitz pr</li></ul> |
|             |                 |                        | – Fehlerspeicher löschen.                                                                         |
|             |                 |                        | – Funktionsprüfung durchführen.                                                                   |
|             |                 |                        | <ul> <li>Fehlerspeicher erneut abfragen.</li> </ul>                                               |

# 50 – Karosserie vorn

- 1 Karosserie vorn
- 1.1 Montageübersicht Schlossträger mit Anbauteilen
- 1 Stoßfängerleiste

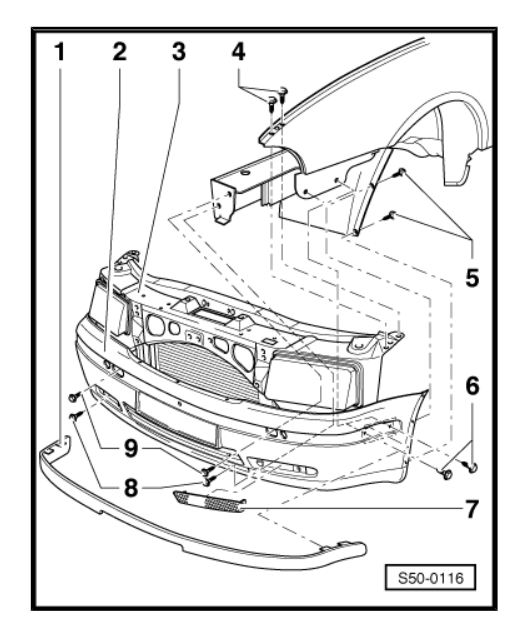

- 2 Stoßfänger
- 3 Schlossträger
- muss spannungsfrei eingebaut werden
- 4 15 Nm
- 5 Schraube
- 6 8 Nm
- 7 Lüftungsgitter
- 8 23 Nm
- Zugänglich nach Abnahme des Lüftungsgitter -7-.
- 9 23 Nm
- Zugänglich nach Abnehmen der Stoßfängerleiste -1-.

#### Ausbauen

- Steckverbindungen und K
  ühlmittelschl
  äuche trennen, Steckverbindung trennen und Seilzug f
  ür Klappenschloss aush
  ängen.
- Steckverbindung f
  ür Temperaturf
  ühler trennen <u>⇒ Seite 442</u>.
- Schläuche für Klimaanlage trennen (falls vorhanden).
- Schrauben -5- herausdrehen.
- Schrauben -4- herausdrehen.
- Stoßfängerleiste -1- abziehen und Schrauben -9- herausdrehen.

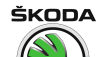

Octavia I 1996 ➤ Karosserie - Montagearbeiten - Ausgabe 06.2011

- Lüftungsgitter -7- aushaken und Schrauben -8- herausdrehen.
- Schlossträger -3- mit Anbauteilen abziehen.

#### Einbauen

- Der Einbau erfolgt in umgekehrter Reihenfolge.

### 1.2 Schlossträger ersetzen

# i Hinweis

Der Kühlmittelkreislauf des Motors und der Kältemittelkreislauf brauchen nicht getrennt werden, wenn Kühler und Kondensator in geeigneter Weise am Motor befestigt werden.

#### Ausbauen

- Stoßfänger ausbauen ⇒ Seite 442.
- Querträger aubauen ⇒ Seite 442.
- Scheinwerfer ausbauen ⇒ Elektrische Anlage ⇒ Rep.-Gr. 94
- Steckverbindung trennen und Seilzug f
  ür Klappenschloss aushängen.
- Schrauben -3- für Schlossträger -1- ausbauen.
- Befestigungsschrauben oben -2- lösen.

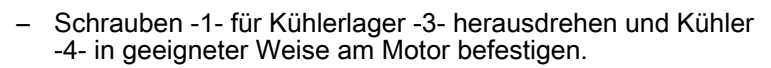

- Befestigungsschrauben oben für Schlossträger ausbauen.
- Schlossträger -2- nach vorn abziehen.
- Restliche Anbauteile für Schlossträger ausbauen.

#### Einbauen

- Der Einbau erfolgt in umgekehrter Reihenfolge.

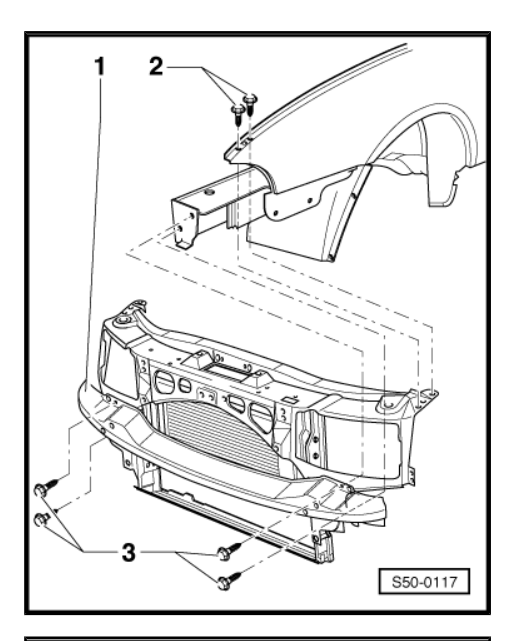

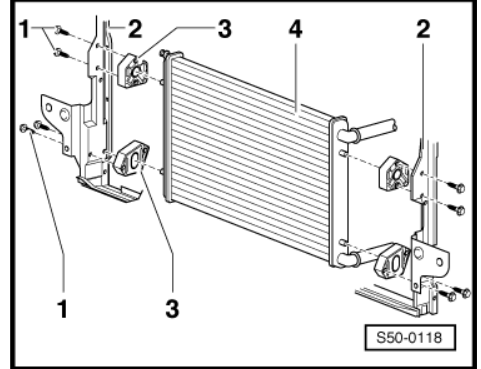

## 2 Kotflügel vorn

## 2.1 Montageübersicht Kotflügel vorn

- 1 6 Nm
- 2 6 Nm
- 3 4 Nm
- 4 Kotflügel

Ausbauen:

- Vorderrad abbauen.
- Stoßfänger ausbauen <u>⇒ Seite 442</u>.
- Radhausschale ausbauen <u>⇒ Seite 472</u>.
- Blinkleuchte und seitliche Blinkleuchte ausbauen ⇒ Elektrische Anlage ⇒ Rep.-Gr. 94.
- Befestigungsschrauben ⇒ Pos. 5 (Seite 399) des Schlossträgers auf der betreffenden Seite herausdrehen.
- Befestigungsschrauben oben
   ⇒ Pos. 1 (Seite 399) rausdrehen.
- Restliche Befestigungsschrauben
   ⇒ Pos. 2 (Seite 399) und
   ⇒ Pos. 3 (Seite 399) und Kotflügel
   ⇒ Pos. 4 (Seite 399) abnehmen.

Einbauen:

Der Einbau erfolgt in umgekehrter Reihenfolge.

#### 5 - 6 Nm

- 6 Geräuschdämpfung
  - D nur für ATD, ARZ, AUM, ARX, AUQ Motoren
  - Einbaulage beachten
  - □ Maß a = 450 mm beachten

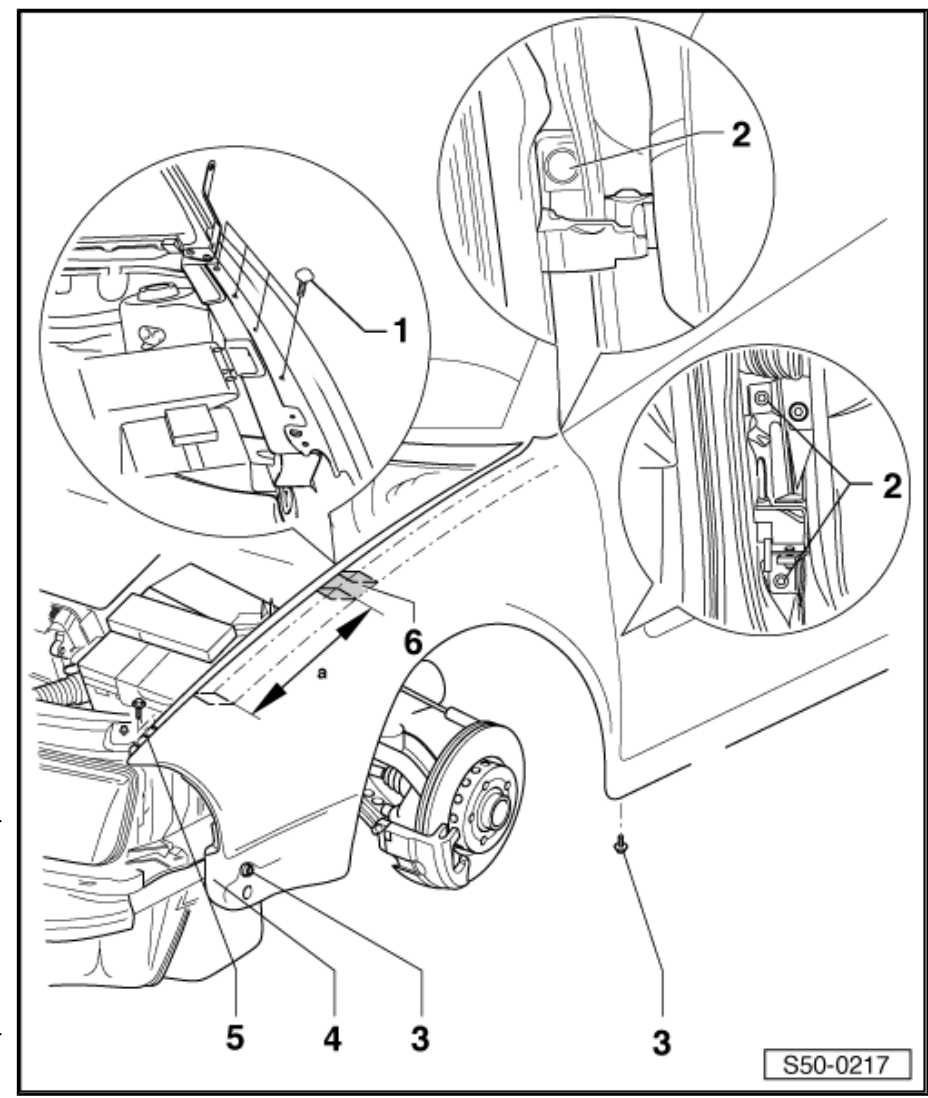

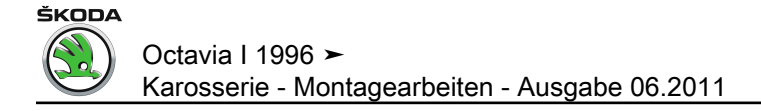

## 55 – Deckel, Klappen

## 1 Klappe vorn

- 1.1 Montageübersicht Klappe vorn
- 1 Kühlergrill

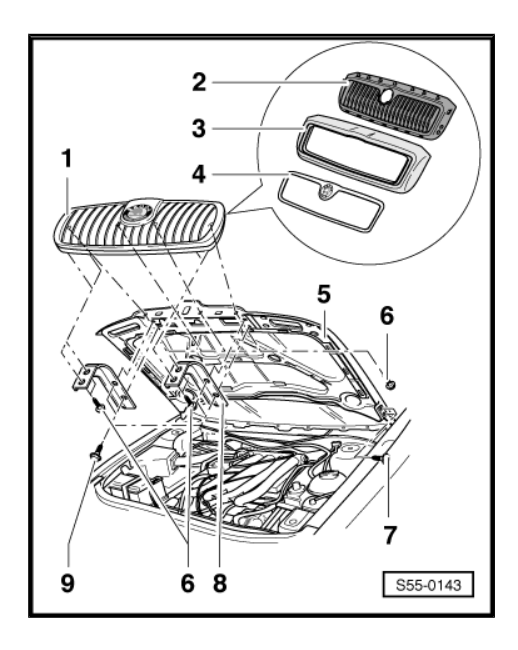

Ausbauen:

- K
   ühlergrill in einzelne Teile -2-, -3- und -4- zerlegen
   <u>⇒ Seite 401</u>.

Der Einbau erfolgt in umgekehrter Reihenfolge.

Kühlergrill muss nach dem Einbau mit der Frontklappe bündig abschließen.

- 2 Gitter
- 3 Kühlergrillrahmen
- 4 Zierleiste
- 5 Frontklappe
- Das Einstellen ermöglichen die ovalen Bohrungen in den Scharnieren.
- Nach Montage oder Einstellarbeiten sind Korrosionschutzmaßnahmen an Schrauben und Scharnieren durchzuführen.
- 6 3,5 Nm
- 7 22 Nm
- 8 Halter
- 9 3,5 Nm

## 1.2 Klappenschloss vorn aus- und einbauen

#### Ausbauen:

- Seilzug -1- am Schloss ausclipsen.
- Steckverbindung -2- von Klappe vorn trennen.
- Schrauben -3- ausbauen (14 Nm).

#### Einbauen:

Der Einbau erfolgt in umgekehrter Reihenfolge.

#### Einstellen:

- Klappe muss bündig zur Karosserie eingestellt werden.
- Gleichmäßige Spaltmaße zwischen Klappe und Karosserie beachten.

### 1.3 Kühlergrill zerlegen und zusammenbauen

#### Ausbauen:

- · Kühlergrill vom Fahrzeug abgebaut
- Untere Clips der Zierleiste mit einem Schraubendreher in -Pfeilrichtung A- entriegeln.
- Obere Clips der Zierleiste mit einem Schraubendreher in -Pfeilrichtung B- entriegeln und Zierleiste abnehmen.

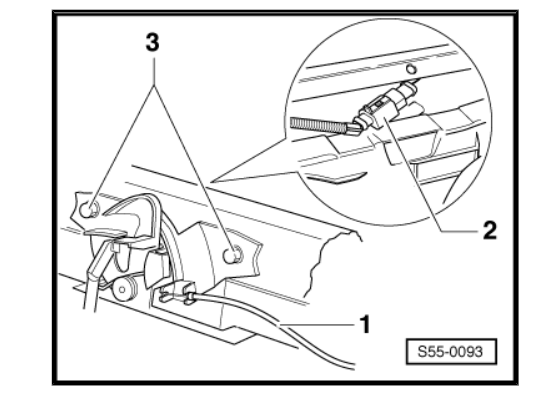

ŠKODA

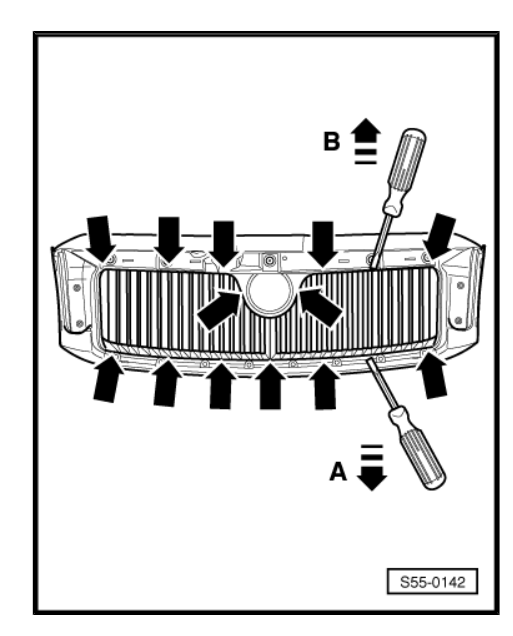

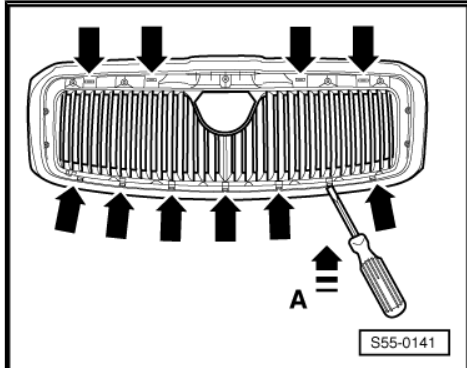

 Clips -Pfeile- des Gitters in -Pfeilrichtung A- mit einem Schraubendreher entriegeln und Gitter vom Kühlergrillrahmen abnehmen.

#### Einbauen:

Der Einbau erfolgt in umgekehrter Reihenfolge. Dabei ist Folgendes zu beachten.

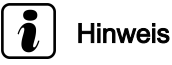

## Einzelne Teile des Kühlergrills ineinander einclipsen.

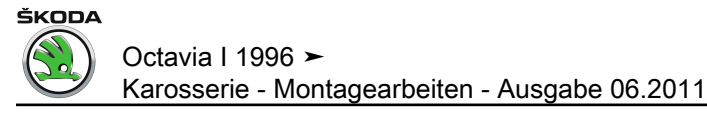

## 1.4 Montageübersicht Betätigung Klappenschloss vorn

1 - Seilzug

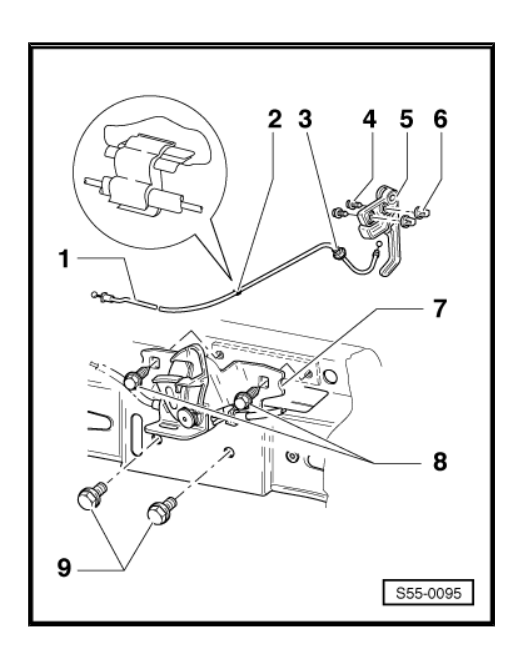

Ausbauen:

- Betätigungshebel -5- (befindet sich auf der linken Seite im Fußraum der Fahrerseite) und Schloss -7- ausbauen, Seilzug aushängen.
- Am Seilzugnippel (Betätigungshebel) Bindfaden oder Ähnliches - ca. 1000 mm lang - anbinden und Seilzug vom Motorraum aus herausziehen.

#### Einbauen:

- Bindfaden oder Ähnliches als Einziehilfe benutzen und andere Teile einbauen.
- 2 Clip
- 3 Dichttülle
- 4 Schraube
- 5 Betätigungshebel
- Mit eingehängtem Seilzug.
- 6 Spreizmutter
- 7 Klappenschloss
- Aus- und einbauen <u>⇒ Seite 401</u>.
- 8 14 Nm
- 9 5 Nm

## 2 Heckklappe

### 2.1 Heckklappe ausbauen

- Verkleidung der Heckklappe ausbauen <u>⇒ Seite 564</u>.
- Elektrische Steckverbindungen trennen und Kabel aus Klappe herausziehen.
- Gasdruckfedern ausbauen <u>⇒ Seite 403</u>.
- Befestigungsschrauben -1- der Scharniere -2- herausdrehen und Klappe abnehmen.

Anzugsdrehmoment: 15 Nm

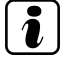

## Hinweis

- Einen Innensechskantschlüssel verwenden dessen kurzer Schenkel auf ca. 10mm gekürzt wurde und Lackfläche in gefährdeten Stellen mit Klebeband abdecken, um den Lack nicht zu beschädigen.
- Zum Aus- und Einbau sind 2 Mechaniker erforderlich.

## 2.2 Gasdruckfeder ausbauen

- Heckklappe öffnen und abstützen.
- Sicherungsbügel -2- mit Schraubendreher anheben und Gasdruckfeder vom Kugelzapfen -1- abziehen.

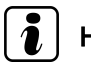

#### Hinweis

Bei Wiederverwendung der Gasdruckfedern darf der Sicherungsbügel -2- nicht ganz aus der Kugelpfanne herausgehebelt werden, da er sonst beschädigt wird.

- 1 Haltewinkel mit Kugelzapfen
- 2 Sicherungsbügel
- 3 Gasdruckfeder

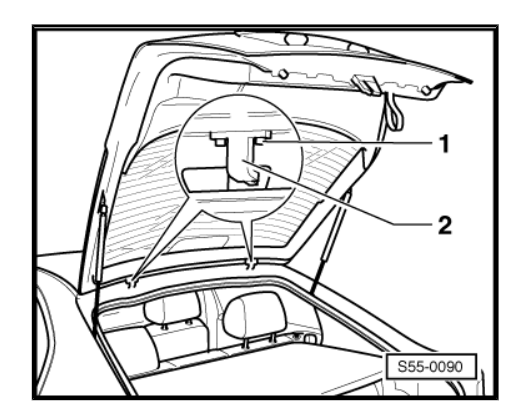

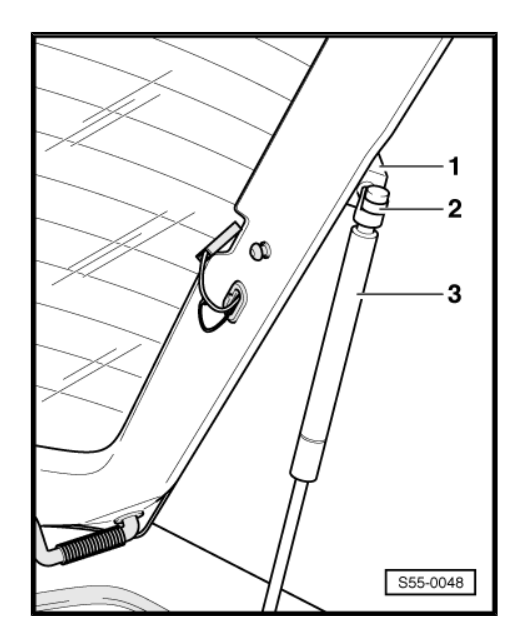

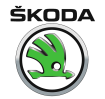

## 2.3 Gasdruckfeder entgasen

 Gasdruckfeder im Bereich x = 50 mm im Schraubstock einspannen.

## ACHTUNG!

Das Einspannen der Gasdruckfeder darf nur in diesem Bereich erfolgen, sonst Unfallgefahr!

 Zylinder der Gasdruckfeder im ersten Drittel der Zylindergesamtlänge - ausgehend von der Bezugskante auf der Kolbenstangenseite - aufsägen.

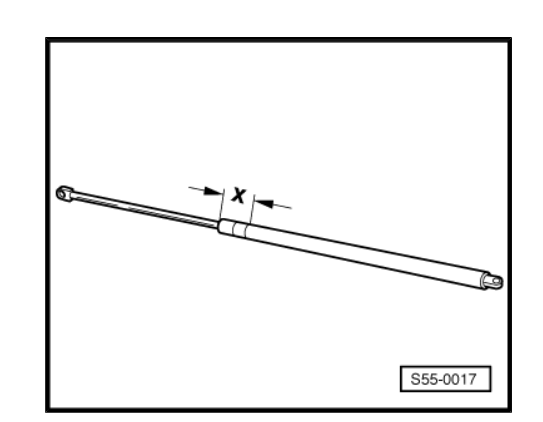

## Hinweis

- Während des Sägevorgangs ist eine Schutzbrille zu tragen.
- Bereich des Sägetrennschnittes mit Putzlappen abdecken.
- Öl und Putzlappen werden gemäß bestehenden Umweltschutzvorschriften entsorgt.

## 2.4 Montageübersicht Heckklappenschloss

1 - Zugstange

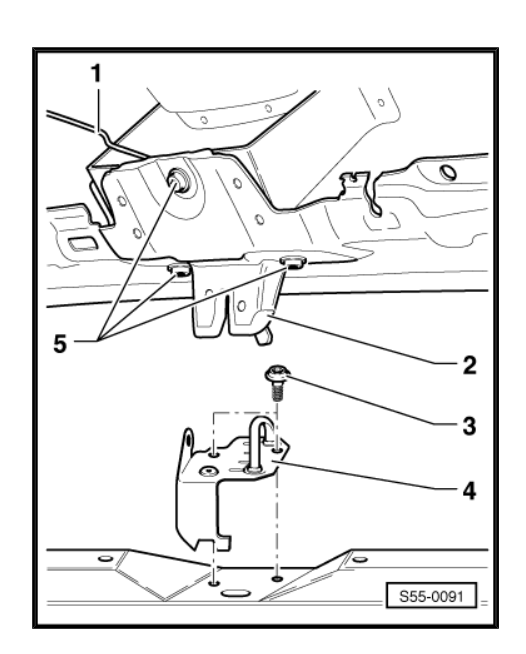

#### 2 - Heckklappenschloss

Ausbauen:

- Verkleidung der Heckklappe ausbauen <u>⇒ Seite 564</u>.
- Zugstange -1- lösen
- Die entsprechenden Steckverbindungen trennen.
- Schrauben -5- herausdrehen.
- Klappenschloss nach innen drücken und herausnehmen.

Der Einbau erfolgt in umgekehrter Reihenfolge.

3 - 25 Nm

- 4 Schließöse
- Klappe muss bündig zur Karosserie eingestellt werden.
- Klappe muss spannungsfrei öffnen und schließen.
- 5 25 Nm

## 2.5 Montageübersicht Heckklappenschlossbetätigung

1 - 3 Nm

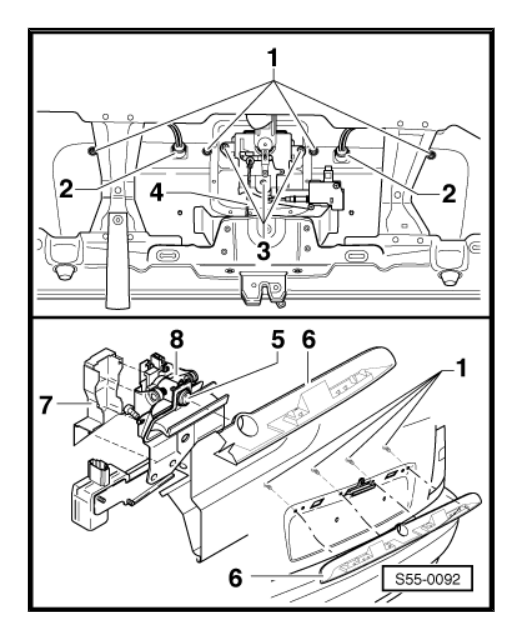

- 2 Hülse
- 3 10 Nm
- 4 Zugstange
- 5 Schließzylinder
- 6 Griffleiste

Ausbauen:

- Verkleidung der Heckklappe ausbauen  $\Rightarrow$  Seite 564.
- Hülsen -2- herausnehmen.
- Schrauben -1- herausdrehen.
- Griffleiste abnehmen.

Der Einbau erfolgt in umgekehrter Reihenfolge.

- 7 Deckel
- 8 Heckklappenschlossbetätigung

Ausbauen:

- Verkleidung der Heckklappe ausbauen  $\Rightarrow$  Seite 564.
- Deckel -7- abnehmen.
- Zugstange -4- ausclipsen.
- Die entsprechenden Steckverbindungen trennen.
- Schrauben -3- herausdrehen.
- Betätigungsmechanismus nach innen ziehen und herausnehmen.

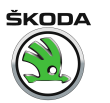

Der Einbau erfolgt in umgekehrter Reihenfolge.

## 3 Tankklappeneinheit

## 3.1 Montageübersicht Tankklappeneinheit

1 - Tankklappeneinheit

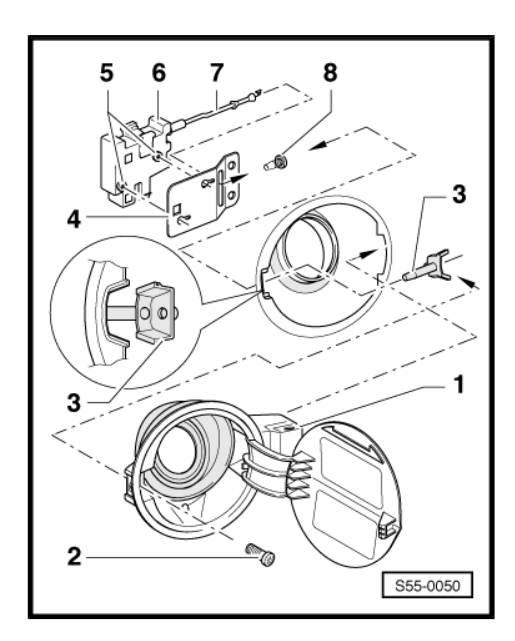

Besteht aus Deckel, Tankklappentopf und Gummimanschette.

Ausbauen:

- Stellelement -6- ausbauen.
- Tankdeckel abnehmen.
- Schraube -2- herausschrauben.
- Montageteil -3- nach vorn von Seitenteil abziehen.
- Tankklappeneinheit nach hinten schieben und aus Seitenteil herausnehmen.
- 2 Schraube
- 3 Montageteil
- 4 Halteblech
- an Karosserie verschweißt
- 5 Schrauben
- Mit "Torxbit" und kleinem Maulschlüssel herausdrehen.
- 6 Stellelement

Ausbauen:

- Schrauben -5- lösen.
- Stellelement mit Verriegelungsstange aus Montageteil -3- herausziehen.
- Stellelement von Verriegelungsstange trennen.
- 7 Verriegelungsstange
- Zusammen mit Stellelement -6- ausbauen.
- 8 Dichtung

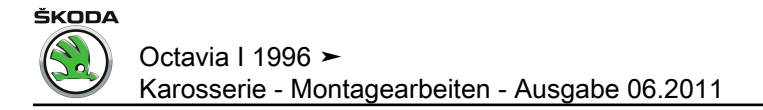

# 57 – Türen vorn/Türeinbauteile/Zentralverriegelung

## 1 Tür vorn

## 1.1 Montageübersicht Tür vorn

1 - Außenspiegel

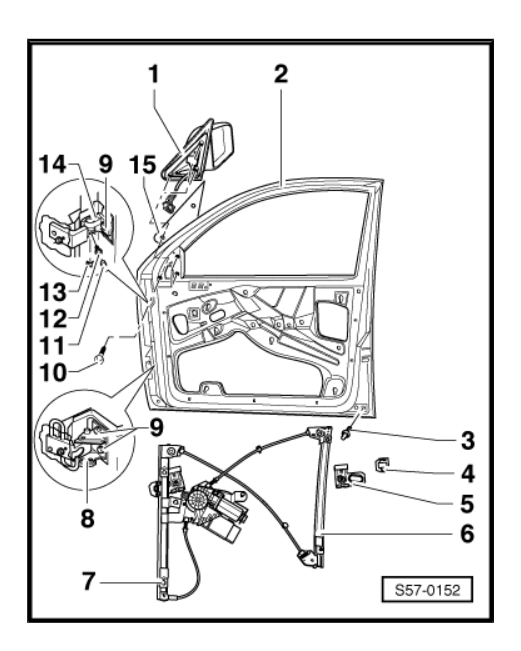

- 2 Tür
- Aus- und einbauen ⇒ Seite 409.
- Einstellen  $\Rightarrow$  Seite 410.
- 3 Fangbolzen
- 40 Nm.
- 4 Führungsstück
- Auf der Hebeleiste des Fensterhebers -6- aufgesteckt.
- 5 Klemme
- In Führungsstück -4- eingesteckt.
- 6 Fensterheber
- Aus- und einbauen  $\Rightarrow$  Seite 410.
- 7 10 Nm
- 8 Türscharnier unten
- Mit Türfeststeller.
- 9 32 Nm
- 10 10 Nm
- Befestigungsschrauben für Außenspiegel
- 11 Abdeckkappe
- Für Fahrzeuge ► 12.99
- 12 20 Nm

- Für Fahrzeuge ► 12.99
- 13 Mutter, 30 Nm
- Für Fahrzeuge 01.00 ►
- 14 Türscharnier oben
- An der T
  ür und der S
  äule A geschraubt. Scharnierbolzen in Kastenteil eingesteckt und mit Madenschraube -12- bzw. Mutter -13- gesichert.
- 15 Unterlage

## 1.2 Tür vorn aus- und einbauen

#### Ausbauen

- Verkleidung Säule A unten ausbauen  $\Rightarrow$  Seite 556.
- Mehrfachsteckverbindung -1- an der Säule A trennen.

#### Für Fahrzeuge ► 12.99

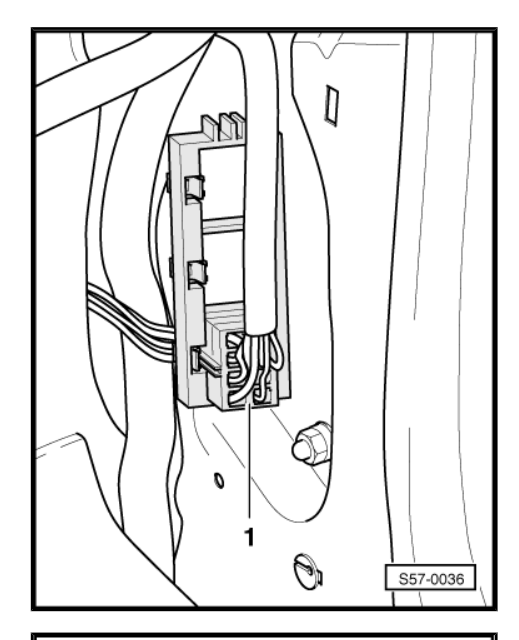

- Abdeckkappe abnehmen und Madenschraube -1- aus dem oberen Scharnier herausdrehen.

#### Für Fahrzeuge 01.00 ►

- Mutter -2- herausdrehen.

#### Für alle Fahrzeuge

- Schraube unten -3- herausdrehen.
- Tür nach oben aus den Scharnierwinkeln herausheben.

#### Einbauen

Der Einbau erfolgt in umgekehrter Reihenfolge.

Hinweis

Nach Lackierarbeiten müssen bei Ersatz von Türen die Schrauben -1- und -2- auf vorgeschriebenes Drehmoment angezogen werden.

- 1 -32 Nm
- 22 Nm 2 -

#### 1.3 Tür einstellen

Für eine korrekte Türeinstellung müssen die Türscharniere an der Säule und der Tür gelöst werden. Andere Einstellungsmaßnahmen, z. B. Richten der Türen nach oben, sind wirkungslos. Beim nachfolgenden Überdrücken sackt die Tür wieder ab.

- Torxschrauben lösen, bis sich die Tür verschieben lässt (z. B. -V.A.G 3320- mit Torxbit -T45- ).
- Die Türen sind richtig eingestellt, wenn sie in geschlossenem Zustand überall einen gleichmäßigen Abstand zum Türausschnitt haben, nicht zu weit nach innen oder außen stehen und die Konturen fluchten.

#### 1.4 Türfensterscheibe ausbauen

- Türverkleidung ausbauen  $\Rightarrow$  Seite 550.
- Dämpfungsfolie abziehen  $\Rightarrow$  Seite 553.
- Fensterschachtabdichtung innen vom Flansch abziehen.
- Türfensterscheibe soweit nach oben oder unten fahren, bis die Klemmbacken in den Montageöffnungen stehen.
- Sechskantmuttern -1- lösen und Klemmbacken auseinander drücken.
- Türfensterscheibe nach oben ziehen, nach vorn neigen und aus der Fensterschacht herausheben.

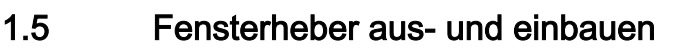

- Türverkleidung ausbauen  $\Rightarrow$  Seite 550.
- Dämpfungsfolie abziehen  $\Rightarrow$  Seite 553. \_
- Türfensterscheibe soweit nach oben oder unten fahren, bis die Klemmbacken in den Montageöffnungen stehen.

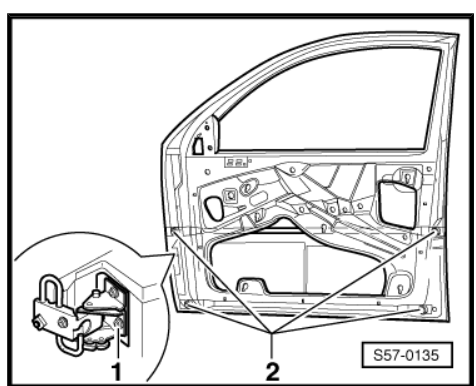

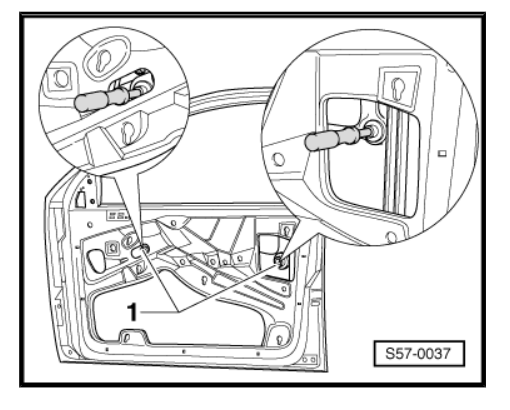

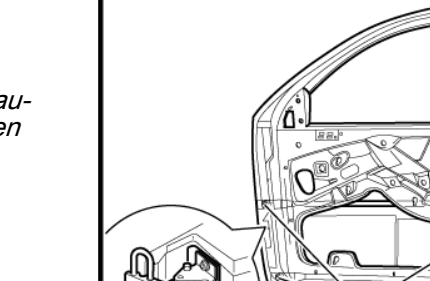

Octavia I 1996 ► Karosserie - Montagearbeiten - Ausgabe 06.2011

ŠKODA

- Sechskantmuttern -1- lösen und Klemmbacken auseinander drücken.
- Türfensterscheibe nach oben schieben und sichern (z. B. mit Klebeband).
- Schrauben -2- des Fensterhebers lösen (10 Nm).
- Clips für Bowdenzüge aushaken.
- Bei elektrischem Fensterheber Steckverbindung trennen.
- Fensterheber etwas anheben, damit die Schrauben -2- durch die Montagelöcher gezogen werden können.
- Fensterheber nach unten aus der Montageöffnung herausziehen.

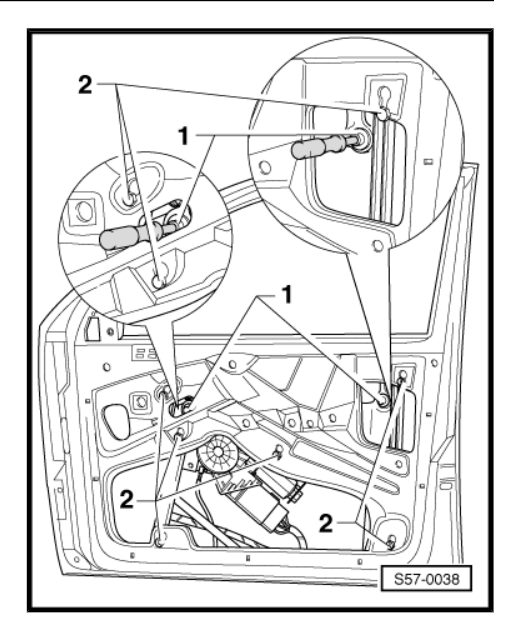

## 1.6 Fensterhebermotor aus- und einbauen

#### Hinweis

Hinweis

Die Fensterheber vorn und hinten sind gleichartig aufgebaut.

- Türverkleidung ausbauen <u>⇒ Seite 551</u>.
- Dämpfungsfolie abziehen <u>⇒ Seite 553</u>.
- Fensterheber ausbauen <u>⇒ Seite 410</u> bzw. <u>⇒ Seite 420</u>.

# i

Der Motor für Fensterheber kann in jeder Position des Fensterhebers ausgebaut werden.

- Schrauben -Pfeile- herausdrehen und Motor abnehmen.
- Neuen Motor anbauen und Schrauben -Pfeile- mit 6,5 Nm festziehen.
- Fensterheber einbauen und Türscheibe montieren.
- Dämpfungsfolie ankleben <u>⇒ Seite 553</u>.
- Türverkleidung einbauen <u>⇒ Seite 551</u>.
- Zündung ein- und ausschalten.
- Zündung wieder einschalten.
- Türscheibe nach oben bis zum Anschlag fahren und Schalter für Fensterheber weiterhin für ca. 3 Sekunden betätigen. Dadurch wird die Grundeinstellung durchgeführt und gleichzeitig die automatische Tieflauffunktion aktiviert.

## 1.7 Montageübersicht Außentürgriff

1 - Türgriff

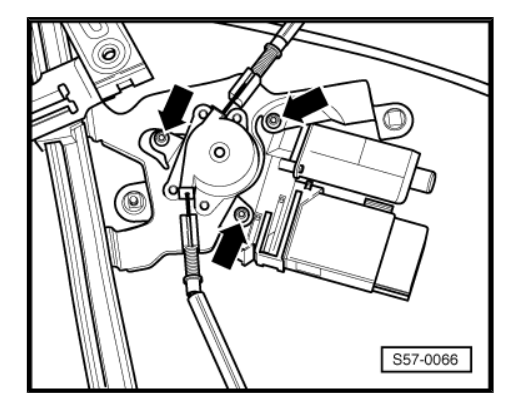

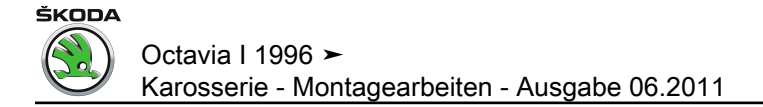

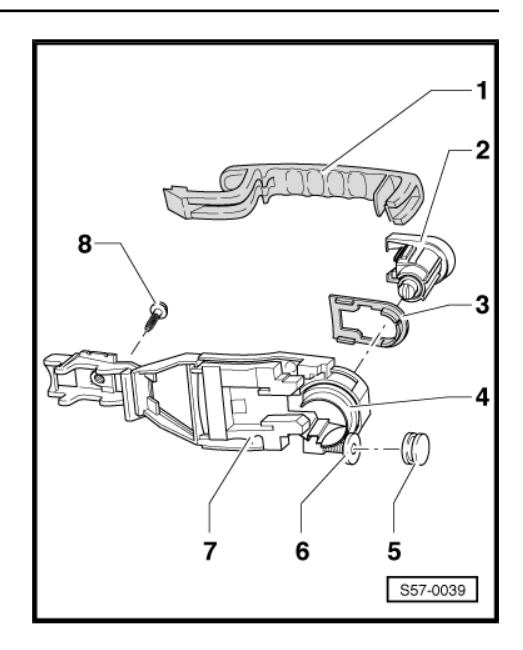

- Aus- und einbauen  $\Rightarrow$  Seite 412.
- 2 Schließzylinder
- Aus- und einbauen  $\Rightarrow$  Seite 413.
- 3 Unterlage
- 4 Klemmring
- 5 Abdeckkappe
- 6 Schraube
- Bewegt den Klemmring -4-.
- 7 Türgriffinnenteil

Ausbauen:

- Türgriff -1- ausbauen.
- Türverkleidung ausbauen  $\Rightarrow$  Seite 551.
- Schraube -8- herausschrauben.
- Türgriffinnenteil nach hinten schieben und herausnehmen.

Der Einbau erfolgt in umgekehrter Reihenfolge.

# i Hinweis

Bei ausgebautem Türgriffinnenteil darf die Schraube -6- nicht verdreht werden.

- 8 Schraube
- M5x9 = 5 Nm
- M5x12 = 2 Nm

## 1.8 Außentürgriff aus- und einbauen

#### Benötigte Spezialwerkzeuge, Prüf- und Messgeräte sowie Hilfsmittel

- Vierkantschlüssel oder TORX 20
- Montagevorrichtung -T10118-

Octavia I 1996 ► Karosserie - Montagearbeiten - Ausgabe 06.2011

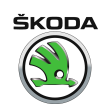

#### Ausbauen

- Blenden -1- abnehmen.
- Sicherungsschraube -3- herausdrehen.
- Außentürgriff -4- bis zum Anschlag in Betätigungsrichtung ziehen -Pfeil A- und in dieser Lage halten.
- Schraube -5- in gegebener Richtung drehen -Pfeil B- bis Widerstand spürbar wird.

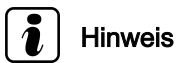

Bei ausgebautem Türgriffinnenteil darf die Schraube -5- nicht verdreht werden.

 Schließzylinder -2- mit eingestecktem Schlüssel drehen -Pfeil C- und herausziehen -Pfeil D-.

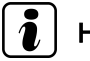

## Hinweis

Bei Fahrzeugen mit Funkfernbedienung ist das Beifahrertürschloss durch eine Blende ersetzt.

- Betätigungsseilzug -1- aus Türgriff -2- ausclipsen.
- Türgriff -2- nach hinten schieben -Pfeil A- und aus der Tür her rausschwenken -Pfeil B-.

#### Einbauen:

- Türgriff in die Tür einschwenken.

#### Für Fahrzeuge 05.98 ►

 Montagevorrichtung -T10118- in die am Türschloss befestigte Feder -Pfeil A- einhängen und die Feder in den Schlosshebel -Pfeil B- einhängen.

#### Für alle Fahrzeuge

Der weitere Einbau erfolgt in umgekehrter Reihenfolge.

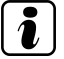

#### Hinweis

Der Betätigungsseilzug muss sicher im Außentürgriff verrasten.

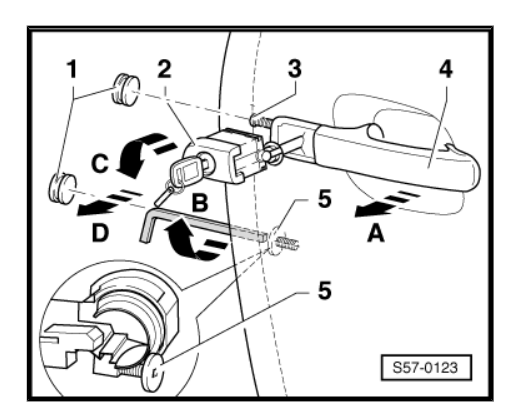

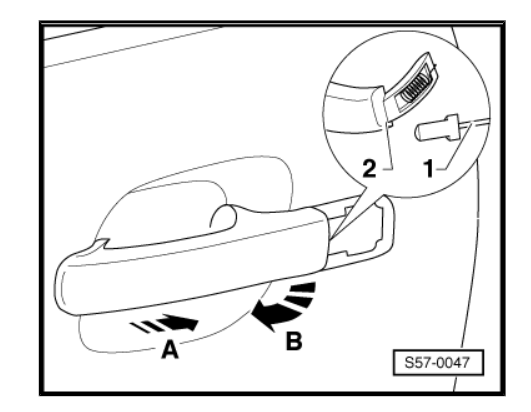

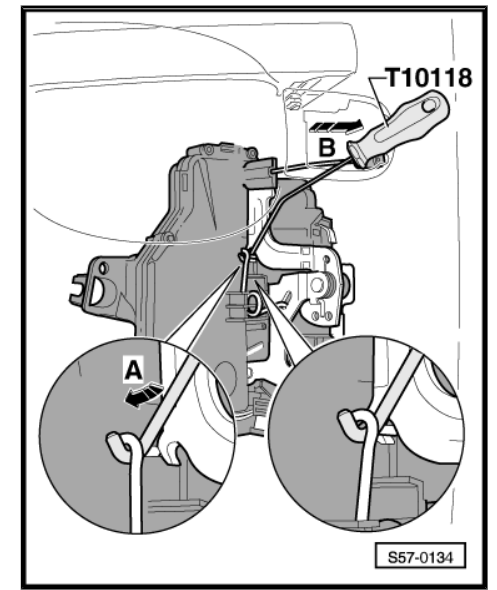

## 1.9 Montageübersicht Türschloss

1 - Seilzug für Innenbetätigung

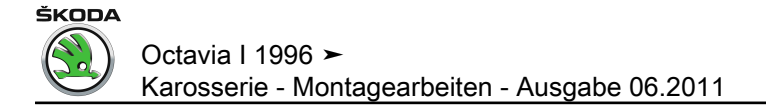

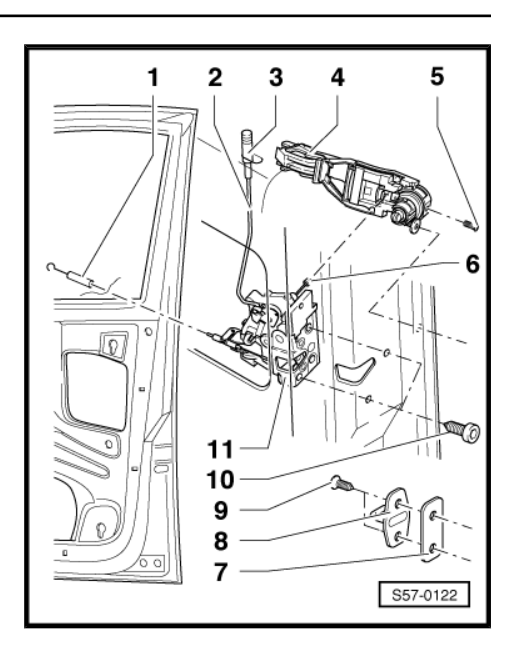

- In Türgriffinnenteil eingehängt. \_
- 2 -Sicherungsstange
- 3 -Sicherungsknopf
- Aufgeschraubt. \_
- 4 -Türgriffinnenteil
- Aus- und einbauen  $\Rightarrow$  Seite 411. \_
- Sicherungsschraube, 5 Nm 5 -
- Seilzug für Türgriff 6 -
- In Türgriff eingehängt. \_
- 7 -Unterlage
- Schließöse 8 -
- 22 Nm 9 -
- 10 20 Nm
- 11 Innenschloss
- Aus- und einbauen  $\Rightarrow$  Seite 414.

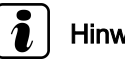

## Hinweis

- Der Aus- und Einbau des Türschlosses mit und ohne el. Be-٠ tätigung ist identisch.
- Für Fahrzeuge M 99 ► mit Fernbedienung der Zentralverrie-٠ gelung werden keine Schließzylinder der Beifahrertür verwendet.

#### 1.10 Türschloss aus- und einbauen

#### Ausbauen

- Außentürgriff ausbauen <u>⇒ Seite 412</u>. \_
- Türverkleidung ausbauen <u>⇒ Seite 550</u>. \_
- Dämpfungsfolie abziehen  $\Rightarrow$  Seite 553.
- Fensterheber ausbauen  $\Rightarrow$  Seite 410. \_

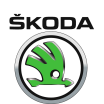

- Schrauben -1- herausdrehen.
  - Anzugsdrehmoment = 20 Nm.
- Befestigungsschrauben -2- des Aufprallträgers lösen und Aufprallträger absenken (die vordere Befestigungsschraube ist in der Abb. nicht dargestellt).

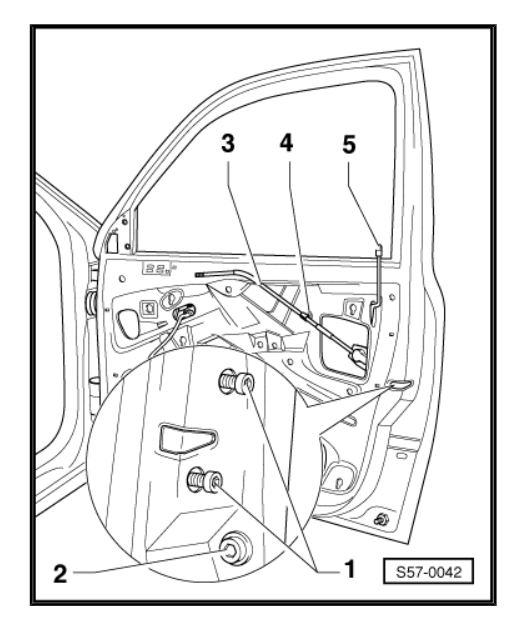

- Halteclip -4- des Betätigungszuges -3- aushaken, Türschloss mit Zugstange -5- und Betätigungszug -3- durch die Montageöffnung aus der Tür nehmen.

#### Einbauen

Der Einbau erfolgt in umgekehrter Reihenfolge.

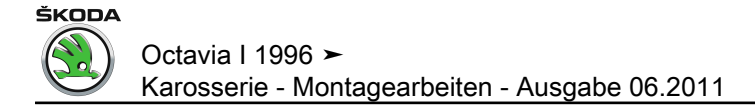

## 2 Zentralverriegelung

## i Hinweis

- Die Stellmotoren f
  ür T
  üren vorn und hinten sind Bestandteil der T
  ürschlösser und k
  önnen nicht einzeln ersetzt werden.
- Türschlösser aus- und einbauen <u>⇒ Seite 414</u> bzw.
   <u>⇒ Seite 424</u>.
- Nach dem Ersatz des Türschlosses mit Motor für Zentralverriegelung den Fehlerspeicher abfragen und löschen
   <u>Seite 50</u>, Eigendiagnose für Komfortsystem oder
   <u>Seite 233</u>, Eigendiagnose für Zentralverriegelung.

## 2.1 Stellmotor für Heckklappe aus- und einbauen

- Verkleidung der Heckklappe ausbauen <u>⇒ Seite 564</u>.
- Steckverbindung -5- trennen.
- Schrauben -2- herausdrehen.
- Zugstange -3- des Stellmotors -1- aus dem Klappenschloss hinten -4- herausziehen.
- Stellmotorr -1- herausnehmen.

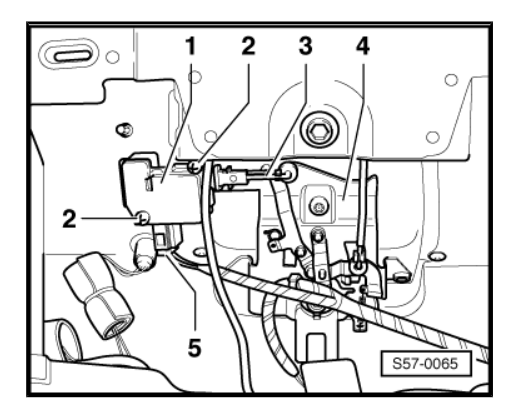

# 2.2 Stellelement für Tankklappe aus- und einbauen

#### $\Rightarrow$ Seite 407

## 2.3 Montageübersicht Türdichtungen vorn

1 - Türoberdichtung

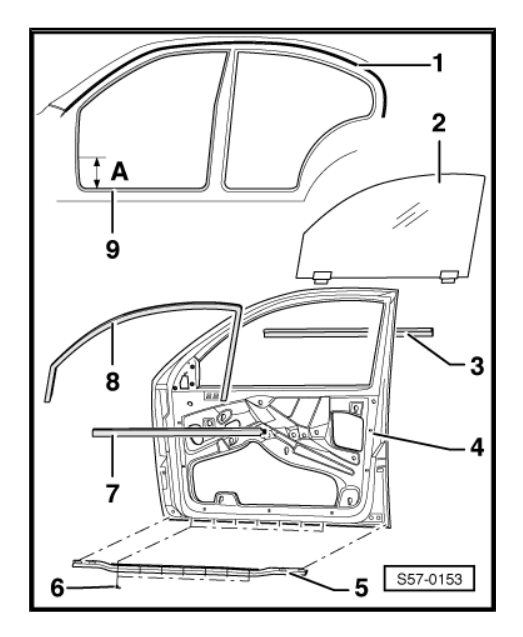

- selbstklebend
- 2 Türfensterscheibe
- Ausbauen  $\Rightarrow$  Seite 410.
- 3 Fensterschachtabdichtung außen
- Auf dem Flansch aufgesteckt.
- 4 Tür
- Aus- und einbauen  $\Rightarrow$  Seite 409.
- Einstellen  $\Rightarrow$  Seite 410.
- 5 Türaußendichtung vorn
- 6 Clip
- 7 Fensterschachtabdichtung innen
- Auf dem Flansch aufgesteckt.
- 8 Fensterführung
- Im Fensterrahmen eingeknöpft.
- 9 Türinnendichtung
- Anknüpfung muss einen Abstand -A- vom Einstieg haben
- -A- = 300 ± 100 mm

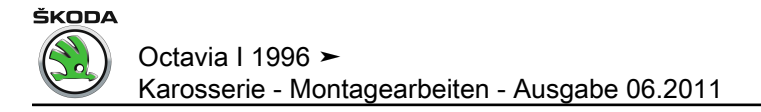

# 58 – Türen hinten/Türeinbauteile

## 1 Tür hinten

## 1.1 Montageübersicht Tür hinten

1 - Tür hinten

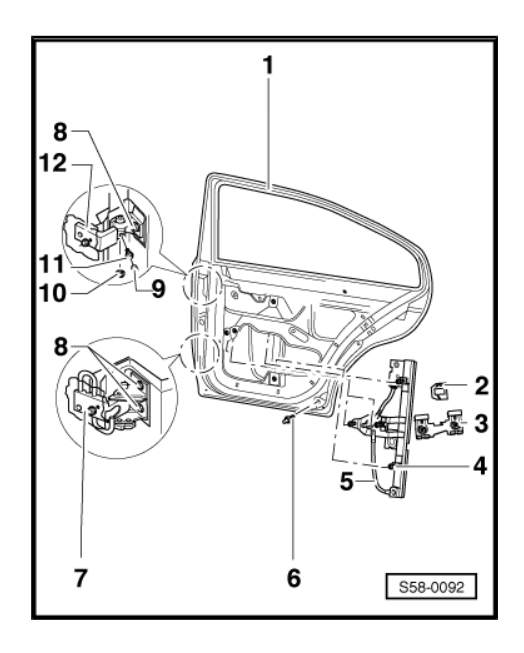

- Aus- und einbauen  $\Rightarrow$  Seite 419.
- Einstellen  $\Rightarrow$  Seite 419.
- 2 Führungsstück
- Auf der Hebeleiste des Fensterhebers -5- aufgesteckt.
- 3 Klemme
- In Führungsstück -2- eingesteckt.
- 4 10 Nm
- 5 Fensterheber
- Ausbauen  $\Rightarrow$  Seite 420.
- 6 Fangbolzen
- 40 Nm.
- 7 Türscharnier unten
- An der Tür und an der B-Säule geschraubt.
- Mit Türfeststeller.
- 8 32 Nm
- 9 Abdeckkappe
- Für Fahrzeuge ► 12.99
- 10 Mutter, 30 Nm
- Für Fahrzeuge 01.00 ►
- 11 20 Nm
- Für Fahrzeuge ► 12.99

#### 12 - Türscharnier oben

 An der Tür und an der B-Säule geschraubt. Scharnierbolzen in Kastenteil eingesteckt und mit Madenschraube -11- bzw. Mutter -10- gesichert.

### 1.2 Tür hinten aus- und einbauen

#### Ausbauen

 In der Tülle -2- liegende Steckverbindung -1- an der B-Säule trennen.

#### Für Fahrzeuge ► 12.99

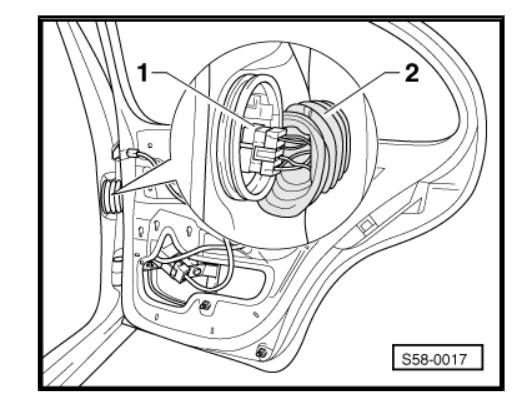

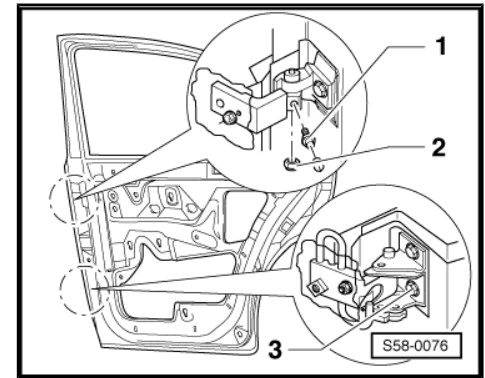

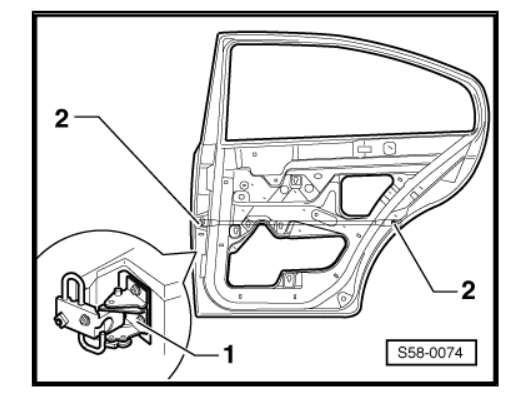

 Abdeckkappe abnehmen und Madenschraube -1- aus dem oberen Scharnier herausdrehen.

#### Für Fahrzeuge 01.00 ►

- Mutter -2- herausdrehen.

#### Für alle Fahrzeuge

- Schraube unten -3- aus der Tür herausdrehen.
- Tür nach oben aus den Scharnierwinkeln herausheben.

#### Einbauen

Der Einbau erfolgt in umgekehrter Reihenfolge.

## Hinweis

- Nach Lackierarbeiten müssen bei Ersatz von Türen die Schrauben -1- und -2- auf vorgeschriebenes Drehmoment angezogen werden.
- Bei Octavia Combi ist die Vorgangsweise f
  ür T
  ür hinten identisch.
- 1 32 Nm
- 2 22 Nm

## 1.3 Tür einstellen

- Für eine korrekte Türeinstellung müssen die Türscharniere an der Säule und an der Tür gelöst werden. Andere Einstellungsmaßnahmen, z. B. Richten der Türen nach oben, sind wirkungslos. Beim nachfolgenden Überdrücken sackt die Tür wieder ab.
- Die Türen sind richtig eingestellt, wenn sie in geschlossenem Zustand überall einen gleichmäßigen Abstand zum Türausschnitt haben, nicht zu weit nach innen oder außen stehen und die Konturen fluchten.

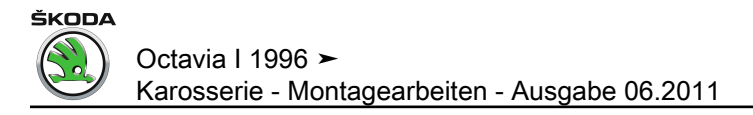

## 1.4 Türfensterscheibe ausbauen

- Türverkleidung ausbauen <u>⇒ Seite 553</u>.
- − Dämpfungsfolie abziehen  $\Rightarrow$  Seite 553.
- Fensterschachtabdichtung innen vom Flansch abziehen.
- Türfensterscheibe absenken.
- Schrauben -1- und -2- f
  ür Fenstersteg -3- ausdrehen und Fenstersteg von Dreieckscheibe abziehen -Pfeil-.
- Fenstersteg herausnehmen.
- Türfensterscheibe soweit nach oben fahren, bis die Klemmbacken in der Montageöffnung -Pfeile- stehen.

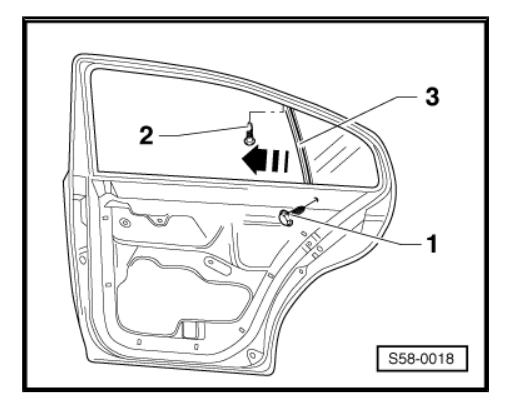

#### Sechskantmuttern -1- lösen und Klemmbacken auseinander drücken.

 Türfensterscheibe -2- nach oben ziehen und aus der Fensterschacht herausheben.

## 1.5 Fensterheber ausbauen

#### Ausbauen

- Türverkleidung ausbauen  $\Rightarrow$  Seite 553.
- Dämpfungsfolie abziehen  $\Rightarrow$  Seite 553.
- Türfensterscheibe soweit nach oben oder unten fahren, bis die Klemmbacken in der Montageöffnung -Pfeile- stehen.
- Sechskantmuttern -1- lösen und Klemmbacken auseinander drücken.
- Türfensterscheibe -2- nach oben schieben und festsetzen (z. B. mit Klebeband).

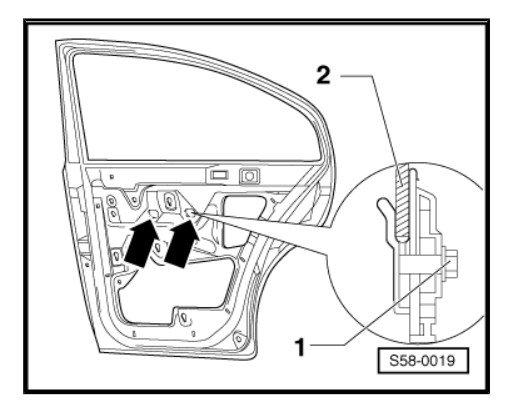
- •
- Schrauben -1- lösen (10 Nm).
- Bei elektrischem Fensterheber Steckverbindung trennen.
- Fensterheber etwas anheben -Pfeil A-, damit die Schrauben
   -1- durch die Montagelöcher -2- gezogen werden können -Pfeil B-.
- Fensterheber aus der Montageöffnung herausnehmen.

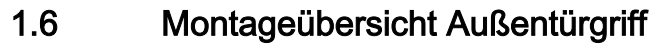

1 - Türgriff

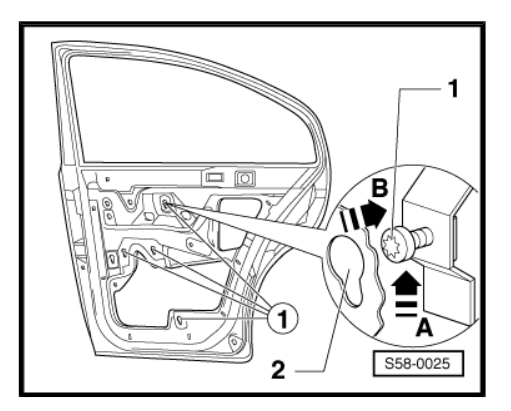

ŠKODA

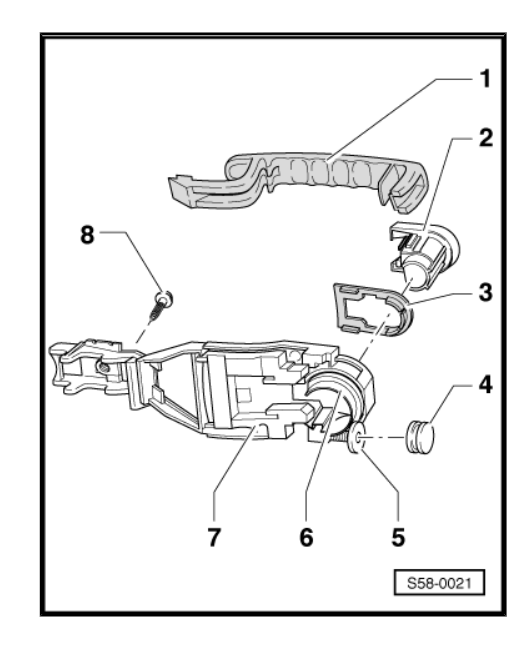

- Aus- und einbauen  $\Rightarrow$  Seite 422.
- 2 Abdeckung
- 3 Unterlage
- 4 Abdeckkappe
- 5 Schraube
- Bewegt den Klemmring -6-.
- 6 Klemmring
- 7 Türgriffinnenteil

Ausbauen:

- Türgriff -1- ausbauen.
- Türverkleidung ausbauen  $\Rightarrow$  Seite 553.
- Schraube -8- herausdrehen.
- Türgriffinnenteil nach hinten schieben und herausnehmen.

Der Einbau erfolgt in umgekehrter Reihenfolge.

## i Hinweis

Bei ausgebautem Türgriffinnenteil darf die Schraube -5- nicht verdreht werden.

- 8 Schraube
- M5x9 = 5 Nm
- M5x12 = 2 Nm

## 1.7 Außentürgriff aus- und einbauen

#### Benötigte Spezialwerkzeuge, Prüf- und Messgeräte sowie Hilfsmittel

- Vierkantschlüssel oder TORX 20
- Montagevorrichtung -T10118-

#### Ausbauen

- Türgriff -3- bis zum Anschlag in Betätigungsrichtung ziehen -Pfeil -A- und halten.
- Abdeckkappe -1- abnehmen.
- Schraube -4- in gegebener Richtung drehen -Pfeil B- bis Widerstand spürbar wird.

## Hinweis

Bei ausgebautem Türgriffinnenteil darf die Schraube -4- nicht verdreht werden.

- Abdeckung -2- herausziehen -Pfeil C-.
- Betätigungsseilzug -1- aus Türgriff -2- ausclipsen.
- Türgriff -2- nach hinten schieben -Pfeil A- und aus der Tür her rausschwenken -Pfeil B-.

#### Einbauen

- Türgriff in die Tür einschwenken.

#### Für Fahrzeuge 05.98 ►

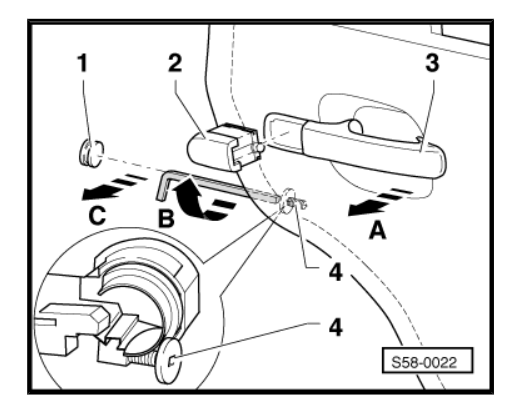

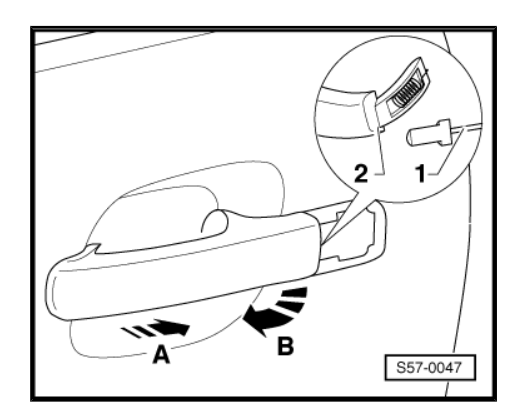

 Montagevorrichtung -T10118- in die am Türschloss befestigte Feder -Pfeil A- einhängen und die Feder in den Schlosshebel -Pfeil B- einhängen.

#### Für alle Fahrzeuge

Der weitere Einbau erfolgt in umgekehrter Reihenfolge.

## i Hinweis

Der Betätigungsseilzug muss sicher im Türgriff außen verrasten.

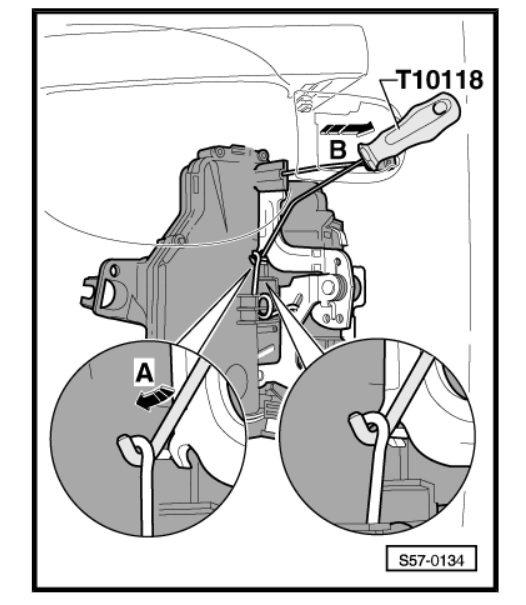

ŠKODA

## 1.8 Montageübersicht Türschloss

1 - Sicherungsknopf

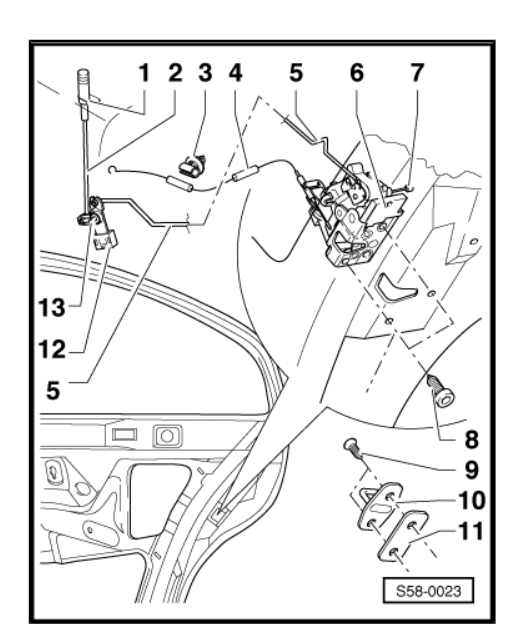

- Aufgeschraubt.
- 2 Sicherungsstange
- 3 Gestängeclip
- 4 Seilzug für Innenbetätigung
- In Innenbetätigung eingehängt.
- 5 Sicherungsstange
- 6 Türschloss
- Aus- und einbauen <u>⇒ Seite 424</u>.
- 7 Seilzug für Außenbetätigung
- In Türgriff eingehängt.
- 8 20 Nm
- 9 22 Nm

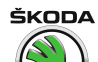

- 10 Schließöse
- 11 Unterlage
- 12 Winkelhebel
- 13 Spreizstift

## 1.9 Türschloss aus- und einbauen

#### Ausbauen

Türfensterscheibe muss geschlossen sein.

- Türgriff ausbauen <u>⇒ Seite 422</u>.
- Türverkleidung ausbauen  $\Rightarrow$  Seite 553.
- Dämpfungsfolie abziehen <u>⇒ Seite 553</u>.
- Spreizstift -1- des Winkelhebels durchdrücken, Winkelhebel
   -2- von der Tür abnehmen und Sicherungsstange aushängen.
- Befestigungsclips -3- der Sicherungsstange aushängen.
- Den Spreizstift unbedingt aus der T
  ür entfernen (Klapperger
  äusche).

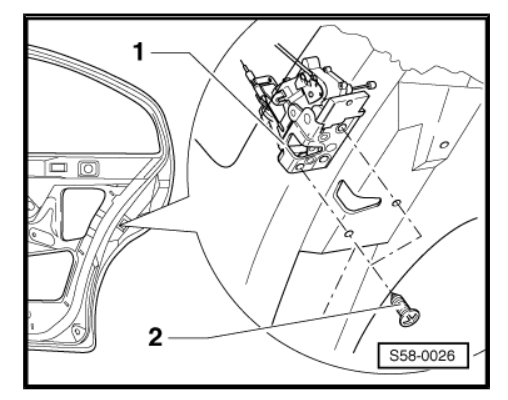

– Schrauben -2- herausdrehen.

Anzugsdrehmoment = 20 Nm.

- Türschloss -1- aus der Montageöffnung herausziehen.

## 1.10 Montageübersicht Türdichtungen hinten

1 - Türoberdichtung

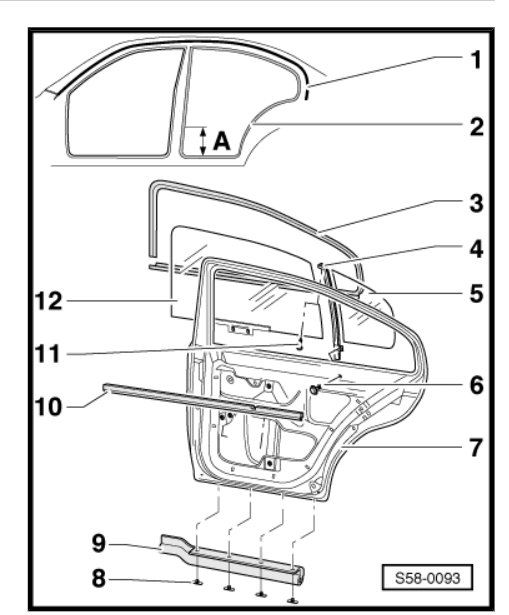

- selbstklebend
- 2 Türinnendichtung
- Anknüpfung muss einen Abstand -A- vom Einstieg haben
- -A- = 300 ± 100 mm
- 3 Fensterführung
- Im Fensterrahmen eingeknöpft.
- 4 Fenstersteg
- 5 Dreieckfenster
- 6 10 Nm
- 7 Tür
- Aus- und einbauen  $\Rightarrow$  Seite 419.
- Einstellen  $\Rightarrow$  Seite 419.
- 8 Clip
- 9 Türaußendichtung hinten
- 10 Fensterschachtabdichtung innen
- Auf dem Flansch aufgesteckt.
- 11 1 Nm
- 12 Türfensterscheibe
- Ausbauen  $\Rightarrow$  Seite 420.

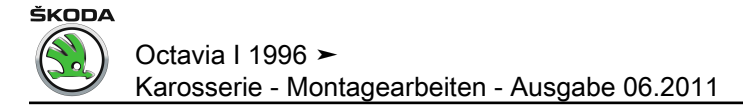

## 60 – Schiebe-/Ausstelldach

## 1 Schiebe-/Ausstelldach Rockwell mit Glasdeckel

## 1.1 Montageübersicht Schiebe-/Ausstelldach mit Glasdeckel

#### 1 - Glasdeckel für Schiebe-/ Ausstelldach (Einschicht-Sicherheitsglas)

- Glasdeckel f
  ür Schiebe-/Austelldach ausbauen <u>⇒ Seite 427</u>
- Glasdeckel für Schiebe-/Ausstelldach einbauen <u>⇒ Seite 428</u>
- □ Glasdeckel für Schiebe-/Ausstelldach einstellen (Höheneinstellung) ⇒ <u>Seite 428</u>

#### 2 - Deckeldichtung

- □ Deckeldichtung einstellen <u>⇒ Seite 429</u>
- Dichtungsstoß mittig im rechten seitlichen Bereich
- Klemmkanal der Deckeldichtung vor der Montage mit Gleitmittel (Wasser) behandeln

#### 3 - Blendrahmen

#### 4 - Sonnenschutz

❑ Sonnenschutz aus- und einbauen ⇒ Seite 431 und ⇒ Seite 431

#### 5 - Montageeinheit

- ❑ Montageeinheit ausund einbauen ⇒ Seite 431
- Montageeinheit umfasst

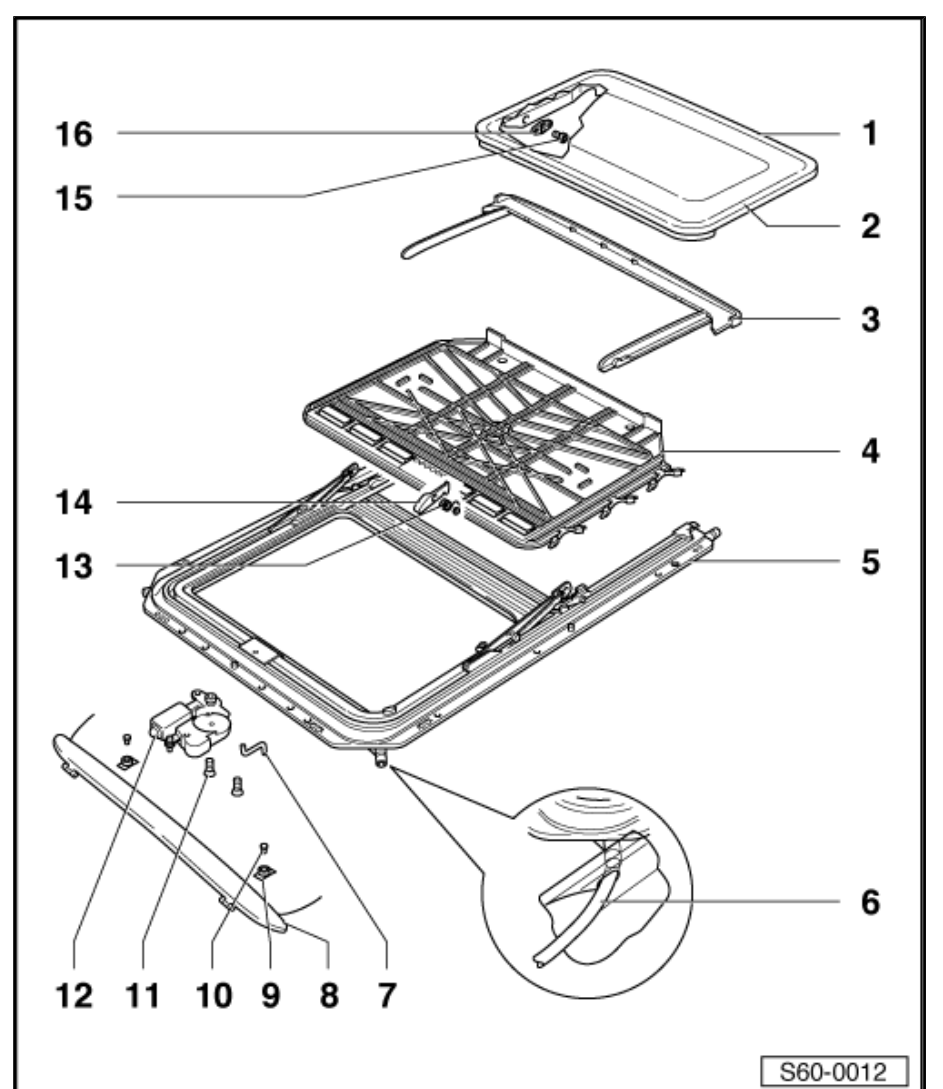

ŠKODA

folgende Teile:

- U-Rahmen (mit Führungskanälen)
- D Führungen hinten mit Seilzügen
- Führungen vorn
- □ im Bedarfsfall sind die Führungskanäle ausschließlich mit dem Spezialfett -G 052 778- zu fetten, da sonst die Funktionen nicht gewährleistet sind

#### 6 - Wasserablaufschläuche

□ Wasserablaufschläuche reinigen <u>⇒ Seite 432</u>

#### 7 - Sechskantschlüssel für Notbetätigung

□ am E.-Antrieb eingeclipst

#### 8 - Windabweiser

Deckel nach hinten öffnen und Windabweiser abschrauben

#### 9 - Lager für Windabweiser

Gewinde muss schräg nach hinten zeigen

#### 10 - Schrauben

#### 11 - Senkschrauben (microverkapselt)

- Befestigungsschrauben f
  ür Elektrischen Antrieb
- □ immer neue Senkschrauben verwenden
- 🛛 3 Nm

#### 12 - E-Antrieb

□ Einstellung für E-Antrieb (0-Stellung) prüfen <u>⇒ Seite 430</u>

#### 13 - Rasthakenfeder

#### 14 - Haken

#### 15 - Torxschraube

- □ Torxschraubeneinsatz -T25-
- 🛛 6 Nm

#### 16 - Klemmscheibe

## 1.2 Glasdeckel für Schiebe-/Austelldach ausbauen

- Schiebe-/Ausstelldach ausstellen
- Sonnenschutz -1- nach hinten schieben.
- Blendrahmen -2- nach hinten schieben (im Bereich der vorderen F
  ührungen -3- aufgeclipst und im hinteren Bereich durch Zapfen -4- gef
  ührt).

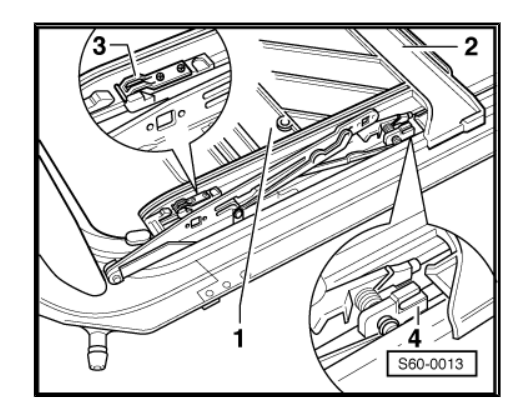

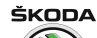

- Befestigungsschrauben -1- (Torxschraubeneinsatz T 25) herausdrehen und abnehmen.
- Glasdeckel nach oben herausnehmen.
- Blendrahmen (bei Erfordernis) herausziehen.

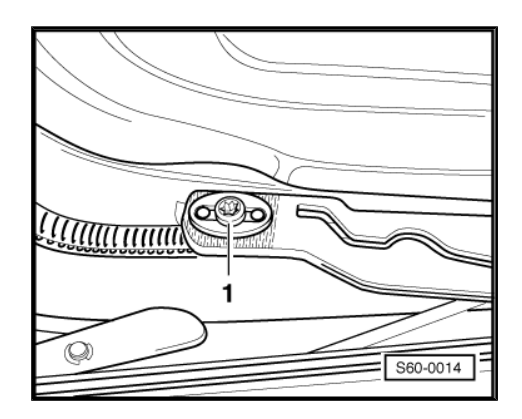

## 1.3 Glasdeckel für Schiebe-/Ausstelldach einbauen

Glasdeckel muss in  $_{,0}^{-}$ -Stellung eingebaut werden (Glasdeckel geschlossen).

- Parallellauf pr
  üfen ggf. einstellen <u>⇒ Seite 430</u>.
- Glasdeckel f
  ür Schiebe-/Austelldach von oben einsetzen und Befestigungsschrauben -1- einschrauben. Dabei auf den richtigen Sitz der Zentrierstifte -2- auf der R
  ückseite der Klemmscheiben achten.

Anzugsdrehmoment: 6 Nm

## Hinweis

Befestigungsschrauben nach der Deckelhöheneinstellung anziehen (6 Nm).

- Glasdeckelhöhe einstellen <u>⇒ Seite 428</u>.
- Sitz der Deckeldichtung pr
  üfen ggf. einstellen 
  <u>⇒ Seite 429</u>.
- Blendrahmen nach vorn schieben und in vordere F
  ührung einclipsen.
- Einwandfreie Funktion des Schiebe-/Ausstelldachs überprüfen.

## 1.4 Glasdeckel für Schiebe- /Ausstelldach einstellen (Höheneinstellung)

- Glasdeckel in Ausstellfunktion fahren.
- Sonnenschutz maximal zurückschieben.
- Blendrahmen nach hinten schieben (im Bereich der vorderen Führungen aufgeclipst und im hinteren Bereich durch Zapfen geführt).
- Parallellauf pr
  üfen ggf. einstellen <u>⇒ Seite 430</u>.
- Alle vier Schrauben des Glasdeckels lösen (schwimmende Zentrierung im Dachausschnitt).
- Glasdeckel in Stellung "geschlossen" fahren.
- Höheneinstellung des Glasdeckels vorn und hinten auf beiden Seiten wie folgt vornehmen:

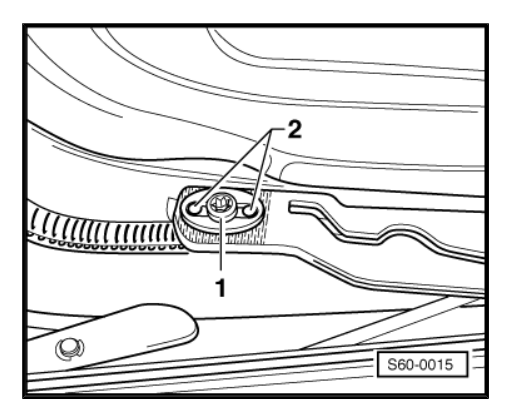

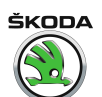

Deckeleinstellung vorn:

A = 1 mm tiefer als Dachstrak -2-

-1- = Glasdeckel

Pfeil = Fahrtrichtung

Deckeleinstellung hinten:

b = 1 mm höher als Dachstrak -2-

Pfeil = Fahrtrichtung

-1- = Glasdeckel

- Glasdeckelschrauben festziehen (6 Nm).
- Blendrahmen nach vorn schieben und einclipsen (im Bereich der vorderen F
  ührungen aufgeclipst und im hinteren Bereich durch Zapfen gef
  ührt).

## 1.5 Deckeldichtung einstellen

- Umlaufend gleichmäßige Vorspannung zwischen Deckeldichtung -1- und Karosserie -4- mit Hilfe eines ca. 0,3 mm dicken Pappstreifens (a = 0,3 mm, zum Beispiel Visitenkarte) kontrollieren. Der Pappstreifen muss sich zwischen Deckeldichtung und Karosserie stramm durchziehen lassen.
- Bei einer zu geringen Vorspannung kann die Deckeldichtung mit einem Keil -3- z. B. Kunststoffspachtel o.ä. auseinander gedrückt, oder bei einer zu großen Vorspannung zusammengedrückt werden. Zum Einstellen der Deckeldichtung muss der Glasdeckel -2- ausgebaut werden <u>⇒ Seite 427</u>.

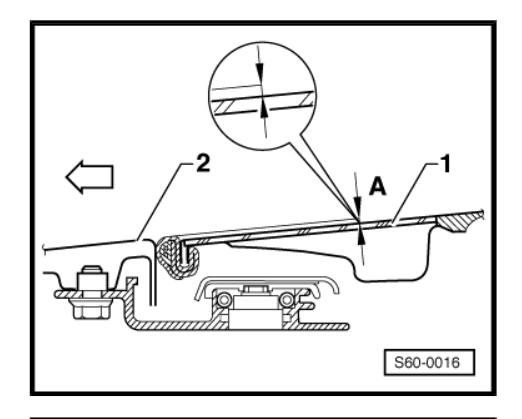

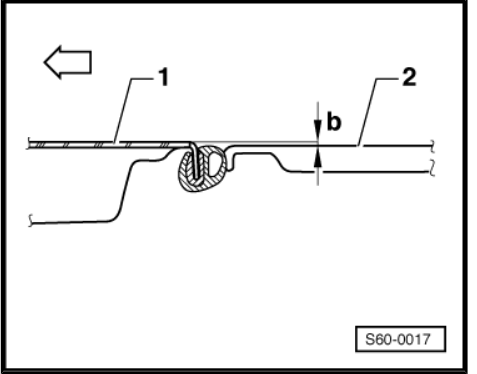

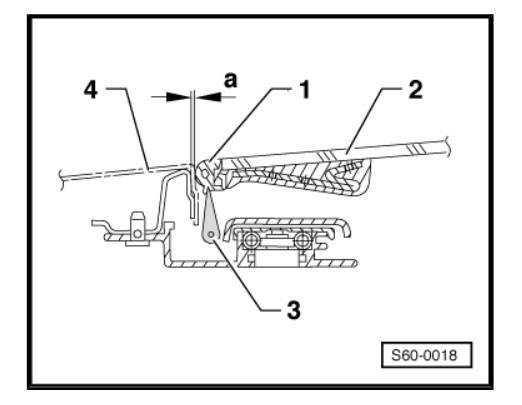

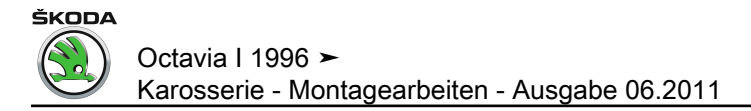

## 1.6 E.-Antrieb ("0"-Stellung) prüfen

Wird der E.-Antrieb ersetzt, so muss er in der "0"-Stellung (Deckel für Schiebe-/Ausstelldach geschlossen) eingebaut werden.

- Steckverbindung E.-Antrieb/Leitungsstrang Schiebe-/Ausstelldach zusammenstecken (vor dem Einbau).
- Schalter -1- betätigen, bis die 0-Stellung des E-Antribes -2erreicht ist: "0"-Stellung liegt zwischen den Endabschaltpunkten -A- und -B-. Der Endabschaltpunkt -B- wird durch Rechtsdrehung und der Endabschaltpunkt -A- durch Linksdrehung des Antriebsritzels erreicht.

## Hinweis

Durch Betätigen des Schalters in "Schließposition" wird die "0"-Stellung automatisch eingestellt.

-A- Endabschaltpunkt, Deckelausstellfunktion = 2 Umdrehungen bis "0"-Stellung.

-B- Endabschaltpunkt, Deckelschiebefunktion = 8,25 Umdrehungen bis "0"-Stellung.

## 1.7 Parallellauf prüfen und einstellen

#### Prüfen

- Glasdeckel in Stellung "geschlossen" fahren.
- Sonnenschutz von Hand ganz zurückschieben.
- Blendrahmen nach hinten schieben (im Bereich der vorderen Führungen aufgeclipst und im hinteren Bereich durch Zapfen geführt).

Rasthaken (mit Rolle) -1- müssen in den Führungsschienen eingerastet sein.

Bolzen -2- müssen innerhalb der Markierungen (Kerben) -Pfeile- stehen.

Ist dies nicht der Fall, Parallellauf wie folgt einstellen:

#### Einstellen:

- Batterie-Masseband abklemmen.
- Abdeckung -1- f
  ür E.-Antrieb in -Pfeilrichtung- aushaken.
- E.-Antrieb ausbauen.

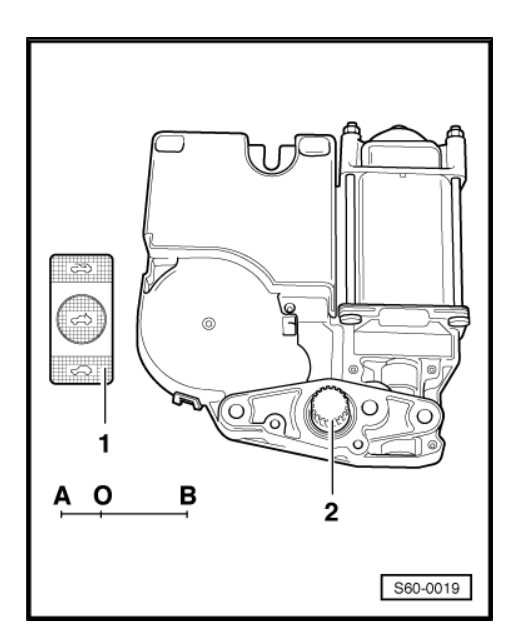

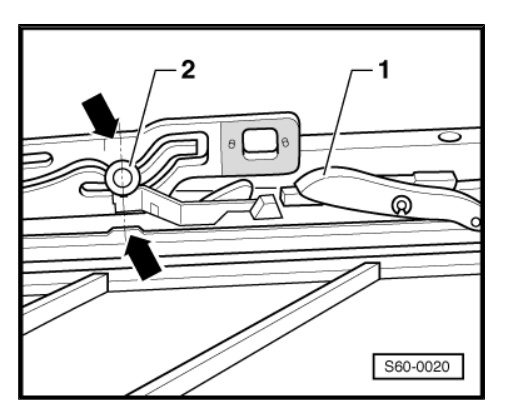

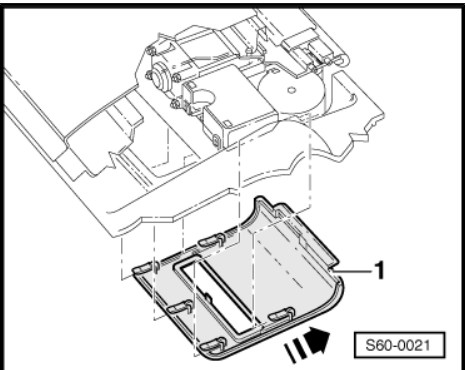

ŠKODA

Rasthaken (mit Rolle) -1- müssen in den Führungsschienen eingerastet sein.

- Führungen hinten mit Bolzen -2- nur von vorne nach hinten zwischen die Kerben -Pfeile- schieben.
- E.-Antrieb ("0"-Stellung) bei dieser Stellung einbauen.
- Immer neue Schrauben verwenden (Befestigungsschrauben sind microverkapselt) 3 Nm.
- Glasdeckel für Schiebe-/Ausstelldach einbauen  $\Rightarrow$  Seite 428.

## 1.8 Sonnenschutz ausbauen

Glasdeckel und Blendrahmen für Schiebe-/Ausstelldach ausgebaut und Schiebe-/Ausstelldacheinheit in "geschlossener Stellung".

- Anschläge -2- einer Seite ausclipsen und Sonnenschutz zu dieser Seite drücken. Gleiter -1- auf der gegenüberliegenden Seite (von vorn nach hinten) mit einem Schraubendreher aus den Führungskanälen heraushebeln.
- Sonnenschutz -3- nach oben aus der Montageeinheit herausschwenken.

Pfeil = Fahrtrichtung

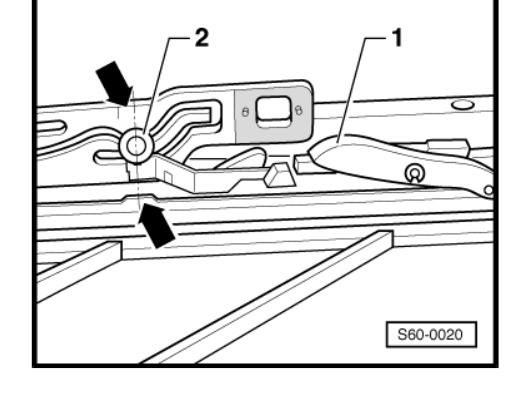

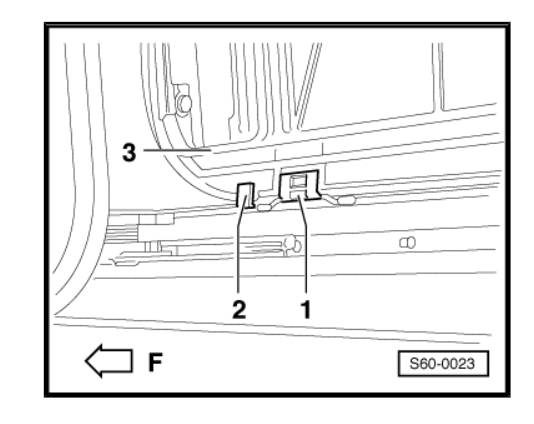

## 

## 1.9 Sonnenschutz einbauen

 Sonnenschutz in den Dachausschnitt einsetzen. Gleiter des Sonnenschutzes (Gleiter sind am Sonnenschutz verrastet) in die Führungskanäle einstecken. Gleiter -1- der anderen Seite in die Führungskanäle einsetzen und die seitlichen Anschläge -2- aufstecken.

Pfeil = Fahrtrichtung

## 1.10 Montageeinheit aus- und einbauen

#### Ausbauen

- E.-Antrieb ausbauen.
- Formhimmel ausbauen <u>⇒ Seite 572</u>.
- Wasserablaufschläuche -Pfeile- von der Montageeinheit abziehen.

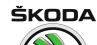

 Glasdeckel f
ür Schiebe-/Ausstelldach zur besseren Montage ausbauen <u>⇒ Seite 427</u>.

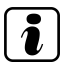

#### Hinweis

Die Montageeinheit kann auch komplett mit Glasdach, Sonnenblende und Blendrahmen ausgebaut werden.

- Sechskantschrauben herausdrehen und Montageeinheit mit einem zweiten Monteur aus dem Fahrzeug herausnehmen.

#### Einbauen

- Montageeinheit auf die hinteren Aufnahmen auflegen und nach oben schwenken (die drei Fixierbolzen müssen in die Aufnahmelöcher eingreifen).
- Montageeinheit anschrauben (7,5 Nm).

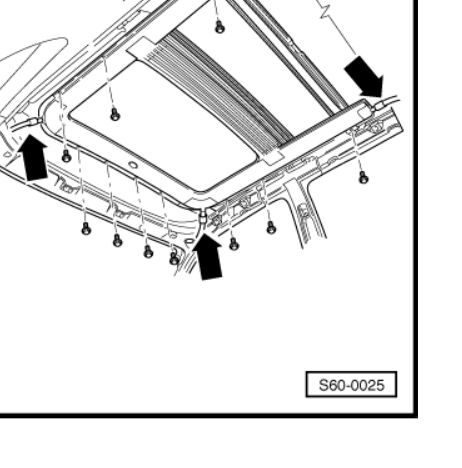

## 1.11 Wasserablaufschläuche reinigen

#### Wasserablaufschläuche vorn:

Die Wasserablaufschläuche vorn -1- verlaufen in den Säulen A und enden zwischen Tür und Säule A. Die Reinigung erfolgt vom Schiebe-/Ausstelldachausschnitt.

1 - Wasserablaufschlauch vorn

2 - Wasserablaufventil

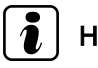

## Hinweis

Zur Reinigung empfiehlt sich ein Hilfswerkzeug - eine aus Tachometerantriebswellen-Seelen selbstgefertigte, ca. 2300 mm lange Sonde.

#### Wasserablaufschläuche hinten:

Die Wasserablaufschläuche hinten -1- verlaufen in den Säulen C und enden seitlich hinter dem Stoßfänger. Die Reinigung erfolgt vom unteren Schlauchende. Die Schläuche müssen nicht ausgebaut werden.

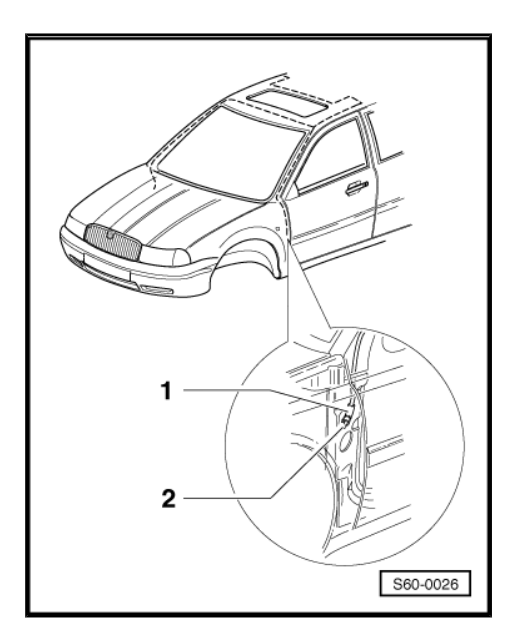

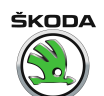

1 - Wasserablaufschlauch

#### 2 - Wasserablaufventil

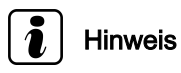

Zur Reinigung empfiehlt sich ein Hilfswerkzeug - eine aus Tachometerantriebswellen-Seelen selbstgefertigte, ca. 2300 mm lange Sonde.

#### Wasserablaufschläuche hinten (Octavia Combi)

Wasserablaufschläuche hinten -1- verlaufen in den Säulen D und enden seitlich hinter der Stoßfängerabdeckung. Die Reinigung erfolgt vom unteren Schlauchende. Der Stoßfänger muss nicht ausgebaut werden.

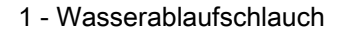

2 - Wasserablaufventil

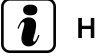

### Hinweis

Zur Reinigung empfiehlt sich ein Hilfswerkzeug - eine aus Tachometerantriebswellen-Seelen selbstgefertigte, ca. 2300 mm lange Sonde.

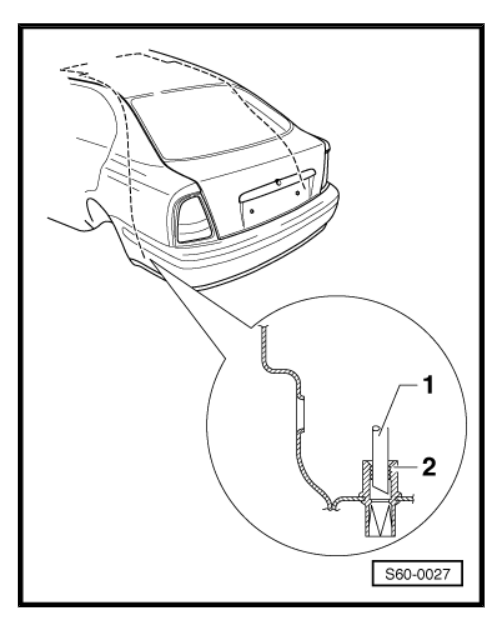

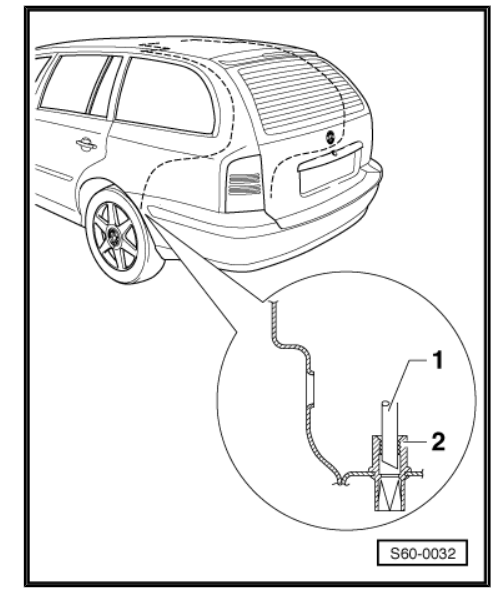

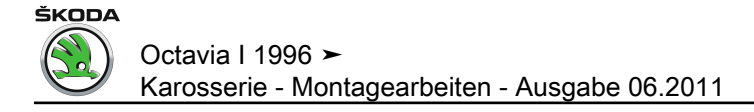

## 2 Schiebe-/Ausstelldach Webasto mit Glasdeckel

## 2.1 Montageübersicht Schiebe-/Ausstelldach mit Glasdeckel

#### 1 - Glasdeckel für Schiebe-/ Ausstelldach (Einschicht-Sicherheitsglas)

- Glasdeckel für Schiebe-/Austelldach ausbauen <u>⇒ Seite 435</u>
- Glasdeckel für Schiebe-/Ausstelldach einbauen ⇒ Seite 436
- □ Glasdeckel für Schiebe-/Ausstelldach einstellen (Höheneinstellung) <u>⇒ Seite 436</u>

#### 2 - Dichtung

□ Deckeldichtung ersetzen <u>⇒ Seite 437</u>

#### 3 - Sonnenschutz

❑ Sonnenschutz aus- und einbauen ⇒ Seite 438

#### 4 - Blende oben

□ ausbauen  $\Rightarrow$  Seite 435

#### 5 - Blende unten

□ ausbauen  $\Rightarrow$  Seite 435

#### 6 - Wasserrinne

❑ zusammen mit Führungskulisse ⇒ Pos. 19 (Seite 435) ausbauen

#### 7 - Endstück

zum Aufkleben Kleber -AKL 450 005 05- ver-

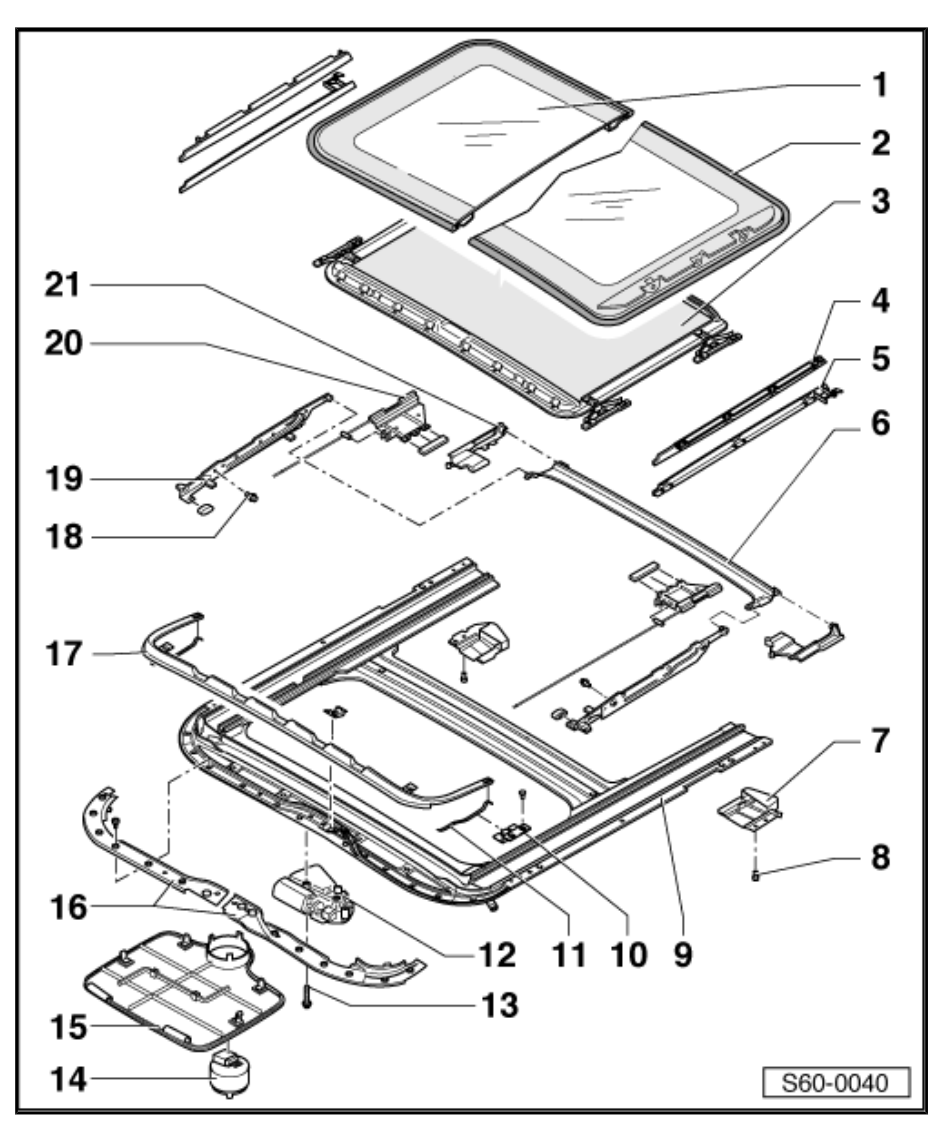

#### wenden

#### 8 - Schraube

#### 9 - Montageeinheit

- □ aus- und einbauen <u>⇒ Seite 440</u>
- U-Rahmen (mit Führungsnut); im Bedarfsfall sind die Führungsnuten ausschließlich mit dem Spezialfett -G 000 450 02- zu fetten, da sonst die Funktionen nicht gewährleistet sind.

#### 10 - Halter

11 - Feder

#### 12 - E-Antrieb

- □ aus- und einbauen  $\Rightarrow$  Seite 438
- □ Einstellung für E-Antrieb (0-Stellung) prüfen <u>⇒ Seite 439</u>

#### 13 - Schraube

#### 14 - Drehschalter der Vorwahlautomatik

#### 15 - E-Antriebabdeckung

- Sechskantschlüssel für Notbetätigung ist an der Abdeckung befestigt
- 16 Abdeckung
- 17 Windabweiser
- 18 4,5 Nm
- 19 Führungskulisse
- 20 Gleitstück mit Seilzug
- 21 Halter

## 2.2 Glasdeckel für Schiebe-/Austelldach ausbauen

- Sonnenschutz nach hinten schieben.
- Schiebe-/Ausstelldach ausstellen.
- Blende unten -1- hinten ausclipsen -Pfeil- und durch Zug nach vorn vom Dachrahmen abziehen
- Obere Blende -2- vorn und in der Mitte ausclipsen und hinten aushängen.

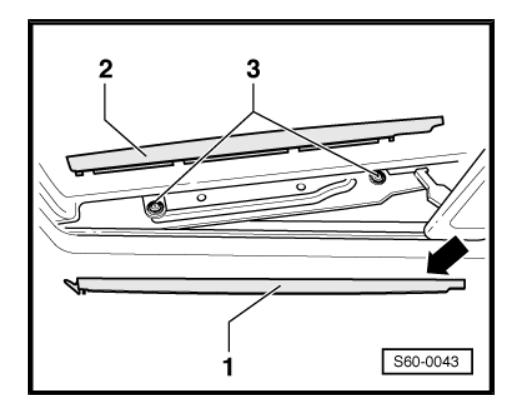

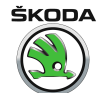

- Schrauben -1- herausdrehen.
- Glasdeckel nach oben herausnehmen.

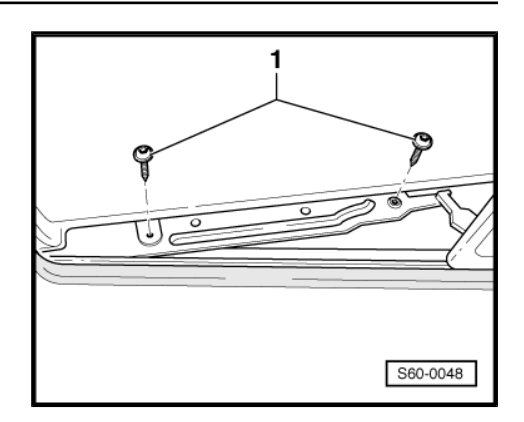

## 2.3 Glasdeckel für Schiebe-/Ausstelldach einbauen

Glasdeckel muss in  $_{,0}^{-}$ -Stellung eingebaut werden (Glasdeckel geschlossen).

- Die Kulissenbolzenachse muss mit der Markierung auf der Kulisse -Pfeil- fluchten.
- Fluchtet die "Kulissenbolzenachse" mit Kulisse nicht, muss Parallellauf eingestellt werden <u>⇒ Seite 440</u>.

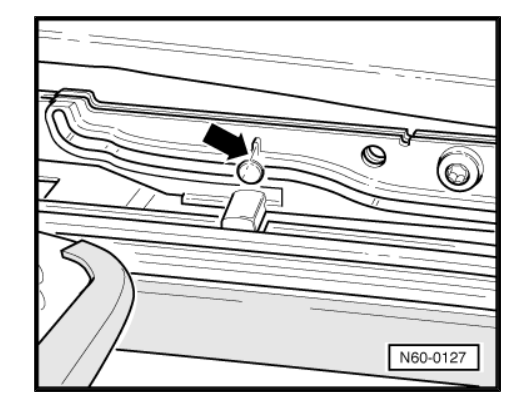

 Glasdeckel f
ür Schiebe-/Ausstelldach von oben einsetzen und Befestigungsschrauben -1- leicht anziehen.

## i Hinweis

Befestigungsschrauben erst nach der Deckelhöheneinstellung anziehen (4,5 Nm).

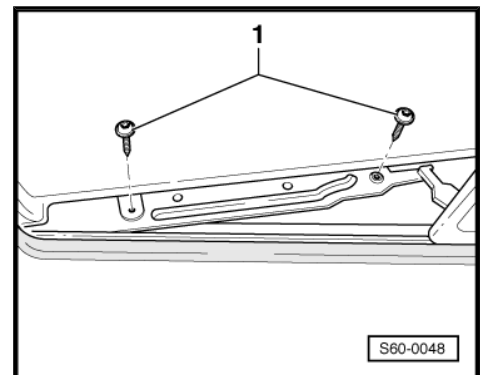

# 2.4 Glasdeckel für Schiebe- /Ausstelldach einstellen (Höheneinstellung)

Nullstellung des Schiebe-/Ausstelldaches muss in Ordnung sein.

- Schiebe-/Ausstelldach ausstellen.
- Sonnenschutz nach hinten schieben.

ŠKODA

- Untere Blende -1- hinten -Pfeil- ausclipsen und durch Zug nach vorn vom Dachrahmen abziehen.
- Obere Blende -2- vorn und in der Mitte ausclipsen und hinten aushängen.
- Schrauben -3- lösen (4,5 Nm).
- Schiebe-/Ausstelldach schließen, öffnen und wieder schließen (diese Reihenfolge f
  ür eine korrekte Einstellung unbedingt einhalten).
- Höheneinstellung des Glasdeckels vorn und hinten auf beiden Seiten wie folgt vornehmen:

Deckeleinstellung vorn:

a = 0...1 mm tiefer als Dachstrak

Pfeil = Fahrtrichtung

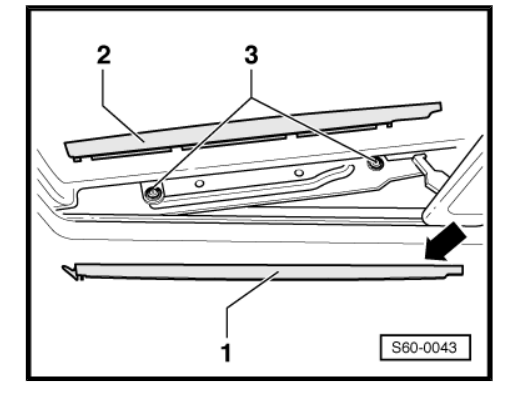

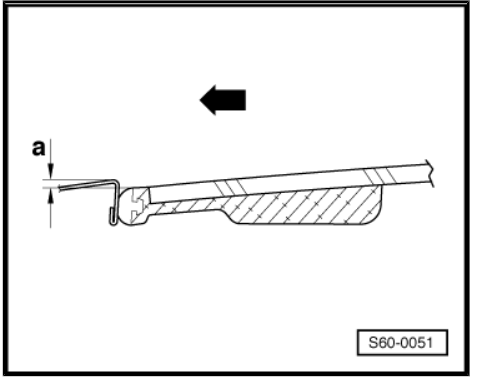

Deckeleinstellung hinten:

b = 0...1 mm höher als Dachstrak

- Pfeil = Fahrtrichtung
- Glasdeckelschrauben festziehen (4,5 Nm).
- Linke und rechte Seite symmetrisch einstellen.

i Hi

### Hinweis

Prüfung der Höheneinstellung wird durch das Öffnen und Schließen des Schiebe-/Ausstelldachs vorgenommen.

- Schiebe-/Ausstelldach ausstellen.
- Obere Blende -2- hinten einhängen und in der Mitte und vorn einclipsen.
- Blende unten -1- in Pfeilrichtung nach hinten schieben und im vorderen Bereich einclipsen.

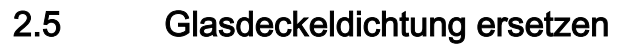

 Glasdeckel f
ür Schiebe-/Ausstelldach ausbauen ⇒ Seite 435
 .

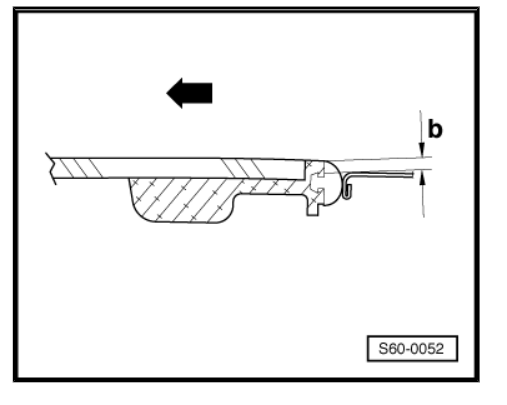

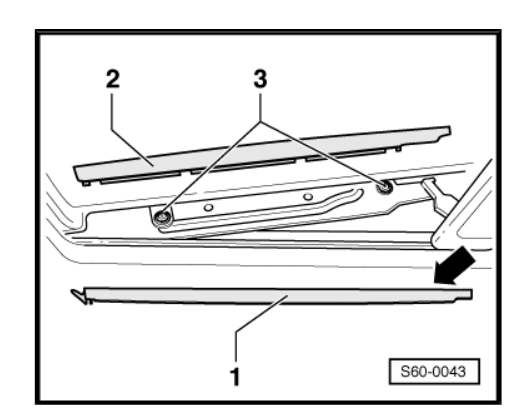

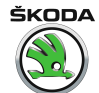

- Dichtung -1- vom Glasdeckel abziehen.
- Neue Dichtung in den Glasdeckel -2- eindrücken.

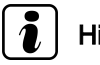

Hinweis

Zur leichteren Montage die Dichtung mit Gleitmittel (Wasser) bestreichen.

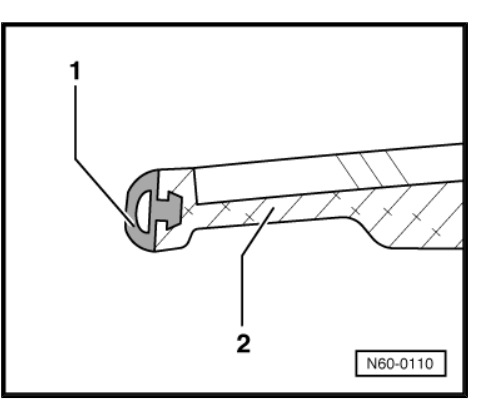

## 2.6 Sonnenblende aus- und einbauen

#### Ausbauen

- Glasdeckel f
  ür Schiebe-/Ausstelldach ausbauen
   ⇒ Seite 435
- Sonnenblende zu leichterer Montage etwas zurückschieben.
- Gleiter vorn und hinten mit einem Schraubendreher abhebeln und Sonnenblende -1- nach oben herausnehmen.

#### Einbauen

Der Einbau erfolgt in umgekehrter Reihenfolge.

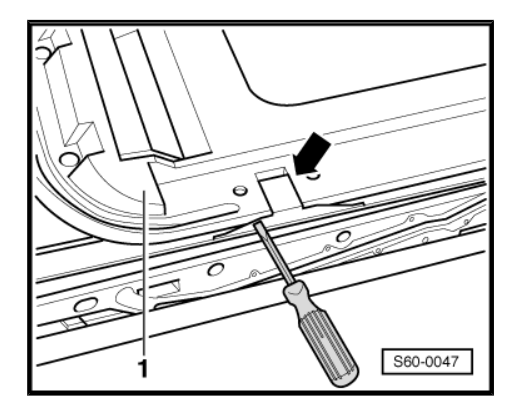

## 2.7 E-Antrieb aus- und einbauen

#### Ausbauen

- Batterie-Masseband abklemmen.
- Abdeckung f
  ür E-Antrieb mit Vorrichtung -3409- abhebeln.

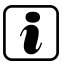

#### Hinweis

E-Antrieb kann nur bei geschlossenem Schiebe-/Ausstelldach aus- und eingebaut werden.

- Steckverbindung trennen.

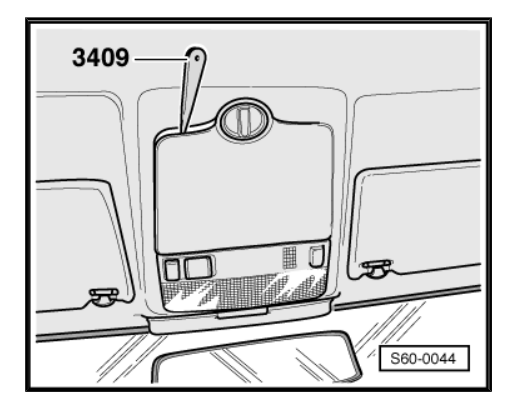

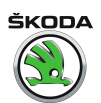

- Schrauben -Pfeile- herausdrehen und Antrieb herausnehmen.

#### Einbauen

Der Einbau erfolgt in umgekehrter Reihenfolge.

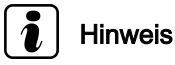

Die Schrauben für den Antrieb müssen immer durch Neue ersetzt werden (3,5 Nm).

## 2.8 Elektrischen Antrieb einstellen ("0"-Stellung einstellen)

Einstellen der "Nullstellung" ist erforderlich, wenn der Antrieb nicht in "Nullstellung" ausgebaut wurde oder das Schiebe-/Ausstelldach mittels Notbetätigung geschlossen oder geöffnet wurde.

Antrieb ausgebaut und Leitungen angeschlossen.

- Durch Drehen am Drehschalter der Vorwahlautomatik "Dach ausgestellt" anwählen.
- Durch Drehen am Drehschalter der Vorwahlautomatik "Dach geschlossen" anwählen.
- Durch Drehen am Drehschalter der Vorwahlautomatik "Dach geöffnet" anwählen.
- Durch Drehen am Drehschalter der Vorwahlautomatik "Dach geschlossen" anwählen.
- In der "Nullstellung" Antrieb bei geschlossenem Schiebe-/Ausstelldach einbauen.
- "Nullstellung" ist durch ein Sichtfenster -Pfeil A- am Motor durch Ausschliff seines Zahnkranzes -Pfeil B- erkennbar.

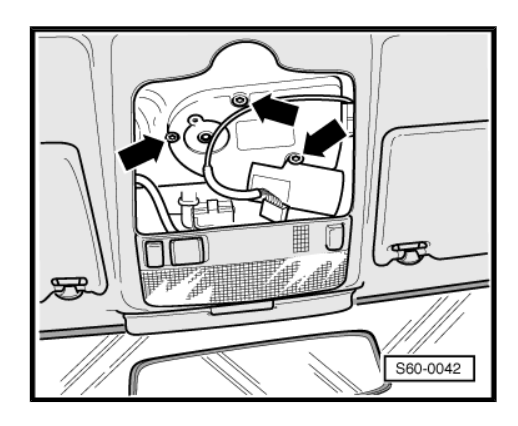

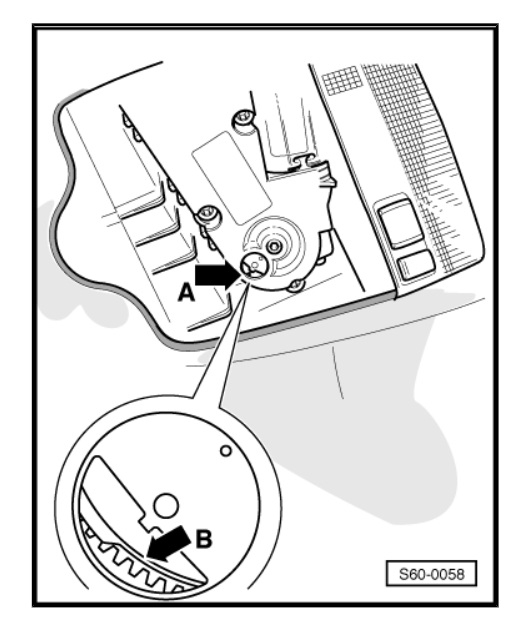

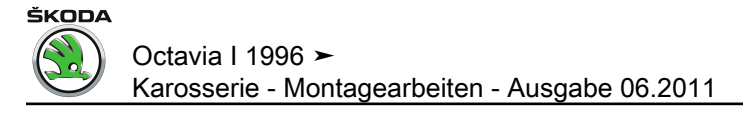

## 2.9 Drehschalter der Vorwahlautomatik ausbauen

- Mit Hilfe des Keils -3409- die E-Antriebabdeckung abnehmen.
- Schalter f
  ür Vorwahlautomatik aus der Abdeckung herausnehmen.

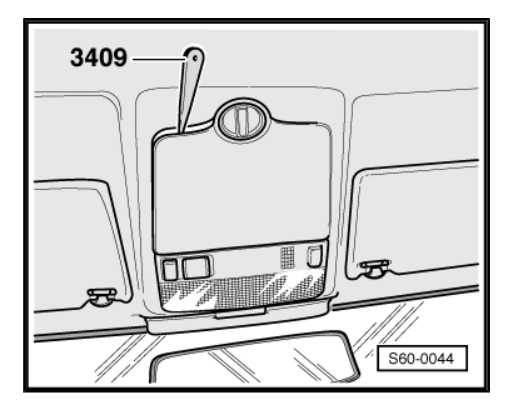

## 2.10 Parallellauf prüfen

- Glasdeckel f
  ür Schiebe-/Ausstelldach ausbauen
   ⇒ Seite 435
- Die Kulissenbolzenachse muss mit der Markierung auf der Kulisse -Pfeil- fluchten.

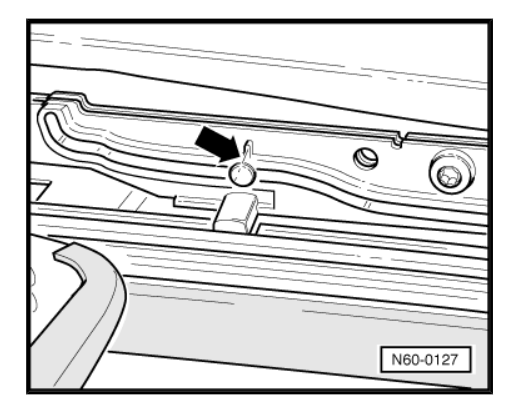

## 2.11 Parallellauf einstellen

- Glasdeckel für Schiebe-/Ausstelldach zur Hälfte öffnen.
- E-Antrieb ausbauen  $\Rightarrow$  Seite 438.
- Glasdeckel f
  ür Schiebe-/Ausstelldach zum Anschlag hinten manuell einschieben.
- E-Antrieb einbauen  $\Rightarrow$  Seite 438.

## 2.12 Montageeinheit aus- und einbauen

#### Ausbauen

- Drehschalter der Vorwahlautomatik ausbauen  $\Rightarrow$  Seite 440.
- Formhimmel ausbauen <u>⇒ Seite 572</u>.

ŠKODA

- Wasserablaufschläuche -Pfeile- von der Montageeinheit -1abziehen.
- Schrauben -2- herausdrehen und die Montageeinheit aus dem Fahrzeug herausnehmen.

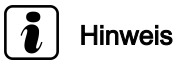

Der Aus- und Einbau der Montageeinheit wird von 2 Mechanikern ausgeführt.

#### Einbauen

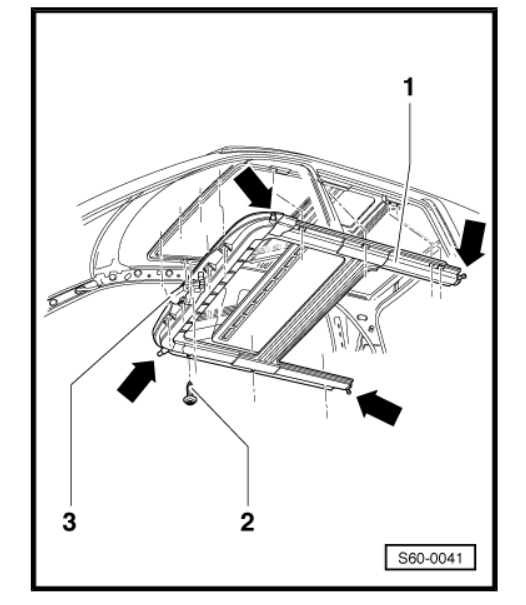

- Montageeinheit -1- ins Dach einsetzen.
- Montageeinheit -1- im Dachrahmen ausrichten und einschrauben.
- Richtige Verlegung der Leitungen und Steckverbindungen aller elektrischen Verbraucher am Dach überprüfen und ggf. herstellen.
- Schrauben -2- der Montageeinheit -1- mit Antrieb -3- festschrauben (8 Nm).
- Wasserablaufschläuche einbauen -Pfeile-.
- Steckverbindung für E-Antrieb montieren.

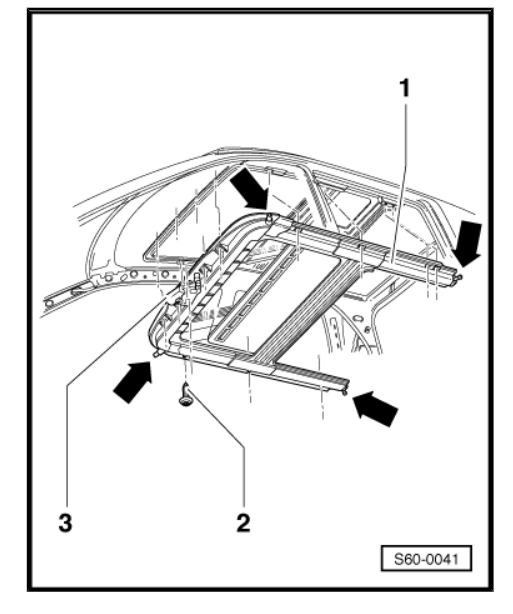

## 2.13 E-Antrieb anpassen

- Zündung einschalten.

#### Für Fahrzeuge MJ 03 ►

- Mit Hilfe des Keils -3409- die E-Antriebabdeckung abnehmen.
- Stecker vom E-Antrieb beim Dachöffnen abziehen.
- Steckverbindung für E-Antrieb anschließen.
- Abdeckung für E-Antrieb einsetzen.

#### Für alle Fahrzeuge

- Schiebe-/Ausstelldach schließen.
- Drehschalter der Vorwahlautomatik in Stellung "Dach geschlossen" für mind. 3 Sekunden drücken; es kommt zur Grundeinstellung des Antriebs.

## 2.14 Wasserablaufschläuche reinigen

⇒ Seite 432

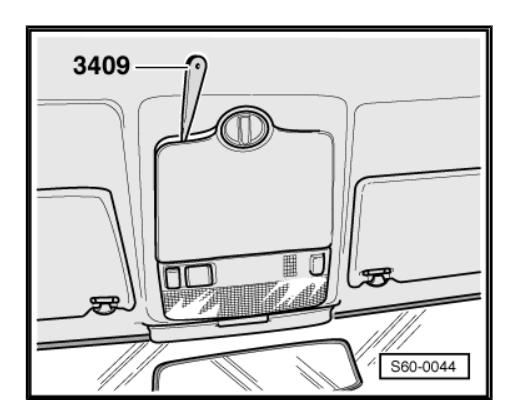

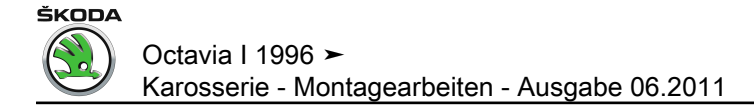

## 63 – Stoßfänger

## 1 Stoßfänger vorn

## 1.1 Montageübersicht Stoßfänger ► 12.01

#### 1 - Schlossträger

#### 2 - 1 Nm

 Befestigt die Radhausschale.

#### 3 - Querträger

Ausbauen:

- Stoßfänger (Pos. 6) ausbauen.
- Muttern (Pos. 12) ausbauen.
- Schrauben (Pos. 14) ausbauen.

Der Einbau erfolgt in umgekehrter Reihenfolge.

#### 4 - Mutter

#### 5 - 8 Nm

 Nach Abnehmen der Stoßfängerleiste (Pos. 9) zugänglich.

#### 6 - Stoßfänger

Ausbauen:

- Frontklappe öffnen.
- Schrauben (Pos. 2) ausbauen.
- Stoßfängerleiste (Pos. 9) abziehen.
- An beiden Seiten Schrauben (Pos. 5) ausbauen.
- Lüftungsgitter (Pos. 11) ausbauen.
- Schrauben (Pos. 8) ausbauen.
- Schrauben (Pos. 13) ausbauen.
- Falls nötig Steckverbindungen abklemmen.
- Waschdüsen der Scheinwerferreinigungsanlage abziehen (nur bei Fahrzeugen mit Scheinwerferreinigungsanlage).
- Stoßfänger nach vorn abnehmen.

Der Einbau erfolgt in umgekehrter Reihenfolge.

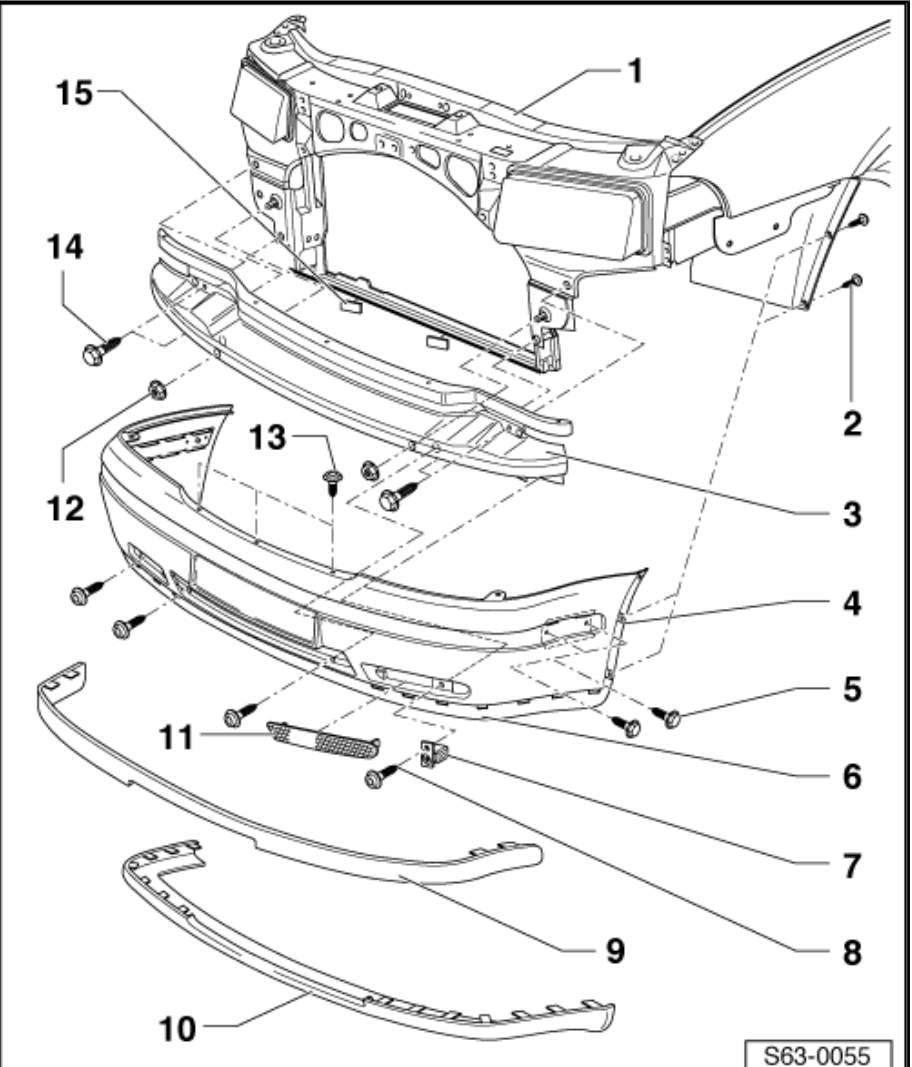

ŠKODA

#### 7 - Temperaturfühler

- D Nur für Fahrzeuge mit Multifunktionsanzeige.
- 8 1 Nm

#### 9 - Stoßfängerleiste

### 10 - Spoiler

- □ In den Stoßfängerclipsen aufgedrückt.
- D Muss zum Ausbauen des Stoßfängers nicht ausgebaut werden.
- □ Für Fahrzeuge 08.00 ► in den Stoßfänger integriert.

#### 11 - Lüftungsgitter

- 12 20 Nm
- 13 1 Nm
- 14 23 Nm
- 15 Stütze
  - □ Für Fahrzeug 08.00 ► 12.01
  - $\Box$  Verklebungen  $\Rightarrow$  Seite 443

## 1.2 Verklebungen Stoßfänger vorn für Fahrzeuge 08.00 ► 12.01

Stoßfänger vorn wird mit selbstklebender Stütze auf dem Fahrzeugkühler-Unterrahmen verklebt.

Bei Fahrzeugen 01.02 ► werden selbstklebende Stützen durch Halter ersetzt (Pos. 16).

#### Arbeitsablauf

- Auflageflächen Stoßfänger vorn und Fahrzeugkühler-Rahmen mit entfetteter Spirituslösung säubern.
- Stütze -1- zuerst auf den Kühler-Rahmen -2- aufkleben.
- Diese Maße einhalten:
  - a = 24 mm
  - b = 17 mm
- Stoßfänger vorn einbauen.
- Stoßfänger -3- an den Kühler-Rahmen -2- drücken.

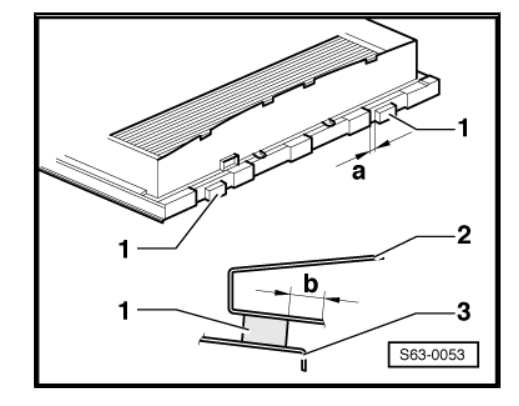

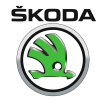

## 1.3 Montageübersicht Stoßfängeru 01.02 ►

#### 1 - Schlossträger

- 2 1 Nm
  - Befestigt die Radhausschale.

#### 3 - Querträger

Ausbauen:

- Stoßfänger (Pos. 6) ausbauen.
- Muttern (Pos. 12) ausbauen.
- Schrauben (Pos. 14) ausbauen.

Der Einbau erfolgt in umgekehrter Reihenfolge.

#### 4 - Mutter

#### 5 - 8 Nm

 Nach Abnehmen der Stoßfängerleiste (Pos. 9) zugänglich.

#### 6 - Stoßfänger

#### Ausbauen:

- Frontklappe öffnen.
- Schrauben (Pos. 2) ausbauen.
- Stoßfängerleiste (Pos. 9) abziehen.
- An beiden Seiten
   Schrauben (Pos. 5) ausbauen.
- Lüftungsgitter (Pos. 11) ausbauen.
- Schrauben (Pos. 8) ausbauen.
- Schrauben (Pos. 10) ausbauen.
- Schrauben (Pos. 13) ausbauen.
- Falls nötig Steckverbindungen abklemmen.
- Waschdüsen der Scheinwerferreinigungsanlage abziehen (nur bei Fahrzeugen mit Scheinwerferreinigungsanlage).
- Stoßfänger nach vorn abnehmen.

Der Einbau erfolgt in umgekehrter Reihenfolge.

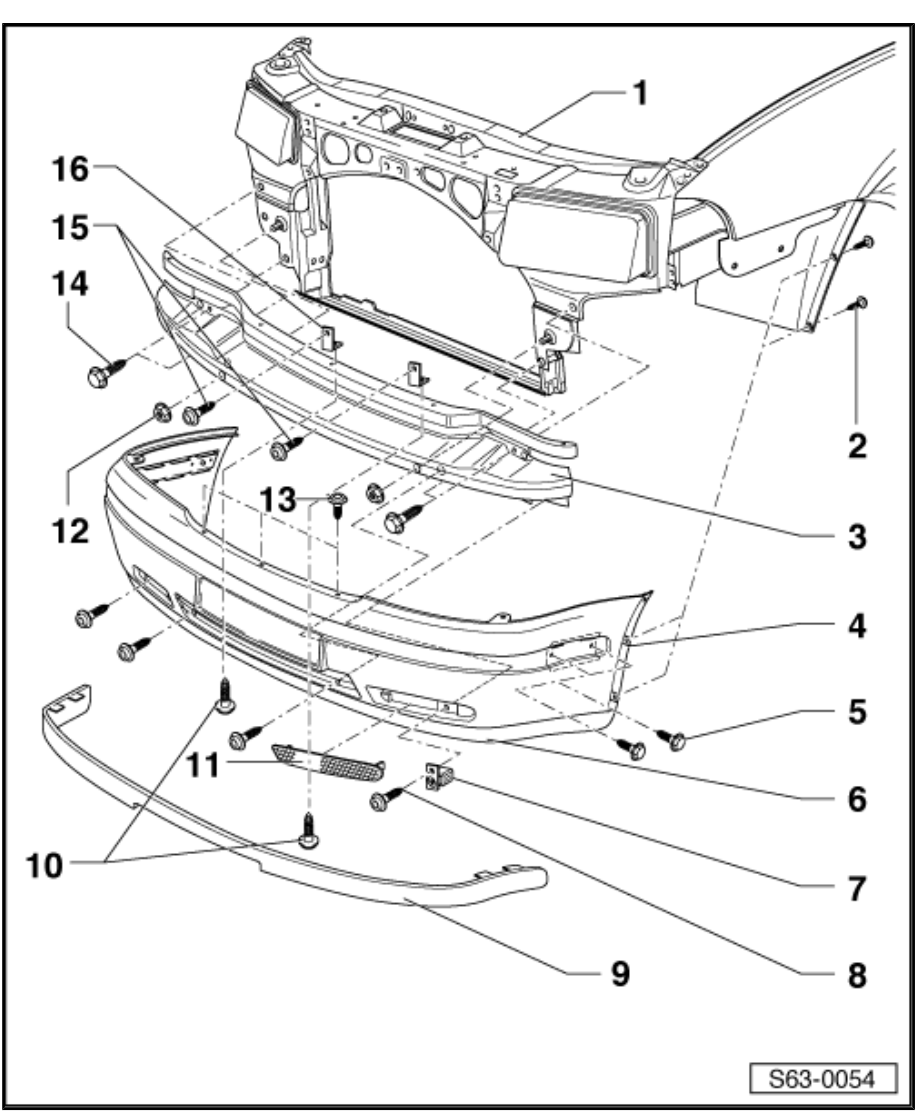

- 7 Temperaturfühler
  - □ Nur für Fahrzeuge mit Multifunktionsanzeige.
- 8 1 Nm
- 9 Stoßfängerleiste
- 10 5 Nm
- 11 Lüftungsgitter
- 12 20 Nm
- 13 1 Nm
- 14 23 Nm
- 15 5 Nm
- 16 Stoßfängerhalter

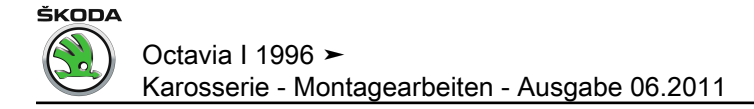

#### Stoßfänger hinten 2

#### 2.1 Montageübersicht Stoßfänger hinten

#### 1 - Querträger

Bei Fahrzeugen mit Anhängerkupplung durch Anhängerkupplungrahmen ersetzt.

#### Ausbauen:

- Stoßfänger (Pos. 6) ausbauen.
- Mutter (Pos. 2) herausdrehen und Querträger abnehmen.

Der Einbau erfolgt in umgekehrter Reihenfolge.

#### 2 - Mutter, 20 Nm

#### 3 - Abdeckleiste unter Schlussleuchte

#### 4 - 1 Nm

#### 5 - Abdeckleiste

In die Clips am Stoßfänger (Pos. 6) aufgedrückt.

#### 6 - Stoßfänger

#### Ausbauen:

- Heckklappe öffnen.
- Abdeckleiste (Pos.) abziehen.
- Schrauben (Pos. 4) herausdrehen, Abdeckleiste unter Schlussleuchte (Pos. 3) in Richtung Fahrzeugmitte schieben und abnehmen.
- Stoßfängerleiste (Pos. 8) abziehen.
- Seitenverkleidung im Kofferraum abziehen und Schrauben (Pos. 10) abschrauben.
- Stoßfänger nach hinten herausziehen.

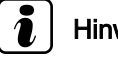

Hinweis

Vor Abnehmen des Stoßfängers ist es erforderlich, Stecker von Parksensoren (falls vorhanden) abzuziehen.

Der Einbau erfolgt in umgekehrter Reihenfolge

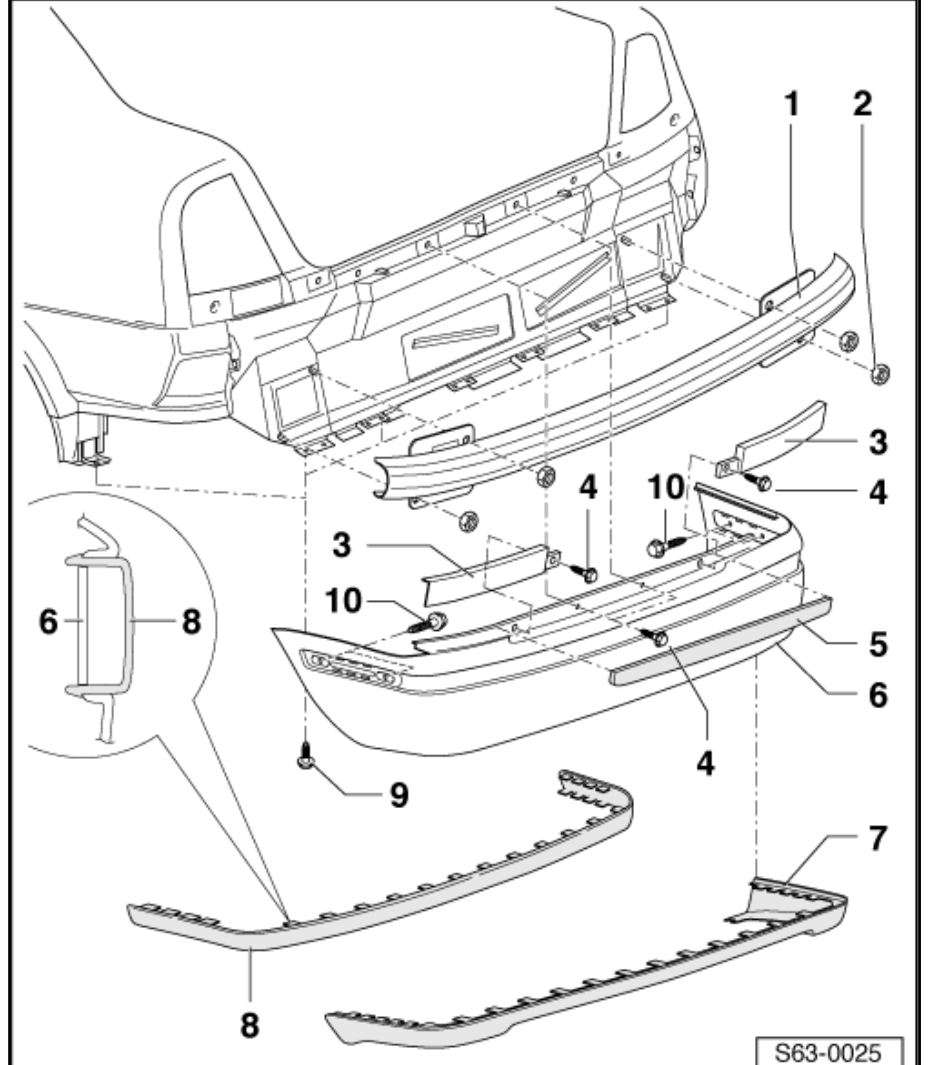

ŠKODA

#### 7 - Heckspoiler

- □ In die Clips am Stoßfänger (Pos. 6) aufgedrückt.
- **D** Zum Herausdrehen die Kofferraumverkleidung etwas abziehen.
- □ Für Fahrzeuge 08.00 ► in den Stoßfänger integriert.

#### 8 - Stoßfängerleiste

□ In die Clips am Stoßfänger (Pos. 6) aufgedrückt.

#### 9 - 1 Nm

#### 10 - 8 Nm

- □ Vom Kofferraum zugänglich.
- **Q** Zum Herausdrehen die Kofferraumverkleidung etwas abziehen.

## 2.2 Montageübersicht Stoßfänger hinten (Octavia Combi)

#### 1 - Schraube, 1 Nm

- Vom Kofferraum zugänglich.
- Zum Ausdrehen Kofferraumverkleidung etwas abziehen.

#### 2 - Befestigungsleiste

- 3 Mutter, 8 Nm
- 4 Mutter, 20 Nm
- 5 Stoßleiste
  - In den Stoßfänger (Pos. 6) aufgedrückt.

#### 6 - Stoßfänger

#### Ausbauen:

- Heckklappe öffnen.
- Kofferraumverkleidung seitlich abziehen und Schrauben (Pos. 1) und (pos. 10) ausdrehen.
- Schrauben (Pos. 8 und Pos. 9) ausbauen.
- Stoßfänger nach hinten herausziehen.

Der Einbau erfolgt in umgekehrter Reihenfolge.

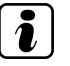

## Hinweis

Vor Abnehmen des Stoßfängers ist es erforderlich, Stecker <del>von Park-</del> sensoren (falls vorhanden) abzuziehen.

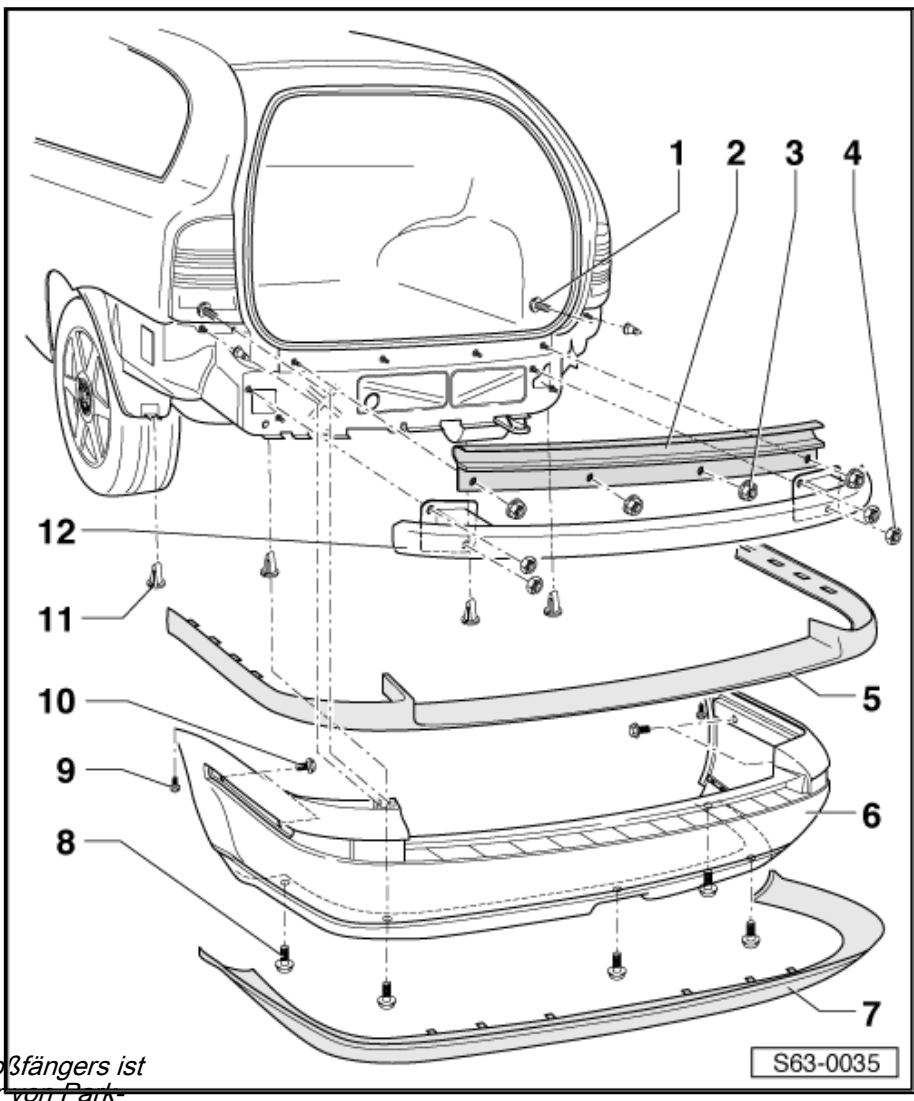

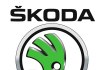

#### 7 - Heckspoiler

- □ In die Clips am Stoßfänger (Pos. 6) aufgedrückt.
- □ Für Fahrzeuge 08.00 ► in den Stoßfänger integriert

#### 8 - 1 Nm

#### 9 - 1 Nm

#### 10 - 8 Nm

Vom Kofferraum zugänglich.

#### 11 - Kunststoffmutter

#### 12 - Querträger

Bei Fahrzeugen mit Anhängerkupplung durch Anhängerkupplungrahmen ersetzt.

Ausbauen:

- □ Stoßfänger (Pos. 6) ausbauen.
- D Muttern (Pos. 4) ausbauen und Querträger abnehmen.

Der Einbau erfolgt in umgekehrter Reihenfolge.

#### 2.3 Öffnung für Anhängerarm ausschneiden

- Stoßfänger hinten ausbauen <u>⇒ Seite 446</u>.
- Stoßfänger auf eine weiche Filzunterlage legen.
- Nach der vorgepressten Bezeichnung die Ausschnitte für Spannhülse des Anhängerarmträgers und für klappbare Steckdose z. B mit einem scharfen Messer ausschneiden.
- Nach Ausschneiden der Öffnung die Ränder mit einem geeigneten Werkzeug fein säubern.

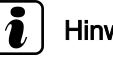

## Hinweis

Beschädigungen der lackierten Stoßfängerseite vermeiden!

#### 2.4 Öffnungen für Sensoren der Einparkhilfe bohren

#### Öffnungen vorbohren

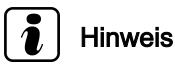

Beschädigungen der lackierten Stoßfängerseite vermeiden!

– Stoßfänger ausbauen ⇒ Seite 446.

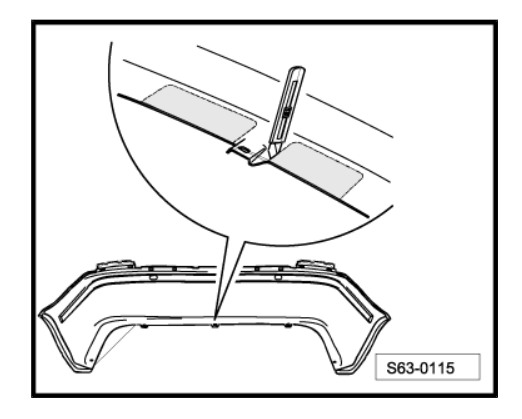

ŠKODA

 Die Mitten f
ür R
ückfahrtsensoren ausmessen und markieren, wie in der Abb. gezeigt.

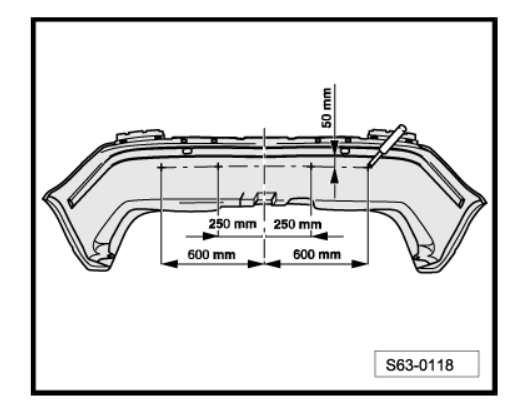

- Öffnungen mit einem Durchmesser von 4 mm bohren.
- Zur Bohrung der Öffnung ( Durchmesser 18 mm ) einen Stufenbohrer verwenden.
- Öffnungen von der Stoßfängeraußenseite mit maximaler Genauigkeit bohren. Eventuelle Grate von der Innenseite beseitigen und Öffnungen säubern.

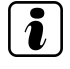

#### Hinweis

Sollte das Fahrzeug auch mit Sensoren der Einparkhilfe im vorderen Stoßfänger ausgestattet sein, erfolgt der Arbeitsablauf analog zu dem beim hinteren Stoßfänger.

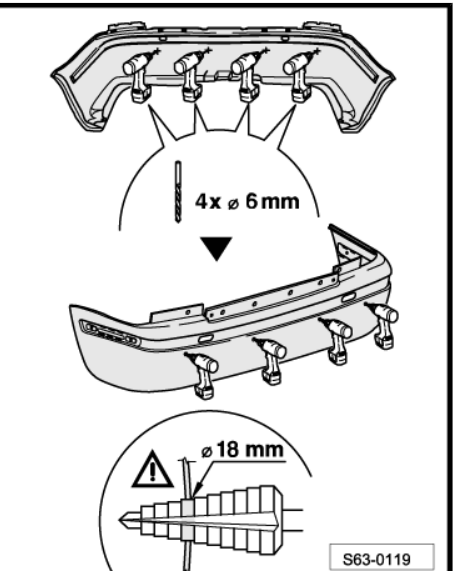

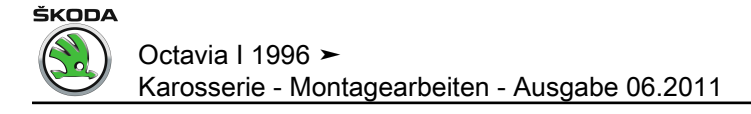

## 64 – Verglasung

## 1 Geklebte Scheiben

## 1.1 Geklebte Scheiben aus- und einbauen

## i Hinweis

Die Wiederverwendung einer herausgeschnittenen Frontscheibe ist aus Sicherheitsgründen nicht zulässig. Die Fronstscheibe muss immer durch ein neues Originalteil ersetzt werden. Herausgeschnittene Heck- und Seitenscheiben können nach einer gründlichen Kontrolle wieder verwendet werden.

#### Benötigte Spezialwerkzeuge, Prüf- und Messgeräte sowie Hilfsmittel

- Schneidschnur- oder Schneidedraht-Halter z. B. von der Firma Equalizer TWH 200 und DGE 100.
- Abrichtmesser z. B. -SB 531- oder Glasschaber -SC 170- .
- Vorrichtung zum Einlegen von Schneidschnur oder Schneidedraht.
- Aufspulvorrichtung z. B. -V.A.G 1654A- mit Lenkrolle -V.A.G 1474/1- .
- Schneidedraht z. B. -357 853 999 A- .
- Schneidschnur z. B. -357 845 955- .
- Saugheber -V.A.G 1344- oder Werkzeug von der Fa. Equalizer -ESM-911- .
- Druckluftpistole z. B. V.A.S 5237- .
- Aufwärmebox für Kartuschen z. B. -V.A.G 1939A- .

ŠKODA

Octavia I 1996 ≻ Karosserie - Montagearbeiten - Ausgabe 06.2011

| Klebematerialien                              | Ersatzteile-Nr.                   | Verwendungszweck, Einsatzgebiet                                                                                                    | Bezeichnung<br>Hersteller<br>Bemerkung                              |
|-----------------------------------------------|-----------------------------------|----------------------------------------------------------------------------------------------------|---------------------------------------------------------------------|
| 2K Scheibenklebstoff (PUR)                    | DA 004 600 A2 <sup>1)</sup>       | Festigkeitsverklebungen der Front-, Heck- und<br>Seitenscheiben. Kleber härtet schnell und die<br>Arbeit muss deshalb schnell und mit Handfertig-<br>keit durchgeführt werden. | Achtung: Verarbeitungshinweise des Herstel-<br>lers genau beachten. |
| 1K Scheibenklebstoff (PUR)                    | DH 009 100 <sup>1) 2)</sup>       | Festigkeitsverklebungen der Front-, Heck- und Seitenscheiben.                                                                                                    | Füllung 300 ml                                                      |
| 1K Scheibenklebstoff (PUR)                    | DH 009 100 03 <sup>1) 2) 3)</sup> | Festigkeitsverklebungen der Front-, Heck- und Seitenscheiben.                                                                                                    | Kleine Füllung 110 ml                                               |
| Aktivator                                     | D 181 801 A1                      | Aktiviert die vorher abgeschnittene ursprüngli-<br>che Schicht.                                                                                                    |                                                                     |
| Applikator                                    | D 009 500 25                      | Primer und Aktivator auftragen.                                                                                                    | Bestellmenge 25 Stck.                                               |
| Primer für Scheiben und lackierte Oberflächen | D 009 200 02                      | Grundieren der Scheiben. Muss auf Scheibe<br>aufgetragen werden. Wird auf Lack vor Auftra-<br>gen von Klebe- und Dichtmittel (PUR) aufgetra-<br>gen.                           |                                                                     |
| Reinigungslösung                              | D 009 401 04                      | Zum Reinigen aller Oberflächen, auf die Primer<br>oder Klebstoff aufgetragen wird.                                                                                             |                                                                     |
| Klebstoffentferner                            | D 002 000 10                      | Entfernt Klebstoffreste.                                                                                                    | Darf nicht für geklebte Flächen vor Verkleben verwendet werden.     |

<sup>1)</sup> Wartezeit einhalten  $\Rightarrow$  Seite 465.

<sup>2)</sup> Nach Herstellerangaben mit Kartuschen-Heizgerät z. B. -V.A.G 1939- erwärmen.

<sup>3)</sup> Kleinkartusche 110 ml für Abdichtarbeiten, oder falls die 300 ml Kartusche nicht ausreicht.

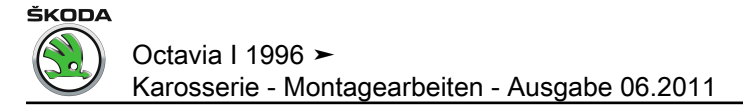

## 1.2 Montageübersicht Frontscheibe

1 - Keramikbeschichtung

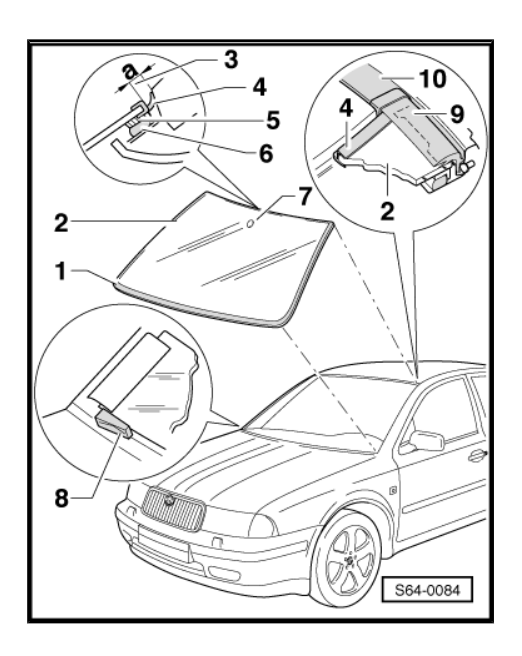

- 2 Frontscheibe
- Frontscheibe ausbauen  $\Rightarrow$  Seite 452.
- Frontscheibe einbauen  $\Rightarrow$  Seite 452.
- 3 Maß -a-
- a = 4±1 mm
- 4 Dichtprofil
- Ist Bestandteil der Frontscheibe.
- 5 PUR-Auftrag (Bestandteil der Vorbeschichtung)
- 6 PUR-Kleberkitt
- 7 Halteplatte für Rückblickspiegel
- 8 Scheibeneinsteller
- Zum Einstellen des oberen Scheibenspaltes.
- Exzenter ist zu benutzen.
- 9 Wasserfangleiste
- 10 Dachleiste

## 1.3 Frontscheibe aus- und einbauen

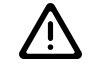

## ACHTUNG!

Beim Schneiden von ausgehärtetem PUR-Kleberkitt unbedingt Schutzbrille und Handschuhe tragen.

#### Nicht zerstörte Frontscheibe ausbauen

- Wasserfangleisten -3- ausbauen.

ົ

3 4 5

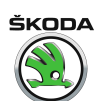

S64-0078

- Wischerarme -2- abschrauben.

Mu = 20 Nm.

- Wasserkastenabdeckung -1- ausbauen <u>⇒ Seite 469</u>.
- Innenspiegel -4- ausbauen <u>⇒ Seite 496</u>.
- Verkleidung Säule A ausbauen <u>⇒ Seite 555</u>.
- Sonnenblenden -5- abschrauben (Freigang zwischen Scheibenflansch und Formhimmel wird hierdurch erreicht).
- Lackierte Flächen entlang der Scheibe mit Textilklebeband abkleben.
- Kleberkitt in linker Ecke unten mit Durchstechnadel durchstechen.
- Schneidedraht durch die Nadel ziehen und das Drahtende an der Scheibenwischeraufnahme befestigen.
- Schneidedraht rund um die Frontscheibe hinter dem Dichtprofil einsetzen.
- Aufspulvorrichtung -V.A.G 1654A- an der Innenseite der Frontscheibe befestigen und das andere Drahtende in die Aufspulvorrichtung einsetzen.
- Kleberkitt mit Aufspulvorrichtung -V.A.G 1654A- durchschneiden.

Aufspulvorrichtung -V.A.G 1654A- versetzen und weiter

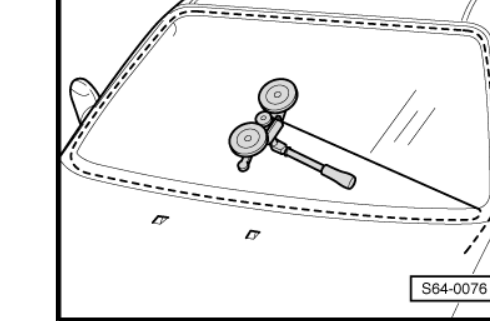

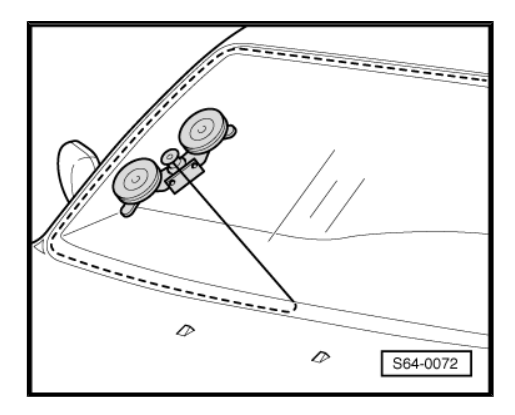

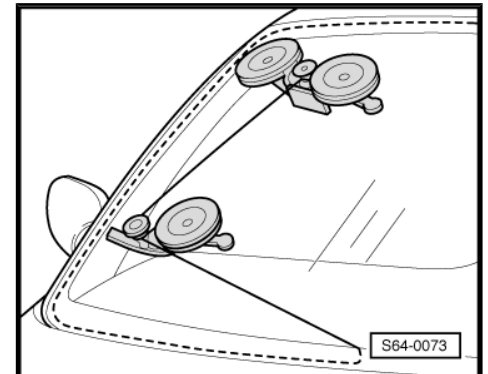

 Aufspulvorrichtung -V.A.G 1654A- versetzen und Lenkrolle -V.A.G 1474/1- an der Innenseite der Frontscheibe befestigen.

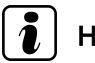

#### Hinweis

schneiden.

Kleberkitt durchschneiden, solange der Schneidedraht in der Lenkrolle -V.A.G 1474/1- geführt wird.

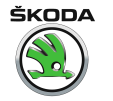

 Lenkrolle -V.A.G 1474/1- abnehmen und Kleberkitt weiter durchschneiden.

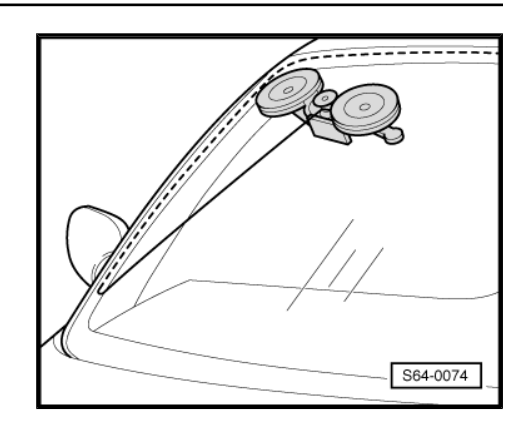

S64-0075

 Aufspulvorrichtung -V.A.G 1654A- versetzen und Lenkrolle -V.A.G 1474/1- an der Innenseite der Frontscheibe befestigen.

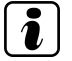

#### Hinweis

Kleberkitt durchschneiden, solange der Schneidedraht in der Lenkrolle -V.A.G 1474/1- geführt wird.

- Lenkrolle -V.A.G 1474/1- abnehmen und Kleberkitt weiter durchschneiden.
- Vorgang in der Ecke oben links und unten wiederholen.
- Scheibe mit Hilfe des Saughebers z. B. -V.A.G 1344- oder von der Fa. Equalizer -ESM-911- herausnehmen.

#### Zerstörte Frontscheibe ausbauen

- Wasserfangleisten -5- ausbauen.
- Wischerarme -2- abschrauben.

Mu = 20 Nm.

- Wasserkastenabdeckung -1- ausbauen <u>⇒ Seite 469</u>.
- Innenspiegel -3- ausbauen <u>⇒ Seite 496</u>.
- Verkleidung Säule A ausbauen <u>⇒ Seite 555</u>.
- Sonnenblenden -4- abschrauben (Freigang zwischen Scheibenflansch und Formhimmel wird hierdurch erreicht).
- Lackierte Flächen entlang der Scheibe mit Textilklebeband abkleben.
- Kleberkitt mit Durchstechnadel durchstechen.
- Schneidschnur durch die Nadel ziehen und die Schneidschnur-Halter einsetzen.
- Frontscheibe mit Schneidschnur entlang des Scheibenumfanges ausschneiden.
- Frontscheibe herausnehmen.

#### Einbauen

Neue Scheibe zum Einglasen vorbereiten  $\Rightarrow$  Seite 458.

Flansch zum Einglasen vorbereiten  $\Rightarrow$  Seite 463.

Montageanweisungen  $\Rightarrow$  Seite 463.

Wartezeit  $\Rightarrow$  Seite 465.

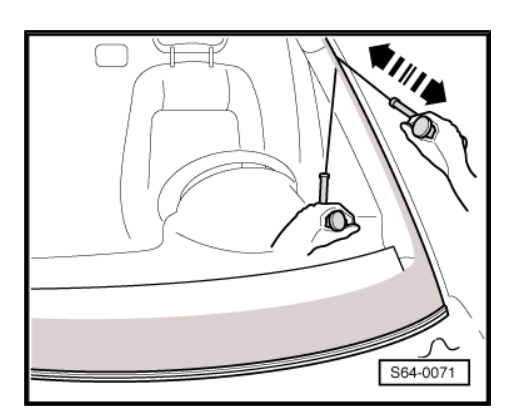

## 1.4 Montageübersicht Heckscheibe

1 - Maß -a-

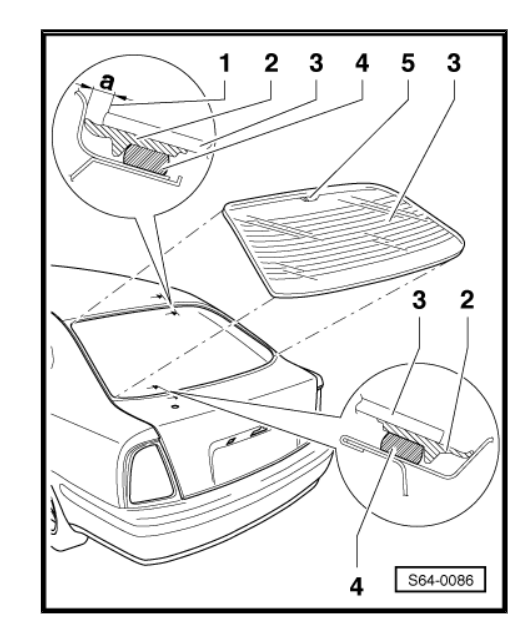

- a = 3,6±1 mm
- 2 Dichtprofil
- 3 Heckscheibe
- 4 PUR-Kleberkitt
- 5 Halter für hochgesetzte Bremsleuchte

## 1.5 Montageübersicht Heckscheibe (Octavia Combi)

#### Heckscheibe (Octavia Combi) ► 09.03

- 1 Heckscheibe
- 2 PUR-Kleberkitt
- 3 Dichtprofil
- 4 Maß -a-
- a = 3,6±1 mm

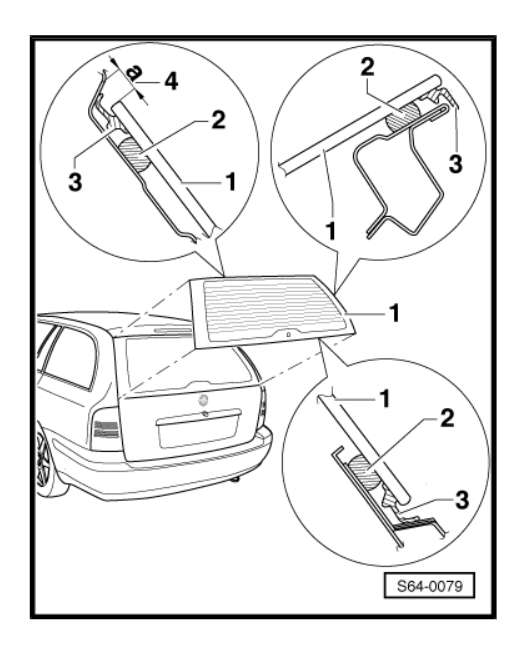

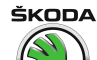

#### Heckscheibe (Octavia Combi) 10.03 ►

- 1 Heckscheibe
- 2 PUR-Kleberkitt
- 3 Anschlag
- für Einbau der Scheibe
- 4 Maß -a-
- a = 3,6±1 mm

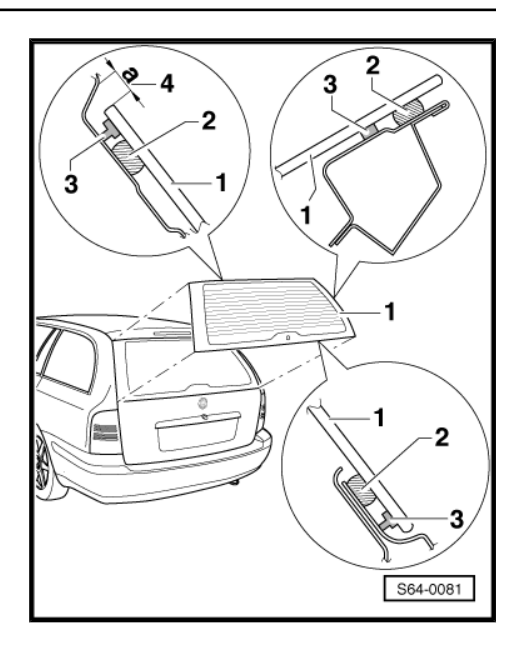

## 1.6 Heckscheibe aus- und einbauen

#### Nicht zerstörte Scheibe ausbauen

- Hochgesetzte Bremsleuchte ausbauen.
- Steckverbindungen der beheizbaren Heckscheibe trennen und die Kontaktzungen an die Scheibe drücken.
- Der weitere Ausbau erfolgt wie bei der Frontscheibe ⇒ <u>Seite 452</u>, Frontscheibe ausbauen.

#### Zerstörte Scheibe ausbauen

ACHTUNG!

Unbedingt Schutzbrille und Handschuhe tragen.

- Innenraum vor Glassplittern schützen.
- Heckscheibenbeheizung abziehen.
- Scheibenreste entfernen.
- Lackierte Flächen entlang der Scheibe mit Textilklebeband abkleben.
- Kleberkitt (mit Scheibenresten) z. B. mit Hilfe des Schneidgerätes z. B. -V.A.G 1561/10- (mit Anschlagrolle) durchschneiden.

#### Heckscheibe einbauen

Neue Scheibe zum Einglasen vorbereiten  $\Rightarrow$  Seite 458.

Flansch zum Einglasen vorbereiten <u>⇒ Seite 463</u>.

Montageanweisungen  $\Rightarrow$  Seite 463.

Wartezeit  $\Rightarrow$  Seite 465.

- 1.7 Montageübersicht Seitenscheibe (Octavia Combi)
- 1 Seitenscheibe
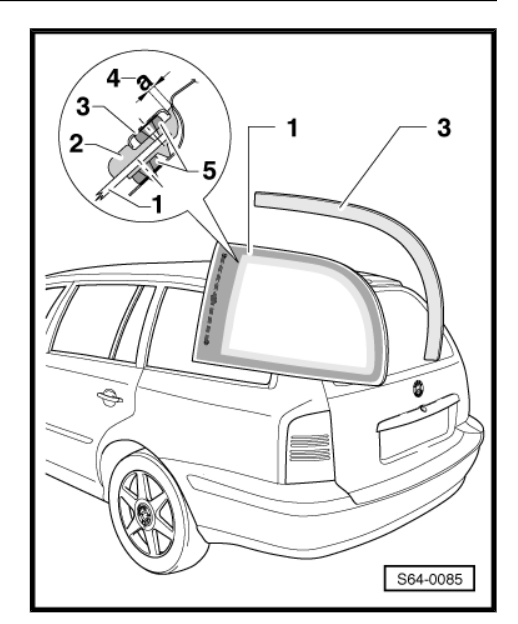

- 2 Dichtprofil (Bestandteil der Vorbeschichtung)
- 3 Zierleiste
- auf Dichtprofil -2- aufgeklebt
- wird beim Ausbau ohne Seitenscheibe zerstört
- 4 Maß -a-
- a = 3±1,6 mm
- 5 PUR-Kleberkitt

## 1.8 Seitenscheibe aus- und einbauen (Octavia Combi)

### Nicht zerstörte Scheibe ausbauen

## i Hinweis

Zierleiste <u>> Seite 457</u> Pos. 3 wird zusammen mit Seitenscheibe ausgebaut.

- Verkleidung Säule C ausbauen <u>⇒ Seite 557</u>.
- Verkleidung Säule D ausbauen <u>⇒ Seite 560</u>.
- Der weitere Ausbau erfolgt wie bei der Frontscheibe ⇒ Seite 452 .

#### Zerstörte Scheibe ausbauen

 Der Ausbau wird wie bei der zerstörten Heckscheibe durchgeführt <u>⇒ Seite 456</u>.

#### Seitenscheibe einbauen

- Flansch zum Einglasen vorbereiten <u>⇒ Seite 463</u>.
- Neue Scheibe zum Einglasen vorbereiten  $\Rightarrow$  Seite 458.

Montageanweisungen beachten  $\Rightarrow$  Seite 463.

- Seitenscheibe aufkleben.

Seitenleiste aufkleben.

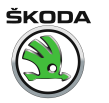

 Geklebte Fläche der Zierleiste mit Lackprimer -D 009 200 02bestreichen und nach Eintrocknung Kleberkitt auf vorlackierte Zierleiste auftragen und Zierleiste aufkleben.

Wartezeit einhalten  $\Rightarrow$  Seite 465.

## 1.9 Neue Scheibe zum Einglasen vorbereiten

#### Windschutzscheibe ► 05.98

Neue Scheiben werden mit dem Dichtprofil -PUR- angeliefert.

1 - Dichtprofil

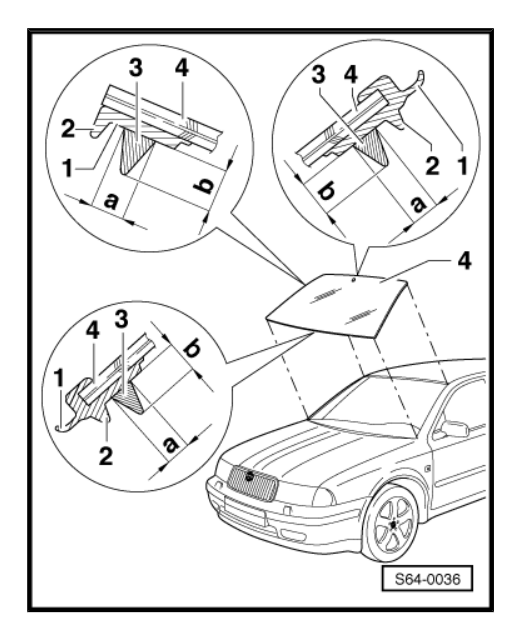

- Raupenauftragsfläche mit trockenem, fusselfreiem Lappen abwischen
- 2 Distanzlasche
- des Dichtprofils
- Anschlag für Einbau der Scheibe
- 3 Aufgetragene Raupe
- Raupe auftragen ⇒ Seite 464
- Maße einhalten:
- a = 8 mm
- b = 12 mm
- 4 Windschutzscheibe geklebt

#### Windschutzscheibe 06.98 ►

Neue Scheiben werden mit dem Dichtprofil -PUR- angeliefert.

1 - Windschutzscheibe geklebt

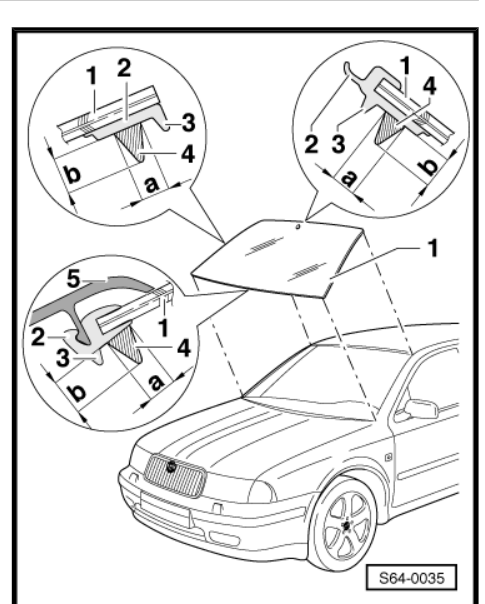

- 2 Dichtprofil
- Raupenauftragsfläche mit trockenem, fusselfreiem Lappen abwischen
- 3 Distanzlasche
- des Dichtprofils
- Anschlag für Einbau der Scheibe
- 4 Aufgetragene Raupe
- Raupe auftragen ⇒ Seite 464
- Maße einhalten:
- a = 8 mm
- b = 12 mm
- 5 Wasserkastenabdeckung

#### Heckscheibe (Octavia Combi) ► 09.03

Neue Scheiben werden mit dem Dichtprofil -PUR- angeliefert.

1 - Heckscheibe geklebt

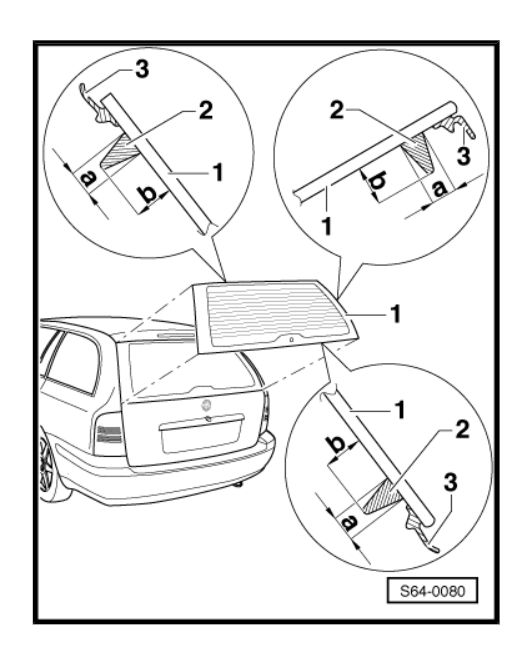

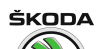

Octavia I 1996 ► Karosserie - Montagearbeiten - Ausgabe 06.2011

- 2 Aufgetragene Raupe
- Raupe auftragen <u>⇒ Seite 464</u>
- Maße einhalten:
- a = 8 mm
- b = 12 mm
- 3 Dichtprofil

## Heckscheibe (Octavia Combi) 10.03 ►

1 - Heckscheibe geklebt

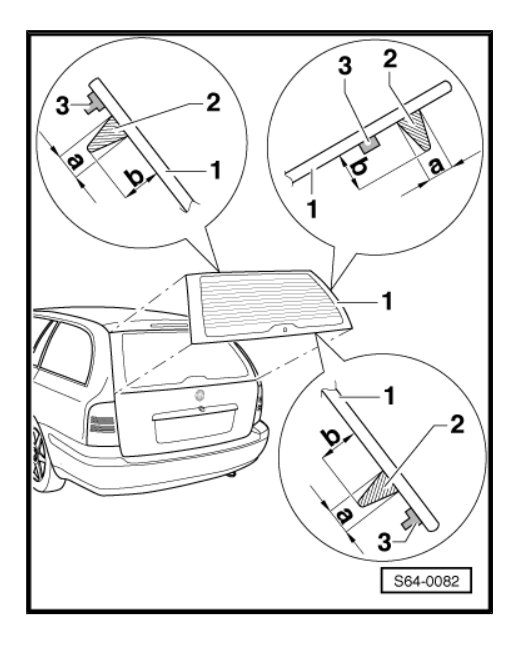

- 2 Aufgetragene Raupe
- Raupe auftragen <u>⇒ Seite 464</u>
- Maße einhalten:
- a = 8 mm
- b = 12 mm
- 3 Anschlag
- für Einbau der Scheibe

## Seitenscheibe (Octavia Combi)

Neue Scheiben werden mit dem Dichtprofil -PUR- angeliefert.

1 - Zierleiste

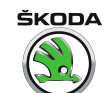

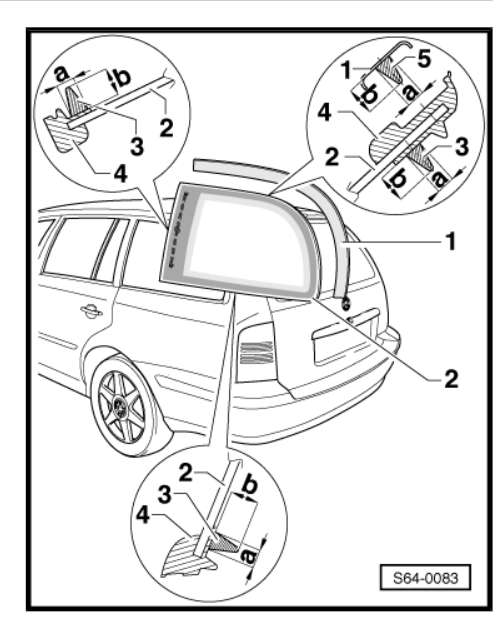

- auf Dichtprofil -4- aufgeklebt
- wird beim Ausbau ohne Seitenscheibe zerstört
- 2 Seitenscheibe
- 3 Aufgetragene Raupe Seitenscheibe
- Raupe auftragen ⇒ Seite 464
- Maße einhalten:
- a = 8 mm
- b = 12 mm
- 4 Dichtprofil
- 5 Aufgetragene Raupe Zierleiste
- Raupe auftragen ⇒ Seite 464
- Maße einhalten:
- a = 6 mm
- b = 10 mm

#### Heckscheibe

Neue Scheiben werden mit dem Rahmen-Dichtprofil -PUR- angeliefert.

1 - Dichtprofil

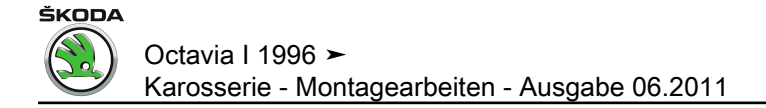

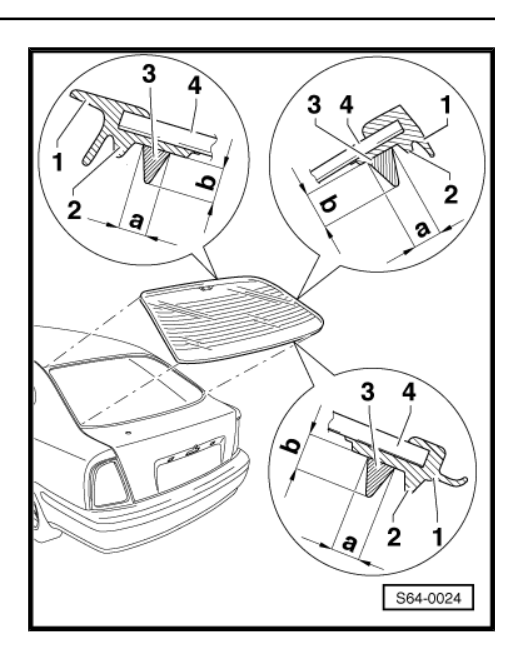

- Raupenauftragsfläche mit trockenem, fusselfreiem Lappen abwischen
- 2 Distanzlasche
- des Dichtprofils
- Anschlag für Einbau der Scheibe
- 3 Aufgetragene Raupe
- Raupe auftragen ⇒ Seite 464
- Maße einhalten:
- a = 8 mm
- b = 12 mm
- 4 Heckscheibe (Hartglas)

## 1.10 Aufkleber auf neue Frontscheibe kleben

#### Benötigte Spezialwerkzeuge, Prüf- und Messgeräte sowie Hilfsmittel

Entfettete Spirituslösung

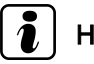

## Hinweis

Der Aufkleber mit Sicherheitshinweisen auf der Frontscheibe muss bei Beschädigung des Aufklebers ggf. bei Wechsel der Frontscheibe durch ein neues Originalteil ersetzt werden.

- Innenseite der Frontscheibe reinigen und entfetten (z. B. mit entfetteter Spirituslösung).
- Unterlagspapier vom Aufkleber abnehmen.

→ Octavia I 1996 Karosserie - Montagearbeiten - Ausgabe 06.2011

ŠKODA

- Aufkleber -1- auf die Innenseite der Frontscheibe kleben.
- Maß a =  $10\pm 2$  mm (vom Rand der Keramikschicht)

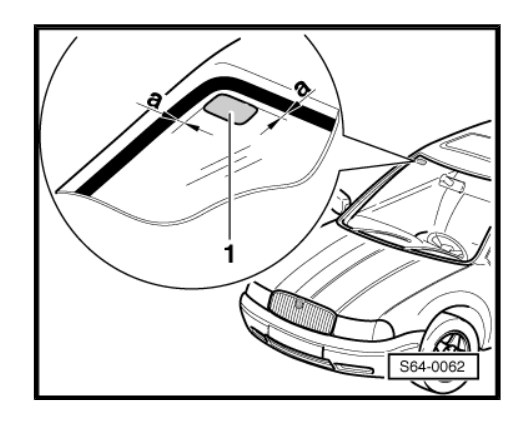

## 1.11 Montageanweisungen

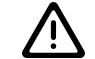

## ACHTUNG!

Dichtprofil nicht mit Primer oder Reinigungslösung behandeln.

- Auf das Dichtprofil -2- eine dünne Schicht Aktivator -AMV 181 800 02- mit Hilfe des Applikators -1- -D 009 500 25- (Filzkugel auf Draht) auftragen.
- Aktivator mindestens 10 Minuten wirken lassen.

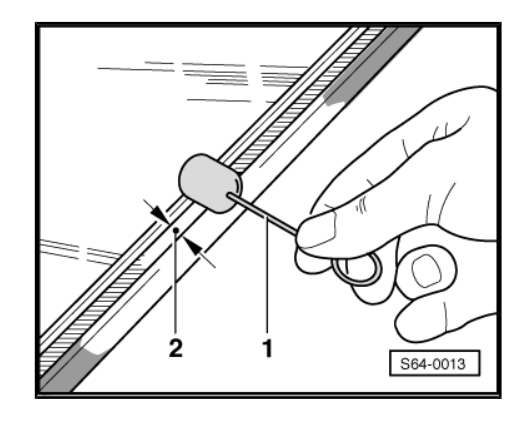

## 1.12 Flansch zum Einglasen vorbereiten

- Ausgehärteten PUR mit Hilfe z. B. des Glasschabers SC 170 oder des Abrichtmessers SB - 531 auf ca. 1 mm Dicke zurückschneiden.
- Auf die zur
  ückgeschnittene Klebeschicht eine d
  ünne Schicht Aktivator auftragen.
- Aktivator mindestens 10 Minuten wirken lassen.

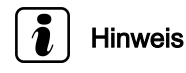

- Der Rest des ausgehärteten Kleberkitts dient als Grundlage für den neu aufgetragenen Kleberkitt. Die Klebeflächen in sauberem und entfettetem Zustand halten.
- Der Aktivator darf nicht mit Lack in Ber
  ührung kommen, sonst wird er besch
  ädigt.
- Wurde der Flansch auch nur teilweise ersetzt, oder wurde der Lack beschädigt, ist dieser Bereich nach dem Lackieren erneut zu reinigen und mit Primer zu behandeln.

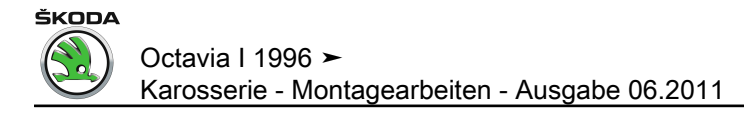

## 1.13 Kleben

- Nach durchgeführten Vorbereitungen Düse zum Klebstoffauftragen nach Abbildung zurechtschneiden.
- Maß -a- 12 mm.
- Raupenbreite 8 mm.
- Auftragsrichtung -Pfeil-.

## 1 Hinweis

- Der Querschnitt der Raupe ist vom Querschnitt der Düse und der Geschwindigkeit des Auftragens abhängig.
- Bei Verwendung von 1K Scheibenklebstoffen -DH 009 100oder -DH 009 100 03- sind die Kartuschen mit Klebstoff 20 Minuten in der Aufwärmebox -V.A.G 1939A- vorzuwärmen.
- Bei Verwendung von 2K Scheibenklebstoff -DH 004 300 05sind die Komponenten mit Hilfe des Mischers -D 009 700durchzumischen.

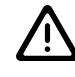

## ACHTUNG!

Verarbeitungshinweise des Herstellers genau beachten.

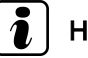

### Hinweis

Beim Arbeiten mit allen Klebstoffarten und Mitteln sind Einmalschutzhandschuhe zu verwenden.

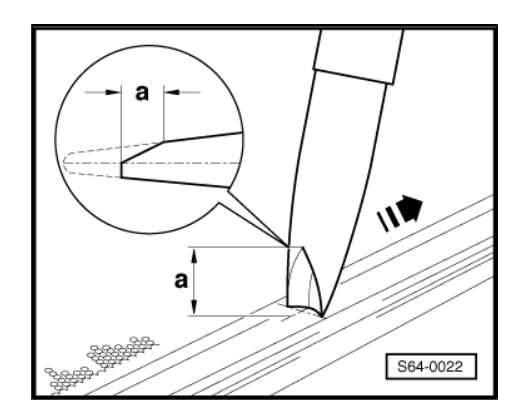

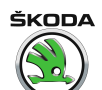

Kleberkitt auf das Dichtprofil -1- senkrecht zur Scheibenfläche umlaufend auftragen.

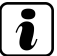

## Hinweis

- Kleberkitt bei Temperatur von 10 bis 30 °C auftragen.
- Vor Einbauen der Scheibe in den Rahmen sind alle Fenster des Fahrzeugs zu öffnen.
- Scheibe mit Hilfe zweier Saugheber (V.A.G 1344) in den Rahmen einsetzen, zentrieren und auf die Distanzlaschen nachdrücken.

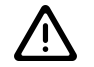

## ACHTUNG!

Die Verglasung muss sofort durchgeführt werden, sonst lassen die Klebeigenschaften des Klebstoffes erheblich nach.

- Scheibe im Rahmen mit Einstellkeilen ggf. Exzenter (gilt für Scheibe vorn) einstellen.
- Scheibe während des Härtungsprozesses mit Klebeband fixieren.
- Wurde der Kleberkitt zu dick aufgetragen und bis zu den Heizfäden der Heckscheibenbeheizung herausgedrückt, ist er zu beseitigen.

#### 1.14 Wartezeit

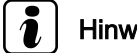

## Hinweis

- Wartezeit: Vom Scheibeneinsetzen bis zur Inbetriebnahme des Fahrzeugs.
- Während der Wartezeit muss das Fahrzeug auf ebener Fläche bei Umgebungstemperatur höher als 15 °C stehen.
- Höhere Temperatur und größere relative Luftfeuchtigkeit verkürzen die Wartezeit für die Kleberkittaushärtung.

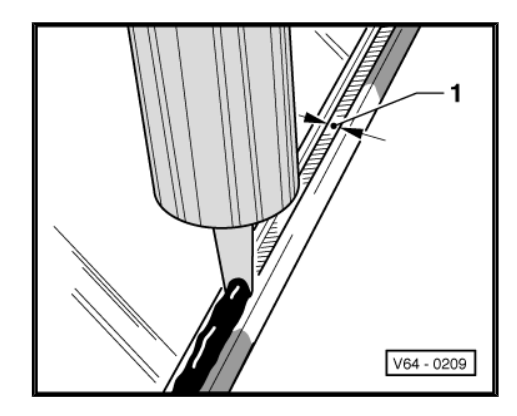

# ŠKODA

Octavia I 1996 ≻ Karosserie - Montagearbeiten - Ausgabe 06.2011

| Scheibenart    | Fahrzeug    | Scheibenklebstoff | Wartezeit  |
|----------------|-------------|-------------------|------------|
| Frontscheibe   | mit Airbag  | DH 009 100        | 16 Stunden |
|                |             | DA 004 600 A2     | 3 Stunden  |
|                | ohne Airbag | DH 009 100        | 4 Stunden  |
|                |             | DA 004 600 A2     | 3 Stunden  |
| Seitenscheiben |             | DH 009 100        | 4 Stunden  |
|                |             | DA 004 600 A2     | 3 Stunden  |
| Heckscheibe    |             | DH 009 100        | 4 Stunden  |

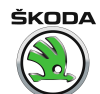

## ACHTUNG!

Das Fahrzeug ist erst nach Ablauf der Wartezeit betriebssicher.

## 1.15 Lackschäden ausbessern

Der Lackaufbau ist nach den Daten im Handbuch "Lackreparaturen" wiederherzustellen und falls erforderlich, sind Korrosionsschutzmaßnahmen nach der gültigen Reparaturtechnologie der Fa. Škoda durchzuführen.

## 1.16 Kleberkitt entfernen und reinigen

 Für die Reinigung wird es empfohlen den Klebstoffentferner -D 002 000 10- zu verwenden. Während des Arbeitsablaufs müssen die Sicherheitsvorschriften beachtet werden.

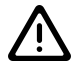

## ACHTUNG!

Beim Reinigen vom Innenraum des Fahrzeuges darf nicht auf die frisch eingeklebte Scheibe gedrückt werden.

- Lackflächen zunächst grob mit einem trockenen Lappen reinigen. Die Klebstoffreste mit Klebstoffentferner -D 002 000 10beseitigen.
- Kunststoffverkleidungen reinigen:

Kleberkitt aushärten lassen (ca. 1 Stunde) und dann abziehen.

## 1.17 Selbstklebefolie 4x4 auf die beheizbare Heckscheibe kleben

#### Materialien

• Entfettete Spirituslösung

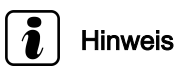

Bei der Arbeit empfohlene Schutzmittel (Schutzhandschuhe) tragen.

- Innenseite der Heckklappenscheibe reinigen und entfetten (z. B. mit entfetteter Spirituslösung).
- Innenscheibe mit Wasser befeuchten.
- Unterlagspapier vom Aufkleber abnehmen.

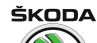

Octavia I 1996 ➤ Karosserie - Montagearbeiten - Ausgabe 06.2011

- Aufkleber auf die befeuchtete Innenscheibe aufkleben.
- Maß -a- 125 mm.
- Maß -b- 125 mm.
- Position -c- : Buchstaben "CTA" müssen auf der zweiten beheizbaren Linie von unten liegen.
- Position -d-: Die Nummer "4" muss auf der dritten beheizbaren Linie von unten liegen.
- Schrift über Applikatpapier glätten.
- Applikatpapier abnehmen.
- Falls erforderlich die Schrift nochmals glätten (z. B. mit Gummizylinder).

Klebematerial wird nach ca. einer Stunde abgetrocknet.

## 1.18 Selbstklebefolie 4x4 von der beheizbaren Heckscheibe beseitigen

# i Hinweis

- Unbeschädigkeit Beheizungsquerdrahte f
  ür Heckscheibe beachten.
- Bei der Arbeit empfohlene Schutzmittel (Schutzhandschuhe) tragen.

Ggf. kann der Arbeitsablauf  $\Rightarrow$  Seite 481 verwendet werden.

### Materialien

- Klebstoffentferner 3M Scotchcal 221
- Klebstoffentferner-Inhalt etwas durchschütteln und die Sollmenge in den Behälter abschütten.
- Ca. 15 Minuten wirken lassen (Klebstoffentferner bildet zusammenhängende Geleschicht).
- Folie durch einen mäßigen Zug im scharfen Winkel abziehen.
- Oberfläche mit Spirituslösung reinigen.

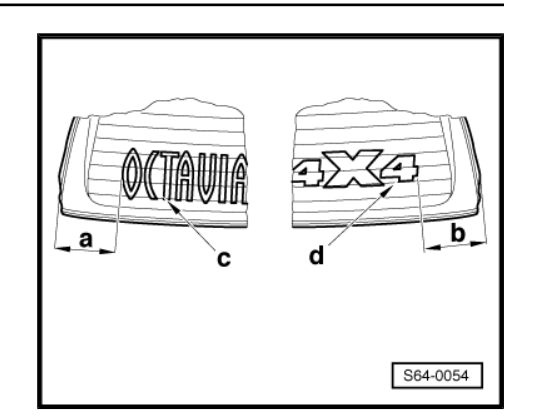

## 66 – Außenausstattung

## 1 Blenden

- 1.1 Wasserkastenabdeckung aus- und einbauen ► 05.98
- 1 Spreizclip

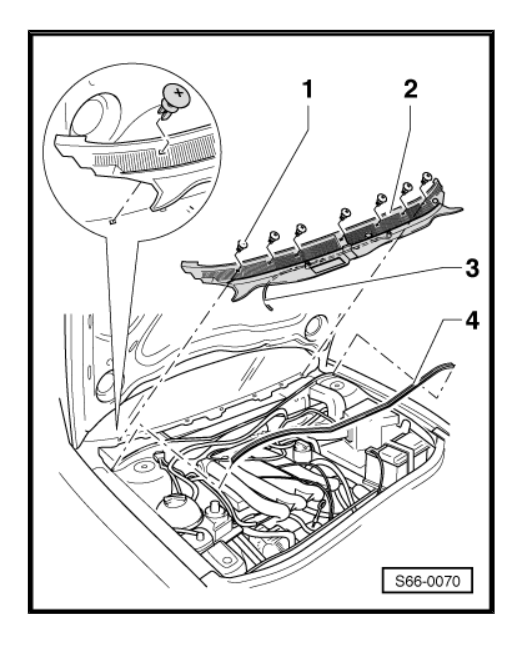

ŠKODA

- Zweiteilig.
- 2 Wasserkastenabdeckung

#### Zweiteilig.

Ausbauen:

- Scheibenwischer ausbauen.
- Oberteil der Spreizclipse -1- einige Umdrehungen herausdrehen und Spreizclipse herausziehen.
- Durch Zug die Scheibenwaschschläuche trennen.
- Abdeckungsteile abnehmen.
- Der Einbau erfolgt in umgekehrter Reihenfolge.
- 3 Scheibenwaschschlauch
- 4 Dichtung Wasserkasten
- Auf dem Flansch aufgesteckt.

## 1.2 Wasserkastenabdeckung aus- und einbauen 06.98 ►

1 - Wasserkastenabdeckung

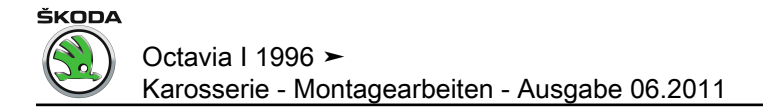

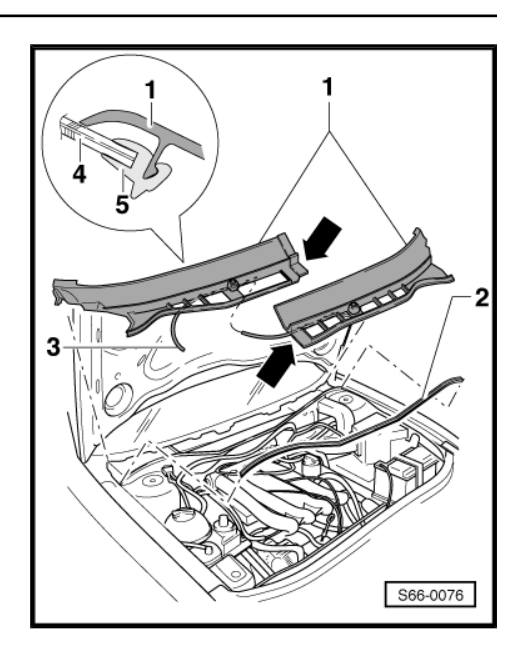

Zweiteilig.

Im Scheibendichtprofil -5- eingeclipst.

Ausbauen:

- Scheibenwischer ausbauen.
- Rechtes Abdeckungsteil in Überlappungsstelle mit linkem Abdeckungsteil -Pfeile- durch Zug in Richtung von Scheibe abziehen.
- Linkes Abdeckungsteil abziehen.
- Durch Zug die Scheibenwaschschläuche trennen.
- Der Einbau erfolgt in umgekehrter Reihenfolge.
- 2 Dichtung Wasserkasten
- Auf dem Flansch aufgesteckt.
- 3 Scheibenwaschschlauch
- 4 Frontscheibe
- 5 Scheibendichtprofil

## 2 Schutzleisten

## 2.1 Seitenschutzleisten aus- und einbauen

1 - Schutzleiste Tür vorn

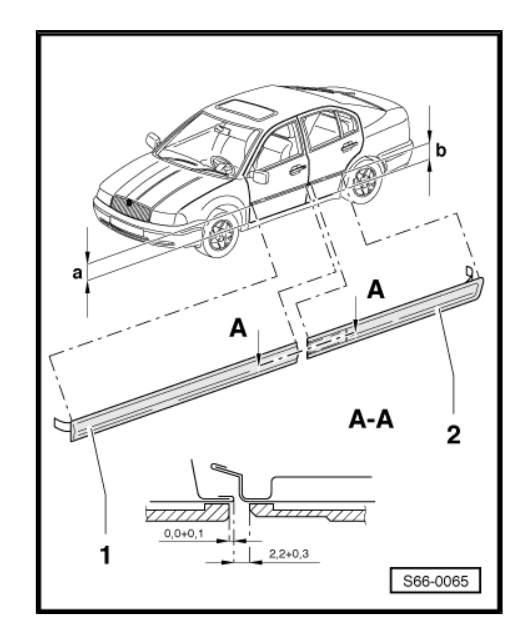

- selbstklebend
- 2 Schutzleiste Tür hinten
- selbstklebend

#### Ausbauen

 Selbstklebende Seitenschutzleiste mit Heißluftgebläse für Kunststoff (z. B. -V.A.G 1416-) erwärmen und abziehen.

#### Einbauen

- Klebebereich auf dem Außenblech mit Benzin reinigen, mit Silikonentferner nachbehandeln und trocken reiben.
- Lage der Seitenschutzleisten am Fahrzeug markieren.

#### a = 205 mm

#### b = 237 mm

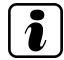

Hinweis

Sind am Fahrzeug noch Seitenschutzleisten vorhanden, so müssen die zu ersetzenden Seitenschutzleisten nach diesen ausgerichtet werden.

 Schutzfolie abziehen, Seitenschutzleiste anheften und kräftig andrücken (vor dem Andrücken prüfen, ob sich die Lage der Seitenschutzleiste nicht verändert hat). Die Temperatur für Außenbleche und Seitenschutzleisten sollte ca. 40° C betragen.

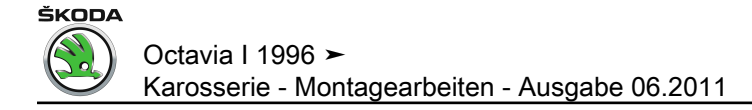

## 3 Radhausschale

## 3.1 Radhausschale vorn aus- und einbauen

#### Ausbauen

- Rad abschrauben, Ma = 110 Nm.
- Torxschrauben -2- ausbauen (1 Nm).
- Radhausschale -1- herausziehen.

# i Hin

Hinweis

Für Fahrzeuge mit Motorkennbuchstaben ATD, ARZ, ARX, AUM, AUQ: Beim Herausnehmen der Radhausschale kann die Radhausgeräuschdämmung -3- herausfallen. Sie ist wieder einzusetzen, ggf. zu ersetzen.

### Einbauen

Der Einbau erfolgt in umgekehrter Reihenfolge.

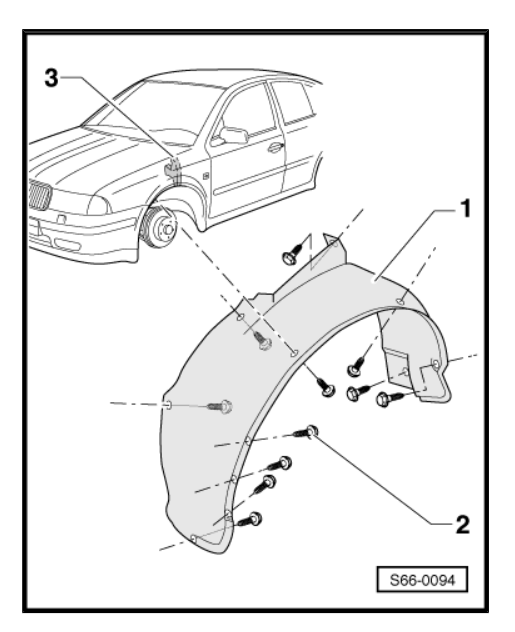

## 3.2 Radhausschale hinten aus- und einbauen

#### Ausbauen

- Rad abschrauben, Ma = 110 Nm.
- Torxschrauben -2- ausbauen (1 Nm).
- Radhausschale -1- herausziehen.

#### Einbauen

Der Einbau erfolgt in umgekehrter Reihenfolge.

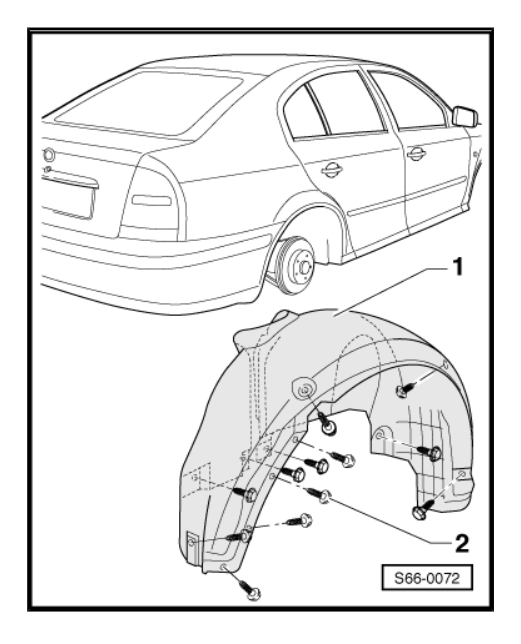

## 4 Dachleiste

## 4.1 Dachleiste aus- und einbauen

1 - Dachleiste

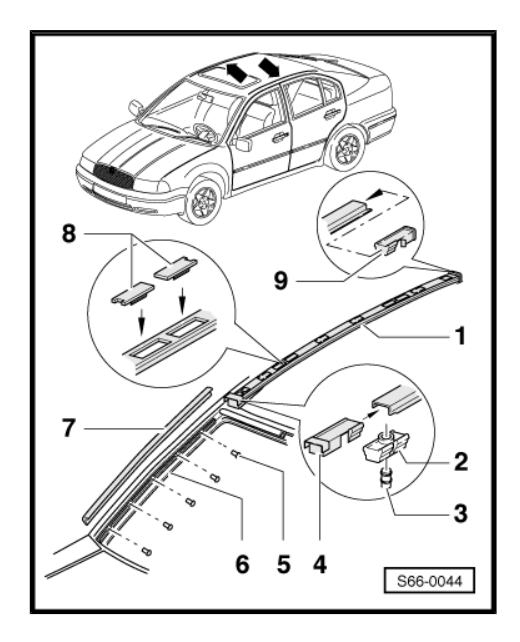

#### 2 - Befestigungsclip

bei Beschädigung ersetzen

- Befestigungsclips mit einer Zange zusammendrücken und von den T-Bolzen abnehmen
- 3 T-Bolzen
- an Karosserie angeschweißt
- 4 Endstück vorn
- 5 Niet
- 6 Halteleiste
- 7 Abdeckleiste
- 8 Abdeckung
- Eingeclipst.
- Verdeckt die Aufnahmen für Dachgepäckträger.
- 9 Endstück hinten

#### Ausbauen

 Dachleiste -1- von den Befestigungsclips -2- mit Vorrichtung -3409- (Kunststoffkeil) abhebeln.

#### Einbauen

 Dachleiste ausrichten und mit Handflächen auf die Befestigungsclips aufdrücken.

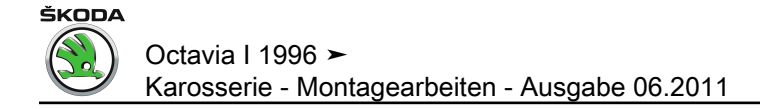

## 5 Rückblickspiegel

## 5.1 Montageübersicht Rückblickspiegel

1 - Abdeckung

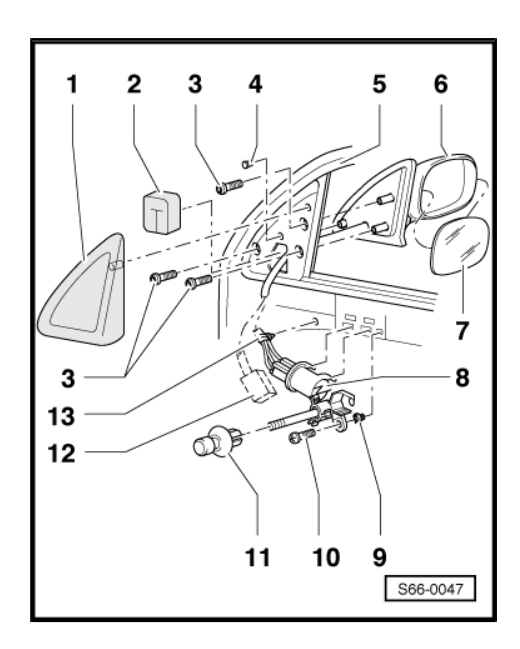

- im rechten Winkel zum Türrahmen abziehen
- Beim Aus- und Einbau Steckverbindung vom Hochtonlautsprecher (falls vorhanden) trennen bzw. aufstecken.
- 2 Dichtung
- 3 10 Nm
- 4 Clip
- 5 Tür
- 6 Spiegelgehäuse
- 7 Spiegelglas

Bei beiden Ausführungen (manuell und elektrisch verstellbar) eingeclipst.

Ausbauen:

- Steckverbindungen f
  ür elektrische Spiegelheizung trennen (falls vorhanden).
- Spiegelglas zuerst unten und dann oben abdrücken (Demontagewerkzeug -MP 8-506- oder -MP 8-602/1-). Spiegelgehäuse vor Beschädigung schützen.

Einbauen:

Der Einbau erfolgt in umgekehrter Reihenfolge.

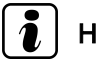

Hinweis

Druck nur auf Glasmitte - unbedingt Schutzhandschuhe benutzen.

- 8 Betätigung (manuell)
- 9 Mutter

- 10 Schraube
- für manuelle Spiegelbetätigung
- 2 Nm
- 11 Betätigungsknopf
- für manuelle Spiegelbetätigung
- auf Betätigungsmechanismus aufgesteckt
- 12 Steckverbindung
- für elektrische Spiegelbetätigung
- 13 Halteclip
- für manuelle Spiegelbetätigung

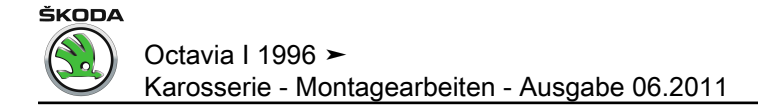

## 6 Anhängerkupplung

## 6.1 Montageübersicht Anhängerkupplung

1 - Anhängerkupplungsrahmen

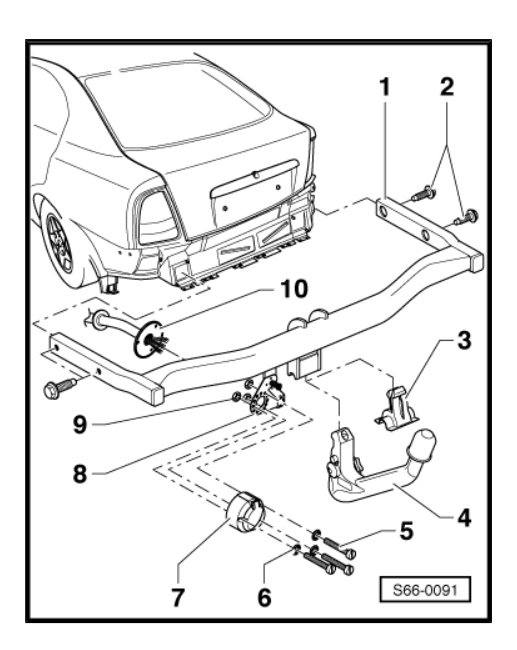

#### Ausbauen:

- Anhängerarm -4- abnehmen.
- Blindverschluss -3- in die Bohrung f
  ür Anh
  ängerarm einsetzen.
- Stoßfänger hinten ausbauen <u>⇒ Seite 446</u>.
- Steckdose -7- ausbauen.
- Schrauben -2- ausbauen.

Der Einbau erfolgt in umgekehrter Reihenfolge.

## Hinweis

Anhängerkupplung von der Fa PEKA und der Fa PROF-SVAR werden identisch aus- und eingebaut, es gibt nur geringe Abweichungen in der Form und Funktion der Bauteile.

- 2 Schraube mit Federscheibe, 80 Nm
- 3 Blindverschluss
- In Bohrung für Anhängerarm eingesetzt.
- 4 Anhängerarm

Ausbauen:

- Schloss am Anhängerarm aufschließen.
- Arm abnehmen.
- In die Bohrung f
  ür Anh
  ängerarm Blindverschluss -3- einsetzen.
- Der Einbau erfolgt in umgekehrter Reihenfolge.
- 5 Schraube

Octavia I 1996 ► Karosserie - Montagearbeiten - Ausgabe 06.2011

- 6 Scheibe
- 7 Steckdose

Ausbauen:

- Schrauben -5- herausdrehen.
- Elektrische Instalation trennen.

Der Einbau erfolgt in umgekehrter Reihenfolge.

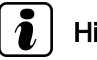

## Hinweis

Typ der Steckdose und der Elektroinstallation gemäß Vorschriften des jeweiligen Landes verwenden.

- 8 Halter
- 9 2,5 Nm
- 10 Tülle für el. Instalation

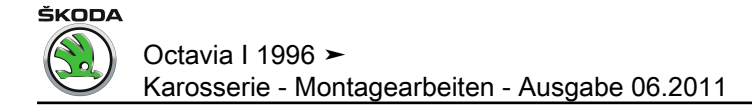

#### Dachreling 7

#### 7.1 Montageübersicht Dachreling (Octavia Combi)

## 1 - Dachreling

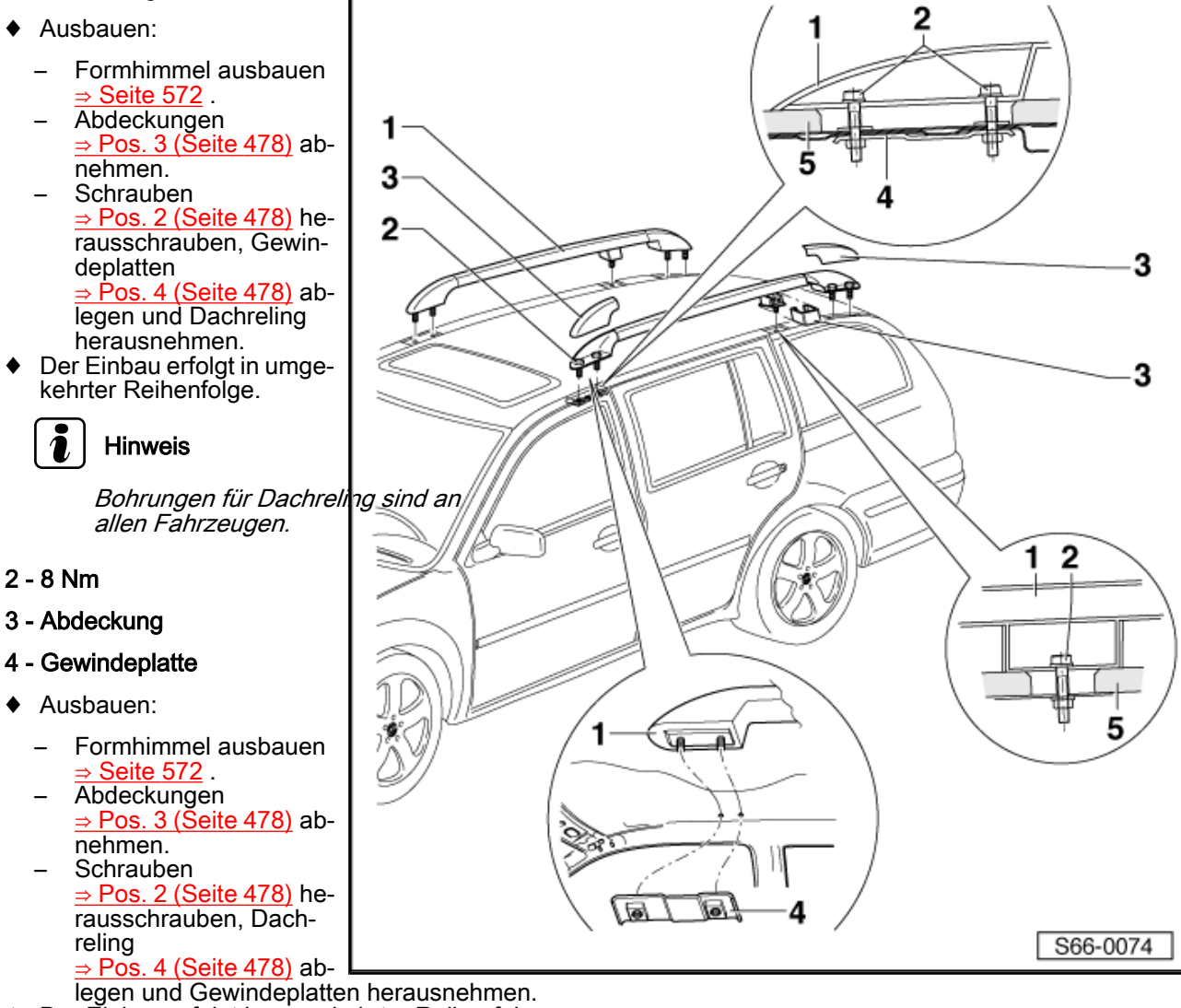

Der Einbau erfolgt in umgekehrter Reihenfolge.

#### 5 - Dachleiste

## 8 Heckspoiler

8.1 Montageübersicht - kompletter Heckspoiler

1 - Heckspoiler

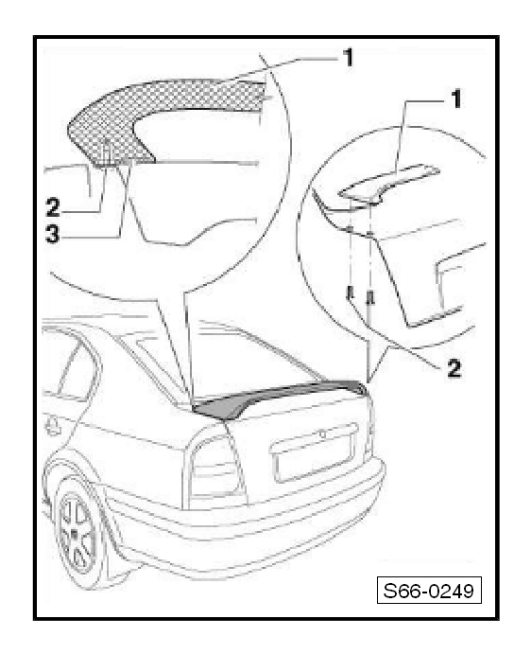

- 2 5 Nm
- 3 Kleberkitt

## 8.2 Kompletten Heckspoiler aus- und einbauen

Benötigte Spezialwerkzeuge, Prüf- und Messgeräte sowie Hilfsmittel

- 4 Stiftschrauben (ca. 15 mm lang, spitz zugeschliffen)
- ♦ Bohrer Ø 6 mm
- Schneidedraht mit Halter
- Kleberkitt Terostat 9120- weiß Teile-Nr. HHA 381 013
- Universale Reinigungslösung Teile-Nr. HHA 381 011

#### Spoiler ausbauen

- Befestigungsschrauben vom Spoiler herausschrauben.
- Spoiler von der Heckklappe abschneiden (Kleberkitt durchschneiden).
- Spoiler abnehmen.

#### Spoiler einbauen

- Stiftschrauben in den Spoiler einschrauben.

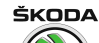

Octavia I 1996 ≻ Karosserie - Montagearbeiten - Ausgabe 06.2011

Spoiler in die vorgeschriebene Position stellen:

a = 867 mm (von der Scheibenkante zur Spoilerkante vorn gemessen)

- Spoiler auf der Heckklappe zentrieren.
- Spoiler gleichmäßig drücken, bis im Lack Stiftschraubenspitzen abgedrückt werden.
- Spoiler von der Heckklappe abnehmen und Bohrungen für Schrauben auf den durch Stiftschrauben im Spoiler markierten Stellen herstellen.
- Stiftschrauben ausbauen.
- Bohrungen reinigen und gegen Korrosion schützen.
- Sitzflächen von Spoiler und von Heckklappe mit Universalreiniger reinigen, dabei Hinweise des Kleberkitt-Herstellers beachten.
- Kleberkitt umlaufend der gefärbten Spoilerfläche auftragen, dabei Hinweise des Herstellers beachten.
- Spoiler auf die Heckklappe aufsetzen und Befestigungsschrauben einbauen (5 Nm).
- Evtl. Schmutz mit Reiniger säubern.

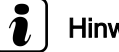

## **Hinweis**

- Der Kleberkitt muss 2 Stunden trocknen. In diesem Zeitraum mit dem Fahrzeug nicht fahren.
- Innerhalb von 24 Stunden nach dem Aufkleben des Spoilers nicht in die Waschanlage fahren.

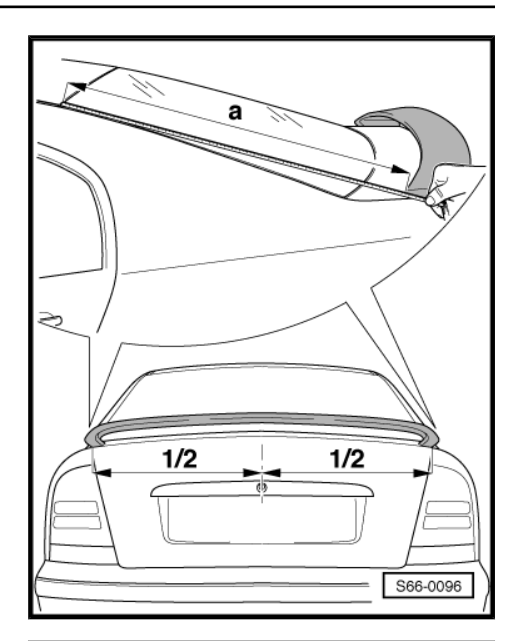

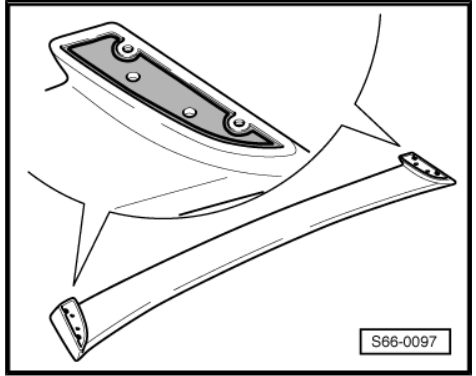

## 9 Selbstklebefolien Octavia RS - WRC

## 9.1 Wichtige Hinweise zum Verkleben von Selbstklebefolien

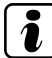

## Hinweis

Dieser Arbeitsablauf erfordert einen zweiten Mitarbeiter.

#### Benötigte Spezialwerkzeuge, Prüf- und Messgeräte sowie Hilfsmittel

- Entfettete Spirituslösung
- Shampoolösung (98% Wasser, 2% Shampoo)
- + Heißluftgebläse z. B. -HLG 600-
- Technisches Benzin

#### Fahrzeug-Oberfläche vorbereiten

- Fahrzeug-Oberfläche reinigen und entfetten (z. B. mit entfetteter Spirituslösung).
- Fahrzeug-Oberfläche mit Shampoolösung bespritzen.

#### Selbstklebefolien vorbereiten

- Unterlagspapier von der Selbstklebefolie abnehmen.
- Beim Entfernen des Applikatpapiers Selbstklebefolie
   ⇒ Pos. 9 (Seite 482) mit Shampoolösung bespritzen.

#### Folien nach dem Aufkleben nacharbeiten

- Folie mit einer Spatel glätten.
- Folie mit Heißluftgebläse bei Lufttemperatur von max. 100 °C trocknen.
- Die Hilfsmarkierungen je nach Folienart beseitigen.

## | Hinweis

Binnen 24 Stunden nach Aufkleben der Folien nicht in die Waschanlage fahren.

## 9.2 Selbstklebefolien entfernen

- Die zu entfernenden Folien mit Heißluftgebläse bei Lufttemperatur von max. 100 °C erwärmen.
- Folien-Klebereste vom Fahrzeug mit technischem Benzin reinigen.

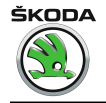

9.3 Montageübersicht Seiten-Selbstklebefolien

## 1 Hinweis

- Wichtige Hinweise zum Verkleben von Selbstklebefolien beachten <u>> Seite 481</u>.
- Zum Verkleben Shampoolösung (98% Wasser, 2% Shampoo) verwenden.
- 1 Schatten Stoßfänger hinten
- 2 Stoßfänger hinten
- Lackteil
- 3 Seitenschatten
- 4 Tankklappe

5 - Schatten der Seitenscheibe hinten

6 - Merkmal der Seitenscheibe hinten

7 - Schatten der Seitenscheibe hinten

8 - Merkmal der Seitenscheibe hinten

- 9 Merkmal der Tür hinten
- beim Entfernen des Applikatpapiers mit Shampoolösung bespritzen
- 10 Schatten des Merkmalauges
- 11 Schrift Tür vorn

12 - Schrift "Years of Motorsport"

- 13 Stoßfänger vorn
- Lackteil
- 14 Schatten Stoßfänger vorn

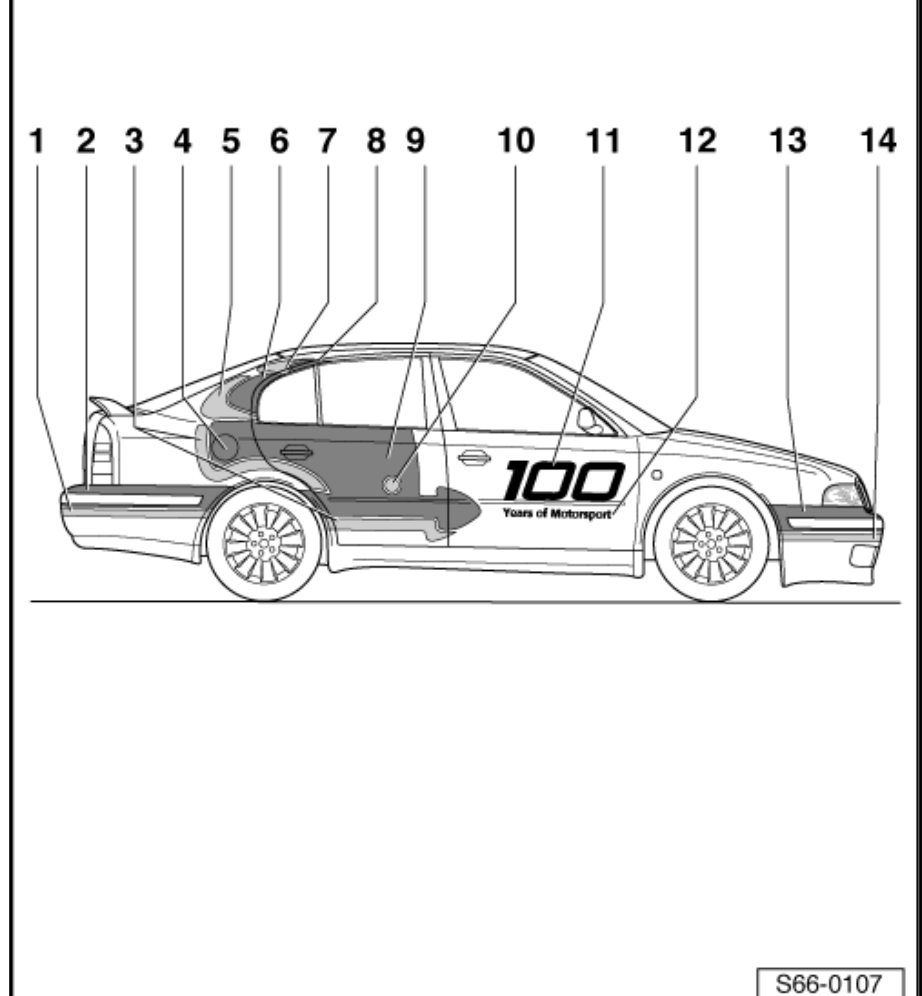

## 9.4 Seiten-Selbstklebefolien aufkleben

### Merkmal der Tür hinten

- Türgriff hinten ausbauen  $\Rightarrow$  Seite 422.
- Tankklappeneinheit ausbauen ⇒ Seite 407.
- Fensterdichtungen Tür hinten ausbauen  $\Rightarrow$  Seite 424.

Octavia I 1996 ► Karosserie - Montagearbeiten - Ausgabe 06.2011

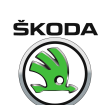

 Hilfstrich (grüne Farbe) -Pfeile- in die vorgeschriebene Position aufkleben:

-b- = ca. 148 mm von der Türkante hinten.

- Fensterdichtungen T
  ür hinten einbauen 
  <u>⇒ Seite 424</u>.
- Merkmal -9- in die vorgeschriebene Position aufkleben:
- Die Merkmal-Oberkante muss mit der Fensterdichtung-Unterkannte fluchten.
- Den Abstand -a- = ca. 187 mm von der Türkante hinten einhalten.
- Hilfstrichreste beschneiden und abkleben -Pfeile-.
- Die Folie -9- entlang der Tür hinten beschneiden (Folienüberstand an der C-Säule beträgt ca. 4 mm).
- Eine Öffnung f
  ür Tankeinf
  üllstutzen mit 
  Überstand (ca. 4 mm) ausschneiden.
- Folienüberstände ausformen.
- Eine Öffnung für Türgriffverrastung ausschneiden.
- Mit Heißluftgebläse die Folie im Bereich der Türgriffverrastung in die Türsicke und im Bereich der Tankklappe ausformen.
- Türgriff hinten einbauen <u>⇒ Seite 422</u>.
- Tankklappeneinheit einbauen <u>⇒ Seite 407</u>.

#### Seitenschatten

- Seitenschatten -3- in die vorgeschriebene Position aufkleben:
   -a- = ca. 12 mm.
- Die Folien -3- entlang der T
  ür hinten beschneiden (
  Überstand an der C-S
  äule betr
  ägt ca. 4 mm).
- Folienüberstände entsprechend C-Säule ausformen.
- Schatten -10- in die Mitte des Folienauges aufkleben.

Selbstklebefolien bei den Heckscheiben

- Seitenschatten -5- mit Abstand -b- (ca. 12 mm) von der Merkmal-Oberkante Tür hinten -9- aufkleben.
- Merkmal der Seitenscheibe -6- mit Abstand -b- (ca. 12 mm) von der Seitenschatten-Oberkante -5- aufkleben.

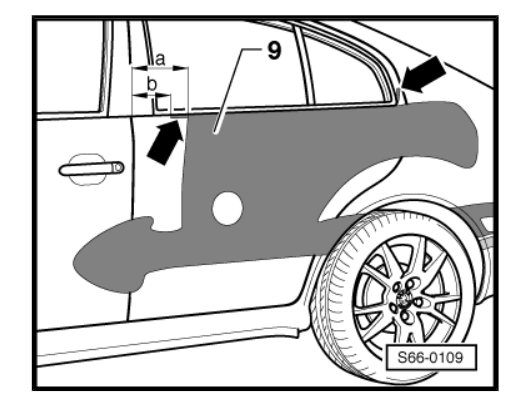

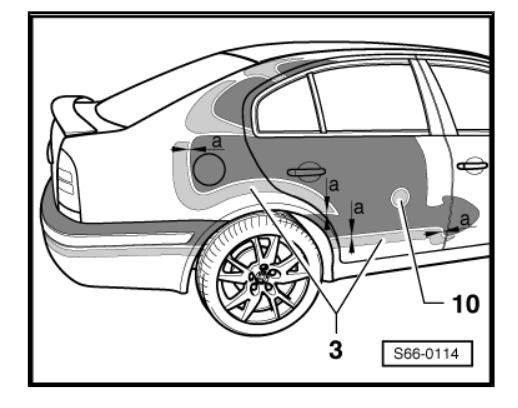

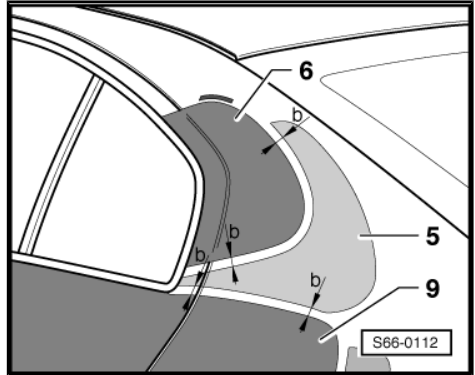

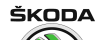

Octavia I 1996 ≻ Karosserie - Montagearbeiten - Ausgabe 06.2011

- Seitenschatten -7- nach Hilfsmarkierung des Merkmals -6--Pfeil A- aufkleben.
- Merkmal der Seitenscheibe -8- nach Hilfsmarkierungen des Schattens -7- -Pfeile B- aufkleben.
- Die Folien -5-, -6-, -7- und -8- entlang der Tür hinten beschneiden (Überstand an der C-Säule beträgt ca. 4 mm).
- Folienüberstände entsprechend C-Säule ausformen.

#### Schrift "100" an den Türen vorn

 Schrift -11- auf die Oberkante der Sicke f
ür Seitenschutzleiste aufkleben und Ma
ße einhalten:

Tür rechts: -a- = ca. 265 mm

Tür links: -b- = ca. 56 mm

Schrift "Years of Motorsport" an den Türen vorn

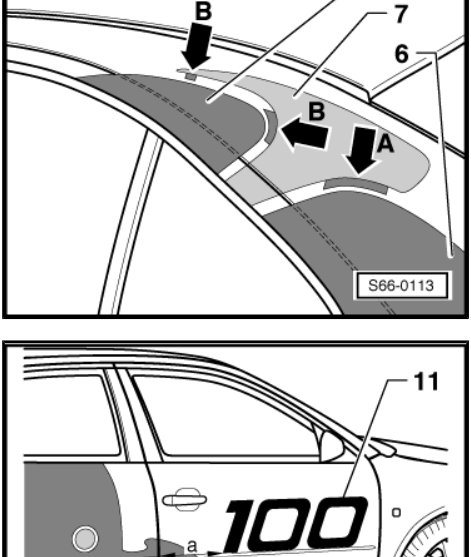

8

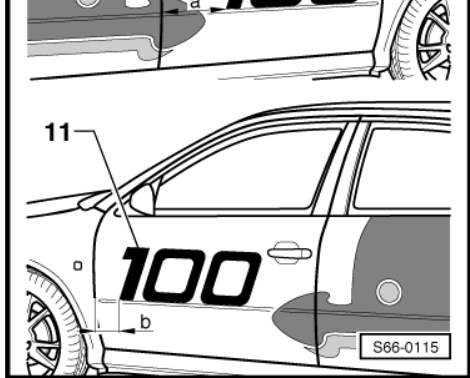

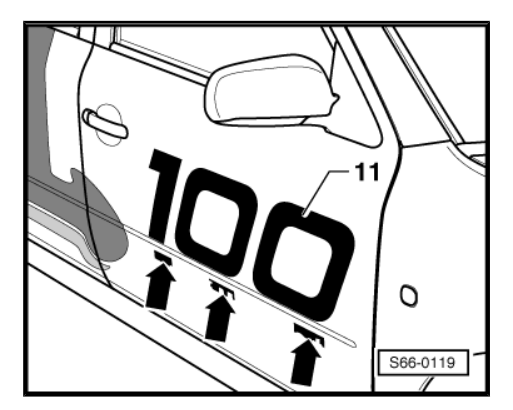

 Schrift "Years of Motorsport" in die Hilfsmarkierungen -Pfeile- der Schrift -11- aufkleben.

## 9.5 Montageübersicht Dach- und Motorhauben-Selbstklebefolien

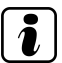

## Hinweis

- Wichtige Hinweise zum Verkleben von Selbstklebefolien beachten <u>⇒ Seite 481</u>.
- Zum Verkleben Shampoolösung (98% Wasser, 2% Shampoo) verwenden.

Octavia I 1996 ► Karosserie - Montagearbeiten - Ausgabe 06.2011

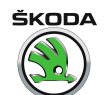

1 - Stoßfänger vorn Lackteil

2 - Schrift "Years of Motorsport"

3 - Graue Schrift "100 Years of Motorsport"

4 - Rote Schrift "100"

5 - Schrift "WWW.SKODA-AUTO.COM"

- 6 Seitenmerkmale
- 7 Mittelmerkmal
- 8 Seitenschrift "Škoda Auto"
- 9 Schrift "Škoda Auto" hinten
- 10 Schrift "V100"
- 11 Stoßfänger hinten
  - Lackteil

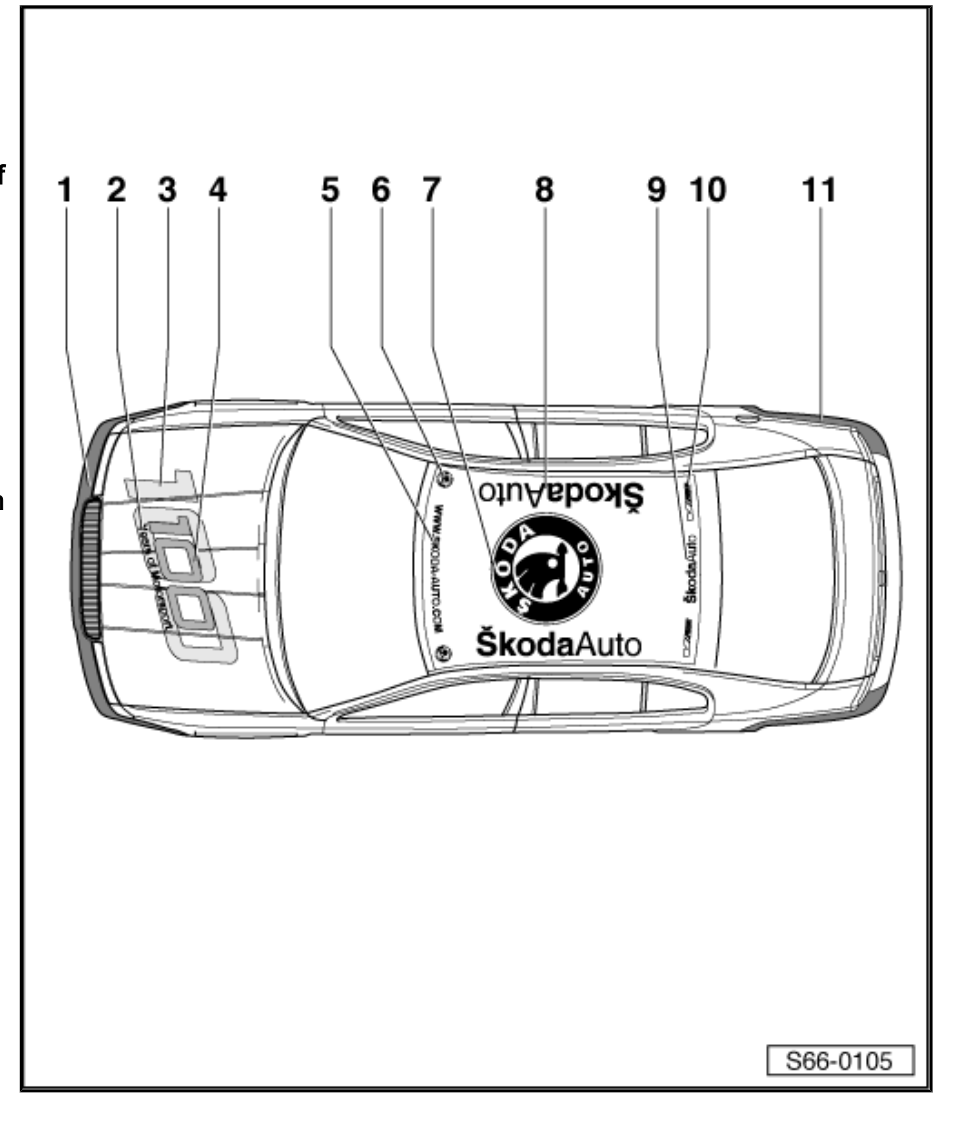

## 9.6 Dach- und Motorhauben-Selbstklebefolien aufkleben

Schrifte "Škoda Auto"

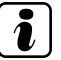

## Hinweis

Die rechte und linke Seite beim Verkleben nicht vertauschen.

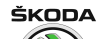

Octavia I 1996 ≻ Karosserie - Montagearbeiten - Ausgabe 06.2011

 Die Schrift -8- vom Blindstopfen f
ür Dachgep
äcktr
äger hinten beginnend nach Hilfsmarkierungen -Pfeil- kleben:

linke Seite vom Buchstaben -o-

rechte Seite vom Buchstaben -Š-

 Schrift "Škoda Auto" -8- mit der Dachleiste nach Hilfsmarkierungen zusammenpassen.

#### Merkmal "Škoda Auto"

- Das äußere Mittelmerkmal -7- nach Hilfsmarkierungen in die Dachmitte aufkleben.
- Das innere Mittelmerkmal nach Hilfsmarkierungen in die Mitte des äußeren Merkmals aufkleben.

#### Schrift "WWW.SKODA-AUTO.COM" und Seitenmerkmale

- Mitte der Dachkante über der Frontscheibe kennzeichnen.
- Schrift -5- auf die Dachmitte aufkleben (-Pfeil A- kennzeichnet die Schriftmitte -5-).
- Schrift -5- nach Hilfsmarkierungen gleichzeitig zur Dachkante -Pfeile- stellen.
- Die äußeren Seitenmerkmale nach Hilfsmarkierungen in die Dachecke aufkleben.
- Die inneren Seitenmerkmale nach Hilfsmarkierungen in die Mitte des äußeren Merkmals aufkleben.

#### Schrift "Škoda Auto" und Seitenschrifte "V100"

- Mitte der Dachkante über der Heckscheibe kennzeichnen.
- Schrift -9- auf die Dachmitte aufkleben (-Pfeil B- kennzeichnet die Schriftmitte -9-).
- Schrift -9- nach Hilfsmarkierungen gleichzeitig zur Dachkante -Pfeile- stellen.
- Schrifte "V100" nach Hilfsmarkierungen aufkleben.

#### Schrift "100 Years of Motorsport" auf der Motorhaube

- Auf der Motorhaube folgende Punkte kennzeichnen:
  - -a- = ca. 215 mm

-b- = ca. 73 mm

- -c- = ca. 395 mm (von der Motorhaubenkante zur Unterkante des Buchstabens -t- gemessen)
- Auf die Motorhaube nach gekennzeichneten Punkten die Folie
   -3- aufkleben.
- Nach Hilfsmarkierungen in die Schrift -3- die Folien -2- und -4- kleben.

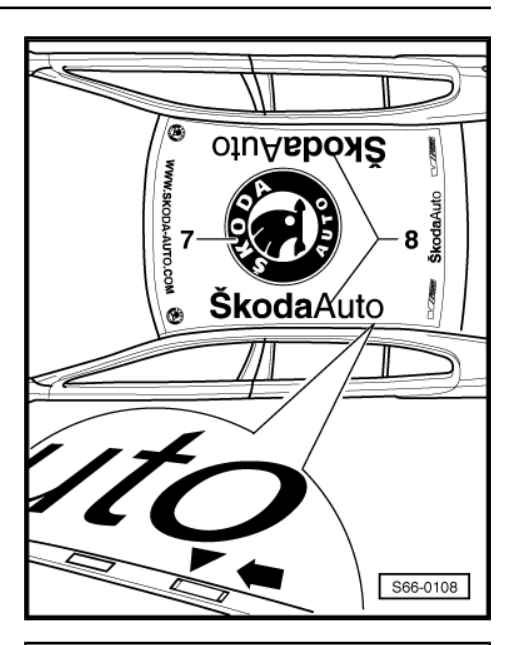

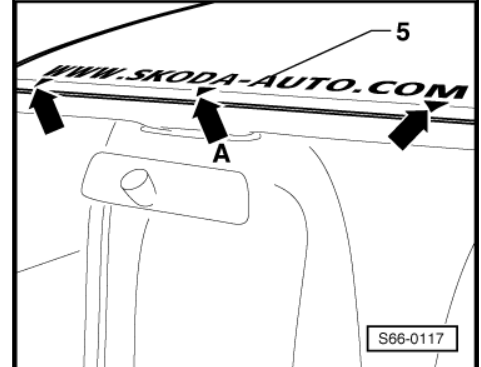

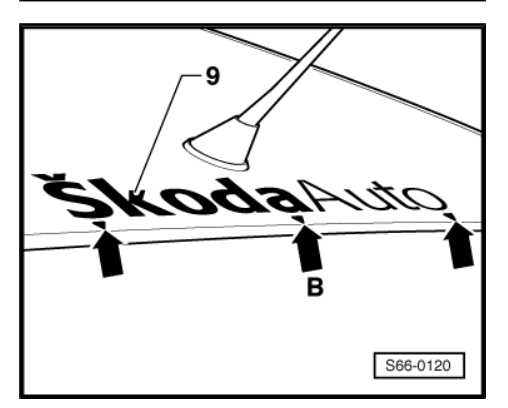

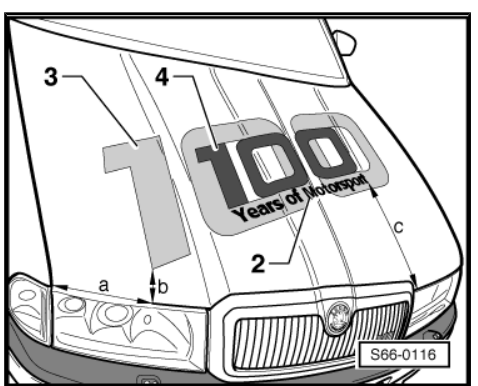

## 9.7 Montageübersicht Selbstklebefolien für Stoßfänger hinten

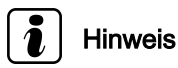

Wichtige Hinweise zum Verkleben von Selbstklebefolien beachten <u>⇒ Seite 481</u>.

1 - Stoßfänger hinten

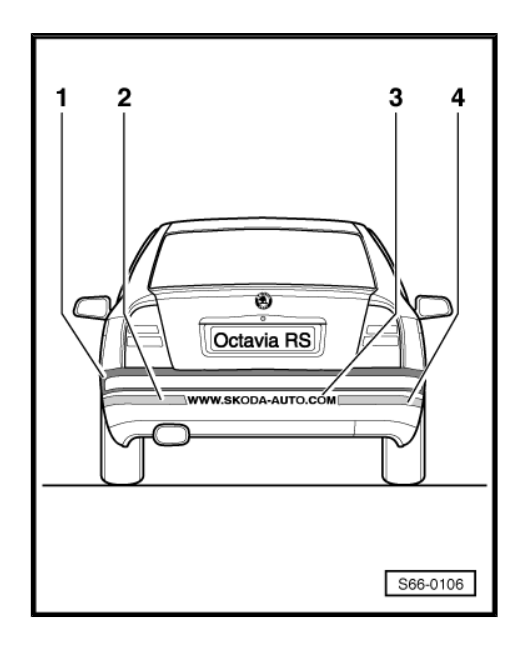

- Lackteil
- 2 Schatten links für Stoßfänger hinten
- 3 Schrift "WWW.SKODA-AUTO.COM"
- 4 Schatten rechts für Stoßfänger hinten

## 9.8 Selbstklebefolien für Stoßfänger vorn und hinten aufkleben

- Ein 12 mm breites Hilfsband -1- (z. B. aus Textil) unter die Lackflächen der Stoßfänger vorn und hinten aufkleben. Ggf. den 12 mm-Abstand von den Lackflächen kennzeichnen.
- Die Mitte des Stoßfängers hinten kennzeichnen.
- Die Mitte der Schrift "WWW.SKODA-AUTO.COM" kennzeichnen.
- Schrift -3- in die Mitte des Stoßfängers aufkleben.
- Schrift -3- zur Unterkante des Hilfstrichs -1- stellen.
- Schatten für Stoßfänger hinten -2- und -4- aufkleben:

-a- = ca. 12 mm von der ersten und letzten Buchstabenkante der Schrift -3-.

Ggf. das Hilfsband -1- entfernen.

Das Aufkleben von Schatten Stoßfänger vorn ist mit Stoßfänger hinten identisch, wobei Folgendes einzuhalten ist:

Ca. 5 mm Überstand im Rahmen für Fahrzeugkennzeichen.

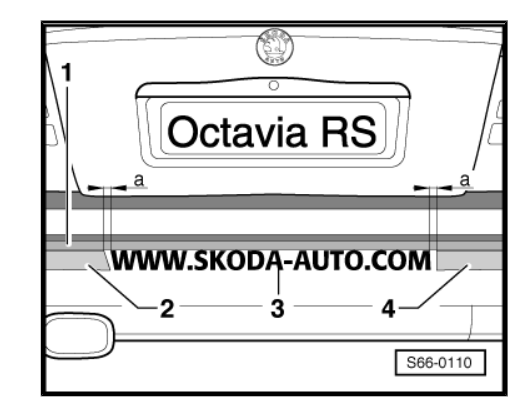

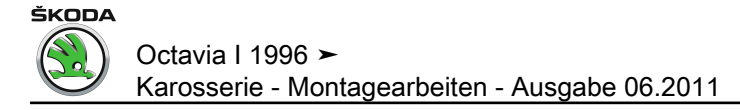

## 9.9 Selbstklebefolien für Türen und Mittelsäule aufkleben

## 1 Hinweis

Wichtige Hinweise zum Verkleben von Selbstklebefolien beachten <u>⇒ Seite 481</u>.

- Türfensterscheiben vorn und hinten absenken.
- Scheibendichtungen T
  üren vorn und hinten teilweise ausbauen.

#### Tür vorn

- Folie -1- an die Tür vorn aufkleben.
- Oberkante der Folie -1- gleichzeitig mit der Scheibenlochkante stellen, wobei der Überstand -a- = 5 mm einzuhalten ist.

#### Tür hinten

- Folie an die Tür hinten aufkleben.
- Oberkante der Folie gleichzeitig mit der Scheibenlochkante stellen, wobei der 5 mm Überstand einzuhalten ist.

#### Mittelsäule

- Folie -1- an die Mittelsäule aufkleben.
- Unterkante der Folie -1- gleichzeitig mit der Unterkante der Folie -2- -Pfeile- stellen.
- Scheibendichtungen Türen vorn und hinten einbauen.
- Türfensterscheiben vorn und hinten hochziehen.

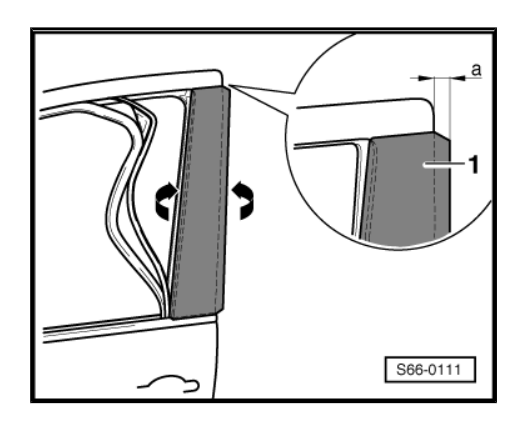

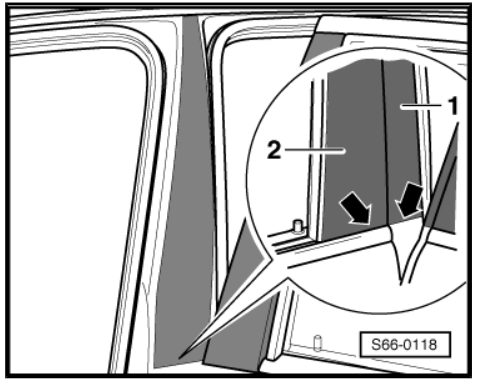

# 10 Heckspoiler (für Fahrzeuge Octavia Sedan 4x4)

- 10.1 Montageübersicht kompletter Heckspoiler
- 1 Heckspoiler

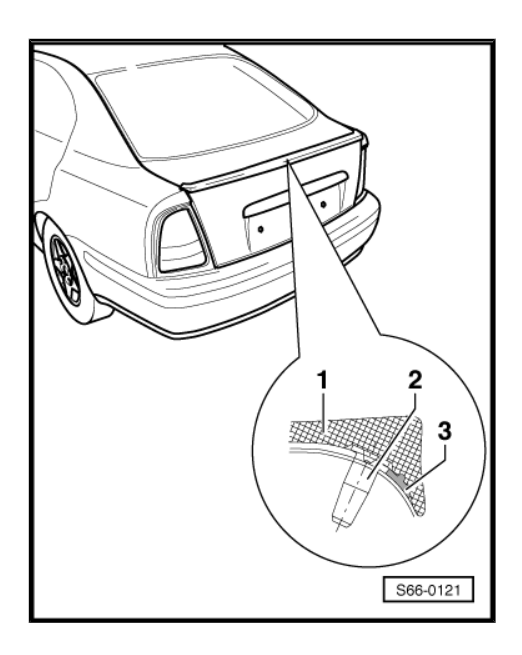

- 2 Passhülse
- 3 Kleberkitt

## 10.2 Kompletten Heckspoiler aus- und einbauen

Benötigte Spezialwerkzeuge, Prüf- und Messgeräte sowie Hilfsmittel

- Schneidedraht mit Haltern z. B. -V.A.G 1351-
- Kleberkitt -Terostat 9120- weiß Teile-Nr. HHA 381 013
- Reinigungslösung -HHA 381 011-

#### Spoiler ausbauen

- Spoiler von der Heckklappe abschneiden (Kleberkitt durchschneiden).
- Spoiler abnehmen.

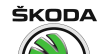

Octavia I 1996 ➤ Karosserie - Montagearbeiten - Ausgabe 06.2011

#### Spoiler einbauen

- Passhülse -1- und Clips -2- vom Spoiler entfernen.
- Sitzflächen von Spoiler und von Heckklappe mit Reinigungslösung -D 009 401 04- reinigen, dabei Hinweise des Kleberkitt-Herstellers beachten.
- Kleberkitt umlaufend des Spoilers auftragen, dabei Hinweise des Herstellers beachten.
- Spoiler auf die Heckklappe aufsetzen (4,7 ±1 mm von der Heckklappenkante zur Spoilerkante).

Das Maß 4,7  $\pm$ 1 mm muss an der linken und rechten Seite der Heckklappe gleich sein.

- Position der Heckschürze mit Klebeband sichern.
- Evtl. Schmutz mit Reiniger säubern.

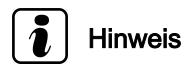

- Kleberkitt muss 24 Stunden trocknen. In diesem Zeitraum mit dem Fahrzeug nicht fahren.
- Innerhalb von 24 Stunden nach dem Aufkleben des Spoilers nicht in die Waschanlage fahren.

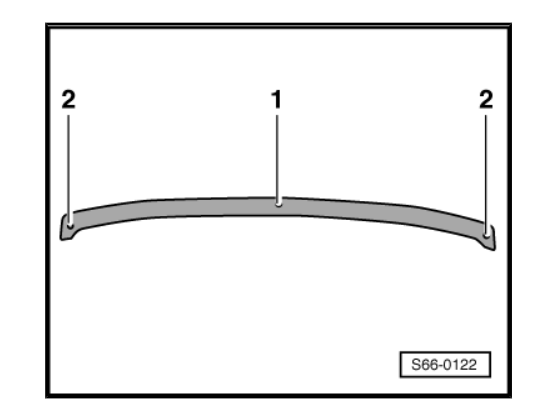

# 11 Heckspoiler (für Fahrzeuge Octavia Combi RS)

- 11.1 Montageübersicht kompletter Heckspoiler
- 1 Kleberkitt

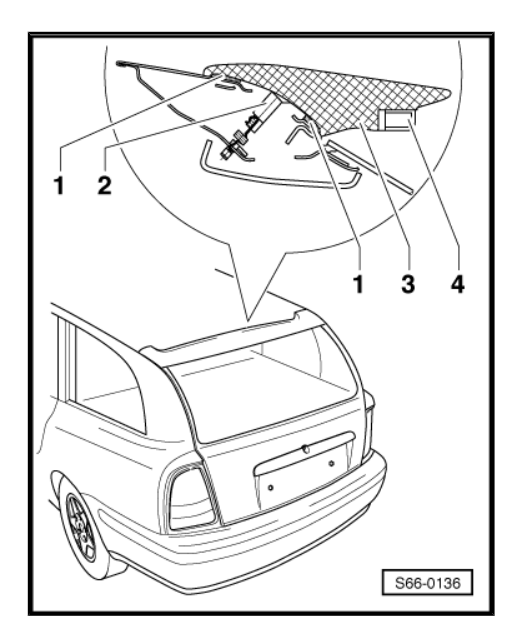

- 2 Federhalter
- 3 Heckspoiler
- 4 Zusatzbremsleuchte

## 11.2 Kompletten Heckspoiler aus- und einbauen

#### Benötigte Spezialwerkzeuge, Prüf- und Messgeräte sowie Hilfsmittel

- Schneidedraht mit Haltern z. B. -V.A.G 1351-
- Kleberkitt -Terostat 9120- weiß Teile-Nr. HHA 381 013
- Universale Reinigungslösung Teile-Nr. HHA 381 011

#### Ausbauen

- Mittlere Verkleidung der Heckklappe ausbauen <u>⇒ Seite 568</u>.
- Spoiler von der Heckklappe abschneiden (Kleberkitt durchschneiden).
- Zwei Federhalter von der Heckklappe lösen.
- Stecker f
  ür Zusatzbremsleuchte und Schlauch f
  ür Spritzd
  üse abziehen und Spoiler abnehmen.

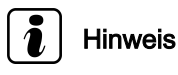

Lackierte Flächen nicht beschädigen.

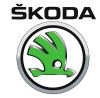

Octavia I 1996 ≻ Karosserie - Montagearbeiten - Ausgabe 06.2011

#### Einbauen

- Sitzflächen von Spoiler und von Heckklappe mit Reinigungslösung -HHA 381 011- reinigen, dabei Hinweise des Kleberkitt-Herstellers beachten.
- Kleberkitt -1- umlaufend des Spoilers auftragen, dabei Hinweise des Herstellers beachten.
- Schlauch f
  ür Spritzd
  üse und Stecker f
  ür Zusatzbremsleuchte anschlie
  ßen.
- Spoiler auf die Heckklappe laut Federhaltern aufsetzen (4,7 ±1 mm von der Heckklappenkante zur Spoilerkante).

Das Maß 4,7  $\pm$ 1 mm muss an der linken und rechten Seite der Heckklappe gleich sein.

- Position der Heckschürze mit Klebeband sichern.
- Evtl. Schmutz mit Reiniger säubern.
- Mittlere Verkleidung der Heckklappe einbauen <u>⇒ Seite 568</u>.

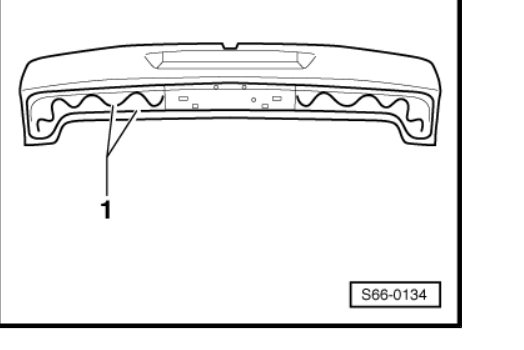

## Hinweis

- Kleberkitt muss 24 Stunden trocknen. In diesem Zeitraum mit dem Fahrzeug nicht fahren.
- Innerhalb von 24 Stunden nach dem Aufkleben des Spoilers nicht in die Waschanlage fahren.

## 11.3 Zusatzbremsleuchte aus- und einbauen (für Fahrzeuge Octavia Combi RS)

#### Benötigte Spezialwerkzeuge, Prüf- und Messgeräte sowie Hilfsmittel

- Universale Reinigungslösung Teile-Nr. HHA 381 011
- Silikon-Dichtmittel -Würth 892 310 91-

#### Ausbauen

- Obere Fläche der Zusatzbremsleuchte vom Heckspoiler abschneiden und Zusatzbremsleuchte nach unten abreißen.
- Zusatzbremsleuchte vom Spoiler abnehmen.
- Stecker für Zusatzbremsleuchte abziehen.

#### Einbauen

 Sitzflächen von Spoiler und von Zusatzbremsleuchte mit Reinigungslösung HHA 381 011 reinigen, dabei Hinweise des Kleberkitt-Herstellers beachten.
Octavia I 1996 ► Karosserie - Montagearbeiten - Ausgabe 06.2011

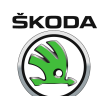

- Silikon-Dichtmittel -1- auf Spoiler auftragen, dabei Hinweise des Herstellers beachten.
- Stecker für Zusatzbremsleuchte anschließen.
- Zusatzbremsleuchte in Spoiler einsetzen.
- Position von Zusatzbremsleuchte mit Klebeband sichern.
- Evtl. Schmutz mit Reiniger säubern.

## i Hinweis

- Der Kleberkitt muss 2 Stunden trocknen. In diesem Zeitraum mit dem Fahrzeug nicht fahren.
- Innerhalb von 24 Stunden nach dem Aufkleben des Spoilers nicht in die Waschanlage fahren.

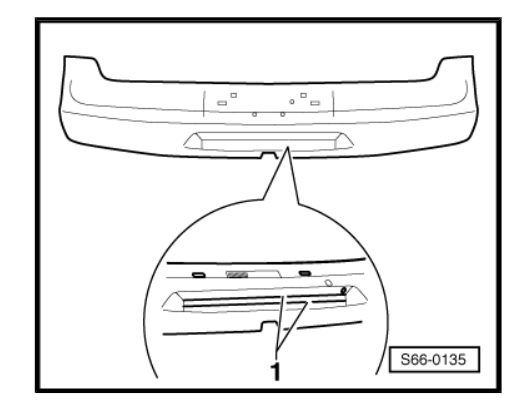

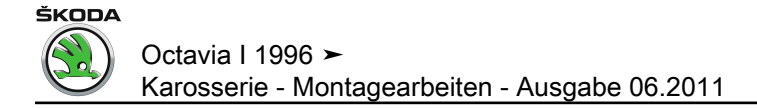

### 12 Dekorationsfolien TAXI

#### 12.1 Dekorationsfolien aufkleben und entfernen

Benötigte Spezialwerkzeuge, Prüf- und Messgeräte sowie Hilfsmittel

- Entfettete Spirituslösung
- Technisches Benzin
- Shampoolösung (98% Wasser, 2% Shampoo)
- Heißluftgebläse

#### Aufkleben

- Vorder- und Hintertüren reinigen und entfetten (z. B. mit entfetteter Spirituslösung).
- Vorder- und Hintertüren mit Schampoolösung bespritzen.
- Unterlagspapier von den Selbstklebefolien -1- abnehmen.
- Selbstklebefolien -1- auf Vorder- und Hintertüren kleben, wobei Folgendes einzuhalten ist:

Oberkanten der Folien an Unterkante der Türfensterscheibendichtung stellen.

Maß a = 90 mm (Übergang zwischen Vorder-/Hintertür).

- Die überragenden Folienteile -1- hinter die Türkanten (ca. 10 mm) umlegen.
- Falls erforderlich, die Folien glätten (z. B. mit Gummizylinder).

Die Vorgehensweise für Türen rechts ist identisch.

## i Hinweis

Binnen 24 Stunden nach Aufkleben der Folien nicht in die Waschanlage fahren.

#### Entfernen

- Die zu entfernenden Folien mit Heißluftgebläse bei Lufttemperatur von max. 100 °C erwärmen.
- Fahrzeug-Oberfläche mit technischem Benzin reinigen.

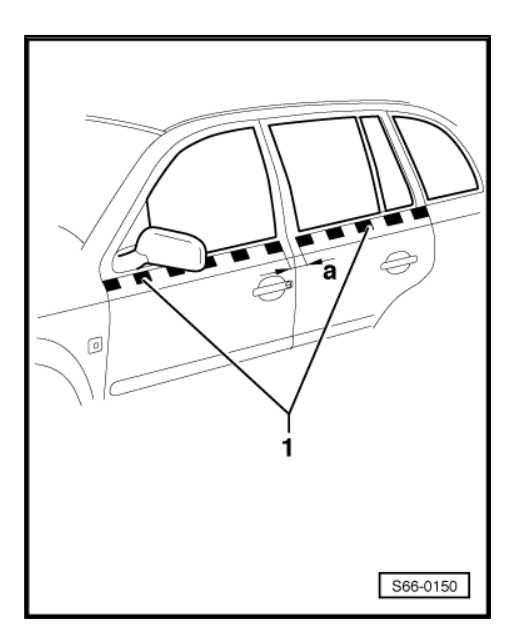

### 13 Maße der Bohrungen für Dachbezeichnung TAXI

### 13.1 Montageübersicht Dachbezeichnung TAXI

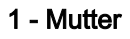

- 2 Scheibe
- 3 Gummiunterlage
- 4 Dachbezeichnung TAXI
- 5 Halter
- 6 9 Nm

7 - Halter für Dachbezeichnung TAXI

8 - 7 Nm

9 - T-Stift

a - 35 mm

- b 7,3 mm
- c 88 mm
  - Gilt für Octavia Combi
  - Vom fünften T-Stift messen

#### d - 11 mm

- Gilt für Octavia
- Vom sechsten T-Stift messen
- □ T-Stift ⇒ Pos. 9 (Seite 495) nach Herstellung der Bohrungen abbrechen

Lochdurchmesser für Schrauben und für Leitung ist 6 mm.

#### Hinweis

Bohrungen reinigen und gegen Korrosion schützen.

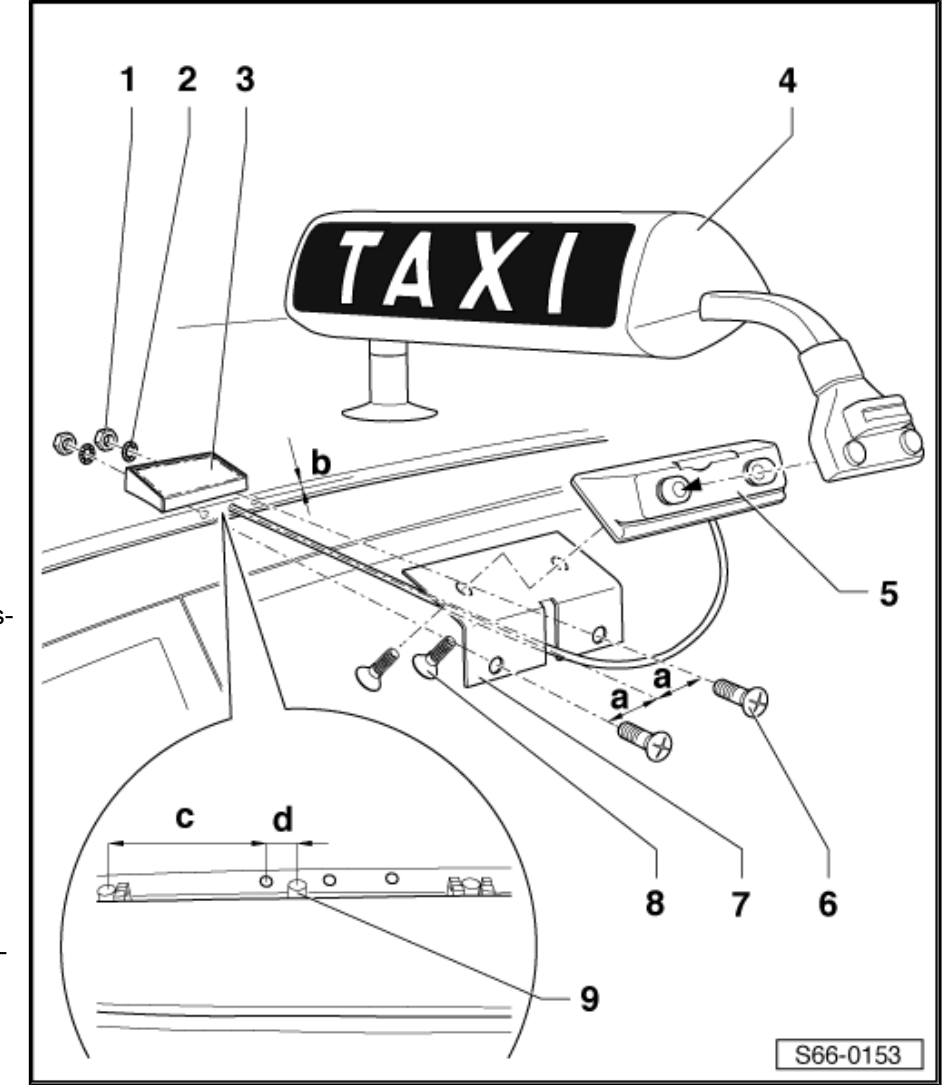

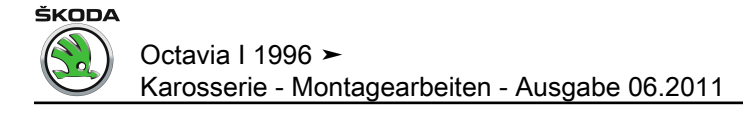

### 68 – Innenausstattung

### 1 Innenspiegel

### 1.1 Innenspiegel aus- und einbauen

#### Ausbauen

 Innenspiegel -2- in -Pfeilrichtung A- drehen und von der Halteplatte -1- abnehmen (Klemmfeder im Spiegelfuß).

#### Einbauen

- Innenspiegel um ca. 90° gedreht rechts in die Halteplatte -1einsetzen.
- Innenspiegel -2- in -Pfeilrichtung B- drehen, bis die Arretierfeder einrastet.

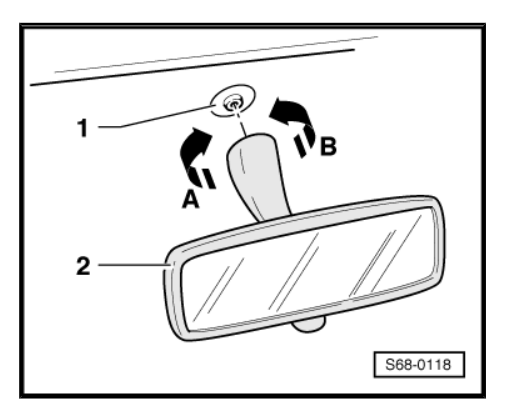

### 1.2 Mit Kleber instand setzen

#### Material:

Kleber-Set -D 000 703 A1-

#### Werkzeuge:

- Glasschaber z. B. -SC 170-
- An der Außenseite der Scheibe die Lage der Halteplatte entsprechend kennzeichnen, z. B. mit abwaschbarem Faserstift.
- Halteplatte aus dem Spiegelfuß herausnehmen.
- Alten Kleber mit Drahtbürste von der Halteplatte entfernen.
- Schleifpapier mit Körnung 360-400 auf eine plane Fläche legen und die drei Abstandsnoppen auf der Klebefläche abschleifen.
- Geschliffene Fläche schmutz- und fettfrei halten.
- Alte Kleber- und Primerreste bis auf die Keramikvorbeschichtung mit Glasschaber von der Frontscheibe herunterschaben.
- Klebefläche mit Reinigungslösung -D 009 401 04- reinigen.

### ACHTUNG!

Keramikschicht nicht beschädigen, denn Kratzer bleiben immer sichtbar.

Nylonmaschengewebe genau auf die Größe des Spiegelfußes zuschneiden.

## i Hinweis

Es muss Handschutz (Gummihandschuhe) getragen werden.

- Kleber gleichmäßig auf die Halteplatte satt auftragen.

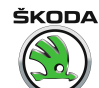

- Nylonmaschengewebe auf die Halteplatte auflegen.
- Mit der Tube unter weiterem Auftrag von Kleber das Nylonmaschengewebe antupfen.

Vom Auflegen des Nylonmaschengewebes auf den Kleber bis zum Andrücken an die Frontscheibe stehen 30 Sekunden zur Verfügung.

- Halteplatte f
  ür 15 Sekunden fest (nicht mit Gewalt) an die Frontscheibe dr
  ücken.
- Überschüssigen Kleber mit einem Lappen entfernen.

## i Hinweis

Nach 15 Minuten kann der Innenspiegel montiert werden.

# 1.3 Innespiegel mit Regensensor aus- und einbauen

Benötigte Spezialwerkzeuge, Prüf- und Messgeräte sowie Hilfsmittel

Kunststoffkeil -3409-

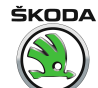

Octavia I 1996 ≻ Karosserie - Montagearbeiten - Ausgabe 06.2011

#### Ausbauen

- Mit Hilfe von -3409- die Spiegelfuß-Abdeckkappen -1- und -5- auseinanderdrücken.
- Steckverbindung -3- aus dem Spiegelfuß herausziehen und trennen.
- Spiegelfuß -4- mit Spiegel -6- nach unten von der Halteplatte -2- abziehen -Pfeil-.

#### Einbauen

## Hinweis

Nach dem Ausbau des Regensensors (bzw. Wechsel der Frontscheibe) muss ein neuer Regensensor eingebaut werden, damit eine einwandfreie Funktion gewährleistet ist.

Der Einbau erfolgt in umgekehrter Reihenfolge.

#### Halteplatte für Spiegelfuß ankleben

## i Hinweis

- Mit dem im Anschluss beschriebenen Reparaturverfahren kann der bisher vorgenommene Scheibenwechsel vermieden werden.
- Es ist möglich, die alte, abgefallene Halteplatte wieder zu verwenden.

#### Frontscheibe vorbereiten

- An der Außenseite der Scheibe die Lage der Halteplatte entsprechend kennzeichnen, z. B. mit abwaschbarem Faserstift.
- Kleber- und Primerreste bis auf die Keramikvorbeschichtung entfernen.

#### 

Keramikschicht nicht beschädigen, denn Kratzer bleiben immer sichtbar.

- Klebefläche mit Reinigungslösung -D 009 401 04- reinigen.
- Entlüftungszeit mind. 10 Minuten einhalten.
- Primer -D 009 200 02- auf die Scheibe auftragen.
- Entlüftungszeit einhalten: mindestens 10 Minuten bis max. 1 Stunde.

#### Halteplatte zum Ankleben vorbereiten

- Kleberreste entfernen.
- Klebefläche nass mit sehr feinem Schleifpapier (800 1200er Körnung) einschleifen.
- Klebefläche mit Reinigungslösung -D 009 401 04- reinigen.

#### Halteplatte ankleben

 Kleber -D 180 KD2 A1- direkt auf die Klebefläche der Halteplatte auftragen.

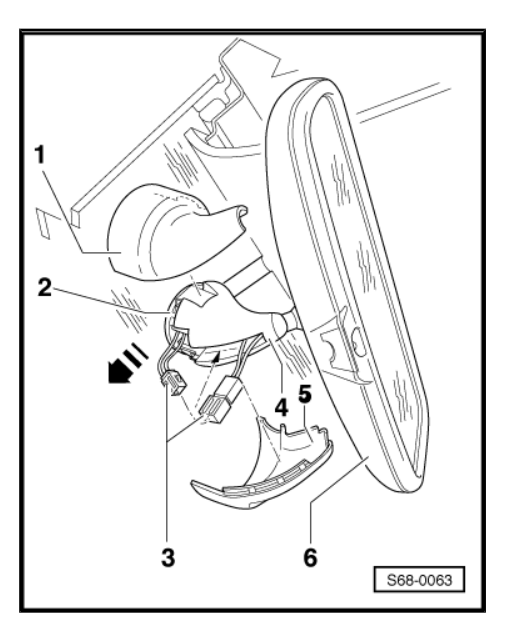

- Kleberraupendurchmesser ca. 3 mm.
- Sofort nach dem Kleberauftrag die Halteplatte an die vorbereitete Frontscheibe andrücken.
- Halteplatte in seiner vorgesehenen Lage auf der Keramikschicht ausmitteln und mit Klebeband fixieren.
- Klebeband nach ca. einer Stunde vorsichtig entfernen.
- Überschüssigen Kleber mit einem Lappen entfernen und mit Reinigungslösung reinigen.

## i Hinweis

Frühestens nach 2,5 Stunden kann der Innenspiegel montiert werden.

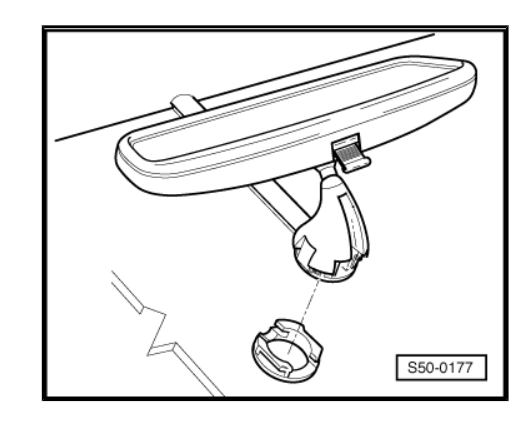

ŠKODA

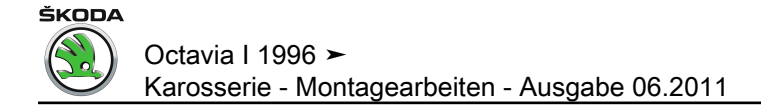

### 2 Ablagen, Abdeckungen, Blenden

### 2.1 Montageübersicht Mittelkonsole 08.96 ►

1 - Zigarrettenanzünder

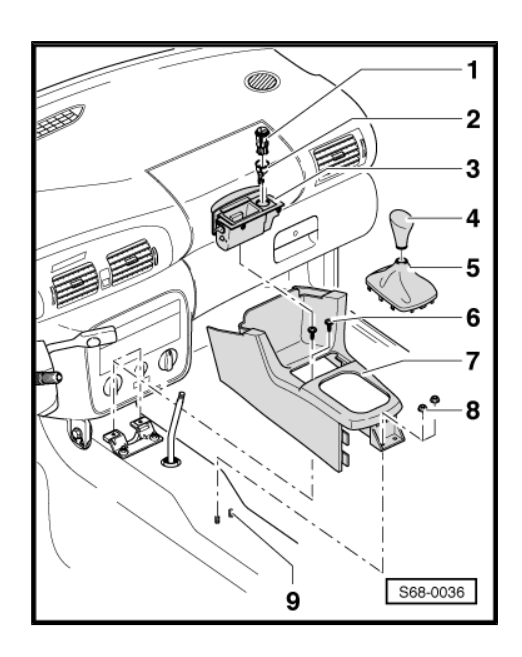

- 2 Halter für Zigarretttenanzünder
- 3 Ascher vorn
- 4 Schalthebelknauf
- 5 Abdeckung für Schalthebel
- In Mittelkonsole eingeclipst.
- 6 1,5 Nm
- 7 Mittelkonsole

Ausbauen:

- Verkleidung für Handbremshebel ausbauen  $\Rightarrow$  Seite 500.
- Schalthebelknauf -4- abnehmen.
- Abdeckung -5- ausclipsen und nach oben abnehmen.
- Muttern -8- abschrauben.
- Schrauben -6- herausdrehen.
- Mittelkonsole hinten von den Gewindebolzen -9- heben und vom Schalthebel abheben.
- Der Einbau erfolgt in umgekehrter Reihenfolge.
- 8 2 Nm
- 9 Schrauben-Tucker

### 2.2 Montageübersicht Verkleidung für Handbremshebel 08.96 ►

1 - Verkleidung für Handbremshebel

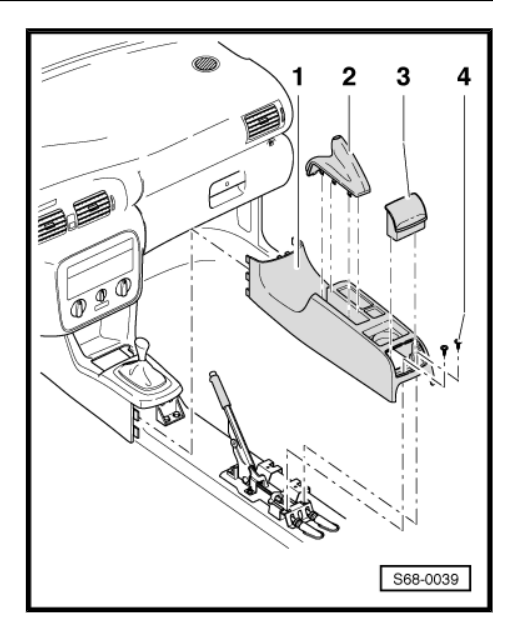

#### Ausbauen:

- Handbremse anziehen.
- Manschette -2- nach oben aus Clipverbindung herausziehen.
- Ascher hinten -3- nach oben herausziehen.
- Schrauben -4- herausdrehen.
- Verkleidung f
  ür Handbremshebel nach hinten ziehen und dann nach oben vom Handbremshebel abziehen.

Der Einbau erfolgt in umgekehrter Reihenfolge.

- 2 Manschette für Handbremshebel
- In Mittelkonsole eingeclipst.
- Zum Ausbauen Manschette über Handbremshebel ziehen.
- 3 Ascher hinten
- 4 1,5 Nm

### 2.3 Fußraumverkleidung Fahrerseite ausund einbauen

#### Ausbauen:

- Schrauben herausdrehen.
- Fußraumverkleidung -1- aus Haltern -2- herausziehen.

#### Einbauen:

Der Einbau erfolgt in umgekehrter Reihenfolge.

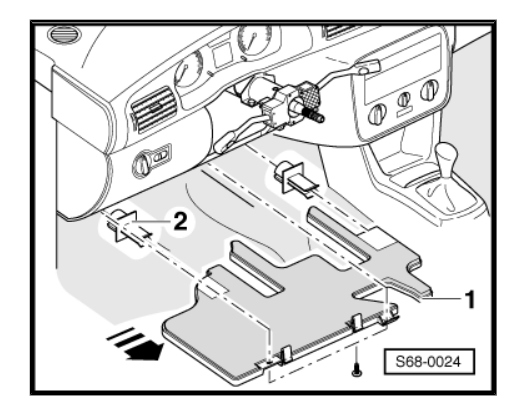

### 2.4 Montageübersicht Mittelkonsole 08.98 ►

1 - Manschette für Schalthebel

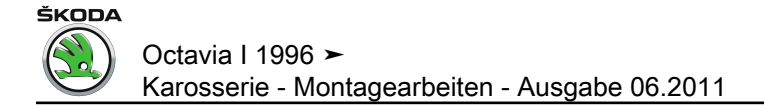

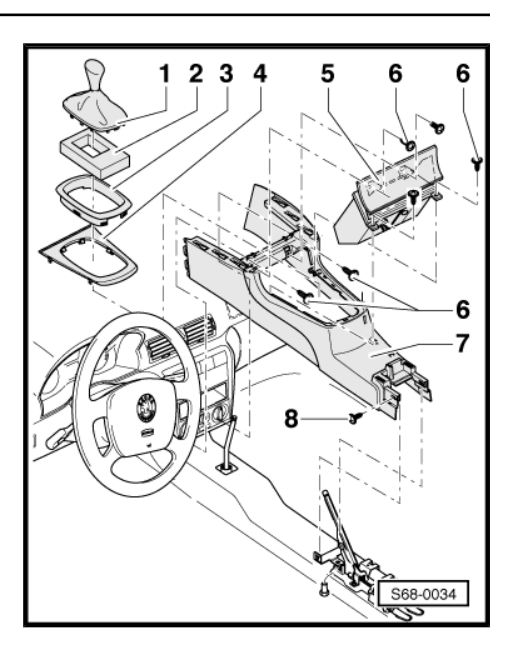

- 2 Dämpfung für Schaltung (nur bei SDI)
- 3 Rahmen
- 4 Schaltungsabdeckung
- 5 Ascher vorn
- 6 1,4 Nm
- 7 Mittelkonsole

#### Ausbauen:

- Verkleidung für Handbremshebel ausbauen  $\Rightarrow$  Seite 502.
- Aschereinsatz herausziehen.
- Manschette für Schalthebel -1- abnehmen.
- Schaltungsabdeckung -4- einschlie
  ßlich Rahmen -3- herausnehmen.
- Schrauben -6- herausschrauben und Ascher vorn herausnehmen.
- Schrauben -8- herausdrehen.
- Mit einem d
  ünnen Schraubendreher vorsichtig Verkleidung von 6 Aufnahmen, die Mittelkonsole mit Schalttafelmitte verbinden, freigeben.
- Verkleidung von Aufnahmen nach hinten abziehen und über Schalthebel ziehen.

Der Einbau erfolgt in umgekehrter Reihenfolge.

8 - 1,4 Nm

### 2.5 Montageübersicht Verkleidung für Handbremshebel 08.98 ►

1 - Verkleidung für Handbremshebel

مصعة Octavia I 1996 ≻ Karosserie - Montagearbeiten - Ausgabe 06.2011

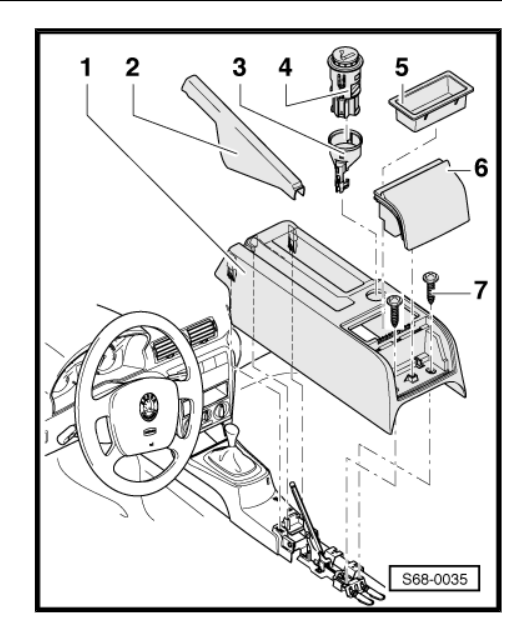

#### Ausbauen:

- Armlehne ausbauen  $\Rightarrow$  Seite 503.
- Handbremse anziehen.
- Manschette -2- nach oben aus Clipverbindung herausziehen.
- Ascher hinten -6- nach oben herausziehen.
- Schrauben -7- herausdrehen.
- Steckverbindung für Zigarettenanzünder -4- trennen.
- Verkleidung f
  ür Handbremshebel nach hinten ziehen und dann nach oben vom Handbremshebel abziehen.

Der Einbau erfolgt in umgekehrter Reihenfolge.

- 2 Manschette für Handbremshebel
- In Mittelkonsole eingeclipst.

Zum Ausbauen Manschette über Handbremshebel ziehen.

- 3 Tülle mit Beleuchtung
- 4 Zigarettenanzünder
- 5 Abdeckung
- 6 Ascher hinten
- 7 1,4 Nm

#### 2.6 Montageübersicht Armlehne vorn

1 - Armlehne

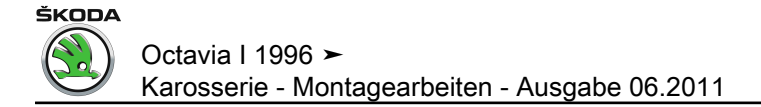

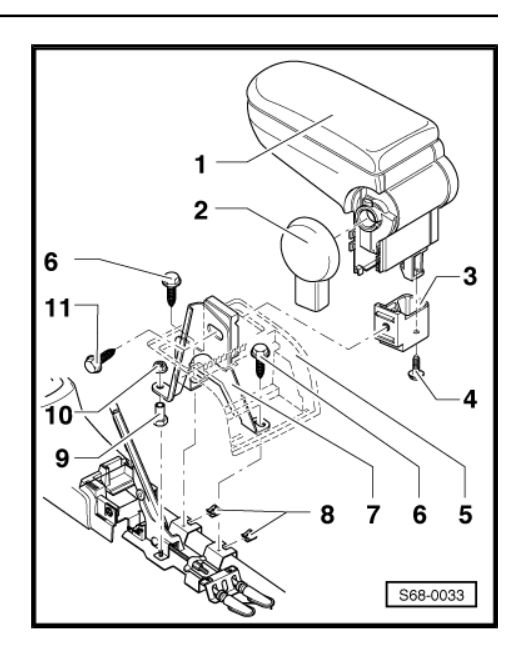

#### Ausbauen:

- Verkleidung -2- für Halter ausbauen.
- Schraube -11- herausdrehen.
- Der Einbau erfolgt in umgekehrter Reihenfolge.
- 2 Halterabdeckung

#### Ausbauen:

- Linkes Verkleidungsteil abhebeln.
- Rechtes Verkleidungsteil abnehmen.
- Der Einbau erfolgt in umgekehrter Reihenfolge.
- 3 Adapter
- Ausbauen:
- Armlehne -1- ausbauen.
- Schraube -4- herausdrehen und Adapter -3- abnehmen.

Der Einbau erfolgt in umgekehrter Reihenfolge.

- 4 14 Nm
- 5 Verkleidung für Handbremshebel
- 6 18 Nm
- 7 Halter

Ausbauen:

- Armlehne -1- ausbauen.
- Verkleidung für Handbremshebel ausbauen  $\Rightarrow$  Seite 502.
- Schrauben -6- herausdrehen.
- Halter abnehmen.

Der Einbau erfolgt in umgekehrter Reihenfolge.

- 8 Blechmutter
- 9 Adapter 20 Nm
- 10 18 Nm
- 11 18 Nm

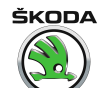

### 2.7 Sonnenblende aus- und einbauen

#### Ausbauen:

- Sonnenblende -5- aus der Halterung -8- aushängen.
- Abdeckkappe -3- z. B. mit einer Polsterstecknadel heraushebeln.
- Schraube -2- herausdrehen.
- Sonnenblendenlager -4- in -Pfeilrichtung A- drücken und Lager -4- in -Pfeilrichtung B- aushängen.
- Stecker -1- für Leuchte abziehen (falls vorhanden).
- Sonnenblende -5- herausnehmen.
- Abdeckkappe -7- abhebeln.
- Schrauben -6- herausdrehen (2,5 Nm) und Halter -8- abnehmen.

#### Einbauen:

Der Einbau erfolgt in umgekehrter Reihenfolge.

### 2.8 Leseleuchte hinten aus- und einbauen

#### Ausbauen:

- Leseleuchte -1- in Pfeilrichtung herausnehmen.
- Steckverbindung trennen und Leuchte herausnehmen.

#### Einbauen:

Der Einbau erfolgt in umgekehrter Reihenfolge.

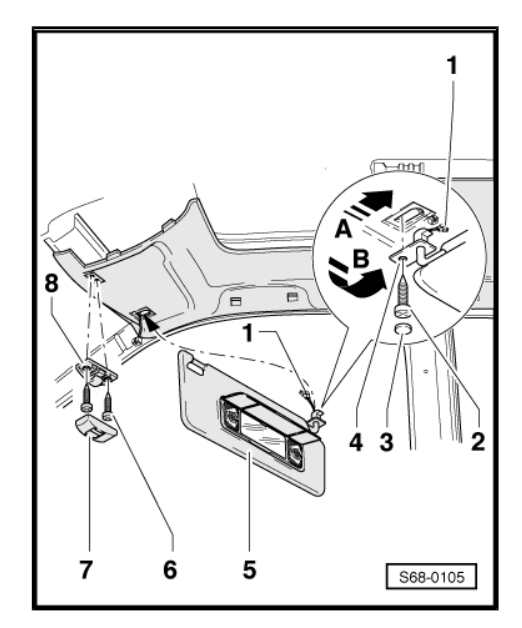

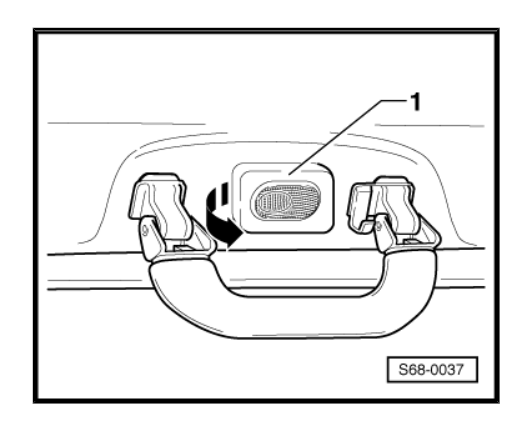

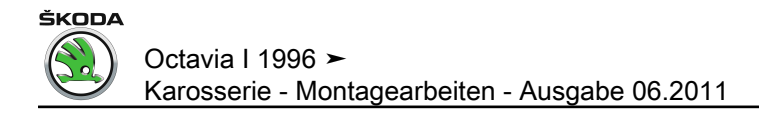

### 3 Haltegriff

### 3.1 Haltegriff aus- und einbauen

#### Ausbauen:

- Haltegriff -1- nach unten klappen.
- Abdeckungen -3- mit Schraubendreher aufhebeln und aufklappen.
- Schrauben -2- herausdrehen (1,5 Nm) und Haltegriff -1- abnehmen.

#### Einbauen:

Der Einbau erfolgt in umgekehrter Reihenfolge.

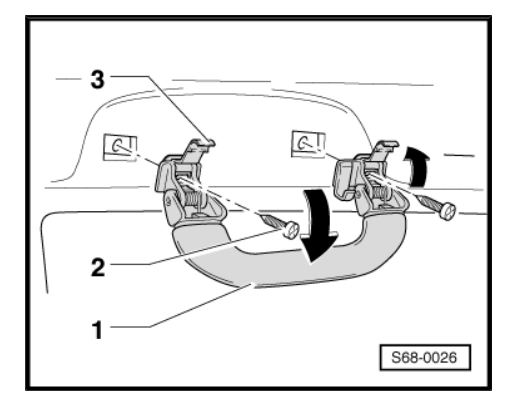

### 4 Einstiegleisten

### 4.1 Einstiegleiste aus- und einbauen

- 1 Klammer
- 2 Einstiegleiste
- Ausbauen:
- Einstiegleiste mit Klammern -1- nach oben abziehen.

#### Einbauen:

- Korrekten Sitz der Klammern -1- an der Einstiegleiste herstellen.
- Einstiegleiste und Klammern auf die Halter -3- aufdrücken.
- 3 Halter

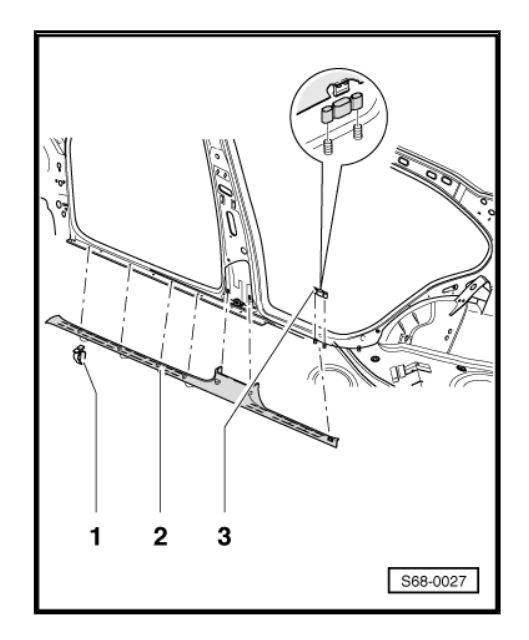

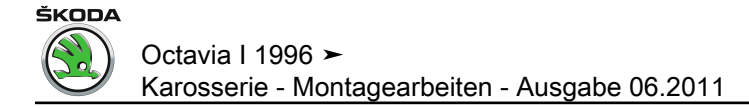

### 5 Netztrennwand

### 5.1 Montageübersicht

- 1 Halter
  - □ Zur Aufnahme der Rosette ⇒ Pos. 4 (Seite 508).

#### 2 - Schraube

- 🗅 15 Nm
- 3 Kofferraumverkleidung seitlich
  - □ Mit Bohrung für Rosette  $\Rightarrow$  Pos. 4 (Seite 508).

#### 4 - Rosette

- ❑ Zur Aufnahme der Haltebolzen f
  ür Netztrennwand
   ⇒ Pos. 7 (Seite 508).
- □ In Halter ⇒ Pos. 1 (Seite 508) und Verkleidung eingesteckt.

#### 5 - Schraube

#### 6 - Halter

❑ Zur Befestigung der Netztrennwand ⇒ Pos. 7 (Seite 508) an Rückenlehne.

#### 7 - Netztrennwand

❑ Zum Ausbau aus dem Fahrzeug die Taste ⇒ Pos. 9 (Seite 508) entriegeln, nach rechts schieben und ausklappen -Pfeil A- (Rückenlehnen müssen zum Ausbau in Stellung umgeklappt sein).

#### 8 - Trennwandrohr

#### 9 - Entriegelungstaste

10 - Einhängeösen

- □ Mit Schrauben  $\Rightarrow$  Pos. 13 (Seite 508) an Halteblech  $\Rightarrow$  Pos. 11 (Seite 508) befestigt.
- 11 Halteblech
  - □ Mit Schrauben  $\Rightarrow$  Pos. 12 (Seite 508) an Karosserie befestigt.

#### 12 - Schraube

15 Nm

#### 13 - Schraube

🗅 15 Nm

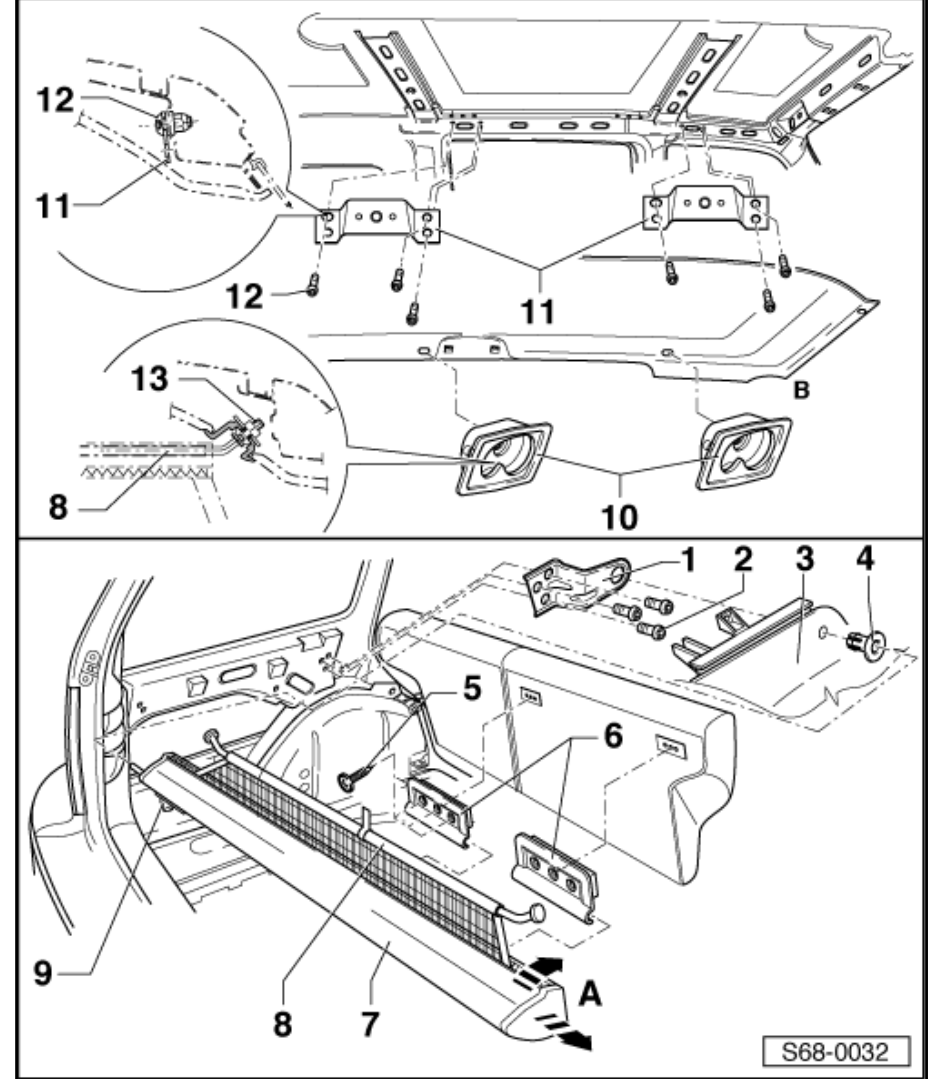

### 6 Halter für Löschapparat

#### 6.1 Halter für Löschapparat aus- und einbauen

- Der Halter/Innenteil f
  ür Löschapparat kann nur bei aus dem Fahrzeug ausgebautem Sitz ausgebaut werden.
- 1 Schraube

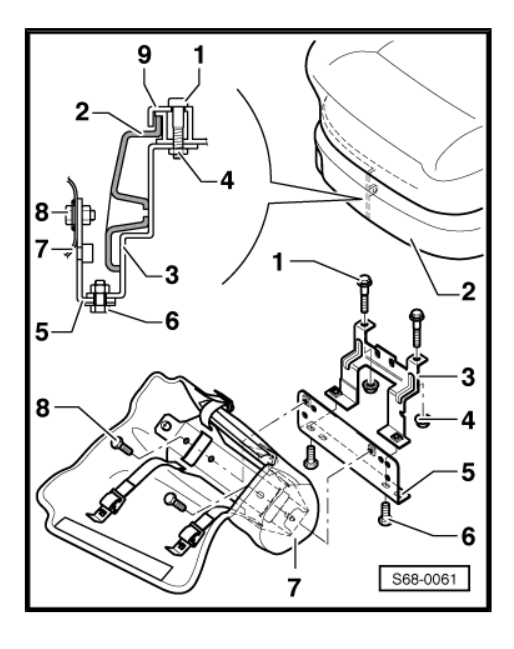

- 2 Sitzverkleidung
- 3 Halter/Innenteil

#### Ausbauen:

- Griff für Sitzhöhenverstellung ausbauen  $\Rightarrow$  Seite 577.
- Bezug und Polster vom Sitz abbauen  $\Rightarrow$  Seite 588.
- Schraube -1- ausbauen und den Halter abnehmen.

Einbauen:

- Der Einbau erfolgt in umgekehrter Reihenfolge.
- 4 4,5 Nm
- 5 Halter/Außenteil

Ausbauen:

 Schrauben -6- ausbauen und den Halter/Außenteil vom Halter/Innenteil -3- abnehmen.

Einbauen:

- Der Einbau erfolgt in umgekehrter Reihenfolge.
- 6 10 Nm
- 7 Schutzhülle/Löschapparat

Ausbauen:

 Schrauben -8- ausbauen und die Schutzhülle vom Halter/Außenteil -5- abnehmen.

Einbauen:

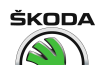

- Der Einbau erfolgt in umgekehrter Reihenfolge.
- 8 10 Nm
- 9 Sitzgestell

### 7 Maße der Bohrungen für TAXI

- 7.1 Montageübersicht Drucker
- 1 Drucker

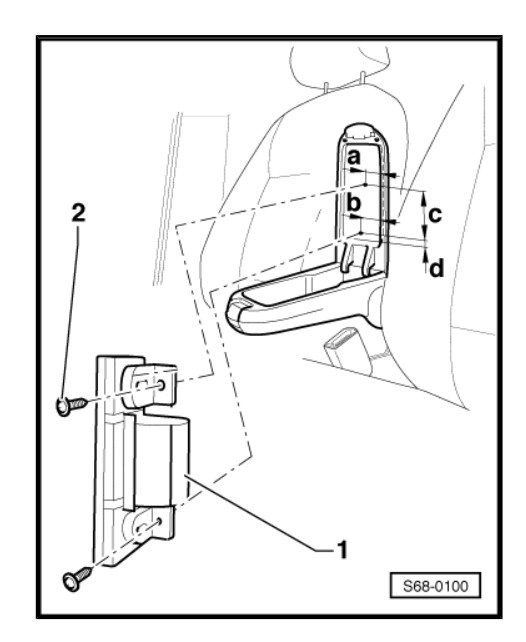

- 2 Schraube
- a 36 mm
- b 38 mm
- c 112 mm
- d 16 mm

Lochdurchmesser ist 3 mm. Bohrentiefe 8 mm.

### 7.2 Montageübersicht Steckdose

- 1 Mutter
- 2 Fassung
- 3 Steckdose
- a 60 mm
- b 30 mm
- c 4 mm
- d 27,8 mm
- e 16 mm

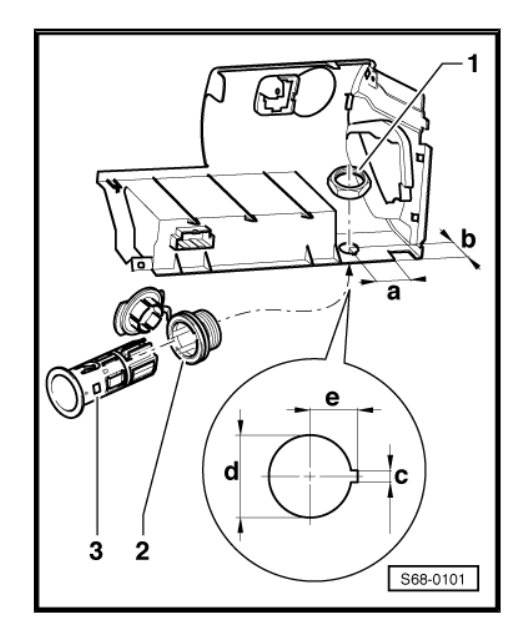

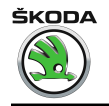

Octavia I 1996 ≻ Karosserie - Montagearbeiten - Ausgabe 06.2011

### 7.3 Dachantennenbohrung für TAXI-Funkanlage

- 1 Radioantenne
- a 210 mm

Lochdurchmesser -b- ist 13,2 mm.

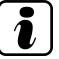

### Hinweis

Bohrungen reinigen und gegen Korrosion schützen.

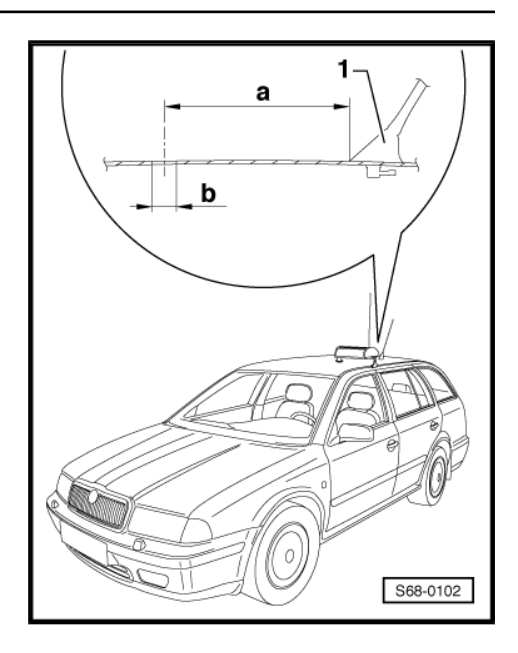

### 7.4 Montageübersicht Schalter für Alarmanlage

1 - Schraube

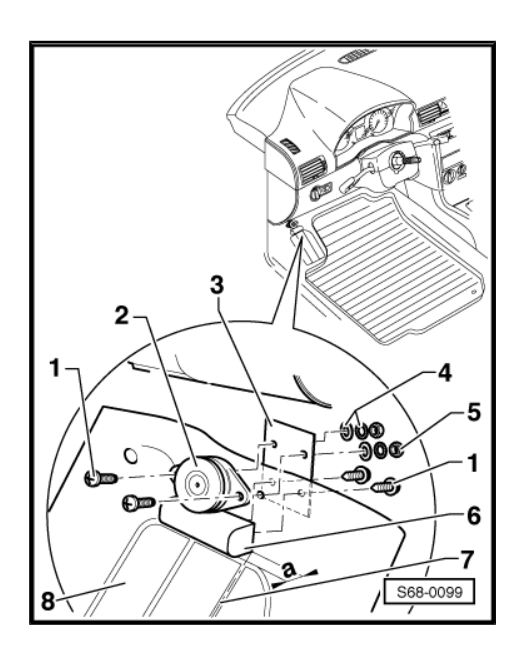

- 2 Schalter für Alarmanlage
- 3 Unterlegplatte
- 4 Scheibe
- 5 Mutter
- 6 Stütze
- 7 Vertiefungsachse
- 8 Fußstütze
- a 5 mm

Stütze -6- befindet sich in der Vertiefungsachse -7- für Fußstütze -8-.

### 7.5 Montageübersicht Ausschalter für Alarmanlage

1 - Ausschalter für Alarmanlage

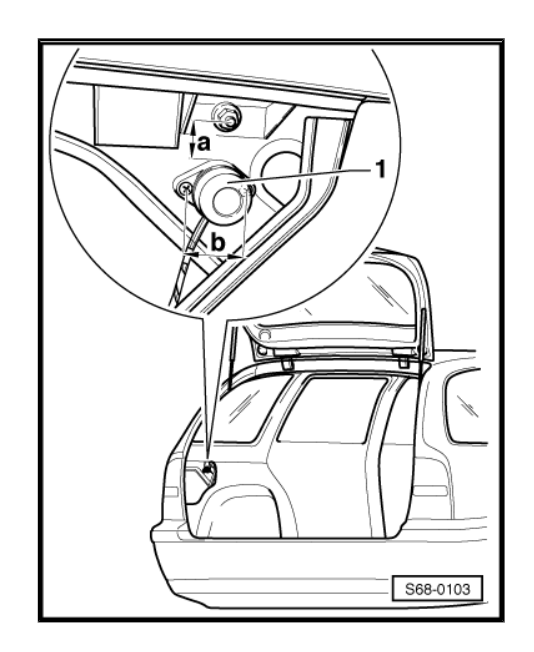

a - 25 mm b - 40 mm Lochdurchmesser für Schrauben ist 3 mm

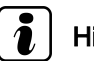

Hinweis

Bohrungen reinigen und gegen Korrosion schützen.

### 7.6 Montageübersicht Mikrofonhalter

1 - Mikrofon

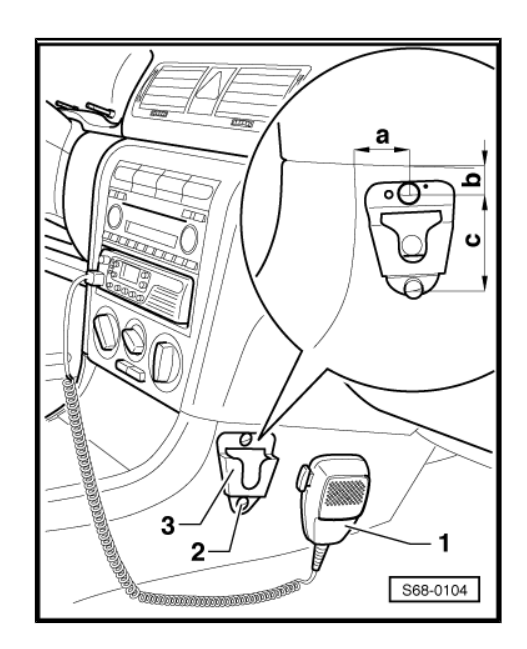

- 2 Schraube
- 3 Mikrofonhalter

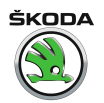

a - 20 mm

b - 10 mm

c - 40 mm

Lochdurchmesser für Schrauben ist 3,5 mm

## 69 – Insassenschutz

### 1 Sicherheitsgurte

1.1 Gurthöhenverstellung vorn aus- und einbauen

### Hinweis

- ◆ Sicherheitsgurte prüfen <u>⇒ Seite 523</u>.
- Je nach Bedarf sind die Verkleidungen Säule B auszubauen.
- 1 Abdeckkappe

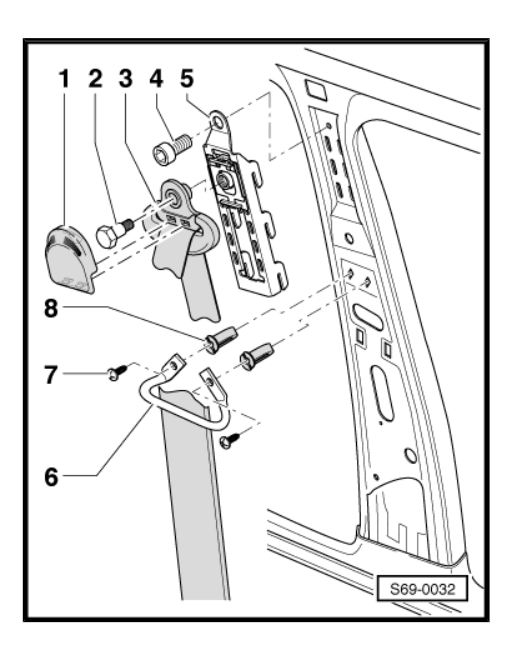

aufsteckbar

- 2 35 Nm
- 3 Umlenkbeschlag oben
- 4 22 Nm
- 5 Gurthöhenverstellung
- 6 Gurtbandführung
- 7 3 Nm
- 8 Mutter

# 1.2 Gurtautomat vorn und Gurtbeschlag vorn aus- und einbauen

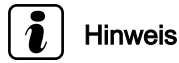

- Sicherheitsgurte prüfen <u>⇒ Seite 523</u>.
- Gurtbeschlag an der Gurthöhenverstellung vorn ab- und anschrauben <u>⇒ Seite 515</u>.
- 1 Gurtautomat vorn

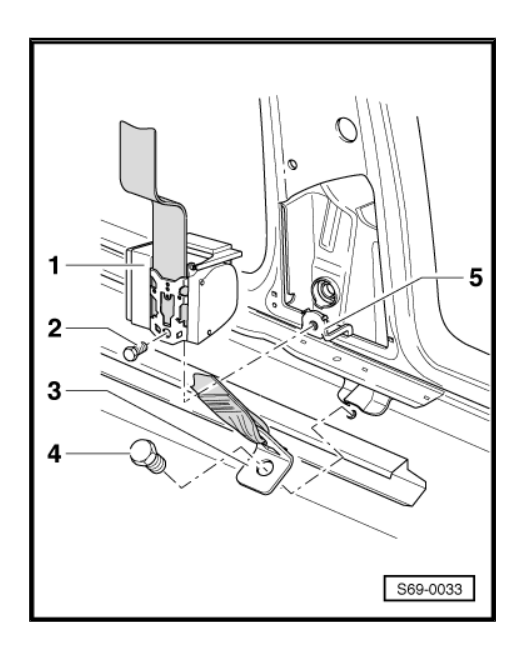

- 2 35 Nm
- 3 Umlenkbeschlag unten
- 4 35 Nm
- 5 Befestigungspunkt für Gurtautomat
- Haltenasen bestimmen die Lage des Gurtautomaten
- 1.3 Montageübersicht Gurtautomat mit Gurtstraffer vorn

## i Hinweis

- ◆ Sicherheitsmaßnahmen beachten <u>⇒ Seite 521</u>.
- ◆ Sicherheitsgurte prüfen <u>⇒ Seite 523</u>.
- Verkleidungen Säule B <u>→ Seite 556</u> und Einstiegleisten <u>→ Seite 507</u> ausbauen.
- Gurtbeschlag an der Gurthöhenverstellung vorn ab- und anschrauben <u>⇒ Seite 515</u>.
- Pfeil F = Fahrtrichtung.
- 1 Gurtautomat mit Gurtstraffer vorn

Octavia I 1996 ≻ Karosserie - Montagearbeiten - Ausgabe 06.2011

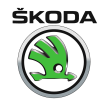

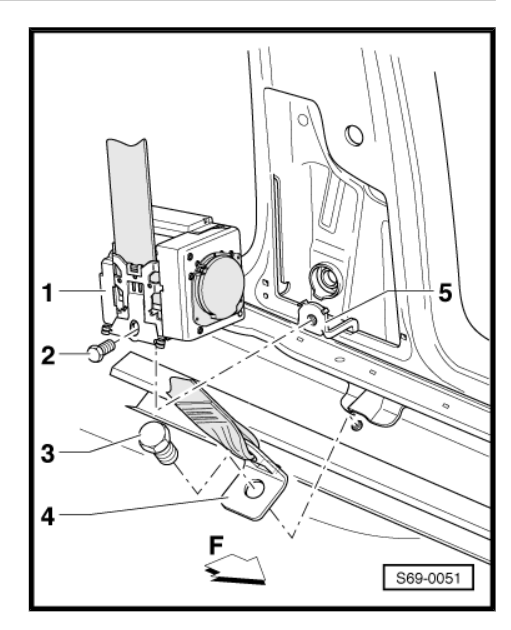

#### 2 - 35 Nm

 Durch Eindrehen der Befestigungsschraube wird der Gurtstraffer entblockt (aktiviert).

- 3 35 Nm
- 4 Umlenkbeschlag unten
- 5 Befestigungspunkt Gurtautomat
- Haltenasen bestimmen die Lage des Gurtautomaten

### 1.4 Montageübersicht Gurtautomat hinten

#### Hinweis

- ◆ Sicherheitsgurte prüfen <u>⇒ Seite 523</u>.
- 1 Gurtführung

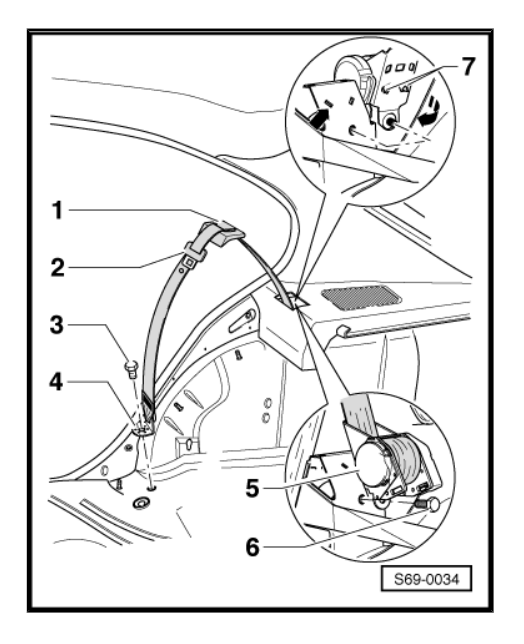

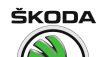

- In Auflage für Kofferraumabdeckung eingesteckt
- 2 Schlosszunge/Sicherheitsgurt
- 3 35 Nm
- 4 Umlenkbeschlag unten
- 5 Gurtautomat
- Umlenkbeschlag unten -4- und Gurtführung -1- müssen durch die Auflage für Kofferraumabdeckung gezogen werden
- Haltenasen -7- bestimmen die Lage des Gurtautomaten
- 6 35 Nm
- 7 Haltenasen
- 1.5 Gurthöhenverstellung hinten aus- und einbauen (Octavia Combi)

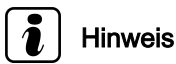

Sicherheitsgurte prüfen <u>⇒ Seite 523</u>.

1 - 35 Nm

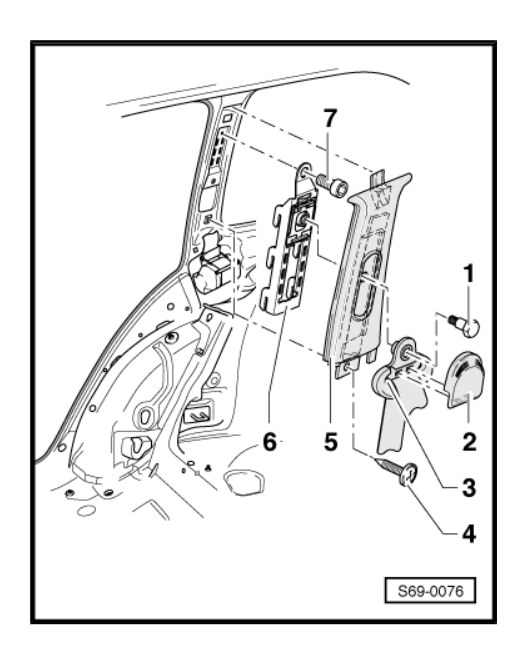

2 - Abdeckkappe

#### Aufgesteckt.

- 3 Umlenkbeschlag oben
- 4 1,5 Nm
- 5 Verkleidung Säule C oben
- Ausbauen  $\Rightarrow$  Seite 558.
- 6 Gurthöhenverstellung
- 7 22 Nm

# 1.6 Gurtautomat hinten aus- und einbauen (Octavia Combi)

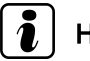

Hinweis

Sicherheitsgurte prüfen <u>⇒ Seite 523</u>.

1 - Gurtautomat hinten

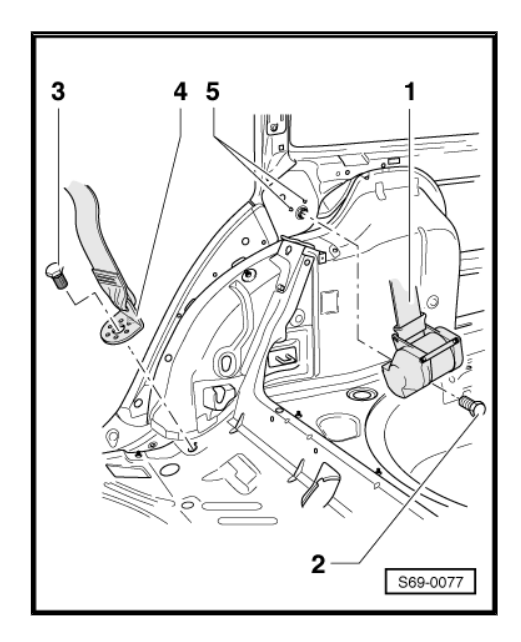

Gurtautomatlage wird durch Bohrungen für Haltenasen von Gurtautomat hinten -5- bestimmt.

Ausbauen:

- Verkleidung Säule C oben ausbauen  $\Rightarrow$  Seite 558.
- Seitenverkleidung im Kofferraum ausbauen  $\Rightarrow$  Seite 567.
- Schraube -2- ausbauen und Gurtautomat herausnehmen.
- 2 35 Nm
- 3 35 Nm
- 4 Umlenkbeschlag unten
- 5 Bohrungen für Haltenasen

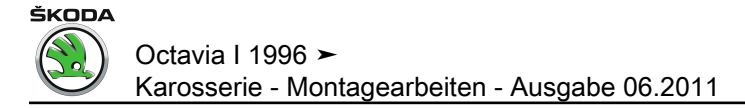

### 1.7 Montageübersicht - mittlerer Dreipunktgurt hinten

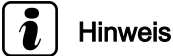

- \_\_\_\_\_ Pfeil = Fahrtrichtung.
- ♦ Sicherheitsgurte prüfen <u>⇒ Seite 523</u>.
- Gurtautomat ist mit System Interlock ausgestattet wird das Lehnengestell vorgeklappt, wird der Gurtautomat gesperrt. Gurtautomat wird freigeschaltet, erst wenn das Lehnengestell ganz ins Schloss eingerastet wird.
- Haltenasen bestimmen die Lage des Gurtautomaten.
- In vorgeklappter Lehne befindet sich der Sicherheitsgurt gegen Ausziehen gesperrt.
- 1 Rückwand

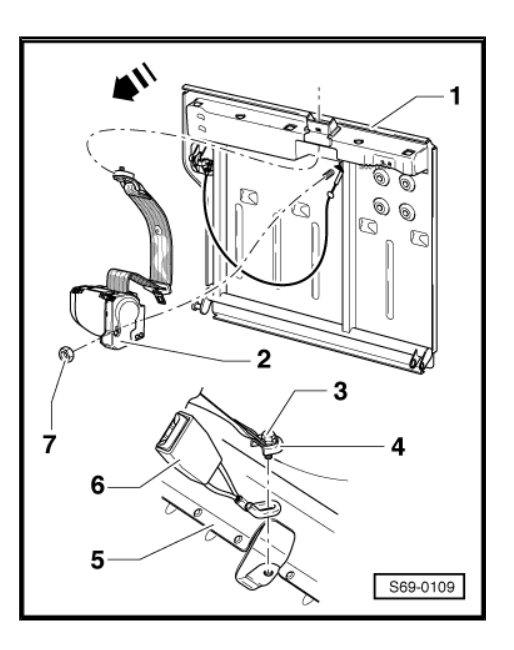

2 - Gurtautomat/mittlerer Gurt

#### Ausbauen:

- Umlenkbeschlag unten -4- ausbauen.
- Bezug und Polster vom Sitz abbauen <u>⇒ Seite 598</u>.
- Mutter -7- herausdrehen.
- Gurt von der Rückwand -1- abnehmen.

#### Einbauen:

- Der Einbau erfolgt in umgekehrter Reihenfolge.
- 3 35 Nm
- 4 Umlenkbeschlag unten
- 5 Fahrzeugboden
- 6 Gurtschloss

#### Ausbauen:

- Rückwand -1- umklappen.
- Schraube -3- ausbauen.

ŠKODA

Einbauen:

- Der Einbau erfolgt in umgekehrter Reihenfolge.
- 7 35 Nm

#### 1.8 Sicherheitsvorschriften für Gurtstrafferarbeiten

- Alle Pr
  üf-, Montage- und Demontagearbeiten d
  ürfen nur von geschultem Personal durchgef
  ührt werden.
- Gurtstraffereinheiten dürfen weder geöffnet noch repariert werden. Grundsätzlich nur neue Originalteile verwenden.
- Gurtstraffereinheiten, die zu Boden gefallen sind, dürfen nicht mehr in Fahrzeuge eingebaut werden.
- Gurtstraffereinheiten, die mechanisch beschädigt sind (Beulen, Risse), grundsätzlich durch originale Neuteile ersetzen.
- Gurtstraffer dürfen nicht als üblicher Abfall entsorgt werden, sondern müssen nach den Anweisungen von PST und Umweltschutz einer spezialisierten Firma oder dem Importeur zur Entsorgung abgeschickt werden. Dieses gilt auch für die gezündeten Gurtstraffer (es kann nicht mit Sicherheit bestimmt werden, ob alle 3 pyrotechnischen Ladungen des Gurtstraffers gezündet wurden).
- Zur Lagerung und Transport ist die vorgeschriebene Transportverpackung zu verwenden.
- Der Einbau von Gurtstraffereinheit hat unmittelbar nach der Entnahme aus der Transportverpackung zu erfolgen.
- Bei Arbeitsunterbrechung ist die Gurtstraffereinheit wieder in Transportverpackung abzulegen.
- Ein unbeaufsichtigtes Liegenlassen der Gurtstraffer ist nicht zulässig.
- Die Gurtstraffereinheit darf nicht mit Fett, Reinigungs- oder ähnlichen Mitteln behandelt, und auch nicht kurzfristig Temperaturen über 100 °C ausgesetzt werden.
- Die Gurtstraffereinheiten dürfen keinen Stößen ausgesetzt werden.
- Gurtstraffer sind vor Beginn beliebiger Instandsetzungsarbeiten (Trenn-, Richt- und Ausbeularbeiten usw.) auszubauen.
- Nach Autounfall mit Auslösung der Gurtstraffer (Sicherheitsgurten rollen nicht mehr auf) sind beide Gurtstraffer mit Sicherheitsgurten auszutauschen.
- Solange die Sicherheitsgurte in Grundlage sind (nicht benutzt), ist die Gurtauslösung gesperrt.
- Vor dem Verschrotten von Fahrzeugen müssen die Gurtstraffer ausgebaut werden und nach Vorschrift zur Entsorgung abgeschickt werden.
- Zum Aus- und Einbau der Gurtstraffer dürfen keine Schlagschrauber verwendet werden.

#### 1.9 Gurtschloss vorn aus- und einbauen

- Sitz vorn ausbauen <u>⇒ Seite 576</u>.
- 1 Gurtschloss vorn

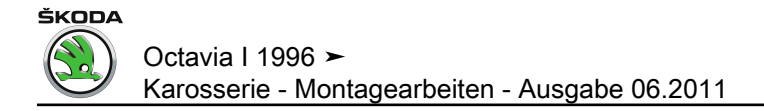

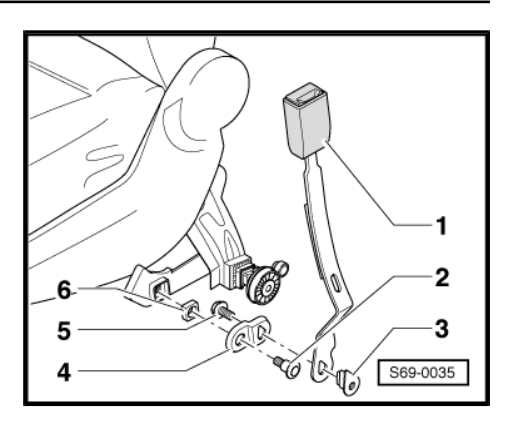

- 2 22 Nm
- 3 Befestigungsstück
- 4 Zwischenstück
- 5 40 Nm
- 6 Abstandsstück

### 1.10 Gurtschloss hinten aus- und einbauen

- Sitzbank nach vorn klappen
- 1 40 Nm

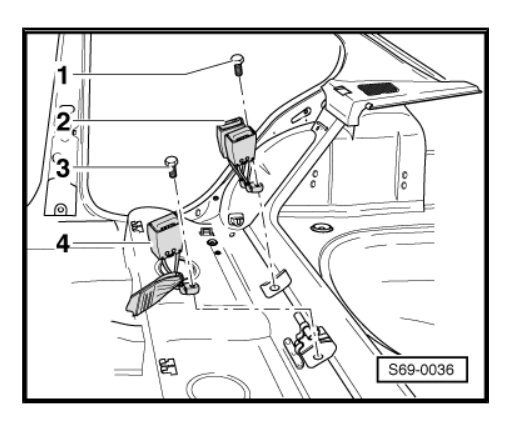

- 2 Gurtschloss hinten
- 3 40 Nm
- 4 Beschlag Beckengurt

### 1.11 Gurtführung aus- und einbauen

- Umlenkbeschlag hinten ausbauen  $\Rightarrow$  Seite 517.
- Rastnase von Gurtführung -1- mit Schraubendreher aushaken.

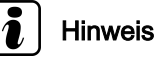

- Rastnase ist vom Kofferraum zugänglich.
- Rastnase rastet in Gurtautomat ein.
- Gurtführung -1- von Gurtautomat abziehen -Pfeil-.

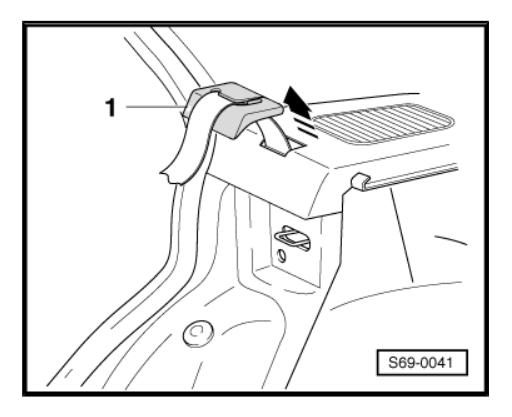

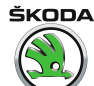

### 2 Sicherheitsgurte prüfen

### ACHTUNG!

Nach jedem Unfall ist das Sicherheitsgurt-System systematisch zu überprüfen! Wird eine Beschädigung anhand der Prüfpunkte festgestellt, so ist der Kunde auf die Notwendigkeit eines Gurtwechsels gegen neue Originalteile hinzuweisen.

#### Prüfpunkte:

- Gurtband prüfen.
- Aufrollautomat Sperrwirkung prüfen.
- · Gurtschloss-Sichtprüfung.
- Gurtschloss-Funktionsprüfung.
- Umlenkbeschläge und Schlosszunge prüfen.
- Befestigungsteile und Befestigungspunkte prüfen.
- Aufrollautomat prüfen.

## i Hinweis

Falls der Kunde das Ersetzen eines beschädigten Sicherheitsgurtes ablehnt, ist ein entsprechender Vermerk anzulegen.

#### Gurtband prüfen

- Gurtband aus dem Gurtautomaten oder der Beckengurt-Verstellzunge vollständig herausziehen.
- Gurtband prüfen auf:
- Verschmutzung, gegebenenfalls mit milder Seifenlauge waschen.
- · Gerissene Gewebeschlingen an der Gurtkante.
- Schnitte, Risse oder Scheuerstellen.
- Brandflecken durch Zigaretten o. ä.
- Bei Beschädigungen Sicherheitsgurt komplett mit Gurtschloss gegen ein neues Originalteil ersetzen.

#### Aufrollautomat - Sperrwirkung prüfen

Der Gurtautomat hat zwei Sperrfunktionen.

 Die erste Sperrfunktion wird durch rasches Herausziehen des Gurtes aus dem Aufrollautomaten (Gurtauszugsbeschleunigung) ausgelöst.

#### Prüfung

- Das Gurtband mit kräftigem Ruck aus dem Aufrollautomaten herausziehen
- Keine Sperrwirkung Sicherheitsgurt komplett mit Gurtschloss gegen neues Originalteil ersetzen.
- Bei Störungen des Gurtauszuges oder -rückzuges zunächst prüfen, ob sich die Lage des Gurtautomaten geändert hat.
- Die zweite Sperrfunktion wird durch Änderung des Fahrzeugbewegungsablaufs (fahrzeugabhängige Sperrfunktion) ausgelöst.

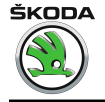

Octavia I 1996 ► Karosserie - Montagearbeiten - Ausgabe 06.2011

#### Prüfung

- Sicherheitsgurt anlegen.
- Fahrzeug auf 20 km/h beschleunigen und dann mit der Fußbremse eine Vollbremsung durchführen.
- Wird bei dem Bremsvorgang der Gurt durch die Blockiereinrichtung nicht gesperrt, so ist der Sicherheitsgurt komplett mit Gurtschloss durch ein neues Originalteil zu ersetzen.

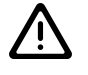

#### ACHTUNG!

Aus Sicherheitsgründen ist der Fahrtest auf einer verkehrsfreien Strecke durchzuführen, so dass eine Gefährdung anderer Verkehrsteilnehmer ausgeschlossen ist.

#### Gurtschloss-Sichtprüfung

- Gurtschloss auf Rissbildung und Abplatzungen hin prüfen.
- Bei Beschädigungen Sicherheitsgurt komplett mit Gurtschloss gegen ein neues Originalteil ersetzen.

#### Gurtschloss-Funktionsprüfung

Gurtschloss prüfen:

- Falls die Schlosszunge im Gurtschloss bei mindestens 5 Pr
  üfvorg
  ängen auch nur einmal nicht verriegelt ist, ist der Sicherheitsgurt komplett mit Gurtschloss gegen ein neues Originalteil zu ersetzen.

Entriegelung prüfen:

 Sicherheitsgurt durch Fingerdruck auf die Taste am Gurtschloss lösen.

Bei entspanntem Gurtband muss die Schlosszunge selbständig aus dem Gurtschloss herausspringen.

 Mindestens 5 Pr
üfvorg
änge durchf
ühren. Springt die Schlosszunge auch nur einmal nicht heraus, ist der Sicherheitsgurt komplett mit Gurtschloss gegen ein neues Originalteil zu ersetzen.

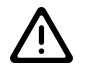

#### ACHTUNG!

Keinesfalls dürfen Schmiermittel zur Besetigung von Geräuschen oder Schwergängigkeit der Tasten an Gurtschlössern verwendet werden.

#### Umlenkbeschläge und Schlosszungen prüfen

Kunststoffüberzogene Beschläge zeigen nach Belastung (angelegter Sicherheitsgurt beim Unfall) des Gurtsystems parallel verlaufende feine Riefen. Ein durch häufige Benutzung entstandener Verschleiß dagegen ist an der streifenfreien glatten Abnutzung zu erkennen.

- Auf Verformung, Abplatzung und Rissbildung am Kunststoff untersuchen.
- Bei Riefenbildung und/oder Beschädigung Sicherheitsgurt komplett mit Gurtschloss gegen ein neues Originalteil ersetzen.

ŠKODA

#### Befestigungsteile und Befestigungspunkte prüfen

- Schlosslasche verformt (gestreckt).
- Höhenversteller ohne Funktion.
- Befestigungspunkte (Sitz, Säule, Fahrzeugboden) verzogen oder Gewinde beschädigt.
- Werden an den Teilen Beschädigungen festgestellt, Sicherheitsgurt komplett mit Gurtschloss gegen ein neues Originalteil ersetzen.
- Befestigungspunkte ersetzen.

## i Hinweis

Bei Beschädigungen, die nicht als Unfallfolge auftreten, z. B. Verschleiß, ist nur das jeweils beschädigte Teil gegen ein neues Originalteil zu ersetzen.

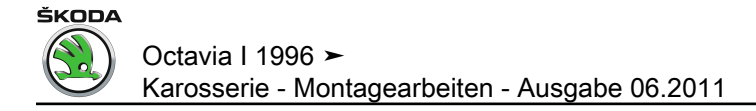

### 3 Airbag-System

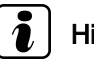

Hinweis

Eigendiagnose für Airbag-System <u>→ Seite 3</u>.

### 3.1 Übersicht der Einbauorte

1 - Kontrollleuchte für Airbag (K 75)

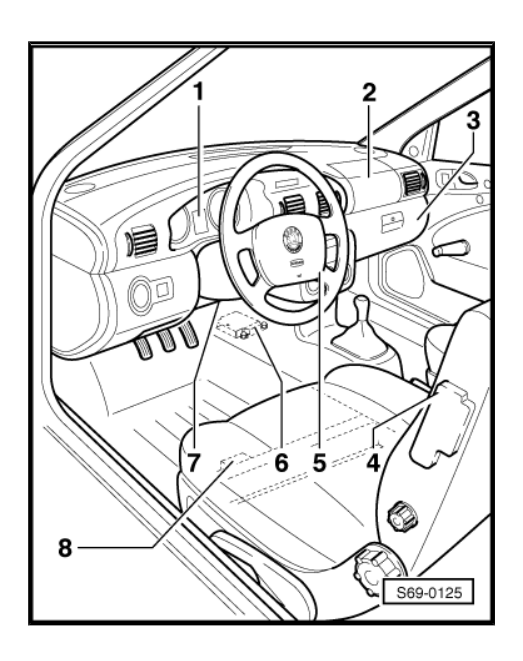

- 2 Airbageinheit Beifahrerseite
- ausbauen <u>⇒ Seite 532</u>
- Funktion sperren und aktivieren (Anpassung) <u>⇒ Seite 44</u>
- 3 Schlüsselschalter für Beifahrerairbags
- Schlüsselschalter für Beifahrerairbags befindet sich im Handschuhfach
- ausbauen ⇒ Seite 534
- 4 Seitenairbageinheit Fahrerseite
- Seitenairbageinheit des Beifahrers ist im Beifahrersitz eingebaut
- ausbauen ⇒ Seite 534
- Funktion sperren und aktivieren (Anpassung) <u>⇒ Seite 44</u>
- 5 Airbageinheit Fahrerseite
- ausbauen <u>⇒ Seite 529</u>
- 6 Steuergerät für Airbag (J 234)
- auf dem Tunnel im vorderen Teil der Mittelkonsole
- ausbauen <u>⇒ Seite 536</u>
- 7 Diagnosestecker
- im Ablagefach unter dem Lenkrad
- 8 Crashsensor Seitenairbag

ŠKODA

- die Crashsensoren der Seitenairbags Fahrer- und Beifahrerseite sind im Vorderbereich des Sitzquerträgers plaziert
- ausbauen <u>⇒ Seite 533</u>

### 3.2 Sicherheitsmaßnahmen bei Reparaturen am Airbag-System

- Prüf-, Montage- und Instandsetzungsarbeiten dürfen nur von für Aus- und Einbau des Airbags speziell geschultem Personal durchgeführt werden.
- Es dürfen nur die in diesem Reparaturleitfaden beschriebenen Arbeiten durchgeführt werden. Das Zerlegen der Airbageinheiten ist streng verboten.

### ACHTUNG!

Die pyrotechnische Treibladung der Airbageinheiten enthält Gift. Bei unsachgemäßer Behandlung besteht Explosionsgefahr!

- Vor Beginn aller Arbeiten am Airbag-System muss das Batterie-Masseband abgeklemmt werden. Nach dem Abklemmen der Batterie ist eine Wartezeit von 1 Minute erforderlich. Beim Anklemmen des Airbag-Systems an eine Spannungsquelle muss die Zündung eingeschaltet sein und es darf sich keine Person im Innenraum des Fahrzeugs aufhalten.
- Vor dem Aufnehmen (Berühren) der Airbageinheit muss sich der Mechaniker elektrostatich entladen. Dieses wird erreicht, durch das Berühren von geerdeten Metallteilen, wie z. B. Wasserleitungen oder Heizungsrohren.
- Der Einbau von Airbageinheiten hat unmittelbar nach der Entnahme aus dem Transportbehälter zu erfolgen.
- Bei Arbeitsunterbrechung ist die Airbageinheit wieder im Transportbehälter abzulegen.
- Ein unbeaufsichtigtes Liegenlassen der Airbageinheiten ist nicht zulässig.
- Die Airbageinheiten Fahrer- und Beifahrerseite sind im ausgebauten Zustand so zu lagern, dass die aktive Seite nach oben zeigt.
- Die Seitenairbageinheiten sind im ausgebauten Zustand so zu lagern, dass der Informationsträger nach oben zeigt.
- Airbageinheiten, die auf eine harte Unterlage herabgefallen sind, oder Beschädigungen aufweisen, dürfen nicht mehr verbaut werden.
- Fehlerhafte Airbageinheiten des Airbag-Systems, die nicht gezündet wurden, müssen nach den Anweisungen von PST und des Umweltschutzes einer spezialisierten Firma oder dem Importeur zur Entsorgung zugeschickt werden. Es ist die vorgeschriebene Transportverpackung zu verwenden.
- Die Airbageinheiten dürfen nicht mit Fett, Reinigungs- oder ähnlichen Mitteln behandelt und auch nicht kurzzeitig Temperaturen über 100 °C ausgesetzt werden.
- ♦ Vor der Fahrzeugverschrottung sind die Airbageinheiten zu entsorgen <u>⇒ Seite 538</u>.
- Die Pr
  üfungen des Airbag-Systems d
  ürfen nur mit den daf
  ür vorgesehenen Pr
  üf- und Messger
  äten erfolgen, weil sonst die Gefahr der Ausl
  ösung besteht.

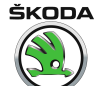

## Für Seitenairbageinheiten gelten außerdem folgende Grundsätze:

- Die Verwendung von handelsüblichen Schonbezügen ist nicht zulässig. Schonbezug beeinflusst negativ die Funktion vom Seitenairbag.
- Beim Austausch des Lehnenbezuges müssen alle Bezugklammern gegen neue originale Klammern erneuert werden.
- Neue Bezugsklammern müssen auf gleichen Einbauorten befestigt werden wie Klammern vor dem Austasch.
- Bei Beschädigungen des Lehnenbezuges durch Risse, Brandlöcher usw., ist aus Sicherheitsgründen immer der Bezug gegen das neue Originalteil zu wechseln.
- Nach Auslösen des Seitenairbags ist das Lehnenpolster grundsätzlich gegen das neue Originalteil zu wechseln.

#### 3.3 Austausch der Airbageinheiten nach einem Unfall

#### Teile des Airbag-Systems registrieren

Wird ein Teil des Airbagsystems gegen neue Originalteile ersetzt, sind die selbstklebenden Etiketten mit der Nummer abzuziehen und auf die Registrierkarte Nr. 000 010 100 A aufzukleben und zum Registrieren in das Kundendienstnetz (Inland) oder dem Importeur (andere Länder) abzusenden. Das Ersetzen von diesen Teilen muss im Serviceplan eingetragen werden:

- Zentralsteuergerät für Airbag-System
- Airbageinheit Fahrerseite
- Airbageinheit Beifahrerseite
- Seitenairbageinheit Fahrerseite
- Lehnenbezug Fahrerseite
- Seitenairbageinheit Beifahrerseite
- Lehnenbezug Beifahrerseite
- Crashsensor Seitenairbag Fahrerseite
- Crashsensor Seitenairbag Beifahrerseite

#### Unfall mit Airbagauslösung

Grundsätzlich muss Folgendes ersetzt werden:

-Steuergerät<sup>1)</sup>

- -Airbageinheit Fahrerseite<sup>2)</sup>
- -Airbageinheit Beifahrerseite<sup>2)</sup>
- -Seitenairbageinheit Fahrerseite<sup>2)</sup>
- -Seitenairbageinheit Beifahrerseite<sup>2)</sup>
- -Rückstellring mit Schleifring<sup>3)</sup>
- -Gurtstraffer mit Sicherheitsgurt Fahrerseite<sup>2)</sup>
- -Gurtstraffer mit Sicherheitsgurt Beifahrerseite<sup>2)</sup>
- -Crashsensor Seitenairbag<sup>4)</sup>

<sup>1)</sup> Ist Zündung der Seitenairbags aufgetreten, kann das Steuergerät wieder verwendet werden - bis zu dreimal (gilt nur für Fahrzeuge 09.00  $\triangleright$ )  $\Rightarrow$  Seite 9.
ŠKODA

- <sup>2)</sup> Zündung aufgetreten.
- <sup>3)</sup> Zündung Airbageinheit Fahrerseite aufgetreten.
- <sup>4)</sup> Zündung Seitenairbageinheit aufgetreten.
- Falls erforderlich (Sichtprüfung) sind alle beschädigten Teile gegen neue Originalteile auszutauschen.
- Nach dem Ersetzen des Steuergerätes und weiterer beschädigter Teile ist das Steuergerät neu zu codieren <u>⇒ Seite 3</u>.

#### Unfall ohne Airbagauslösung

- Wird durch die Kontrollleuchte f
  ür Airbag -K 75- kein Fehler angezeigt, so ist kein Austausch von Airbagbauteilen erforderlich. Die Sicherheitsgurte sind besonders zu untersuchen.
- Falls erforderlich (Sichtpr
  üfung), sind alle besch
  ädigten Teile gegen neue Originalteile auszutauschen.

### 3.4 Airbageinheit Fahrerseite aus- und einbauen

#### Ausbauen

- Batterie-Masseband abklemmen.
- Lenkrad drehen, bis sich eine der Bohrungen -Pfeile A- unten befindet.
- Mit einem kleinen Schraubendreher von der Rückseite des Lenkrades (durch Bohrung) die Feder -Pfeil B- aushängen.
- Vorgang für die zweite Feder wiederholen.
- Airbageinheit herausziehen und vorsichtig zurückklappen.

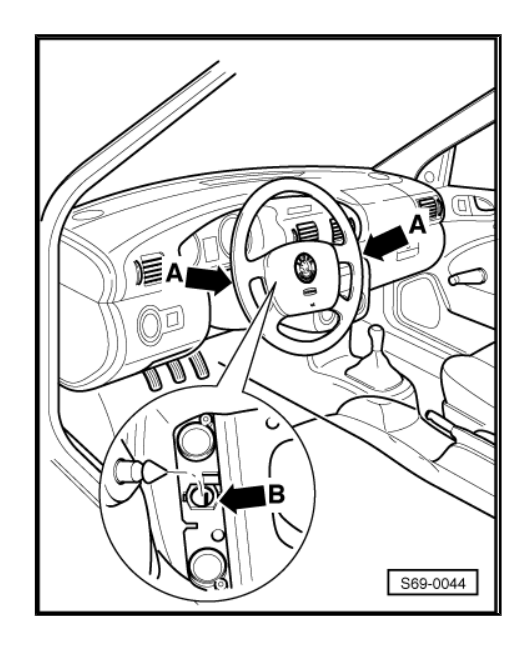

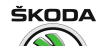

- Stecker -Pfeil- von der Airbageinheit abziehen.
- Airbageinheit so ablegen, dass Prallpolster nach oben zeigen.

#### Einbauen

- Airbageinheit einbauen.
- Zündung einschalten.
- Batterie-Masseband anklemmen.

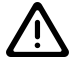

### ACHTUNG!

Beim Anklemmen der Batterie darf sich keine Person im Fahrzeug aufhalten.

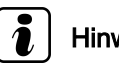

### Hinweis

Beim Ab- und Wiederanklemmen des Batterie-Massebandes sind zusätzliche Arbeiten durchzuführen ⇒ Elektrische Anlage ⇒ Rep.-Gr. 27.

### 3.5 Lenkrad aus- und einbauen

#### Ausbauen

- Airbageinheit Fahrerseite ausbauen <u>⇒ Seite 529</u> (nur bei Fahrzeugen mit Airbag).
- Lenkradmitte ausbauen (nur bei Fahrzeugen ohne Airbag).
- Lenkradmitte ist ebenso wie Airbageinheit Fahrerseite herauszunehmen <u>→ Seite 529</u>.
- Räder in Geradeausstellung bringen.
- Steckverbindung vom Rückstellring trennen.

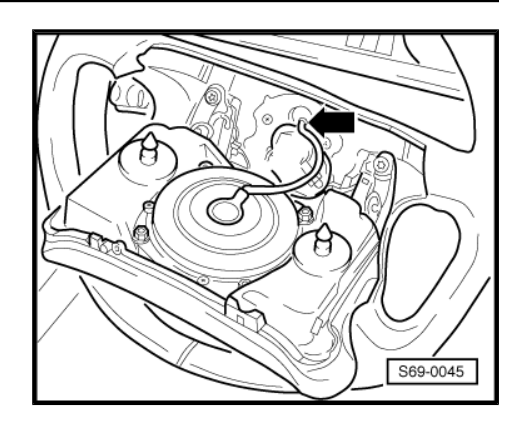

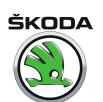

- Schraube -1- herausdrehen und mit einem Strich die gegenseitige Lage des Lenkrades -2- und der Lenksäule -3- bezeichnen.
- Lenkrad abnehmen.

## ACHTUNG!

- Rückstellring nicht verdrehen (gilt nur für Lenkrad mit Airbag).
- Beim Abziehen des Lenkrades vorsichtig vorgehen, es darf nicht zum Einfangen der Steckverbindung unter dem Lenkrad kommen. Es käme zum Zerfall des Rückstellringes und Entwicklung des Schleifringes. Bei Beschädigung muss der Rückstellring (mit Schleifring) gegen ein neues Originalteil ersetzt werden.

#### Einbauen

- Räder in Geradeausstellung bringen.
- Lenkrad nach Striche aufstecken und Schraube -1- mit Anzugsdrehmoment 50 Nm festziehen.
- Die Schraube ist mit Sicherungsmittel versehen.
- Sie kann maximal 5x verwendet werden.
- Jede Montage durch einen Körnerschlag an der Schraubenfrontseite bezeichnen.
- Lenkradmitte einsetzen oder Airbageinheit einbauen
   ⇒ Seite 529 .

### 3.6 Rückstellring mit Schleifring aus- und einbauen

– Lenkrad ausbauen ⇒ Seite 530.

# 1 Hinweis

- Gilt nur für Lenkrad mit Airbag.
- Der Aus- und Einbau des Rückstellrings mit Schleifring muss in der Mittelstellung (Räder in Geradeausstellung) erfolgen.
- Rückstellring nicht verdrehen (Bruchrisiko des Rückstellringes während der Fahrt).
- Rückstellring mit Schleifring ist als Ersatzteil mit Clip in Mittelstellung gesichert. Diesen Clip erst unmittelbar vor dem Einbau abnehmen.
- Soll der Rückstellring mit Schleifring wieder eingebaut werden, so ist er in der Mittelstellung mit Klebeband zu fixieren.

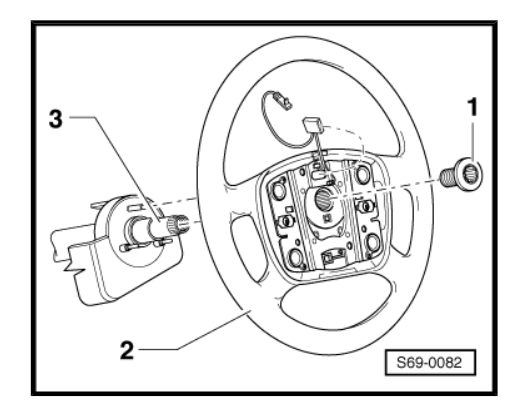

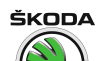

- Steckverbindung -1- trennen.
- Sperrklinken -Pfeile A- aushängen.
- Rückstellring -2- abnehmen.

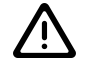

### ACHTUNG!

Rückstellring nicht verdrehen !

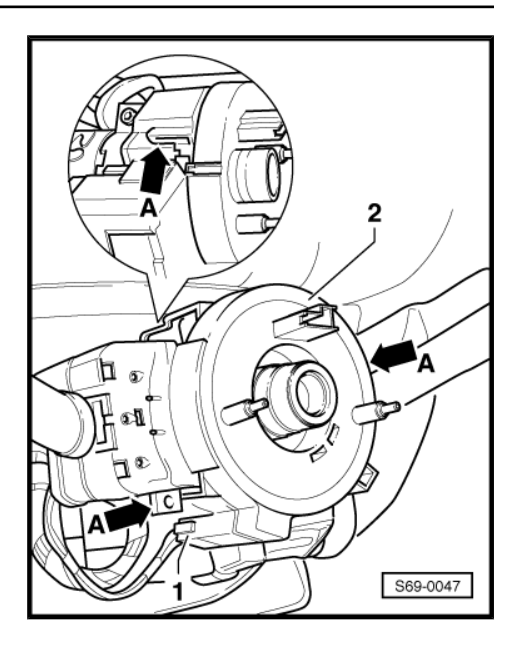

# 3.7 Airbageinheit Beifahrerseite aus- und einbauen

#### Ausbauen:

- Batterie-Masseband abklemmen.
- Handschuhfach ausbauen  $\Rightarrow$  Seite 540.

ŠKODA

– Schrauben -1- herausdrehen.

- Airbageinheit -2- mit Haltern -3- nach unten herausnehmen.
- Steckverbindung der Airbageinheit trennen.
- Halter -3- von der Airbageinheit -2- ausbauen.

#### Einbauen:

- Halter an die Airbageinheit anbauen.
- Ma = 10 Nm
- Airbageinheit mit dem Halter ins Fahrzeug einbauen und Steckverbindung anschließen.
- Ma = 10 Nm

## Hinweis

Befestigungsschrauben mit -Loctite 275- sichern.

- Handschuhfach einbauen.
- Zündung einschalten.
- Batterie-Masseband anklemmen.

# ACHTUNG!

- Beim Anklemmen der Batterie darf sich keine Person im Fahrzeug aufhalten.
- Das Öffnen der Abdeckung der Airbageinheit in der Schalttafel ist nicht zulässig, es kommt zur dauerhaften Beschädigung von Schalttafel und Beeinträchtigung der Funktion der Airbageinheit.

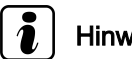

# Hinweis

Beim Ab- und Wiederanklemmen des Batterie-Massebandes sind zusätzliche Arbeiten durchzuführen ⇒ Elektrische Anlage ⇒ Rep.-Gr. 27.

### 3.8 Crashsensor Seitenairbag aus- und einbauen

#### Ausbauen:

- Batterie-Masseband abklemmen.
- Sitz vorn ausbauen <u>⇒ Seite 576</u>.
- Einstiegleiste ausbauen <u>⇒ Seite 507</u>.
- Bodenbelag aus dem Vorderbereich des Sitzquerträgers aufrollen.

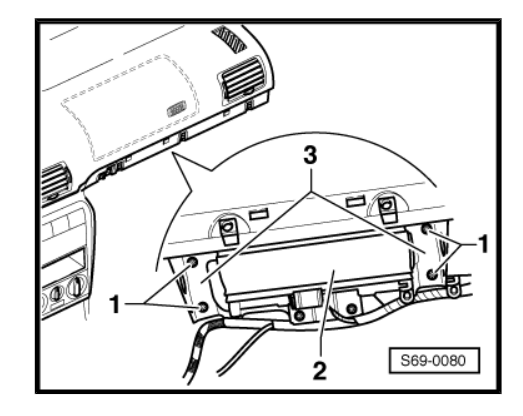

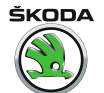

- Steckverbindung -1- trennen.
- Schrauben -2- des Crashsensors -3- herausdrehen.
   Anzugsdrehmoment = 9 Nm.

#### Einbauen

- Der Einbau erfolgt in umgekehrter Reihenfolge.
- Vor Anklemmen der Batterie die Zündung einschalten.

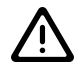

### ACHTUNG!

Beim Anklemmen der Batterie darf sich keine Person im Fahrzeug aufhalten.

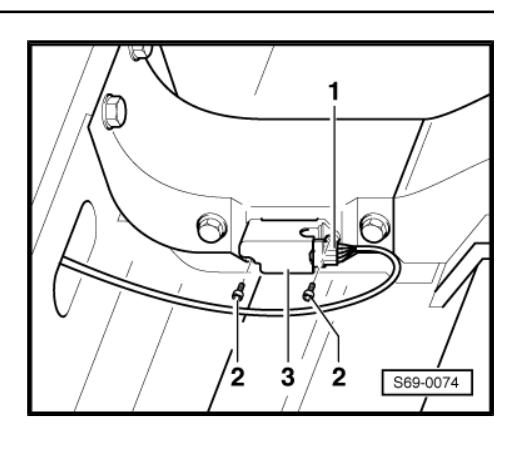

# i Hinweis

Beim Ab- und Wiederanklemmen des Batterie-Massebandes sind zusätzliche Arbeiten durchzuführen ⇒ Elektrische Anlage ⇒ Rep.-Gr. 27.

### 3.9 Schlüsselschalter für Beifahrerairbags aus- und einbauen

### Ausbauen

- Batterie-Masseband abklemmen.
- Schlüsselschalter mit dem Zündschlüssel in die Zwischenstellung drehen und den Schlüsselschalter für Beifahrerairbags durch Zug vorsichtig herausnehmen -Pfeil-.
- Steckverbindung f
  ür den Schl
  üsselschalter f
  ür Beifahrerairbags trennen.

#### Einbauen

Der Einbau erfolgt in umgekehrter Reihenfolge.

• Vor Anklemmen der Batterie die Zündung einschalten.

### ACHTUNG!

Beim Anklemmen der Batterie darf sich keine Person im Fahrzeug aufhalten.

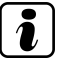

### Hinweis

Beim Ab- und Wiederanklemmen des Batterie-Massebandes sind zusätzliche Arbeiten durchzuführen ⇒ Elektrische Anlage ⇒ Rep.-Gr. 27.

### 3.10 Seitenairbageinheiten aus- und einbauen

1 - Lehnengestell

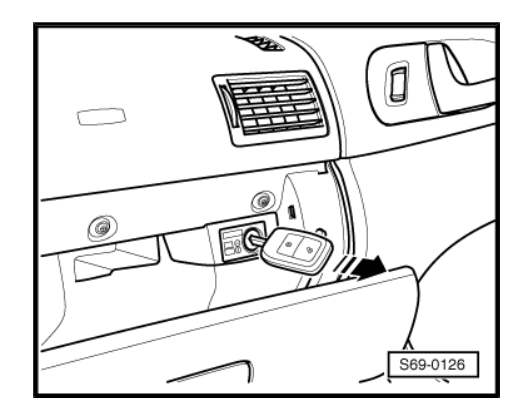

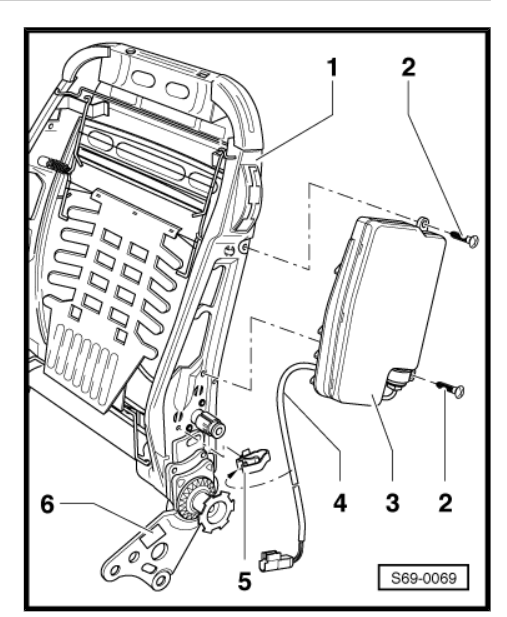

- 2 7 Nm
- 3 Airbageinheit
- Aus dem Lehnengestell -1- herausnehmen.
- 4 El. Leitung Airbageinheit
- Aus dem Clip -5- herausnehmen.
- 5 Clip für elektrische Leitung Airbag
- Aus dem Lehnengestell -1- herausnehmen.
- 6 Identifiztierungsetikett Airbageinheit
- Vom Lehnengestell -1- abnehmen.

#### Ausbauen:

- Sitz vorn aus dem Fahrzeug ausbauen  $\Rightarrow$  Seite 576.
- Lehnengestell vom Sitzgestell abbauen <u>⇒ Seite 577</u>.
- Lehnenbezug ausbauen <u>⇒ Seite 589</u>.
- Schaumpolster aufklappen  $\Rightarrow$  Seite 589.

#### Einbauen

- Neue Airbageinheit in das Lehnengestell einlegen.
- Masseband -1- der Airbageinheit -2- unter die Schraube unten -3- einlegen.
- Schrauben -3- der Airbageinheit mit 7 Nm anziehen.

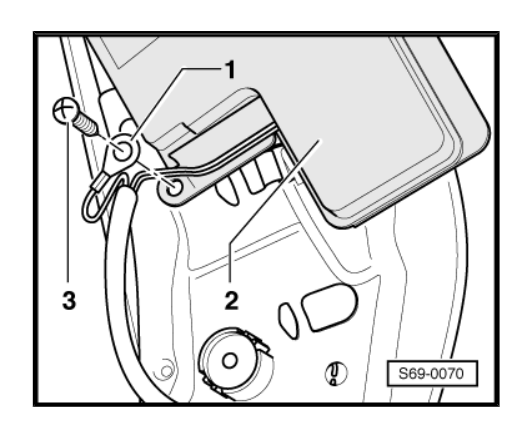

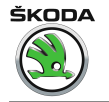

 Selbstklebendes Identifizierungsetikett (kleineres) aus der Airbageinheit an der Seite des Lehnengestells -Pfeil- ankleben.

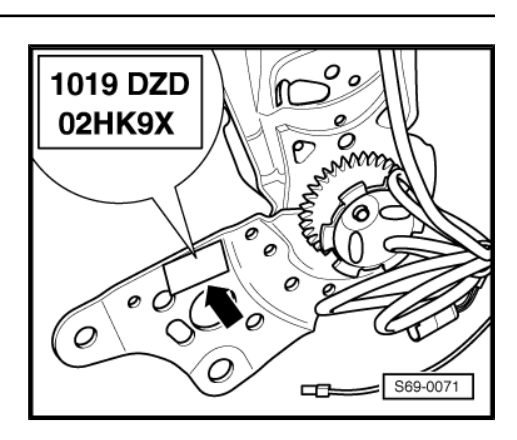

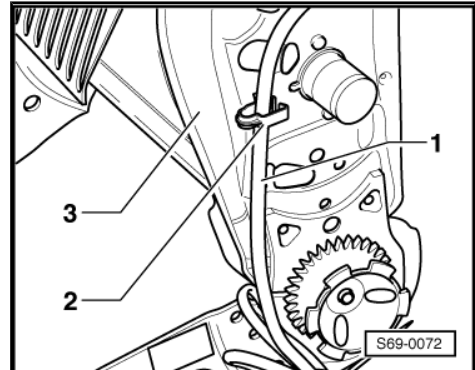

 Elektrische Leitung -1- der Airbageinheit mit Kabelbinder -2am Gestell -3- befestigen.

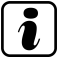

### Hinweis

Die elektrische Leitung der Airbageinheit ist wegen möglicher Beschädigung während der Montage mit einem Kunststoffband zusammengezogen. Dieses Band darf erst nach Zusammenbau von Lehnen- und Sitzgestell entfernt werden  $\Rightarrow$  <u>Seite 589</u>.

- Lehnenbezug aufziehen  $\Rightarrow$  Seite 589.

### 3.11 Steuergerät für Airbag -J 234- aus- und einbauen

1 - Steuergerätestecker

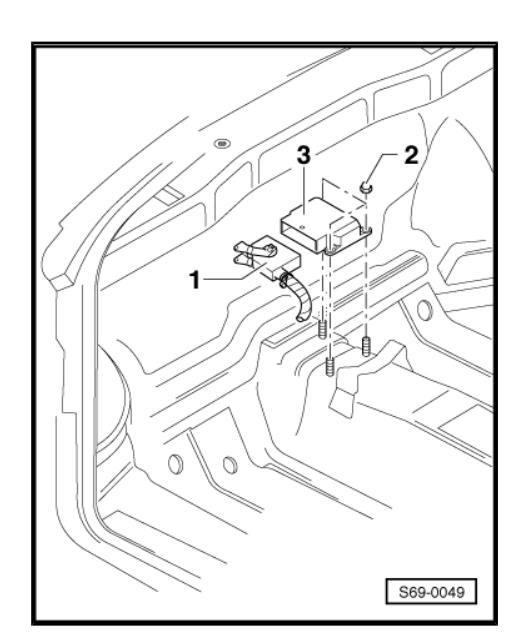

- 2 Mutter
- 8 Nm
- 3 Steuergerät

ausbauen:

- Batterie-Masseband abklemmen.
- Fußraumverkleidung Fahrerseite rechts ausbauen.

ŠKODA

- Vom Steuergerätestecker -1- Sicherungsbügel so weit umlegen, bis er wieder einrastet.
- Steckverbindung -1- trennen.
- Muttern -2- (3x) herausdrehen.
- Steuergerät -3- herausnehmen.

einbauen:

- Der Einbau erfolgt in umgekehrter Reihenfolge.

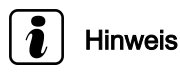

- ♦ Bei Austausch des Steuergerätes Codierung erneuern ⇒ Seite 14.
- ♦ Beim Ab- und Wiederanklemmen des Batterie-Massebandes sind zusätzliche Arbeiten durchzuführen ⇒ Elektrische Anlage ⇒ Rep.-Gr. 27.

## 4 Pyrotechnische Teile vor der Fahrzeugverschrottung entsorgen

Entsprechend den Unfallverhütungsvorschriften müssen Airbageinheiten und Gurtstraffer gegen unerwünschte Explosion (unbeabsichtigte Zündung) vor der Fahrzeugverschrottung in Sicherheit gebracht werden. Diese Bedingung ist unbedingt einzuhalten, denn bei unsachgemäßer oder unbeabsichtigter Zündung (z. B. Verschrottung mit Schneidbrenner) können Verletzungen zur Folge haben.

### 4.1 Airbageinheiten vor Fahrzeugverschrottung entsorgen

#### Benötigte Spezialwerkzeuge, Prüf- und Messgeräte sowie Hilfsmittel

- Zündvorrichtung -V.A.G 1821-
- Kabelverbinder aus dem Set -V.A.G 1594-
- Kabel Teile-Nr. 357 971 419

Die Airbageinheiten sind im Fahrzeug bei geschlossenen Türen zu zünden.

### Airbageinheit Fahrerseite zünden

Airbageinheit ausbauen <u>⇒ Seite 529</u>.

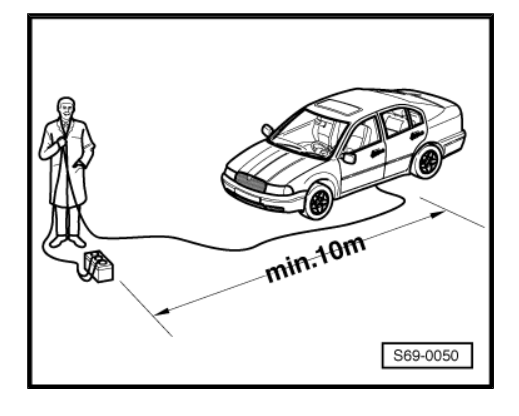

ŠKODA

- Steckverbindung -Pfeil- der Airbageinheit trennen.
- Kabel an Airbageinheit anschließen und Airbageinheit wieder einbauen. Kabel liegt zwischen Airbageinheit und Lenkrad.
- Zweipoligen Kabelstecker der Zündvorrichtung mit Hilfe der Kabelkupplung aus dem Verbindungskabelsatz anklemmen.
- Zündvorrichtung durch Türspalt legen und an externe Batterie anklemmen.
- Airbageinheit zünden und als Schrott entsorgen.

#### Airbageinheit Beifahrerseite zünden

- Abdeckung Airbageinheit Beifashrerseite aufklappen.
- Steckverbindung trennen.
- Steckverbindung von der Airbageinheit abschneiden und an Zündvorrichtung -V.A.G 1821- anklemmen.
- Zündvorrichtung durch Türspalt legen und an externe Batterie anklemmen.
- Airbageinheit zünden und als Schrott entsorgen.

#### Seitenairbageinheiten zünden

- Steckverbindung der Airbageinheit unter dem Vordersitz trennen <u>⇒ Seite 576</u>.
- Zündvorrichtung -V.A.G 1821- an Stecker Airbageinheit anklemmen, ggf. Kabel von der Seitenairbageinheit abschneiden und an Zündvorrichtung anklemmen.
- Zündvorrichtung durch Türspalt legen und an externe Batterie anklemmen.
- Airbageinheit zünden und als Schrott entsorgen.

### ACHTUNG!

Personen müssen beim Anschließen der Spannung und beim Auslösen mindestens 10 Meter vom Fahrzeug entfernt sein.

### 4.2 Gurtstraffer entsorgen

Gurtstraffer dürfen nicht als üblicher Abfall entsorgt werden, sondern müssen nach den Anweisungen von PST und Umweltschutz einer spezialisierten Firma oder dem Importeur zur Entsorgung abgeschickt werden. Dieses gilt auch für die gezündeten Gurtstraffer (es kann nicht mit Sicherheit bestimmt werden, ob alle 3 pyrotechnischen Ladungen des Gurtstraffers gezündet wurden).

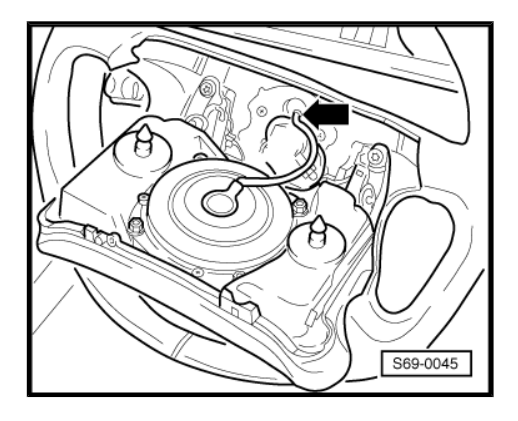

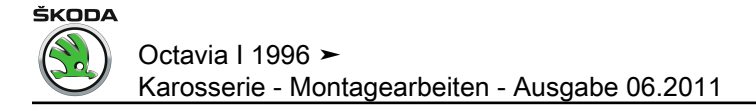

# 70 – Verkleidungen/Dämpfungen

### 1 Schalttafel

### 1.1 Schalttafel aus- und einbauen 08.96 ►

### Ausbauen

- Batterie-Masseband abklemmen.
- Lenkrad ausbauen <u>⇒ Seite 530</u>.
- Schrauben -2- und -3- herausdrehen.
- Verkleidungen -4- und -5- von der Lenksäule abnehmen.
- Rückstellring ausbauen <u>⇒ Seite 531</u> (für Fahrzeuge mit Airbag).
- − Lenkstockschalter ausbauen  $\Rightarrow$  Elektrische Anlage  $\Rightarrow$  Rep.-Gr. 94 .
- Mittelkonsole ausbauen  $\Rightarrow$  Seite 500.

## i Hinweis

Die Lenksäule kann eingebaut bleiben.

- Abdeckkappe -2- heraushebeln.
- Die entsprechenden Schrauben herausdrehen (1,4 Nm).

# Hinweis

In den Luftausströmern befindet sich jeweils oben und unten eine Torxschraube, welche nur mit einem schmalen Torxschraubendreher zu erreichen ist.

- Abdeckung für Schalttafeleinsatz -1- abnehmen.
- Schrauben -1- herausdrehen (1,4 Nm).
- Schalttafeleinsatz -2- auf beiden Seiten von den Haltern -Pfeil- abziehen.
- Steckverbindungen trennen.

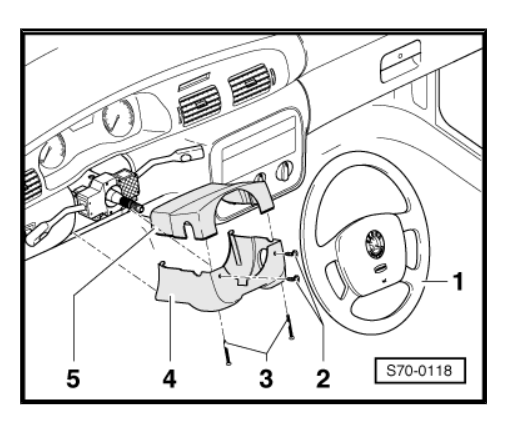

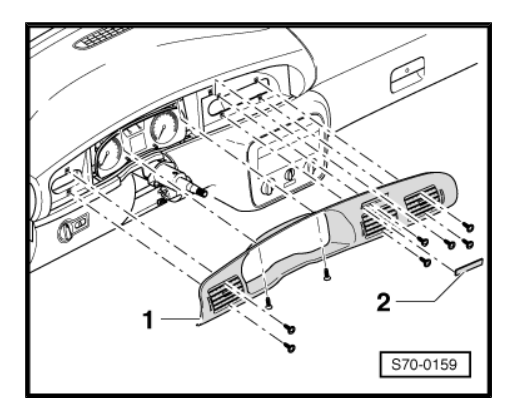

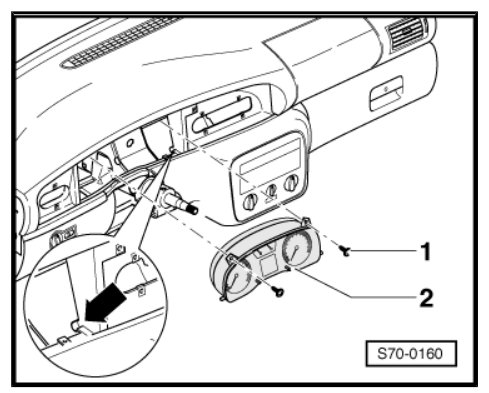

- Naiossen
- Abdeckungen -1- und -2- abnehmen.
- Schrauben -4- herausdrehen (1,4 Nm).
- Lichtschalter ausbauen ⇒ Elektrische Anlage ⇒ Rep.-Gr. 96.
- Schrauben -3- f
  ür Sicherungshalter herausdrehen (1,4 Nm).
- Schalttafelunterteil -5- herausnehmen.
- Schrauben -1- herausdrehen (1,4 Nm).

Für Fahrzeuge MJ 03 ► (mit Schlüsselschalter für Beifahrerairbags)

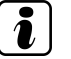

### Hinweis

Sicherheitsmaßnahmen bei Reparaturen am Airbagsystem beachten <u>⇒ Seite 527</u>.

 Steckverbindung f
ür den Schl
üsselschalter f
ür Beifahrerairbags trennen.

#### Für alle Fahrzeuge

- Streckverbindung von Handschuhfachbeleuchtung trennen.
- Handschuhfach -2- herausnehmen.
- Abdeckung -1- abnehmen.
- Schrauben -3- herausdrehen (1,4 Nm).
- Schalttafelmittelteil -2- abnehmen.
- Steckverbindungen trennen.

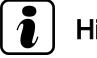

#### Hinweis

Radio oder andere zusätzliche Geräte können beim Ausbau eingebaut bleiben.

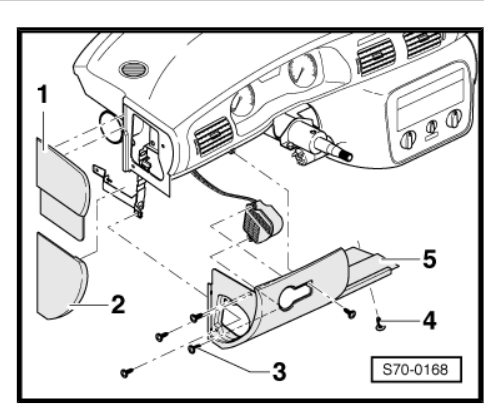

ŠKODA

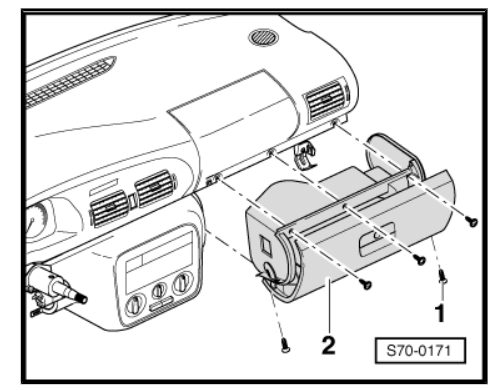

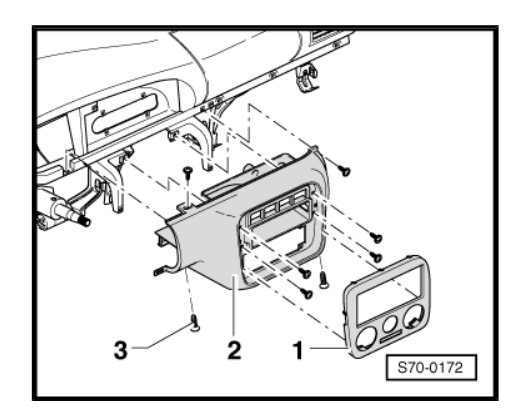

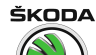

- Schrauben herausdrehen (2 Nm).
- Schalttafel -1- vom Zentralrohr abziehen und aus dem Fahrzeug herausnehmen.

#### Einbauen

- Der Einbau erfolgt in umgekehrter Reihenfolge.

# Für Fahrzeuge MJ 03 ► (mit Schlüsselschalter für Beifahrerairbags)

- Vor Anklemmen der Batterie die Zündung einschalten.

### ACHTUNG!

Beim Anklemmen der Batterie darf sich keine Person im Fahrzeug aufhalten.

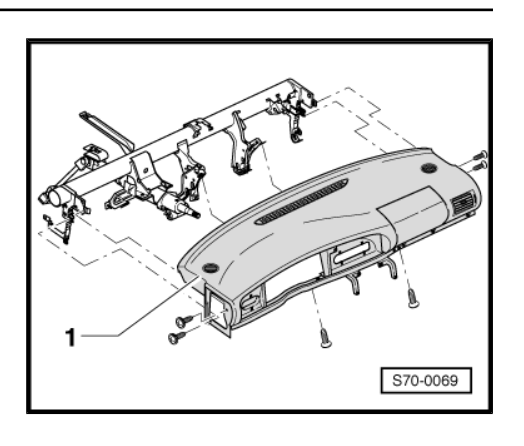

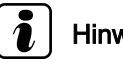

### Hinweis

Beim Ab- und Wiederanklemmen des Batterie-Massebandes sind zusätzliche Arbeiten durchzuführen ⇒ Elektrische Anlage ⇒ Rep.-Gr. 27.

### 1.2 Schalttafel aus- und einbauen 08.98 ►

#### Ausbauen

- Batterie-Masseband abklemmen.
- Mittelkonsole ausbauen <u>⇒ Seite 501</u>.
- Verkleidung unterhalb der Schalttafel ausbauen <u>⇒ Seite 501</u>.
- Lenkrad -1- in Mittelstellung bringen (R\u00e4der in Geradeausstellung).
- Lenkrad ausbauen  $\Rightarrow$  Seite 530.
- Schrauben -2- und -3- herausdrehen.
- Verkleidungen -4- und -5- von der Lenksäule abnehmen.
- Rückstellring ausbauen <u>⇒ Seite 531</u> (nur für Fahrzeuge mit Airbag).
- Lenkstockschalter ausbauen ⇒ Elektrische Anlage ⇒ Rep.-Gr. 94.

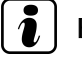

#### Hinweis

Die Lenksäule kann eingebaut bleiben.

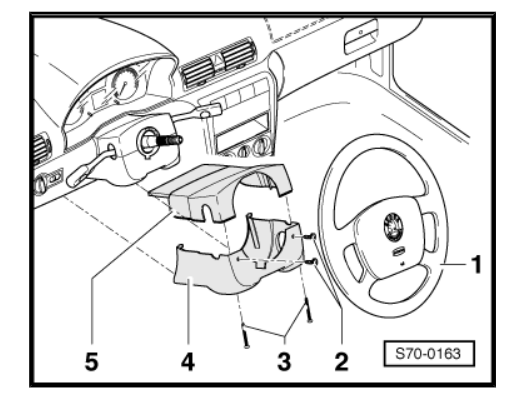

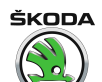

- Abdeckkappen -2- heraushebeln.
- Schrauben -1- herausdrehen (1,4 Nm).
- Schalttafeleinsatzrahmen -3- herausziehen.

- Schrauben -1- herausdrehen (1,4 Nm).
- Schalttafeleinsatz -2- auf beiden Seiten von den Haltern -Pfeil- abziehen.
- Steckverbindungen trennen.

- Abdeckungen -1- und -2- abnehmen.
- Schrauben -5- herausdrehen (1,4 Nm).
- Lichtschalter ausbauen  $\Rightarrow$  Elektrische Anlage  $\Rightarrow$  Rep.-Gr. 96.
- Schrauben -3- für Sicherungshalter herausdrehen (1,4 Nm).
- Schalttafelunterteil -4- herausnehmen.
- Schrauben -1- herausdrehen (1,4 Nm).

Für Fahrzeuge MJ 03 ► (mit Schlüsselschalter für Beifahrerairbags)

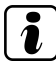

### Hinweis

Sicherheitsmaßnahmen bei Reparaturen am Airbagsystem beachten  $\Rightarrow$  Seite 527.

 Steckverbindung f
ür den Schl
üsselschalter f
ür Beifahrerairbags trennen.

#### Für alle Fahrzeuge

- Streckverbindung von Handschuhfachbeleuchtung trennen.
- Handschuhfach -2- herausnehmen.

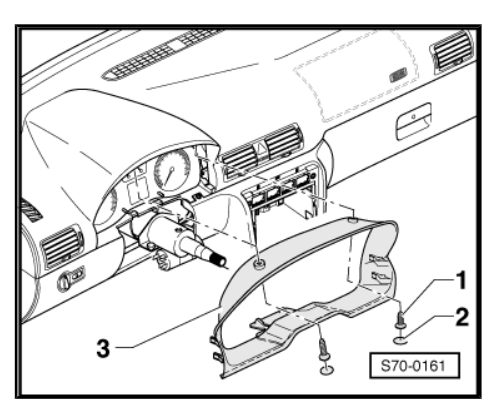

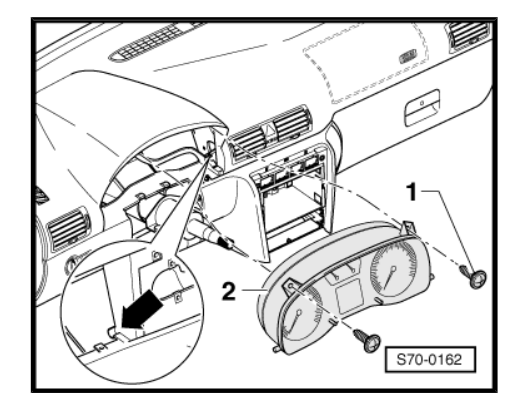

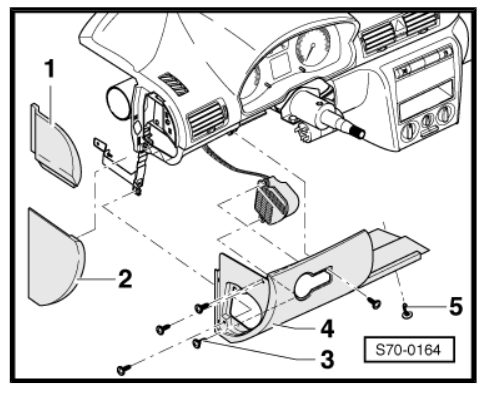

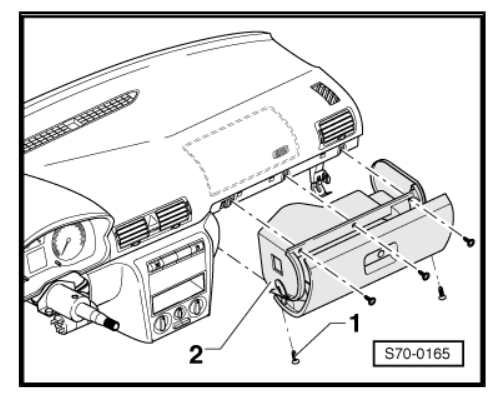

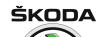

- Abdeckung -1- abnehmen.
- Schrauben herausdrehen (1,4 Nm).
- Schalttafelmittelteil -2- abnehmen.
- Steckverbindungen trennen.

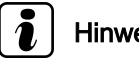

### **Hinweis**

- Radio oder andere zusätzliche Geräte können beim Ausbau eingebaut bleiben.
- Schalttafelmittelteil ist mit Vorspannung eingebaut. Zum Lösen ist mehr Kraft aufzuwenden.
- Abdeckung -2- mit Keil -3409- vorsichtig abhebeln.
- Sonnensensor -3- ausbauen.
- Steckverbindung -4- von Sonnensensor -3- durch Abhebeln trennen (z. B. mit Polsternadel).
- Entsprechende Schrauben (1,4 Nm), mit Schrauben -5- unter der Airbageinheit Beifahrerseite herausschrauben.
- Schalttafel vom Zentralrohr -1- abziehen und aus dem Fahrzeug herausnehmen.

#### Einbauen

Der Einbau erfolgt in umgekehrter Reihenfolge. \_

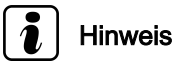

Beim Aufsetzen der Schalttafel auf das Zentralrohr muss auf richtigen Sitz des Luftverteilungskanals in Luftaustrittsdüsen geachtet werden.

#### Für Fahrzeuge MJ 03 ► (mit Schlüsselschalter für Beifahrerairbags)

Vor Anklemmen der Batterie die Zündung einschalten.

### ACHTUNG!

Beim Anklemmen der Batterie darf sich keine Person im Fahrzeug aufhalten.

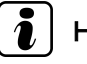

#### **Hinweis**

Beim Ab- und Wiederanklemmen des Batterie-Massebandes sind zusätzliche Arbeiten durchzuführen ⇒ Elektrische Anlage ⇒ Rep.-Gr. 27.

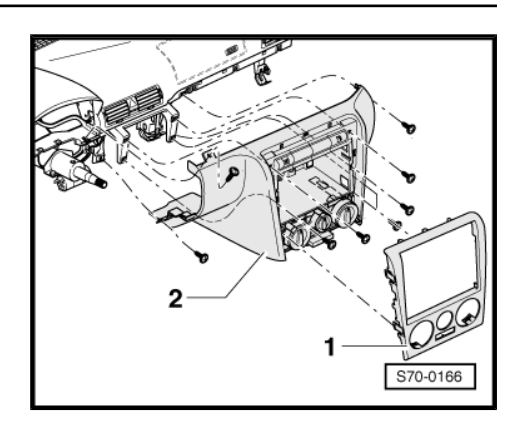

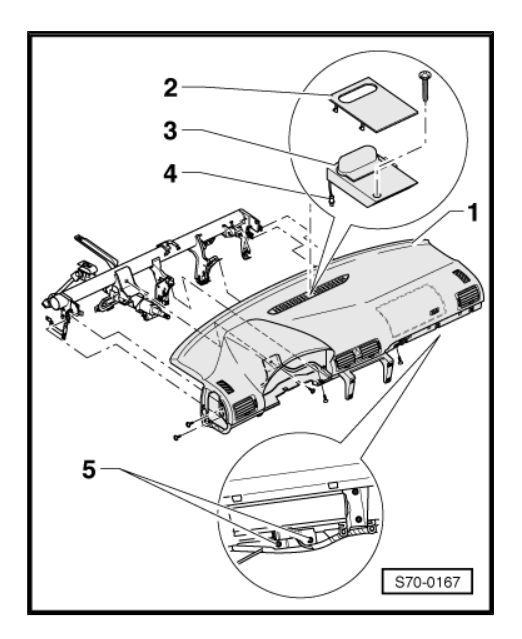

### 1.3 Zentralrohr/Schalttafel aus- und einbauen

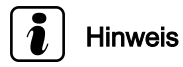

Arbeitsablauf bei einzelnen Fahrzeugen kann abhängig von der Ausstattung geringe Abweichungen haben.

### Ausbauen

- Schalttafel ausbauen  $\Rightarrow$  Seite 540 , ggf.  $\Rightarrow$  Seite 542 .
- Schrauben -2- ausbauen (25 Nm) und Stütze -1- herausnehmen.

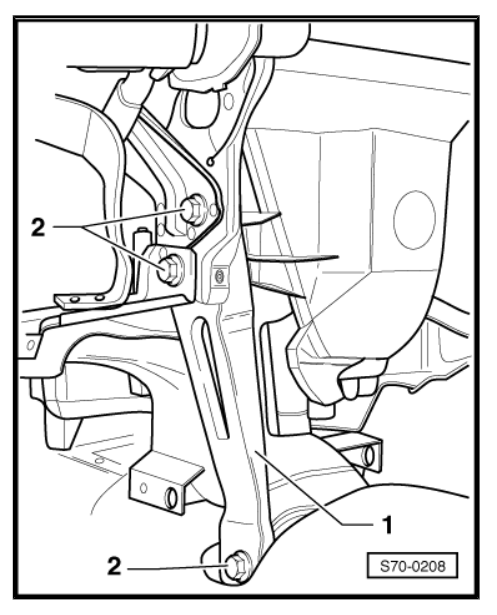

- Faltenbalg -2- abziehen, Luftleitung -1- lösen und herausnehmen.
- Rückstellring mit Schleifring ausbauen <u>⇒ Seite 531</u>.
- Lenkstockschalter ausbauen  $\Rightarrow$  Elektrische Anlage  $\Rightarrow$  Rep.-Gr. 94 .
- Schrauben -1- herausdrehen und Kabelstrang mit Klammern von Lenksäule -2- lösen.

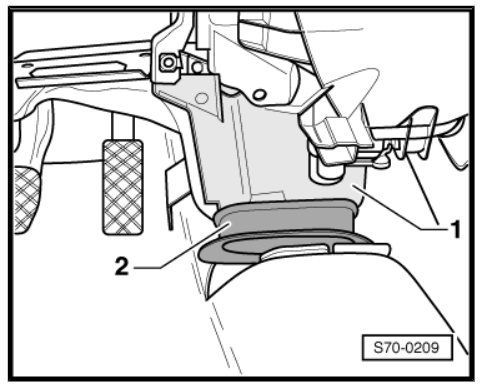

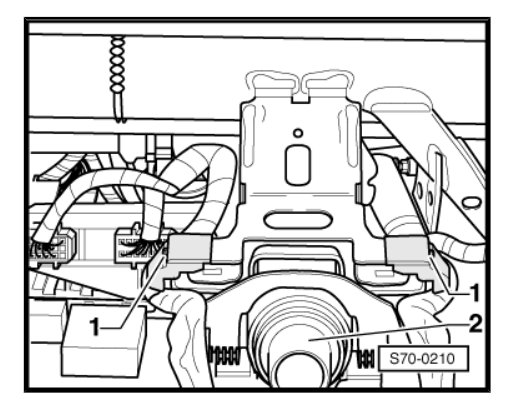

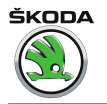

 Ensprechende Schrauben herausdrehen und das Steuergerät für Komfortsystem -2- aus dem Zentralrohr -1- herausnehmen.

 Schrauben -1- (25 Nm) herausdrehen und Lenkstock -2- nach unten klappen.

- Schraube -2- (7,5 Nm) vom Lenkstock am Zentralrohr -1- ausbauen.
- Alle erforderlichen Masseverbindungen und alle Kabelstrang-Halteklammern lösen.
- Sicherungsbox ausbauen ⇒ Elektrische Anlage ⇒ Rep.-Gr. 97
- Luftblasen an Frontscheibe -2- aus dem Zentralrohr -1- lösen.

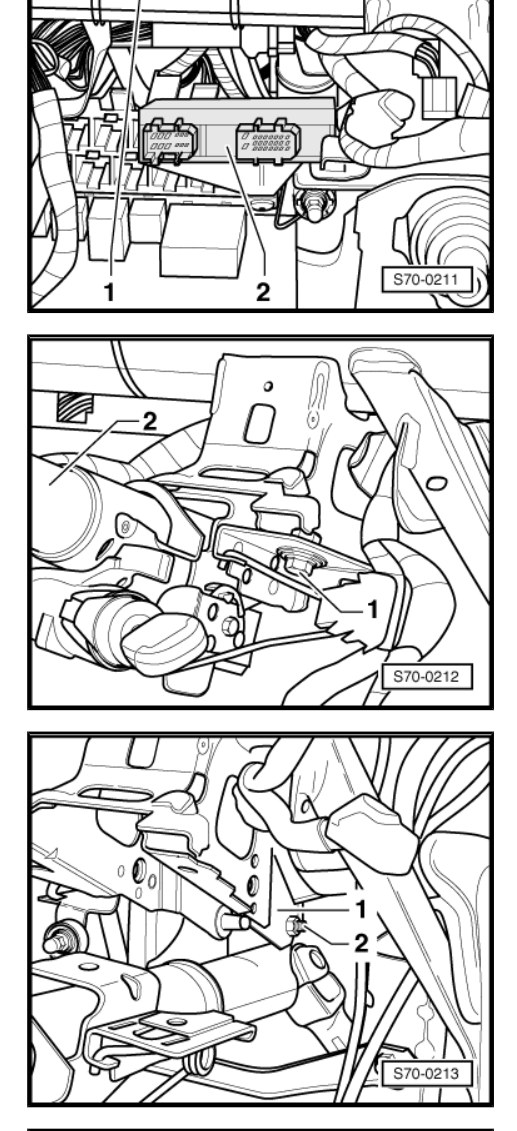

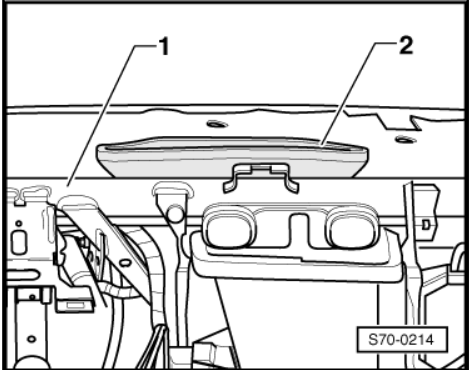

– Schraube -2- am Zentralrohr -1- lösen.

- Schrauben -2- (10 Nm) am Halter -1- lösen.

- Schrauben -2- (25 Nm) am Zentralrohr -1- lösen.
- Wasserkastenabdeckung ausbauen <u>⇒ Seite 469</u>.
- Scheibenwischanlage/Frontscheibe ausbauen ⇒ Elektrische Anlage ⇒ Rep.-Gr. 92

- Schraube -1- (25 Nm) im Wasserkasten herausdrehen.
- Zentralrohr aus dem Fahrzeug herausnehmen.

### Einbauen

Der Einbau erfolgt in umgekehrter Reihenfolge.

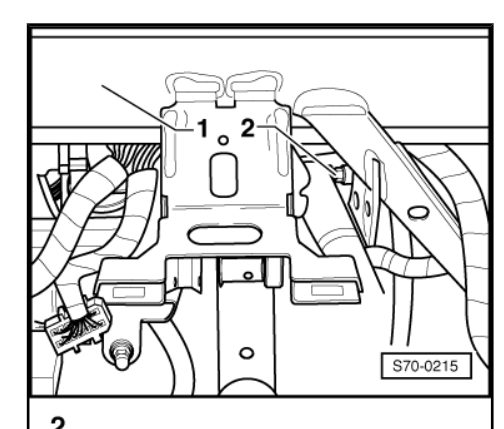

ŠKODA

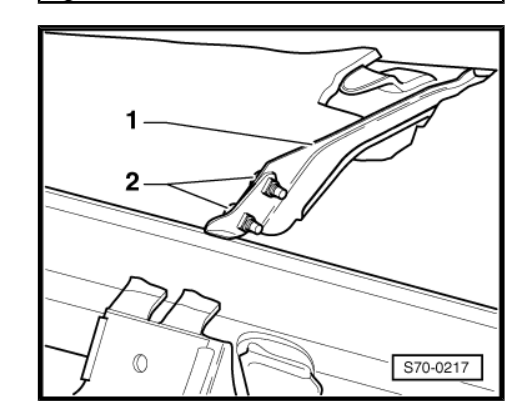

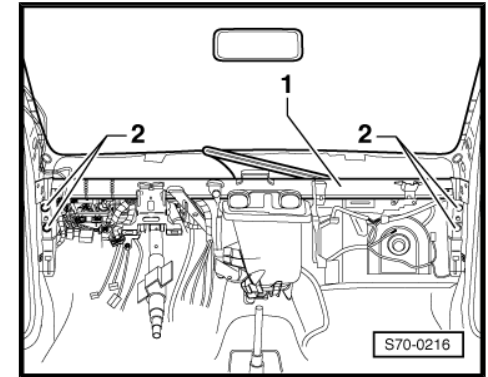

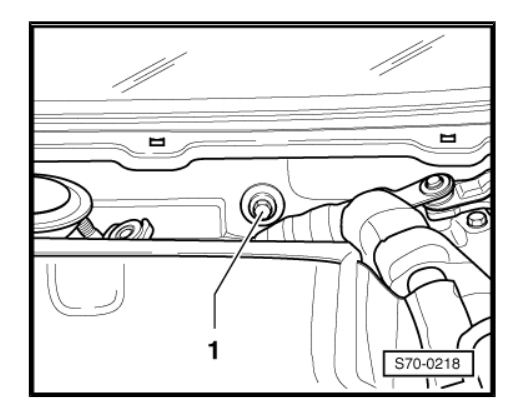

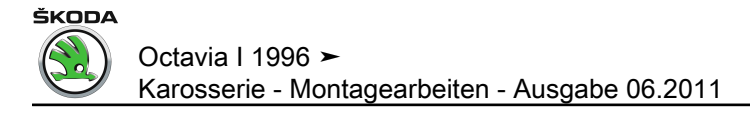

### 1.4 Steuergerät für Komfortsystem aus- und einbauen

Das Steuergerät für Komfortsystem befindet sich hinter Schalttafelunterteil Fahrerseite.

#### Ausbauen

- Schalttafelunterteil ausbauen  $\Rightarrow$  Seite 542.
- Steuergerätestecker trennen.
- Befestigungsschraube -1- des Steuergerätehalters -3- ausbauen.
- Steuergerät für Komfortsystem zusammen mit Steuergerätehalter -3- von der Schalttafel herausnehmen.
- Befestigungsschrauben f
  ür Steuerger
  ät -2- (2,5 Nm) ausbauen und Steuerger
  ät -4- vom Halter -3- abnehmen.

#### Einbauen

Der Einbau erfolgt in umgekehrter Reihenfolge.

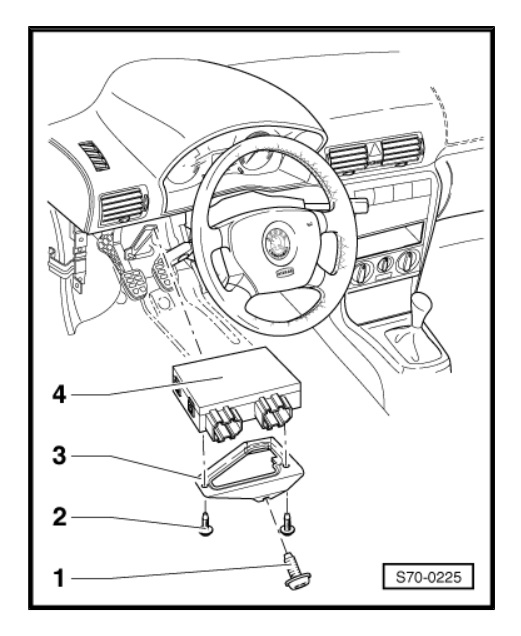

# 2 Türverkleidungen

- 2.1 Montageübersicht Türverkleidung vorn (mit mechanischem Fensterheber)
- 1 1 Nm

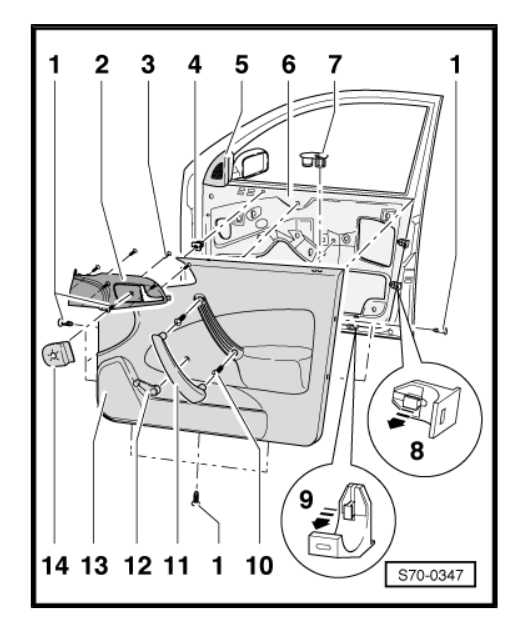

- 2 Türgriff innen
- Vor dem Ausbau der Verkleidung Betätigung trennen.
- 3 1 Nm
- 4 Kunststoffmutter
- 5 Abdeckung Außenspiegel
- 6 Dämpfungsfolie
- Aus- und einbauen  $\Rightarrow$  Seite 553.
- 7 Rosette
- 8 Halteclip seitlich

Ausbauen:

- Raste herausziehen -Pfeil-.
- 9 Halteclip unten

Ausbauen:

- Raste herausziehen -Pfeil-.
- 10 4 Nm
- 11 Handgriff
- 12 Fensterkurbel
- Aus- und einbauen  $\Rightarrow$  Seite 554.
- 13 Türverkleidung
- Aus- und einbauen  $\Rightarrow$  Seite 550.
- 14 Blende
- Eingeclipst.

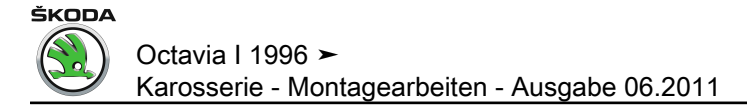

### 2.2 Verkleidung Tür vorn aus- und einbauen

#### Ausbauen:

- Abdeckung Außenspiegel herausnehmen -Pfeil A-.
- Handgriff mit Schraubendreher abhebeln -Pfeil B-.
- Fensterkurbel ausbauen <u>⇒ Seite 554</u>.
- Schrauben -1- und -10- ausbauen.
- Türverkleidung nach oben aus Fensterschachtabdichtung innen herausziehen -Pfeil C-.
- Betätigungsseilzug des Türgriffs aushängen und Steckverbindungen trennen.

#### Einbauen:

Der Einbau erfolgt in umgekehrter Reihenfolge.

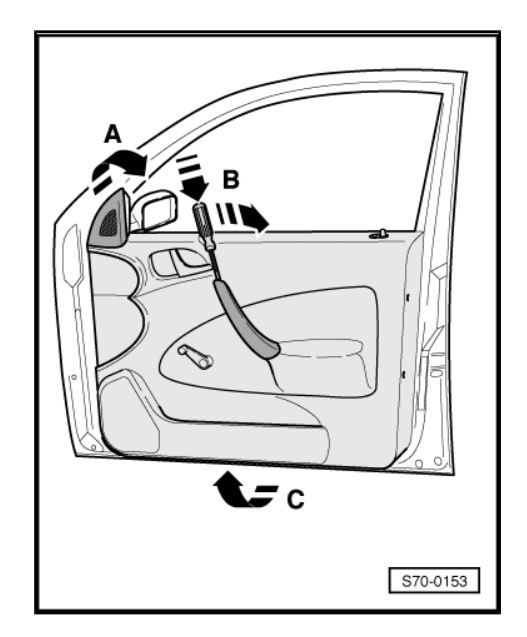

### 2.3 Montageübersicht Türverkleidung vorn (mit elektrischem Fensterheber)

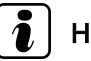

### Hinweis

Türverkleidung Beifahrerseite ist ähnlich der Türverkleidung mit mechanischem Fensterheber, nur mit anderen Bedienungselementen.

1- Tür

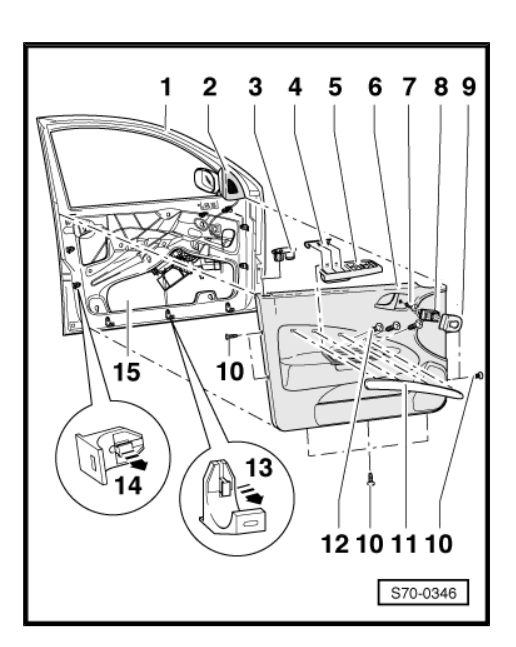

- 2 Abdeckung Außenspiegel
- 3 Rosette
- 4 Abdeckung
- Nur Fahrerseite.

ŠKODA

- 5 Griffschale mit Bedienpanel für Komfortsystem
- Nur Fahrerseite.
- Ausbauen <u>⇒ Seite 551</u>.
- 6 Türverkleidung
- Aus- und einbauen  $\Rightarrow$  Seite 551.
- 7 0,7 Nm
- 8 Spiegelverstellschalter
- 9 Abdeckung
- 10 0,7 Nm
- 11 Zierleiste
- 12 4 Nm
- 13 Halteclip unten

#### Ausbauen:

- Raste herausziehen -Pfeil-.
- 14 Halteclip seitlich

### Ausbauen:

- Raste herausziehen -Pfeil-.
- 15 Dämpfungsfolie
- Aus- und einbauen  $\Rightarrow$  Seite 553.

### 2.4 Verkleidung Tür vorn Fahrerseite ausund einbauen

#### Ausbauen

- Kleinen Schraubendreher in den Spalt unten zwischen Abdeckung -1- und Griffschale -2- stecken und Abdeckung vorsichtig in Richtung Türverkleidung abdrücken.
- Griffschale -2- aus der Türverkleidung nach oben herausdrücken.

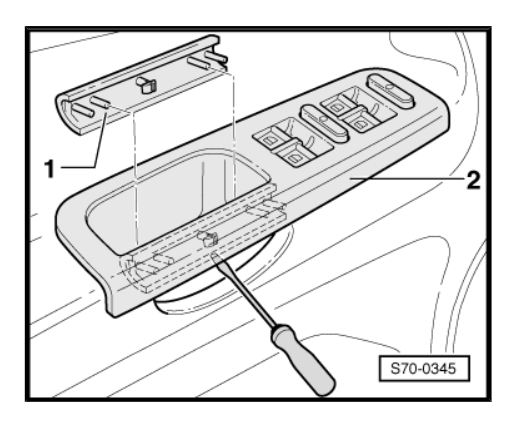

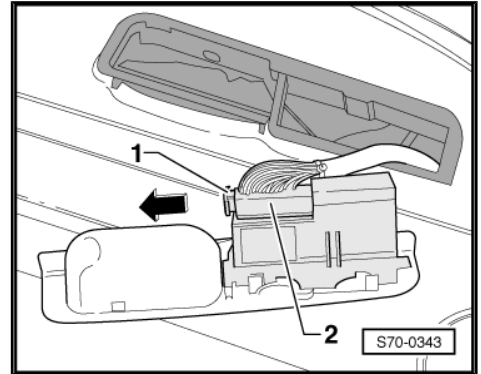

 Verriegelung -1- in Pfeilrichtung einziehen und Steckverbindung -2- trennen.

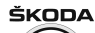

- Schrauben herausdrehen (4 Nm).
- Spiegelverstellschalter mit Abdeckung ausbauen ⇒ Seite 550 Pos. -8 und 9- und Steckverbindung trennen.
- Schraube herausdrehen <u>⇒ Seite 550</u> Pos. -7-.
- Abdeckung für Außenspiegel ausbauen ⇒ Seite 550 Pos. -2und ggf. Steckverbindung für Lautsprecher trennen.
- Schrauben herausdrehen <u>⇒ Seite 550</u> Pos. -10-.
- Türverkleidung -3- nach oben aus Fensterschachtabdichtung innen -4- herausziehen und abnehmen -Pfeil A-.
- 1 Fensterschachtabdichtung außen
- 2 Türfensterscheibe
- Betätigungsseilzug des Türgriffs aushängen und Steckverbindungen trennen.

#### Einbauen

Der Einbau erfolgt in umgekehrter Reihenfolge.

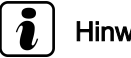

**Hinweis** 

Beim Einbau auf richtigen Sitz von Türverkleidung in Fenster-schachtabdichtung innen achten -Pfeil B-.

#### 2.5 Montageübersicht Türverkleidung hinten

Blende 1 -

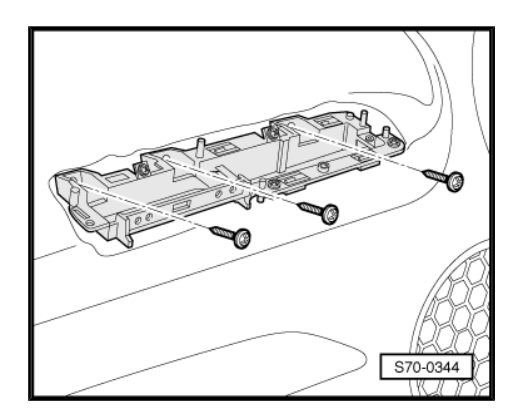

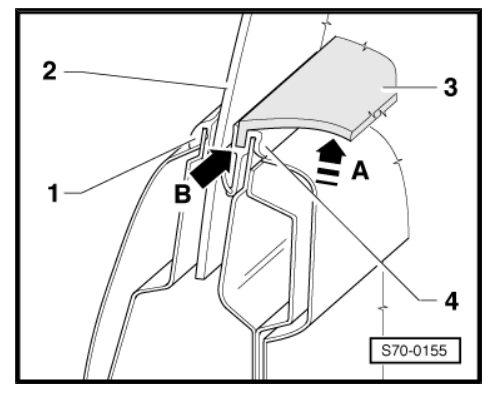

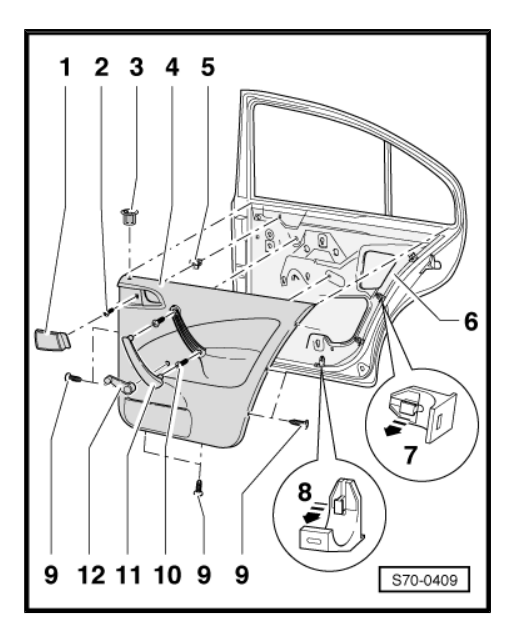

- Eingeclipst. \_
- 2 -Schraube
- 3 -Führung für Zugstange
- 4 -Türverkleidung

ŠKODA

- Aus- und einbauen  $\Rightarrow$  Seite 553.
- 5 Kunststoffmutter
- 6 Dämpfungsfolie
- Aus- und einbauen  $\Rightarrow$  Seite 553.
- 7 Halteclip seitlich
- Ausbauen:
- Raste herausziehen -Pfeil-.
- 8 Halteclip unten

Ausbauen:

- Raste herausziehen -Pfeil-.
- 9 1 Nm
- 10 4 Nm
- 11 Anziehgriff
- 12 Fensterkurbel
- Ausbauen <u>⇒ Seite 554</u>.

### 2.6 Verkleidung Tür hinten aus- und einbauen

#### Ausbauen

- Anziehgriff gleichermaßen wie bei der Tür vorn mit Schraubendreher aushebeln <u>⇒ Seite 550</u>.
- Fensterkurbel (falls vorhanden) ausbauen  $\Rightarrow$  Seite 554.
- Alle Schraubverbindungen lösen <u>⇒ Seite 552</u>.
- Steckverbindungen trennen.
- Türverkleidung -3- nach oben aus Fensterschachtabdichtung innen -4- herausziehen.
- Betätigungsseilzug des Türgriffs aushängen.
- 1 Fensterschachtabdichtung außen
- 2 Türfensterscheibe

#### Einbauen

Der Einbau erfolgt in umgekehrter Reihenfolge.

### 2.7 Dämpfungsfolie Tür aus- und einbauen

Dämpfungsfolie hat die Aufgabe, den Fahrzeuginnenraum gegen Geräusche, Wassereintritt und Zugluft abzudichten.

Die Dämpfungsfolie -1- ist immer sorgfältig und faltenfrei zu kleben. Bei einem Erneuern sind die Klebebänke zu säubern und die neue Folie von unten nach oben faltenfrei zu kleben.

Bei nicht ausreichender Verklebung doppelseitiges Klebeband z. B. -AKL 434 019 25- verwenden.

Klebefläche ist in der Abb. gerastert.

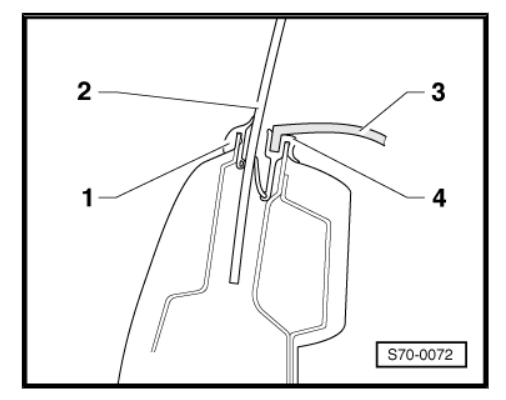

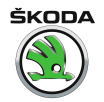

### Ausbauen

- − Türverkleidung ausbauen  $\Rightarrow$  Seite 550 bzw.  $\Rightarrow$  Seite 551.
- − Alle Halteclips ausbauen  $\rightarrow$  Seite 549 bzw.  $\rightarrow$  Seite 550.

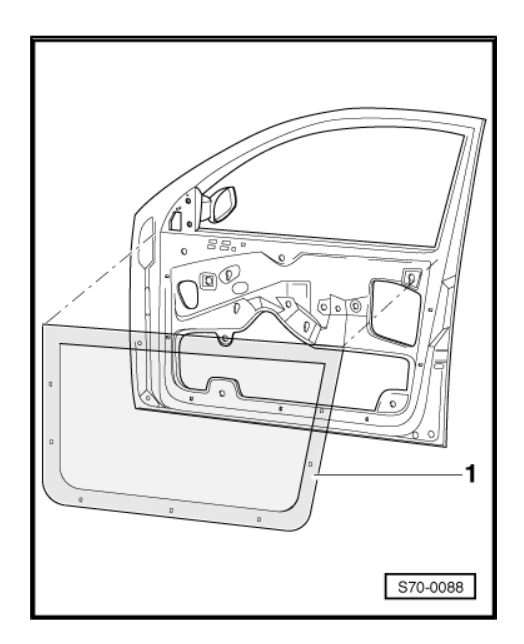

### 2.8 Fensterkurbel ausbauen

- Abstandsring -3- in Pfeilrichtung -A- verschieben.
- Fensterkurbel -1- von der Fensterheberwelle -2- abziehen, Pfeil -B-.

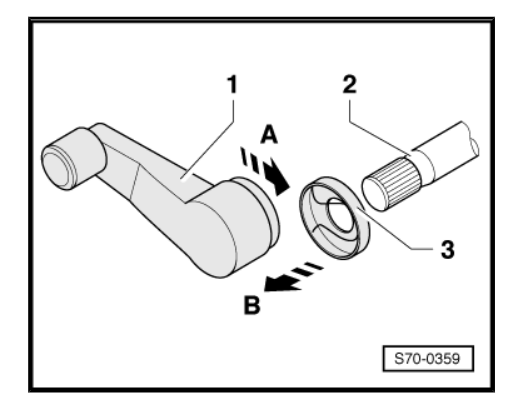

### 2.9 Fensterkurbel einbauen

 Fensterkurbel muss bei geschlossenem Fenster parallel zum Anziehgriff der Türverkleidung stehen.

# 3 Säulen- und Seitenverkleidungen

### 3.1 Montageübersicht Verkleidung Säule A

1 - Verkleidung Säule A

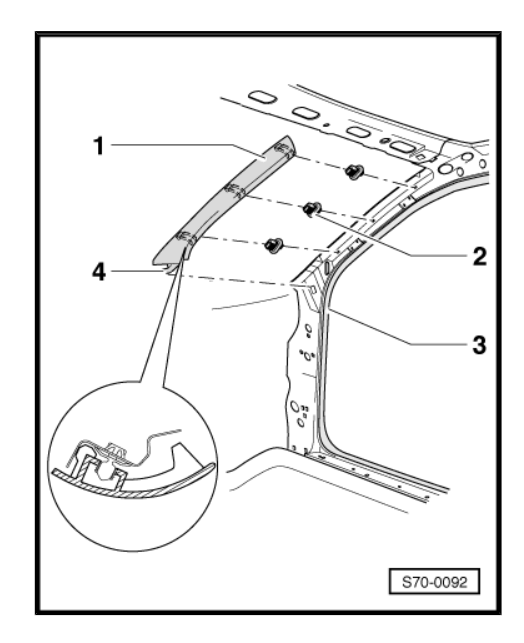

### Ausbauen:

- Verkleidung lösen und Haltenase -4- aushängen.

### Einbauen:

- Sitz und Zustand der Clips -2- prüfen und ggf. Clips ersetzen.
- Haltenase -4- zuerst einhängen.
- Verkleidung in Säule A eindrücken.
- 2 Clip
- In Säule A eingedrückt
- 3 Dichtung
- Nach der Montage der Verkleidung richtige Montagelage einstellen
- 4 Haltenase

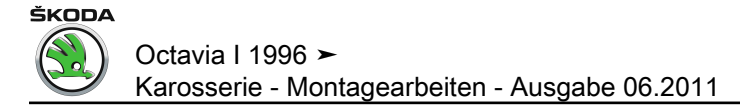

### 3.2 Montageübersicht Verkleidung Säule A unten

# i Hinweis

Bevor die Verkleidung Säule A unten auf der linken Seite ausgebaut werden kann, muss der Seilzug für Klappenschloss ausgebaut werden <u>> Seite 402</u>.

- 1 Abdeckkappe
- Eingeclipst.
- 2 2,5 Nm
- 3 Verkleidung Säule A unten
- Dargestellt ist die rechte Seite
- 4 Clip
- In Säule A eingedrückt

### 3.3 Verkleidungen Säule B aus- und einbauen

1 - Abdeckkappe

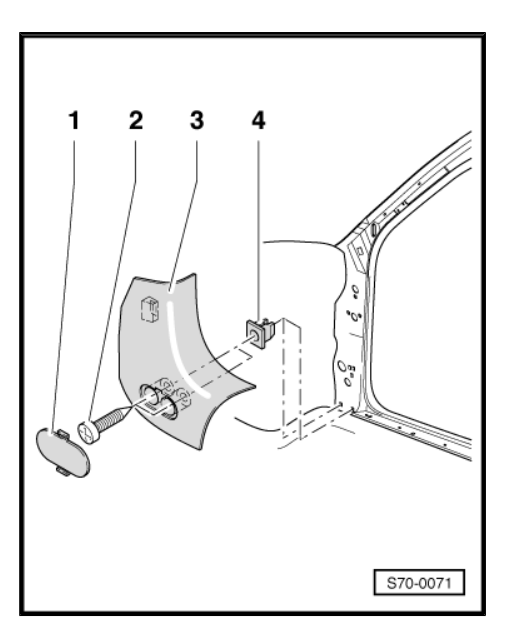

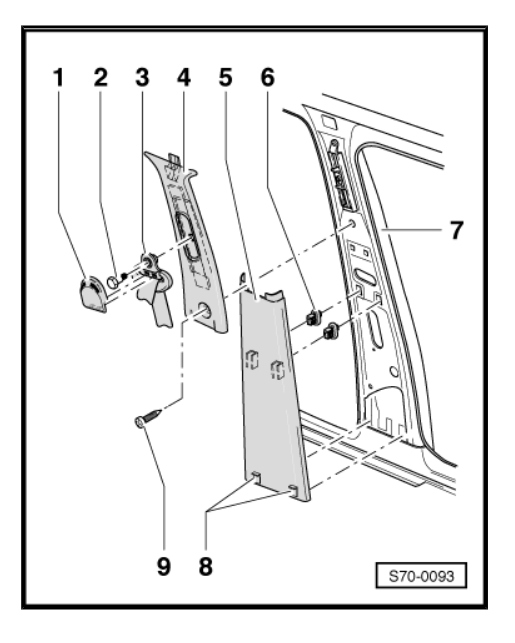

- 2 35 Nm
- 3 Umlenkbeschlag
- 4 Verkleidung oben

Ausbauen:

- Abdeckkappe -1- nach oben abclipsen.
- Umlenkbeschlag abschrauben <u>⇒ Seite 515</u>.
- Schraube -9- herausdrehen.
- Verkleidung von der Säule B nach unten abziehen.

Einbauen:

ŠKODA

- Funktion der Gurthöhenverstellung prüfen.

#### 5 - Verkleidung unten

#### Ausbauen:

- Verkleidung Säule B oben -4- ausbauen.
- Verkleidung von oben beginnend von den Clips -6- abziehen und nach oben abnehmen.

#### Einbauen:

- Korrekte Einbaulage der Clips -6- an der Verkleidung herstellen.
- Verkleidung zuerst unten mit den Haltenasen -8- in Säule B einsetzen.
- Verkleidung auf die Clips -6- aufdrücken.
- 6 Clip
- In Säule B eingedrückt.
- 7 Dichtung
- 8 Haltenasen
- 9 2,5 Nm

### 3.4 Verkleidung Säule C oben aus- und einbauen

1 - Verkleidung

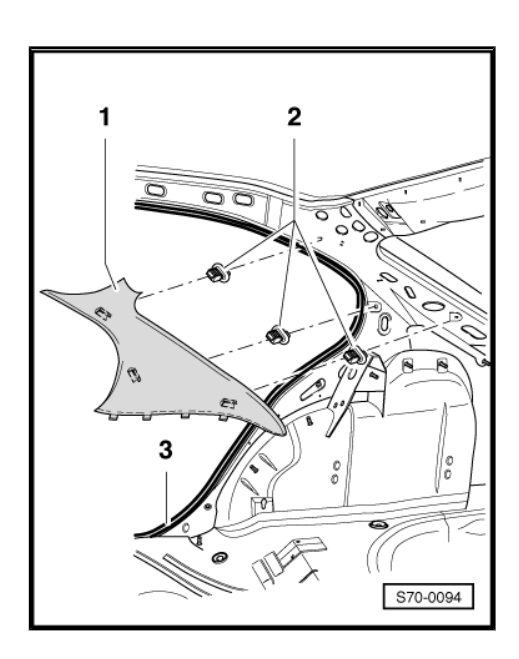

#### Ausbauen:

- Auflagen f
   ür Kofferraumabdeckung ausbauen 
   <u>
   Seite 565</u>.
- Abschlussleiste Dachverkleidung abziehen <u>⇒ Seite 572</u>.
- Verkleidung Säule C unten ausbauen <u>⇒ Seite 558</u>.
- Verkleidung von der Säule C abclipsen

#### Einbauen:

 Sitz und Zustand der Clips -2- pr
üfen und bei Bedarf korrigieren. Ggf. Clips ersetzen.

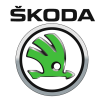

- 2 Clip
- In Aufnahme Verkleidung Säule C eingeschoben.
- 3 Dichtung

### 3.5 Verkleidung Säule C unten aus- und einbauen

1 - Verkleidung

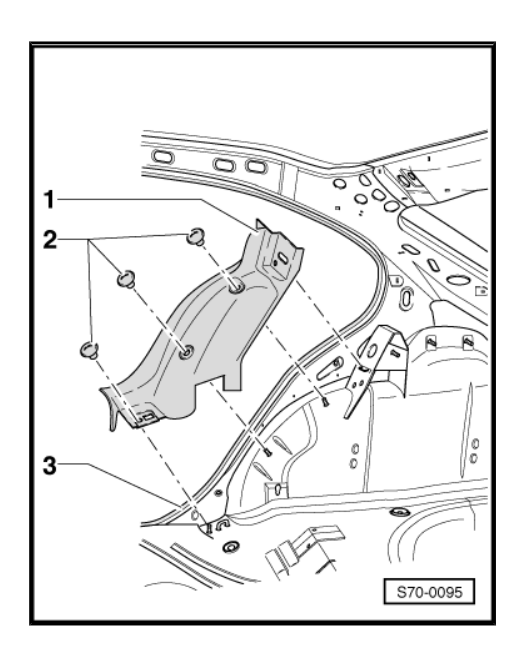

Ausbauen:

- Lehnen entriegeln und vorklappen.
- Auflage f
  ür Kofferraumabdeckung ausbauen 
  <u>⇒ Seite 565</u>.
- Kunststoffmuttern -2- abschrauben.
- 2 Kunststoffmutter

Ausbauen:

- Lehnen entriegeln und vorklappen.
- Kunststoffmutter vom Gewindebolzen abschrauben.

#### Einbauen:

- Kunststoffmutter auf Gewindebolzen aufdrücken.
- 3 Dichtung

### 3.6 Verkleidung Säule C oben aus- und einbauen (Octavia Combi)

1 - 35 Nm

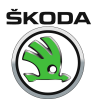

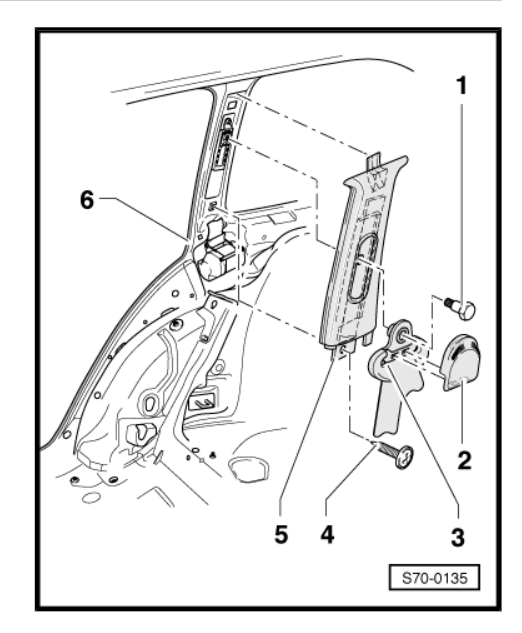

- 2 Abdeckkappe
- 3 Umlenkbeschlag
- 4 2,5 Nm
- 5 Verkleidung

Ausbauen:

- Auflage für Kofferraumabdeckung ausbauen  $\Rightarrow$  Seite 569.
- Abdeckkappe -2- abnehmen, Schraube -1- ausbauen und Umlenkbeschlag -3- abnehmen.
- Schraube -4- ausbauen.

Der Einbau erfolgt in umgekehrter Reihenfolge.

- 6 Dichtung
- Nach der Montage der Verkleidung richtige Einbaulage der Dichtung pr
  üfen und ggf. herstellen.

### 3.7 Verkleidung Säule C unten aus- und einbauen (Octavia Combi)

1 - Kunststoffmutter

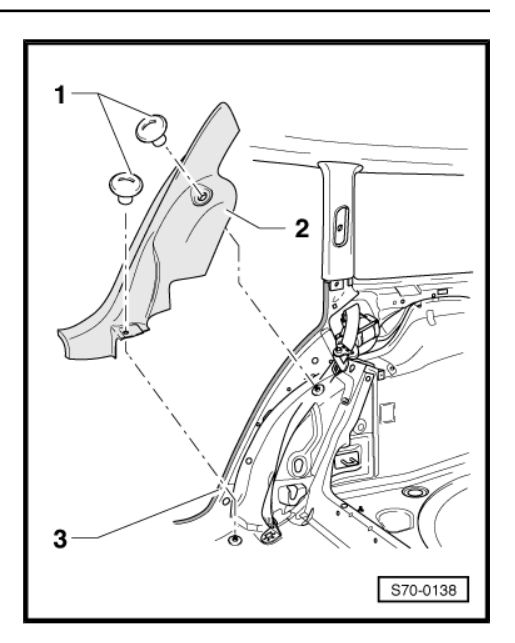

### 2 - Verkleidung

#### Ausbauen:

- Lehnen entriegeln und vorklappen.
- Kunststoffmuttern -1- abschrauben.
- Verkleidung in Fahrtrichtung abnehmen.

Der Einbau erfolgt in umgekehrter Reihenfolge.

- 3 Dichtung
- Nach der Montage der Verkleidung richtige Einbaulage der Dichtung pr
  üfen und ggf. herstellen.

# 3.8 Verkleidung Säule D aus- und einbauen (Octavia Combi)

1 - Halteclips

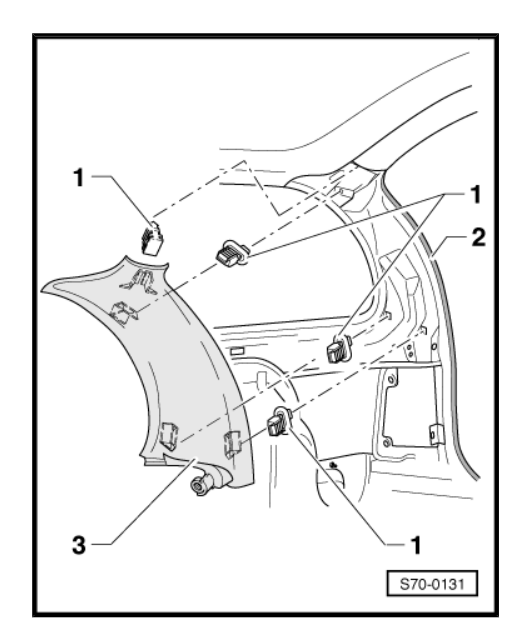

- In Verkleidung Säule D eingesteckt.
- 2 Dichtung

ŠKODA

- 3 Verkleidung

Ausbauen:

- Auflage für Kofferraumabdeckung ausbauen  $\Rightarrow$  Seite 569.
- Verkleidung von Säule D abhebeln.

Einbauen:

- Sitz und Zustand der Halteclips -1- prüfen und bei Bedarf korrigieren. Ggf. Clips ersetzen.

Der Einbau erfolgt in umgekehrter Reihenfolge.

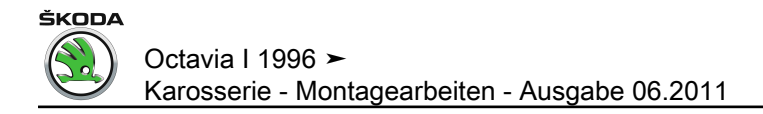

# 4 Verkleidungen Kofferraum

### 4.1 Verkleidung Kofferraumboden aus- und einbauen

1 - Kunststoffmutter

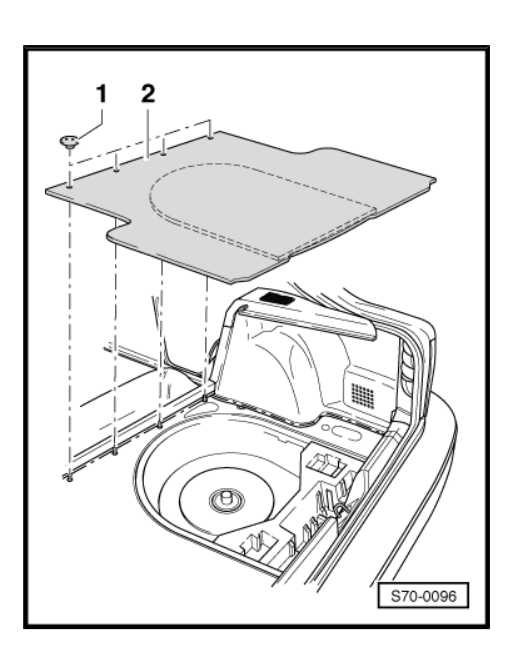

2 - Kofferraum-Bodenbelag

Ausbauen:

- Druckknöpfe -1- und Bodenbelag -2- herausnehmen.

Der Einbau erfolgt in umgekehrter Reihenfolge.

### 4.2 Seitliche Kofferraumverkleidung ausund einbauen

1 - Kunststoffmutter

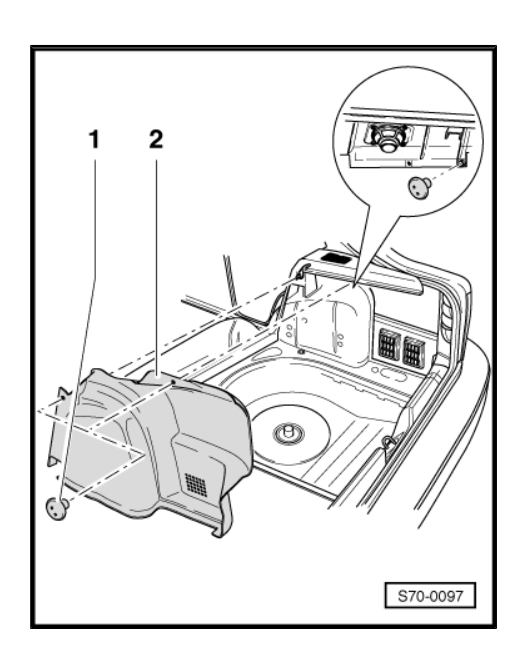

2 - Kofferraumverkleidung

ŠKODA

Ausbauen:

- Lehne entriegeln und vorklappen.
- Verkleidung Säule C unten ausbauen <u>⇒ Seite 558</u>.
- Kunststoffmuttern -1- abschrauben.
- Kofferraumverkleidung abnehmen.

Der Einbau erfolgt in umgekehrter Reihenfolge.

# 4.3 Abdeckungen Kofferraum-Ladekante aus- und einbauen

1 - 2,5 Nm

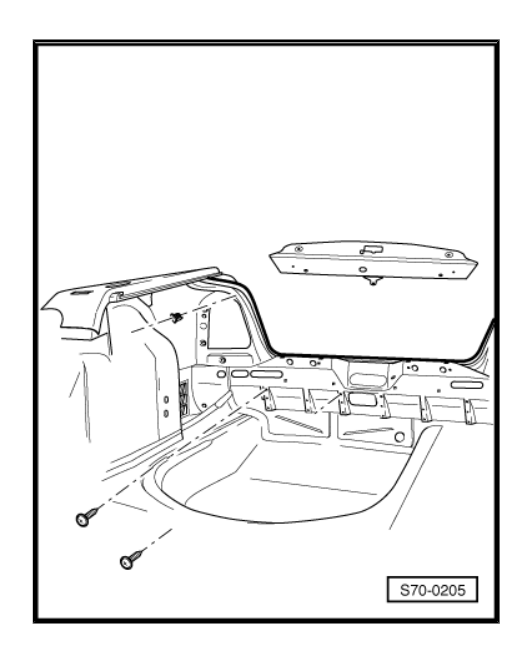

- 2 Abdeckung rechts
- Abdeckung links ist spiegelbildlich aufgebaut.

Ausbauen:

- Schrauben -1- ausbauen.
- Abdeckung von Clips -3- abziehen.

Einbauen:

- Der Einbau erfolgt in umgekehrter Reihenfolge.
- 3 Clip
- 4 2,5 Nm
- 5 Abdeckung Ladekante

### Ausbauen:

- Schrauben -4- und -6- herausschrauben.
- Abdeckung nach oben vom Clip -7- abziehen.

Einbauen:

- Der Einbau erfolgt in umgekehrter Reihenfolge.
- 6 Schraube
- 7 Clip

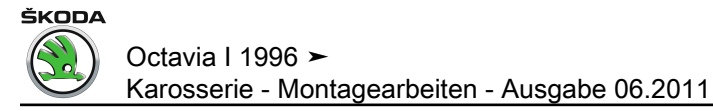

### 4.4 Verkleidung Heckklappe aus- und einbauen für Fahrzeuge ► 07.00

1 - Kunststoffclip

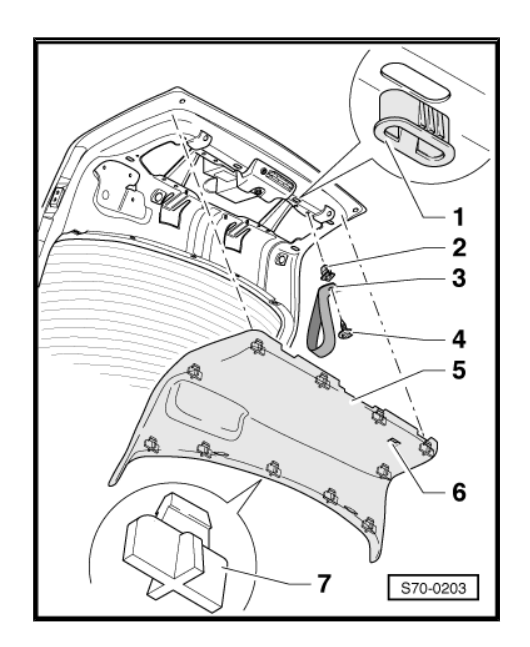

- 2 Kunststoffmutter
- In die Heckklappe eingedrückt.
- 3 Zugschlaufe
- Muss beim Einbau der Verkleidung durch die Öffnung -6- geführt werden.
- 4 2,5 Nm
- 5 Verkleidung
- Ausbauen:
- Verkleidung von der Heckklappe abziehen.
- Einbauen:
- Verkleidung einsetzen und mittels Klammern -7- an den Kunststoffclips -1- befestigen.
- 6 Öffnung für Zugschlaufe
- 7 Klammer
- Bestandteil der Verkleidung.
- 4.5 Verkleidung Heckklappe aus- und einbauen für Fahrzeuge 08.00 ►
- 1 Kunststoffclip
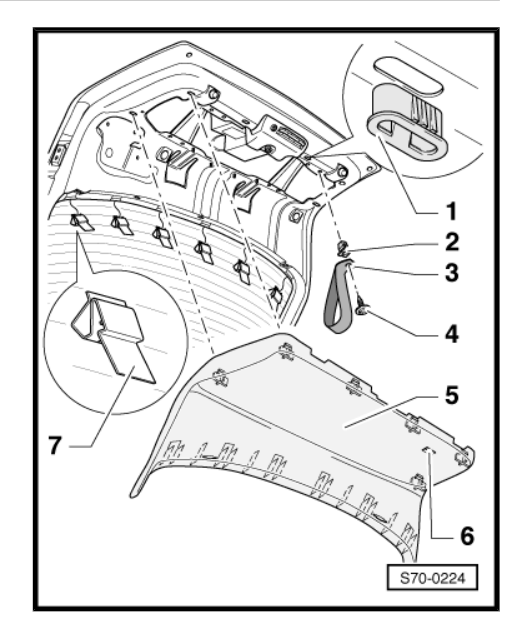

- 2 Kunststoffmutter
- In die Heckklappe eingedrückt.
- 3 Zugschlaufe
- Muss beim Einbau der Verkleidung durch die Öffnung -6- geführt werden.
- 4 2,5 Nm
- 5 Verkleidung

### Ausbauen:

- Verkleidung von der Heckklappe abziehen.

### Einbauen:

- Verkleidung mittels Mettalklammern -7- einsetzen und dann an den Kunststoffclips -1- befestigen.
- 6 Öffnung für Zugschlaufe
- 7 Klammer
- In die Türblechausschnitte einsetzen.

## 4.6 Auflage für Kofferraumabdeckung ausund einbauen

1 - Auflage für Kofferraumabdeckung rechts

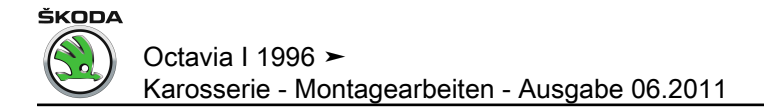

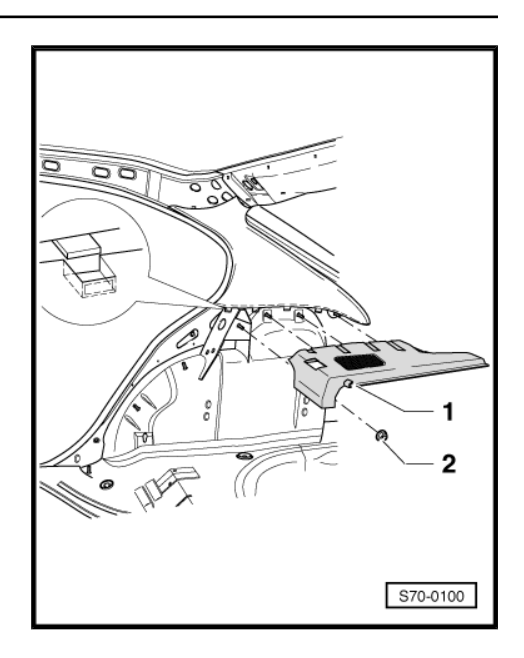

Ausbauen:

- Kofferraumabdeckung abnehmen.
- Gurtführung hinten ausbauen  $\Rightarrow$  Seite 522.
- Mutter -2- abschrauben.
- Auflage abnehmen.
- 2 Mutter, 2,5 Nm

# 4.7 Erhöhter Kofferraumboden (Octavia Combi) - Montageübersicht

1 - Kunststoffmutter

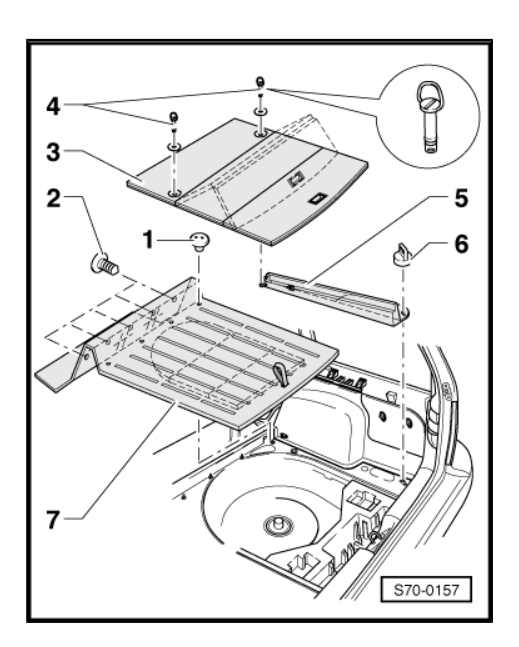

- 2 Halteclip
- 3 Erhöhter Kofferraumboden

Ausbauen:

- Sicherungsbolzen -4- um 90° nach links drehen und herausnehmen.
- Kofferraumboden zusammenklappen und herausnehmen.

ŠKODA

Der Einbau erfolgt in umgekehrter Reihenfolge.

- 4 Sicherungsbolzen
- 5 Stütze

Ausbauen:

- Erhöhten Kofferraumboden -3- ausbauen.
- Einstecköse -6- um 90° nach rechts drehen und herausnehmen.

Der Einbau erfolgt in umgekehrter Reihenfolge.

- 6 Einstecköse
- 7 Kofferraum-Bodenbelag

Ausbauen:

- Kunststoffmuttern -1- herausschrauben.
- Halteclip -2- herausnehmen.

Der Einbau erfolgt in umgekehrter Reihenfolge.

# 4.8 Kofferraum-Seitenverkleidung (Octavia Combi) - Montageübersicht

1 - Verkleidung

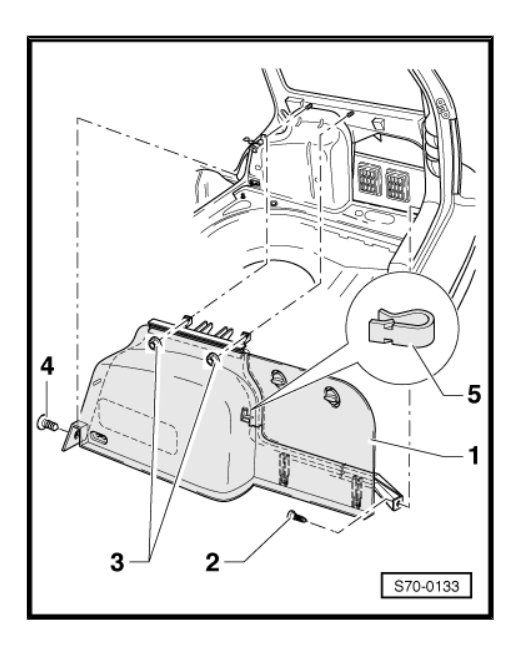

#### Ausbauen:

- Lehnen <u>⇒ Seite 586</u> herausnehmen.
- Halteclip -4- herausnehmen.
- Kunststoffmuttern -3- abschrauben.
- Schrauben -2- herausdrehen.
- Klammern -5- abnehmen.
- Verkleidung abziehen, in Fahrtrichtung verschieben und herausnehmen.

Der Einbau erfolgt in umgekehrter Reihenfolge.

2 - 1 Nm

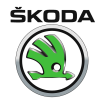

- 3 Kunststoffmutter
- 4 Halteclip
- 5 Klammer
- 4.9 Montageübersicht Abdeckungen Kofferraum-Ladekante (Octavia Combi)
- 1 Abdeckung rechts

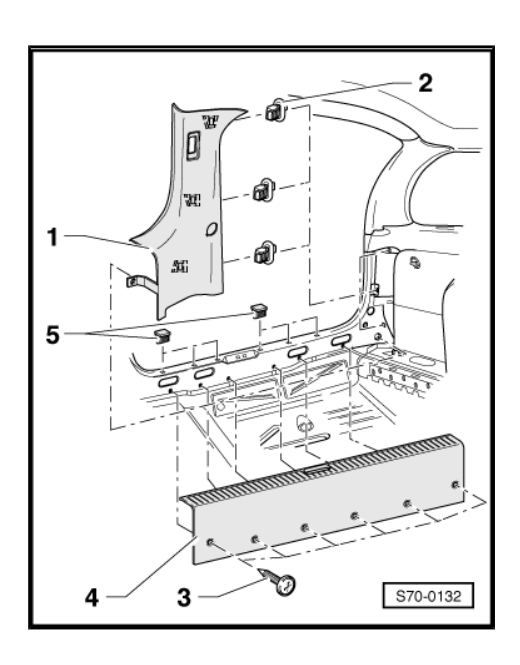

- Abdeckung links ist spiegelbildlich aufgebaut.

### Ausbauen:

- Abdeckung Ladekante -4- ausbauen.
- Steckverbindungen f
  ür Steckdose und Kofferraumleuchte trennen.
- Abdeckung von Clips -2- abziehen.

Der Einbau erfolgt in umgekehrter Reihenfolge.

- 2 Clips
- 3 2,5 Nm
- 4 Abdeckung Ladekante

### Ausbauen:

- Schrauben -3- herausdrehen.
- Abdeckung nach oben von Clips -5- abziehen.
- Der Einbau erfolgt in umgekehrter Reihenfolge.
- 5 Clips

# 4.10 Montageübersicht Verkleidung Heckklappe (Octavia Combi)

1 - Kunststoffmutter

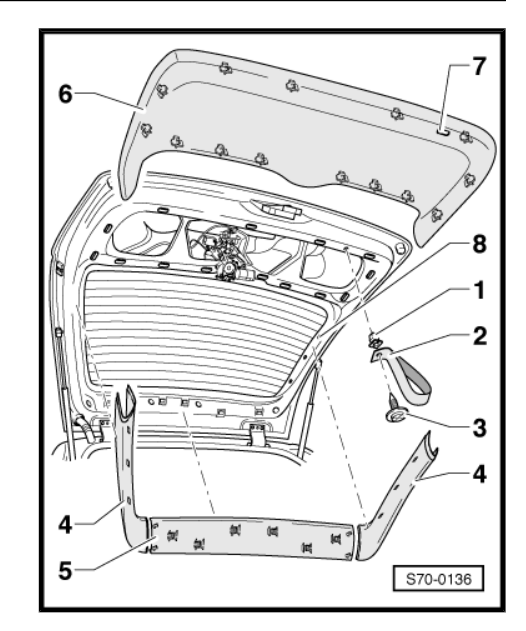

- 2 Zugschlaufe
- Muss beim Einbau der Verkleidung -6- durch die Öffnung -7geführt werden.
- 3 2,5 Nm
- 4 Seitenverkleidung
- Ausbauen: Verkleidung von Clips -8- abziehen.
- Der Einbau erfolgt in umgekehrter Reihenfolge.
- 5 Verkleidung Mitte
- Ausbauen: Verkleidung von der Heckklappe abziehen.
- Der Einbau erfolgt in umgekehrter Reihenfolge.
- 6 Verkleidung Heckklappe
- Ausbauen: Verkleidung von der Heckklappe abziehen.
- Der Einbau erfolgt in umgekehrter Reihenfolge.
- 7 Öffnung für Zugschlaufe
- 8 Clips

## 4.11 Montageübersicht Auflage für Kofferraumabdeckung (Octavia Combi)

1 - 2,5 Nm

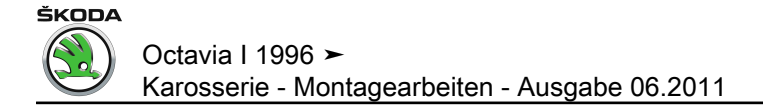

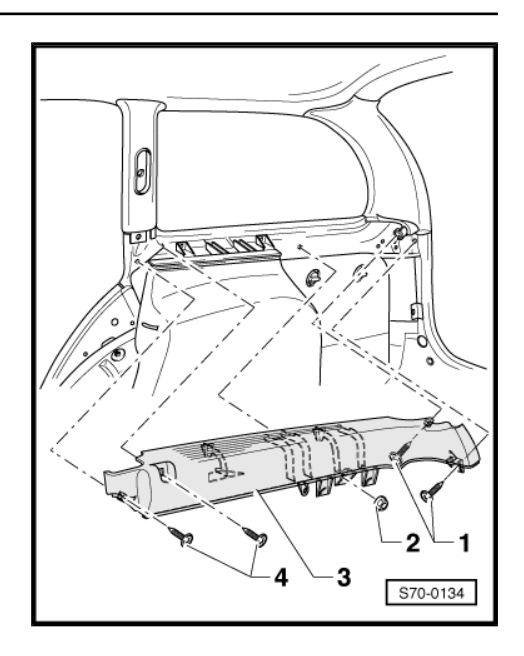

- 2 Kunststoffmutter
- 3 Auflage für Kofferraumabdeckung

Ausbauen:

- Kofferraumabdeckung abnehmen.
- Verkleidung Säule C unten ausbauen  $\Rightarrow$  Seite 559.
- Schrauben -1- und -4- herausdrehen.
- Kunststoffmuttern -2- lösen.

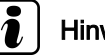

### Hinweis

Auflagen für Kofferraumabdeckung sind mit je zwei Kunststoffmuttern befestigt.

- Steckverbindungen für Lautsprecher trennen.
- Sicherheitsgurt ausclipsen.
- Auflage für Kofferraumabdeckung -3- herausnehmen.

Der Einbau erfolgt in umgekehrter Reihenfolge.

- 4 2,5 Nm
- 4.12 Klappbare Verzurrösen im Kofferraum aus- und einbauen (Octavia Combi 4x4 und RS)

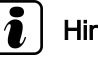

### Hinweis

Bei Fahrzeugen Octavia Combi RS sind nur die Verzurrösen vorn klappbar, hinten sind sie nicht klappbar.

# ŠKODA

### Ausbauen

- Schrauben -3- ausbauen (5,5 Nm).
- Öse -2- von der Seitenverkleidung -1- herausnehmen.

### Einbauen

Der Einbau erfolgt in umgekehrter Reihenfolge.

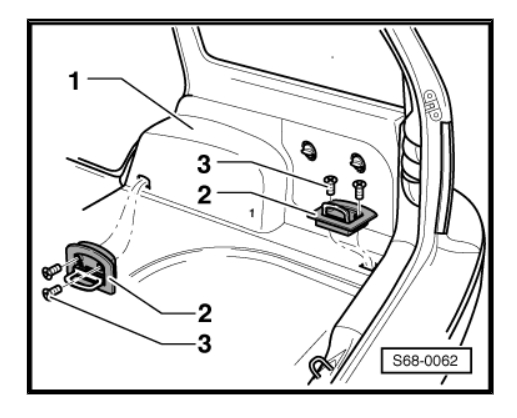

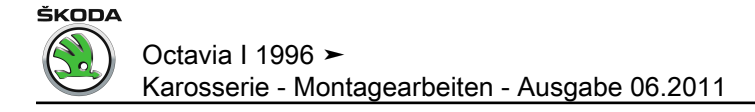

# 5 Formhimmel

## 5.1 Formhimmel aus- und einbauen

### Ausbauen

- Batterie-Masseband abklemmen.
- Innenleuchte vorsichtig mit Schraubendreher heraushebeln und Steckverbindung trennen.
- Abdeckung für Schiebedachmotor ausbauen  $\Rightarrow$  Seite 430.
- Verkleidung Säule B oben ausbauen <u>⇒ Seite 556</u>.
- Verkleidung Säule A ausbauen <u>⇒ Seite 555</u>.
- Verkleidung Säule C oben ausbauen ⇒ Seite 557.
- Türdichtungen im oberen Bereich und Klappendichtungen hinten abziehen.
- Abdeckkeder Schiebedachausschnitt abziehen (nur bei Fahrzeugen mit Schiebedach).
- Sonnenblenden ausbauen  $\Rightarrow$  Seite 505.
- Haltegriffe ausbauen ⇒ Seite 506.
- Leseleuchte hinten ausbauen <u>⇒ Seite 505</u>.
- Abschlussleiste -3- (geclipst) nach unten lösen und vom Dachrahmen abziehen.
- Stopfen -4- mit Demontagewerkzeug -MP 8-602/1- ausbauen.
- Formhimmel -2- mit Hilfe eines zweiten Mechanikers absenken (Bruchgefahr) und aus dem Fahrzeug herausnehmen.

### Einbauen

# i Hinweis

- Vor Montage der Abschlussleiste -3- auf richtige Einbaulage der Clips -6- achten.
- Distanzstück -1- ist auf der Vorderseite des Formhimmels aufgeklebt.
- Formhimmel -2- vorn nach Sonnenblendenlagern und hinten nach Öffnungen der Stopfen -4- ausrichten.

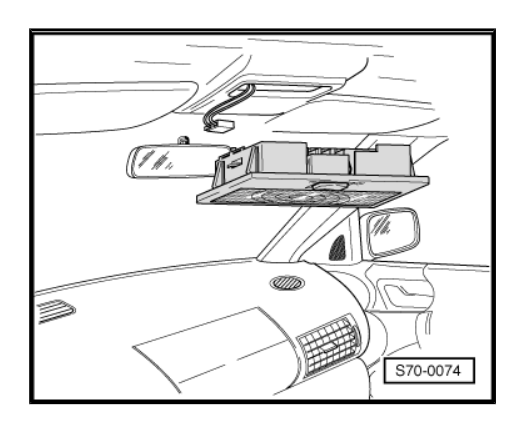

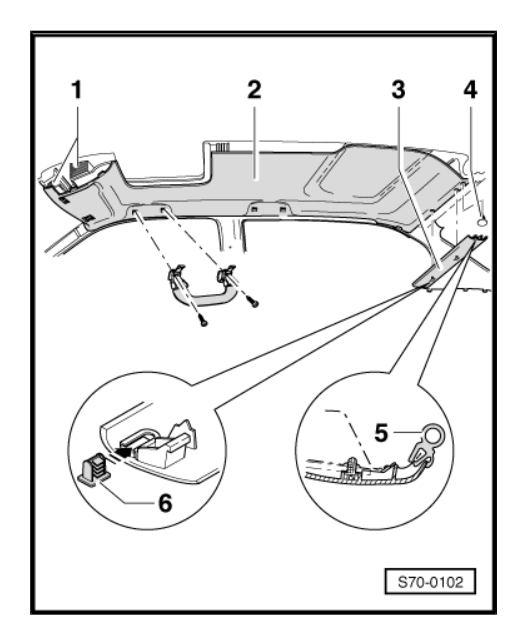

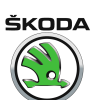

- Stopfen -4- eindrücken.
- Sonnenblenden befestigen.
- Abschlussleiste -3- in Dachrahmen einclipsen.
- Richtigen Sitz der Dichtung -5- herstellen.
- Bei Fahrzeugen mit Schiebedach Abdeckkeder Schiebedachausschnitt montieren.
- Anbauteile montieren.

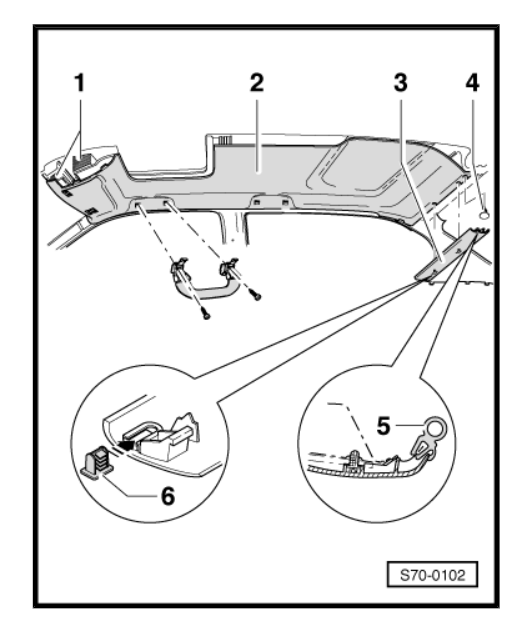

### 5.2 Formhimmel aus- und einbauen (Octavia Combi)

#### Ausbauen

- Batterie-Masseband abklemmen.
- Innenleuchte vorsichtig mit Schraubenzieher heraushebeln und Steckverbindung trennen.
- Abdeckung f
  ür Schiebedachmotor ausbauen 
   <u>⇒ Seite 430</u>.
- Verkleidung Säule B oben ausbauen <u>⇒ Seite 556</u>.
- Verkleidung Säule A ausbauen <u>⇒ Seite 555</u>.
- Verkleidung Säule C oben ausbauen <u>⇒ Seite 558</u>.
- Verkleidung Säule D ausbauen <u>⇒ Seite 560</u>.
- Türdichtungen im oberen Bereich Berührung mit Formhimmel und in Klappendichtung hinten abziehen.
- Abdeckkeder Schiebedachausschnitt abziehen (nur bei Fahrzeugen mit Schiebedach).
- Sonnenblenden ausbauen  $\Rightarrow$  Seite 505.
- Haltegriffe ausbauen <u>⇒ Seite 506</u>.
- Leseleuchte hinten ausbauen <u>⇒ Seite 505</u>.

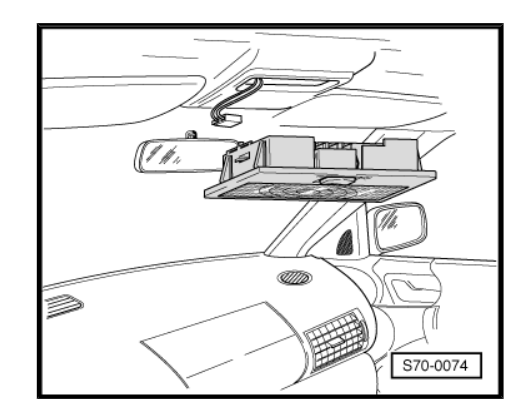

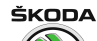

- Abschlussleiste -3- (geclipst) nach unten lösen und vom Dachrahmen abziehen.
- Stopfen -4- mit Demontagewerkzeug -MP 8-602/1- ausbauen.
- Formhimmel -2- mit Hilfe eines zweiten Mechanikers absenken (Bruchgefahr) und aus dem Fahrzeug herausnehmen.

### Einbauen

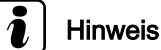

- Vor Montage der Abschlussleiste -3- auf richtige Einbaulage der Clips -5- achten.
- Distanzstück -1- ist auf der Rückseite des Formhimmels aufgeklebt.
- Formhimmel -2- vorn nach Sonnenblendenlagern und hinten nach Öffnungen der Stopfen -4- ausrichten.
- Stopfen -4- eindrücken.
- Sonnenblenden befestigen.
- Abschlussleiste -3- in Dachrahmen einclipsen.
- Richtigen Sitz der Dichtung -6- herstellen.
- Bei Fahrzeugen mit Schiebedach Abdeckkeder Schiebedachauschnitt montieren.
- Anbauteile montieren.

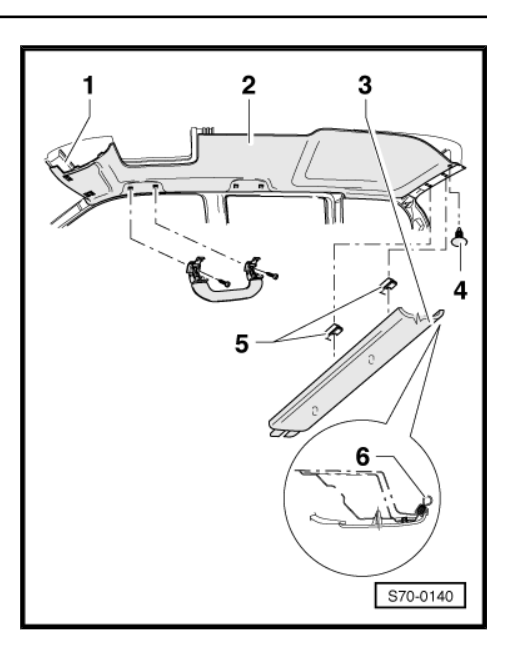

1

2

1

2

2

1

2

# 6 Dachgeräuschdämmung

# 6.1 Montageübersicht Dachgeräuschdämmung

1 - Dach

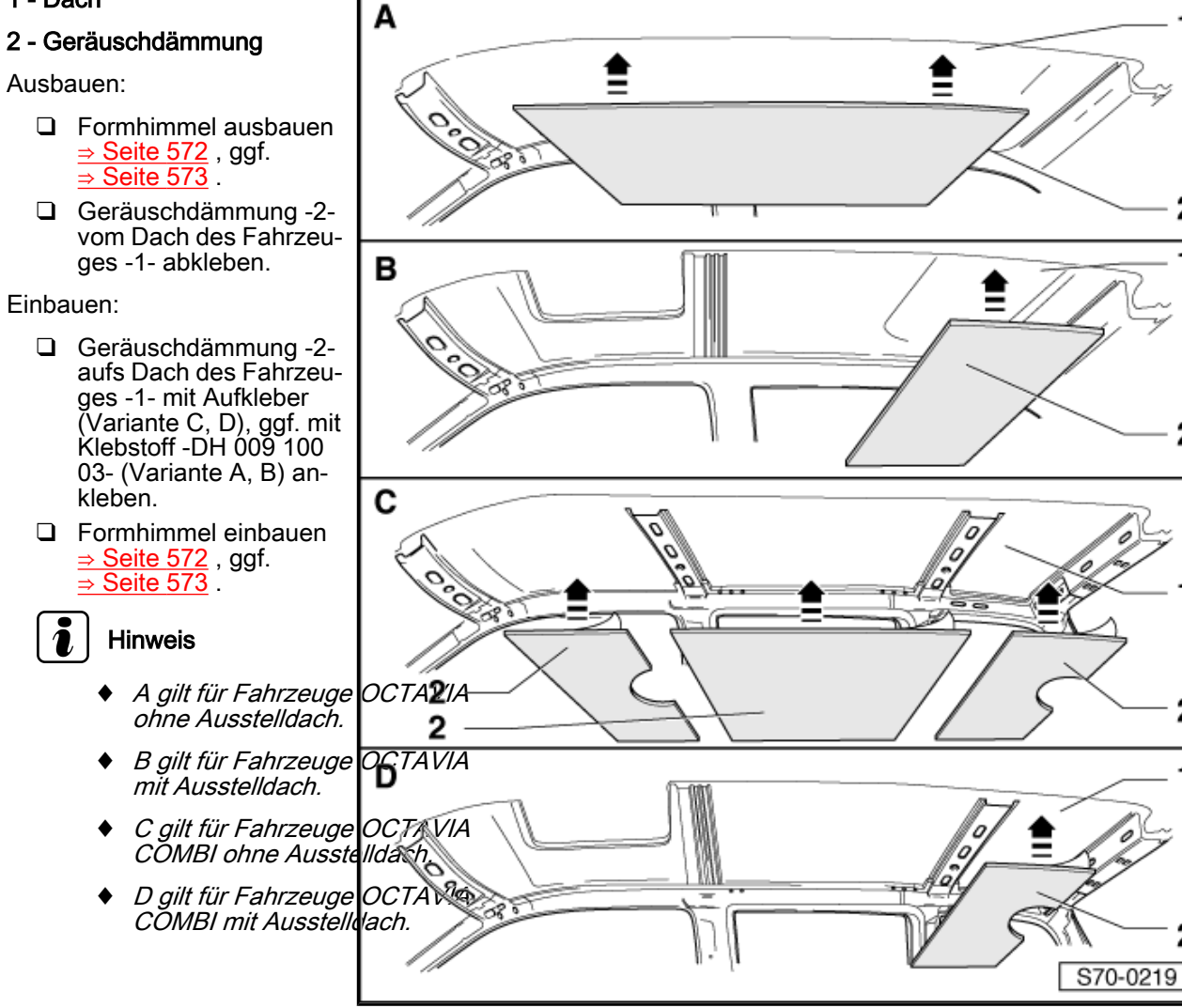

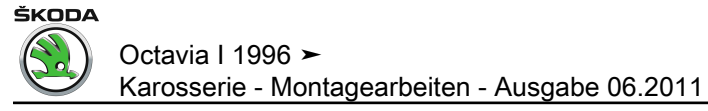

# 72 – Sitzgestelle

# 1 Mechanisch betätigte Sitze vorn

# 1.1 Sitz ausbauen

Für Fahrzeuge mit Seitenairbags gültig

# ACHTUNG!

Bei der Handhabung des Sitzes mit Seitenairbageinheit sind Sicherheitsmaßnahmen einzuhalten  $\Rightarrow$  Seite 527.

- Minuspol der Batterie abklemmen.
- Stecker f
  ür Sitzheizung -Pfeile A- (bei Fahrzeugen mit el. beheizbaren Sitzen) und Seitenairbag -Pfeil B- an der unteren Sitzseite abziehen (ggf. Steckverbindung f
  ür Gurtschlosssignalisation trennen).

### Für alle Fahrzeuge gültig

- Sitz nach vorn schieben.
- Abdeckkappen -1- abnehmen.
- Schrauben -2- herausschrauben (3 Nm) und Abdeckleisten -3- nach oben abnehmen.
- Sitz nach hinten schieben.

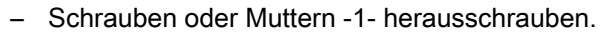

 Raststange entriegeln und Sitz nach hinten aus den Führungsschienen herausschieben.

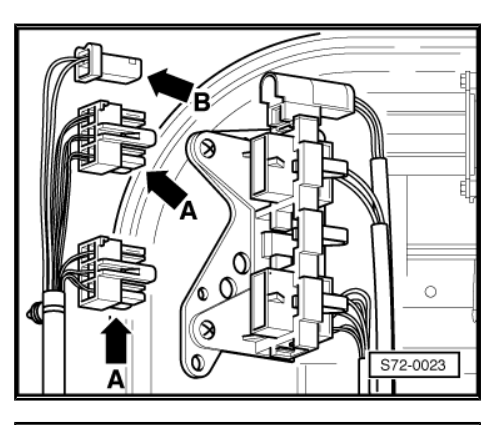

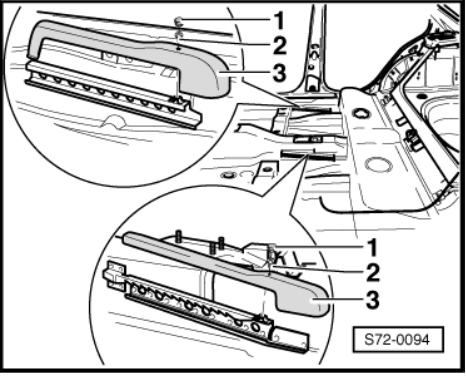

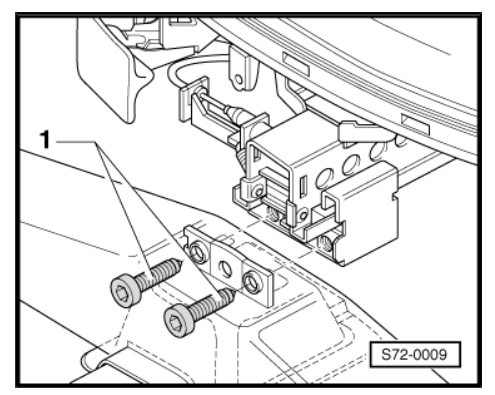

# 1.2 Sitz einbauen

Der Einbau erfolgt in umgekehrter Reihenfolge.

- Schrauben oder Muttern -1- mit 23 Nm anziehen.

### Für Fahrzeuge mit Seitenairbags gültig

- Vor Anklemmen der Batterie die Zündung einschalten.

### ACHTUNG!

Beim Anklemmen der Batterie darf sich keine Person im Fahrzeug aufhalten.

# 1.3 Griff Sitzhöhenverstellung ausbauen

- Abdeckkappen -1- abnehmen.
- Schrauben -2- herausdrehen.
- Griff Sitzhöhenverstellung -3- abnehmen.

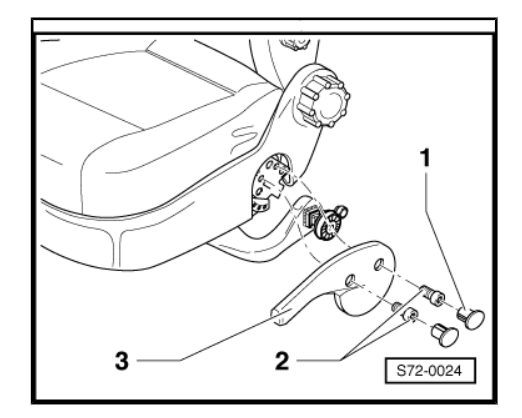

# 1.4 Griff für Sitzhöhenverstellung einbauen

Der Einbau des Griffes für Sitzhöhenverstellung erfolgt in umgekehrter Reihenfolge. Anzugsdrehmoment der Schrauben -2- ist 6 Nm.

# 1.5 Lehnengestell vom Sitzgestell abbauen

- Sitz vorn ausbauen ⇒ Seite 576 .
- Griff f
  ür Sitzh
  öhenverstellung ausbauen 
  <u>⇒ Seite 577</u>.
- Verstellknopf -2- abziehen.
- Schraube -1- herausdrehen (1,4 Nm).
- Rastnasen der Abdeckungen -3- und -4- aus dem Sitzgestell aushaken und Abdeckungen abnehmen.

Fahrzeuge mit beheizbarer Lehne und Airbageinheit

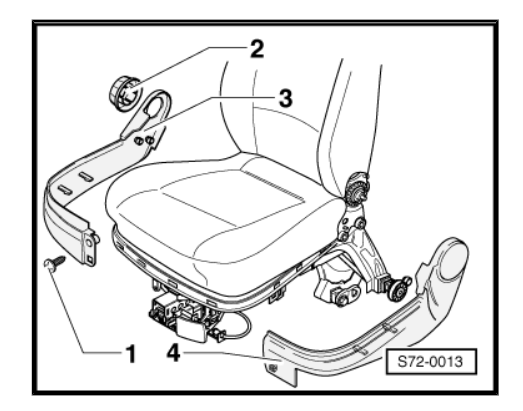

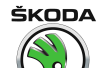

 Stecker Seitenairbageinheit -1- und el. Sitzheizung -2- (ggf. Stecker f
ür Gurtschlosssignalisation) aus dem Steckerhalter -3- (Sitzunterseite) abziehen.

- Klemmen der el. Leitung -Pfeil A- an der Sitzunterseite lösen.
- Stecker der el. Leitung f
  ür Lehnenheizung vom Sitzgestell abnehmen -Pfeil B-.
- Stecker der el. Leitung f
  ür Lehnenheizung -Pfeil C- abklemmen.
- Klemmen der el. Leitung f
  ür Sitzheizung und Airbageinheit
   Pfeile B- an der unteren Sitzseite l
  ösen.

- Klemmen der el. Leitung f
  ür Lehnenheizung und Airbageinheit
   Pfeile A- an der Seite des Sitzes l
  ösen.
- Klemme der el. Leitung f
  ür Lehnenheizung und Airbageinheit
   Pfeil B- an der Seite des Sitzes l
  ösen.

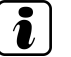

## Hinweis

Markierung am Kabel -Pfeil C- der el. Leitung für Seitenairbageinheit muss beim Einbauen mit der Klemme -Pfeil B- an der Seite des Sitzes übereinstimmen.

#### Für alle Fahrzeuge

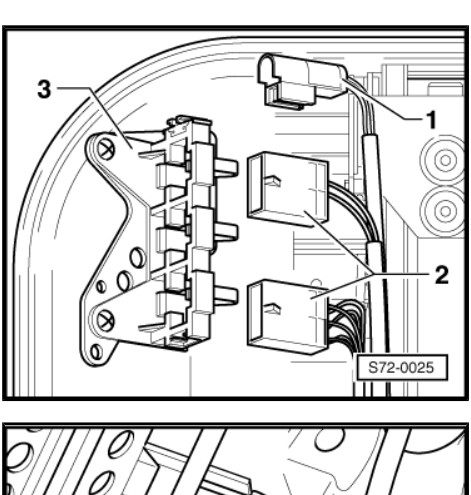

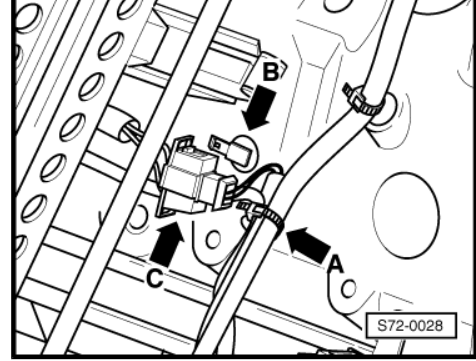

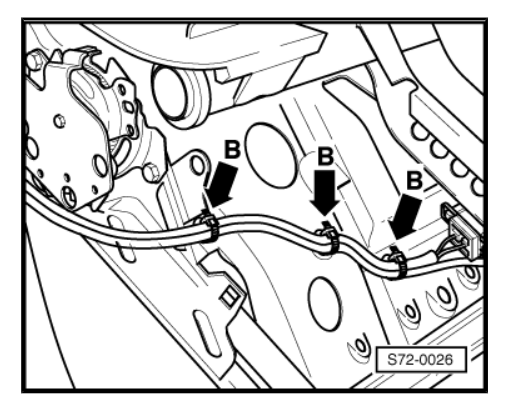

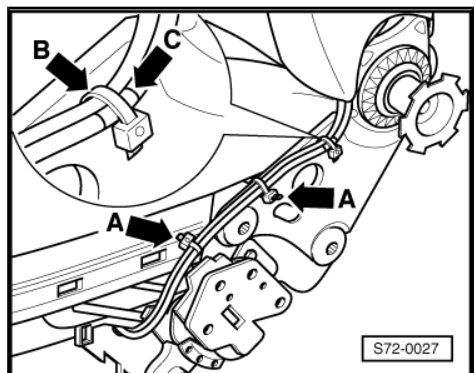

- Schraube -1- auf beiden Seiten des Sitzes herausdrehen.
- Lehnengestell vom Sitzgestell abnehmen.

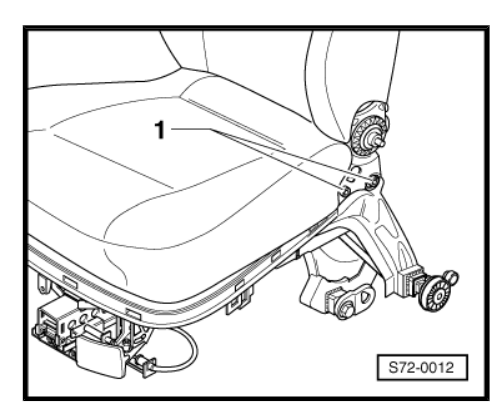

ŠKODA

## 1.6 Sitzgestell und Lehnengestell zusammenbauen

# i Hinweis

Beim Einbauen ist die Einbauposition aller Klemmen und Stecker einzuhalten.

Der Einbau erfolgt in umgekehrter Reihenfolge.

– Schrauben -1- mit 24 Nm anziehen.

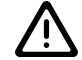

## ACHTUNG!

Bei der Handhabung des Sitzes mit Seitenairbageinheit sind Sicherheitsmaßnahmen einzuhalten  $\Rightarrow$  Seite 527.

## 1.7 Sitzhöhenverstellelemente aus- und einbauen

### Sitz aus dem Fahrzeug ausgebaut

### Ausbauen:

- Griff f
  ür Sitzh
  öhenverstellung ausbauen 
  <u>⇒ Seite 577</u>.
- Seitenplastabdeckungen vom Sitz ausbauen.
- Spannfedern -2- vorsichtig aushaken.
- Schrauben -Pfeile- herausdrehen und Sitzhöhenverstellelemente -1- aus dem Sitzgestell herausziehen.

### Einbauen:

Der Einbau erfolgt in umgekehrter Reihenfolge.

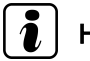

Hinweis

Schrauben -Pfeile- mit 10 Nm anziehen.

### Sitz im Fahrzeug eingebaut

### Ausbauen:

- Sitz in obere Stellung einstellen.
- Griff f
  ür Sitzh
  öhenverstellung ausbauen 
  <u>⇒ Seite 577</u>.
- Seitenplastabdeckungen vom Sitz ausbauen <u>⇒ Seite 577</u>.

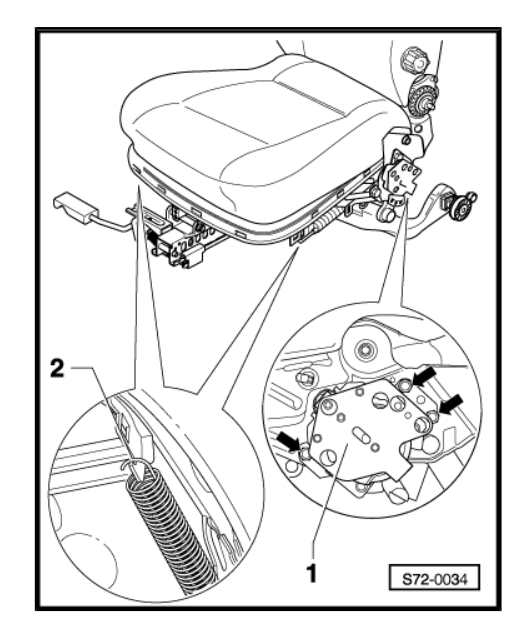

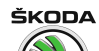

 Schrauben -Pfeile A- herausdrehen und Sitzhöhenverstellelemente -1- herausziehen.

### Einbauen:

- Sitz niederdrücken -Pfeil B-.
- Sitzhöhenverstellelemente aufsetzen.
- Sitzhöhenverstellelemente -1- mit Schrauben -Pfeile A- festziehen (Ma = 10 Nm).
- Seitenplastabdeckungen auf den Sitz aufsetzen  $\Rightarrow$  Seite 577.

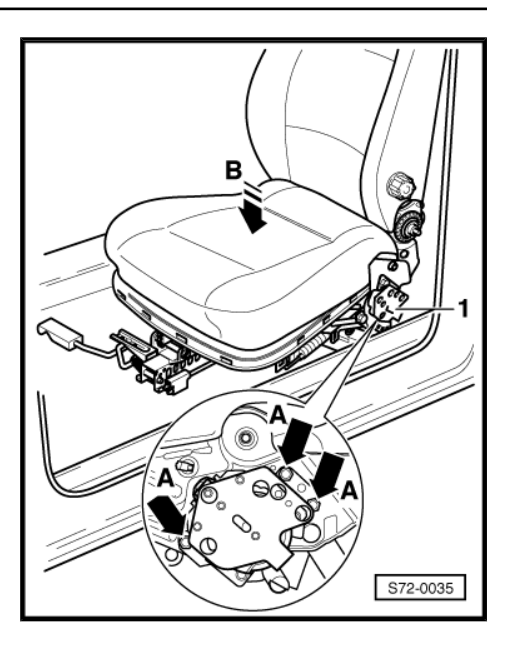

# 2 Elektrisch betätigte Sitze mit Memory

## 2.1 Elektrisch betätigte Sitze aus- und einbauen

Elektrisch betätigten Sitz ausbauen

# $\triangle$

## ACHTUNG!

Bei Handhabung des elektrisch betätigten Sitzes mit Seitenairbageinheit Sicherheitsvorschriften beachten  $\Rightarrow$  Seite 527.

- Sitz nach vorn schieben.
- Abdeckkappen -1- heraushebeln, Schrauben -2- herausdrehen (3 Nm) und Abdeckleisten f
  ür F
  ührungsschienen -3- in -Pfeilrichtung- abnehmen.
- Sitz nach hinten schieben.
- Befestigungsschrauben -4- ausbauen.
- Sitz bis Anschlag nach vorn schieben.

# i Hinweis

Vor Beginn aller Arbeiten am Airbagsystem muss die Batterie abgeklemmt werden. Nach dem Abklemmen der Batterie ist eine Wartezeit von 1 Minute erforderlich.

- Bei Fahrzeugen mit codiertem Radiogerät Codierung erfragen und eintragen.
- Batterie-Masseband abklemmen.
- Sitz aus den F
  ührungsschienen herausschieben und vorn leicht anheben.
- Steckverbindungen vom Steckerhalter -5- an Sitzunterseite trennen.
- Sitz aus dem Fahrzeug herausnehmen.

### Elektrisch betätigten Sitz einbauen

Der Einbau erfolgt in umgekehrter Reihenfolge, dabei ist Folgendes zu beachten:

- Befestigungsschrauben des Sitzes mit 23 Nm festziehen.
- Vor Anklemmen der Batterie die Zündung einschalten.

## 2.2 Abdeckungen für elektrisch betätigte Sitze aus- und einbauen

### Ausbauen

Elektrisch betätigten Sitz ausbauen <u>⇒ Seite 581</u>.

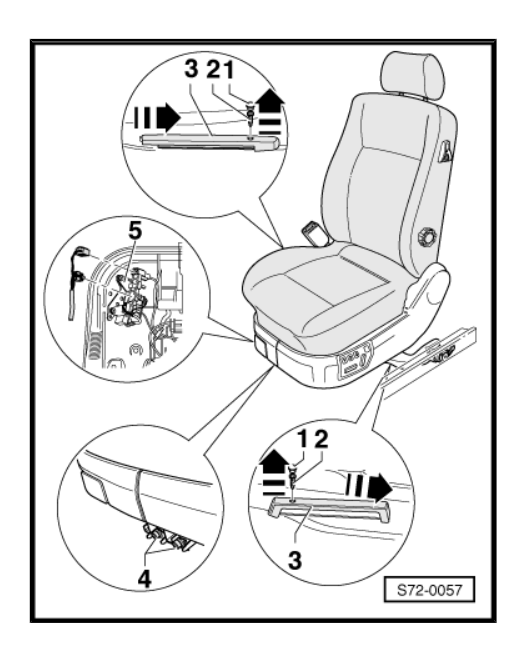

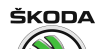

- Abdeckkappe -1- abnehmen und Schraube -2- herausdrehen.
- Abdeckung rechts -3- ausclipsen und abnehmen.
- Schrauben -4- und -5- herausdrehen.
- Steckverbindung -6- trennen.
- Abdeckung links -7- ausclipsen und abnehmen.

### Einbauen

Der Einbau erfolgt in umgekehrter Reihenfolge.

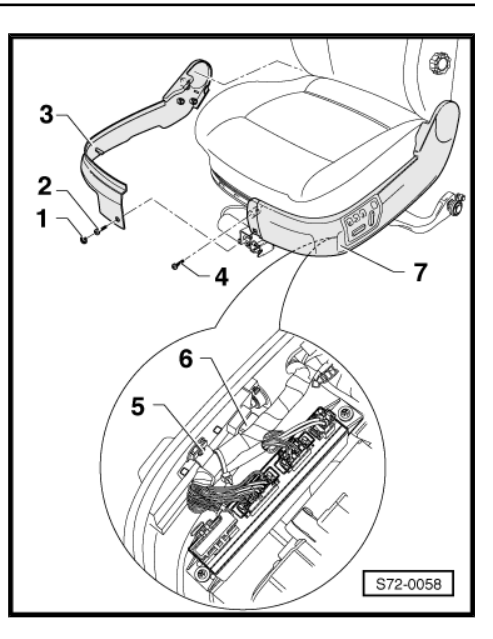

# 2.3 Steuergerät für elektrisch betätigte Sitze aus- und einbauen

### Ausbauen

- Elektrisch betätigten Sitz ausbauen <u>⇒ Seite 581</u>.
- Steckverbindungen -Pfeile- trennen.
- Schrauben -1- und -2- herausdrehen (2,5 Nm).
- Steuergerät -3- vom Halter abnehmen.

### Einbauen

Der Einbau erfolgt in umgekehrter Reihenfolge.

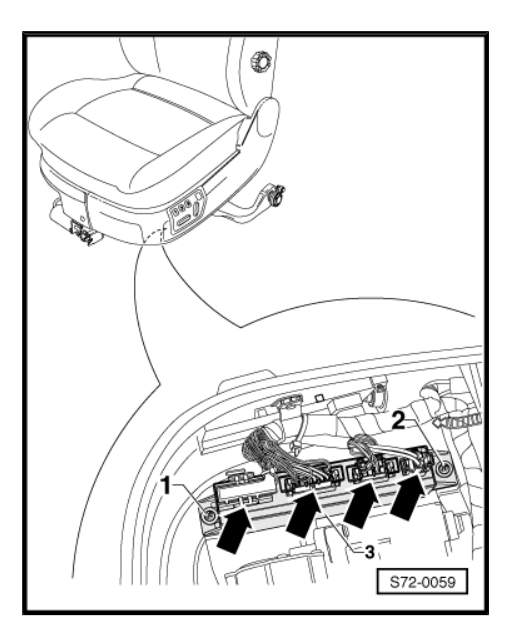

# 2.4 Bedieneinheit elektrisch betätigter Sitze aus- und einbauen

### Ausbauen

- Elektrisch betätigten Sitz ausbauen ⇒ Seite 581.
- Steckverbindung für Bedieneinheit trennen.

 Schrauben -Pfeile- herausdrehen (1,5 Nm) und die Schaltereinheit aus der Sitzverkleidung entnehmen.

### Einbauen

Der Einbau erfolgt in umgekehrter Reihenfolge.

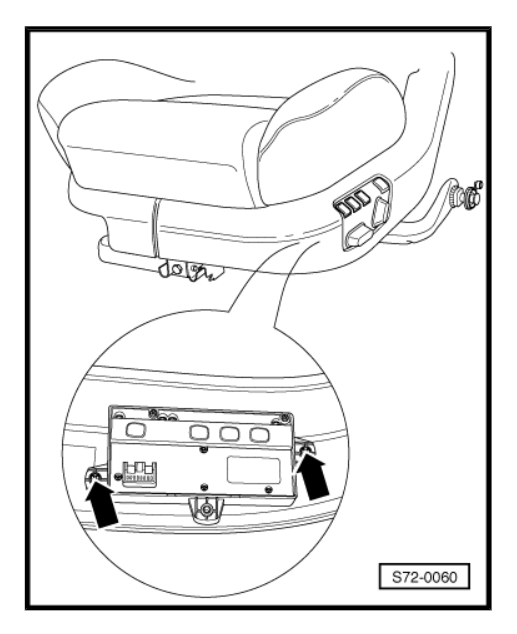

ŠKODA

### 2.5 Sitzlängsverstellung elektrisch betätigter Sitze aus- und einbauen

#### Ausbauen

- Elektrisch betätigten Sitz ausbauen ⇒ Seite 581.
- Steckverbindung -1- trennen.
- Schrauben -2- auf beiden Seiten der Schneckensteuerung herausdrehen.
- Sitzlängsverstellung des elektrisch betätigten Sitzes in -Pfeilrichtung- herausziehen.

### Einbauen

Der Einbau erfolgt in umgekehrter Reihenfolge.

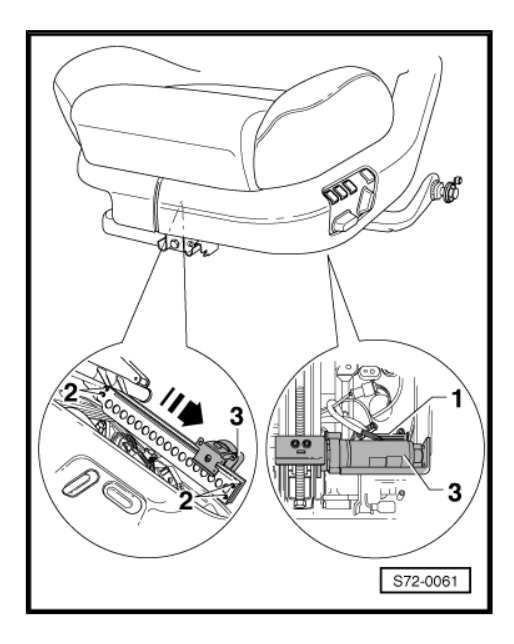

# 2.6 Sitzhöhenverstellung vorn elektrisch betätigter Sitze aus- und einbauen

### Ausbauen

– Elektrisch betätigten Sitz ausbauen ⇒ Seite 581

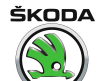

- Steckverbindung -1- trennen.
- Schrauben -3- herausdrehen.
- Sitzhöhenverstellung vorn -2- herausnehmen.

### Einbauen

Der Einbau erfolgt in umgekehrter Reihenfolge.

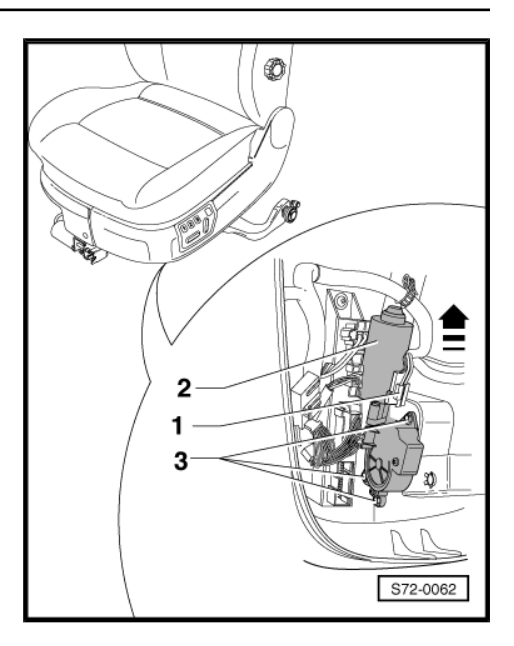

# 2.7 Sitzhöhenverstellung hinten elektrisch betätigter Sitze aus- und einbauen

### Ausbauen

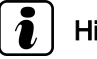

### Hinweis

Sitzhöhensverstellung elektrisch betätigter Sitze möglichst bei Anschlag oben ausbauen.

- Elektrisch betätigten Sitz ausbauen <u>⇒ Seite 581</u>.
- Abdeckungen elektrisch betätigter Sitze ausbauen ⇒ Seite 581
   .
- Steckverbindung -1- trennen.
- Elektrische Leitung vom elektrischen Motor-Antrieb lösen.
- Schrauben -3- herausdrehen.
- Sitzhöhenverstellung hinten -2 herausnehmen.

### Einbauen

Der Einbau erfolgt in umgekehrter Reihenfolge.

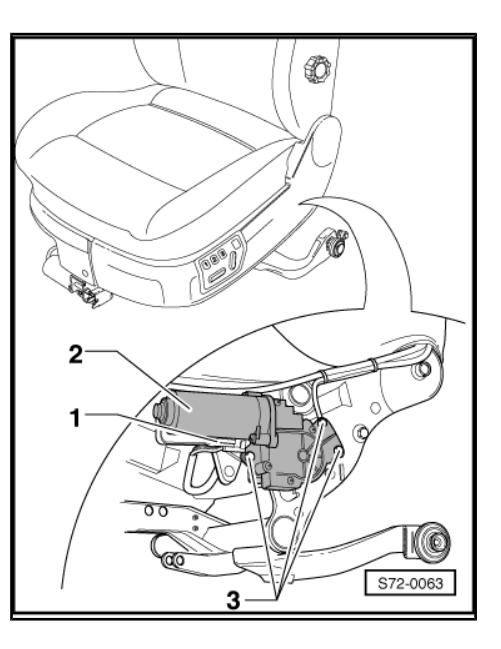

# 2.8 Antrieb der Lehnenneigung elektrisch betätigter Sitze aus- und einbauen

### Ausbauen

Elektrisch betätigten Sitz ausbauen <u>⇒ Seite 581</u>.

- Abdeckungen rechts und links f
  ür elektrisch bet
  ätigten Sitz ausbauen <u>⇒ Seite 581</u>.
- Bezug im unteren Bereich der Lehne lösen und nach oben aufrollen <u>⇒ Seite 589</u>.
- Steckverbindung -1- trennen.
- Sicherungsscheibe -5- mit einem Schraubendreher von der Welle -4- abhebeln.
- Welle -4- ca. 150 mm in das Lehnengestell einschieben.
- Schraube -3- herausdrehen.
- Antrieb der Lehnenneigung -2- herausnehmen.

### Einbauen

Der Einbau erfolgt in umgekehrter Reihenfolge.

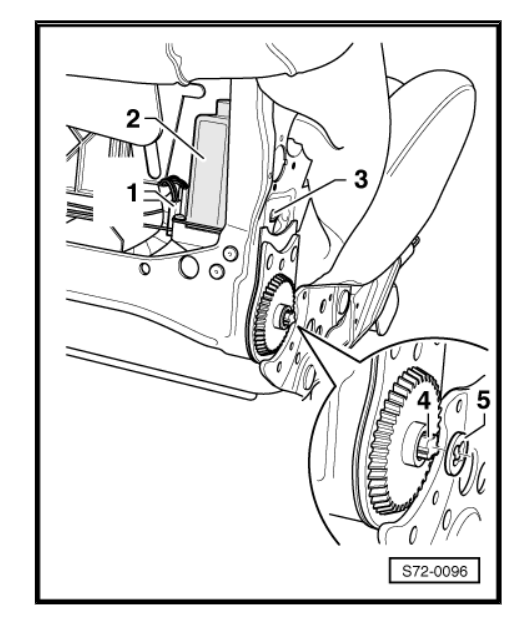

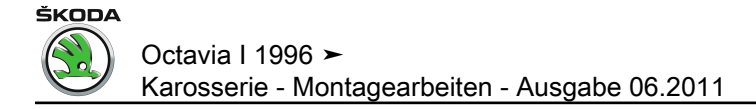

# 3 Sitze hinten

# 3.1 Sitzbank und Lehne (geteilt) aus- und einbauen

### Sitzbank ausbauen

 Sitzbank an den Laschen nach vorn ziehen -Pfeile- und aufklappen.

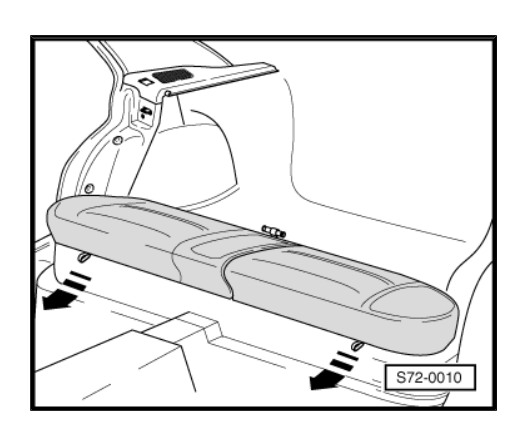

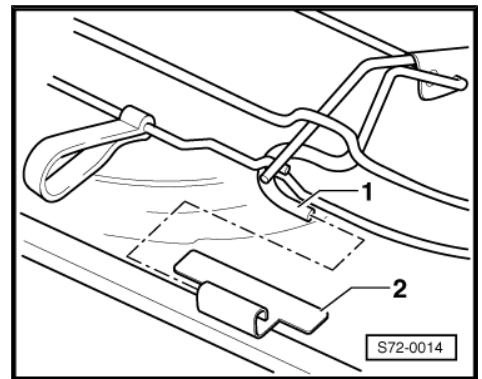

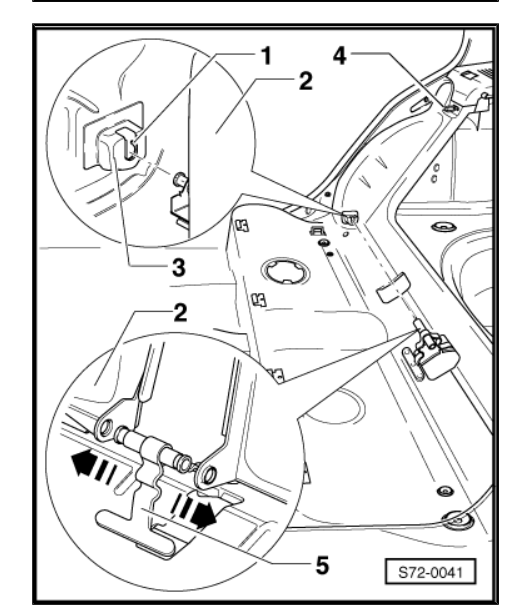

- Haken -1- von Sitzbank aus Ösen -2- herausdrücken und Sitzbank aus dem Fahrzeug herausnehmen.
- Beide Lehnenteile entriegeln und umklappen.

### Einbauen

Der Einbau erfolgt in umgekehrter Reihenfolge.

### Lehne ausbauen

- Rücksitzbank umklappen.
- Lehne nach oben entriegeln und umklappen.
- Rasthaken -1- mit einem Schraubendreher auf der linken Außenseite der Lehne (gilt f
  ür Fahrzeuge mit nicht geteilter Lehne) oder auf den beiden Au
  ßenseiten der Lehne (gilt f
  ür Fahrzeuge mit geteilter Lehne) nach hinten eindr
  ücken.
- Lehne -2- nach oben aus den Lagern -3- herausziehen.
- Lehne -2- aus dem Mittellager -5- bzw. auch aus dem rechten Seitenlager (Fahrzeuge mit nicht geteilter Lehne) herausnehmen.

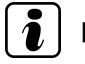

### Hinweis

Mit einem Gummihammer ist es möglich die Lage der Ösen -4für richtige Verriegelung der Lehne anzupassen.

### Einbauen

Der Einbau erfolgt in umgekehrter Reihenfolge.

# 3.2 Sitzbank mit Kindersitz aus- und einbauen

### Ausbauen

 Sitzbank an den Laschen nach vorn ziehen -Pfeile- und aufklappen.

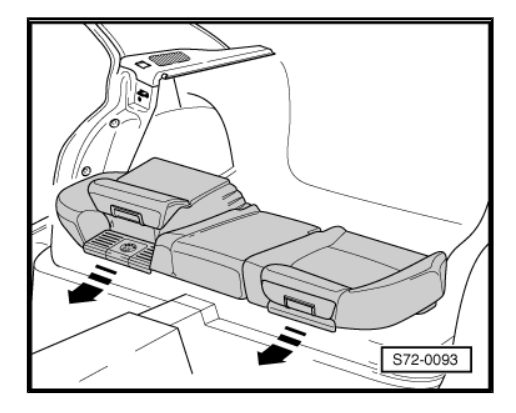

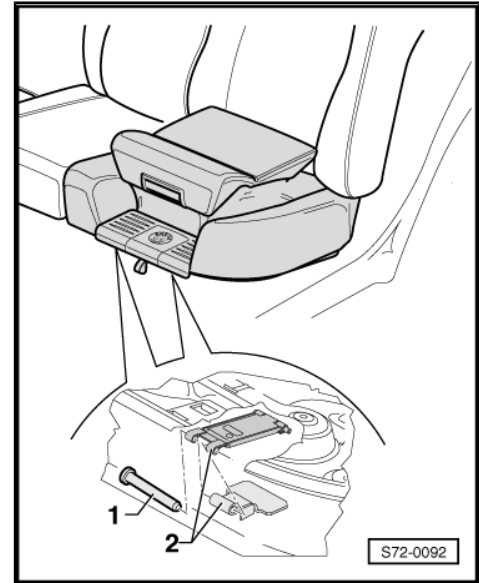

### Bolzen -1- aus Ösen -2- herausdrücken und Sitzbank aus dem Fahrzeug herausnehmen.

### Einbauen

Der Einbau erfolgt in umgekehrter Reihenfolge.

# 3.3 Stütze RS aus- und eibauen (nur Octavia Sedan)

### Ausbauen

- Verkleidung Säule C unten ausbauen <u>⇒ Seite 558</u>
- Schrauben -Pfeile- herausschrauben.
- Stütze -1- abnehmen.

### Einbauen

Der Einbau erfolgt in umgekehrter Reihenfolge.

- Schrauben -Pfeile- mit 24 Nm anziehen.

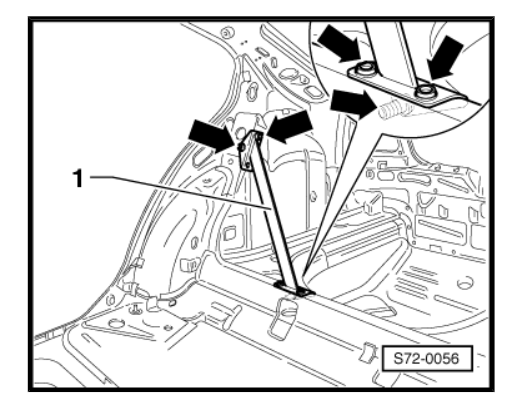

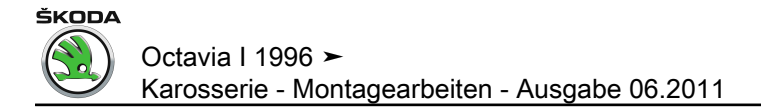

# 74 – Sitz - Polster, Bezüge

# 1 Bezüge und Polster Sitze vorn

Benötigte Spezialwerkzeuge, Prüf- und Messgeräte sowie Hilfsmittel

- Polsterklammerzange z. B. -V.A.G 1634-
- Polsterahle z. B. -V.A.G 1636-

## 1.1 Bezüge und Polster für Sitze vorn ausund einbauen

1 - Bezug

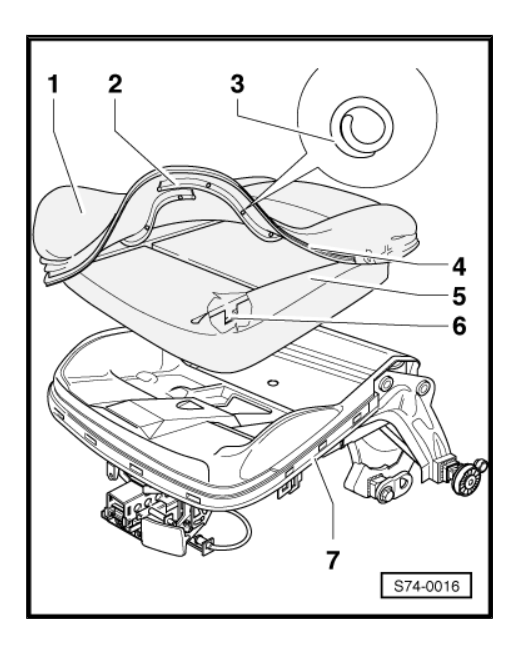

ausbauen:

- Lehne ausbauen  $\Rightarrow$  Seite 577.
- Klemmprofil -4- vom Sitzgestell -7- abziehen.
- Klammern -3- durchkneifen.

Der Einbau erfolgt in umgekehrter Reihenfolge.

- 2 Kunststoffkeder
- mit Bezug vernäht
- mit Löchern zur Aufnahme der Klammern -3-
- 3 Polsterklammer
- 4 Klemmprofil
- 5 Polster

ausbauen:

- Lehne ausbauen.
- Klemmprofil -4- vom Sitzgestell -7- abziehen.
- Klammern -3- durchkneifen.
- Bezug -1- abnehmen.

Der Einbau erfolgt in umgekehrter Reihenfolge.

ŠKODA

### 6 - Polsterdraht

im Polster befestigt

7 - Sitzgestell

## 1.2 Bezug und Polster für Lehne vorn ausund einbauen

Fahrzeuge mit Seitenairbag und el. Sitzheizung

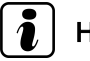

# Hinweis

- Beim Einbauen ist die Position des Bezuges einzuhalten -Identifikationsetikett muss sich an der Seite der Airbageinheit befinden.
- Vor dem Einbauen ist der Bezug mit der Rückseite nach oben zu drehen.
- Sicherheitsvorschriften f
  ür Arbeit mit Airbags einhalten <u>
   > Seite 527</u>.
- Der Bezug wird durch 2 Mitarbeiter eingebaut.

### 1 - Bezug

- ausbauen:
- Sitz aus dem Fahrzeug ausgebaut und Lehnengestell vom Sitzgestell ausgebaut
  - Rosette -9- und Tülle
     -8- abziehen.
  - Klemmprofil -17- an der unteren Bezugseite ganz aushängen.
  - Bezug bis zu ca. 1/4 nach oben rollen.
  - Abdeckungen im unteren Bereich des Gestells aus den Öffnungen für Längsdrähte
     -18- herausnehmen.
  - Mit der Zange die Längsdrähte -18- aus den Öffnungen im unteren Bereich der Lehne heraushaken.
  - Klammern -13- durchkneifen.
  - Mit Polsterahle -V.A.G 1636- Querdraht des Bezuges -19- aus den Längsdrähten -5des Lehnengestells -11- aushaken.
  - Bezug nach oben rollen

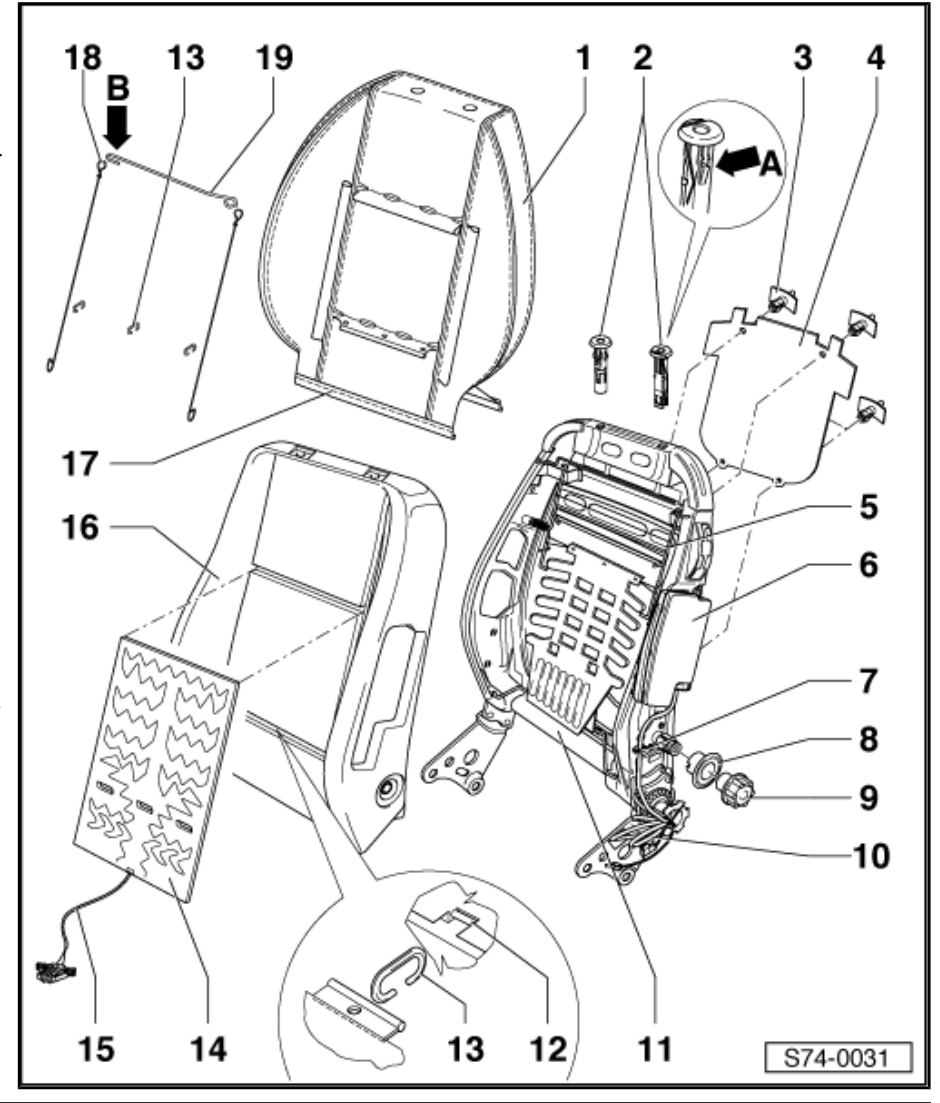

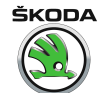

und abnehmen.

- Schaumpolster -16- abnehmen.
- einbauen:
- Schaumpolster -16- ins Lehnengestell -11- einlegen.
- Längsdrähte -18- und Querdraht -19- in den Bezug einlegen.
- Drahtösen verbinden <u>⇒ Seite 592</u>.
- Bezug auf Lehnengestell oben mit Schaumpolster aufsetzen.
- Mit Polsterahle -V.A.G 1636- Querdraht des Bezuges -19- in die Längsdrähte -5- des Lehnengestells -11- einhaken <u>⇒ Seite 592</u>.
- Bezug zu 3/4 herunterziehen.
- Bezug mit Hilfe -V.A.G 1634- mit Klammern -13- zum Querdraht -12- des Schaumpolsters -16- in der Mitte und an den Seiten anklammern.
- Bezug herunterziehen und ausrichten.
- Öffnungen im Schaumpolster -16- in den Öffnungsstellen im unteren Lehnenbereich einschneiden.
- Längsdrähte des Bezuges -18- in die Öffnungen im unteren Lehnenbereich mit Zange einziehen <u>⇒ Seite 593</u>.
- Abdeckungen im unteren Bereich des Gestells in die Öffnungen für Längsdrähte -18- ansetzen.
- Beide Klemmprofile des Bezuges -17- verbinden.
- Tülle -8- und Rosette -9- aufsetzen.

ŠKODA

### 2 - Kopfstützenführungen

- beim Ausbauen auf Sicherungssperrklinke -Pfeil A- z. B. mit einem dazu angepassten Schraubendreher drücken, und die Führungen herausziehen
- D beim Einbauen Führungen in das Lehnengestell eindrücken

#### 3 - Aufknöpfniet

zum Einbau der Schutzverkleidung -4-

### 4 - Schutzverkleidung

□ ins Lehnengestell -11- aus- und einbauen

### 5 - Längsdraht Lehnengestell

### 6 - Airbageinheit

□ aus- und einbauen  $\Rightarrow$  Seite 534

### 7 - Klemme el. Leitung Airbag

- □ aus- und einbauen  $\Rightarrow$  Seite 534
- 8 Tülle

### 9 - Rosette für Lendenlehne

von der Welle der Lehnenbetätigung abziehen

### 10 - El. Leitung Airbageinheit

- □ aus- und einbauen  $\Rightarrow$  Seite 534
- beim Einbauen nicht beschädigen

### 11 - Lehnengestell

### 12 - Schaumpolsterquerdraht

#### 13 - Klammern

- D beim Ausbau mit Zange durchkneifen
- □ zum Einbau Polsterklammerzange, z. B. -V.A.G 1634- , benutzen

### 14 - Heizelement für Lehne

- ausbauen:
- In Verklebungsstelle zum Schaumpolster mit Heißluftgebläse oder Fön erwärmen und vom Schaumpolster abziehen.
- einbauen:
- Schutzfolie von der selbstklebenden Oberfläche des Heizelements abziehen.
- Heizelement mit der oberen Seite an der oberen Sicke des Schaumpolsters -16- ankleben.

#### 15 - El. Leitung des Heizelements

#### 16 - Schaumpolster

vom Lehnengestell abnehmen

#### 17 - Klemmprofil des Bezugs

#### 18 - Längsdraht des Bezugs

Einbaulage beachten

### 19 - Querdraht des Bezuges

- Einbaulage beachten
- geöffnetes Drahtauge -Pfeil B- zeigt zur Airbageinheit

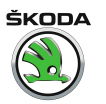

### Identifikationsetikett Seitenairbag.

Verbindung der Bezugdrähte.

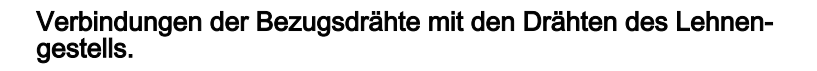

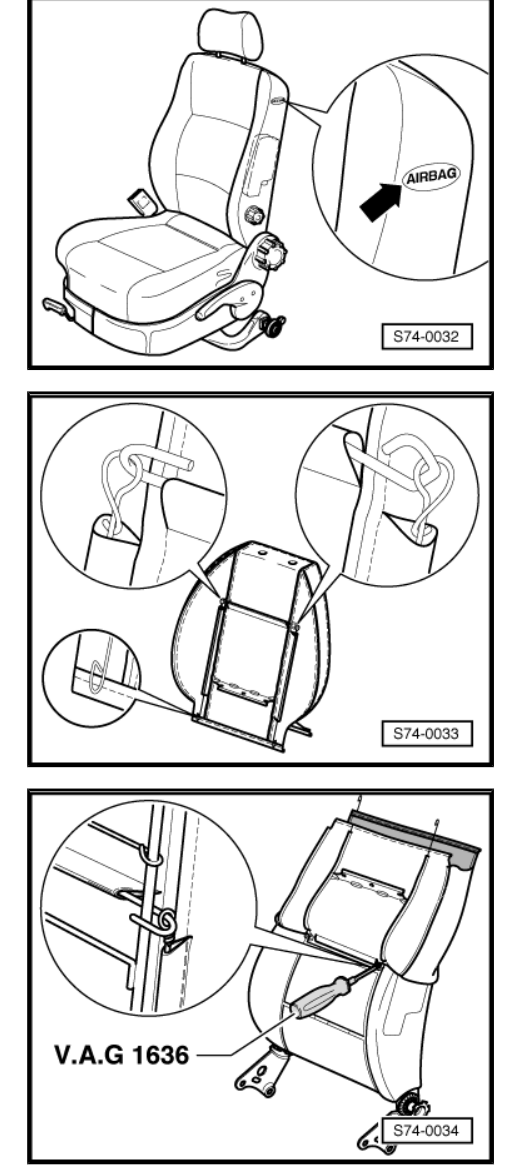

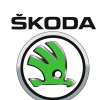

Verbindung der Bezugdrähte mit dem unterem Teil des Lehnengestells.

### Für Fahrzeuge ohne Seitenairbageinheit

- 1 Polsterklammer
- 2 Bezug

ausbauen:

- Lehne ausbauen  $\Rightarrow$  Seite 577.
- Klammerprofil -8- an der Unterseite ganz aushängen.
- Bezug nach oben rollen.
- Klammern -1- durchkneifen.
- Kunststoffkeder -9- aushängen.
- Führungen -3- ausbauen und Bezug abnehmen.
- 3 Führung
- zum Ausbau Bezug aufrollen, Rastnasen -Pfeile- eindrücken und Führungen aus Lehnengestell herausziehen.
- 4 Kopfstütze
- 5 Polster
- 6 Lehnengestell
- 7 Polsterdraht
- im Polster befestigt
- 8 Klemmprofil
- befindet sich auf der Vorder- und Rückseite des Bezuges
- 9 Kunststoffkeder
- mit Bezug vernäht
- mit Löchern zur Aufnahme der Klammern -1-

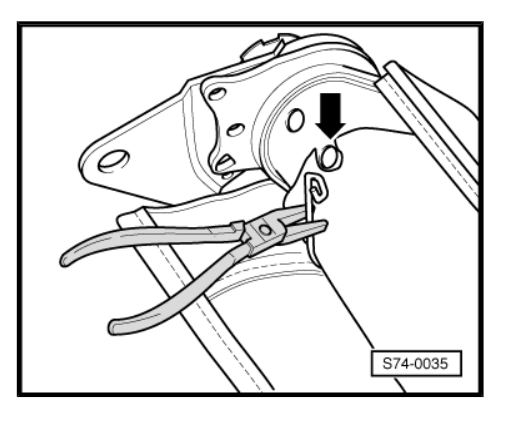

# 2 Bezüge und Polster für Sitze hinten

- 2.1 Bezüge und Polster für Sitzbank (geteilt) aus- und einbauen
- 1 Bezug

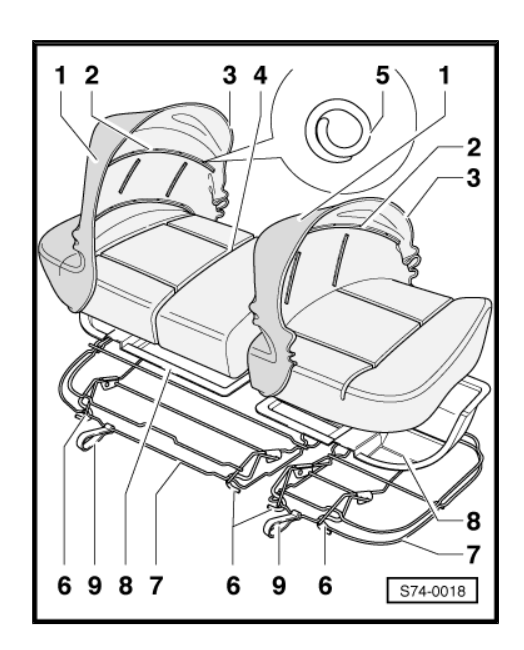

- Mmit eingenähtem Klemmprofil.

Ausbauen:

- Klemmprofil -3- am Drahtrahmen aushängen.
- Polsterklammern -5- durchkneifen.
- 2 Kunststoffkeder
- Mit Bezug vernäht.
- Mit Löchern zur Aufnahme der Klammern -5-.
- 3 Klemmprofil
- 4 Polsterdraht
- In Polster eingenäht.
- 5 Polsterklammern
- 6 Haken
- Zur Sitzbankbefestigung.
- 7 Drahtrahmen
- 8 Zwischenlage
- Nicht bei Basisausstattung.
- 9 Zugschlaufe

# 2.2 Bezüge und Polster für Lehnen hinten (geteilt) aus- und einbauen

1 - Rückwand

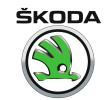

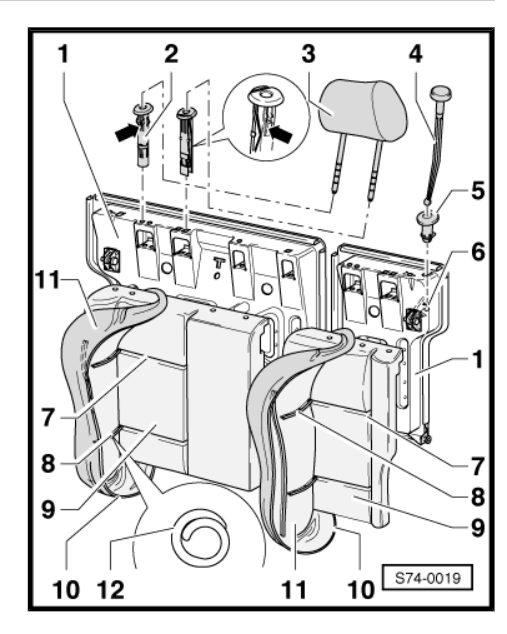

2 - Führung

 Zum Ausbau Bezug von Rückwand lösen, unter Polster und Halter/Kopfstütze fassen, Rastnase der Führung -Pfeile- mit einem dünnen Schraubedreher drücken und Führung herausziehen.

- 3 Kopfstütze
- 4 Zugstange
- 5 Führung
- 6 Rasthaken
- 7 Polsterdraht
- In Polster eingenäht.
- 8 Kunststoffkeder
- Mit Bezug vernäht.
- Mit Löchern zur Aufnahme der Klammern -12-.
- 9 Polster
- 10 Klemmprofil
- 11 Bezug
- Der Bezug ist mit Hilfe des Klemmprofils -10- an der Rückwand befestigt.
- 12 Polsterklammer

# 2.3 Montageübersicht Bezüge und Polster für Lehnen hinten (mit Armlehne, geteilt)

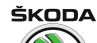

### 1 - Rückwand

### 2 - Führung

Zum Ausbau Bezug von Rückwand lösen, unter Polster und Halter/Kopfstütze fassen, Rastnase der Führung -Pfeile- mit einem dünnen Schraubedreher drücken und Führung herausziehen.

### 3 - Kopfstütze

- 4 Führung für Zugstange
- 5 Abdeckung
- 6 Zugstange
- 7 Rasthaken
- 8 Rückwand
- 9 Draht
  - □ In Polster eingenäht.

### 10 - Kunststoffkeder

- Mit Bezug vernäht.
- D Mit Löchern zur Aufnahme der Klammern ⇒ Pos. 12 (Seite 596)
- 11 Polster
- 12 Polsterklammer
- 13 Klemmprofil

### 14 - Bezug

- Der Bezug ist mit Hilfe des Klemmprofils an der Rückwand befestigt.
- 15 Halter
- 16 Armlehne
  - □ Ausbauen  $\Rightarrow$  Seite 596.
- 17 Schraube
- 18 Abdeckung für Armlehne

# 2.4 Bezüge und Polster für Lehnen hinten (mit Armlehne, geteilt) aus- und einbauen

### Ausbauen:

- Rechtes Lehnenteil aus dem Fahrzeug herausnehmen ⇒ Seite 586
   .
- Armlehne herumkippen.

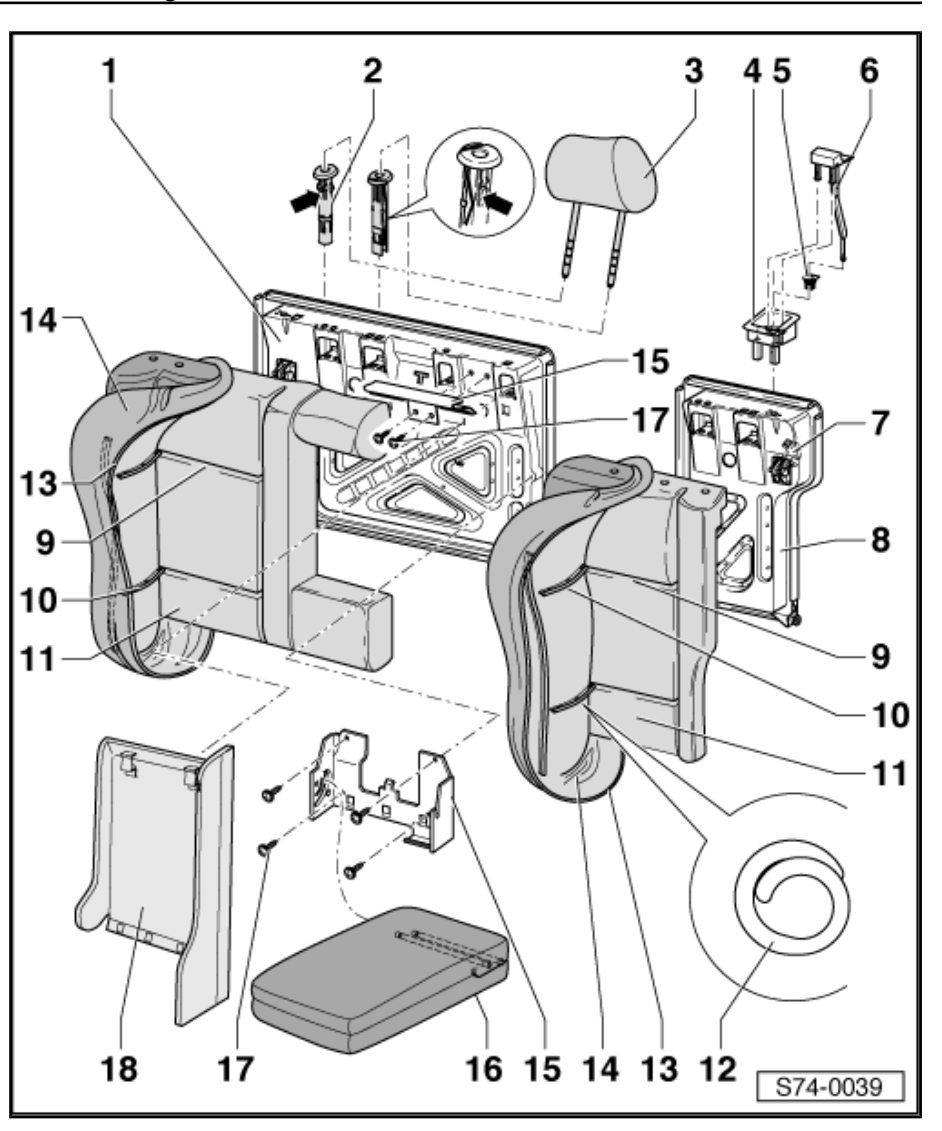

ŠKODA

- Abdeckung f
  ür Armlehne -1- abziehen und mit Schraubenzieher mit Nut oder mit kleiner Zange den Sicherungshaken -2ausrichten.
- Armlehne aus den Aufhängungen herausnehmen.
- Für Ausbau der Lehne ist höhere Kraft aufzuwenden.

 Mit Zugkraft in Richtung von der Lehne -Pfeil- die Lehnenabdeckung herausnehmen.

- Mit Schraubendreher Stifte -1- heraushebeln.

- Mit einer kleineren Zange oder Schraubenzieher die Sicherungszugstange -1- aus dem Haken -3- ausbauen.
- Sicherungszugstange -1- nach oben herausnehmen.
- Sicherungsführung -2- ausbauen.
- Kopfstützenführung ausbauen <u>⇒ Pos. 2 (Seite 596)</u>.
- Der Bezug ist mit Hilfe des Klemmprofils an der Rückwand befestigt.

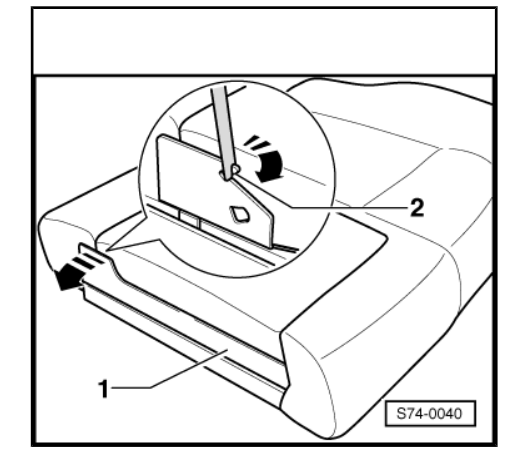

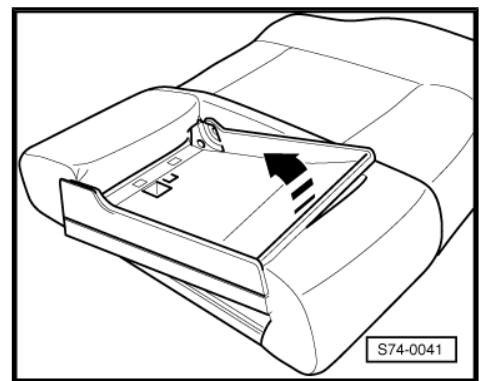

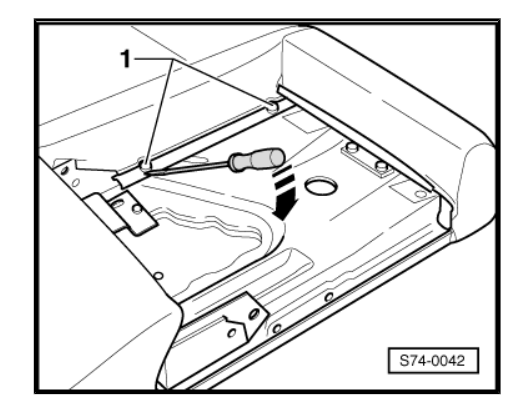

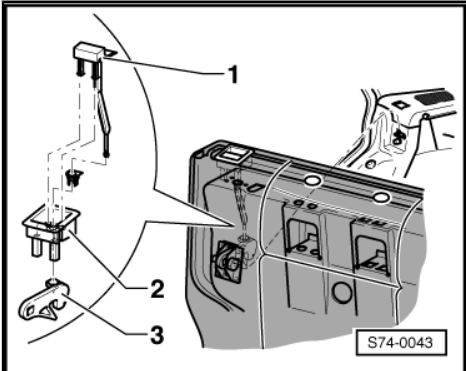

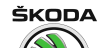

 Schrauben -3- und Blechhalter -1- von der Lehne hinten -2ausbauen.

### Einbauen:

Der Einbau erfolgt in umgekehrter Reihenfolge.

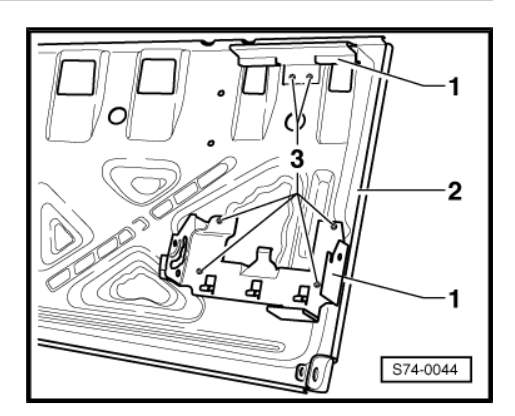

- 2.5 Montageübersicht Bezüge und Polster für Lehnen hinten (geteilt mit Kopfstütze und mittlerem Sicherheitsdreipunktgurt)
- 1 Kopfstütze

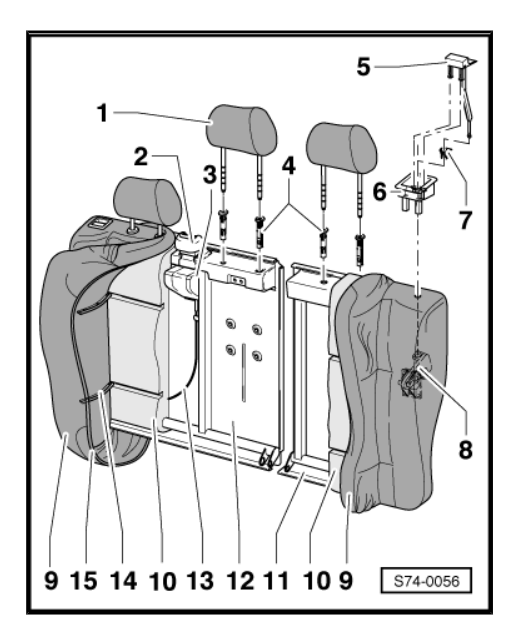

- 2 Abdeckkappe
- Durch Zug abnehmen
- 3 Mittlerer Sicherheitsdreipunktgurt
- Aus- und einbauen  $\Rightarrow$  Seite 520
- 4 Führung
- Zum Ausbau Bezug von Rückwand lösen, unter Polster und Halter/Kopfstütze fassen, Rastnase der Führung mit einem dünnen Schraubedreher drücken und Führung herausziehen.
- 5 Zugstange
- 6 Führung für Zugstange
- 7 Abdeckung
- 8 Rasthaken
- 9 Bezug
- Der Bezug ist mit Hilfe des Klemmprofils -14- an der Rückwand befestigt.
- Der Bezug ist zum Polster mit Klammern befestigt

- 10 Polster
- 11 Rückwand links
- 12 Rückwand rechts
- 13 Seilzug
- 14 Klemmprofil
- 15 Kunststoffkeder
- Mit Bezug vernäht.
- Mit Löchern zur Aufnahme der Klammern